# స్మార్ట్ఫోన్ టెక్నీ షియన్ కమ్ యాప్ టెస్టర్ SMARTPHONE TECHNICIAN CUM APP TESTER

NSQF స్థాయి - 3

# ట్రేడ్ ప్రాక్టికల్ (TRADE PRACTICAL)

సెక్టార్ : ఎలక్ట్రానిక్స్ & హార్డ్**పేర్** Sector : ELECTRONICS & HARDWARE

(రిపైజ్డీ సిలబస్ ప్రకారం జాలై 2022 - 1200 గంటలు) (As per revised syllabus July 2022 - 1200 hrs)

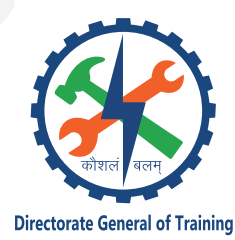

డైరెక్టరేట్ జనరల్ ఆఫ్ ట్రైనింగ్ మినిస్ట్రీ ఆఫ్ స్కిల్ డెవలప్**మెంట్ & ఎంటర్**ప్రెన్యూర్**షిప్** గవర్న మెంట్ ఆఫ్ ఇండియా

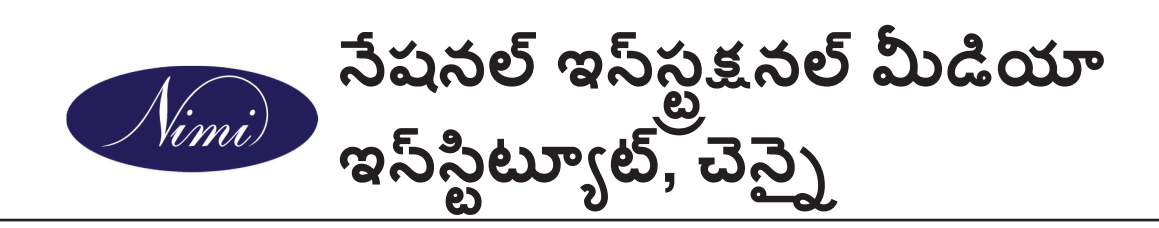

పోస్ట్ బాక్స్ సెం. 3142, CTI క్యాంపస్, గిండీ, చెస్పై - 600 032

- సెక్టార్ : ఎలక్ట్రానిక్స్ & హార్డ్ పేర్
- అవథి : ఆరు నెలల
- ట్రేడ్ : స్మార్ట్ఫోన్ టెక్నీ షియన్ కమ్ యాప్ టెస్టర్ ట్రేడ్ ప్రాక్టికల్ NSQF స్థాయి 3 (రిపైజ్డ్ 2022)

అభివృద్ధి & ప్రచురించబడింది:

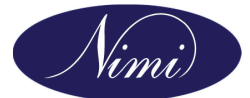

సేషనల్ ఇస్స్ట్రక్షనల్ మీడియా ఇస్స్టిట్యూట్ పోస్ట్ బాక్స్ సెం. 3142, CTI క్యాంపస్, గిండీ, చెన్నై - 600 032 ఇ-మెయిల్ : chennai-nimi@nic.in పెట్ సైట్ : www.nimi.gov.in

కాపీరైట్ © 2023 నేషనల్ ఇన్స్ట<sub>ే</sub>క్షనల్ మీడియా ఇన్స్టిట్యూట్, చెన్నై

ప్రథమ ముదణ : సెప్టెంబర్, 2023

కాపీలు: 1000

Rs. /-

అన్ని హక్కులు ప్రత్యేకించబడ్డాయి.

సేషనల్ ఇన్స్ట్రేక్షనల్ మీడియా ఇన్స్టీట్యూట్, చెన్నై నుండి వ్రాతపూర్పక అనుమతి లేకుండా ఫోటోకాపీ, రికార్డింగ్ లేదా ఏదైనా ఇన్ఫర్మేషన్ స్టోరేజ్ మరియు రిట్రీవల్ సిస్టమ్తో సహా ఏ రూపంలోసైనా లేదా ఎలక్ట్రానిక్ లేదా మెకానికల్ ద్వారా ఈ ప్రచురణలోని ఏ భాగాన్ని పునరుత్పత్తి చేయడం లేదా ప్రసారం చేయడం సాధ్యం కాదు.

## ముందుమాట

జాతీయ సైపుణ్యాభివృద్ధి విధానంలో భాగంగా 2020 నాటికి ప్రతి నలుగురు భారతీయులలో ఒకరు 30 కోట్ల మందికి సైపుణ్యాలను అందించాలని భారత ప్రభుత్వం ప్రతిష్టాత్మకంగా లక్యంగా పెట్టుకుంది. పారిశ్రామిక శిక్షణా సంస్థలు (ITIలు) ఈ ప్రక్రియలో ముఖ్యంగా సైపుణ్యం కలిగిన మానవ వనరులను అందించడంలో కీలక పాత్ర పోషిస్తాయి. దీన్ని దృష్టిలో ఉంచుకుని, ట్రైనీలకు ప్రస్తుత పరిశ్రమ సంబంధిత సైపుణ్య శిక్షణను అందించడం కోసం, ITI సిలబస్ ఇటీవల వివిధ వాటాదారులతో కూడిన మెంటార్ కౌన్సిల్ల సహాయంతో నవీకరించబడింది. పరిశ్రమలు, పారిశ్రామికపేత్తలు, విద్యాపేత్తలు మరియు ITIల నుండి ప్రతినిధులు.

సేషనల్ ఇన్స్ట్రేక్షనల్ మీడియా ఇన్స్టిట్యూట్ (NIMI), చెన్నై, మినిస్ట్రీ ఆఫ్ స్కిల్ డెవలప్**మెంట్ &** ఎంటర్పైన్యార్**షిప్ కింద ఉన్న స్వయంప్రతిపత్త సంస్థ, ITIలు మరియు** ఇతర సంబంధిత సంస్థలకు అవసరమైన ఇన్స్ట్రేక్షనల్ మీడియా ప్యాకేజీలను (IMPs) ఉత్పత్తి చేయడం మరియు వ్యాప్తి చేయడం బాధ్యత వహిస్తుంది.

ఇన్స్టిట్యాట్ ఇప్పుడు సవరించిన పార్యప్రణాళికకు అనుగుణంగా బోధనా సామగ్రితో ముందుకు వచ్చింది. ఎలక్ట్రానిక్స్ & హార్డ్ పేర్ సెక్టార్లో వార్షిక నమూనా కింద స్మార్ట్ ఫ్లోన్ టెక్నీ షియన్ కమ్ యాప్ టెస్టర్ -ట్రేడ్ ప్రాక్టికల్ NSQF స్థాయి - 3 (రివైజ్డ్ 2022). ట్రేడ్ ప్రాక్టికల్ ట్రైనీలకు అంతర్జాతీయ సమానత్వ ప్రమాణాన్ని పొందడంలో సహాయపడుతుంది, ఇక్కడ వారి సైపుణ్యం మరియు యోగ్యత ప్రపంచవ్యాప్తంగా గుర్తించబడతాయి మరియు ఇది ముందస్తు అభ్యాసం యొక్క గుర్తింపు పరిధిని కూడా పెంచుతుంది. NSQF స్థాయి - 3 (రివైజ్డ్ 2022) ట్రైనీలు జీవితకాల అభ్యాసం మరియు సైపుణ్యాభివృద్ధిని ప్రోత్సహించే అవకాశాలను కూడా పొందుతారు. NSQF స్థాయి - 3 (సవరించిన 2022)తో ITIల శిక్షకులు మరియు శిక్షణ పొందినవారు మరియు వాటాదారులందరూ ఈ IMPల నుండి గరిష్ట ప్రయోజనాలను పొందుతారని మరియు దేశంలో వృత్తి శిక్షణ నాణ్యతను మెరుగుపరచడంలో NIMI కృషి ఎంతగానో దోహదపడుతుందనడంలో నాకు సందేహం లేదు.

డైరెక్టర్ జనరల్ ఆఫ్ ట్రైనింగ్ ఈ ప్రచురణను తీసుకురావడంలో NIMI యొక్క ఎగ్జిక్యూటిప్ డైరెక్టర్ & సిబ్బంది మరియు మీడియా డెవలప్**మెంట్ కమిటీ సభ్యులు సహకారం ప్రశం**సనీయం.

జై హింద్

**అతుల్ కుమార్ తివారి, I.A.S.** సెక్రటరీ మినిస్ట్రీ ఆఫ్ స్కిల్ డెవలప్**మెంట్ & ఎంట్రప్రెన్యూర్**షిప్, భారత ప్రభుత్వం.

సెప్టెంబర్, 2023 న్యూఢిల్లీ - 110 001

ఉపోద్ఘాతము

సేషనల్ ఇస్స్టేక్షనల్ మీడియా ఇన్స్టీట్యూట్ (NIMI)ని 1986లో చెన్నైలో అప్పటి డైరెక్టరేట్ జనరల్ ఆఫ్ ఎంప్లాయ్మెంట్ అండ్ టైనింగ్ (D.G.E & T), కార్మిక మరియు ఉపాధి మంత్రిత్వ శాఖ, (ప్రస్తుతం స్కిల్ డెవలప్**మెంట్ అండ్ ఎంటర్**పైన్యూరీషిప్ మంత్రిత్వ శాఖ కింద) భారత ప్రభుత్వం, సాంకేతికతతో స్థాపించారు. ప్రభుత్వం నుండి సహాయం ఫెడరల్ రిపబ్లిక్ ఆఫ్ జర్మనీ. క్రాప్ట్ సమ్యాన్ మరియు అప్రెంటీస్ష్ టైనింగ్ స్కీమ్ల క్రింద సూచించిన సిలబస్ (NSQF) ప్రకారం వివిధ ట్రేడ్ కోసం బోధనా సామగ్రిని అభివృద్ధి చేయడం మరియు అందించడం ఈ సంస్థ యొక్క ప్రధాన లక్ష్మం.

భారతదేశంలో ఎన్సివిటి/ఎన్ఎసి కింద వృత్తిపరమైన శిక్షణ యొక్క ప్రధాన లక్యం, ఒక వ్యక్తి ఉద్యోగం చేయడంలో సైపుణ్యాలను సాధించడంలో సహాయపడటాన్ని దృష్టిలో ఉంచుకుని బోధనా సామగ్రి రూపొందించబడింది. బోధనా సామగ్రి ఇన్స్ట్రక్షనల్ మీడియా ప్యాకేజీల (IMPలు) రూపంలో ఉత్పత్తి చేయబడుతుంది. IMPలో థియరీ బుక్, ప్రాక్టికల్ బుక్, టెస్ట్ మరియు అసైన్మెంట్ బుక్, ఇన్స్ట్రక్టర్ గైడ్, ఆడియో విజువల్ ఎయిడ్ (వాల్ దార్ట్లు మరియు ట్రాన్స్ పరెన్సీలు) మరియు ఇతర సపోర్ట్ మెటీరియల్స్ ఉంటాయి.

ట్రేడ్ ప్రాక్టికల్ బుక్లో వర్క్ పాప్ ట్రైనీలు పూర్తి చేయార్సిన అభ్యాసముల శ్రేణి ఉంటుంది. ఈ అభ్యాసములు నిర్దేశించిన సిలబస్లోని అన్ని సైపుణ్యాలను కవర్ చేసిలా రూపొందించబడ్డాయి. ట్రేడ్ థియరీ పుస్తకం ట్రైనీ ఉద్యోగం చేయడానికి అవసరమైన సంబంధిత సైద్ధాంతిక పరిజ్ఞానాన్ని అందిస్తుంది. పరీక మరియు అసైన్మెంట్లు ట్రైనీ యొక్క పనితీరును అంచనా పేయడానికి అసైన్మెంట్లను ఇవ్వడానికి బోధకుడికి వీలు కల్పిస్తాయి. వాల్ చార్ట్లేలు మరియు పారదర్శకత ప్రత్యేకమైనవి, ఎందుకంటే అవి ఒక అంశాన్ని ప్రభావవంతంగా ప్రదర్శించడంలో శిక్షకుడికి సహాయపడటమే కాకుండా ట్రైనీ యొక్క అవగాహనను అంచనా పేయడానికి కూడా సహాయపడతాయి. ఇన్స్ట్రక్టర్ గైడ్ బోధకుడికి తన సూచనల పెడ్యూల్ను ప్లాన్ చేయడానికి, రా మెటీరియల్ అవసరాలను, రోజువారీ పాఠాలు మరియు ప్రదర్శనలను ప్లాన్ చేయడానికి అనుమతిస్తుంది.

సైపుణ్యాలను ఉత్పాదక పద్ధతిలో నిర్వహించడానికి, ఈ బోధనా మెటీరియల్లో అభ్యాసముల యొక్క QR కోడ్లో బోధనా వీడియోలు పొందుపరచబడ్డాయి, తద్వారా అభ్యాసముంలో ఇవ్వబడిన విధానపరమైన ఆచరణాత్మక దశలతో సైపుణ్య అభ్యాసాన్ని ఏకీకృతం చేస్తుంది. బోధనా వీడియోలు ప్రాక్టికల్ ట్రైనింగ్పై ప్రమాణాల నాణ్యతను మెరుగుపరుస్తాయి మరియు శిక్షణ పొందిన వారిని దృష్టిలో ఉంచుకుని సైపుణ్యాన్ని సజావుగా ప్రదర్శించేలా ప్రేరేపిస్తాయి.

IMP లు సమర్ధవంతమైన జట్టు పని కోసం అభివృద్ధి చేయడానికి అవసరమైన సంక్లిష్ట నైపుణ్యాలతో కూడా వ్యవహరిస్తాయి. సిలబస్లో సూచించిన విధంగా అనుబంధ ట్రేడ్ల యొక్క ముఖ్యమైన సైపుణ్య ప్రాంతాలను కూడా చేర్చడానికి అవసరమైన జాగ్రత్తలు తీసుకోబడ్డాయి.

ఒక ఇన్స్టిట్యూట్లో పూర్తి ఇన్స్ట్రేక్షనల్ మీడియా ప్యాకేజీ లభ్యత సమర్థవంతమైన శిక్షణను అందించడానికి ట్రైనర్ మరియు మేసేజ్మెంట్ ఇద్దరికీ సహాయపడుతుంది.

IMPలు NIMI యొక్క సిబ్బంది మరియు ప్రభుత్వ మరియు ప్రైవేట్ రంగ పరిశ్రమలు, డైరెక్టరేట్ జనరల్ ఆఫ్ ట్రైనింగ్ (DGT), ప్రభుత్వ మరియు ప్రైవేట్ ITIల ఆధ్వర్యంలోని వివిధ శిక్షణా సంస్థల నుండి ప్రత్యేకంగా రూపొందించబడిన మీడియా డెవలప్**మెంట్** కమిటీల సభ్యుల సమిష్టి కృషి ఫలితం.

వివిధ రాష్ట్ర ప్రభుత్వాల ఉపాధి & శిక్షణ డైరెక్టర్లు, ప్రభుత్వ మరియు ప్రైవేట్ రంగాల్లోని పరిశ్రమల శిక్షణ విభాగాలు, DGT మరియు DGT ఫీల్డ్ ఇన్స్టిట్యూట్ల అధికారులు, ప్రూఫ్ రీడర్లు, వ్యక్తిగత మీడియా డెవలపర్లు మరియు వారికి హృదయపూర్వక ధన్యవాదాలు తెలియజేయడానికి NIMI ఈ అవకాశాన్ని ఉపయోగించుకుంటుంది. కోఆర్డిసేటర్లు, కానీ వీరి సక్రియ మద్దతు కోసం NIMI ఈ మెటీరియల్లను బయటకు తీసుకురాలేకపోయింది.

చెస్పై - 600 032

ఎగ్జిక్యూటిప్ డైరెక్టర్

# కృతజ్ఞత

సేషనల్ ఇన్స్ట్రేక్షనల్ మీడియా ఇన్స్టిట్యూట్ (NIMI) ఈ ఇన్స్ట్రేక్షన్ మెటీరియల్ని తీసుకురావడానికి క్రింది మీడియా డెవలపర్లు మరియు వారిని స్పాన్సర్ చేసిన సంస్థలు అందించిన సహకారం మరియు సహకారానికి హృదయపూర్వకంగా ధన్యవాదములు తెలియజేస్తుంది. **పవర్** ట్రేడ్ లో **స్మార్ట్ఫోన్ టెక్నీ షియన్ కమ్ యాప్ టెస్టర్ (ట్రేడ్ ప్రాక్టికల్) - NSQF స్థ్రాయి - 3 (సవరించిన** 2022) రంగం ఐటీఐల కోసం.

## మీడియా డెవలప్మెంట్ కమిటీ సభ్యులు

| శ్రీమతి కె. లక్ష్మి   | - అసిస్టెంట్ టైనింగ్ ఆఫీసర్,<br>ప్రభుత్వ l.T.l, అంబత్తూరు. |
|-----------------------|------------------------------------------------------------|
| శ్రీమతి V. మోనిషా     | - జానియర్ ట్రైనింగ్ ఆఫీసర్,<br>ప్రభుత్వ I.T.I, అరక్కోణం.   |
|                       | నిమి కో-ఆర్డినేటర్లు                                       |
| శ్రీ నిర్మల్య నాథ్    | - డిప్యూటీ డైరెక్టర్,<br>NIMI, చెస్పై - 32.                |
| శ్రీ. S. గోపాలకృష్ణన్ | - అసిస్టెంట్ మేసేజర్,<br>NIMI, చెన్నై - 32                 |
| శ్రీ వి. గోపాలకృష్ణన్ | - మేనేజర్,<br>NIMI, చెస్పై - 32.                           |

డేటా ఎంట్రీ, CAD, DTP ఆపరేటర్లు ఈ ఇన్స్ట్రక్షన్ మెటీరియల్ను అభివృద్ధి చేసే ప్రక్రియలో వారి అద్భుతమైన మరియు అంకితమైన సేవలకు NIMI తన ప్రశంసలను నమోదు చేసింది.

ఈ ఇన్స్ట్రేక్షన్ మెటీరియల్ అభివృద్ధికి సహకరించిన ఇతర NIMI సిబ్బంది అందరు చేసిన అమూల్యమైన ప్రయత్నాలను కూడా NIMI ధన్యవాదాలతో గుర్తిస్తుంది.

ఈ ఇన్స్ట్జన్ మెటీరియల్ని డెవలప్ చేయడంలో ప్రత్యక్షంగా లేదా పరోక్షంగా సహాయం చేసిన ప్రతి ఒక్కరికీ NIMI కృతజ్ఞతలు.

## పరిచయం

## ట్రేడ్ ప్రాక్టికల్

ట్రేడ్ ప్రాక్టికల్ మాన్యువల్ ప్రాక్టికల్ వర్క్**షాప్**లో ఉపయోగించడానికి ఉద్దేశించబడింది. ఇది కోర్స్ సమయంలో ట్రైనీలు పూర్తి చేయవలసిన ఆచరణాత్మక అభ్యాసముల శ్రేణిని కలిగి ఉంటుంది **స్మార్ట్ఫోస్ టెక్నీపియస్ కపు యాప్ టెస్టర్**. ఈ అభ్యాసములు NSQF LEVEL - 3 (సవరించిన 2022) సిలబస్కు అనుగుణంగా ఉన్న అన్ని సైపుణ్యాలను కవర్ చేసేలా రూపొందించబడ్డాయి.

మాన్యువల్ పది మాడ్యూల్ఫ్ గా విభజించబడింది.

| మాడ్యూల్ 1  | - | భద్రత                                                    |
|-------------|---|----------------------------------------------------------|
| మాడ్యూల్ 2  | - | బేసిక్ ఎలక్ట్రానిక్స్                                    |
| మాడ్యూల్ 3  | - | మల్టీమీడియా హ్యాండ్ సెట్ <b>లు &amp; ట్రబుల్షూటిం</b> గ్ |
| మాడ్యూల్ 4  | - | స్మార్ట్ ఫోన్ విధులు                                     |
| మాడ్యూల్ 5  | - | మొబైల్ ఫోన్ కాంపోనెంట్ ల రిపేర్ మరియు రీప్లీస్ మెంట్     |
| మాడ్యూల్ 6  | - | స్మార్ట్ ఫోన్ లో సాఫ్ట్ పేర్                             |
| మాడ్యూల్ 7  | - | స్మార్ట్ ఫోస్ లో ట్రబుల్ షూటింగ్                         |
| మాడ్యూల్ 8  | - | టాబ్లెట్ మరియు దాని విధులు                               |
| మాడ్యూల్ 9  | - | స్మార్ట్ ఫోన్ లో యాప్ టెస్టింగ్ చేయండి                   |
| మాడ్యూల్ 10 | - | బేసిక్ సెక్యూరిటీ ఫీచర్లు మరియు సెట్టింగ్ లు             |

షాప్ ప్లోర్లో నైపుణ్య శిక్షణ అనేది కొన్ని ప్రాక్టికల్ ప్రాజెక్ట్ చుట్టూ కేంద్రీకృతమై ఉన్న ఆచరణాత్మక అభ్యాసముల శ్రీణి ద్వారా ప్రణాళిక చేయబడింది. అయితే, వ్యక్తిగత అభ్యాసము ప్రాజెక్ట్రలో భాగం కానటువంటి కొన్ని సందర్భాలు ఉన్నాయి.

ప్రాక్టికల్ మాన్యువల్ను అభివృద్ధి చేస్తున్నప్పుడు, ప్రతి అభ్యాసాన్ని సిద్ధం చేయడానికి హృదయపూర్పక ప్రయత్నం జరిగింది, ఇది సగటు కంటే తక్కువ శిక్షణ పొందినవారు కూడా సులభంగా అర్థం చేసుకోవచ్చు. అయితే అభివృద్ధి బృందం మరింత మెరుగుదలకు అవకాశం ఉందని అంగీకరిస్తుంది. మాన్యువల్ని మెరుగుపరచడం కోసం అనుభవజ్ఞులైన శిక్షణా అధ్యాపకుల సూచనల కోసం NIMI ఎదురుచూస్తోంది.

## ట్రేడ్ థియరీ

మాన్యువల్ ఆఫ్ ట్రేడ్ థియరీ క్యాపిటల్ గూడ్స్ & మ్యానుఫ్యాక్చరింగ్లో స్మార్ట్**ఫోస్ టెక్నీ పియస్ కమ్ యాప్ టెస్టర్ - ట్రేడ్ ప్రాక్టికల్** NSQF లెపెల్ - 3 (రిపైజ్డ్ 2022) యొక్క కోర్సు కోసం సైద్ధాంతిక సమాచారాన్ని కలిగి ఉంటుంది. ట్రేడ్ థియరీపై NSQF లెపెల్ - 3 (రిపైజ్డ్ 2022) సిలబస్లో ఉన్న ప్రాక్టికల్ ఎక్సర్సైజ్ ప్రకారం కంటెంట్లు క్రమబద్ధీకరించబడతాయి. ప్రతి అభ్యాసములో ఉన్న సైపుణ్యంతో సైద్ధాంతిక అంశాలను సాధ్యమైనంత వరకు వివరించే ప్రయత్నం జరిగింది. ఈ సహసంబంధం శిక్షణ పొందిన వారికి సైపుణ్యాలను ప్రదర్శించేందుకు గ్రహణ సామర్థ్యాలను పెంపొందించడంలో సహాయపడటానికి నిర్వహించబడుతుంది.

ట్రేడ్ ప్రాక్టికల్పై మాన్యువల్లో ఉన్న సంబంధిత అభ్యాసముతో పాటు వాణిజ్య సిద్దాంతాన్ని బోధించాలి మరియు నేర్చుకోవాలి. ఈ మాన్యువల్లోని ప్రతి షీట్లో సంబంధిత ఆచరణాత్మక అభ్యాసముల గురించి సూచనలు ఇవ్వబడ్డాయి.

షాప్ ఫ్లోర్లో సంబంధిత నైపుణ్యాలను ప్రదర్శించే ముందు ప్రతి అభ్యాసమునకు అనుసంధానించబడిన వాణిజ్య సిద్ధాంతాన్ని కనీసం ఒక తరగతి బోధించడం/నేర్చుకోవడం ఉత్తమం. వాణిజ్య సిద్ధాంతం ప్రతి అభ్యాసము యొక్క సమగ్ర భాగంగా పరిగణించబడుతుంది.

పెుటీరియల్ స్వీయ-అభ్యాస ప్రయోజనం కోసం కాదు మరియు తరగతి గది బోధనకు అనుబంధంగా పరిగణించాలి.

# విషయము

| వ్యాయామం సెం. | ం సెం. వ్యాయామం యొక్క శీర్షిక                                                                                                    |   | పేజీ.<br>సం. |
|---------------|----------------------------------------------------------------------------------------------------|---|--------------|
|               | మాడ్యూల్ 1 : భద్రత (Safety)                                                                                                    |   |              |
| 1.1.01        | ఇస్ స్టిట్యూట్ ల యొక్క వివిధ విభాగాలను మరియు వివిధ ఇస్ స్టలేషన్ ల లొకేషన్ ని<br>సందర్శించండి (Visit various sections of the institutes and location of various<br>installations) |   | 1            |
| 1.1.02        | ప్రమాదం, హెచ్చరిక, హెచ్చరిక మరియు వ్యక్తిగత భద్రతా సందేశం కొరకు భద్రతా సంకేతాలను<br>గుర్తించడం (Identify safety signs for danger, warning, caution & personal safety<br>message) |   | 3            |
| 1.1.03        | పర్సనల్ ప్రొటెక్టివ్ ఎక్విప్ మెంట్ (పిపిఇ) ఉపయోగించాలి (Perform use of Personal<br>Protective Equipment (PPE))                                                                   | 1 | 5            |
| 1.1.04        | ప్రాథమిక ప్రథమ చికిత్స చేయండి (Perform elementary first aid)                                                                                                    |   | 8            |
| 1.1.05        | విద్యుత్ ప్రమాదాల నివారణ చర్యలు చేపట్టాలి (Perform preventive measures for electrical accidents)                                                                                 |   | 10           |
| 1.1.06        | అగ్నిమాపక యంత్రాలను ఉపయోగించడం (Perform use of fire extinguishers)                                                                                                    |   | 12           |
|               | మాడ్యూల్ 2 : బేసిక్ ఎలక్ట్రానిక్స్ (Basic Electronics)                                                                                                    |   |              |
| 1.2.07        | వివిధ ఎలక్ట్రానిక్ కాంపోసెంట్ లను గుర్తించండి (Identify various electronic components)                                                                                           |   | 15           |
| 1.2.08        | తగిన ప్రక్రియలను ఉపయోగించడం ద్వారా రెసిస్టెన్స్ మరియు కెపాసిటెన్స్ యొక్క విలువను<br>చెక్ చేయండి (Check value of resistance & capacitance by using appropriate<br>procedures)     |   | 17           |
| 1.2.09        | వాహకాలు. సెమీకండకరు  మరియు ఇన్సులేటర్ లను గురించండి (Identify Conductors.                                                                                                    |   |              |
|               | Semiconductors and Insulators)                                                                                                    |   | 22           |
| 1.2.10        | అన్ని రకాల డయోడ్ లను గుర్తించండి  మరియు వాటి లక్షణాలను  ధృవీకరించండి                                                                                                    |   |              |
|               | (Identify all types of diodes and verify their characteristics)                                                                                                    |   | 23           |
| 1.2.11        | ట్రాన్సిస్టర్ యొక్క టెస్టింగ్ నిర్వహించండి  మరియు వాటి లక్షణాలను ధృవీకరించండి<br>(Perform testing of transistor & verify their characteristics)                                  |   | 25           |
| 1.2.12        | స్విచ్ మరియు యాంప్లిఫైయర్ పై ట్రాన్సిస్టర్ యొక్క ప్రదర్శన (Demonstrate of transistor<br>on a switch and amplifier)                                                               |   | 27           |
| 1.2.13        | వివిధ ట్రాన్స్ ఫ్రార్మర్ లను గుర్తించడం మరియు సైప్ అప్ యొక్క తనిఖీ విధానాలను                                                                                                    |   |              |
|               | గుర్తించడం ట్రాన్స్ ఫార్మర్ మరియు స్టెప్ డౌన్ ట్రాన్స్ ఫార్మర్ లు (Identify various transformers                                                                                 |   |              |
|               | and checking procedures of step-up transformer and stepdown transformers)                                                                                                    | 1 | 29           |
| 1.2.14        | మಶ్టీమీటర్ యొక్క వివిధ రకాలను గుర్తించండి (Identify various types of multimeter)                                                                                                 |   | 31           |
| 1.2.15        | మర్టీమీటర్ ఉపయోగించి అన్ని కాంపోనెంట్ లను చెక్ చేయడం (Perform checking of all                                                                                                    |   |              |
|               | components using multimeter)                                                                                                    |   | 32           |
| 1.2.16        | 1.2.16 వివిధ ఎలక్టానిక్స్ కాంపోసెంట్ ల యొక్క సోల్డరింగ్ మరియు డీసోల్డరింగ్ నిర్వహించడం                                                                                           |   |              |
|               | (Perform soldering and desoldering of various electronics components)                                                                                                    |   | 36           |
| 1.2.17        | విభిన్న రకాల డిజిటల్ ఐసిలను గుర్తించండి (Identify different types of digital ICs)                                                                                                |   | 38           |
|               | మాడ్యూల్ 3 : మర్టీమీడియా హ్యాండ్సెట్లు & ట్రబుల్షూటింగ్<br>(Multimedia Handsets & Troubleshooting)                                                                               |   |              |
| 1.3.18        | బేసిక్ మొబైల్ ఫోన్ యొక్క బ్లాక్ ల రేఖాచిత్రాన్స్తి ప్రదర్భించండి (Demonstrate blocks                                                                                             |   |              |
|               | diagram of basic mobile phone)                                                                                                    |   | 40           |

| వ్యాయామం సెం. | వ్యాయామం యొక్క శీర్షిక                                                                                                    |     | పేజీ.<br>సం. |
|---------------|----------------------------------------------------------------------------------------------------|-----|--------------|
| 1.3.19        | విభిన్న మొటైల్ ఫోన్ లను విడదీయడం మరియు అసెంబుల్ చేయడం (Disassemble and<br>assemble different mobile phones)                                                                                                    |     | 41           |
| 1.3.20        | విభిన్న మొబైల్స్ లోని ప్రాథమిక లోపాలను గుర్తించండి (Identify basic faults in different<br>mobiles)                                                                                                    |     | 45           |
| 1.3.21        | GSM/WCDMA మొబైల్ హ్యాండ్ సెట్ ని గుర్తించండి  మరియు పనితీరును చెక్ చేయండి<br>(Identify GSM/ WCDMA mobile handset and check functionality)                                                                                                    | 2,3 | 52           |
| 1.3.22        | సెట్ వర్క్ కసెక్షన్ సమస్యను గుర్తించి దానిని పరిష్కరించండి (Identify network<br>connection problem and solve it)                                                                                                    |     | 54           |
| 1.3.23        | సిమ్ యొక్క లాక్/అన్ లాక్ ప్రాక్టీస్  చేయండి మరియు మొబైల్ IMEI సెంబరు చెక్ చేయండి<br>(Practice lock/ unlock of SIM and check mobile IMEI number)                                                                                                    |     | 56           |
| 1.3.24        | USB మరియు ఈథర్ సెట్ పోర్ట్ యొక్క పని ప్రక్రియను ప్రదర్శించడం (Demonstrate<br>working process of USB and ethernet port)                                                                                                    |     | 61           |
| 1.3.25        | వివిధ రకాల నెట్ వర్క్ లు/డేటా కేబుల్స్ ని ప్రదర్శించడం (Demonstrate different<br>types of networks/data cables)                                                                                                    |     | 63           |
| 1.3.26        | విభిన్న మళ్టీమీడియా హ్యాండ్ సెట్ లను గుర్తించండి (Identify different multimedia<br>handsets)                                                                                                    |     | 65           |
| 1.3.27        | బేసిక్ యొక్క మదర్ బోర్డ్  యొక్క విభిన్న ఫంక్షనల్ ప్రాంతాలు ⁄ బ్లాక్ లను గుర్తించండి<br>మళ్టీమీటర్ హ్యాండ్ సెట్ (Identify the different functional areas / blocks of<br>motherboard of basic multimeter handset)                                                                                                    |     | 66           |
| 1.3.28        | స్పీకర్, మైక్, పైబ్రేటర్, ఇయర్ ఫోన్ వంటి కాంపోసెంట్ లను రీప్లీస్ చేయండి కసెక్టర్, డేటా<br>కేబుల్ కసెక్టర్, ఛార్జింగ్ కసెక్టర్ (Perform replacement of component viz, speaker, mic,                                                                                                    |     | 60           |
| 1.3.29        | vibrator, earphone connector, data cable connector, charging connector)<br>సమస్యలను గుర్తించండి మరియు బేసిక్ మొబైల్ హ్యాండ్ సెట్ యొక్క కీప్యాడ్ ని రీప్లేస్<br>చేయండి మరియు రీప్లేస్ చేయండి (Identify problems and replace and keypad of basic<br>mobile handset)                                                                                               | 2,3 | 68<br>71     |
|               | మాడ్రూల్ 4 : స్పార్ పోస్ విదులు (Functions of Smartphone)                                                                                                    |     |              |
| 1.4.30        | ఆండ్రాయిడ్ మొబైల్ సిస్టమ్ లో ఉపయోగించే పాపులర్ అప్లికేషన్ ని గుర్తించండి (Identify popular application used in android mobile system)                                                                                                    |     | 73           |
| 1.4.31        | బ్యాంకింగ్ ద్వారా డౌన్ లోడింగ్ విధానం, రిజిస్ట్రేషన్ ప్రక్రియను ప్రదర్శించడం, హాట్ స్పాట్<br>ద్వారా ఇంటర్నెట్ ను పంచుకోవడం, బ్లూటూత్ డేటా కేటుల్ ఫైల్ పేరింగ్ ప్రక్రియ, OTG, కార్డ్<br>రీడర్ మొదలైనవి, (Demonstrate downloading procedure, registration procedure via<br>banking, sharing internet via hotspot, file sharing procedure of bluetooth data cable, |     |              |
|               | OTG, Card reader etc.,)                                                                                                    |     | 75           |
| 1.4.32        | విభిన్న టూల్స్ ఉపయోగించి స్మార్ట్ ఫోన్ యొక్క అసెంబ్లింగ్  మరియు డిసెంబ్లింగ్<br>నిర్వహించండి (Perform assembling and disassembling of smartphone using different<br>tools)                                                                                                    |     | 82           |
| 1.4.33        | పాస్ వర్ కాకింగ్ ప్రకియను పదర్పించండి (Demonstrate process of password cracking)                                                                                                    | 4   | 88           |
| 1.4.34        | మొబైల్ ఫోన్ లలో వివిధ ఆపరేటింగ్ సిస్టమ్ లను (OS) ఇన్ స్టాల్ చేయండి (Install various operating systems (OS) in mobile phones)                                                                                                    |     | 91           |
| 1.4.35        | రీబూట్ ప్రక్రియను నిర్సహించండి (Perform reboot procedure)                                                                                                    |     | 93 /         |

| వ్యాయామం సెం. | వ్యాయామం యొక్క శీర్షిక                                                                                                    | సేర్చుకోవడం<br>ఫలితం | పేజీ.<br>సం. |
|---------------|----------------------------------------------------------------------------------------------------|----------------------|--------------|
|               | మాడ్యూల్ 5 :  మొబైల్ ఫోస్ కాంపోసెంట్ ల రిపేర్ మరియు రీప్లీస్ మెంట్ (Repair &<br>Replacement of Mobile Phone Components)                                                                                        |                      |              |
| 1.5.36        | వివిధ మెషిన్ యొక్క సరైన ఉపయోగం కొరకు విభిన్న పరామీటర్ లను సెట్ చేయడం ప్రాక్టీస్<br>చేయండి (Practice setting different parameters for proper use of various machine)                                            |                      | 94           |
| 1.5.37        | SMD వర్క్ స్టేషన్ మరియు BGA IC రీబాలింగ్ మరియు ఇన్ స్టాల్ చేయడం ప్రదర్శించండి<br>(Demonstrate SMD workstation and BGA IC reballing and Installing)                                                             |                      | 97           |
| 1.5.38        | పిసిబి నుండి BGA ICని ప్రదర్శించడం మరియు తొలగించడం  మరియు సోల్డర్ ని  క్లియర్<br>చేయడం ఐసి యొక్క దిగువ  నుండి (Demonstrate & Remove the BGA IC from the<br>PCB and clear the solder from the bottom of the IC) |                      | 100          |
| 1.5.39        | విభిన్న సోల్డరింగ్ ఇనుము మరియు డీసోల్డరింగ్ పైర్ లేదా విక్ ప్రాక్టీస్ చేయండి<br>(Practice different soldering iron and desoldering wire or wick)                                                               |                      | 104          |
| 1.5.40        | మొబైల్ హ్యాండ్ సెట్ లపై వివిధ ఐసిలను మార్చండి (Replace various ICs on mobile handsets)                                                                                                    |                      | 107          |
| 1.5.41        | నీటి ప్రవాహం వల్ల కలిగే నష్టాలను గుర్తించండి  మరియు పరిష్కరించడానికి ప్రాక్టీస్ చేయండి<br>(Identify damages from ingress of water and practice to resolve)                                                     | 5                    | 109          |
| 1.5.42        | హాంగింగ్ సమస్యలను విశ్లేషించండి  మరియు దానిని పరిష్కరించడానికి  ప్రాక్టీస్ చేయండి<br>(Analyze the hanging issues and practice to resolve it                                                                    |                      | 112          |
| 1.5.43        | స్మార్ట్ ఫోన్ లలో టచ్ సెన్సార్ మరియు ఫింగర్ ప్రింట్ సెన్సార్ లను మార్చడం ప్రాక్టీస్ చేయండి<br>(Practice replacement of touch sensor and finger print sensor in smartphones)                                    |                      | 114          |
| 1.5.44        | లోపభూయిష్టమైన స్మార్ట్ ఫోన్ ల యొక్క రీప్లేస్ మెంట్ కెమెరాను ప్రాక్టీస్ చేయండి<br>(Practice replacement camera of faulty smartphones)                                                                           |                      | 119          |
|               | మాడ్యూల్ 6 : స్మార్ట్ ఫోస్ లో సాఫ్ట్ పేర్ (Software in Smartphone)                                                                                                    |                      |              |
| 1.6.45        | ఫ్లాెషింగ్ సాఫ్ట్ పేర్ కొరకు విభిన్న ఫ్లాెషింగ్ బాక్స్ మరియు ఫ్లాెషింగ్ టూల్స్ ఉపయోగించండి<br>(Use different flashing box and flashing tools for flashing software)                                            |                      | 121          |
| 1.6.46        | నిర్దిష్ట హ్యాండ్ సెట్ ల ప్రకారం విభిన్న టూల్స్ మరియు బాక్స్ లను గుర్తించండి (Identify<br>different tools and boxes as per specific handsets)                                                                  |                      | 123          |
| 1.6.47        | సెక్యూరిటీ లాకింగ్ కొరకు ఉపయోగించే వివిధ హ్యాండ్ సెట్ ల కొరకు సాఫ్ట్ పేర్ ని గుర్తించడం<br>మరియు ఎంచుకోవడం (Identify and select software for various handsets used for<br>security locking & Blocking ads)     |                      | 124          |
| 1.6.48        | లాకింగ్ మరియు అన్ లాక్ సిస్టమ్ యొక్క ప్రక్రియను నిర్వహించండి (Perform process<br>of locking and unlocking system)                                                                                              |                      | 125          |
| 1.6.49        | మొబైల్ ఫోన్ లో పాస్ వర్డ్ యొక్క ఎన్ క్రిప్షన్  మరియు డీక్రిప్షన్ ప్రాక్టీస్  చేయండి (Practice<br>encryption and decryption of password in mobile phone)                                                        |                      | 127          |
| 1.6.50        | పనిచేసే ఫోన్ కొరకు  ఫ్లాష్ ఆండ్రాయిడ్ నిర్ధిష్ట సాఫ్ట్ వేర్ యొక్క ప్రక్రియను అప్లై  చేయండి odin<br>(Apply procedure of flash android specific software for working phone with odin)                            |                      | 129          |
| 1.6.51        | యూఎఫ్ఐతో డెడ్ ఫోన్ కోసం ప్లాష్ ఆండ్రాయిడ్ నిర్దిష్ట సాఫ్ట్వేర్ను అప్లై చేసే విధానం (Apply<br>procedure of flash android specific software for dead phone with UFI)                                             | 6,7                  | 130          |
| 1.6.52        | ఎంటీకే, ఎస్పీడీ, క్వాల్ కామ్ వంటి వాటితో ్రప్లాష్ ఆండ్రాయిడ్ ఫోన్ ను అప్లై చేయాలి<br>(Apply procedure of flash android phone with MTK, SPD, qualcomm etc.,)                                                    |                      | 133          |
| 1.6.53        | మొబైల్ ఫోన్ నుండి కంప్యూటర్ కు బ్యాకప్ డేటాను సృష్టించండి మరియు పునరుద్ధరించండి<br>(Create & restore backup data from mobile phone to a computer)                                                              |                      | 136          |

| వ్యాయామం సెం. | . వ్యాయామం యొక్క శీర్షిక                                                                                                    |         | పేజీ.<br>సం. |
|---------------|----------------------------------------------------------------------------------------------------|---------|--------------|
| 1.6.54        | అనధికారిక వినియోగదారుల నుండి సురజీతమైన Wi-Fi రక్షణను ఏర్పాటు చేయండి<br>(Establish secure Wi-Fi protection from unauthorized users)                                                                                                    |         | 137          |
| 1755          | మాడ్యూల్ 7 : స్మార్ట్ ఫోస్ లో ట్రబుల్ షూటింగ్ (Troubleshooting in Smartphone)                                                                                                    |         |              |
| 1.7.55        | ముబైల్ ఫోన్ న ఎడదన్ , దానన PCB హాల్దం మద్ ఉంచిండ (Disassemble mobile phone and place it on a PCB holder)                                                                                                    |         | 138          |
| 1.7.56        | మళ్టీమీటర్ ఉపయోగించి మొబైల్ PCB ట్రాక్ లను చెక్ చేయండి మరియు లోపం/<br>తప్పిపోయిన విషయాన్ని కనుగొనండి ట్రాక్ లు (Check mobile PCB tracks using<br>multimeter and find the fault/ missing tracks)                                                                             |         | 143          |
| 1.7.57        | లిక్విడ్ సోల్డరింగ్ ఫ్లక్స్ అప్లై చేయడం ద్వారా జంపర్ వైర్ యొక్క సోల్డరింగ్ నిర్వహించండి<br>(Perform soldering of jumper wire by applying liquid soldering flux)                                                                                                    |         | 144          |
| 1.7.58        | మళ్టీమీటర్ ఉపయోగించి జంపర్ యొక్క కంటిన్యూటీని చెక్ చేయండి (Check the continuity of jumper using multimeter)                                                                                                    | 8       | 146          |
| 1.7.59        | సెట్ వర్క్ సమస్యలను గుర్తించడం మరియు ప్రాక్టీస్ చేయడం (Identify and practice<br>troubleshooting of network issues)                                                                                                    |         | 147          |
| 1.7.60        | హీట్-సింక్ యొక్క పని ప్రక్రియను ప్రదర్శించడం (Demonstrate working process of<br>heat-sink)                                                                                                    |         | 149          |
|               | మాడ్యూల్ 8 : టాబ్లెట్ మరియు దాని విధులు (Tablet and its Functions)                                                                                                    |         |              |
| 1.8.61        | వివిధ టాబ్లెట్ లను గుర్తించండి  మరియు విభిన్న సాఫ్ట్ పేర్ ల ఇన్ స్టలేషన్ ను నిర్వహించండి<br>మరియు విభిన్న ఆపరేటింగ్ సిస్టమ్ లు (Identify various tablets and perform installation<br>of different software and different operating systems)                                 |         | 150          |
| 1.8.62        | టాబ్లెట్ నుండి కంప్యూటర్ కు బ్యాకప్ డేటాను సృష్టించండి మరియు పునరుద్ధరించండి<br>(Create & restore backup data from tablet to a computer)                                                                                                    |         | 152          |
| 1.8.63        | విభిన్న కసెక్టర్లు మరియు సాకెట్ లను గుర్తించండి (Identify different connectors and<br>sockets)                                                                                                    |         | 154          |
| 1.8.64        | టాబ్లెట్ యొక్క మదర్ బోర్డ్ మరియు హార్డ్ డిస్క్ రిపేర్ చేయండి (Repair motherboard<br>and hard disk of tablet)                                                                                                    | 9       | 157          |
| 1.8.65        | మళ్టీమీటర్ ఉపయోగించడం ద్వారా ICల లోపాన్ని గుర్తించడం ⁄సూచించడం (Identify ⁄<br>indicate the ICs fault by using multimeter)                                                                                                    |         | 158          |
| 1.8.66        | టాబ్లెట్ పిసిబి యొక్క వివిధ విభాగాలను తనిఖీ చేయండి (Check different sections of<br>tablet PCB)                                                                                                    |         | 159          |
| 1.9.67        | <b>మాడ్యూల్ 9 : స్మార్ట్ ఫోస్ లో యాప్ టెస్టింగ్ చేయండి (Perform App Testing in Smartphone)</b><br>విభిన్న గవర్నమెంట్ ప్రమోషనల్ యాప్ యొక్క ఫంక్రనాలిటీని ఇన్ స్టాల్ చేయండి<br>మరియు చెక్ చేయండి (Install and check functionality of different government<br>promotional app) |         | 164          |
| 1.9.68        | అనువర్తనం దాని ఉద్దేశ్యాన్ని సెరవేరుస్తుందో లేదో తనిఖీ చేయడానికి ఫంక్షనల్ టెస్ట్<br>నిర్వహించండి (Perform functional test to check if the app meets its purpose)                                                                                                    |         | 167          |
| 1.9.69        | ్ల్లో రేజ్ టెస్టింగ్, కంపాటబిలిటీ టెస్టింగ్ మరియు అప్లికేషన్ ప్రదర్శించండి ప్రతిస్పందన పరీక్ష<br>(Demonstrate storage testing, compatibility testing and application response testing                                                                                       | )       | 168          |
| 1.9.70        | మొబైల్ యాప్ యొక్క ఫంక్షనల్ టెస్టింగ్ (Functional testing of mobile app)                                                                                                    |         | 170          |
| 1.9.71        | స్మార్ట్ ఫోన్ లో యాప్ టెస్టింగ్ (App testing in smartphone)                                                                                                    | 10 - 13 | 176          |

| వ్యాయామం సెం.                 | వ్యాయామం యొక్క శీర్షిక                                                                                                    | నేర్చుకోవడం<br>ఫలితం | పేజీ.<br>సం. |  |
|-------------------------------|----------------------------------------------------------------------------------------------------|----------------------|--------------|--|
| 1.9.72                        | 1.9.72 స్కీస్ ధృవీకరణలను తనిఖీ చేయండి మరియు అన్ని నావిగేషన్ లను ధృవీకరించండి                                                                                             |                      |              |  |
|                               | (Check screen validations and verify all navigations)                                                                                                    |                      | 180          |  |
|                               | మాడ్యూల్ 10 : బేసిక్ సెక్యూరిటీ ఫీచర్లు మరియు సెట్టింగ్ లు<br>(Basic Security Features  and Settings)                                                                    |                      |              |  |
| 1.10.73                       | సెట్ వర్క్ కసెక్షన్ లు, SD కార్డ్ ఇంటరాక్షన్ లు మరియు బ్లూటూత్ టెస్టింగ్ ప్రాక్టీస్ చేయండి<br>(Practice network connections, SD card interactions and bluetooth testing) |                      | 181          |  |
| 1.10.74                       | మొబైల్ అప్లికేషన్ మరియు సెట్టింగ్ టెస్టింగ్ లో అత్యుత్తమ పద్ధతులను వర్తింపజేయండి<br>(Apply best practices in mobile app & setting testing)                               |                      | 185          |  |
| 1.10.75                       | పెట్ సెక్యూరిటీ టెస్టింగ్ నిర్వహించండి (Perform web security testing)                                                                                                    | 14,15                | 187          |  |
| 1.10.76                       | UI టెస్టింగ్ తో అప్లికేషన్ యొక్క లుక్ మరియు అనుభూతి (Look and feel of the application with UI testing)                                                                   | .0                   | 189          |  |
| అభ్యాసం / అంచనా పేయదగిన ఫలితం |                                                                                                    |                      |              |  |

# అభ్యాసం / అంచనా పేయదగిన ఫలితం

ఈ పుస్తకాన్ని పూర్తి చేసిన తర్వాత మీరు చేయగలరు

| క్ర. సం. | అభ్యాస ఫలితం                                                                                                    | అభ్యాసం సం.       |
|----------|----------------------------------------------------------------------------------------------------|-------------------|
| 1        | Identify and check basic electronic components for their functioning following safety precautions.                                                                                   | 1.1.01 - 1.2.17   |
| 2        | Identify different sections of various mobile phones and explain<br>concept of Mobile Network.                                                                                       | 1.3.18 - 1.3.25   |
| 3        | Identify defects in Multimedia handset (Non-android based), replace faulty components and perform testing.                                                                           | 1.3.26 - 1.3.29   |
| 4        | Disassemble and assemble various Smartphones, identify different types of ICs and perform basic editing in different apps, OS installation, reboot procedure, password cracking, etc | 1.4.30 - 1.4.35   |
| 5        | Identify defects in Smartphones, replace faulty components and perform testing.                                                                                                    | 1.5.36 - 1.5.44   |
| 6        | Perform removing of virus, Install firmware, encryption/ decryption, use third party software, flash different android dead phones etc.                                              | 1.6.45 - 1.6.52   |
| 7        | Troubleshoot Software problems using internet, backup data, update and provide hard drive solutions.                                                                                 | 1.6.53 & 1.6.54   |
| 8        | Trace the PCB through jumper/ schematic diagrams, repair track<br>using jumpering techniques, Perform flashing and troubleshooting<br>of high end software.                          | 1.7.55 - 1.7.60   |
| 9        | Disassemble and assemble various Tablets, identify defects, replace faulty components and perform testing.                                                                           | 1.8.61 - 1.8.66   |
| 10       | Identify functionality of different types of apps, their settings, parameters & various sources.                                                                                     | 1.9.67            |
| 11       | Test different functional parameters such as purpose, performance, storage, compatibility of different mobile apps.                                                                  | 1.9.68 & 1.9.69   |
| 12       | Check different functionality parameters of mobile Apps such as memory leakage, load, backup, power consumption etc.                                                                 | 1.9.70            |
| 13       | Examine defects in smartphone/ software, using Graphical User Interface.                                                                                                    | 1.9.71 & 1.9.72   |
| 14       | Set & test network connections, check SD Card Interactions, mobile App settings on different platforms.                                                                              | 1.10.73 & 1.10.74 |
| 15       | Comply basic security features of mobile app testing.                                                                                                    | 1.10.75 & 1.10.76 |

| SYLLABUS                                                             |                                                                                                    |                                                                                                    |                                                                                                    |
|----------------------------------------------------------------------|----------------------------------------------------------------------------------------------------|----------------------------------------------------------------------------------------------------|----------------------------------------------------------------------------------------------------|
| Duration                                                             | Reference Learning<br>Outcome                                                                                                    | Professional Skill<br>(Trade Practical)<br>(With indicative hour)                                                                                                    | Professional Knowledge<br>(Trade Theory)                                                                                                    |
| Professional<br>Skill 48 Hrs;<br>Professional<br>Knowledge 12<br>Hrs | Outcome<br>Identify and check basic<br>electronic components for<br>their functioning following<br>safety precautions.<br>(Maps NOS: ELE/N1002) | <ul> <li>(With indicative hour)</li> <li>1 Visit to various sections of the institute and identify location of various installations. (07 hrs)</li> <li>2 Identify safety signs for danger, warning, caution &amp; personal safety message. (04 hrs)</li> <li>3 Perform Use of Personal Protective Equipment (PPE). (06 hrs)</li> <li>4 Perform elementary first aid. (03 hrs)</li> <li>5 Perform Preventive measures for electrical accidents &amp; steps to be taken in such accidents. (05 hrs)</li> <li>6 Perform Use of Fire extinguishers. (04 hrs)</li> <li>7 Identify various electronic components. (02 hrs)</li> <li>8 Check Value of resistance &amp; capacitance by using appropriate procedures. (03hrs)</li> <li>9 Identify conductors, Semiconductors &amp; Insulators. (02 hrs)</li> <li>10 Identify all types of diodes &amp; verify their characteristics. (02 hrs)</li> <li>11 Perform testing of Transistor &amp; verify their characteristics. (02 hrs)</li> </ul> | Familiarization with the working<br>of Industrial Training Institute<br>system.<br>Importance of safety and<br>precautions to be taken in the<br>industry/ shop floor.<br>Introduction to PPEs.<br>Introduction to First Aid.<br>Importance of housekeeping &<br>good shop floor practices.<br>Occupational Safety & Health:<br>Health, Safety and Environment<br>guidelines, legislations &<br>regulations as applicable. (06<br>hrs)<br>Introduction to the trade and<br>future scope.<br>Overview of current, Voltages,<br>Resistance (including color<br>c o d e ), C o n d u c t o r s,<br>semiconductors, insulator,<br>Diodes (PN Junction, Zener,<br>LED, Varactor), Rectifiers,<br>Various types Capacitors<br>(including color code),<br>Transistors (Transistor as a<br>switch and amplifier)<br>Concept of open and close<br>circuit, Brief knowledge about<br>RELAY, |
|                                                                      |                                                                                                    | <ul> <li>12 Demonstrate use of transistor as a switch and amplifier. (03 hrs)</li> <li>13 Identify various transformers &amp; checking procedure of step-up &amp; step-down transformer. (02 hrs)</li> <li>14 Identify various types of Multimeters. (02 hrs).</li> <li>15 Perform checking of all components using Multimeter. (02 hrs)</li> <li>16 Perform Soldering &amp; desoldering of various Electronic components. (02 hrs)</li> <li>17 Identify different types of digital ICs. (02 hrs)</li> </ul>                                                                                                    | Overview of Transformer (step up<br>and step down);<br>Overview of Multimeter (Analog<br>& Digital), Soldering technique,<br>numbering system (Binary,<br>Hexadecimal, BCD),<br>Overview of Digital IC & T-T-L,<br>Concept of CMOS<br>Familiarization of different types<br>of Logic gates. (basic & universal<br>gates) (06 hrs)                                                                                                    |

| ( |                                                                      |                                                                                                    |                                                                                                    |                                                                                                    |
|---|----------------------------------------------------------------------|----------------------------------------------------------------------------------------------------|----------------------------------------------------------------------------------------------------|----------------------------------------------------------------------------------------------------|
|   | Professional<br>Skill 18 Hrs;<br>Professional<br>Knowledge 06<br>Hrs | Identify different sections of<br>various mobile phones and<br>explain concept of Mobile<br>Network.<br>(Maps NOS: ELE/N8107)                                                                                                    | <ul> <li>18 Demonstrate block<br/>diagram, circuit diagram of<br/>basic mobile phone. (03 hrs)</li> <li>19 Disassemble and assemble<br/>different mobile phones. (04<br/>hrs)</li> <li>20 Identify basic faults in<br/>different mobiles. (02 hrs)</li> <li>21 Identify GSM/ WCDMA<br/>mobile handset and check<br/>functionality. (03 hrs)</li> <li>22 Identify Network connection<br/>problem and solve it. (01 hr)</li> <li>23 Practice lock/ unlock of SIM<br/>and check mobile IMEI<br/>number. (01 hr)</li> <li>24 Demonstrate working<br/>process of USB and<br/>Ethernet port. (03 hrs)</li> <li>25 Demonstrate different types<br/>of network/ data cables.<br/>(01hr)</li> </ul> | History of Mobile Phone and<br>common features of mobile<br>phone (DCT 3, 4, BB 5 etc.).<br>Basics of Mobile<br>Communication<br>Familiarization with generation<br>of mobiles viz., GSM/CDMA/<br>WCDMA etc.<br>Mobile phone structure,<br>Frequency, Channels, GPS,<br>EDGE, HSPA.<br>Overview of SIM & IMEI<br>numbers.<br>Introduction of GPRS, Bluetooth<br>& Infrared technology and<br>working principle.<br>Circuit Tracing of Different<br>Section of Mobile Phone.<br>Description of USB, Ethernet<br>port and different types of<br>network/ data cables.<br>Concept of mobile Network,<br>LAN, MAN, WAN.<br>2G/3G/4G network protocols.<br>(06 hrs) |
| - | Professional<br>Skill 18 Hrs;<br>Professional<br>Knowledge 06<br>Hrs | Identify defects in<br>Multimedia handset (Non-<br>android based), replace<br>faulty components and<br>perform testing.<br>(Maps NOS: ELE/N8107)                                                                                    | <ul> <li>26 Identify different multimedia<br/>handsets. (05 hrs)</li> <li>27 Identify the different<br/>functional areas/ blocks of<br/>motherboard of basic<br/>multimedia handset. (04 hrs)</li> <li>28 Perform replacement of<br/>components viz., speaker,<br/>mic, vibrartor, earphone<br/>connector, charging<br/>connector, data cable<br/>connector, etc. (04 hrs)</li> <li>29 Identify problems and<br/>replace display and keypad<br/>of basic mobile handset. (05<br/>hrs)</li> </ul>                                                                                                    | Concept of multimedia. Battery<br>system & different type of Cells/<br>Batteries uses.<br>Circuit Diagram and block<br>diagram of basic multimedia<br>handset and different types of<br>antenna used in handsets.<br>Standard safety precautions<br>while repairing handsets.<br>PCB and concept of its<br>connections.<br>Overview and working process<br>of speaker, mic, vibrartor,<br>earphone connector, charging<br>connector, data cable<br>connector.<br>Concept of Display change<br>procedure.<br>Concept of keypad change<br>procedure. (06 hrs)                                                                                                    |
|   | Professional<br>Skill 48 Hrs;<br>Professional<br>Knowledge 12<br>Hrs | Disassemble and assemble<br>various Smartphones,<br>identify different types of ICs<br>and perform basic editing in<br>different apps, OS<br>installation, reboot<br>procedure, password<br>cracking, etc.<br>(Maps NOS: ELE/N8107) | <ul> <li>30 Identify popular applications<br/>used in android mobile<br/>system. (10 hrs)</li> <li>31 Demonstrate downloading<br/>procedure, registration<br/>procedure via banking,<br/>sharing internet via hotspot,<br/>file sharing procedure of</li> </ul>                                                                                                    | Difference between<br>SmartPhone and basic mobile<br>phone.<br>Study various part of<br>Smartphone architecture.<br>Overview of mobile operating<br>system and types of OS.                                                                                                    |

|                                                                      |                                                                                                    | Bluetooth, data cable, OTG,<br>card reader, etc. (10 hrs)<br>32 Perform assembling and<br>disassembling of<br>Smartphone using different<br>tools. (10 hrs)<br>33 Demonstrate process of<br>password cracking. (08 hrs)<br>34 Install various Operating<br>Systems (OS) in mobile<br>phones. (05 hrs)<br>35 Perform Reboot procedure.<br>(05 hrs)                                                                                                    | Concept of Android and windows<br>technology in mobile system.<br>Basic features of Android &<br>windows and its applications.<br>Functions of Smartphone<br>components.<br>Concept of Wi-Fi.<br>Downloading through internet,<br>share with Blue tooth, share<br>internet via hotspot, Data cable<br>& Card reader, concept of OTG,<br>NFC.<br>Study Various tools and<br>equipment used in Smartphone<br>repairing.<br>Concept of different type of IC<br>that is used in Smartphone<br>(windows and android).<br>Different kind of application that<br>is used in windows and android.<br>Android Mobile recovery<br>procedure through coding.<br>Windows mobile recovery<br>procedure through coding.<br>Techniques of crack password<br>code of windows and android<br>mobile phone.<br>Procedure of reboot (window and<br>android). Overview of BTS, MTS<br>(12 hrs) |
|----------------------------------------------------------------------|----------------------------------------------------------------------------------------------------|----------------------------------------------------------------------------------------------------|----------------------------------------------------------------------------------------------------|
| Professional<br>Skill 48 Hrs;<br>Professional<br>Knowledge 12<br>Hrs | Identify defects in<br>Smartphones, replace<br>faulty components and<br>perform testing.<br>(Maps NOS: ELE/N8107) | <ul> <li>36 Practice setting different parameters for proper use of various machine viz., blower, DC power supply, charging booster machine etc. (07 hrs)</li> <li>37 Demonstrate SMD rework station and BGA IC Reballing and Installing. (07 hrs)</li> <li>38 De-solder and remove the BGA IC from the PCB and clean the solder from the bottom of the IC. (08 hrs)</li> <li>39 Practice use of different soldering iron (10W &amp; 25W) and de-soldering wire or wick. (06 hrs)</li> <li>40 Replace various ICs on mobile handsets. (05 hrs)</li> <li>41 Identify damages from ingress of water and practice to resolve. (04 hrs)</li> <li>42 Analyze the hanging issues and practice to resolve it. (03 hrs)</li> </ul> | Testing of various parts and<br>components that are used in<br>mobile phone for hardware<br>repairing.<br>Recognize and troubleshoot<br>common handset problems like<br>hanging issues, camera problems.<br>Study various radiation<br>Levels of Smartphone.<br>Study Compliance standards for<br>mobile phones in India.<br>Study Mobile phone hardware<br>troubleshooting procedure<br>(hanging, USB charging & touch<br>sensor problems).<br>Concept of Ultrasonic cleaning.<br>Overview of SMD rework station<br>Overview of BGA, BGA<br>Soldering.<br>IC Reballing and Installation.<br>Concept of Power failure of<br>mobile phone and process to<br>solve it. (dead handsets) (12 hrs)                                                                                                    |

|                                                                      |                                                                                                    | <ul> <li>43 Perform replacement of touch sensor and finger print sensor in Smartphones. (04 hrs)</li> <li>44 Replace camera of faulty Smartphones. (04 hrs)</li> </ul>                                                                                                    |                                                                                                    |
|----------------------------------------------------------------------|----------------------------------------------------------------------------------------------------|----------------------------------------------------------------------------------------------------|----------------------------------------------------------------------------------------------------|
| Professional<br>Skill 48 Hrs;<br>Professional<br>Knowledge 12<br>Hrs | Perform removing of virus,<br>Install firmware, encryption/<br>decryption, use third party<br>software, flash different<br>android dead phones etc.<br>(Maps NOS: ELE/N8107)                     | <ul> <li>45 Use different flashing box<br/>and flashing tools for<br/>flashing software. (07 hrs)</li> <li>46 Identify different tools and<br/>boxes as per specific<br/>handsets. (07 hrs)</li> <li>47 Identify &amp; select software for<br/>various handsets, used for<br/>security, locking &amp; blocking<br/>adds. (07 hrs)</li> <li>48 Perform process of locking<br/>and unlocking system. (07<br/>hrs)</li> <li>49 Perform encryption and<br/>decryption of password in<br/>mobile phone. (05 hrs)</li> <li>50 Apply procedure of flash<br/>android specific software for<br/>working phone with Odin.<br/>(05 hrs)</li> <li>51 Apply procedure of flash<br/>android specific software for<br/>dead phone with UFI. (05 hrs)</li> <li>52 Apply procedure of flash<br/>Android phone with MTK,<br/>SPD, Qualcomm etc. Flash<br/>tool. (05 hrs)</li> </ul> | Concept of third party software.<br>Procedure of removing virus<br>from infected codes.<br>Knowledge about locking<br>system (lock & unlock).<br>Role of firmware in a mobile<br>handset.<br>Steps to install a new firmware.<br>Overview of encryption and<br>decryption of password in<br>mobile phone.<br>Flashing of various brands of<br>handsets. (12 hrs) |
| Professional<br>Skill 18 Hrs;<br>Professional<br>Knowledge 06<br>Hrs | Troubleshoot Software<br>problems using internet,<br>backup data, update and<br>provide hard drive solutions.<br>(Maps NOS: ELE/N8107)                                                           | <ul> <li>53 Create &amp; restore backup<br/>data from mobile phone to a<br/>computer. (10 hrs)</li> <li>54 Establish secure Wi-Fi<br/>protection from unauthorized<br/>users. (08 hrs)</li> </ul>                                                                                                    | Use of internet for trouble<br>shooting faults.<br>Overview of handling<br>troubleshooting procedure.<br>Steps to update the software of<br>popular mobiles and create a<br>backup of data to a computer.<br>Knowledge of defragmentation of<br>hard drive.<br>Defragmentation of hard drive.<br>Wi-Fi protection. (06 hrs)                                      |
| Professional<br>Skill 18 Hrs;<br>Professional<br>Knowledge 06<br>Hrs | Trace the PCB through<br>jumper/ schematic<br>diagrams, repair track using<br>jumpering techniques,<br>Perform flashing and<br>troubleshooting of high end<br>software.<br>(Maps NOS: ELE/N8107) | <ul> <li>55 Disassemble mobile phone<br/>and place it on a PCB<br/>holder. (07 hrs)</li> <li>56 Check PCB tracks using<br/>multimeter and find the fault/<br/>missing tracks that need<br/>jumper. (02 hrs)</li> <li>57 Perform soldering of jumper<br/>wire by applying liquid<br/>soldering flux. (03 hrs)</li> </ul>                                                                                                    | Circuit Diagram Reading<br>Circuit tracing, Description of<br>Jumpering techniques and<br>solutions.<br>Study of Phone Upgradation.<br>Flashing Map Problem.<br>Concept of heat-sink and<br>working principle. (06 hrs)                                                                                                    |

| /                                                                    |                                                                                                    |                                                                                                    |                                                                                                    |
|----------------------------------------------------------------------|----------------------------------------------------------------------------------------------------|----------------------------------------------------------------------------------------------------|----------------------------------------------------------------------------------------------------|
| Professional<br>Skill 48 Hrs;<br>Professional<br>Knowledge 12<br>Hrs | Disassemble and assemble<br>various Tablets, identify<br>defects, replace faulty<br>components and perform<br>testing.<br>(Maps NOS: ELE/N8107)          | <ul> <li>58 Check the continuity of jumper using multimeter. (02 hrs)</li> <li>59 Identify and practice troubleshooting of network issues. (01 hr)</li> <li>60 Demonstrate working process of heat-sink. (03 hrs)</li> <li>61 Identify various Tablets and perform installation of different software &amp; different Operating Systems. (06 hrs)</li> <li>62 Create &amp; restore backup data from tablet to a computer. (06 hrs)</li> <li>63 Identify Different connectors and sockets. (06 hrs)</li> <li>64 Repair motherboard and hard disk of tablet. (05 hrs)</li> <li>65 Identify &amp; indicate ICs, test the damaged and working component, detect fault using multimeter. (05 hrs)</li> <li>66 Check different sections viz., SIM detection, mic, speaker, camera, Bluetooth, wi-fi section, touch screen potential.</li> </ul> | Introduction to Tablet type<br>Computer.<br>Procedures of Assembling and<br>Dissembling Tablet.<br>Functions and block diagrams of<br>Tablet. Study of parts of Tablet.<br>Working of Tablet Motherboard.<br>Identification of ICs detail and its<br>functions. Damaged and working<br>components. Study of Initial<br>failure identification procedure.<br>Overview of troubleshooting &<br>replacing methods of sections<br>like SIM detection, mic, speaker,<br>Bluetooth, wi-fi section, touch<br>screen section, etc. (12 hrs) |
|                                                                      | C                                                                                                    | section, Display light<br>problem, Touchpad<br>problem, Finger prints<br>module and replace<br>components. (20 hrs)                                                                                                    |                                                                                                    |
| Professional Skill<br>18 Hrs;<br>Professional<br>Knowledge 06<br>Hrs | Identify functionality of<br>different types of apps, their<br>settings, parameters &<br>various sources. (Maps<br>NOS: ELE/N8104)                       | 67 Install and check<br>functionality of different govt.<br>Promotional app. (18 hrs)                                                                                                    | Introduction to different types of<br>Mobile Apps – Native (one time<br>download from app store), web<br>(Every time downloaded from<br>Mobile Bowser), Study of<br>Importance of Mobile App Testing<br>– Phones getting truly smarter,<br>more mobile usages, faster<br>networks.<br>Introduction to app testing and<br>sources of app (such as Play<br>store, App store etc.)<br>Familiarization with govt.<br>promotional apps such as BHIM,<br>IRCTC etc. (06 hrs)                                                              |
| Professional Skill<br>18 Hrs;<br>Professional<br>Knowledge 06<br>Hrs | Test different functional<br>parameters such as<br>purpose, performance,<br>storage, compatibility of<br>different mobile apps.<br>(Maps NOS: ELE/N8104) | <ul> <li>68 Perform functional test to check if the App meets its purpose. (09 hrs)</li> <li>69 Demonstrate Storage testing, compatibility testing and application response testing. (09hrs)</li> </ul>                                                                                                    | Overview of different types of<br>mobile testing procedures &<br>methods.<br>Familiarization with different<br>types of mobile application<br>testing. (06 hrs)                                                                                                    |

| Professional<br>Skill 18 Hrs;<br>Professional<br>Knowledge 06<br>Hrs | Check different functionality<br>parameters of mobile Apps<br>such as memory leakage,<br>load, backup, power<br>consumption etc.<br>(Maps NOS: ELE/N8104) | 70 Perform memory leakage<br>testing, interrupt testing,<br>usability testing, Installation<br>testing, certification testing,<br>location testing, upgrading<br>existing software, load<br>testing, uninstallation<br>testing, backup & restore<br>testing, power consumption<br>testing. (18 hrs) | Familiarization with memory<br>leakage testing, interrupt<br>testing, usability testing,<br>Installation testing, certification<br>testing, location testing,<br>upgrading existing software,<br>load testing, uninstallation<br>testing, backup & restore<br>testing, power consumption<br>testing. (06 hrs) |  |  |
|----------------------------------------------------------------------|----------------------------------------------------------------------------------------------------|----------------------------------------------------------------------------------------------------|----------------------------------------------------------------------------------------------------|--|--|
| Professional<br>Skill 18 Hrs;<br>Professional<br>Knowledge 06<br>Hrs | Examine defects in<br>smartphone/ software,<br>using Graphical User<br>Interface.<br>(Maps NOS: ELE/N8107)                                                | <ul> <li>71 Test download, Installation,<br/>Execution, Integration, Auto<br/>Updates, Cross OS, cross<br/>Device, cross versions. (10<br/>hrs)</li> <li>72 Check screen validations<br/>and verify all navigations.<br/>(08 hrs)</li> </ul>                                                        | Overview of user interface<br>testing, defect in a product/<br>software, screen validation and<br>navigation system. (06 hrs)                                                                                                    |  |  |
| Professional<br>Skill 18 Hrs;<br>Professional<br>Knowledge 06<br>Hrs | Set & test network<br>connections, check SD<br>Card Interactions, mobile<br>App settings on different<br>platforms.<br>(Maps NOS: ELE/N8107)              | <ul> <li>73 Perform network<br/>connections, SD Card<br/>Interactions and Bluetooth<br/>testing. (10 hrs)</li> <li>74 Apply Best Practices in<br/>Mobile app &amp; setting testing.<br/>(08 hrs)</li> </ul>                                                                                         | Different SD cards and their<br>features and best practices<br>related to mobile app and<br>setting testing. (06 hrs)                                                                                                    |  |  |
| Professional<br>Skill 18 Hrs;<br>Professional<br>Knowledge 06<br>Hrs | Comply basic security<br>features of mobile app<br>testing.<br>(Maps NOS: ELE/N8107)                                                                      | <ul> <li>75 Perrform web security testing. (10 hrs)</li> <li>76 Boost the Look and Feel of the application with UI Testing. (08 hrs)</li> </ul>                                                                                                    | Overview of security features<br>related to mobile app testing.<br>(06 hrs)                                                                                                    |  |  |
|                                                                      |                                                                                                    |                                                                                                    |                                                                                                    |  |  |
| Project                                                              | t/ Industrial Visit:                                                                                                    |                                                                                                    |                                                                                                    |  |  |
| Broad                                                                | Area:                                                                                                    |                                                                                                    |                                                                                                    |  |  |
| a                                                                    | a Multimedia handset (Non-ar                                                                                                    | ndroid based)                                                                                                    |                                                                                                    |  |  |
| b                                                                    | b Hardware/ software of Smartphone/ tablet.                                                                                                    |                                                                                                    |                                                                                                    |  |  |
| C                                                                    | c Removal of virus.                                                                                                    |                                                                                                    |                                                                                                    |  |  |
| d Mobile App testing.                                                |                                                                                                    |                                                                                                    |                                                                                                    |  |  |

## 

ఇస్ స్టిట్యూట్ ల యొక్క వివిధ విభాగాలను మరియు వివిధ ఇస్ స్టలేషస్ ల లొకేషస్ ని సందర్ఫించండి (Visit various sections of the Institutes and location of various installations)

లక్షాలు: ఈ పాఠం ముగింపులో మీరు చేయగలరు

- మీ ఐటీఐలోని వివిధ సెక్షన్లు/ట్రేడ్ ను చెక్ చేయండి మరియు మీ ఐటిఐ యొక్క లేఅవుట్ గీయండి
- ఐటిఐ కార్యాలయం, ఆసుపత్రులు, పోలీస్ స్టేషస్ మరియు అగ్నిమాపక కేంద్రం యొక్క టెలిఫోస్ నంబర్లను రికార్డ్ చేయండి
- మీ విభాగం యొక్క లేఅవుట్ గీయండి
- వివిధ ఇస్ స్టలేషస్ లు ఉన్న లొకేషస్ లను గుర్తించండి.

విధానం (PROCEDURE)

టాస్క్ 1: ఐటీఐలోని వివిధ విభాగాలను సందర్భించి మీ ఐటీఐ లేఅవుట్ గీయండి

```
ఇస్ స్ట్రక్టర్ కొత్త ట్రైనీలను ఐటీఐలోని వివిధ విభాగాలకు
నడిపిస్తారు.
```

- 1 మీ ఐటీఐలోని వివిధ విభాగాలను సందర్శించి ఐటీఐలోని విభాగాలను గుర్తించండి. ట్రేడ్ లను జాబితా చేయండి మరియు దానిని మీ నోట్ బుక్ లో రికార్డ్ చేయండి
- 2 ప్రతి ట్రేడ్ లోని సిబ్బంది గురించి సమాచారాన్ని సేకరించండి.
- 3 స్థానికంగా ఉన్న రైల్వే, బస్ స్టేషన్ల వివరాలతో ఐటీఐ ఎక్కడుందో గుర్తించి, ఐటీఐ సమీపంలో తిరిగే బస్సు రూట్ నంబర్ల జాబితాను నమోదు చేసుకోవాలి.

- 4 ఐటీఐ కార్యాలయం, సమీప ఆసుపత్రులు, సమీప పోలీస్ స్టేషన్, అగ్ని మాపక కేంద్రం ఫోన్ నంబర్దు సేకరించి రికార్డు చేయాలి.
- 5 వివిధ ట్రేడులను చూపించే మీ ఐటిఐ యొక్క లేఅవుట్ గీయండి

గమనిక: మీ రిఫరెస్స్ కొరకు ఐటిఐ యొక్క నమూనా లేఅవుట్ (పటం 1) ఇవ్వబడింది. ఇప్పుడు ట్రేడ్స్/సెక్షన్లతో మీ ఐటీఐ కొత్త లేఅవుట్ గీయండి.

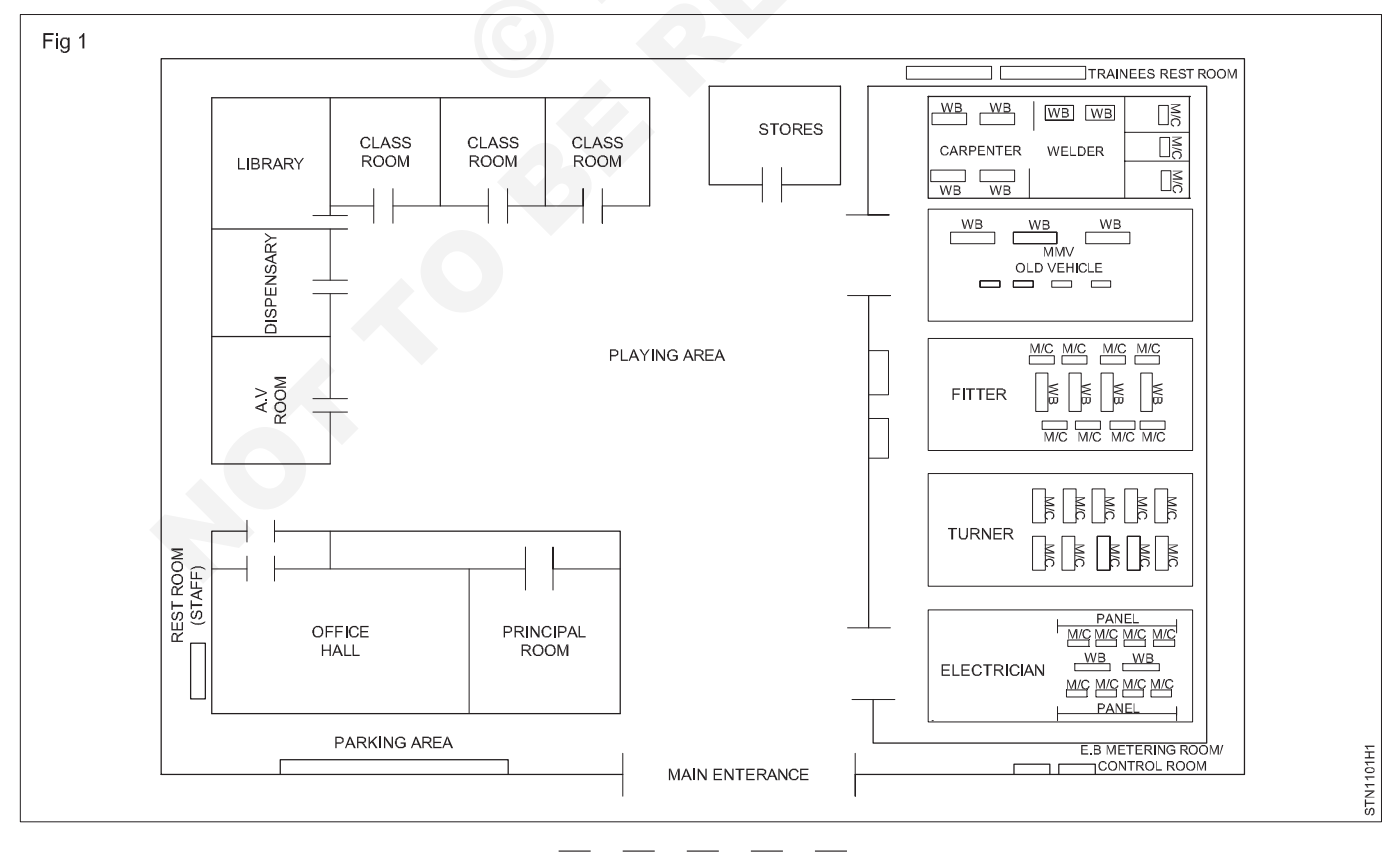

## టాస్క్ 2 : ఐటీఐలో మీ సెక్షస్ లేఅవుట్ గీయండి

- 1 మీ విభాగం యొక్క ప్లాన్ను ప్రత్యేక షీట్లో (A4 పరిమాణం) తగిన స్కేల్కు గీయండి..
- 2 మెషిన్ పునాదులు, వర్క్ బెంచ్ లు, ప్యాసెల్స్, పైరింగ్ క్యూబికల్స్, తలుపులు, కిటికీలు, ఫర్నిచర్ మొదలైన వాటి యొక్క పొడవు మరియు పెడల్పు కొలతలను తీసుకోండి.
- 3 యంత్రాలు, వర్క్ బెంచీలు, ప్యానెల్స్ మరియు ఫర్నిచర్ యొక్క లేఅవుట్ గీయండి.

మెపిస్ ఫౌండేషన్లు, ప్యాసెల్స్, ఫర్నిచర్, వర్క్ బెంచీలు మొదలైన వాటి యొక్క వాస్తవ స్థానం ప్రకారం సెక్షస్ ప్లాస్ దళ 1 లో మాదిరిగానే ఉండాలి.

గమనిక : ఒక సాధారణ ఎలక్ట్రీషియస్ ట్రేడ్ సెక్షస్ యొక్క నమూనా లేఅవుట్ మీ రిఫరెస్స్ కొరకు ఇవ్వబడింది (పటం 2). నమూనాను రిఫరెస్స్ గా ఉపయోగించి మీరు మీ విభాగం యొక్క లేఅవుట్ ను గీయాలి.

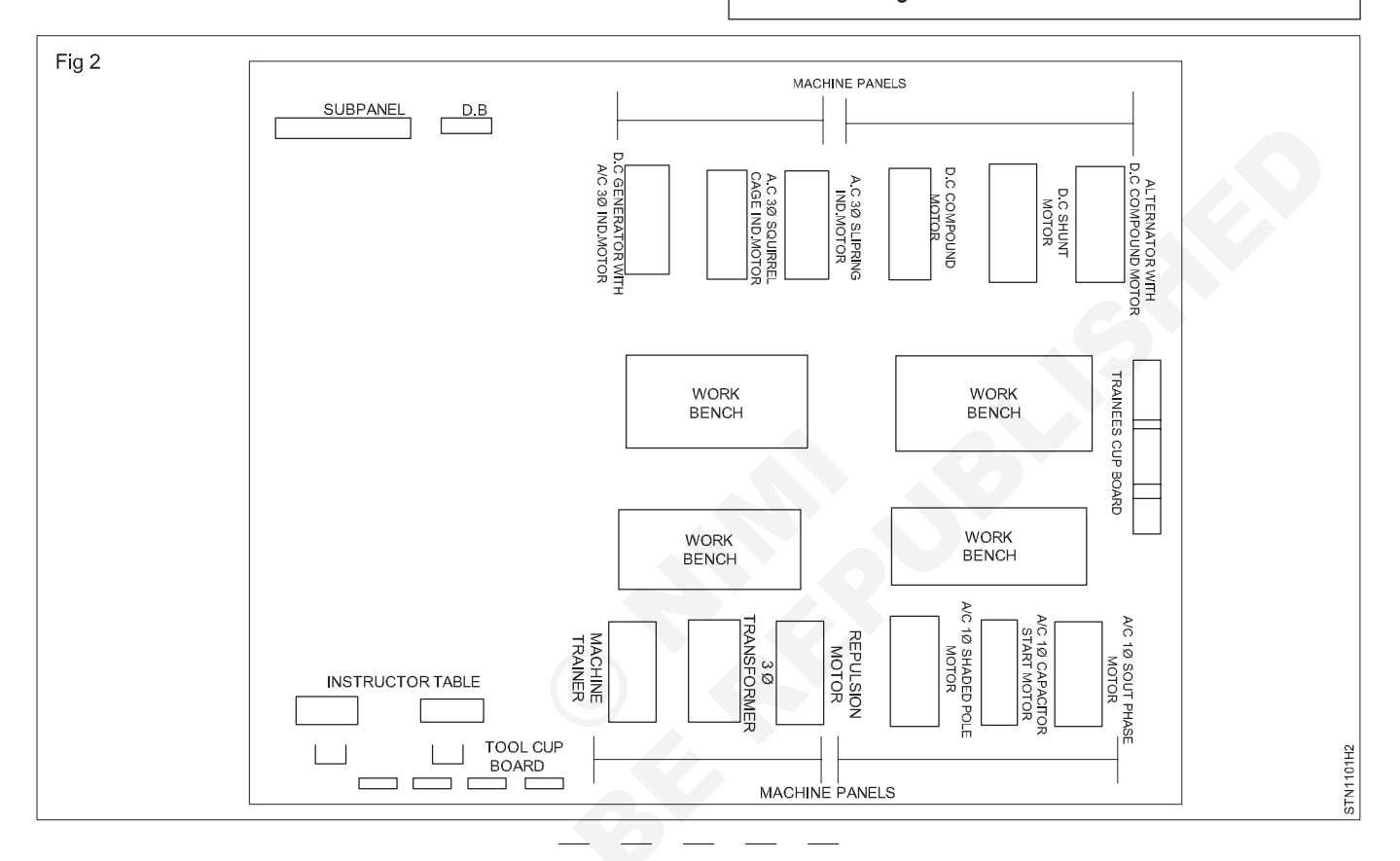

## టాస్క్ 3 : ఎలక్టికల్ ఇస్ స్టలేషస్ ల లొకేషస్ లను గుర్తించండి

- 1 మెయిన్ స్విచ్ గుర్తించండి మరియు లేఅవుట్ లో దాని స్థానాన్ని మార్క్ చేయండి. (పటం 3)
- 2 ప్రతి సబ్-మెయిన్ స్పిచ్ లను గుర్తించండి, సెక్షన్ లోని నియంత్రణ ప్రాంతాన్ని గుర్తించండి మరియు వాటిని లేఅవుట్ పై మార్క్ చేయండి.
- 3 ఎలక్ట్రీపియన్ సెక్షన్ల లేఅవుట్ యొక్క వివిధ ప్రదేశాలలో 3 లేదా 4 ప్రదేశాలను గుర్తించండి మరియు సంబంధిత సబ్-మెయిన్ స్పిచ్ లను గుర్తించండి.
- 4 నియంత్రణ ప్రాంతాన్ని బట్టి కంట్రోల్ స్పిచ్ లను 'ఆఫ్' చేయడం ప్రాక్టీస్ చేయండి, ఒక నిర్దిష్ట ప్రదేశం/ప్రదేశంలో బాధితుడు విద్యుదాఘాతానికి గురయ్యాడని ఊహించుకోండి.

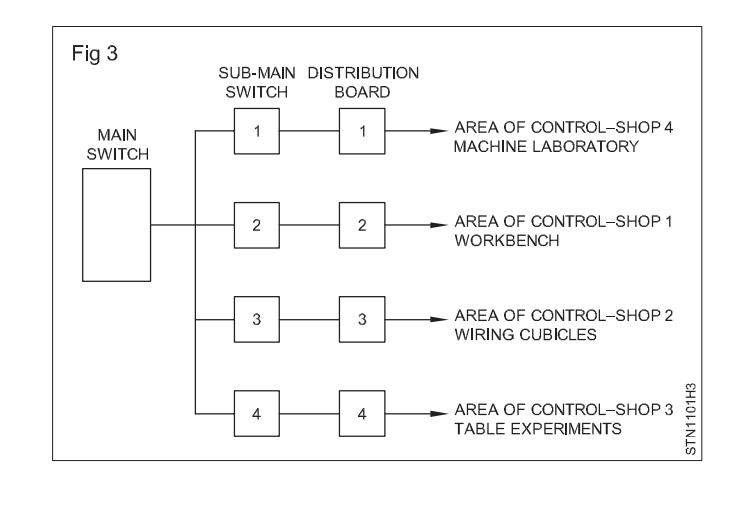

# ఎలక్ట్రానిక్స్ & హార్డ్**పేర్ (E & H)** ఎక్సర్ సైజ్ 1.1.02 స్మార్ట్ఫోస్ టెక్నీ షియస్ కమ్ యాప్ టెస్టర్ (Smartphone Technician Cum App Tester) - భద్రత

ప్రమాదం, హెచ్చరిక, హెచ్చరిక మరియు వ్యక్తిగత భద్రతా సందేశం కొరకు భద్రతా సంకేతాలను గుర్తించడం (Identify safety signs for danger, warning, caution & personal safety message)

లక్ష్మాలు: ఈ పాఠం ముగింపులో మీరు చేయగలరు

- భద్రతా చిహ్నం యొక్క ప్రాథమిక కేటగిరీలను గుర్తించండి
- ఇవ్వబడ్డ టేబుల్ లో భద్రతా చిహ్నం యొక్క అర్థాన్ని రికార్డ్ చేయండి.

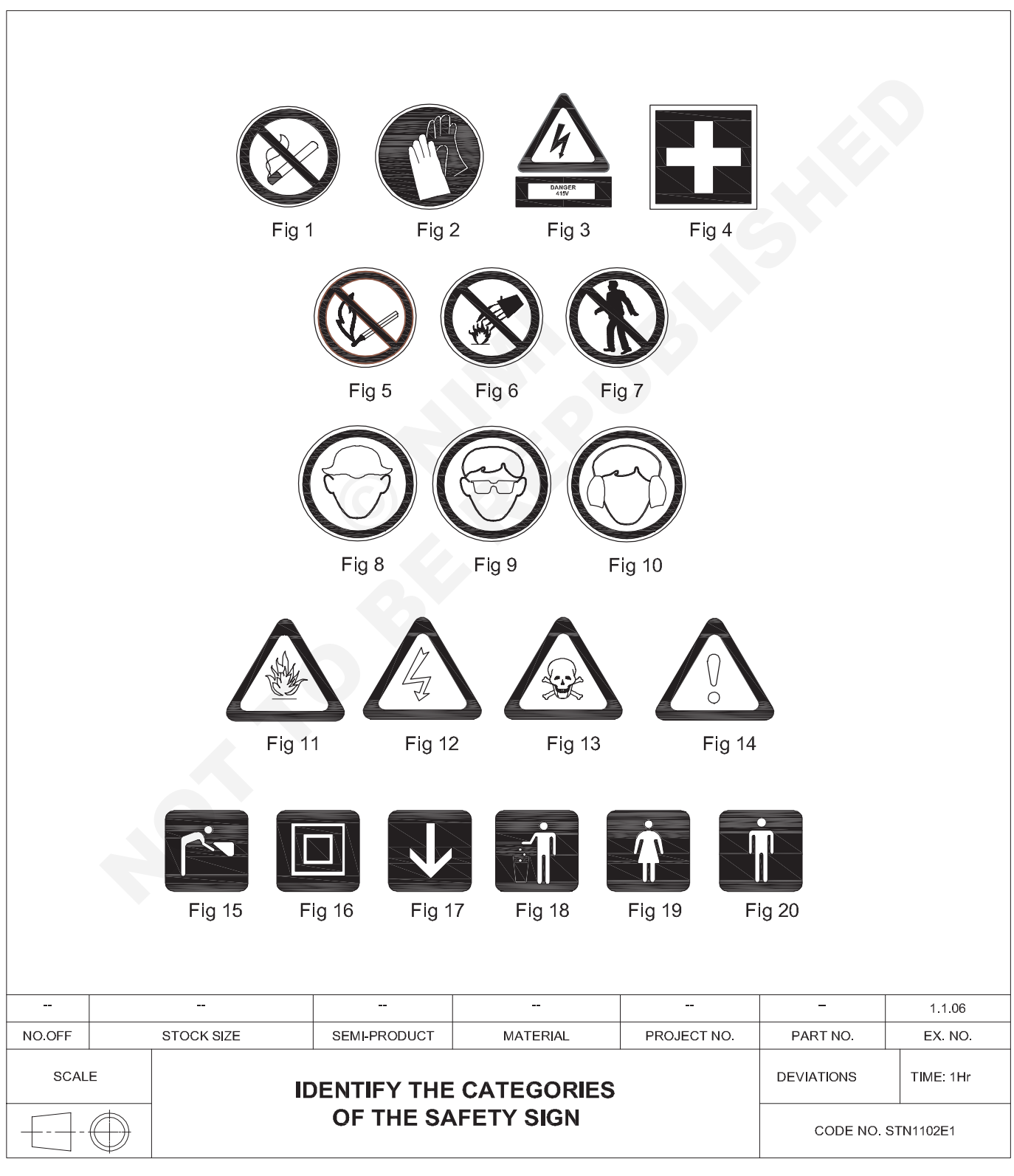

ఉద్యో గ క్రమం(Job Sequence)

బోధకుడు వివిధ భద్రతా చిహ్నాలు, చార్ట్ కేటగిరీలను అందించాలి మరియు వాటి అర్థం, వివరణను వివరించాలి. పట్టిక 1లో గుర్తు మరియు రికార్డ్ చేయమని ట్రైనీని అడగండి. • చార్ట్ నుండి భద్రతా చిహ్నాన్ని గుర్తించండి .

• కేటగిరీ పేరును పట్టిక 1లో నమోదు చేయండి.

• భద్రతా చిహ్నం యొక్క అర్థ వివరణను టేబుల్ 1 లో పర్కొనండి.

పట్టిక 1

| క్రమ సంఖ్య | ప్రాథమిక కేటగిరీలు/భద్రతా చిహ్నం | అర్థం - వివరణ |
|------------|----------------------------------|---------------|
| 1          |                                  |               |
| 2          |                                  |               |
| 3          |                                  |               |
| 4          |                                  |               |
| 5          |                                  |               |
| 6          |                                  | .9            |
| 7          |                                  |               |
| 8          |                                  |               |
| 9          |                                  |               |
| 10         |                                  |               |
| 11         |                                  |               |
| 12         |                                  |               |
| 13         |                                  |               |
| 14         |                                  |               |
| 15         |                                  |               |
| 16         |                                  |               |
| 17         |                                  |               |
| 18         |                                  |               |
| 19         |                                  |               |
| 20         |                                  |               |

• దాన్ని మీ ఇన్ స్ట్రక్టర్ ద్వారా చెక్ చేసుకోండి.

## 

# పర్సనల్ ప్రొటెక్టిప్ ఎక్విప్ మెంట్ (పిపిఇ) ఉపయోగించాలి (Perform use of Personal Protective Equipment (PPE))

లక్ష్మాలు: ఈ పాఠం ముగింపులో మీరు చేయగలరు

- ఛార్టు (లేదా) నిజమైన పిపిఇ నుండి వివిధ రకాల పర్సనల్ ప్రొటెక్టిప్ ఎక్విప్ మెంట్ (పిపిఇ)లను ప్రాక్టీస్ చేయడం మరియు అర్థం చేసుకోవడం
- రక్షణ రకానికి అనుగుణంగా పిపిఇలను గుర్తించడం మరియు పేరు పెట్టడం మరియు వాటి ఉపయోగాలను రాయడం.

| అవసరాలు | (Requirements) |
|---------|----------------|
|---------|----------------|

సాధనాలు / సరంజామా (Tools / Equipment)

- వివిధ రకాలను చూపించే చార్ట్సీపీఈల సంఖ్య -1 No.
- నిజమైన పిపిఇలు (సెక్షన్ లో లభ్యం) as reqd.

విధానం (PROCEDURE)

ఇస్ స్ట్రక్టర్ అందుబాటులో ఉన్న వివిధ రకాల పిపిఇలను టేబుల్ లో అమర్చవచ్చు లేదా పిపిఇలను చూపించే చార్ట్ ను అందించవచ్చు. బోధకుడు పిపిఇల రకాలు మరియు వాటి ఉపయోగాలు మరియు ప్రతి రకం ఉపయోగించే ప్రమాదాలను కూడా వివరించవచ్చు.

- 1 వివిధ రకాల PPEలను గుర్తించండి మరియు వాటి పేర్లను చార్ట్ సహాయంతో వ్రాసి టీబుల్ 1లో వ్రాయండి..
- 2 టీబుల్ 1లో ప్రతి పిపిఇకి వ్యతిరేకంగా ఇవ్పబడ్డ స్పేస్ లో ఎలాంటి రక్షణ మరియు ఉపయోగాలను రాయండి.

| క్రమసంఖ్య | స్కెచ్లు                                                                                                    | పిపిఇ పేరు | రక్షణ రకం | ఉపయోగాలు |
|-----------|----------------------------------------------------------------------------------------------------|------------|-----------|----------|
| 1         | Fig 1                                                                                                    |            |           |          |
| 2         | Fig 2<br>STEEL TOE CAP<br>HIGH SLIP, OIL RESISTANT<br>AND ELECTRIC SHOCK PROOF SOLE<br>STEEL INNER SOLE<br>INDUSTRIAL SAFETY SHOE<br>STOUT LEATHER PREVENTS<br>INJURY TO THE ANCHILIES TENDON<br>INDUSTRIAL SAFETY BOOT |            |           |          |

పట్టిక 1

| క్రమసంఖ్య | స్కెచ్లు | పిపిఇ పేరు | రక్షణ రకం | ఉపయోగాలు |
|-----------|----------|------------|-----------|----------|
| 3         | Fig 3    |            |           |          |
| 4         | Fig 4    | 5          |           |          |
| 5         | Fig 5    |            |           |          |
| 6         | Fig 6    |            |           |          |
| 7         | Fig 7    |            |           |          |

| క్రమసంఖ్య | స్కెచ్లు | పిపిఇ పేరు | రక్షణ రకం | ఉపయోగాలు |
|-----------|----------|------------|-----------|----------|
| 8         | Fig 8    |            |           |          |
| 9         | Fig 9    |            |           |          |
|           |          |            |           |          |

## ఎలక్ట్రానిక్స్ & హార్డ్**పేర్ (E & H)** ఎక్సర్ సైజ్ 1.1.04 స్మార్ట్ఫోస్ టెక్నీ షియస్ కమ్ యాప్ టెస్టర్ (Smartphone Technician Cum App Tester) - భద్రత

## ప్రాథమిక ప్రథమ చికిత్స చేయండి (Perform elementary first aid)

లక్ష్మాలు: ఈ పాఠం ముగింపులో మీరు చేయగలరు

• ప్రాథమిక ప్రథమ చికిత్స కోసం బాధితుడిని సిద్ధం చేయండి.

### అవసరాలు (Requirements)

### సాధనాలు/సరంజామా (Tools/Equipment)

వ్యక్తుల సంఖ్య (ఇన్ స్టక్టర్ టైనీలను తగిన గ్రూపుల సంఖ్యగా విభజించవచ్చు) - 20 Nos.

## విధానం (PROCEDURE)

ఊహ: సులభంగా నిర్వహించడం కొరకు, ఇస్ స్ట్రక్టర్ ట్రైనీలను గ్రూపులుగా విభజించవచ్చు మరియు పునరుజ్జీవనం యొక్క ఒక పద్ధతిని నిర్వహించమని ప్రతి గ్రూపును అడగవచ్చు.

## టాస్క్ 1 : ప్రథమ చికిత్ప అందించే ముందు బాధితుడిని సిద్ధం చేయండి

1 బిగుతైన దుస్తులను విప్పండి, ఎందుకంటే ఇది బాధితుడి శ్వాసకు ఆటంకం కలిగిస్తుంది. (పటం 1)

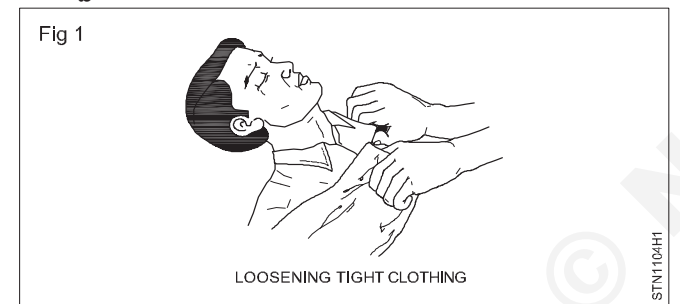

- 2 బాధితుడి నోటి నుండి ఏదైనా విదేశీ పదార్థం లేదా తప్పుడు దంతాలను తొలగించండి మరియు బాధితుడి నోరు తెరిచి ఉంచండి. (పటం 2)
- 3 అవసరమైన భద్రతా చర్యలు తీసుకుంటూ, బాధితుడిని సురకితంగా లెవల్ గ్రౌండ్ కు తీసుకురండి. (పటం 3)

బట్టలు విప్పడం లేదా గట్టిగా మూసిన నోరు తెరవడానికి ప్రయత్నించడంలో ఎక్కువ సమయం వృథా చేయవద్దు. 4 బాధితుడి అంతర్గత భాగాలకు గాయం కాకుండా నిరోధించడానికి హింసాత్మక చర్యలను నివారించండి.

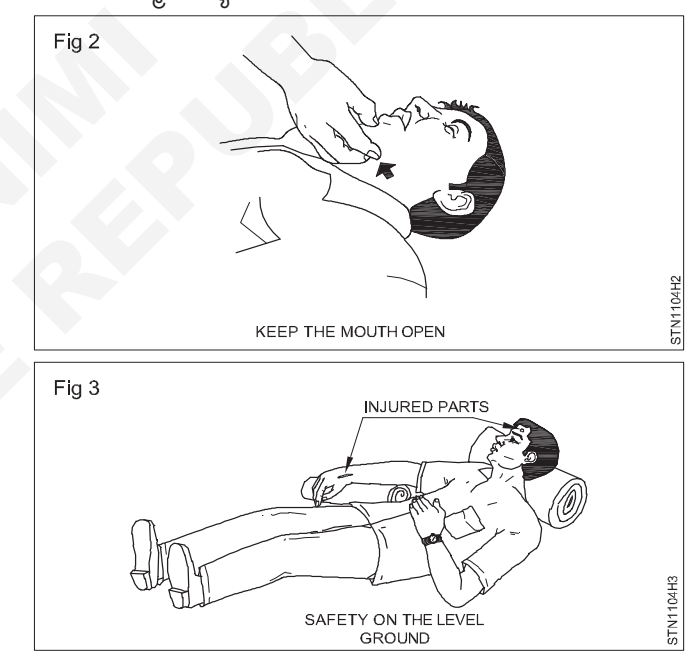

విద్యుత్ షాక్ కు గురైన వ్యక్తి యొక్క పరిస్థితిని గమనించండి. శ్వాస ఆగిపోతే, కృత్రిమ శ్వాసను అందించడానికి ప్రయత్నించండి.

- 3 వృత్తిపరమైన సహాయం కోసం సమాచారం పంపండి. (వేరే వ్యక్తి అందుబాటులో లేకపోతే, మీరు బాధితుడితో ఉంటారు మరియు మీకు వీలైనంత సహాయం చేస్తారు.)
- 4 శరీరంలో కనిపించే గాయాన్ని చూడండి మరియు కృత్రిమ శ్వాసక్రియకు తగిన పద్దతిని నిర్ణయించండి.
  - ధాతీ మరియు/లేదా బొడ్డుపై గాయం/కాలిన గాయాలు ఉన్నట్లయితే మౌత్ టు మౌత్ పద్దతిని అనుసరించండి .
  - నోరు గట్టిగా మూసి ఉంటే , షాఫర్ లేదా హోల్జైన్-నెల్సన్ పద్దతిని ఉపయోగించండి.

- ఏపులో కారిన గాయాలు మరియు గాయాల విషయంలో, సెల్సన్ పద్దతిని అనుసరించండి.
- 3 కృత్రిమంగా ఇవ్వడానికి ముందు బాధితుడిని సరైన స్థితిలో ఉంచండి. ఊపిరి.

తక్షణమే అన్ని చర్యలు తీసుకోవాలన్నారు.

కొన్ని సెకన్ల ఆలస్యం కూడా ప్రమాదకరం.

బాధితుడి అంతర్గత అవయవాలు దెబ్బతినకుండా చాలా

- 4 బాధితుడిని కోటు, సంచులతో కప్పండి లేదా మీ స్వంత పద్ధతితో మెరుగుపరచండి. బాధితుడి శరీరాన్ని పెచ్చగా ఉంచడానికి సహాయపడుతుంది.
- 5 తగిన కృత్రిమ శ్వాస పద్దలిని కొనసాగించండి.

# ఎలక్ట్రానిక్స్ & హార్డ్**వేర్ (E & H) ఎక్సర్ సైజ్ 1.1.05** స్మార్ట్ఫోస్ టెక్నీ షియస్ కమ్ యాప్ టెస్టర్ (Smartphone Technician Cum App Tester) - భద్రత

# విద్యుత్ ప్రమాదాల నివారణ చర్యలు చేపట్టాలి (Perform preventive measures for electrical accidents)

లక్ష్యాలు: ఈ పాఠం ముగింపులో మీరు చేయగలరు

- విద్యుత్ ప్రమాదాలను పరిహరించడం కొరకు ప్రివెంటిప్ సేఫ్టీ రూల్స్ ప్రాక్టీస్ చేయడం మరియు పాటించడం
- విద్యుత్ షాక్ బాధితుడిని గుర్తించి రక్షించాలి.

#### అవసరాలు (Requirements) మెటీరియల్స్ (Materials) హెవీ ఇన్ఫులేటెడ్ స్కూడైవర్ 200 మీమీ - 1 No. • చెక్క స్టూల్ - 1 No. ఎలక్టికల్ సేఫ్టీ చార్ట్ (లేదా) డిస్ ప్లే • నిచ్చెన - 1 No. - 1 No. • గ్లౌజులు - 1 No. సేఫ్టీ బెల్ట్ - 1 No. • రబ్బర్ మ్యాట్ - 1 No.

## విధానం (PROCEDURE)

## టాస్క్ 1: విద్యుత్ ప్రమాదాలను నివారించడం కొరకు ప్రివెంటిప్ సేఫ్టీ రూల్స్ ప్రాక్టీస్ చేయండి మరియు పాటించండి.

- 1 లైప్ సర్క్యూట్ లపై పనిచేయవద్దు. అనివార్యమైతే రబ్బరు గ్లౌజులు లేదా రబ్బరు చాపలు వాడండి.
- 2 ఖాళీ కండక్టర్లను తాకవద్దు.
- 3 లైప్ ఎలక్ట్రికల్ సర్క్యూట్ లు/ఉపకరణాలను రిపీర్ చేసేటప్పుడు లేదా ఫ్యూజ్డ్ బల్బులను మార్చేటప్పుడు చెక్క స్టూల్ లేదా ఇన్సులేటెడ్ నిచ్చెనపై నిలబడండి.
- 4 పని చేసేటప్పుడు రబ్బరు చాపలపై నిలబడండి , ఆపరేటింగ్ స్పిచ్ ప్యానెల్స్, కంట్రోల్ గేర్లు మొదలైనవి.
- 5 స్తంభాలు లేదా ఎత్తైన ప్రదేశాల్లో పనిచేసేటప్పుడు ఎల్లప్పుడూ సేప్టీ బెల్ట్ లను ఉపయోగించండి.
- 6 ఎలక్ట్రికల్ సర్క్యూట్ లపై పనిచేసేటప్పుడు చెక్క లేదా PVC ఇన్పులేటెడ్ హ్యాండిల్ తో స్కూడైవర్ లను ఉపయోగించండి.
- 7 సర్క్యూట్ స్పిచ్ లను ఆఫ్ చేసిన తరువాత మాత్రమే ఫ్యూజ్ లను మార్చండి (లేదా) తొలగించండి.

- 8 మెయిన్ స్పిచ్ ఓపెన్ చేయండి మరియు సర్క్యూట్ డెడ్ అయ్యేలా చేయండి.
- 9 తిరిగే యంత్రం యొక్క కదిలే భాగం పైపు మరియు కదిలే షాప్ట్ ల చుట్టూ మీ చేతులను సాగదీయవద్దు.
- 10 3-పిస్ సాకెట్లు మరియు ప్లగ్ లతో పాటు అన్ని విద్యుత్ ఉపకరణాలకు ఎల్లప్పుడూ ఎర్త్ కనెక్షన్ ఉపయోగించండి.
- 11 వాటర్ సప్లె ఎలక్టికల్ లైన్ లకు ఎర్తింగ్ ని కసెక్ట్ చేయవద్దు.
- 12 ఎలక్టికల్ పరికరాలపై నీటిని ఉపయోగించవద్దు .
- 13 HV లైన్ లు/ఎక్విప్ మెంట్ మరియు కెపాసిటర్ లపై పనిచేయడానికి ముందు వాటిలో స్టాటిక్ వోల్టేజీని డిశ్చార్జ్ చేయండి.
- 14 వర్క్ షాప్ ప్లోర్ ని శుభ్రంగా ఉంచండి మరియు టూల్స్ ని మంచి కండీషన్ లో ఉంచండి.

## టాస్క్ 2 : విద్యుత్ షాక్ బాధితుడిని రక్షించండి

- 1 భయాందోళన లేదా భావోద్వేగానికి గురికాకుండా ఏలైనంత త్వరగా చికిత్పను కొనసాగించండి.
- 2 పవర్ స్పిచ్ ఆఫ్ చేయండి లేదా ప్లగ్ తొలగించండి లేదా కేబుల్ ను ఉచితంగా తొలగించండి.
- 3 చెక్క కడ్డీలు వంటి పొడి నాన్ కండక్టింగ్ మెటీరియల్ ఉపయోగించడం ద్వారా బాధితుడిని లైప్ కండక్టర్ తో సంబంధం నుండి తరలించండి. (పటం 1 & 2)

బాధితుడితో ప్రత్యక్ష సంబంధాన్ని నివారించండి. రబ్బరు గ్లౌజులు అందుబాటులో లేకపోతే మీ చేతులను పొడి పదార్థంతో చుట్టండి. మీరు నిర్భయంగా ఉంటే, బాధితుడిని మీ వట్టి చేతులతో తాకవద్దు.

4 రోగిని పెచ్చగా మరియు మానసిక విశ్రాంతిలో ఉంచండి.

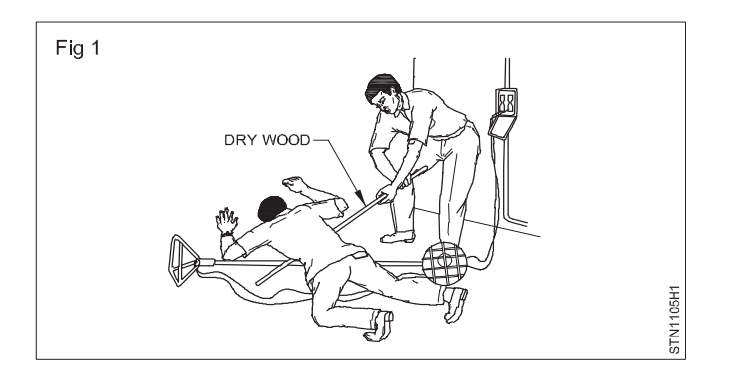

మంచి గాలి ప్రసరణ ఉండేలా చూసుకోవాలి. రోగిని సురక్షిత ప్రాంతానికి తరలించడానికి సహాయం తీసుకోండి. బాధితుడు పైకి లేస్తే కింద పడకుండా చర్యలు తీసుకోవాలి.

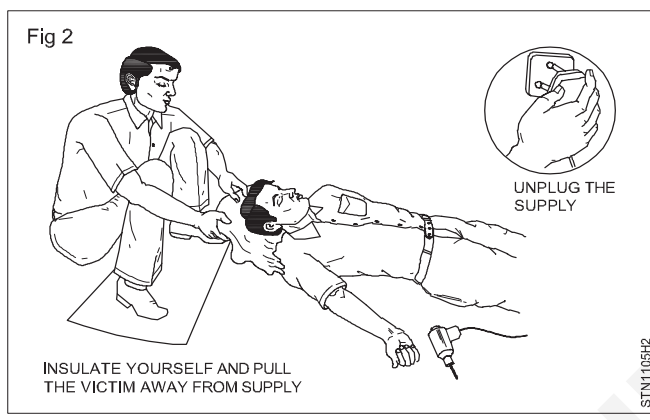

- 5 బాధితుడు అపస్మారక స్థితిలో ఉంటే మెడ, ధాతీ మరియు నడుము దగ్గర దుస్తులను విప్పండి మరియు బాధితుడిని రిలాక్స్ పొజిషన్ లో ఉంచండి.
- 6 బాధితుడిని పెచ్చగా మరియు సౌకర్యవంతంగా ఉంచండి. (పటం 3)

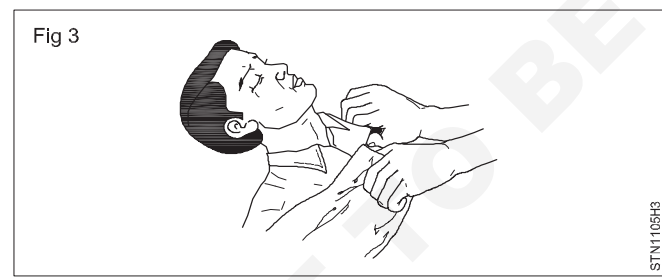

7 విద్యుత్ కాలిన గాయాలు ఉంటే పైద్యుడిని పిలవడానికి ఎవరిసైనా పంపండి.

షాక్ కారణంగా బాధితుడికి విద్యుత్ కాలిన గాయాలు ఉంటే, అది చాలా బాధాకరంగా ఉంటుంది మరియు ప్రమాదకరం. శరీరంలో ఎక్కువ భాగం కాలిపోతే చికిత్స ఇవ్వరు. స్టెప్ 8లో ఇచ్చిన విధంగా ప్రథమ చికిత్స అందించండి.

- 8 కాలిన ప్రాంతాన్ని స్పచ్చమైన నీటితో కప్పండి.
- 9 కాలిన ప్రాంతాన్ని శుభ్రమైన గుడ్డ/కాటన్ ఉపయోగించి శుభ్రం చేయండి.
- 10 పెంటసే పైద్యుడిని పిలవడానికి ఎవరిసైనా పంపండి.

### తీవ్రమైన రక్తస్రావం జరిగితే.

- 11 రోగిని చదునుగా పడుకోబెట్టండి.
- 12 గాయపడిన భాగాన్సి శరీర మట్టానికి పైకి లేపండి . (వీలైతే)
- 13 రక్తస్రావం ఆపడానికి గాయంపై ఒత్తిడిని (అవసరమైనంత వరకు) వర్తించండి. (పటం 4)

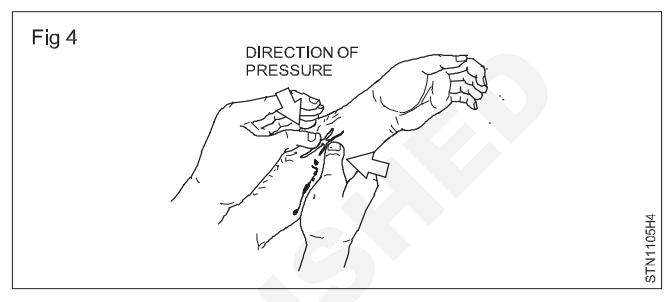

14 ఒకవేళ పెద్ద గాయం అయితే, గాయపడిన ప్రాంతాన్ని శుభ్రమైన ప్యాడ్ మరియు బ్యాండేజీతో గట్టిగా కవర్ చేయండి. (పటం 5)

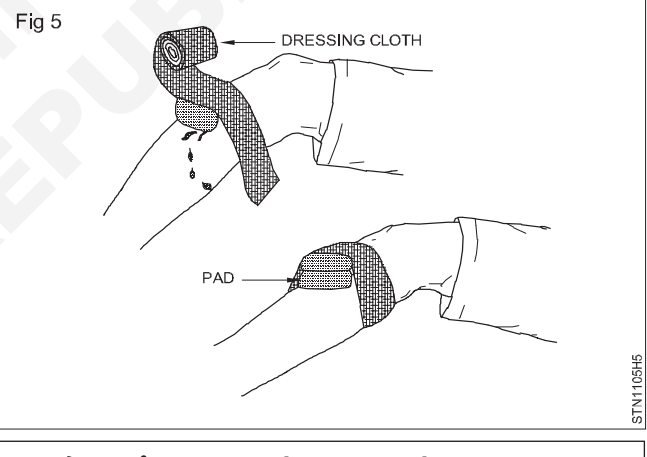

రక్తస్రావం తీవ్రంగా ఉంటే, ఒకటి కంటే ఎక్కువ డ్రెస్సింగ్ వాడండి.

15 వ్యక్తి అపస్మారక స్థితిలో ఉంటే, కృత్రిమ శ్వాసక్రియ యొక్క సరైన పద్దతులను ప్రారంభించండి

## ఎలక్ట్రానిక్స్ & హార్డ్**వేర్ (E & H)** ఎక్సర్ సైజ్ 1.1.06 స్మార్ట్ఫోస్ టెక్నీ షియస్ కమ్ యాప్ టెస్టర్ (Smartphone Technician Cum App Tester) - భద్రత

## అగ్ని మాపక యంత్రాలను ఉపయోగించడం (Perform use of fire extinguishers)

లక్షాలు: ఈ పాఠం ముగింపులో మీరు చేయగలరు

- మంటల రకాన్ని బట్టి అగ్నిమాపక యంత్రాలను ఎంచుకోండి
- అగ్నిమాపక యంత్రాన్ని ఆపరేట్ చేయండి
- అగ్ని మాపక చర్యలు చేపట్టాలి.

## అవసరాలు (Requirements)

| ఎక్విప్ మెంట్ / మెషిస్ లు | (Equipment/Machines) |
|---------------------------|----------------------|
| പ                         | · · · /              |

• అగ్నిమాపక యంత్రాలు-CO<sub>2</sub> - 1 No. • సెల్ ఫోన్ - 1 No. • కత్తెర 100 మిమీ - 1 No.

## విధానం (PROCEDURE)

- 1 మీరు మంటలను చూసినప్పుడు మంటలు, మంటలు, మంటలు అని అరవడం ద్వారా చుట్టుపక్కల ప్రాంతంలోని ప్రజలను అప్రమత్తం చేయండి (పటం 1a & b).
- 2 అగ్నిమాపక సిబ్బందికి సమాచారం ఇవ్వండి లేదా పెంటనే వారికి సమాచారం అందించే ఏర్పాట్లు చేయండి (పటం 1 సి).
- 3 ఎమర్జెన్సీ ఎగ్జిట్ ఓపెన్ చేసి, ఆ ప్రాంతంలోని వ్యక్తులను బయటకు పెళ్లమని అడగండి (పటం 1d).
- 4 మొత్తం ఎలక్టికల్ పవర్ సప్లెని "ఆఫ్" చేయండి.

## మంటల దగ్గరకు పెళ్లడానికి ప్రజలను అనుమతించవద్దు.

- 5 మంటల రకాన్ని గుర్తించడం కొరకు విశ్లేషించండి. పట్టిక 1 చూడండి.
- 6 అది టైప్ డి పైర్ (ఎలక్టికల్ పైర్) అనుకోండి.

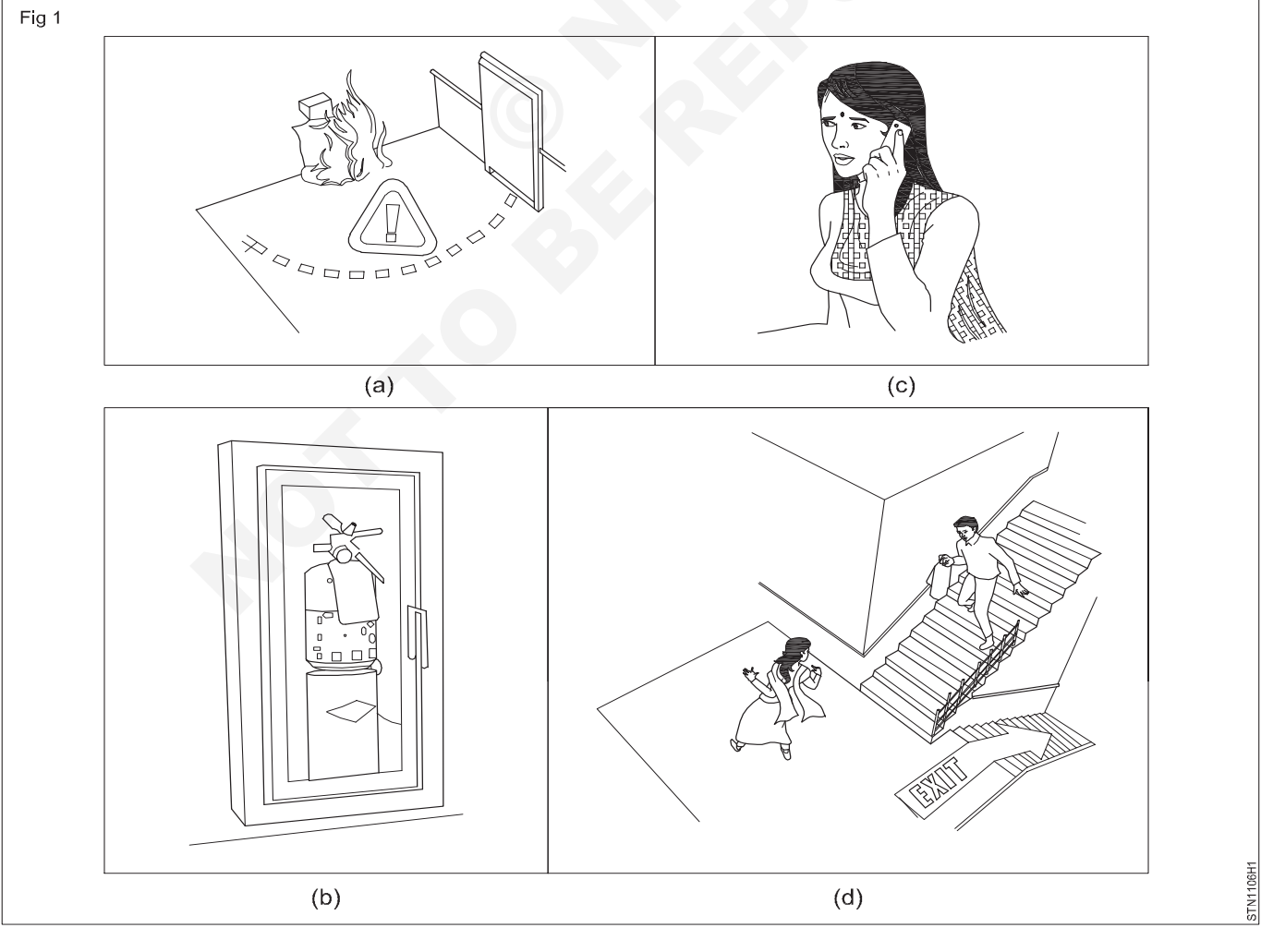

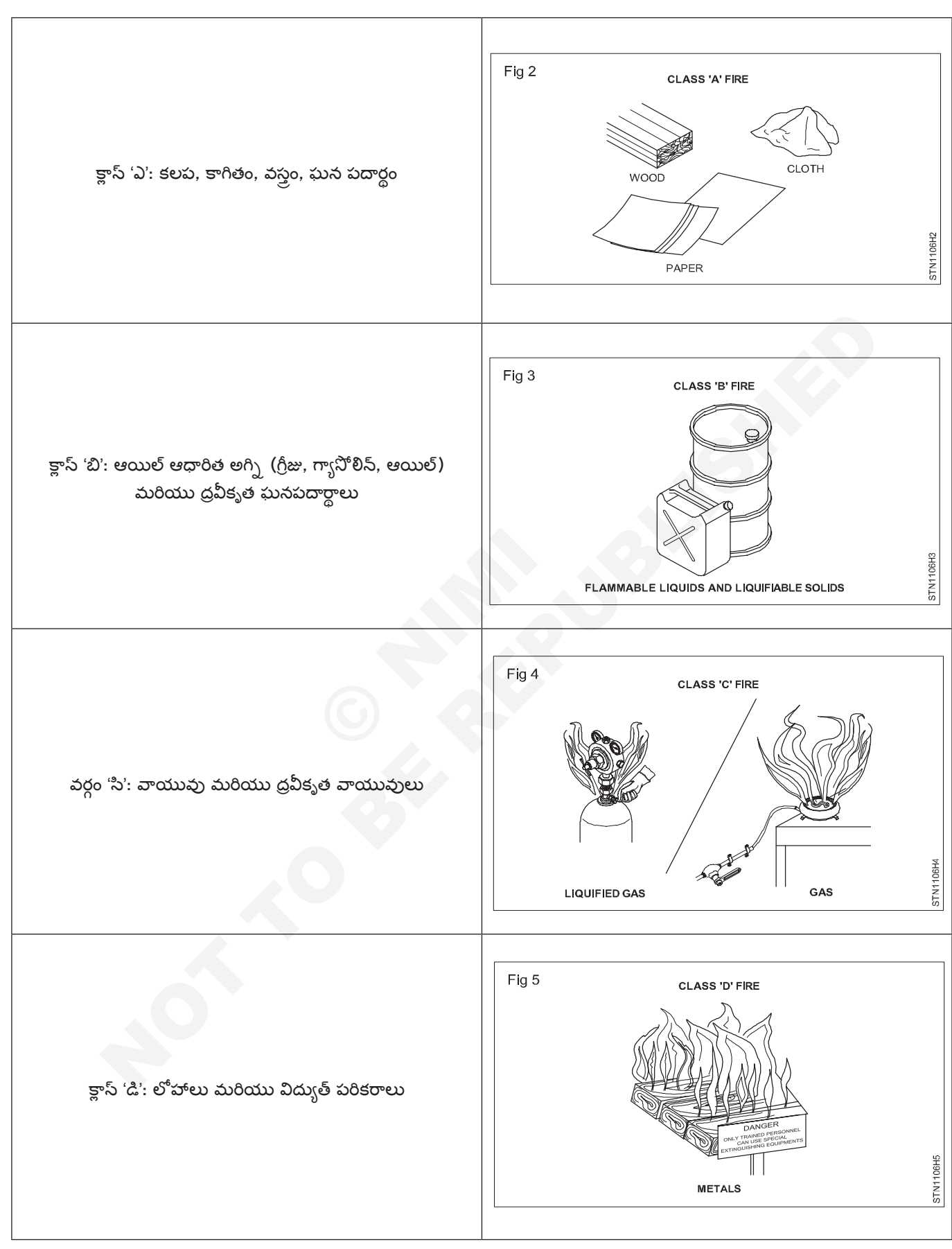

పట్టిక 1

13

- 6  $CO_2$  (కార్బన్ డయాక్సైడ్) అగ్సిమాపక యంత్రాన్సి ఎంచుకోండి.
- 7 CO<sub>2</sub> అగ్నిమాపక యంత్రాన్ని కనుగొనండి మరియు తీసుకోండి. దాని ఎక్స్పైరీ డేట్ చెక్ చేసుకోండి.
- 8 ముద్రను విచ్చిన్నం చేయండి (పటం 6).

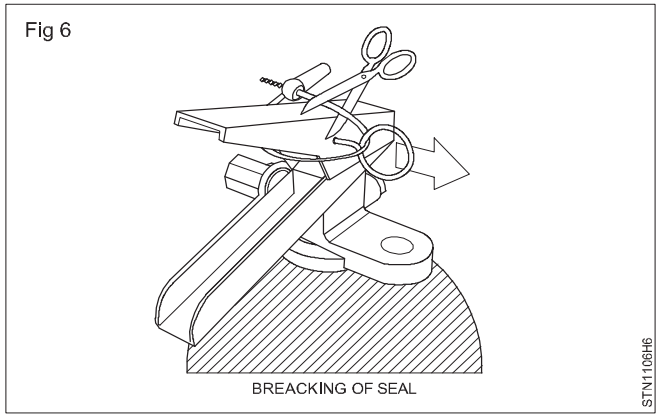

9 హ్యాండిల్ నుంచి సేఫ్టీ పిన్ ను లాగండి. (పటం 7) (పిన్ అగ్సిమాపక యంత్రం పైభాగంలో ఉంది.) (పటం 7)

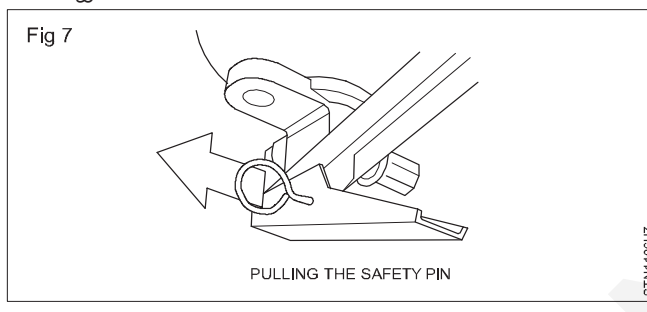

10 అగ్నిమాపక యంత్రం నాజిల్ లేదా గొట్టాన్ని మంటల దిగువన లక్ష్యంగా చేసుకోండి. (ఇది ప్ర్యూయల్ పైర్ యొక్క మూలాన్ని తొలగిస్తుంది.) (పటం 8)

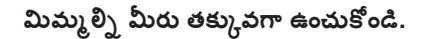

11 ఏజెంట్ ని డిశ్చార్జ్ చేయడం కొరకు హ్యాండిల్ లీవర్ ని సెమ్మదిగా నొక్కండి. (పటం 8)

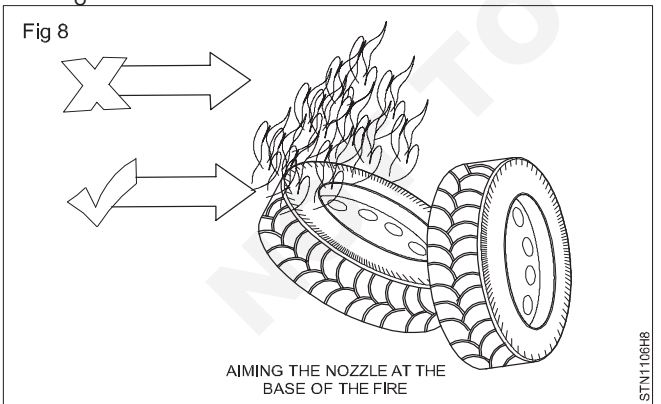

12 మంటలు ఆర్పేంత వరకు ఫ్యూయల్ పైర్ పై సుమారు 15 సెంటీమీటర్ల దూరం నుంచి పక్కకు ఊడ్చండి. (పటం 9)

దూరం నుంచి ఉపయోగించడానికి అగ్ని మాపక యంత్రాలను తయారు చేస్తారు.

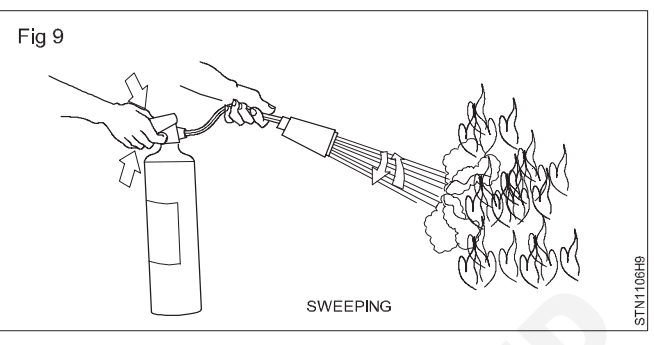

జాగ్రత్త

- ్ మంటలను ఆర్పే సమయంలో మంటలు చెలరేగే అవకాశం ఉంది.
- ఇది పెంటనే నిలిపిపేయబడేంత వరకు భయాందోళన చెందవద్దు.
- ఒకపేళ మీరు అగ్ని మాపక యంత్రాన్ని ఉపయోగించిన తర్వాత కూడా మంటలు సరిగ్గా స్పందించనట్లయితే, పైర్ పాయింట్ నుంచి దూరంగా పెళ్లండి.
- విషపూరితమైన పొగను విడుదల చేసినప్పుడు మంటలను ఆర్పే ప్రయత్నం చేయవద్దు. ప్రొఫెషనల్స్గే వదిలేయండి.
- ఆస్తి కంటే మీ ప్రాణాలే ముఖ్యమని గుర్తుంచుకోండి. కాబట్టి రిస్క్ తీసుకోకండి.

అగ్నిమాపక యంత్రం యొక్క సాధారణ ఆపరేషస్ గుర్తుంచుకోవడం కొరకు, P.A.S.S. గుర్తుంచుకోండి.

ఇది అగ్నిమాపక యంత్రాన్ని ఉపయోగించడానికి సహాయపడుతుంది.

పుల్ కోసం పి

లక్ష్యం కోసం ఎ

స్క్వీజ్ కోసం S

స్వీప్ కోసం ఎస్

# ఎలక్ట్రానిక్స్ & హార్డ్**పేర్ (E & H) ఎక్సర్ సైజ్ 1.2.07** స్మార్ట్ఫోస్ టెక్నీ షియస్ కమ్ యాప్ టెస్టర్ (Smartphone Technician Cum App Tester) - బేసిక్ ఎలక్టానిక్స్

## వివిధ ఎలక్టానిక్ కాంపోసెంట్ లను గుర్తించండి (Identify various electronic components)

## లక్షాలు: ఈ పాఠం ముగింపులో మీరు చేయగలరు

• విభిన్న రకాలైన ఎలక్టానిక్స్ కాంపోనెంట్ ల స్పెసిఫికేషస్ల ను గుర్తించండి మరియు సింబల్ గీయండి.

## అవసరాలు (Requirements)

| సాధనాలు మరియు పరికరాలు/పరికరాలు (Tools and                                                                                                    | పెటీరియల్స్ (Materials)                                                                                            |
|----------------------------------------------------------------------------------------------------|----------------------------------------------------------------------------------------------------|
| Instruments/equipment)<br>• ట్రైనీస్ టూల్ కిట్ - 1 Set.<br>• నిరోధకాలు వర్గీకరించబడ్డాయి - as reqd.<br>• కెపాసిటర్లు వర్గీకరించబడ్డాయి - as reqd.<br>• డయోడ్ లు వర్గీకరించబడ్డాయి - as reqd. | • ట్రాన్సిస్టర్ అసోర్టెడ్ - as reqd.<br>• ఇండక్టర్లు మరియు ట్రాన్స్ ఫార్మర్ లు వివిధ<br>రకాలుగా ఉన్నాయి - as reqd. |
| విధానం (PROCEDURE)                                                                                                    |                                                                                                    |

క్రియాళీల భాగాలను లేబుల్ చేయాలి.

- 1 ఇవ్వబడ్డ లాట్ నుంచి లేబుల్ చేయబడ్డ యాక్టిప్ కాంపోసెంట్ ల్లో ఒకదాన్ని ఎంచుకోండి.
- 2 పిక్టోరియల్ ప్రాతినిధ్యం నుంచి కాంపోనెంట్ ల పేరును గుర్తించండి.
- 3 పేరు మరియు చిహ్చాన్ని పట్టిక కాలమ్ 1లో నమోదు చేయండి.
- 4 మిగిలిన కాంపోసెంట్ ల కొరకు పై దశలను పునరావృతం చేయండి.
- 5 మీ ఇన్ స్టక్టర్ ద్వారా పనిని తనిఖీ చేయండి.

పట్టిక 1

| SI.No            | భాగం | ఉచిత హ్యాండ్ స్కెచ్ | పరికర చిహ్నం | వ్యాఖ్యలు |
|------------------|------|---------------------|--------------|-----------|
| 1<br>2<br>3<br>4 |      | 6                   |              |           |
| 5<br>6           | .0   |                     |              |           |

## విభిన్న రకాల నిరోధకాలు

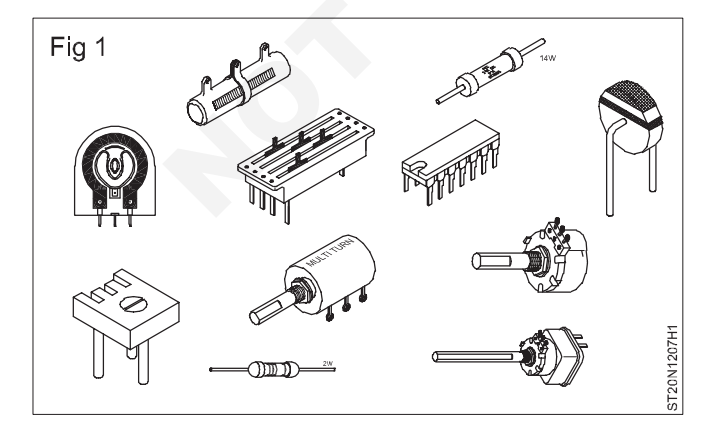

### వివిధ రకాల కెపాసిటర్లు

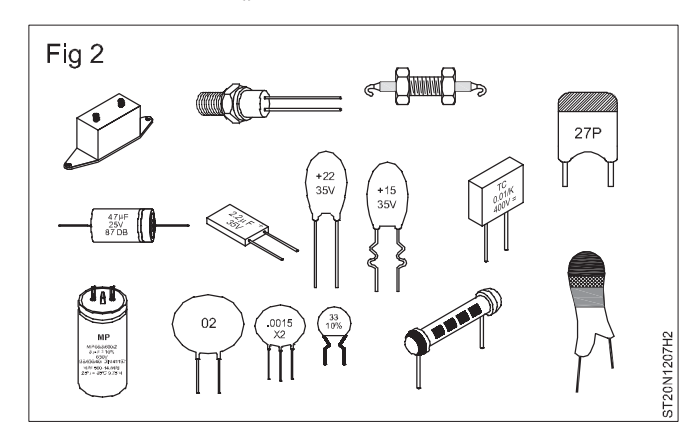

వివిధ రకాల ఇండక్టర్లు

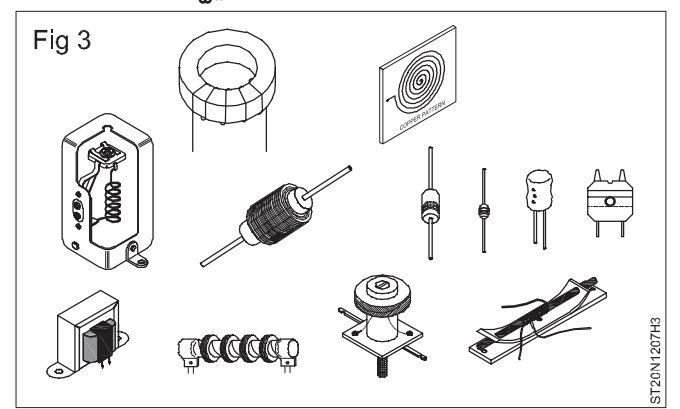

## డయోడ్ ల యొక్క వివిధ రకాలు

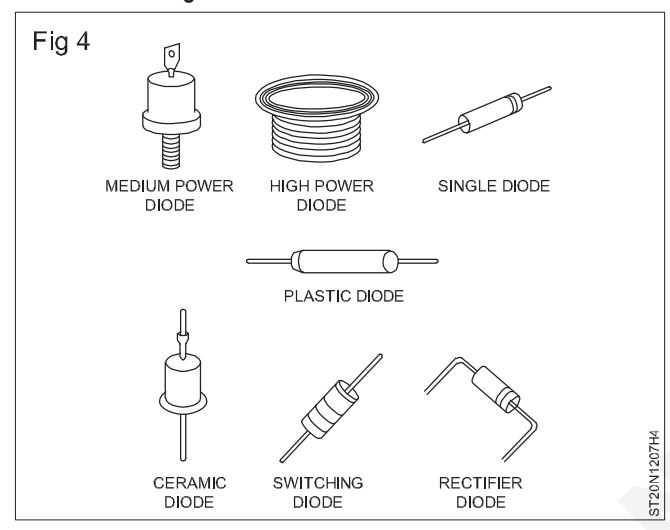

## వివిధ రకాలైన IC లు

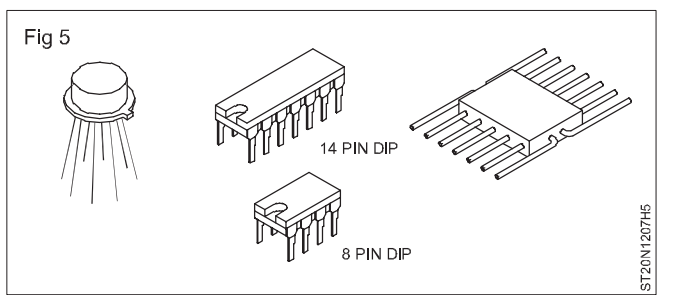

## వివిధ రకాల ట్రాన్సిస్టర్లు

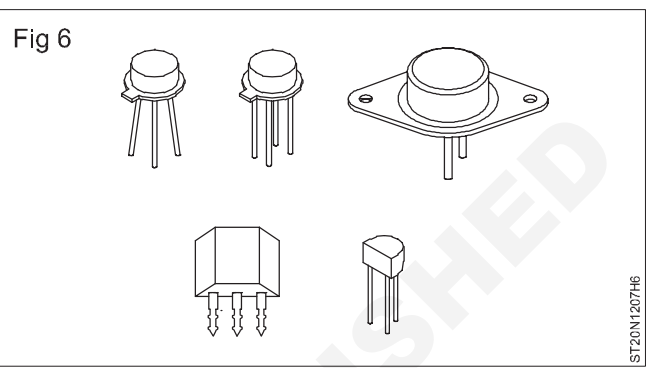

ట్రాస్స్ ఫార్మర్ల యొక్క విభిన్న రకాలు

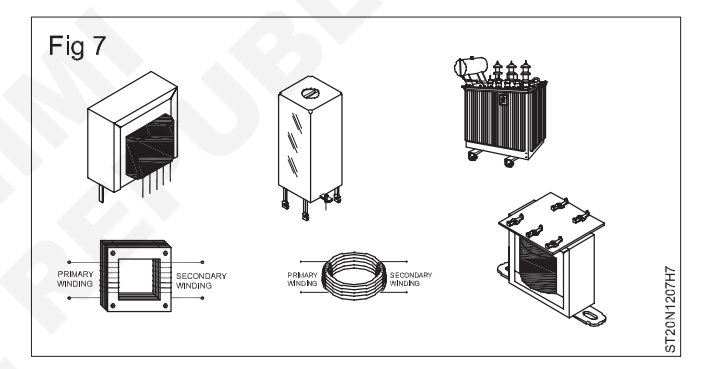

## 

తగిన ప్రక్రియలను ఉపయోగించడం ద్వారా రెసిస్టెస్స్ మరియు కెపాసిటెస్స్ యొక్క విలువను చెక్ చేయండి (Check value of resistance & capacitance by using appropriate procedures)

లక్షాలు: ఈ పాఠం ముగింపులో మీరు చేయగలరు

- కలర్ కోడ్ ద్వారా రెసిస్టెస్స్ విలువను గుర్తించడం
- టైపోగ్రాఫిక్/న్యూమరిక్ కోడ్ ద్వారా నిరోధ విలువను గుర్తించడం
- ఓమ్ మీటర్/మల్టీమీటర్ ఉపయోగించి నిరోధ విలువను లెక్కించండి
- కెపాసిటర్ యొక్క విలువ మరియు వోల్టేజ్ రేటింగ్ గుర్తించండి
- డిశ్చార్జ్ పద్దతి ద్వారా కెపాసిటర్ ని టెస్ట్ చేయండి.

| అవసరాలు (Requirements)                     |                                     |  |  |  |  |
|--------------------------------------------|-------------------------------------|--|--|--|--|
| సాధనాలు మరియు పరికరాలు/పరికరాలు (Tools and | మెటీరియల్స్ (Materials)             |  |  |  |  |
| Instruments/equipment)                     | • వివిధ రకాల నిరోధకాలు - as reqd.   |  |  |  |  |
| • టైనీస్ టూల్ కిట్ - 1 Set.                | • వివిధ రకాల కెపాసిటర్లు - as reqd. |  |  |  |  |
| • మల్టీమీటర్ - 1 No.                       | • కాటన్ క్లాత్ - 1 No.              |  |  |  |  |
| • ఎల్క్రీపియన్ కత్తి - 1 No.               |                                     |  |  |  |  |
|                                            |                                     |  |  |  |  |

బోధకుడు స్థిర నిరోధకాల యొక్క విభిన్న విలువలను లేబుల్ చేయాల్సి ఉంటుంది.

విధానం (PROCEDURE)

## టాస్క్ 1: కలర్ బ్యాండ్ ల నుంచి రెసిస్టర్ విలువను లెక్కించడం

- 1 ఇచ్చిన లాట్ నుండి లేబుల్ చేయబడిన రెసిస్టర్లో ఒకదాన్ని ఎంచుకోండి మరియు రెసిస్టర్ యొక్క ఒక చివర నుండి బ్యాండ్ల రంగులను గుర్తించండి. పట్టిక 1లో బ్యాండ్ల రంగులను గమనించండి మరియు రికార్డ్ చేయండి. (చార్ట్ 1ని చూడండి
- 2 కలర్ కోడ్ ఉపయోగించి రెసిస్టర్ విలువను లెక్కించండి మరియు టేబుల్ 1లో విలువలను రికార్డ్ చేయండి.
- 3 నిరోధకాల సహనాన్ని కూడా కనుగొనండి మరియు రికార్డ్ చేయండి.
- 4 బీడ్ లపై ఆక్సైడ్ / వార్నిష్ పొరలను తొలగించడానికి కత్తిని ఉపయోగించి రెసిస్టర్ బీడ్ లను స్కాప్ చేయండి.
- 5 క్లాత్ ను ఉపయోగించి తేమ , నూనె మొదలైన వాటి నుండి విముక్తి పొందడానికి రీడ్ లను తుడవారి.

6 షార్ట్ మీటర్ ప్రోట్ లు మరియు మీటర్ యొక్క జీరో సెట్ నాట్ ని సర్దుబాటు చేయండి మరియు మీటర్ యొక్క రెసిస్టెన్స్ జీరో సెట్టింగ్ ను చేపట్టండి.

కొలిచేటప్పుడు రెసిస్టర్ యొక్క లీడ్ లను తాకవద్దు. ఇది మీటర్ శరీర నిరోధకతను చూపుతుంది.

- 7 మీటర్ ని తగిన రెసిస్టెన్స్ రేంజ్ కు సెట్ చేయండి.
- 8 టీబుల్ 1లో మీటర్ ద్వారా చూపించబడ్డ విలువలను చెక్ చేయండి మరియు రికార్డ్ చేయండి.
- 9 కొలిచిన విలువ మరియు రెసిస్టర్ యొక్క లెక్కించిన విలువను పోల్చండి.
- 10 మిగిలిన కలర్ కోడ్డ్ నిరోధకాల కోసం 1 నుండి 9 దశలను పునరావృతం చేయండి.
- 11 పనిని ఇన్ స్టక్టర్ ద్వారా చెక్ చేయించండి.

| రంగు    | 1 వ బ్యాండ్ (1 వ చిత్రం) | 2 వ బ్యాండ్ (2 వ చిత్రం) | 3 వ బ్యాండ్ (ముల్-<br>టిప్లియర్) | 4 వ బ్యాండ్ (టోల్-ఎరెస్స్) |
|---------|--------------------------|--------------------------|----------------------------------|----------------------------|
| నలుపు   | 0                        | 0                        | 10.                              | ±1%                        |
| పింగళము | 1                        | 1                        | 10,                              | ±2%                        |
| ఎరుపు   | 2                        | 2                        | 10,2                             |                            |
| నారింజ  | 3                        | 3                        | 10,3                             |                            |
| పసుపు   | 4                        | 4                        | 10,                              |                            |
| పచ్చ    | 5                        | 5                        | 10,5                             |                            |
| నీలం    | 6                        | 6                        | 10,                              |                            |
| ఊదా     | 7                        | 7                        | 10,                              |                            |
| ดิ      | 8                        | 8                        | 10,8                             |                            |
| తెలుపు  | 9                        | 9                        | 10 <sub>9</sub>                  |                            |
| బంగారం  |                          |                          | 10 <sub>-1</sub>                 | ±5%                        |
| పెండి   |                          |                          | 10_2                             | ±10%                       |

చార్ట్ 1

పట్టిక 1

| లేబుల్<br>సెంబరు. | ఫస్ట్ బ్యాండ్ |      | రెండవ బ్యాండ్ |      | థర్డ్ బ్యాండ్ |      | కలర్ కోడ్ ఉపయోగించి<br>నిరోధ విలువ |                 |               | సహనం |      | మీటర్<br>కొలత<br>విలువ |
|-------------------|---------------|------|---------------|------|---------------|------|------------------------------------|-----------------|---------------|------|------|------------------------|
|                   | రంగు          | కోడ్ | రంగు          | కోడ్ | రంగు          | కోడ్ | డీకోడ్<br>చేసిన<br>విలువ           | గరిష్ట<br>విలువ | కనీస<br>విలువ | రంగు | శాతం |                        |
|                   |               |      |               |      |               |      |                                    |                 |               |      |      |                        |
|                   |               |      |               |      |               |      |                                    |                 |               |      |      |                        |
|                   |               | 3    |               |      |               |      |                                    |                 |               |      |      |                        |
|                   |               |      |               |      |               |      |                                    |                 |               |      |      |                        |
|                   |               |      |               |      |               |      |                                    |                 |               |      |      |                        |

-

\_\_\_\_\_
### టాస్క్ 2 : టైపోగ్రాఫిక్ కోడ్ నుండి రెసిస్టర్ విలువను లెక్కించడం

- 1 ఇవ్వబడ్డ లాట్ నుంచి టైపోగ్రాఫికల్ గా కోడ్ చేయబడ్డ రెసిస్టర్ ని ఎంచుకోండి . నిరోధం మరియు సహనం యొక్క ప్రింటెడ్ కోడ్ ల విలువను టేబుల్ 2లో రికార్డ్ చేయండి. (చార్ట్ 2 చూడండి)
- 2 రెసిస్టర్ యొక్క నామమాత్రపు విలువను తనిఖీ చేయండి మరియు టేబుల్ 2లో రికార్డ్ చేయండి.
- 3 నమోదు చేయబడ్డ టాలరెన్స్ విలువ నుంచి , రెసిస్టర్ యొక్క కనిష్ట మరియు గరిష్ట విలువను లెక్కించండి మరియు రికార్డ్ చేయండి.
- 4 మిగిలిన టైపోగ్రాఫికల్ కోడ్ చేయబడిన నిరోధకాల కొరకు 1 నుండి 3 దశలను పునరావృతం చేయండి.
- 5 పనిని ఇన్ స్టక్టర్ ద్వారా చెక్ చేయించండి.

| ప్రింటెడ్ కోడ్<br>ఫార్మాట్ | అర్థం         | ప్రింటెడ్<br>కోడ్ యొక్క<br>ఉదాహరణ | సంబంధిత<br>నిరోధ విలువ |
|----------------------------|---------------|-----------------------------------|------------------------|
| хE                         | X ఓహ్మ్ప్     | 1E                                | 1 ఓమ్స్                |
| х                          | X ఓహ్మ్ప్     | 100                               | 100 ఓమ్స్              |
| xW                         | X ఓహ్మ్ప్     | 56 W                              | 56 ఓమ్స్               |
| xKy                        | X.y K ఓహ్మ్స్ | 4K7                               | 4.7 కె ఓమ్స్           |
| x.K                        | X K ఓహ్మ్స్   | 56K                               | 56 కె ఓమ్స్            |
| xMy                        | X.y M ఓహ్మ్స్ | 6M8                               | 6.8 M ఓమ్స్            |
| xM                         | X M ఓహ్మ్స్   | 10 M                              | 10 M ఓమ్స్             |

#### పట్టిక 2

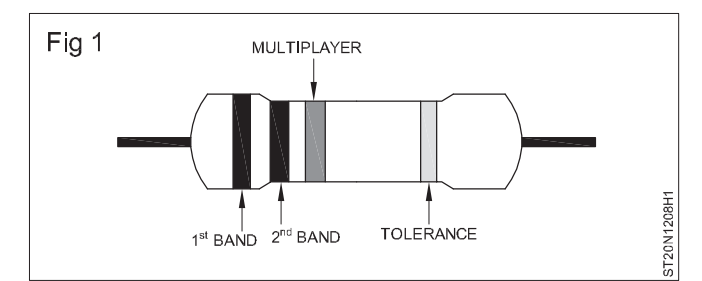

#### ప్రామాణిక విలువ = 5600 ఓమ్స్

కనీస విలువ

- = 5600 (5600 x 5%)
- = 5600 280
- = 5320 ఓమ్స్

#### గరిష్ట విలువ

- = 5600 + (5600 x 5%)
- = 5600 + 280

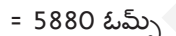

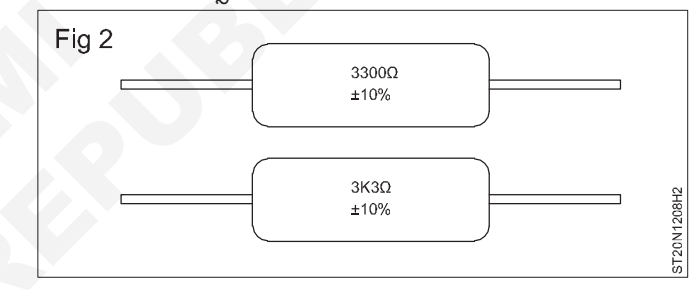

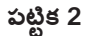

| లేబుల్ సెంబరు | రెసిస్టర్ పై  | %<br>సహనం | కోడ్ ఉపయోగించి నిరోధ విలువ |              |            | మీటర్ కొలత విలువ |
|---------------|---------------|-----------|----------------------------|--------------|------------|------------------|
|               | ముద్రంచిన కొడ |           | ప్రామాణిక విలువ            | గరిష్ట విలువ | కనీస విలువ |                  |
|               |               |           |                            |              |            |                  |
|               |               |           |                            |              |            |                  |
|               |               |           |                            |              |            |                  |

\_ \_ \_ \_ \_

టాస్క్ 3 : **కెపాసిటర్ల గుర్తింపు.** 

- 1 పటం 1 (ఎ) నుండి 1 (టి) వరకు చూడండి. కెపాసిటర్ లను గుర్తించండి మరియు మీ పరిశీలనను టేబుల్ 1లో రికార్డ్ చేయండి.
- 2 ఇన్ స్ట్రక్టర్ ద్వారా అందించబడ్డ కెపాసిటర్ నుంచి కెపాసిటర్ యొక్క విలువను చదవండి మరియు దాని రకాన్ని గుర్తించండి.

| Fig 1                                               |                                                                                                    |                             |          |  |
|-----------------------------------------------------|----------------------------------------------------------------------------------------------------|-----------------------------|----------|--|
|                                                     |                                                                                                    | 0.22,F<br>10% 400V 89P<br>C |          |  |
|                                                     | -()<br>e                                                                                                    | 0.001.JF<br>Tyle 3MN        |          |  |
| 0 <sup>430±10%</sup>                                | $\langle \rangle$                                                                                                    |                             |          |  |
| + €D RUBBER<br>+ 12# 59 Vole 40<br>OBSERVE POLARITY | RED BLUE<br>Net Star<br>Veloc 30,F<br>Veloc 30,F | The state                   |          |  |
|                                                     | 0 tuF<br>1000 v.d.c.<br>000 v.d.c.                                                                                                    |                             |          |  |
| q                                                   | U.SMFD<br>TSV<br>T                                                                                                    | s                           |          |  |
|                                                     |                                                                                                    | H BOCT NOT                  |          |  |
| L                                                   | 1 1                                                                                                    | O                           | పట్టిక 3 |  |

| పటిక | 3 |
|------|---|
| 62   |   |

| q=            |                                 |             |     |                       |                  |
|---------------|---------------------------------|-------------|-----|-----------------------|------------------|
|               | 4pf 50 Voles de<br>reversions.e | ST20N1208J1 |     |                       |                  |
|               |                                 | పట్టిక 3    |     |                       |                  |
| చిత్రం సంఖ్య. | కాంపోసెంట్ యొక్క పేరు           | చిహ్నం      | రకం | కెపాసిటెస్స్<br>విలువ | వోల్టేజ్ రేటింగ్ |
|               | <                               |             |     |                       |                  |
|               |                                 |             |     |                       |                  |
|               | $\bigcirc$                      |             |     |                       |                  |
|               |                                 |             |     |                       |                  |
|               |                                 |             |     |                       |                  |
|               |                                 |             |     |                       |                  |
|               | ,0                              |             |     |                       |                  |
|               |                                 |             |     |                       |                  |
|               |                                 |             |     |                       |                  |
|               |                                 |             |     |                       |                  |
|               |                                 |             |     |                       |                  |
|               |                                 |             |     |                       |                  |
|               |                                 |             |     |                       |                  |
|               |                                 |             |     |                       |                  |
|               |                                 |             |     |                       |                  |
|               |                                 |             |     |                       |                  |

#### టాస్క్ 4 : మల్టీమీటర్ ఉపయోగించి కెపాసిటర్ ని టెస్ట్ చేయండి

 కెపాసిటర్ ని టెస్ట్ చేయడం కొరకు మర్టీమీటర్ ని కనెక్ట్ చేయండి (పటం 4) మరియు మీటర్ లోని డిప్లెక్షన్ ని గమనించండి.

#### ఓమ్ మీటర్ సెలెక్టర్ స్విచ్ ను అధిక రేంజ్ లో సెట్ చేయండి .

పోలరైజ్డ్ కెపాసిటర్ తో పరీజించేటప్పుడు, కెపాసిటర్ యొక్క పాజిటిప్ టెర్మినల్ ను ఓమ్ మీటర్ యొక్క పాజిటిప్ టెర్మినల్ కు మరియు సెగటిప్ టెర్మినల్ ను ఓమ్ మీటర్ యొక్క సెగటిప్ టెర్మినల్ కు కసెక్ట్ చేయాలి.

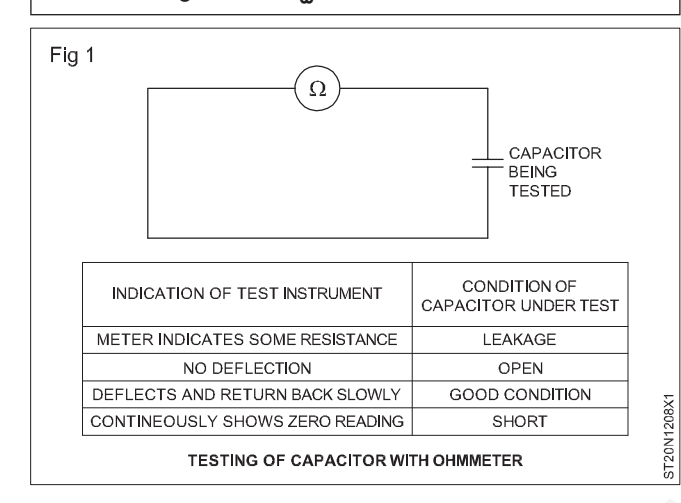

నాస్ పోలరైజ్డ్ కెపాసిటర్ (మైకా, సిరామిక్ మొదలైనవి) తో పరీక్రించేటప్పుడు మైక్రో-ఫరాడ్ యొక్క భాగాలలో తక్కువ విలువలు ఓమ్మీటర్లో ఎటువంటి తిరోగమనాన్ని చూపించవు.

- 2 పటం1లో అందుబాటులో ఉన్న సమాచారాన్ని ఉపయోగించి పరీక్షలో ఉన్న కెపాసిటర్ పరిస్థితిని అంచనా పేయండి మరియు కనుగొన్న వాటిని టేబుల్ 4లో రికార్డ్ చేయండి.
- 3 వివిధ కెపాసిటర్లలో పరీక్షను నిర్వహించండి.

| పటిక | 4 |
|------|---|
| 67   |   |

| SI.No | కెపాసిటర్<br>యొక్క విలువ | మీటర్ రీడింగ్ | ఫలితం |
|-------|--------------------------|---------------|-------|
| 1     |                          |               |       |
| 2     |                          |               |       |
| 3     |                          |               |       |
| 4     |                          |               |       |
| 5     |                          |               |       |

ఎలక్టోలైట్ కెపాసిటర్ కొరకు మాత్రమే.

## ఎలక్ట్రానిక్స్ & హార్డ్**పేర్ (E & H)** ఎక్సర్ సైజ్ 1.2.09 స్మార్ట్ఫోస్ టెక్నీ షియస్ కమ్ యాప్ టెస్టర్ (Smartphone Technician Cum App Tester) - బేసిక్ ఎలక్ట్రానిక్స్

### వాహకాలు, సెమీకండక్టర్లు మరియు ఇన్సులేటర్ లను గుర్తించండి (Identify Conductors, Semiconductors and Insulators)

లక్షాలు: ఈ పాఠం ముగింపులో మీరు చేయగలరు

- వాహకాలను గుర్తించండి
- ఇన్సులేటర్ లను గుర్తించండి
- సెమీకండక్టర్లను గుర్తించండి.

### అవసరాలు (Requirements)

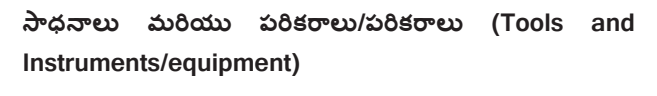

- వివిధ రకాల వాహకాలు as reqd.
- వివిధ రకాల ఇన్సులేటర్లు as reqd.

వివిధ రకాల సెమీకండక్టర్లు - as reqd.

### విధానం (PROCEDURE)

కండక్టర్ లు సెమీ కండక్టర్ లు మరియు ఇన్సులేటర్ ల గుర్తింపు

- 1 మీ ఇన్ స్టక్టర్ ద్వారా ఇవ్వబడ్డ మొత్తం కండక్టర్ ని ఎంచుకోండి.
- 2 వాహకాన్సి గుర్తించండి మరియు పేరును పట్టిక చేయండి.
- 3 సెమీ కండక్టర్ లు మరియు ఇన్సులేటర్ ల కొరకు అదే దశలను పునరావృతం చేయండి.
- Fig 2

4 మీ ఇన్ స్టక్టర్ ద్వారా పనిని తనిఖీ చేయండి.

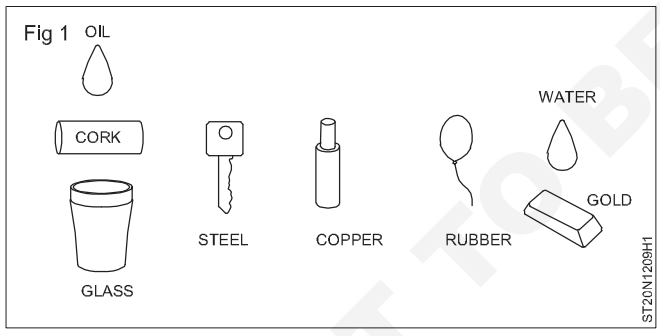

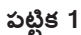

| SI.No | వాహకం యొక్క పేరు | సెమీ కండక్టర్ పేరు | ఇన్సులేటర్ యొక్క పేరు |
|-------|------------------|--------------------|-----------------------|
|       |                  |                    |                       |
|       |                  |                    |                       |
|       |                  |                    |                       |
|       |                  |                    |                       |
|       |                  |                    |                       |
|       |                  |                    |                       |
|       |                  |                    |                       |
|       |                  |                    |                       |

### 

### అన్ని రకాల డయోడ్ లను గుర్తించండి మరియు వాటి లక్షణాలను ధృవీకరించండి (Identify all types of diodes and verify their characteristics)

లక్ష్మాలు: ఈ పాఠం ముగింపులో మీరు చేయగలరు

- డయోడ్ యొక్క VI లక్షణాలను కొలవడం మరియు ప్లాట్ చేయడం
- డయోడ్ రకం మరియు స్పెసిఫికేషస్ గుర్తించండి.

| అవసరాలు (Requirements)                 |            |                                       |            |  |  |  |
|----------------------------------------|------------|---------------------------------------|------------|--|--|--|
| సాధనాలు మరియు పరికరాలు/పరికరాలు        | (Tools and | పెటీరియల్ <sub>ఎ</sub> (Materials)    |            |  |  |  |
| Instruments/equipment)                 |            | • లగ్ బోర్డు / పీసీబీ                 | - 1 No.    |  |  |  |
| • టైనీస్ టూల్ కిట్                     | - 1 Set.   | • సెమీకండక్టర్ డయోడ్, IN4148 / 1N4007 |            |  |  |  |
| • రెగ్యులేటెడ్ DC పవర్ సప్లె, 0-30V/2A | - 1 No.    | లేదా BY127                            | - 1 No.    |  |  |  |
| • DC మిళ్లీ-అమ్మీటర్, 0-500mA          | - 1 No.    | • రెసిస్టర్, 1k Ω 1/2w                | - 1 No.    |  |  |  |
| • DC మిစ్లీ-వోల్ట్ మీటర్, 0-1000mV     | - 1 No.    | • హుక్ అప్ పైర్                       | - 2 M.     |  |  |  |
| • ప్రోబ్ లతో డిఎమ్ఎమ్                  | - 1 No.    | • ప్యాచ్ కార్డ్                       | - as reqd. |  |  |  |
| • డయోడ్ యొక్క వివిధ రకాలు              | - 10 No.   | • సెమీకండక్టర్ డయోడ్ డేటాబుక్         | - 1 No.    |  |  |  |
|                                        |            | • துடி வீல                            | - 1 No.    |  |  |  |

### విధానం (PROCEDURE)

టాస్క్ 1: **డయోడ్ ల రకాలను గుర్తించండి**.

ఈ వ్యాయామం కోసం ఉపయోగించే వివిధ రకాల డి-ఓడ్లను బోధకుడు లేబుల్ చేయాలి.

- 1 ఇవ్వబడ్డ వివిధ రకాల లాట్ నుంచి లేబుల్ చేయబడ్డ డయోడ్ ల్లో ఒకదాన్ని ఎంచుకోండి.
- 2 డయోడ్ పై ముద్రించిన కోడ్ సెంబరును పరిశీలించండి మరియు టేబుల్ - 1లో రికార్డ్ చేయండి.
- 3 ఎంచుకున్న డయోడ్ కొరకు, సెమీకండక్టర్ డేటా బుక్/

మాన్యువల్ ని చూడండి మరియు డయోడ్ రకం, సెమీకండక్టర్ పెటీరియల్ రకం ప్యాకేజీని గుర్తించండి.

- 4 గరిష్ట ఫార్ఫర్డ్ కరెంట్, IF, పీక్ ఇన్ఫర్స్ వోల్టేజ్, PIV, ఫార్ఫర్డ్ వోల్టేజ్ డ్రాప్, Vf లను కూడా రికార్డ్ చేయండి.
- 5 మిగిలిన డయోడ్ ల కొరకు స్టెప్-2 నుంచి 4 వరకు రిపీట్ చేయండి మరియు దానిని తిరిగి కార్డ్ చేయండి I టీబుల్ 1.
- 6 పనిని ఇన్ స్టక్టర్ ద్వారా చెక్ చేయించండి.

| లేబుల్<br>సెంబరు. | డయోడ్<br>యొక్క కోడ్<br>సెంబరు | డయోడ్<br>యొక్క రకం | సెమీకండక్టర్<br>మెటీరియల్ | ప్యాకేజీ ఫార్వర్డ్<br>రకం | గరిష్ట ఫార్ఫర్డ్<br>కరెంట్ lf | పీక్ ఇస్-వర్స్<br>వోల్టేజ్ పిఐవి | ఫార్ఫర్డ్ వోల్టేజ్<br>డ్రాప్ Vf |
|-------------------|-------------------------------|--------------------|---------------------------|---------------------------|-------------------------------|----------------------------------|---------------------------------|
| 1                 |                               |                    |                           |                           |                               |                                  |                                 |
| 2                 |                               |                    |                           |                           |                               |                                  |                                 |
| 3                 |                               |                    |                           |                           |                               |                                  |                                 |
| 4                 |                               |                    |                           |                           |                               |                                  |                                 |

### టాస్క్ 2 : డయోడ్ యొక్క VI లక్షణాలను ధృవీకరించండి

- డయోడ్ యొక్క ఆనోడ్ మరియు క్యాథోడ్ టెర్మినల్స్ గుర్తించండి. 1
- పటం 1లో చూపించిన విధంగా వలయాన్సి నిర్మించండి. 2

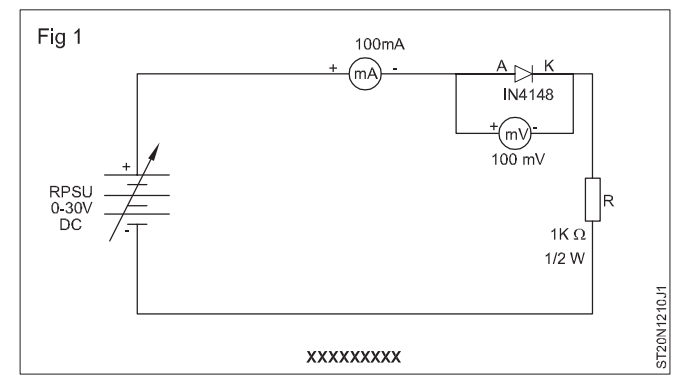

3 నియంత్రిత విద్యుత్ సరఫరాను 'ఆన్' చేయండి మరియు టేబుల్ 1లో ఇవ్వబడ్డ దశల్లో సెమ్మదిగా 0 నుంచి 10V వరకు పెంచండి.

పట్టిక 1

| SI.No. | I/P వోల్టేజ్ (RPSU) | వి(యు) | l(mA) |
|--------|---------------------|--------|-------|
| 1      | 0.1                 |        |       |
| 2      | 0.2                 |        |       |
| 3      | 0.3                 |        |       |
| 4      | -                   |        | 0     |
| 5      | -                   |        |       |
| 6      | -                   |        |       |
| 7      | 10V                 |        |       |

4 ప్రతి దశలోనూ కరెంట్ (1) యొక్క విలువలను లెక్కించండి మరియు రికార్డ్ చేయండి

5 ఆర్ పిఎస్ యును 'ఆఫ్' చేయండి.

- 6 V & I యొక్క రికార్డ్ చేయబడ్డ విలువల నుంచి, డయోడ్ యొక్క ఫార్ఫర్డ్ రెసిస్టెన్స్ ని లెక్కించండి.
- 7 నుండి the రికార్డ్ చేయబడింది రీడింగ్ లు లో బల్ల సేను కుట్ర a ఫార్ఫర్డ్ పక్షపాతం కొరకు V & I యొక్క గ్రాఫ్.
- 8 మీ ఇన్ స్టక్టర్ ద్వారా పనిని తనిఖీ చేయండి.
- పటం 2 కొరకు అదే దశలను పునరావృతం చేయండి మరియు 9 రివర్స్ పక్షపాతం కొరకు గ్రాఫ్ ని ప్లాట్ చేయండి.

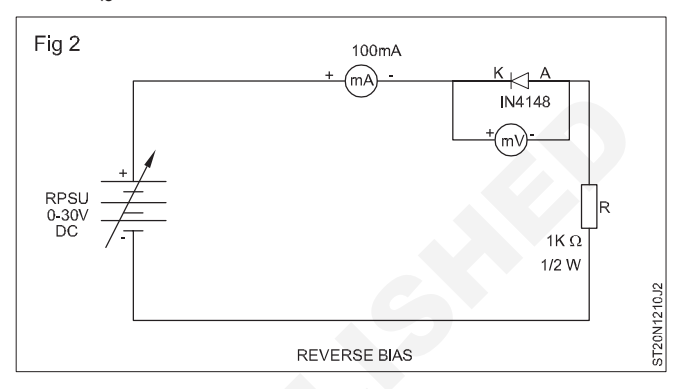

| SI.No. | I/P వోల్టేజ్ | వి(యు) | l(mA) |
|--------|--------------|--------|-------|
| 1      | 1V           |        |       |
| 2      | 2V           |        |       |
| 3      | 3V           |        |       |
| 4      | -            |        |       |
| 5      | -            |        |       |
| 6      | -            |        |       |
| 7      | 15V          |        |       |

### ఎలక్ట్రానిక్స్ & హార్డ్**పేర్ (E & H)** ఎక్సర్ సైజ్ 1.2.11 స్మార్ట్ఫోస్ టెక్నీ షియస్ కమ్ యాప్ టెస్టర్ (Smartphone Technician Cum App Tester) - బేసిక్ ఎలక్టానిక్స్

### ట్రాన్సిస్టర్ యొక్క టెస్టింగ్ నిర్వహించండి మరియు వాటి లక్షణాలను ధృవీకరించండి (Perform testing of transistor & verify their characteristics)

లక్ష్మాలు: ఈ పాఠం ముగింపులో మీరు చేయగలరు

ఓపు మీటర్/మశ్రీమీటర్ ఉపయోగించి ట్రాన్సిస్టర్ యొక్క స్థితిని టెస్ట్ చేయండి.

| అవసరాలు (Requirements)                                           |            |                                                                                                    |  |  |  |  |  |  |
|------------------------------------------------------------------|------------|----------------------------------------------------------------------------------------------------|--|--|--|--|--|--|
| సాధనాలు మరియు పరికరాలు/పరికరాలు<br>Instruments/equipment)        | (Tools and | మెటీరియల్స్ (Materials)                                                                                                    |  |  |  |  |  |  |
| • ట్రైనీస్ టూల్ కిట్<br>• డిజిటల్ మర్జీమీటర్/అనలాగ్ మర్జీమీటర్మో | - 1 Set.   | TO-1, TO-3, TO-18, TO-39, TO-72, TO-92, TO-3,<br>TO-66 నుండి వివిధ రకాల ట్రాన్సిస్టర్ ప్యాకేజీలు టీO-126,<br>టీO-202, టీO 220, టీO-3పీ, టీO-247 - 15 Nos, |  |  |  |  |  |  |
| సలి క్లిప్ ప్రోట్ లతో                                            | - 1 Set.   | • ట్రాన్సిస్టర్ డేటా బుక్ - as reqd.                                                                                                    |  |  |  |  |  |  |

రాసుకో:

- 1 బోధకుడు ప్రతి రకంలో కనీసం ఒక సంఖ్యను అమర్చాలి మరియు ఈ వ్యాయామం కొరకు ఉపయోగించే ట్రాన్సిస్టర్ లను లేబుల్ చేయాలి.
- 2 ఒకవేళ , అనలాగ్ టైప్ మల్టీమీటర్ లభ్యం కానట్లయితే, టాస్క్ 1ని దాటవేసి , డిజిటల్ మల్టీమీటర్ ఉపయోగించి ఈ అభ్యాసం

### విధానం (PROCEDURE)

### టెస్టింగ్ ట్రాన్సిస్టర్ ఉపయోగించడం అనలాగ్ మర్టీమీటర్

- 1 ఇవ్పబడ్డ విభిన్న లాట్ నుంచి లేబుల్ చేయబడ్డ ట్రాన్సిస్టర్ ల్లో ఒకదాన్ని ఎంచుకోండి మరియు టేబుల్ 1లో దాని సెంబరును నమోదు చేయండి.
- 2 టీబుల్ 1లో నమోదు చేయబడ్డ లేబుల్ సెంబరు మరియు ఇతర వివరాలను ధృవీకరించండి . డేటా బుక్ ని రిఫర్ చేయండి, ట్రాన్సిస్టర్ రకాన్ని గుర్తించండి, పిస్ డయాగ్రమ్ గుర్తించండి మరియు వివరాలను టీబుల్ 1లో రికార్డ్ చేయండి.

కొన్ని పవర్ ట్రాన్సిస్టర్ లలో, మెటల్ బాడీ స్వయంగా కలెక్టర్ టెర్మినల్ కు కసెక్ట్ చేయబడుతుంది. అన్ని ట్రాన్సిస్టర్లకు పీల్డ్ పిస్ ఉండదు.

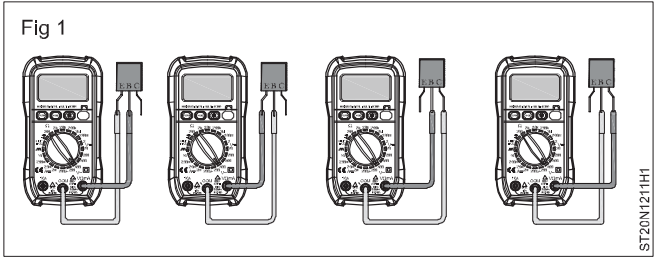

| CLNIC  | లేబుల్ | కోడ్ సెంబరు   | <u>کے جو بربر</u> | ఫార్ఫర్డ్/ | ర్ఫర్డ్/ మధ్య నిరోధాన్ని కొలుస్తారు |       |      |                    |
|--------|--------|---------------|-------------------|------------|-------------------------------------|-------|------|--------------------|
| 51.NO. | నం.    | ట్రాన్సిస్టర్ | వ్యాకజ రకం        | రివర్స్    | ಬಿ-ಇ                                | బి-సి | ఇ-సి | ဘီး့ဆုံးပေါ်သူတ္ပါ |
| 1      |        |               |                   |            |                                     |       |      |                    |
| 2      |        |               |                   |            |                                     |       |      |                    |
| 3      |        |               |                   |            |                                     |       |      |                    |
| 4      |        |               |                   |            |                                     |       |      |                    |
| 5      |        |               |                   |            |                                     |       |      |                    |
| 6      |        |               |                   |            |                                     |       |      |                    |
| 7      |        |               |                   |            |                                     |       |      |                    |
| 8      |        |               |                   |            |                                     |       |      |                    |
| 9      |        |               |                   |            |                                     |       |      |                    |
| 10     |        |               |                   |            |                                     |       |      |                    |

3 మొసలి క్లిప్ ప్రోట్ లను అనలాగ్ మల్టీమీటర్ కు కనెక్ట్ చేయండి మరియు టెస్టింగ్ కొరకు ఓమ్స్ శ్రీణిని ఎంచుకోండి.

అనలాగ్ మల్టీమీటర్ ఉపయోగించేటప్పుడు, రెసిస్టెస్స్ రేంజ్ RX100 Ohm ఎంచుకోండి, తక్కువ రేంజ్ తక్కువ పవర్ ట్రాన్సిస్టర్ లను దెబ్బతీస్తుంది.

4 ట్రాన్సిస్టర్ టెర్మినల్స్ ని బేస్, ఎమిటర్ మరియు కలెక్టర్ గా గుర్తించండి.

మార్గదర్ళనం కొరకు అనలాగ్ రకం ఓమ్ మీటర్ ఉపయోగించి ట్రాన్సిస్టర్ ని పరీక్షించడం పటం 1లో చూపించబడింది.

- 5 పటం 1లో చూపించిన విధంగా ప్రోట్ లను కనెక్ట్ చేయడం ద్వారా టేస్ మరియు ఎమిటర్ టెర్మినల్స్ మధ్య నిరోధ విలువను ముందుకు మరియు రివర్స్ దిశలో టెస్ట్ చేయండి మరియు టేబుల్ 1లో రీడింగులను రికార్డ్ చేయండి.
- 6 బీస్ మరియు కలెక్టర్ టెర్మినల్స్ మధ్య పై దశను పునరావృతం చేయండి మరియు రీడింగులను రికార్డ్ చేయండి.
- 7 ఎమిటర్ మరియు కలెక్టర్ మధ్య దశను పునరావృతం చేయండి మరియు రీడింగులను రికార్డ్ చేయండి.
- 8 లేబుల్ చేయబడిన మిగిలిన అన్ని ట్రాన్సిస్టర్ల కొరకు 4 నుండి 7 దశలను పునరావృతం చేయండి.
- 9 పనిని ఇన్ స్టక్టర్ ద్వారా చెక్ చేయించండి.

## ఎలక్ట్రానిక్స్ & హార్డ్**పేర్ (E & H)** ఎక్సర్ సైజ్ 1.2.12 స్మార్ట్ఫోస్ టెక్నీ షియస్ కమ్ యాప్ టెస్టర్ (Smartphone Technician Cum App Tester) - బేసిక్ ఎలక్ట్రానిక్స్

### స్విచ్ మరియు యాంప్లిఫైయర్ పై ట్రాన్సిస్టర్ యొక్క ప్రదర్ళన (Demonstrate of transistor on a switch and amplifier)

లక్ష్యాలు: ఈ పాఠం ముగింపులో మీరు చేయగలరు

• ట్రాన్సిస్టర్ ని స్విచ్ వలే చెక్ చేయండి

ట్రాన్సిస్టర్ ని యాంఫ్లిఫైయర్ వలే చెక్ చేయండి.

### అవసరాలు (Requirements)

| సాధనాలు మరియు పరికరాలు/పరికరాలు (                                  | Tools and | మెటీరియల్స్ (Materials)                                       |
|--------------------------------------------------------------------|-----------|---------------------------------------------------------------|
| Instruments/equipment)                                             |           | • ట్రాన్ఫిస్టర్ డేటా బుక్ - 1 No.                             |
| • టైనీస్ టూల్ కిట్                                                 | - 1 Set.  | <ul> <li>Resister 1.5KΩ, 1.2KΩ, 5.6KΩ, 470Ω, 120Ω,</li> </ul> |
| <ul> <li>D.C. నియంత్రిత విద్యుత్ సరఫరా (0-30V, 1</li> </ul>        | I Amp)    | 680Ω,1KΩ 1 No (each)                                          |
|                                                                    | - 1 No.   | • దీపం (6V, 150mA) - 1 No.                                    |
| • ఫంక్షన్ జనరేటర్ (0-100 KHZ)                                      | - 1 No.   | • పేరియటుల్ రెసిస్టర్ (10K, 1W) - 1 No.                       |
| <ul> <li>ఓసిల్లో స్కో ప్ (20 పెగాహెర్ట్ డ్యూయల్ ట్రేస్)</li> </ul> | - 1 No.   | • ట్రాన్ఫిస్టర్ BC 107, SL 100 - 1 No (each)                  |
| • అమ్మీటర్ (0-100 A)                                               | - 1 No.   | • బ్రెడ్ బోర్డు - 1 No.                                       |
| • కెపాస్ట్రీ (ఎలక్టోలైట్) 25 f/25V                                 | - 2 Nos.  |                                                               |
| • 100 f/25V                                                        | - 1 No.   |                                                               |

### విధానం (PROCEDURE)

### టాస్క్ 1: బేస్ కరెంట్ I B ఆధారంగా ట్రాన్సిస్టర్ ను స్విచ్ గా చెక్ చేయండి

1 సర్క్యూట్ డయాగ్రమ్ ప్రకారం వలయాన్ని నిర్మించండి. (పటం 1)

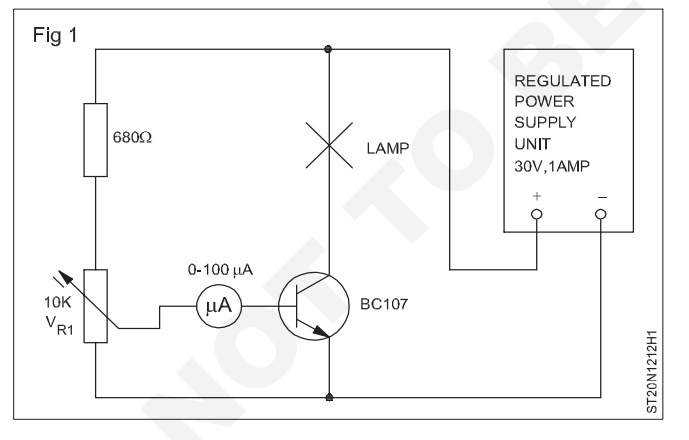

- 2 పవర్ ని 'ఆన్' చేయండి మరియు కలెక్టర్ సప్లైని సెట్ చేయండి 10 volt.
- 3 పేరియబుల్ రెసిస్టర్, VR1ని మార్చండి. గరిష్టానికి. మరియు దీపాన్సి పరిశీలించండి.
- 4 ట్రాన్సిస్టర్ 'ఆన్ ' అని సూచిస్తూ ల్యాంప్ ఆన్ చేయబడ్డ బేస్ కరెంట్ IB యొక్క విలువను చెక్ చేయండి మరియు లెక్కించండి.

### టాస్క్ 2: ఫంక్షస్ జనరేటర్ ఉపయోగించడం ద్వారా స్విచ్ యాక్షస్ కొరకు ట్రాన్సిస్టర్ ని చెక్ చేయండి

- 1 పటం ప్రకారము వలయాన్సి నిర్మించండి. (పటం 2)
- 2 పవర్ ని 'ఆస్' చేయండి, కలెక్టర్ సప్లెని 10Vకు సెట్ చేయండి.
- 3 ఫంక్షన్ జనరేటర్ ని బేస్ ఎమిటర్ కు కనెక్ట్ చేయండి చుట్టు.
- 4 స్క్వీర్ పేవ్ అవుట్ పుట్ కొరకు ఫంక్షన్ జనరేటర్ ని సెట్ చేయండి. అవుట్ పుట్

| వోల్టేజ్ | - | 1 వోల్ట్ఫీ |
|----------|---|------------|
| క్వెన్సీ | - | 10హెర్ట్   |

- 5 బేస్-ఎమిటర్ సర్క్యూట్ కు ఇవ్వబడ్డ స్క్వేర్ పేప్ సిగ్నల్ తో ట్రాన్సిస్టర్ సర్క్యూట్ లోని ల్యాంప్ ని పరిశీలించండి . ఫ్రీక్వెన్సీని 0.1Hzకు మార్చండి మరియు గమనించండి.
- 6 పరిశీలనలను రికార్డ్ చేయండి.

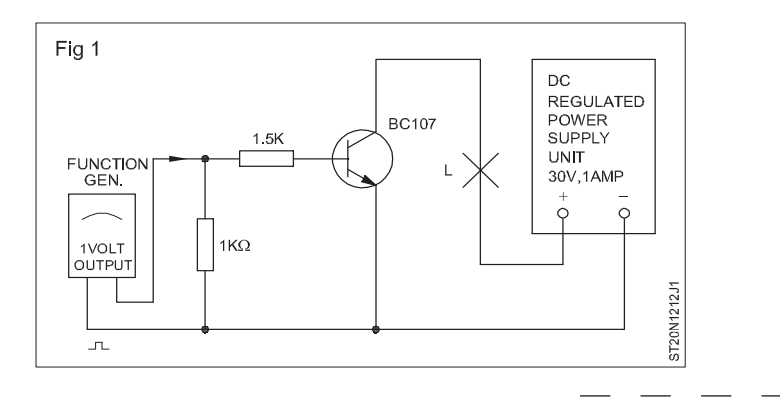

### టాస్క్ 3: యాంప్లిపైయర్ గా ట్రాన్సిస్టర్

1 పటం 3 వద్ద స్కీమాటిక్ డయాగ్రమ్ లో చూపించిన విధంగా CE యాంప్లిపైయర్ ను నిర్మించండి.

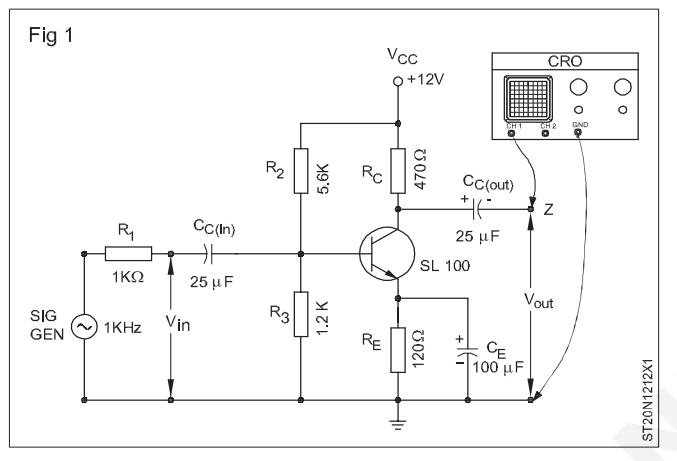

- 2 సర్క్యూట్ కు వోల్టేజ్ వర్తించే ముందు పైర్డ్ సర్క్యూట్ ని మీ ఇన్ స్ట్రక్టర్ ద్వారా చెక్ చేయండి.
- 3 సిగ్ యొక్క అవుట్ పుట్ సెట్ చేయండి. జెన్ నుండి 1 KHz, సైన్ పేప్. సిగ్నల్ జనరేటర్ అవుట్ పుట్ లెవల్ ని సద్దుబాటు చేయండి, తద్వారా CROపై కనిపించే అవుట్ పుట్ పేప్-ఫారం గరిష్టంగా ఉంటుంది మరియు నిల్ప చేయబడదు. దాన్ని మీ ఇన్ స్ట్రక్టర్ ద్వారా చెక్ చేసుకోండి.
- 4 ఇన్ పుట్ AC V యొక్క పీక్-టు-పీక్ విలువలను లెక్కించండి మరియు సర్క్యూట్ నుంచి ac Vని అవుట్ పుట్ చేయండి. మీ రీడింగ్ లను టేబుల్ 2లో రికార్డ్ చేయండి.

పట్టిక 1

| ట్రాన్సిస్టర్ సెంబరు | ఇస్ పుట్ వోల్టేజ్ Vఇస్ (పీక్ నుంచి పీక్<br>వరకు) | ఇస్ పుట్ వోల్టేజ్ Vఇస్ (పీక్ నుంచి పీక్<br>వరకు) |
|----------------------|--------------------------------------------------|--------------------------------------------------|
|                      |                                                  |                                                  |
|                      | 0                                                |                                                  |
|                      |                                                  |                                                  |

5 రీడింగ్ లను మీ ఇన్ స్ట్రక్టర్ ద్వారా తనిఖీ చేయండి.

### ఎలక్ట్రానిక్స్ & హార్డ్**పేర్ (E & H)** ఎక్సర్ సైజ్ 1.2.13 స్మార్ట్ఫోస్ టెక్నీ షియస్ కమ్ యాప్ టెస్టర్ (Smartphone Technician Cum App Tester) - బేసిక్ ఎలక్టానిక్స్

వివిధ ట్రాస్స్ ఫార్మర్ లను గుర్తించడం మరియు స్టెప్ అప్ ట్రాస్స్ ఫార్మర్ మరియు స్టెప్ డౌస్ ట్రాస్స్ ఫార్మర్ల యొక్క తనిఖీవిధానాలను గుర్తించడం (Identify various transformers and checking procedures of step-up transformer and stepdown transformers)

- 1 Set.

- 1 No.

పెటీరియల్స్ (Materials)

స్టెప్-అప్ transformer

స్టెప్ డౌన్ ట్రాన్స్ ఫార్మర్

లక్షాలు: ఈ పాఠం ముగింపులో మీరు చేయగలరు

- వివిధ రకాలైన ట్రాస్స్ ఫార్మర్ ల మధ్య తేడాను గుర్తించడం మరియు గుర్తించడం
- స్టెప్-అప్ ట్రాస్స్ ఫార్మర్ యొక్క టెస్టింగ్ ప్రక్రియ
- స్టెప్ డౌస్ ట్రాస్స్ ఫార్మర్ యొక్క టెస్టింగ్ ప్రక్రియ.

| అవసరాలు | (Requirements) |
|---------|----------------|
|---------|----------------|

| సాధనాలు   | మరియు            | పరికరాలు/పరికరాలు | (Tools | and |
|-----------|------------------|-------------------|--------|-----|
| Instrumer | nents/equipment) |                   |        |     |

- టైనీస్ టూల్ కిట్
- ప్రోట్స్ తో కూడిన డిజిటల్ మళ్లీమీటర్
- ల్వాంప్ తో మాగ్సిపైయర్ 1 No.

విధానం (PROCEDURE)

టాస్క్ 1: **వివిధ రకాల ట్రాస్స్ ఫార్మర్లను గుర్తించడం** 

- 1 మీ బోధకుడు ఏర్పాటు చేసిన ట్రాన్స్ ఫార్మర్ లో ఏదైనా ఒకదాన్సి ఎంచుకోండి.
- 2 పైండింగ్ లు మరియు టెర్మినల్స్ ను విజువల్ గా గుర్తించండి.
- 3 తరువాత ట్రాన్స్ ఫార్మర్ల కండిషన్ చెక్ చేయడం కొరకు మీ మర్టీమీటర్ ఉపయోగించండి.
- 4 మిగిలిన ట్రాన్స్ ఫార్మర్ లతో పై దశలను పునరావృతం చేయండి.
- 5 మీ సమాచారాన్ని రికార్డ్ చేయడం కొరకు ఇవ్వబడ్డ టీబుల్ ని ఉపయోగించండి.
- 6 అప్పుడు రికార్డ్ చేయబడిన సమాచారాన్ని మీ ఇన్ స్ట్రక్టర్ ద్వారా తనిఖీ చేయండి.

| క్రమసంఖ్య | పేరు & సింబల్ ట్రాస్స్ ఫార్మర్లు      | దృశ్య పరిస్థితి మంచి/చెడు | పూత |
|-----------|---------------------------------------|---------------------------|-----|
|           | వన్ టు వన్ ఐసోలేషన్ ట్రాన్స్ ఫార్మర్. |                           |     |
| 1         |                                       |                           |     |
|           | Basic స్టెప్ డౌన్ ట్రాన్స్ ఫార్మర్    |                           |     |
| 2         |                                       |                           |     |
|           | Basic స్టెప్-అప్ ట్రాన్స్ ఫార్మర్     |                           |     |
| 3         |                                       |                           |     |

| క్రమసంఖ్య | పేరు & సింబల్ ట్రాస్స్ ఫార్మర్లు                       | దృశ్య పరిస్థితి మంచి/చెడు | పూత |
|-----------|--------------------------------------------------------|---------------------------|-----|
|           | సెంటర్-ట్యాప్డ్ సెకండరీతో స్టెప్-డౌన్  ట్రాన్స్ఫార్మర్ |                           |     |
| 4         |                                                        |                           |     |
|           | సెకండరీ వద్ద బహుళ ట్యాపింగ్ లు కలిగిన ట్రాన్స్         |                           |     |
|           | <u></u> ဆုံတျွစ်                                       |                           |     |
|           |                                                        |                           |     |
| 5         |                                                        |                           |     |
|           |                                                        |                           |     |
|           |                                                        |                           |     |

### టాస్క్ 2 : స్టెప్-అప్ మరియు స్టెప్-డౌస్ ట్రాన్స్ఫార్మర్ల గుర్తింపు మరియు టెస్టింగ్

- 1 మీ బోధకుడు ఏర్పాటు చేసిన ట్రాన్స్ ఫార్మర్ లలో దేనిసైనా ఎంచుకోండి.
- 2 ప్రైమరీ మరియు సెకండరీ పైండింగ్స్ రెసిస్టెన్స్ చెక్ చేయండి.
- 3 తరువాత పైండింగ్ ల కంటిన్యూటీని చెక్ చేయడం కొరకు మీ మర్బీమీటర్ ఉపయోగించండి.
- 4 అవి స్టెప్-అప్ లేదా స్టెప్-డౌన్ ట్రాన్స్పార్మర్ అని తనిఖీ చేయండి.
- 5 మిగిలిన వాటితో పై దశలను పునరావృతం చేయండి. ట్రాన్స్ ఫార్మర్లు.
- 6 మీ సమాచారాన్ని రికార్డ్ చేయడం కొరకు దిగువ ఇవ్వబడ్డ టీబుల్ ని ఉపయోగించండి.

| Fig 1 |                    |  |                      |             |
|-------|--------------------|--|----------------------|-------------|
| •-    | PRIMARY<br>WINDING |  | SECONDARY<br>WINDING | ST20N1213H1 |

7 అప్పుడు రికార్డ్ చేయబడిన సమాచారాన్ని మీ ఇన్ స్ట్రక్టర్ ద్వారా తనిఖీ చేయండి.

| క్రమసంఖ్య | ప్రాధమిక పైండింగ్ నిరోధం | సెకండరీ పైండింగ్<br>రెసిస్టెస్స్ | స్టెప్-అప్/స్టెప్-డౌస్<br>ట్రాన్స్పార్మర్ | ఇస్ పుట్ వోల్టేజ్ | అవుట్ పుట్ వోల్టేజ్ |
|-----------|--------------------------|----------------------------------|-------------------------------------------|-------------------|---------------------|
| 1         |                          |                                  | Ŷ                                         |                   |                     |
| 2         |                          |                                  |                                           |                   |                     |
| 3         |                          |                                  |                                           |                   |                     |
| 4         |                          |                                  |                                           |                   |                     |
| 5         |                          |                                  |                                           |                   |                     |

### ఎలక్ట్రానిక్స్ & హార్డ్**పేర్ (E & H)** ఎక్సర్ సైజ్ 1.2.14 స్మార్ట్ఫోస్ టెక్నీ షియస్ కమ్ యాప్ టెస్టర్ (Smartphone Technician Cum App Tester) - బేసిక్ ఎలక్ట్రానిక్స్

### మల్టీమీటర్ యొక్క వివిధ రకాలను గుర్తించండి (Identify various types of multimeter)

లక్షాలు: ఈ పాఠం ముగింపులో మీరు చేయగలరు

- మర్టీమీటర్ల రకాలను గుర్తించండి
- మల్టీమీటర్ ద్వారా చేయగల కొలతల రకాలను గుర్తించండి.

### అవసరాలు (Requirements)

సాధనాలు మరియు పరికరాలు/పరికరాలు (Tools and Instruments/equipment)

- ప్రోట్ లతో డిజిటల్ మర్టీమీటర్ -1 No.
- ప్రోట్ లతో అనలాగ్ మళ్టీమీటర్ -1 No.

విధానం (PROCEDURE)

### మల్టీమీటర్ల రకాలను గుర్తించడం

- 1 మీ ఇన్ స్ట్రక్టర్ ద్వారా ఏర్పాటు చేయబడ్డ ఏదైనా ఒక డిజిటల్ మర్బీమీటర్ ని ఎంచుకోండి.
- 2 అందులోని వివిధ రకాల ఫీచర్లను చెక్ చేయండి.
- 3 తరువాత మీ మల్టీమీటర్ ద్వారా చేయగలిగే కొలతల రకాలను గుర్తించండి.

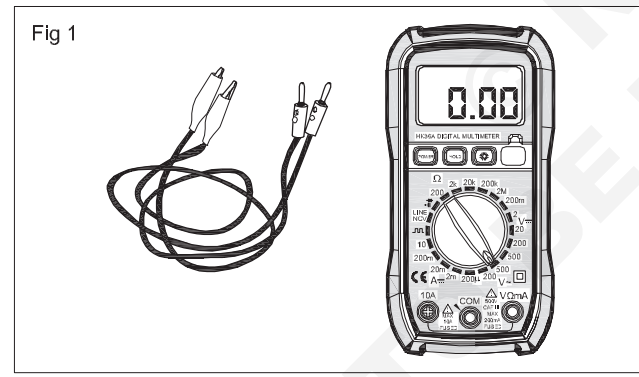

- 4 అనలాగ్ మర్టీమీటర్ తో పై దశలను పునరావృతం చేయండి.
- 5 మీ సమాచారాన్ని రికార్డ్ చేయడం కొరకు దిగువ ఇవ్వబడ్డ టీబుల్ ని ఉపయోగించండి.

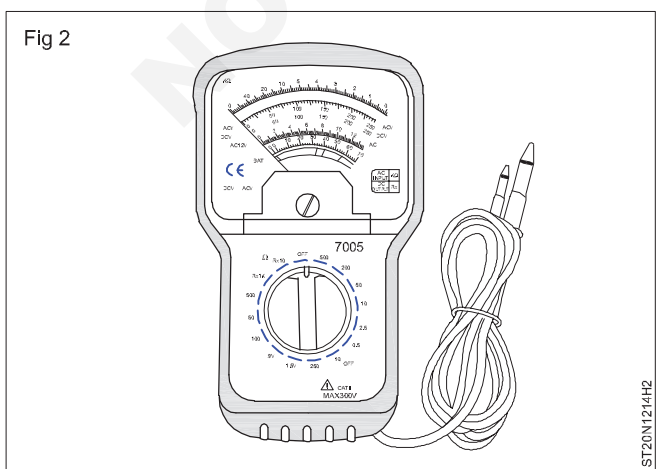

6 అప్పుడు రికార్డ్ చేసిన సమాచారాన్ని మీ ద్వారా చెక్ చేసుకోండి. బోధకుడు.

పట్టిక 1

| క్రమసంఖ్య | డిజిటల్ మల్టీమీటర్ |       |  |
|-----------|--------------------|-------|--|
|           | కొలతలు[మార్చు]     | పరిధి |  |
|           |                    |       |  |
|           |                    |       |  |
|           |                    |       |  |
|           |                    |       |  |
|           |                    |       |  |
|           |                    |       |  |
|           |                    |       |  |
|           |                    |       |  |
|           |                    |       |  |

| క్రమసంఖ్య | అనలాగ్ మల్టీమీటర్ |       |  |
|-----------|-------------------|-------|--|
|           | కొలతలు[మార్చు]    | పరిధి |  |
|           |                   |       |  |
|           |                   |       |  |
|           |                   |       |  |
|           |                   |       |  |
|           |                   |       |  |
|           |                   |       |  |
|           |                   |       |  |
|           |                   |       |  |
|           |                   |       |  |

### ఎలక్ట్రానిక్స్ & హార్డ్**పేర్ (E & H)** ఎక్సర్ సైజ్ 1.2.15 స్మార్ట్**ఫోస్ టెక్నీ షియస్ కమ్ యాప్ టెస్టర్ (Smartphone Technician Cum App Tester) - బేసిక్ ఎలక్టానిక్స్**

మల్టీమీటర్ ఉపయోగించి అన్ని కాంపోసెంట్ లను చెక్ చేయడం (Perform checking of all components using multimeter)

లక్షాలు: ఈ పాఠం ముగింపులో మీరు చేయగలరు

• కాంపోసెంట్ ల యొక్క తనిఖీ ప్రక్రియను గుర్తించడం

• ఇవ్వబడ్డ ఏపైనా కాంపోనెంట్ ల యొక్క కండిషస్ చెక్ చేయండి మరియు అది మంచిదా చెడ్డదా అని చెప్పండి.

| సాధనాలు మరియు పరికరాలు/పరికరాలు (Tools and మెటీరియల్స్ (Materials) |
|--------------------------------------------------------------------|
| Instruments (squinment)                                            |
| • టెస్టింగ్ కొరకు వివిధ కాంపోసెంట్ లు.                             |
| • టైనీస్ టూల్ కిట్ - 1 Set.                                        |
| • ప్రోట్స్ తో కూడిన డిజిటల్ మర్టీమీటర్ - 1 No.                     |
| • ల్యాంప్ తో మాగ్ని <u>పై</u> యర్ - 1 No.                          |

విధానం (PROCEDURE)

టాస్క్ 1: ప్రూజ్ తనిఖీ (పటం 1)

- 1 మీ బోధకుడు ఏర్పాటు చేసిన ప్రూజ్ లలో దేనిసైనా ఎంచుకోండి.
- 2 ఫ్ర్యూజ్ యొక్క టెర్మినల్స్ గుర్తించండి.
- 3 తరువాత మీ మళ్టీమీటర్ ను సెటప్ చేయండి.
- 4 ప్రోట్ లను ఫ్యూజ్ తో కనెక్ట్ చేయండి మరియు దాని పరిస్థితిని చెక్ చేయండి.
- 5 ఆ తర్వాత మీ ఇస్ స్టక్టర్ ద్వారా చెక్ చేయించుకోండి.

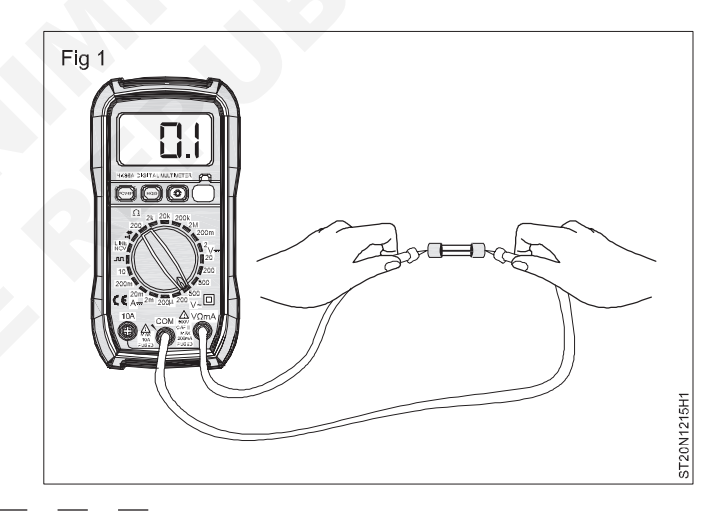

టాస్క్ 2 : తనిఖీ చేయడం యొక్క స్విచ్ లు & తోయు బటస్ లు (పటం 1)

- 1 అమర్చిన స్పిచ్ లలో దేనిసైనా తీసుకోండి.
- 2 టెర్మినల్స్ ను గుర్తించండి.
- 3 ఇప్పుడు "టాస్క్ 1"లో చేసిన విధంగా స్పిచ్ లను తనిఖీ చేయడానికి అదే దశలను చేయండి.
- 4 ఆ తర్వాత మీ ఇన్ స్టక్టర్ ద్వారా చెక్ చేయించుకోండి.

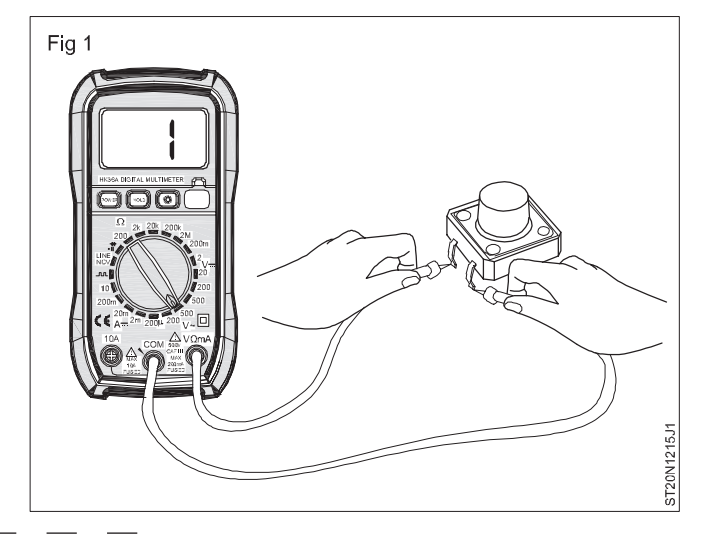

### పని 3: తనిఖీ చేయడం యొక్క బ్యాటరీ (పటం 1)

- 1 అందుబాటులో ఉన్న బ్యాటరీలలో దేనిసైనా ఎంచుకోండి.
- 2 బ్యాటరీ యొక్క టెర్మినల్స్ గుర్తించండి.
- 3 తరువాత మీ మళ్లీమీటర్ ను సెటప్ చేయండి.
- 4 ప్రోబ్ లను బ్యాటరీ టెర్మినల్స్ తో కనెక్ట్ చేయండి మరియు మీటర్ పై చూపించబడ్డ వోల్టేజీని చెక్ చేయండి.
- 5 ఆ తర్వాత మీ ఇన్ స్టక్టర్ ద్వారా చెక్ చేయించుకోండి.

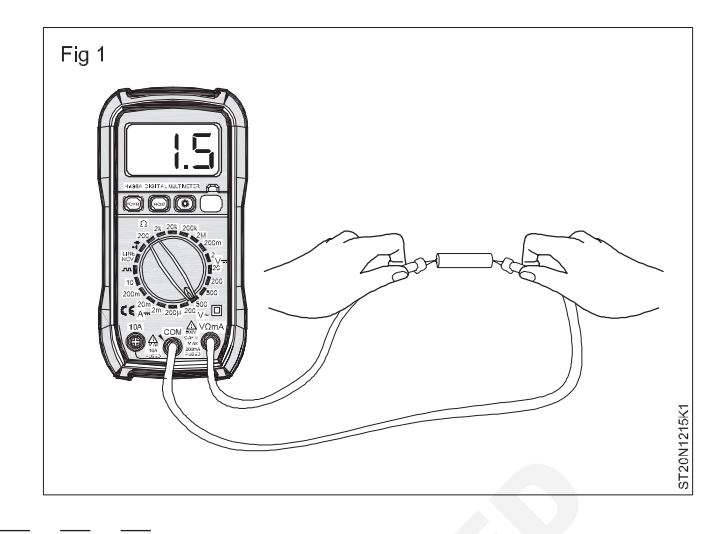

### పని 4: తనిఖీ చేయడం యొక్క రిలే (పటం 1)

- 1 మీ బోధకుడు ఏర్పాటు చేసిన రిలేలలో ఒకదాన్ని ఎంచుకోండి.
- 2 రిలే యొక్క టెర్మినల్స్ గుర్తించండి.
- 3 తరువాత మీ మళ్టీమీటర్ ను సెటప్ చేయండి.
- 4 ప్రోబ్ లను టెర్మి నల్స్ కు కనెక్ట్ చేయండి మరియు దాని పరిస్థితిని తనిఖీ చేయండి.
- 5 ఆ తర్వాత మీ ఇన్ స్టక్టర్ ద్వారా చెక్ చేయించుకోండి.

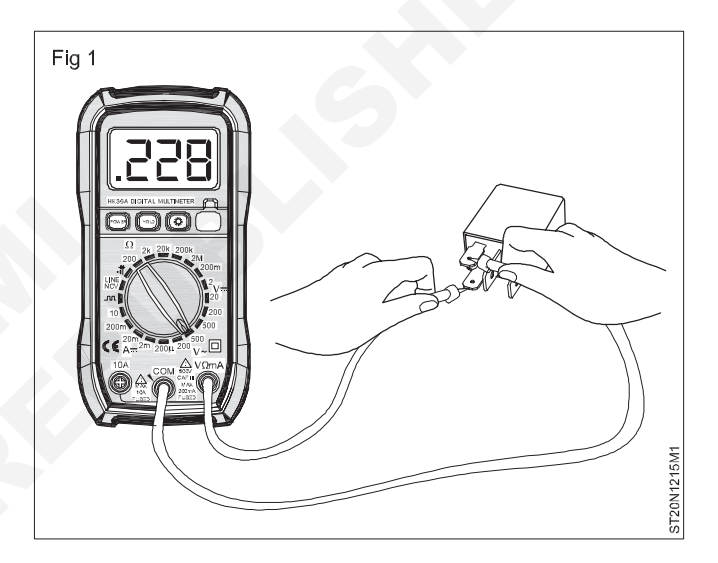

#### పని 5: తనిఖీ చేయడం యొక్క కేబుల్స్ మరియు పైర్లు (పటం 1)

- 1 కేటుల్స్ మరియు పైర్లను ఏర్పాటు చేయండి.
- 2 అది కేటుల్ లేదా పైరు అని గుర్తించండి.
- 3 తరువాత మీ మళ్టీమీటర్ ను సెటప్ చేయండి.
- 4 కేబుల్ లేదా పైరు యొక్క రెండు చివరల్లో ప్రోట్ లను కనెక్ట్ చేయండి మరియు దాని కంటిన్యూటీని చెక్ చేయండి.
- 5 ఆ తర్వాత మీ ఇన్ స్టక్టర్ ద్వారా చెక్ చేయించుకోండి.

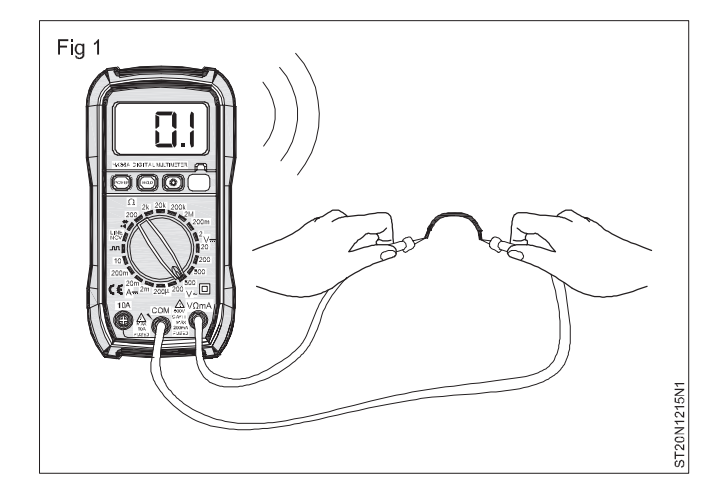

#### టాస్క్ 6: నిరోధకాలను తనిఖీ చేయడం (పటం 1)

- 1 మీ బోధకుడు ఏర్పాటు చేసిన రెసిస్టర్లో ఏదైనా ఒకదాన్ని ఎంచుకోండి.
- 2 తరువాత మీ మళ్లీమీటర్ ను OHM మీటర్ కు సెటప్ చేయండి.
- 3 ప్రోట్ లను రెసిస్టర్ యొక్క టెర్మినల్స్ తో కనెక్ట్ చేయండి మరియు దాని నిరోధ విలువను తనిఖీ చేయండి.
- 4 మీ మీటర్ ద్వారా చెక్ చేయబడ్డ నిరోధం యొక్క విలువ మరియు కలర్ కోడ్ లెక్కల ద్వారా పొందిన విలువను పోల్చండి.
- 5 ఆ తర్వాత మీ ఇన్ స్టక్టర్ ద్వారా చెక్ చేయించుకోండి.

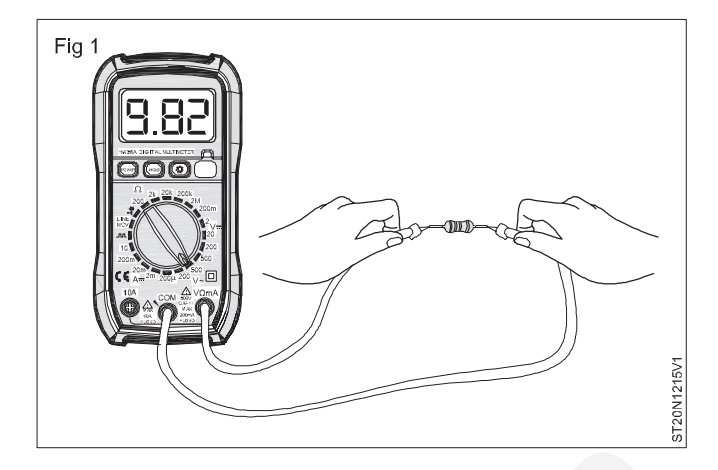

#### టాస్క్ 7: కెపాసిటర్ యొక్క తనిఖీ (పటం 1)

- మీ బోధకుడు ఏర్పాటు చేసిన కెపాసిటర్లో ఏదైనా ఒకదాన్ని ఎంచుకోండి.
- 2 తరువాత మీ మళ్టీమీటర్ ను కెపాసిటెన్స్ మీటర్ కు సెటప్ చేయండి.
- 3 ప్రోట్ లను కెపాసిటర్ యొక్క టెర్మినల్స్ తో కనెక్ట్ చేయండి మరియు దాని కెపాసిటెన్స్ విలువను చెక్ చేయండి.
- 4 ఆ తర్వాత మీ ఇన్ స్ట్రక్టర్ ద్వారా చెక్ చేయించుకోండి.

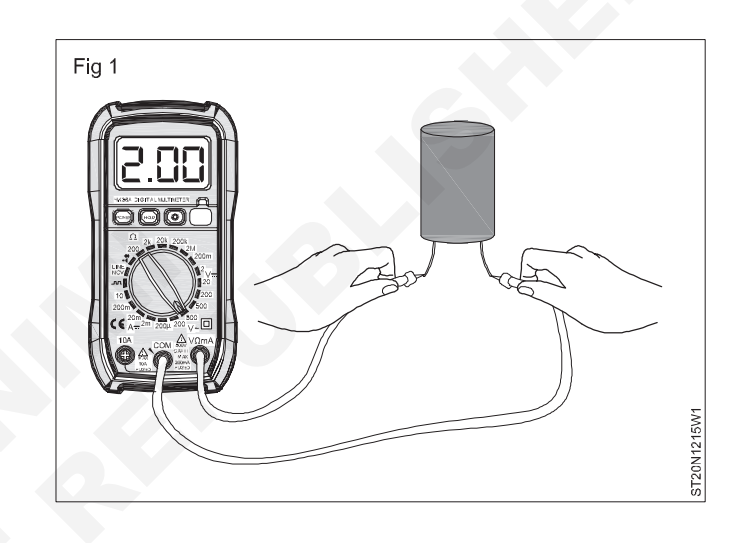

### టాస్క్ 8: ఇండక్టర్ల తనిఖీ (పటం 1)

- మీ బోధకుడు ఏర్పాటు చేసిన ఇండక్టర్లలో ఏదైనా ఒకదాన్ని ఎంచుకోండి.
- 2 తరువాత మీ మల్టీమీటర్ ను ఇండక్షన్ మీటర్ కు సెటప్ చేయండి.
- 3 ప్రోట్ లను ఇండక్టర్ యొక్క టెర్మినల్స్ తో కనెక్ట్ చేయండి మరియు దాని ఇండక్షన్ విలువను చెక్ చేయండి.
- 4 ఆ తర్వాత మీ ఇన్ స్టక్టర్ ద్వారా చెక్ చేయించుకోండి.

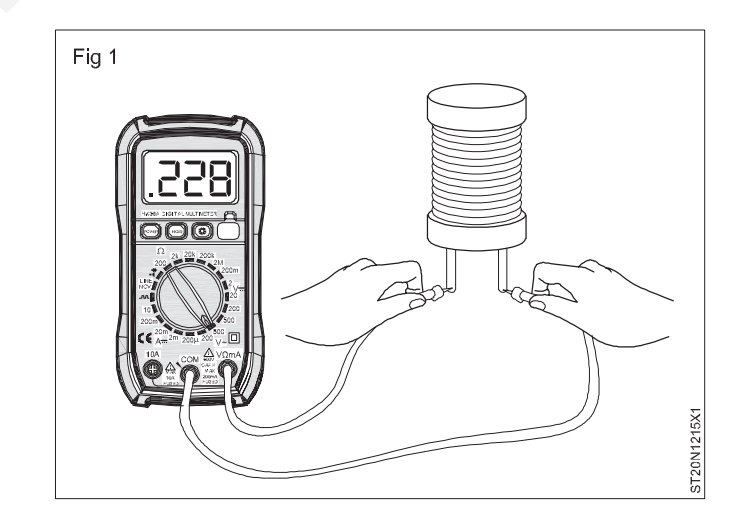

### పని 9: తనిఖీ చేయడం యొక్క Diodes (పటం 1)

- 1 ఏర్పాటు చేసిన డయోడ్ లలో దేనిసైనా ఎంచుకోండి .
- 2 ఇది డయోడ్ రకాన్సి గుర్తించండి?
- 3 తరువాత కంటిన్యూటీ టెస్టర్ కు మీ మల్టీమీటర్ ను సెటప్ చేయండి.
- 4 డయోడ్ యొక్క రెండు చివరల్లో ప్రోబ్ లను కసెక్ట్ చేయండి మరియు దాని కంటిన్యూటీని చెక్ చేయండి.
- 5 ఇప్పుడు డయోడ్ కు కనెక్ట్ చేయబడ్డ మీటర్ ప్రోబ్ లను రివర్స్ చేయండి మరియు దాని కంటిన్పూటీని చెక్ చేయండి.
- 6 ఆ తర్వాత మీ ఇస్ స్ట్రక్టర్ ద్వారా చెక్ చేయించుకోండి.

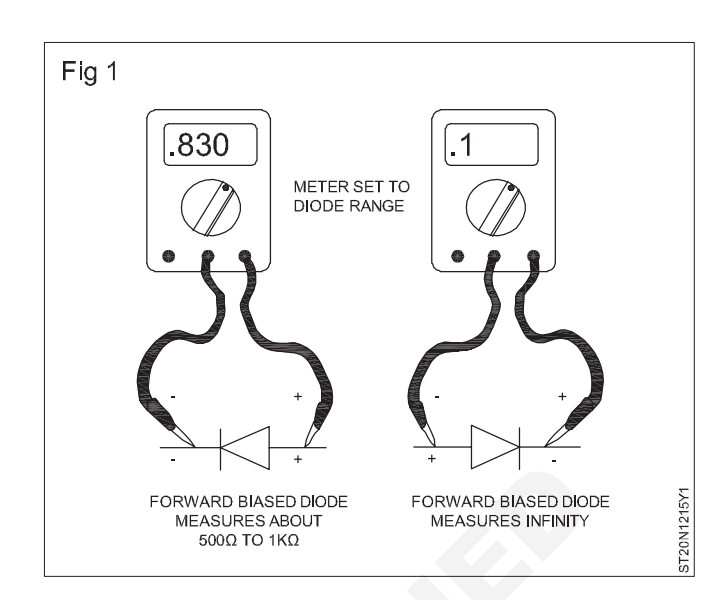

టాస్క్ 10 : **ట్రాన్సిస్టర్ల తనిఖీ (పటం 1)** 

- 1 అమర్చబడిన ట్రాన్సిస్టర్లలో ఏదైనా ఒకదాన్ని ఎంచుకోండి.
- 2 తరువాత కంటిన్యూటీ టెస్టర్ కు మీ మర్టీమీటర్ ను సెటప్ చేయండి.
- 3 ముందుగా ట్రాన్సిస్టర్ల యొక్క ఏదైనా రెండు టెర్మినల్స్ వద్ద ప్రోట్ లను కనెక్ట్ చేయండి మరియు దాని విలువను చెక్ చేయండి.
- 4 ఇప్పుడు ట్రాన్సిస్టర్ యొక్క మిగిలిన టెర్మినల్స్ చెక్ చేయండి.
- 5 ట్రాన్ఫిస్టర్ రకం మరియు దాని పిన్ కాన్ఫిగరేషన్ గుర్తించండి?
- 6 ఆ తర్వాత మీ ఇస్ స్టక్టర్ ద్వారా చెక్ చేయించుకోండి.

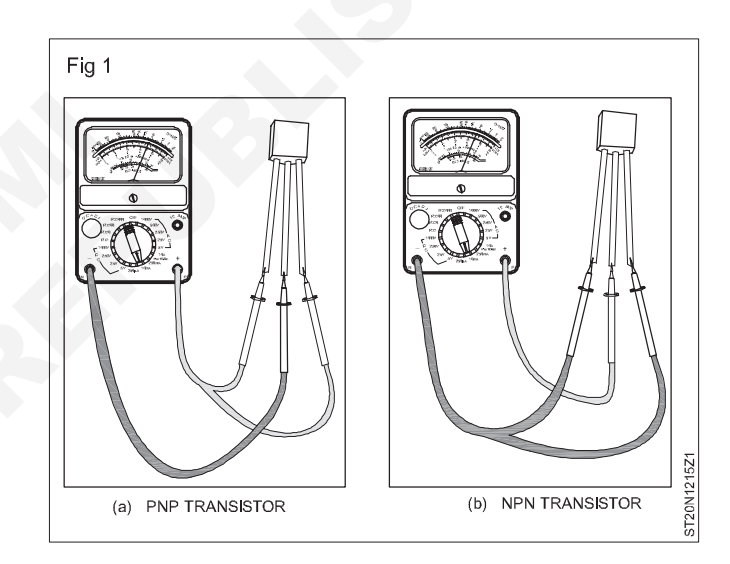

## ఎలక్ట్రానిక్స్ & హార్డ్**పేర్ (E & H) ఎక్సర్ సైజ్ 1.2.16** స్మార్ట్ఫోస్ టెక్నీ షియస్ కమ్ యాప్ టెస్టర్ (Smartphone Technician Cum App Tester) - బేసిక్ ఎలక్ట్రానిక్స్

వివిధ ఎలక్ట్రానిక్స్ కాంపోసెంట్ ల యొక్క సోల్డరింగ్ మరియు డీసోల్డరింగ్ నిర్వహించడం (Perform soldering and desoldering of various electronics components)

లక్ష్యాలు: ఈ పాఠం ముగింపులో మీరు చేయగలరు

- సోల్డరింగ్ ఇనుమును సిద్దం చేయడం
- సోల్డరింగ్ నిర్వహించండి
- డీసోల్డరింగ్ నిర్వహించండి.

| అవసరాలు (Requirements)                             |            |                                    |            |  |
|----------------------------------------------------|------------|------------------------------------|------------|--|
| సాధనాలు మరియు పరికరాలు/పరికరాలు                    | (Tools and | పెటీరియల్ <sub>ఎ</sub> (Materials) |            |  |
| Instruments/equipment)                             |            |                                    |            |  |
| <ul> <li>63 5) 5, 6) 100 5</li> <li>645</li> </ul> | - 1 Set    | • ລາຍັດ ອັດ (60/40 225WG)          | - as requ. |  |
|                                                    | 1 No.      | • పిసిబి                           | - as reqd. |  |
|                                                    | - 1 NO.    | • భాగాలు                           | - as reqd. |  |
| • తడ స్పాంజ్ తో నొల్లరింగ్ ఐరన్ స్టాండ్            | - 1 No.    | • Desoldering పంప్                 | - 1 No.    |  |
| • లొపల ఫ్లూ ఉన్న సోల్డర్ పైర్                      | - 1 No.    | • ప్లక్స్, ఐపిఎ, క్లీనింగ్ బ్రష్   | - as reqd. |  |

### విధానం (PROCEDURE)

### టాస్క్ 1:సోల్డరింగ్ ఇనుము తయారీ

- 1 మొదట సోల్డరింగ్ ఇనుమును తయారు చేయడానికి అవసరమైన అన్సి టూల్స్ మరియు మెటీరియల్ ని అమర్పండి.
- 2 సోల్డరింగ్ ఐరన్ ను సోల్డరింగ్ ఐరన్ స్టాండ్ మీద ఉంచండి.
- 3 సోల్డరింగ్ ఇనుమును ప్లగ్ ఆన్ చేయండి మరియు అది పేడిగా మారే వరకు పేచి ఉండండి.
- 4 సోల్డరింగ్ ఇనుము యొక్క చివరన కొంత సోల్డర్ వైరును వర్తించండి, ఇది సోల్డరింగ్ కు సిద్ధంగా ఉందో లేదో తనిఖీ చేయండి.
- 5 తరువాత సోల్డరింగ్ ఇనుము యొక్క చివరను శుభ్రం చేయండి.

- 6 పటం 1లో చూపించిన విధంగా నోల్డరింగ్ స్టాండ్ పై ఉంచిన తడి స్పాంజ్ ని ఉపయోగించండి.
- 7 ఆ తర్వాత మీ ఇన్ స్టక్టర్ ద్వారా చెక్ చేయించుకోండి.

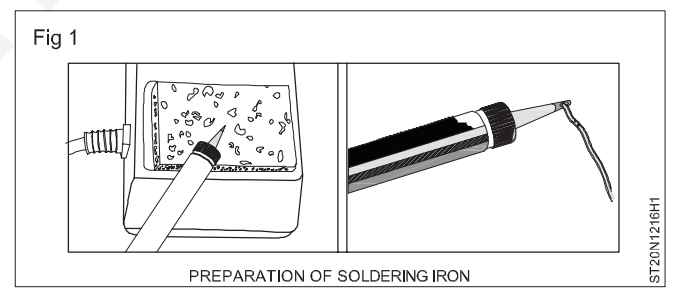

### టాస్క్ 2: **వివిధ కాంపోసెంట్లను సోల్డర్ చేయడం**

- మొదట సోల్డరింగ్ కొరకు అవసరమైన అన్ని టూల్స్ మరియు
   మెటీరియల్ ని అమర్చండి.
- 2 మీ ఇన్ స్ట్రక్టర్ ద్వారా ఇవ్వబడ్డ సూచనల ప్రకారం కాంపోసెంట్ లను PCBపై ఉంచండి.
- 3 సోల్డరింగ్ ఇనుము యొక్క చివరన కొంత సోల్డర్ పైరును వర్తించండి, ఇది సోల్డరింగ్ కు సిద్దంగా ఉందో లేదో తనిఖీ చేయండి.
- 4 ఇప్పుడు పటం 2లో చూపించిన విధంగా కాంపోసెంట్స్ టెర్మినల్ కు కొంత సోల్డర్ మరియు పేడిని వర్తించండి.
- 6 ఇప్పుడు సోల్డరింగ్ సరిగ్గా చేయబడిందో లేదో చెక్ చేయండి మరియు పటం 3 లో చూపించిన విధంగా చెడు కీళ్ళు ఉన్నాయో లేదో తనిఖీ చేయండి.
- 7 ఇతర వివిధ భాగాల కోసం సోల్డరింగ్ చేయడానికి ఈ దశలను నిర్వహించండి.
- 8 పని పూర్తయిన తరువాత మీ బో ధకుడిచే తనిఖీ చేయించుకోండి.

5 కరిగిన సోల్డర్ ను ఆరనివ్వండి.

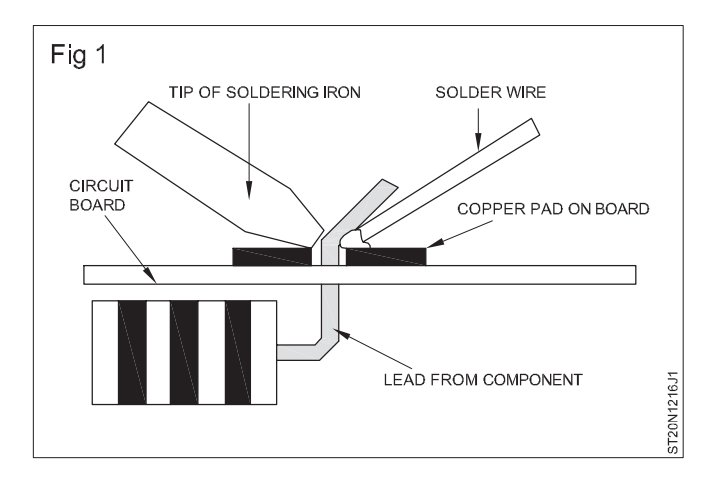

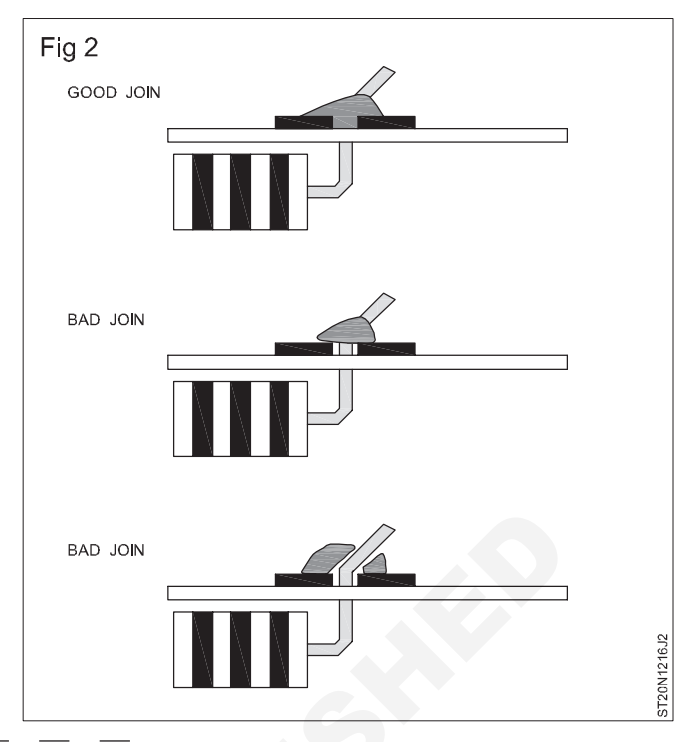

### టాస్క్ 3: డీసోల్డరింగ్ పంప్ ఉపయోగించి PCB నుంచి కాంపోసెంట్ లను డీసోల్డరింగ్ చేయడం

1 బ్రష్ ఉపయోగించి పిసిబిని శుభ్రం చేయండి. పటం 1లో చూపించిన విధంగా పిసిబి నుండి డీసోల్డర్ చేయాల్సిన కాంపోసెంట్ ని గుర్తించండి.

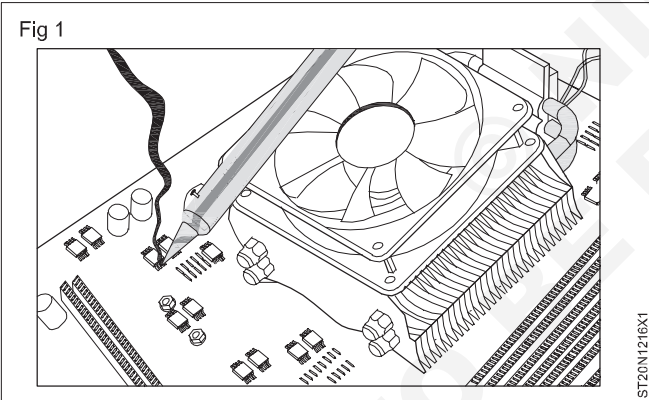

- 2 PCB యొక్క సోల్డర్ పై కాంపోసెంట్, లెడ్ సోల్డర్ ప్యాడ్/ట్రాక్ ని మార్క్ చేయండి.
- 3 డీసోల్డరింగ్ పనికి సాల్డరింగ్ ఇనుమును సిద్ధం చేయండి; పటం 2లో చూపించిన విధంగా మార్క్ చేయబడ్డ సోల్డర్ జాయింట్ పై వేడి సోల్డరింగ్ ఐరన్ టాప్ ని తాకండి.

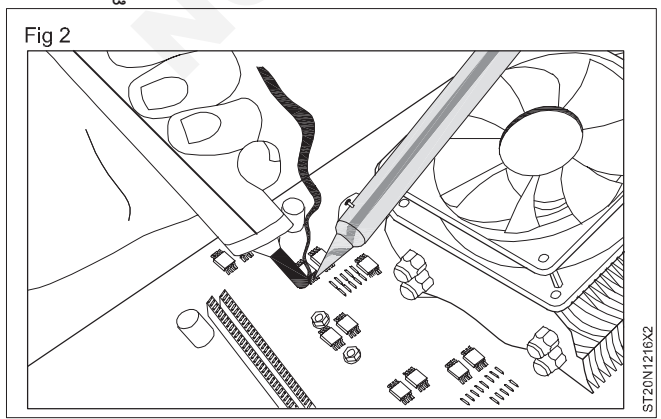

4 ప్లంజర్ నొక్కండి, తాళం పేయండి మరియు డీసోల్డరింగ్ పంప్ ను ఎడమ చేతిలో పట్టుకోండి; నాజిల్ ని డీసోల్డరింగ్ పాయింట్ పై ఉంచండి, డీసోల్డరింగ్ పంప్ ని గట్టిగా పట్టుకోండి మరియు పటం 3లో చూపించిన విధంగా కరిగిన సోల్డర్ ను పీల్చడం కొరకు బటన్ ని విడుదల చేయండి.

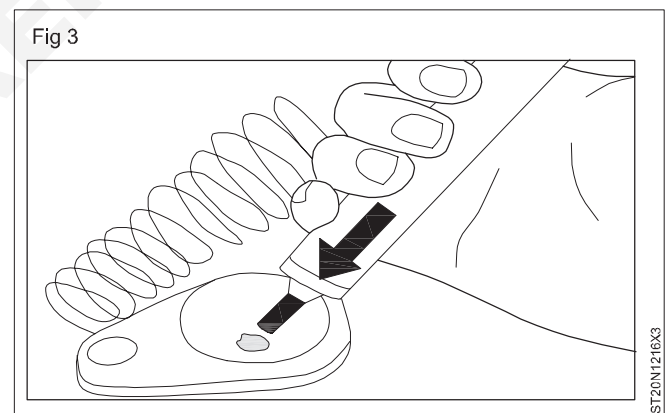

- 6 జాయింట్ మీద కరిగిన సోల్డర్ ను డీసోల్డర్ చేయడానికి మరో మార్క్ చేయబడ్డ పాయింట్ పై కూడా 3 నుండి 5 దశలను పునరావృతం చేయండి.
- 7 ప్యాడ్ నుంచి విడిభాగాల యొక్క రీడ్ లు ఖాళీగా ఉన్నాయని విజువల్ గా తనిఖీ చేయండి.
- 8 మొసలి క్లిప్ ఉపయోగించి PCB యొక్క పై పైపు నుంచి కాంపోసెంట్ ని బయటకు తీయండి.
- 9 మీ ఇస్ స్టక్టర్ ద్వారా పనిని తనిఖీ చేయండి.

### ఎలక్టానిక్స్ & హార్డ్**వేర్ (E & H**) ఎక్సర్ సైజ్ 1.2.17 స్మార్ట్ఫోస్ టెక్నీపియస్ కమ్ యాప్ టెస్టర్ (Smartphone Technician Cum App Tester) - బేసిక్ ఎలక్టానిక్స్

### విభిన్స రకాల డిజిటల్ ఐసిలను గుర్తించండి (Identify different types of digital ICs)

లక్షాలు: ఈ పాఠం ముగింపులో మీరు చేయగలరు

- సంఖ్యను గుర్తించండి, మరియు IC యొక్క పేరు
- పిస్ కాన్సిగరేషస్ గుర్తించండి

బూలియస్ బీజగణితం మరియు సత్య పట్టికను జాబితా చేయండి.

| అవసరాలు (Requirements)                                        |                     |                                                                                                    |                |
|---------------------------------------------------------------|---------------------|----------------------------------------------------------------------------------------------------|----------------|
| సాధనాలు మరియు పరికరాలు/పరికరాలు<br>Instruments/equipment)     | (Tools and          | మెటీరియల్స్ (Materials)                                                                                                    |                |
| • ట్రైనీస్ టూల్ కిట్<br>• ల్యాంప్ తో గ్లాస్ ని మాగ్నిపై చేయడం | - 1 Set.<br>- 1 No. | <ul> <li>ఐ.సి.</li> <li>7408(మరియు గేట్)</li> <li>7432(ఓఆర్ గేట్)</li> <li>7404(గేట్ కాదు)</li> <li>7400(NAND గేట్)</li> <li>7402(నార్ గేట్)</li> </ul> | - 1 No. (each) |

### విధానం (PROCEDURE)

#### పని

- మీ ఇస్ స్టక్టర్ ద్వారా ఇవ్వబడ్డ అన్ని ICలను ఏర్పాటు 1 చేయండి.
- 2 ల్యాంప్ తో మాగ్సిఫింగ్ గ్లాస్ ఉపయోగించి ఐసిని కనుగొనండి. కాదు.
- 3 పేరును పట్టిక చేయండి మరియు చిహ్ఫాన్సి గీయండి.
- 4 I/P, O/P, VCC మరియు Gnd పిన్ లను గుర్తించండి.
- 5 బూలియన్ ఎక్స్ ప్రెషన్ మరియు ట్రూత్ టేబుల్ ను జాబితా చేయండి.
- మిగిలిన అన్సి IC ల కొరకు పై దశలను పునరావృతం చేయండి. 6
- మీ ఇస్ స్టక్టర్ ద్వారా పనిని తనిఖీ చేయండి 7
- పట్టిక 1

| SI.No | I.C.No | I.C.Name | చిహ్నం | Boolean Expression | సత్య పట్టిక |
|-------|--------|----------|--------|--------------------|-------------|
|       |        |          |        |                    |             |
|       |        | ~        |        |                    |             |
|       |        |          |        |                    |             |
|       |        |          |        |                    |             |
|       |        |          |        |                    |             |
|       |        |          |        |                    |             |
|       |        |          |        |                    |             |

| Fig 1               |                     |       |
|---------------------|---------------------|-------|
| IDENTIFICATION MARK | 14 13 12 11 10 9 8  | Ī     |
| 56 <sub>7</sub>     | IDENTIFICATION MARK | N1217 |
| PIN IDEN            | TIFICATION          | CT00  |

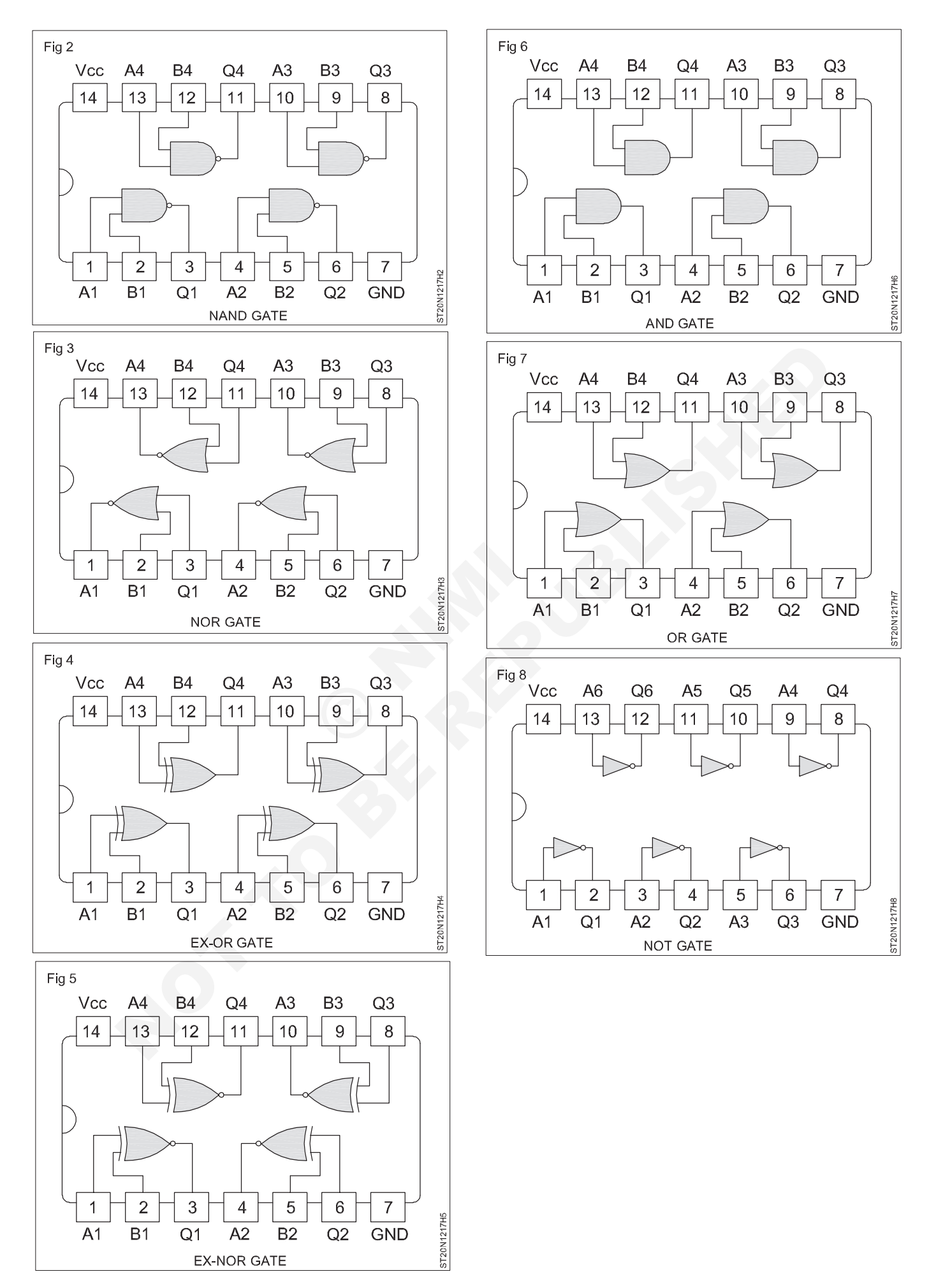

E & H : స్మార్ట్ఫోస్ టెక్నీ షియస్ కమ్ యాప్ టెస్టర్ : (NSQF రిపైజ్డ్ 2022) - ఎక్సర్ సైజ్ 1.2.17

39

### ఎలక్ట్రానిక్స్ & హార్డ్**పేర్ (E & H)** ఎక్సర్ సైజ్ 1.3.18 స్మార్ట్ఫోస్ టెక్నీ షియస్ కమ్ యాప్ టెస్టర్ (Smartphone Technician Cum App Tester) -మల్టీమీడియా హ్యాండ్ సెట్ & ట్రబుల్

# బేసిక్ మొబైల్ ఫోస్ యొక్క బ్లాక్ ల రేఖాచిత్రాన్ని ప్రదర్శించండి (Demonstrate Blocks diagram of basic mobile phone)

లక్ష్యాలు: ఈ పాఠం ముగింపులో మీరు చేయగలరు

సెల్ ఫోస్ యొక్క ప్రాథమిక బ్లాక్ రేఖాచిత్రాన్ని గుర్తించండి.

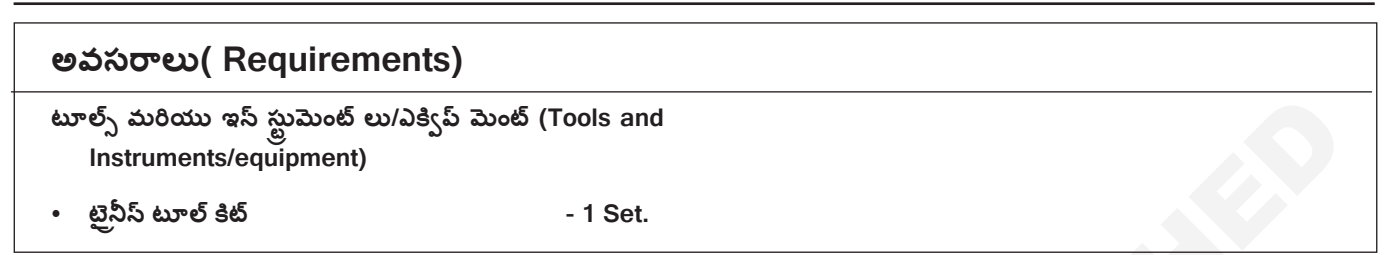

#### విధానం ( PROCEDURE)

### సెల్ ఫోస్ యొక్క బ్లాక్ డయాగ్రమ్

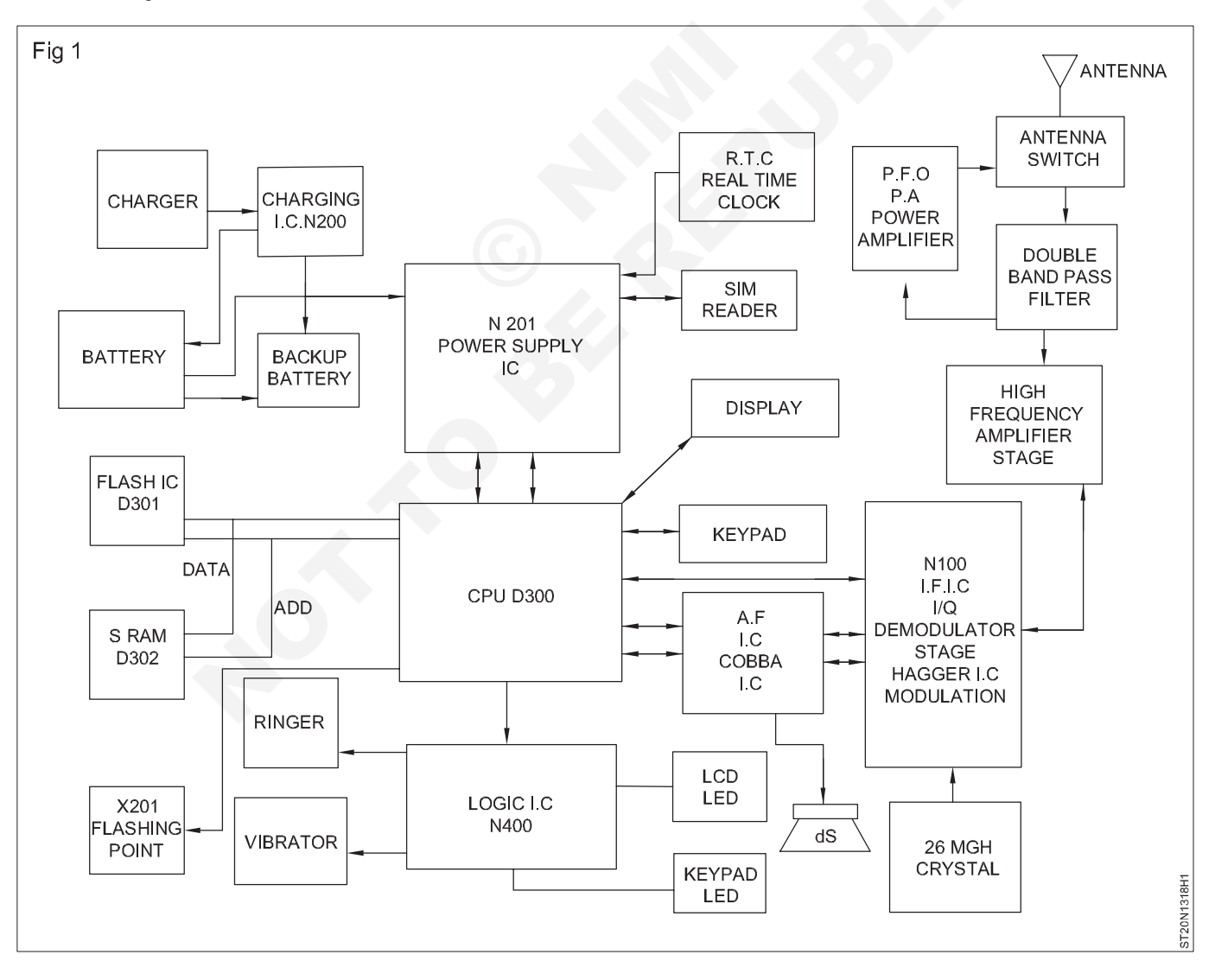

### 

### విభిన్న మొబైల్ ఫోస్ లను విడదీయడం మరియు అసెంబుల్ చేయడం (Disassemble and assemble different mobile phones)

లక్ష్మాలు: ఈ పాఠం ముగింపులో మీరు చేయగలరు

- ఇచ్చిన సెల్ ఫోస్ ను తొలగించండి
- సెల్ ఫోస్ యొక్క విభిన్న విభాగాలు/భాగాలను గుర్తించండి
- సెల్ ఫోస్ యొక్క విభిన్న విభాగాలు/భాగాల జాబితాను గుర్తించండి
- ఇవ్వబడ్డ సెల్ ఫోస్ ని తిరిగి కలపడం ప్రాక్టీస్ చేయండి.

అవసరాలు( Requirements)

సాధనాలు మరియు పరికరాలు/పరికరాలు (Tools and Instruments/equipment)

• టైనీస్ టూల్ కిట్

సెల్ ఫోన్

- 1 No.

- 1 Set.

- ప్రెసిషన్ స్కూ డైవర్
  ప్రోట్స్ తో కూడిన డిజిటల్ మళ్టీమీటర్
- యూజర్ మాన్యువల్

- 1 Set.

- 1 No.

- as reqd.

విధానం( PROCEDURE)

### టాస్క్ 1: సెల్ ఫోస్ ను విచ్చిన్నం చేయడం

1 సెల్ ఫోన్ స్పిచ్ ఆఫ్ చేయండి. (పటం) 1)

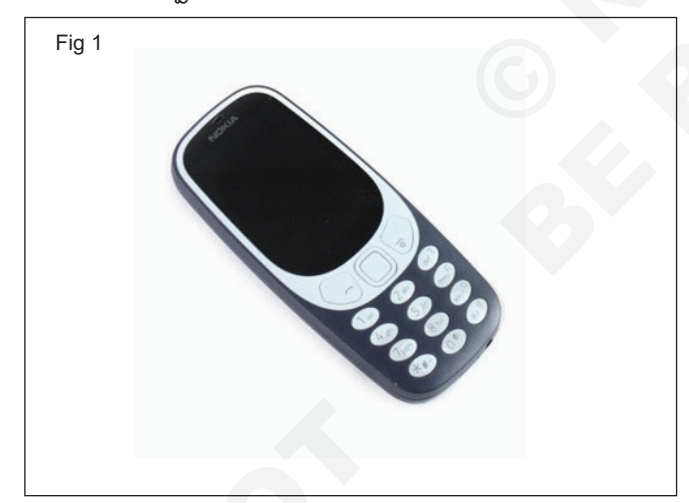

- 2 పెనుక కేస్ ను తొలగించుకోవచ్చు. పటం 2లో చూపించిన మొత్తం కేసులను విడదీయడానికి మనం కొంచెం బలాన్ని ఉపయోగించాలి.
- 3 రియర్ కేస్ ని తొలగించేటప్పుడు, పటం 3లో చూపించిన విధంగా బ్యాటరీని మనం చూడవచ్చు.
- 4 రిమూవటుల్ బ్యాటరీని తొలగించడానికి సైలాన్ స్లడ్జర్ అవసరం. పేలు లేదా సైలాన్ స్పడ్జర్ సాధనాన్ని ఉపయోగించి, బ్యాటరీని పైకి లేపడానికి నాచ్ను ఉపయోగించండి మరియు దానిని పరికరం నుండి తొలగించండి . (పటం 4) a,b&c)

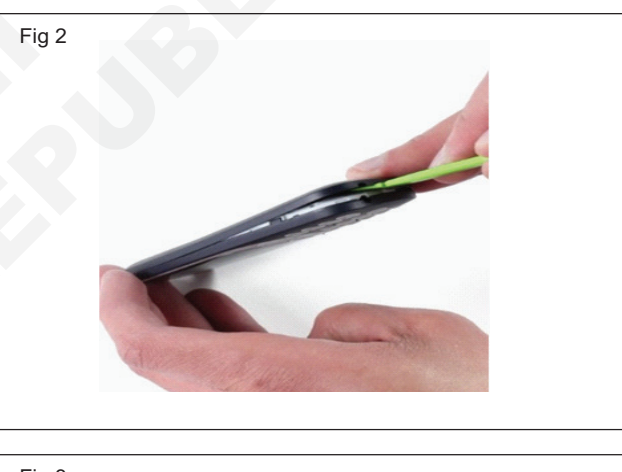

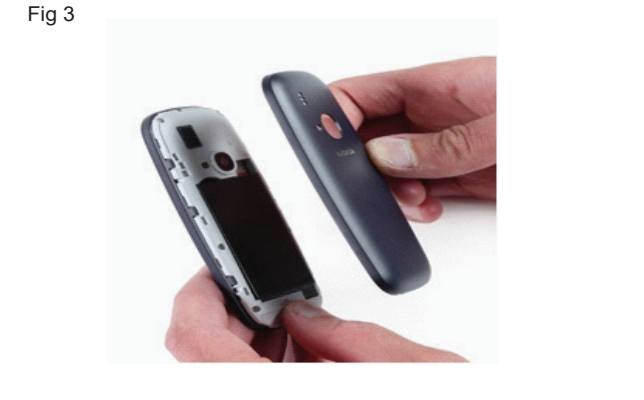

- 5 పెనుక కవర్ ఇరుపైపులా మీ పరికరం T5 ఆరు చిన్న స్కూలను పట్టుకోండి. చిన్న T5 స్కూ-డ్రైవర్ ఉపయోగించి స్కూలను తొలగించండి. (పటం) 5)
- 6 బ్యాక్ కవర్ ఎండ్ నుంచి బ్యాక్ ప్యాసెల్ ను పైకి ఎత్తండి. అవతలి చివరకు కసెక్ట్ చేయబడ్డ ఏదైనా లాక్ ను చింపడం లేదా విచ్చిన్నం చేయకుండా జాగ్రత్త వహించండి. (పటం 6)

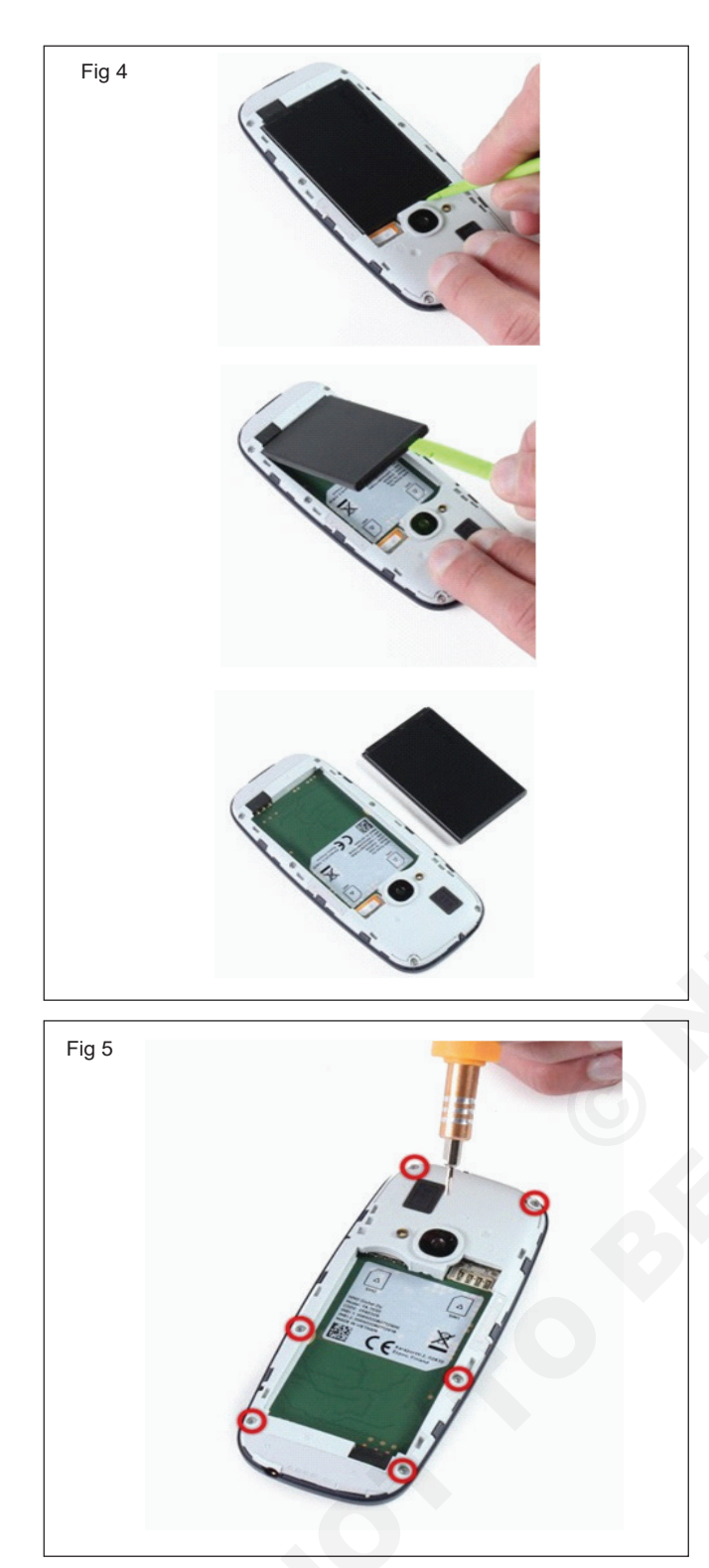

- 7 పెనుక కెమెరా తీసిపేయదగినది మరియు కనెక్టర్ మరియు కేబుల్తో లాజిక్ బోర్డ్ మాత్రమే జోడించబడుతుంది. లేబుల్ చేయబడిన బ్లాక్ రిబ్బన్ కేబుల్ను డిస్కనెక్ట్ చేయడానికి స్పడ్జరీని ఉపయోగించండి. (పటం 7)
- 8 లాజిక్ బోర్డును తొలగించి పెయిన్ ఫ్రేమ్ నుంచి పేరు చేయవచ్చు . (పటం 8ఎ&బి)
- 9 డిసేప్ల్ ప్యానెల్ను ఒక చేత్తో పట్టుకోవడం కొనసాగించండి మరియు రిబ్బన్ కేబుల్ను పట్టుకుని డిస్కనెక్ట్ చేయడానికి మీ మరో చేతిని ఉపయోగించండి మరియు కీప్యాడ్ను ఫిగ్ 9 వలె పేరు చేయండి.

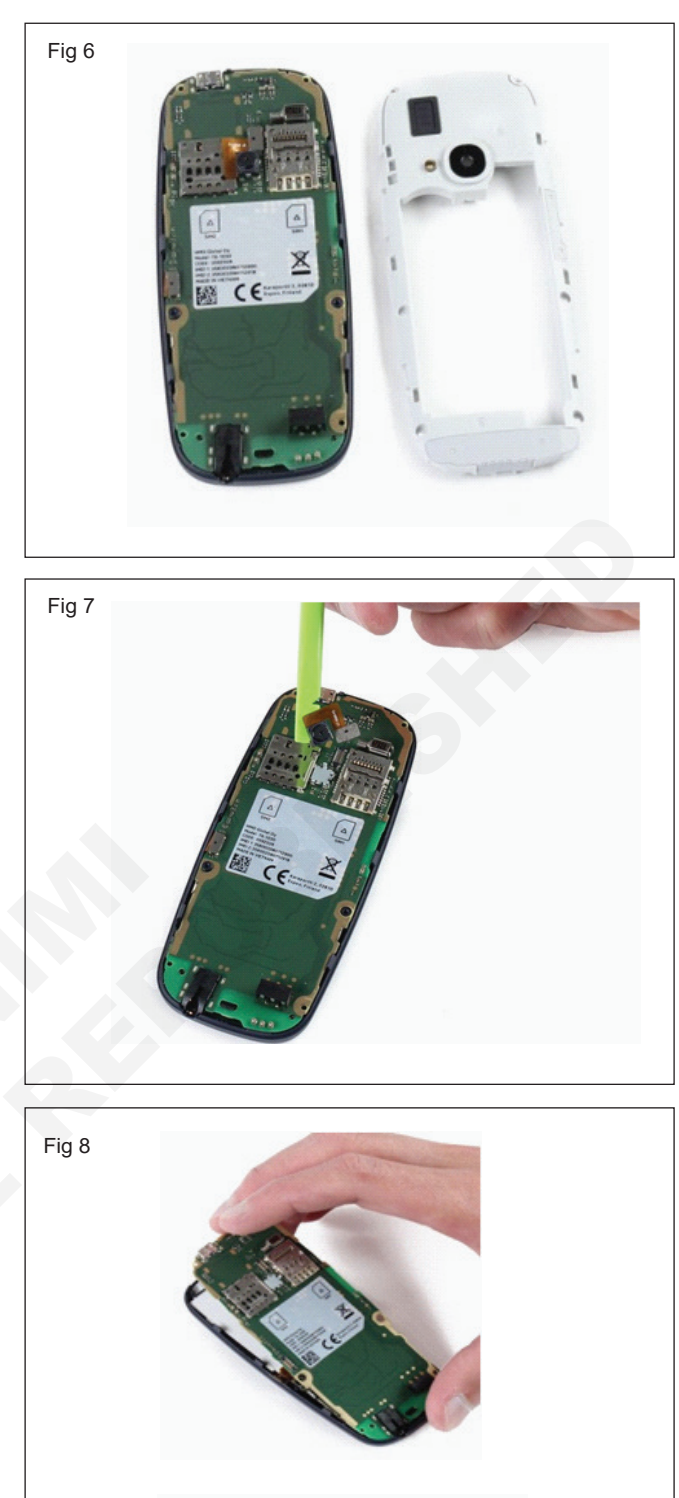

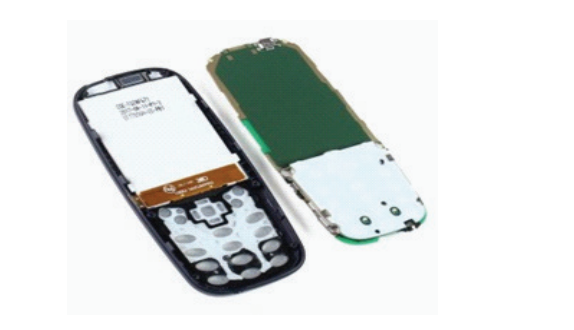

10 కీటోర్డును మార్చడం మునుపటిలా సులభం కాదు, అలా చేయడానికి మీరు మొత్తం ఫోన్ను విడదీయాల్సి ఉంటుంది. (పటం 10a&b) 11 మదర్ బోర్డు తీసిపేయబడినప్పుడు, మదర్ బోర్డు పెనుక భాగంలో ఉన్న స్నాప్ ప్లగ్ మాత్రమే స్ర్రీన్ ను ఉంచుతుంది. (పటం11a,b&c)

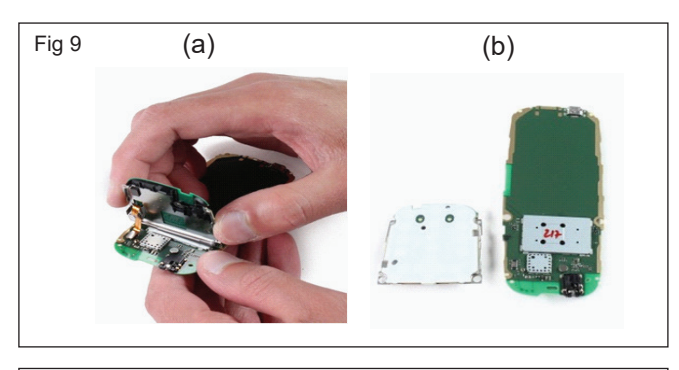

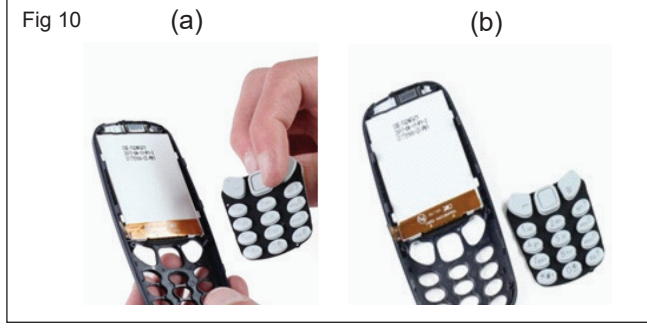

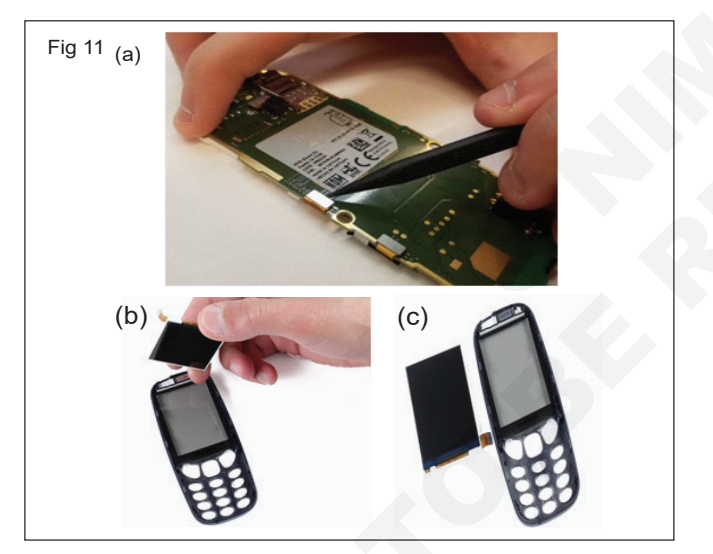

- 12 పెనుక ప్యానెల్ నుండి ప్రదర్శనను పేరు చేయడానికి సున్ని తంగా ప్రయత్నించండి.
- 13 వీటిని ఉపయోగించండి spudger ముందు ప్యాసెల్ నుండి అపఖ్యాతి చెందిన ఇయర్ పీస్ స్పీకర్ ను బయటకు తీయడానికి. (పటం 12)

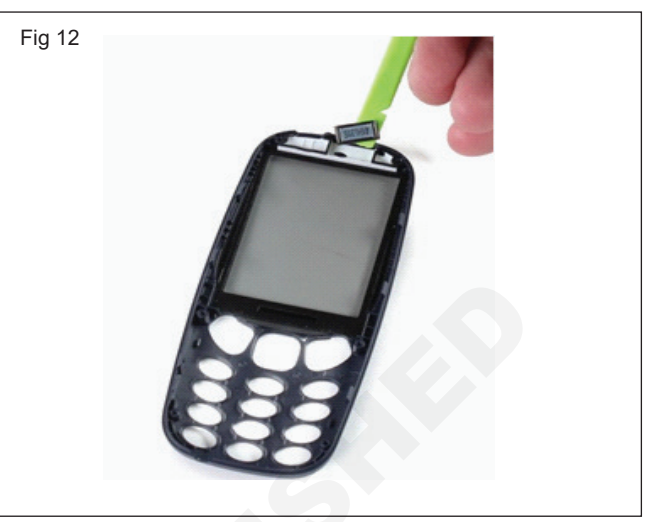

14 తిరిగి కలపడానికి రివర్స్ లో దశలను పునరావృతం చేయండి!. (పటం 13)

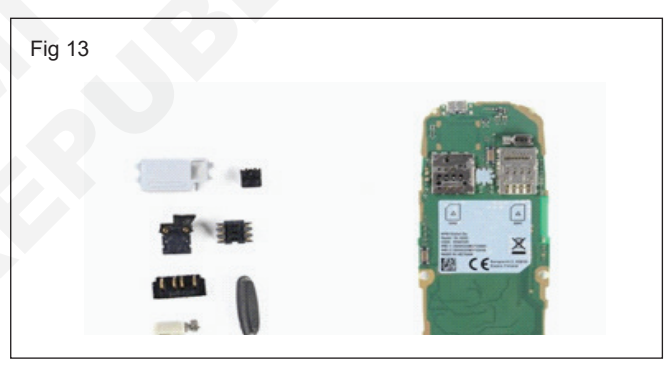

15 సెల్ ఫోన్ విచ్ఛిన్నం పూర్తయింది. 16 పనిని బోధకుని ద్వారా తనిఖీ చేయించండి .

### టాస్క్ 2: సెల్ ఫోస్ అసెంబ్లింగ్

- 1 (పటం 1)లో ఇవ్వబడ్డ సెల్ ఫోన్ యొక్క భాగాలను గుర్తించండి మరియు పట్టిక 1లో ప్రతి భాగం యొక్క పీర్లను నమోదు చేయండి.
- 2 సెల్ ఫోన్ ని తిరిగి అసెంబుల్ చేయడం కొరకు రివర్స్ ఆర్డర్ లో టాస్క్ 1లో చేయబడ్డ స్టెప్ బై స్టెప్ ప్రక్రియను అనుసరించండి.
- 3 సరైన పొజిషన్ పరిశీలించండి మరియు రిబ్బన్ కేబుల్ చొప్పించండి/

కనెక్టర్ మొదలైనవి. జాగ్రత్తగా. (ఇవి చాలా సున్నితమైనవి మరియు సులభంగా దెబ్బతింటాయి.)

- 4 అసెంబ్లింగ్ సరిగ్గా జరిగిందని మరియు అన్ని బోర్డులు వారి వారి స్థానాల్లో ఫిక్స్ చేయబడ్డాయని ధృవీకరించుకోండి.
- 5 సెల్ ఫోన్ స్పిచ్ ఆన్ చేసి పని పరిస్థితిని చెక్ చేసుకోవాలి.

| క్రమసంఖ్య | ఫోస్ /స్మార్ట్ ఫోస్ రకం | విభాగం/భాగం |
|-----------|-------------------------|-------------|
|           |                         |             |
|           |                         |             |
|           |                         |             |

6 పనిని ఇన్ స్ట్రక్టర్ ద్వారా చెక్ చేయించండి

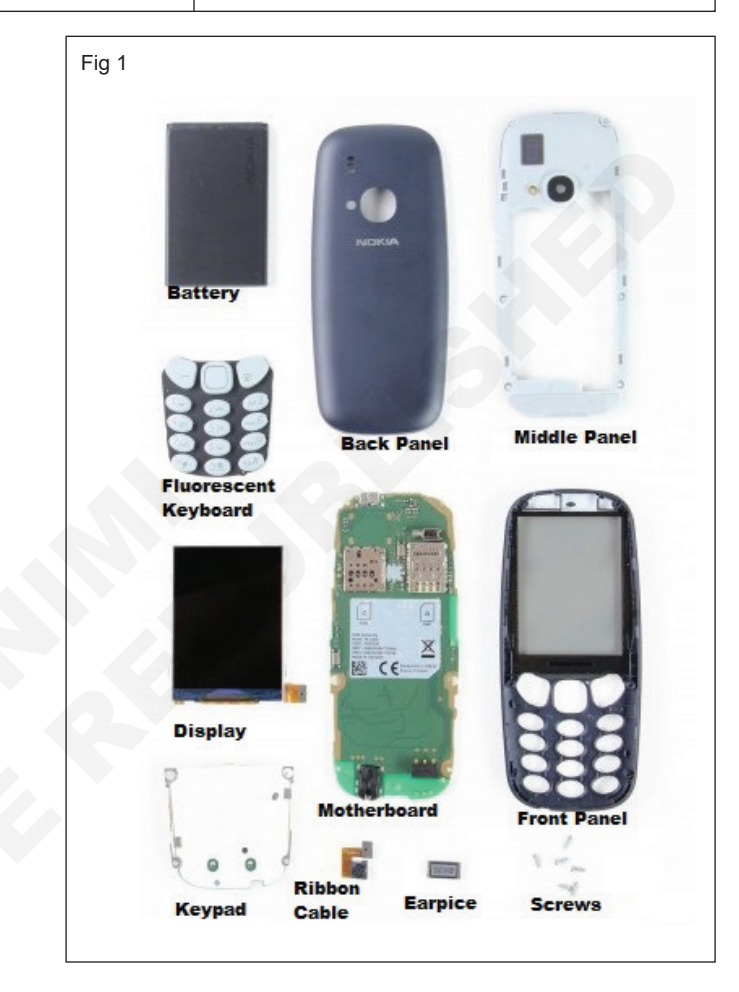

### ఎక్సర్ సైజ్ 1.3.20 ఎలక్టానిక్స్ & హార్డ్ పేర్ (E & H) స్మార్ట్షేఫోస్ టెక్నీషియస్ కమ్ యాప్ టెస్టర్ (Smartphone Technician Cum App Tester) -మల్టీమీడియా హ్యాండ్ సెట్ & ట్రబుల్

### విభిన్స మొబైల్స్ లోని ప్రాథమిక లోపాలను గుర్తించండి (Identify basic faults in different mobiles)

- 1 Set.

- 1 No.

- 1 Set.

- 1 No.

మెటీరియల్స్ (Materials)

ఎల్మా సొల్యూషన్ బాటిల్

అవసరమైన మెటీరియల్

యూజర్ మాన్యువల్

• ఐపిఎ పరిష్కారం

జంపర్ వైర్

లక్ష్మాలు: ఈ పాఠం ముగింపులో మీరు చేయగలరు

- సెల్ ఫోస్/స్మార్ట్ ఫోస్ యొక్క లోపభూయిష్ట భాగాలను గుర్తించండి
- సెల్ ఫోస్/స్మార్ట్ ఫోస్ యొక్క లోపభూయిష్ట భాగాలను సరిచేయడం ప్రాక్టీస్ చేయండి
- సెల్ ఫోస్/స్మార్ట్ ఫోస్ యొక్క లోపభూయిష్ట భాగాలను మార్చడం ప్రాక్టీస్ చేయండి.

#### అవసరాలు( Requirements)

| టూల్৲ | మరియు | ఇస్ | సుమెంట్ | ຍ)/ఎకిເప్ | మెంట్ |
|-------|-------|-----|---------|-----------|-------|
| ູ     |       |     | 60      | ິ         |       |

(Tools and Instruments/equipment)

- టైనీస్ టూల్ కిట్
- ఎస్డీ కార్డుతో సెల్ ఫోన్/స్మార్ట్ ఫోన్
- ఖచ్చితత్వం స్కూ డైవర్ సెట్
- సోల్గరింగ్ మరియు డీసోల్గరింగ్ స్టేషన్
- `ప్రోబ్ లతో డిజిటల్ మర్జీమీటర్ - 1 No.

### విధానం ( PROCEDURE)

#### ఫోస్ లో లోపాలను గుర్తించడం

- లోపభూయిష్టమైన ఫోన్ మరియు దాని మాన్యువల్ ఎంచుకోండి.
- 2 ఫోన్ నోట్ లో శారీరక లోపాలు మరియు సమస్యలను తనిఖీ చేయండి మరియు మీ పరిశీలనలను టేబుల్ 1లో రికార్డ్ చేయండి.
- 3 బోధకుడు ఇచ్చిన లక్షణాలను గమనించండి . (లేదా కస్టమర్)
- 4 ఫోన్ స్పిచ్ ఆన్ చేయండి [ సాధ్యమయ్యే ఫోన్ లకు మాత్రమే].
- 5 సౌండ్, స్పీకర్, స్కీస్, కీప్యాడ్ మొదలైన ఆరోగ్య విధులను గమనించండి.
- 6 గమనించిన సమస్యలు/లోపాలను నోట్ చేసుకోండి.
- 7 సంభావ్య లోపాల జాబితా మరియు వాటి పరిష్కారాలతో కూడిన ట్రబుల్ షూటింగ్ చార్ట్ TSC-1ను చూడండి.
- 8 లోపాన్సి గుర్తించడం కొరకు ఇవ్వబడ్డ పట్టికను ఇప్పుడు చూడండి.
- 9 ఫోన్ స్పిచ్ ఆఫ్ చేసి బ్యాటరీని తొలగించండి .
- 10 మునుపటి ఎక్సర్ సైజ్ లో ఇచ్చిన విధంగా ఫోన్ ని తొలగించండి.

| చేయండి    | సెంబరు తయారు |                |  |
|-----------|--------------|----------------|--|
| క్రమసంఖ్య | గమనించారు.   | లోపాలు/సమస్యలు |  |
|           |              |                |  |
|           |              |                |  |
|           |              |                |  |
|           |              |                |  |
|           |              |                |  |
|           |              |                |  |

- 11 విభాగం మరియు లోపభూయిష్ట భాగాలను గుర్తించండి
- 13 ఫోన్ నిఅసెంబుల్ చేయండి మరియు ఫంక్షన్/వర్కింగ్ కండిషన్ చెక్ చేయండి.
- 14 పనిని ఇన్ స్టక్టర్ ద్వారా చెక్ చేయించండి.

బల్ల 1

- 1 bottle.

- as reqd.

as reqd.

- as reqd.

- 1 No.

| టీవ                  | )స్సీ-1                |
|----------------------|------------------------|
| సంభావ్య లోపాల జాబితా | మరియు వాటి పరిష్కారాలు |

| క్రమసంఖ్య | లోపాలు                                                                                                    | పరిహారాలు                                                                                                    | విభాగం గణాంకాలు                                                                                                    |
|-----------|----------------------------------------------------------------------------------------------------|----------------------------------------------------------------------------------------------------|----------------------------------------------------------------------------------------------------|
| 1         | <b>డిస్ ప్లే</b><br>సంబంధిత<br>ఫిర్యాదులు<br>ఇంక్ డిస్ ప్లే<br>లైన్ డిస్ ప్లే                                           | డిస్ ప్లేను నేరుగా మార్చండి.<br>• డిస్ ప్లేను తనిఖీ చేయండి<br>మరియు మార్చండి.<br>• ఒకపేళ ఏదైనా డ్రై సోల్డర్,<br>సోల్డర్ కనిపించినట్లయితే డిస్<br>ప్లే కనెక్టర్ ని శుభ్రం చేయండి.<br>• హ్యాండ్ సెట్ ను స్లైడింగ్<br>చేయడం లేదా<br>మడతపెట్టడంలో. స్ట్రిప్<br>మార్చండి.<br>• డిస్ ప్లేను తనిఖీ చేయండి<br>మరియు మార్చండి.                                                                                                    | Stot Disalay IC Jumper                                                                                                    |
|           | హాఫ్ డిస్ స్లే<br>మిర్రర్ డిస్ స్లే<br>బ్లింక్ డిస్ స్లే<br>ఖాళీ డిస్ స్లే<br>ఖాళీ డిస్ స్లే<br>మరియు బ్లూ<br>డిస్ స్లే | <ul> <li>ఒకపేళ ఏదైనా డ్రై-సోల్డర్,<br/>సోల్డర్ మళ్లీ</li> <li>కనుగొనబడినట్లయితే డిస్ ప్లే</li> <li>కనెక్టర్ ని శుధ్రం చేయండి</li> <li>డిస్ ప్లే ICని హీట్ చేయండి.</li> <li>ఒకపేళ ఓకే కాకపోతే డిస్ ప్లే<br/>ICని మార్చండి</li> <li>డిస్ ప్లే సంబంధిత ట్రాక్ లను<br/>తనిఖీ చేయండి.</li> <li>ఒకపేళ ట్రాక్ లు తెరిచి<br/>ఉన్నట్లయితే, అప్పుడు ట్రాక్<br/>లో చేరండి</li> <li>ఒకపేళ అన్ని ట్రాక్ లు బాగానే<br/>ఉన్నప్పటికీ సమస్య ఒకేలా<br/>ఉన్నట్లయితే, అప్పుడు CPU<br/>IC (20 సెకన్ల నుంచి 30 డి.<br/>సెకన్ల వరకు) పేడి చేయండి.</li> <li>సోల్డరింగ్ స్టేషన్ టెంప్ ని<br/>250°C ట్లోయర్ వద్ద 5 వద్ద<br/>సెట్ చేయం</li> </ul> | Image: Contract of the second second seco |
| 2         | కీప్యాడ్<br>సంబంధిత<br>ఫిర్యాదులు                                                                                       | <ul> <li>బాహ్య మరియు అంతర్గత<br/>కీప్యాడ్ లను తనిఖీ చేయండి.<br/>మరియు మార్చండి</li> <li>రబ్బరును ఉపయోగించి కీప్యాడ్<br/>చిట్కాలను శుభ్రం చేయండి.</li> <li>కీప్యాడ్ టిప్ పోల్టేజ్ = 1.7V<br/>నుంచి 1.82V వరకు చెక్ చేయండి.</li> <li>కీప్యాడ్ చిట్కాలలో వోల్టేజ్<br/>లేనట్లయితే, కీప్యాడ్ IC<br/>పాడైపోయిందని అర్థం. తరువాత<br/>కీప్యాడ్ ICని మార్చండి.</li> </ul>                                                                                                    | Fig 2                                                                                                    |

| 3 | బ్యాక్ లైట్<br>లోపం                       | <ul> <li>డీస్ ఫ్లీను మార్చండి.</li> <li>LED చెక్ చేయండి మరియు<br/>మార్చండి.</li> <li>ఒకపేళ ఏదైనా డ్రై సోల్డర్, సోల్డర్<br/>కనిపించినట్లయితే డిస్ స్టే కనెక్టర్ ని<br/>శుభ్రం చేయండి.</li> <li>ఎల్ఈడీ ట్రాక్లను తనిఖీ చేయండి.</li> </ul>                                                                                                    |                                                                                                    |
|---|-------------------------------------------|----------------------------------------------------------------------------------------------------|----------------------------------------------------------------------------------------------------|
|   | బ్యాక్ లైట్<br>లోపం (అన్ని<br>రకాల కొరకు) | <ul> <li>ఒకపేళ ట్రాక్ లు తెరిచి<br/>ఉన్నట్లయితే, ట్రాక్ ల్లో చేరాలి</li> <li>అన్ని ట్రాక్ లు బాగానే ఉన్నప్పటికీ<br/>సమస్యలు ఒకేలా ఉన్నట్లయితే,<br/>అప్పుడు లైట్ ICని పేడి చేయండి.</li> <li>ఒకపేళ సరిగ్గా లేనట్లయితే లైట్<br/>ICని మార్చండి .</li> </ul>                                                                                                    |                                                                                                    |
| 4 | ఆటో డెడ్                                  | <ul> <li>ఒకవేళ ట్రాక్ లు తెరిచి<br/>ఉన్నట్లయితే, ట్రాక్ ల్లో చేరాలి.</li> <li>అన్ని ట్రాక్స్ ఓకే అయితే. కానీ.<br/>క్రిస్టల్ ఐసిని మార్చడం ఒకటే<br/>సమస్య</li> <li>బ్యాటరీని తనిఖీ చేయండి మరియు<br/>మార్చండి.</li> <li>పిసిబి క్లీనింగ్ &amp; హీటింగ్.</li> <li>బ్యాటరీ కనెక్టర్ చెక్ చేయండి లేదా<br/>బ్యాటరీ కనెక్టర్ ని శుభ్రం చేయండి.</li> <li>బ్యాటరీ కనెక్టర్ ని శుభ్రం చేయండి.</li> <li>బ్యాటరీ కనెక్టర్ వోల్టేజ్ =1.5V<br/>నుంచి 3.6V వరకు చెక్ చేయండి</li> </ul> |                                                                                                    |
|   |                                           | (సరైన (తక్కువ (అధిక<br>వోల్టేజ్) వోల్టేజ్) వోల్టేజ్)<br>1.5V 1.5V కంటే 3.6 కంటే<br>నుండి తక్కువ ఎక్కువ<br>3.6V పిల్టేజ్ (1.5V నుంచి 3.6 V) =<br>సాఫ్ట్ పేర్ ఫిర్యాదు.                                                                                                    | 24-55-56<br>52-55-56<br>52-55-55-56<br>52-55-56<br>52-55-56<br>50-55-55-56<br>50-55-56<br>50-50-50<br>50-50-50<br>50-50-50<br>50-50-50<br>50-50-50<br>50-50-50<br>50-50-50<br>50-50-50<br>50-50-50<br>50-50-50<br>50-50-50<br>50-50-50-50<br>50-50-50<br>50-50-50-50<br>50-50-50-50<br>50-50-50-50-50-50-50-50-50-50-50-50-50-5 |

|   |                                        | <ul> <li>సాఫ్ట్ పేర్ ద్వారా హ్యాండ్ సెట్ ను<br/>ఫ్లాష్ చేయండి<br/>తక్కువ వోల్టేజ్ (1.5 V కంటే<br/>తక్కువ) = హార్డ్ పేర్ ఫిర్యాదు.</li> <li>వోల్టేజ్ ట్రాక్ లను తనిఖీ చేయండి.</li> <li>ఒకపేళ సరిగ్గా లేనట్లయితే పవర్<br/>యాంప్లిఫైయర్ ICని మార్చండి.</li> <li>ఓకే కాకపోతే పవర్ ఐసీ<br/>(యూఈఎం ఐసీ)లో సమస్య అని<br/>అర్ధం.</li> <li>తరువాత UEM IC (20 సెకన్ల<br/>నుండి 30 సెకన్ల వరకు) పేడి<br/>చేయండి.</li> <li>సోల్డరింగ్ స్టేషన్ టెంప్ ని 250°C<br/>ట్లోయర్ వద్ద 5 వద్ద సెట్ చేయండి.</li> </ul>                         | SANSUNG       222         KNYTUUDOOLN-B503         HIE 4 4 6 9 W |
|---|----------------------------------------|----------------------------------------------------------------------------------------------------|------------------------------------------------------------------|
|   |                                        | అధిక వోల్టేజ్: (3.6 V కంటే ఎక్కువ)<br>= హార్డ్ పేర్ ఫిర్యాదులు.<br>• క్రిస్టల్ ICని మార్చండి .<br>ఒకపేళ సరిగ్గా లేనట్లయితే, UEM IC<br>సంబంధిత కెపాసిటర్ తొలగించండి.<br>• కెపాసిటర్ తొలగించిన తరువాత,<br>బ్యాటరీ కసెక్టర్ వోల్టేజ్ చెక్<br>చేయండి. ఒకపేళ వోల్టేజ్<br>పడిపోయినట్లయితే, హ్యాండ్ సెట్<br>ని స్విచ్ ఆన్ చేయండి. ఓకే<br>కాకపోతే సమస్య పవర్ ఐసీ<br>(యూఈఎం ఐసీ)లో ఉందని అర్థం.<br>• UEM IC (20 సెకన్ల నుండి 30<br>సెకన్లు) పేడి చేయండి. సోల్డరింగ్<br>స్టేషన్ టెంప్ ని 250°C బ్లోయర్<br>వద్ద 5 వద్ద సెట్ చేయండి. |                                                                  |
| 5 | ఆటో డెడ్<br>( తక్కువ<br>వోల్టేజీ కోసం) | <ul> <li>బ్యాటరీని తనిఖీ చేయండి మరియు<br/>మార్చండి.</li> <li>ఐపిఎ ద్రావణాన్ని ఉపయోగించడం<br/>ద్వారా పిసిబి శుభ్రపరచడం<br/>మరియు పేడి చేయడం.</li> <li>బ్యాటరీ కనెక్టర్ వోల్టేజ్ = 3.6 V<br/>3.6V కంటే తక్కువగా చెక్<br/>చేయండి.</li> <li>సాఫ్ట్ పేర్ ఫిర్యాదు</li> <li>సాఫ్ట్ పేర్ ఫిర్యాదు</li> <li>సాఫ్ట్ పేర్ ద్వారా హ్యాండ్ సెట్ ను<br/>ఫ్లాష్ చేయండి.</li> <li>బ్యాటరీ కనెక్టర్ ని మార్చండి. ని<br/>క్రిస్టల్ ICని మార్చండి.</li> <li>పవర్ కెపాసిటర్ చెక్ చేయండి.</li> <li>మరియు మార్చండి</li> </ul>                 |                                                                  |

|   |                                             | • పవర్ ICని పేడి చేయండి. (20<br>సెకన్ల నుండి 30 సెకన్లు).<br>సోల్డరింగ్ స్టేషన్ టెంప్ ని 250°C.<br>బ్లోయర్ వద్ద 5 వద్ద సెట్ చేయండి                                                                                                    | 4355751<br>0649<br>F1428VS |
|---|---------------------------------------------|----------------------------------------------------------------------------------------------------|----------------------------|
| 6 | పరీశా విధానం                                | <ul> <li>కంటిన్యూటీ టెస్టర్ పై మీ మర్టీమీటర్<br/>ఉంచండి. ఫోన్ యొక్క నెగటిప్<br/>టెర్మినల్ పై మర్టీమీటర్ యొక్క రెడ్.<br/>ఫ్రోబ్ మరియు ఫోన్ యొక్క పాజిటిప్<br/>టెర్మినల్ పై మర్టీమీటర్ యొక్క బ్లాక్<br/>ఫ్రోబ్ విలువ 360° నుంచి 460<br/>వరకు చూపిస్తుంది. Ωఅంటే మీ ఫోన్<br/>ఓకే అని అర్ధం</li> <li>కంటిన్యూటీ టెస్టర్ పై మీ మర్టీమీటర్<br/>ఉంచండి. ఫోన్ యొక్క పాజిటిప్<br/>టెర్మినల్ పై మర్టీమీటర్ యొక్కరెడ్<br/>ఫ్రోబ్ మరియు ఫోన్ యొక్క సెగటిప్<br/>టెర్మినల్ పై మర్టీమీటర్ యొక్కరెడ్<br/>ఫ్రోబ్ అకస్మాత్తుగా విలువ 1700<br/>కంటే ఎక్కువగా కనిపిస్తే Ω మరియు<br/>తరువాత విలువ 1 చూపిస్తుంది అంటే<br/>మీ ఫోన్ ఓకే.</li> <li>కొంత విలువ చూపిస్తే మీ ఫోన్ లో<br/>కొంత లోపం, సగం పొట్టిగా లేదా డెడ్<br/>గా ఉందని అర్ధం.</li> </ul> | <image/> <image/>          |
| 7 | వాటర్ డ్యామేజ్డ్<br>డెడ్ (పిసిబి<br>పార్ట్) | బ్యాటరీ కనెక్షన్ ను క్లుప్తంగా తనిఖీ<br>చేయండి.<br>• ఎల్మా & ఐపిఎ ద్రావణాన్ని<br>ఉపయోగించడం ద్వారా పిసిబి<br>శుభ్రపరచడం మరియు పేడి<br>చేయడం.<br>1వ సమయం = ఎల్మా<br>2వ సారి = ఐపిఎ పరిష్కారం<br>• బ్యాటరీ కనెక్టర్ ని మార్చండి.<br>• బ్యాటరీ కనెక్టర్ ని మార్చండి.<br>• ఒకపేళ ఓకే కానట్లయితే పవర్<br>క్రపాసిటర్ ని మార్చండి.<br>• ఒకపేళ సరిగ్గా లేనట్లయితే, పవర్<br>యాంప్లిపైయర్ ICని తొలగించండి.<br>• ఒకపేళ ఓకే కానట్లయితే పవర్ ICని<br>పేడి చేయండి. 20 సెకన్ల నుంచి 30<br>సెకన్లు).<br>నోల్దరింగ్ స్టేషన్ టెంప్ ని 250°C<br>ట్లోయిర్ వద్ద 5 వద్ద సెట్ చేయండి.                                                                                                    | <image/>                   |

| 8  | సిమ్<br>సంబంధిత<br>ఫిర్యాదు                                           | <ul> <li>సిమ్ కార్డ్ చెక్ చేసి మార్చండి.</li> <li>సిమ్ కార్డ్ మరియు సిమ్ స్లాట్ పిన్<br/>ల యొక్క బ్యాడ్ కాంటాక్ట్ చెక్<br/>చేయండి.</li> <li>ఏదైనా డ్రై సోల్డర్<br/>సరిగ్గాకనిపించినట్లయితే బ్యాటరీ<br/>కసెక్టర్ సెన్సార్ పిన్ ని శుభ్రం<br/>చేయండి.</li> <li>ఒకపేళ ఓకే కాకపోతే సిమ్ ICని హీట్<br/>చేయండి.</li> <li>ఒకపేళ ఓకే కాకపోతే సిమ్ ఐసీని<br/>మార్చండి .</li> </ul> | Power<br>IC<br>IC<br>IC<br>IC<br>IC<br>IC<br>IC<br>IC<br>IC<br>IC<br>IC<br>IC<br>IC |
|----|-----------------------------------------------------------------------|----------------------------------------------------------------------------------------------------|-------------------------------------------------------------------------------------|
| 9  | మెమొరీ కార్డ్<br>సంబంధిత<br>ఫిర్యాదు.<br>మెమొరీ కార్డ్<br>చొప్పించండి | <ul> <li>మెమరీ కార్డ్ చెక్ చేయండి మరియు<br/>మార్చండి.</li> <li>మెమొరీ కార్డ్ మరియు మెమొరీ కార్డ్<br/>స్లాట్ పిన్ ల యొక్క బ్యాడ్ కాంటాక్ట్<br/>చెక్ చేయండి.</li> <li>కాకపోతే మెమొరీ కార్డ్ గ్లాస్ టైప్ ఐసీ<br/>(గ్రే కలర్)ను పేడి చేయాలి.</li> <li>కాకపోతే మెమొరీ కార్డ్ గ్లాస్ టైప్ ఐసీ<br/>(గ్రే కలర్) మార్చండి.</li> </ul>                                              |                                                                                     |
| 10 | మెమొరీ కార్డ్<br>ఆప్షస్ లేదు<br>మరియు<br>మెమొరీ కార్డ్<br>పాడైపోయింది | <ul> <li>మెమొరీ కార్డ్ తనిఖీ చేయండి<br/>మరియు మార్చండి.</li> <li>హ్యాండ్ సెట్ ను ఫార్మాట్ చేయండి .</li> <li>కాకపోతే మెమొరీ కార్డ్ సిరామిక్ ఐసీ<br/>(బ్లాక్)ను పేడి చేయాలి.</li> <li>కాకపోతే మెమొరీ కార్డ్ సిరామిక్<br/>ఐసీ (నలుపు) మార్చుకోవాలి.</li> </ul>                                                                                                    |                                                                                     |
| 11 | మెమొరీ కార్డ్<br>ఫార్మాట్                                             | <ul> <li>మెమొరీ కార్డ్ తనిఖీ చేయండి<br/>మరియు మార్చండి.</li> <li>హ్యాండ్ సెట్ ను ఫార్మాట్ చేయండి .</li> <li>కాకపోతే మెమొరీ కార్డ్ గ్లాస్ టైప్ ఐసీ<br/>(గ్రే కలర్)ను పేడి చేయాలి.</li> <li>కాకపోతే మెమొరీ కార్డ్ గ్లాస్ టైప్ ఐసీ<br/>(గ్రే కలర్) మార్చండి .</li> </ul>                                                                                                    | Canon<br>MMC<br>+PLUS<br>MMC-32MH<br>32000                                          |
| 12 | టచ్ స్క్రీస్<br>కంప్లెంట్<br>టచ్ ప్యాడ్<br>పనిచేయడం<br>లేదు.          | <ul> <li>టచ్ ప్యాడ్ తనిఖీ చేయండి మరియు<br/>మార్చండి.</li> <li>డ్రై సోల్డరింగ్ కొరకు టచ్ ప్యాడ్ కనెక్టర్<br/>ని శుభ్రం చేయండి.</li> </ul>                                                                                                    |                                                                                     |

|  |  | • సాఫ్ట్ వేర్ ద్వారా హ్యాండ్ సెట్ ను<br>ఫ్లాష్ చేయండి.<br>• ఒకవేళ సరిగ్గా లేనట్లయితే, అప్పుడు<br>టచ్ ప్యాడ్ ICని మార్చండి . | And and a state of the state of the state of |
|--|--|----------------------------------------------------------------------------------------------------|----------------------------------------------------------------------------------------------------|
|--|--|----------------------------------------------------------------------------------------------------|----------------------------------------------------------------------------------------------------|

### ఎలక్ట్రానిక్స్ & హార్డ్**పేర్ (E & H) ఎక్సర్ సైజ్ 1.3.21** స్మార్ట్ఫోస్ టెక్నీ షియస్ కమ్ యాప్ టెస్టర్ (Smartphone Technician Cum App Tester) -మర్టీమీడియా హ్యాండ్ సెట్ & ట్రబుల్

మెటీరియల్స్ (Materials)

యూజర్

లక్షాలు: ఈ పాఠం ముగింపులో మీరు చేయగలరు

• GSM/WCDMA మొబైల్ హ్యాండ్ సెట్ ని గుర్తించండి

• తనిఖీ వారి మౌలిక ఫంక్షనాలిటీ.

### అవసరాలు (Requirements)

టూల్స్ మరియు ఇస్ స్టుమెంట్ లు/ఎక్విప్

(Tools and Instruments/equipment)

• టూల్స్ మరియు ఇన్ స్టుమెంట్ లు/ఎక్సిప్ మెంట్ -1 No.

### విధానం (PROCEDURE)

#### టాస్క్ 1: GSM/ WCDMA మొబైల్ హ్యాండ్ సెట్ ని గుర్తించండి

- 1 సెల్ ఫోన్ మరియు దాని మాన్యువల్ లో దేనిసైనా ఎంచుకోండి.
- 2 కంపెనీ పీరు మరియు మోడల్ సెంబరు చెక్ చేయండి. మరియు మీ పరిశీలనలను టేబుల్ 1లో రికార్డ్ చేయండి.
- 3 సెట్టింగ్ ఐకాన్ మీద తట్టండి.
- 4 తనిఖీ నీ ఫోన్ యొక్క "గురించి" సెట్టింగ్ లు. (పటం) 1)

| Fig 1 |                      |   |
|-------|----------------------|---|
|       | Settings     General |   |
|       |                      |   |
|       | About                | > |
|       | Software Update      |   |
|       |                      |   |
|       | Spotlight Search     | > |
|       | Handoff              | > |

| హస్)_ | 2: | సెల్ | ఫోస్ | ໝັນຮັງ_ | ప్రాథమిక | విధి |  |
|-------|----|------|------|---------|----------|------|--|

- 1 మెయిన్ మెనూ ఓపెన్ చేసి సెట్టింగ్ ఐకాన్ మీద ట్యాప్ చేయండి.
- 2 పై ఆప్షన్ లోకి పెళ్లి దానిపై ట్యాప్ చేయండి.
- 3 సెల్ ఫోన్ యొక్క ప్రాథమిక విధిని గమనించండి.

4 గమనించిన విధిని పట్టిక 2లో నమోదు చేయండి.

చేయండి — సెంబరు తయారు క్రమ సంఖ్య గమనించారు. లోపాలు/సమస్యలు

పట్టిక 1

- as per model no.

- 5 మీ ఫోన్ స్పెసిఫికేషన్స్ చెక్ చేసుకోండి.
- 6 సెల్ ఫోన్ యొక్క ప్రాథమిక విధిని గమనించండి.
- 7 గమనించిన విధిని నోట్ చేసుకోండి.
- 8 పనిని ఇన్ స్టక్టర్ ద్వారా చెక్ చేయించండి.

5 పనిని ఇన్ స్టక్టర్ ద్వారా చెక్ చేయించండి.

| క్రమసంఖ్య | కంపెనీ పేరు | మోడల్ సెంబరు | ప్రాథమిక విధులు                                                  |
|-----------|-------------|--------------|------------------------------------------------------------------|
| 1         | నోకియా      | 2626         | టెక్నాలజీ - జిఎస్ఎమ్<br>సందేశాలు - SMS, MMS,<br>ఇమెయిల్ మొదలైనవి |
| 2         |             |              |                                                                  |
| 3         |             |              |                                                                  |
| 4         |             |              |                                                                  |
| 5         |             |              |                                                                  |

### ఎలక్ట్రానిక్స్ & హార్డ్**పేర్ (E & H)** ఎక్సర్ సైజ్ 1.3.22 స్మార్ట్ఫోస్ టెక్నీ షియస్ కమ్ యాప్ టెస్టర్ (Smartphone Technician Cum App Tester) -మల్టీమీడియా హ్యాండ్ సెట్ & ట్రబుల్

## సెట్ వర్క్ కసెక్షస్ సమస్యను గుర్తించి దానిని పరిష్కరించండి (Identify network connection problem and solve it)

లక్ష్మాలు: ఈ పాఠం ముగింపులో మీరు చేయగలరు

• మొబైల్ ఫోస్ లో నెట్ వర్క్ లేదని తనిఖీ చేయండి

• తక్కువ లేదా బలహీనమైన సెట్ వర్క్ సిగ్నల్ ని తనిఖీ చేయండి.

### అవసరాలు (Requirements)

#### సాధనాలు మరియు పరికరాలు/పరికరాలు (Tools and Instruments/equipment)

- టైనీస్ టూల్ కిట్
- సెల్ ఫోన్/ స్మార్ట్ ఫోన్
- ప్రెసిషన్ స్కూ డైవర్ సెట్
- ప్రోట్స్ తో కూడిన డిజిటల్ మర్జీమీటర్

### విధానం (PROCEDURE)

### మొబైల్ ఫోస్ లో నెట్ వర్క్ లేదు

- 1 మెయిన్ మెనూలోకి పెళ్లి సెట్టింగ్ ఐకాన్ మీద తట్టండి. (పటం1)
- Fig 1Image: Sector sector secto
- 2 ఇప్పుడు మోర్ ఆప్షన్ మీద ట్యాప్ చేయండి.
- 3 తరువాత మొబైల్ నెట్ వర్క్ ఆప్షన్ మీద తట్టండి.

- 4 తదుపరి యాక్సెస్ పాయింట్ పేర్లు.
- 5 యాక్సెస్ పాయింట్ ని ఎడిట్ చేసి సేప్ చేసిన తర్వాత.
- 6 యాంటెన్నా చిట్కాలను శుభ్రం చేయండి మరియు పాయింట్ చేయండి.
- ఇప్పటికీ సమస్య పరిష్కారం కాకపోతే సిమ్ స్లాట్ మార్చండి.
   (పటం 2)

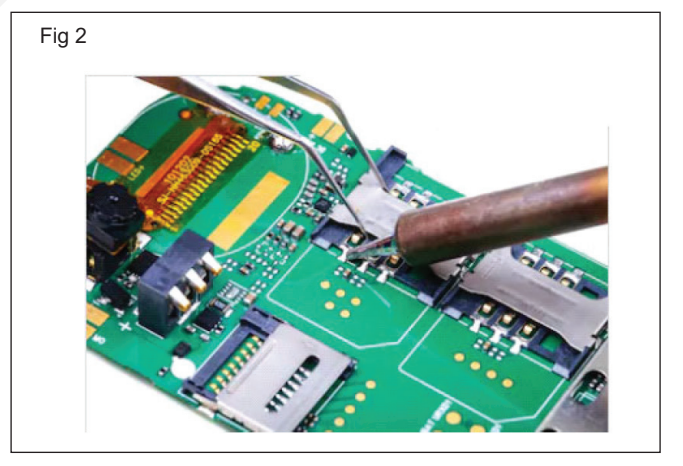

- 8 ఒకపేళ సమస్య ఇంకా పరిష్కరించబడనట్లయితే, పవర్ యాంప్లిపైయర్ నుంచి సెట్ వర్క్ ICకి జంపర్ ని దీని ప్రకారం చేయండి (పటం 3)
- 9 సమస్య ఇంకా కొనసాగితే PFOను పేడి చేయడం, మార్చడం లేదా జంపర్ చేయడం.
- 10 సెట్ వర్క్ ICని హీట్ చేయడం, రీ-బాల్ చేయడం లేదా మార్చడం. (పటం 4)

### ాలు పెటీరియల్స్ (Materials) ent) • జంపర్ పైర్ - as reqd. - 1 Set. - 1 No. - 1 Set. టర్ - 1 No.
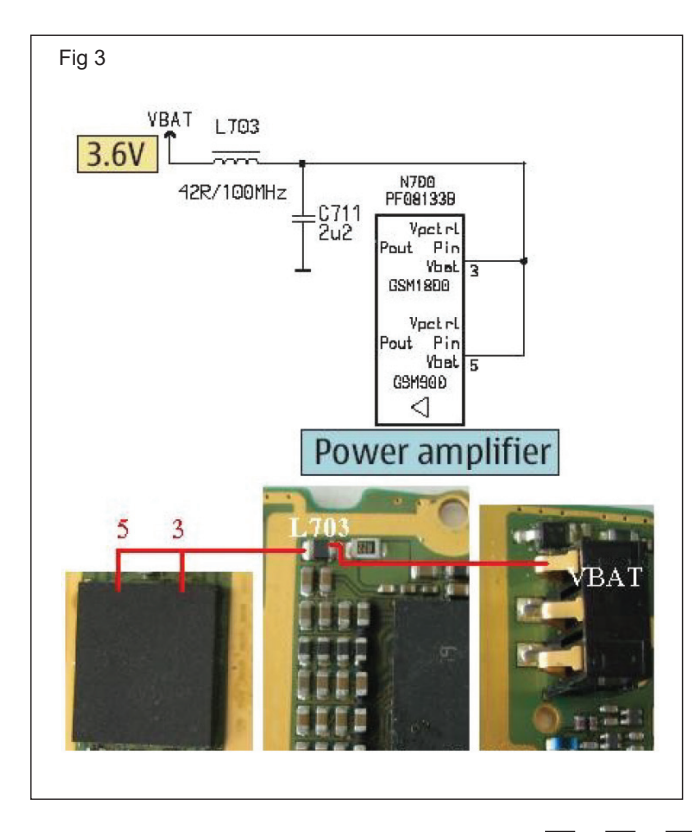

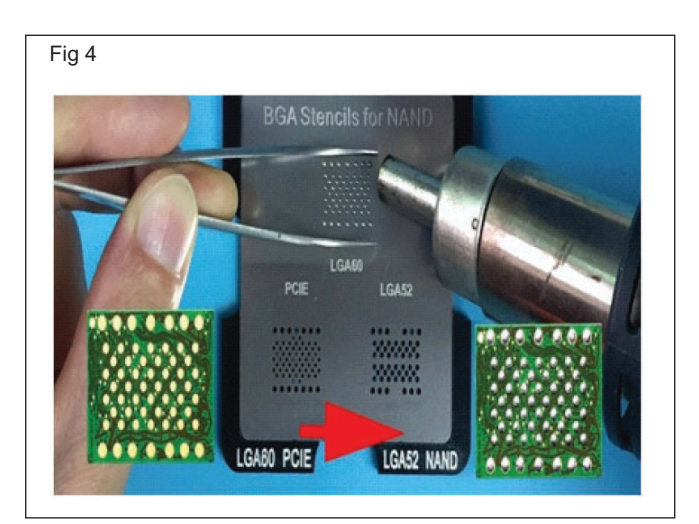

11 సెట్ వర్క్ ని తిరిగి బాల్ చేసిన తరువాత , IC జాగ్రత్తగా సెట్ వర్క్ IC యొక్క అదే ప్రదేశంలో ఉంచండి. మొబైల్ ను అసెంబుల్ చేసి సిమ్ కార్డును చొప్పించి మొబైల్ స్పిచ్ ఆన్ చేయాలి.

12 పనిని ఇన్ స్టక్టర్ ద్వారా చెక్ చేయించండి.

| ఎలక్టానిక్స్ & హార్డ్ <b>వేర్ (E &amp; H</b> )                   | ఎక్సర్ సైజ్ 1.3.23 |
|------------------------------------------------------------------|--------------------|
| స్మార్ట్ఫోస్ టెక్నీపియస్ కమ్ యాప్ టెస్టర్ (Smartphone Technician | Cum App Tester) -  |
| మల్టీమీడియా హ్యాండ్ సెట్ & ట్రబుల్                               |                    |

# సిప్ యొక్క లాక్/అస్ లాక్ ప్రాక్టీస్ చేయండి మరియు మొబైల్ IMEI సెంబరు చెక్ చేయండి (Practice lock/ unlock of SIM and check mobile IMEI number)

లక్షాలు: ఈ పాఠం ముగింపులో మీరు చేయగలరు

• మీ సెల్ ఫోస్/ఆండ్రాయిడ్ సెల్ ఫోస్ లో SIM కార్డ్ లాక్ ఫంక్షస్ లు మరియు అస్ లాక్ ఫంక్షస్ లను చేయండి

- 1 No.

USSD కోడ్ ఉపయోగించి మొబైల్ IMEI సెంబరును తనిఖీ చేయండి.

#### అవసరాలు (Requirements)

సాధనాలు మరియు పరికరాలు/పరికరాలు (Tools and Instruments/equipment)

- మెటీరియల్స్ (Materials)
- సెల్ ఫోన్ / ఆండ్రాయిడ్ మొబైల్ - 1 No.
- యూజర్ మాన్యువల్
  - డేటా కేబుల్

as regd - 1 No.

- సిమ్ కార్డు

#### విధానం (PROCEDURE)

#### టాస్క్ 1: **సిపు కార్డు లాక్ చేయండి**

- 1 మొదట మెయిన్ మెనూలోకి పెళ్లి "సెట్టింగ్ ఐకాన్" ట్యాప్ Fig 2 చేయండి. (పటం) 1) Settings ts, Calendars Mail. Cont Fig 1 (పటం 3) (పటం 4)
  - 2 సెట్టింగ్స్ ఓపెన్ చేసి "ఫోన్" ట్యాప్ చేయండి. (పటం 2)

| References | > |
|------------|---|
| Phone      | > |
| O Messages | > |
| FaceTime   | > |
| 🬏 Maps     | > |
| Compass    | > |
| 🧭 Safari   | > |
| News       | > |
|            |   |
| 🎵 Music    | > |
| Videos     | > |
|            |   |
|            |   |
|            |   |

- 3 ఇప్పుడు కొళాయి "సిమ్ PIN" కు తిప్పు ప్రవేశం ఇది అలవాటు.
- 4 దానిని యాక్టిపేట్ చేయడానికి "SIM PIN" ట్యాప్ చేయండి.
- 5 తరువాత, మీ ఫోన్ ను పునఃప్రారంభించండి. మీ సిమ్ లాక్ అయినట్లు ప్రాంప్ట్ నోట్ చేసుకోవాలి. (పటం 5)
- 6 పనిని ఇన్ స్టక్టర్ ద్వారా చెక్ చేయించండి.

| Settings                                          | Phone                                            |
|---------------------------------------------------|--------------------------------------------------|
| Call Forwarding                                   | 1                                                |
| Call Waiting                                      |                                                  |
| Show My Caller                                    | D                                                |
| Blocked                                           |                                                  |
| ттү                                               | 0                                                |
|                                                   |                                                  |
| Change Voicema                                    | ail Password                                     |
|                                                   |                                                  |
| Dial Assi:                                        |                                                  |
| Dial assistant utomatic<br>internation I or local | ally determines the correct prefix when dialing. |
| SIM PIN                                           |                                                  |
|                                                   |                                                  |
| T-Mobile Service                                  | es                                               |

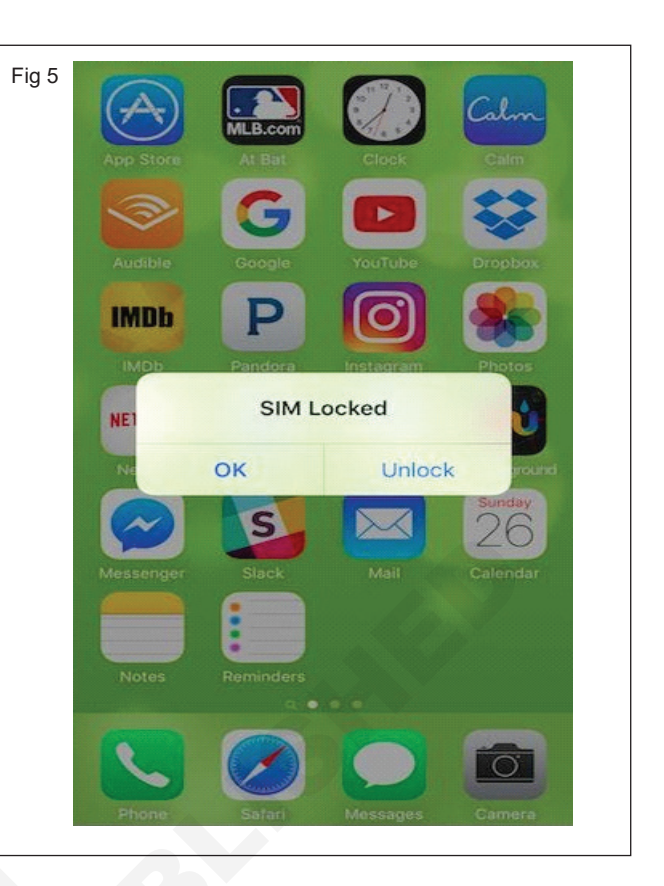

|         | -(6) <     |
|---------|------------|
|         |            |
|         |            |
|         |            |
|         |            |
| SIM PIN |            |
|         |            |
|         | $\bigcirc$ |
|         |            |
|         | SIM PIN    |

## టాస్క్ 2: సిమ్ కార్డును అస్ లాక్ చేయండి

- 1 మీ సెల్ ఫోన్ మెనూ ఫంక్షన్ లోని సెట్టింగ్స్ లోకి పెళ్లండి.
   (పటం1)
- 2 సెట్టింగ్స్ ఓపెన్ చేసి "ఫోన్" ట్యాప్ చేయండి. (పటం 2)
- 3 ఇప్పుడు, ఈ ఫీచర్ ను యాక్సెస్ చేయడానికి "SIM PIN" ట్యాప్ చేయండి. (పటం 3)
- 4 దానిని యాక్టిపేట్ చేయడానికి "SIM PIN" ట్యాప్ చేయండి. (పటం 4)

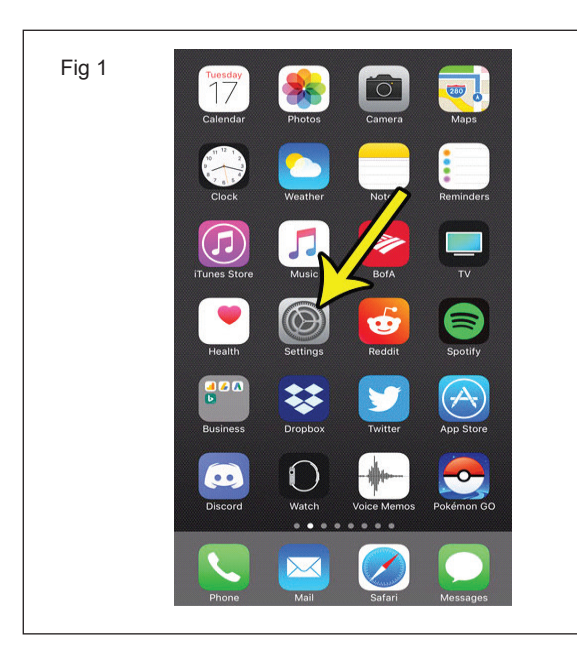

|       | Settings                                                                                                    |                                       |  |
|-------|----------------------------------------------------------------------------------------------------|---------------------------------------|--|
|       | _ /                                                                                                    |                                       |  |
|       | Mail, Controts, Calendars                                                                                                    | >                                     |  |
|       | Notes                                                                                                    | >                                     |  |
|       | Renders                                                                                                    | >                                     |  |
|       | Phone                                                                                                    | >                                     |  |
|       | Messages                                                                                                    |                                       |  |
|       |                                                                                                    | ~                                     |  |
|       | Company                                                                                                    |                                       |  |
|       | Compass                                                                                                    | ~                                     |  |
|       | Sarari                                                                                                    | 2                                     |  |
|       | INEWS                                                                                                    | >                                     |  |
|       | 🎵 Music                                                                                                    | >                                     |  |
|       | Videos                                                                                                    | >                                     |  |
|       |                                                                                                    |                                       |  |
| Fig 3 | Settings Phone                                                                                                    |                                       |  |
| Fig 3 | Settings     Phone       Call Forwarding                                                                                                    |                                       |  |
| Fig 3 | Call Forwarding Call Waiting Show My Caller ID                                                                                                    | >                                     |  |
| Fig 3 | Settings     Phone       Call Forwarding        Call Waiting        Show My Caller ID        Blocked                                                                                                    | ><br>><br>><br>>                      |  |
| Fig 3 | Call Forwarding<br>Call Waiting<br>Show My Caller ID<br>Blocked<br>TTY                                                                                                    | >                                     |  |
| Fig 3 | Settings     Phone       Call Forwarding       Call Waiting       Show My Caller ID       Blocked       TTY                                                                                                    | · · · · · · · · · · · · · · · · · · · |  |
| Fig 3 | Settings     Phone       Call Forwarding       Call Waiting       Show My Caller ID       Blocked       TTY       Change Voixermail Password                                                                                                    | >                                     |  |
| Fig 3 | Settings     Phone       Call Forwarding       Call Waiting       Show My Caller ID       Blocked       TTY       Change Voire-mail Password       Dial Assis                                                                                                    |                                       |  |
| Fig 3 | Settings     Phone       Call Forwarding       Call Waiting       Show My Caller ID       Blocked       TTY       Change Voidemail Password       Dial Assis       Dial assist stomatically determines the correst internasion of or local prefix when dialing.          | ><br>><br>>                           |  |
| Fig 3 | Settings     Phone       Call Forwarding       Call Waiting       Show My Caller ID       Blocked       TTY       Change Voix email Password       Dial Assi:       Dial assign utomatically determines the correliternation or local prefix when dialing.       SIM PIN | ><br>><br>>                           |  |

| Fig 4 | 1          |         |            |
|-------|------------|---------|------------|
|       | Phone      | SIM PIN |            |
|       |            |         |            |
|       | SIM PIN    |         | $\bigcirc$ |
|       | Change PIN |         |            |
|       |            |         |            |
|       |            |         |            |

5 మీ సిమ్ మీ మొబైల్ క్యారియర్ సెట్ చేసిన డిఫాల్ట్ పిన్ తో వస్తుంది. ఇది దీని ద్వారా మారుతుంది క్యారియర్, 1234 లేదా 1111 లేదా 0000 ఉండాలి. (పటం 5)

| Fig 5 | Cancel                                                                                                    | Don  |
|-------|----------------------------------------------------------------------------------------------------|------|
|       | Enter PIN to lock SIM. 3 attempts remain                                                                                                    | ing. |
|       | $ \begin{array}{c} 1 \\ 2 \\ 4 \\ 0H1 \end{array} $ $ \begin{array}{c} 3 \\ 0EF \end{array} $ $ \begin{array}{c} 3 \\ 0EF $ $ \begin{array}{c} 3 \\ 0EF \end{array} $ $ \begin{array}{c} 3 \\ 0EF $ $ \begin{array}{c} 3 \\ 0EF $ \\ 0EF $ \begin{array}{c} 3 \\ 0EF $ $ \begin{array}{c} 3 \\ 0EF $ $ \begin{array}{c} 3 \\ 0$ | ) )  |

మీరు గుడ్డిగా ఊహించడానికి ప్రయత్నించకుండా చూసుకోండి ఎందుకంటే మీరు మూడు ప్రయత్నాలలో సరిగ్గా పొందకపోతే, మీ సిమ్ కార్డ్ నిలిపిపేయబడుతుంది.

- 6 మీరు సరైన డిఫాల్ట్ పిన్ ఎంటర్ చేసిన తర్వాత, మీ సిమ్ పిన్ ఇప్పుడు యాక్టిప్ అవుతుంది. ఇప్పుడు మీరు దానిని మీ స్వంత PINకు మార్చాల్సి ఉంటుంది, ఎందుకంటే ఇది డిఫాల్ట్ గా ఉండటానికి మీరు ఇష్టపడరు.
- 7 "PINని మార్చు" ట్యాప్ చేయండి. (పటం 6)

| j          |         |   |
|------------|---------|---|
| Phone      | SIM PIN |   |
| SIM PIN    |         | 0 |
| Change PIN |         |   |

8 మొదట, మీరు ప్రస్తుత పిన్ను మళ్లీ నమోదు చేయాల్సి ఉంటుంది, ఇది ఇప్పటికీ డిఫాల్ట్గా ఉండాలి (సాధారణంగా 1111 లేదా 1234). ఆ తర్వాత మీ కొత్త పిన్ ఎంటర్ చేసి కన్ఫర్మ్ చేసుకోవాలి. (పటం) 7)

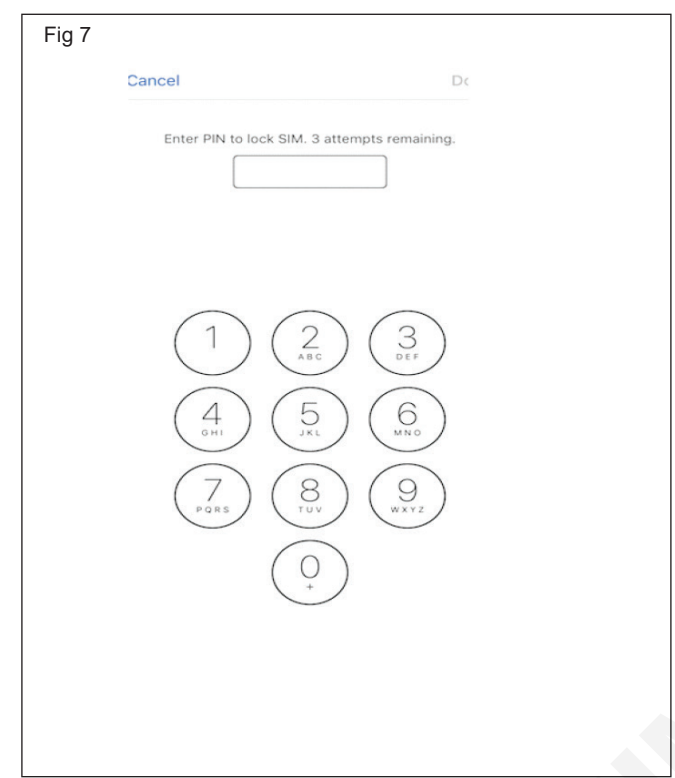

9 ఇప్పుడు మీరు సిమ్ కార్డ్ ప్రొపైడర్ పేరు మరియు స్క్రీస్ పైభాగంలో సిగ్నల్ స్టెంత్ లోగోను చూడవచ్చు. (పటం 8)

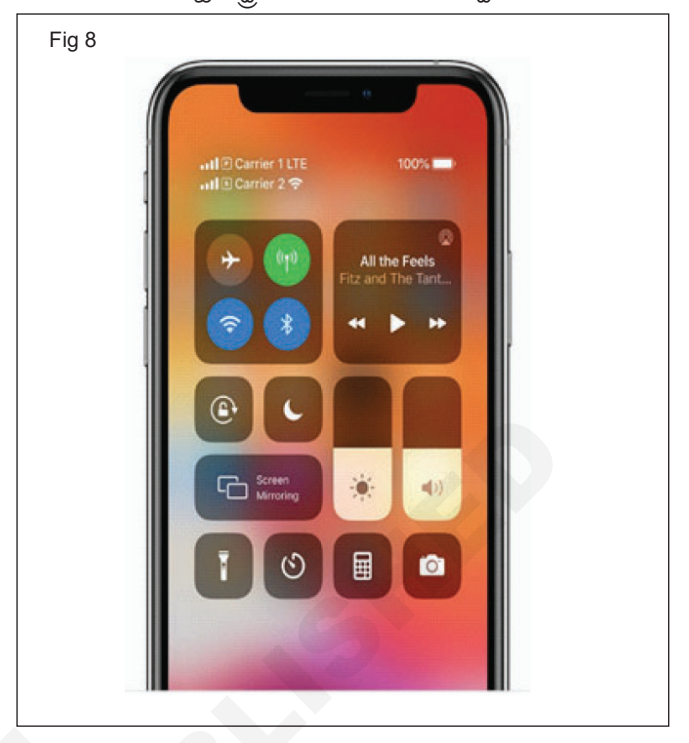

10 తెచ్చుకో the పని వెతికిన గుండా the ఇన్ స్ట్రక్టర్.

#### టాస్క్ 3: USSD కోడ్ ఉపయోగించి మొబైల్ IMEI సెంబరు చెక్ చేయండి

1 ముందుగా ఫోన్ ఐకాన్ మీద క్లిక్ చేయండి. (పటం 1)

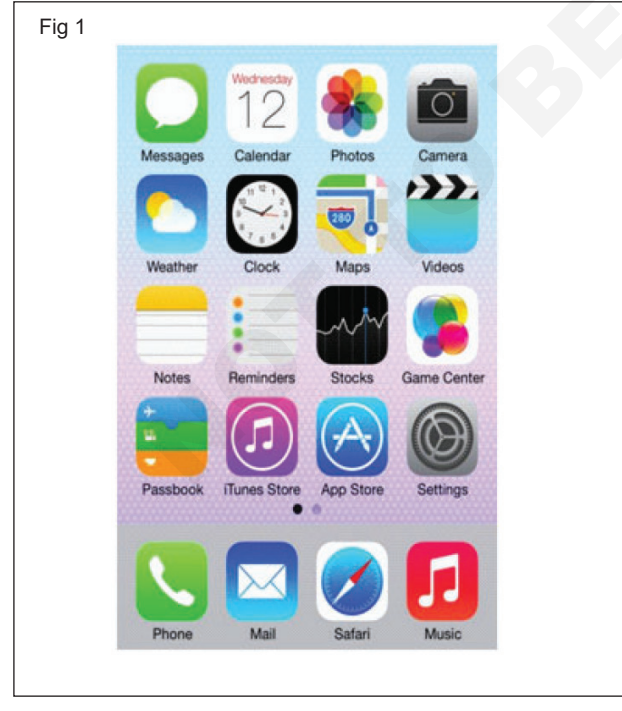

2 మీ ఫోన్ లో \*#06# డయల్ చేయండి . (పటం 2)

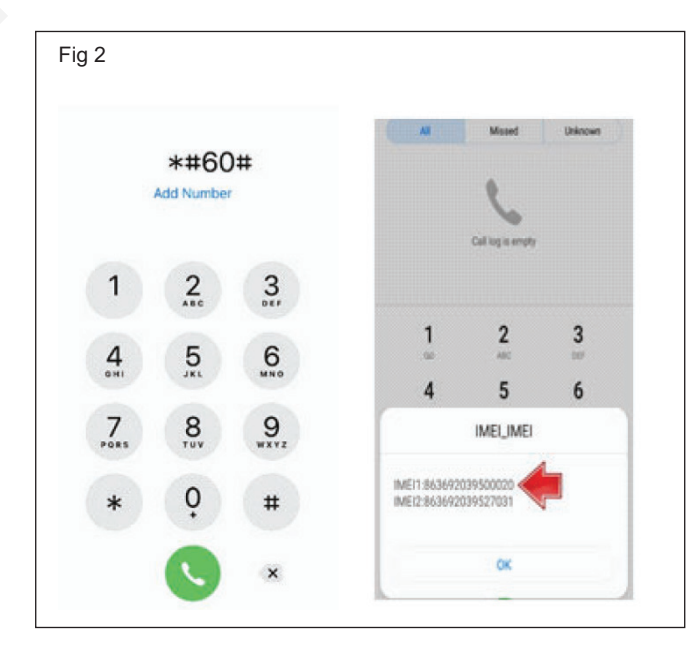

3 ఇప్పుడు ఐఎంఈఐ నంటర్ స్ర్రీన్ పై కనిపిస్తుంది. (పటం 3) 4 పనిని ఇన్ స్ట్రక్టర్ ద్వారా చెక్ చేయించండి.

కొన్ని ఎక్కువ ప్రక్రియ is కూడా దొరుకు:

ఆండ్రాయిడ్ కోసం సెట్టింగ్స్ > ఎబౌట్ > ఐఎంఈఐ నెంబర్ లోకి పెళ్లి ఐఎంఈఐ నంబర్ ను చూడొచ్చు. IMEI సమాచారాన్ని చూడటం కొరకు స్టేటస్ ట్యాప్ చేసి, దిగువకు స్ర్రోల్ చేయండి. ఐఫోస్ కోసం, జనరల్ > ఎబౌట్ > సెట్టింగ్ లను ట్యాప్ చేసి, IMEIకి క్రిందికి స్కోల్ చేయండి.

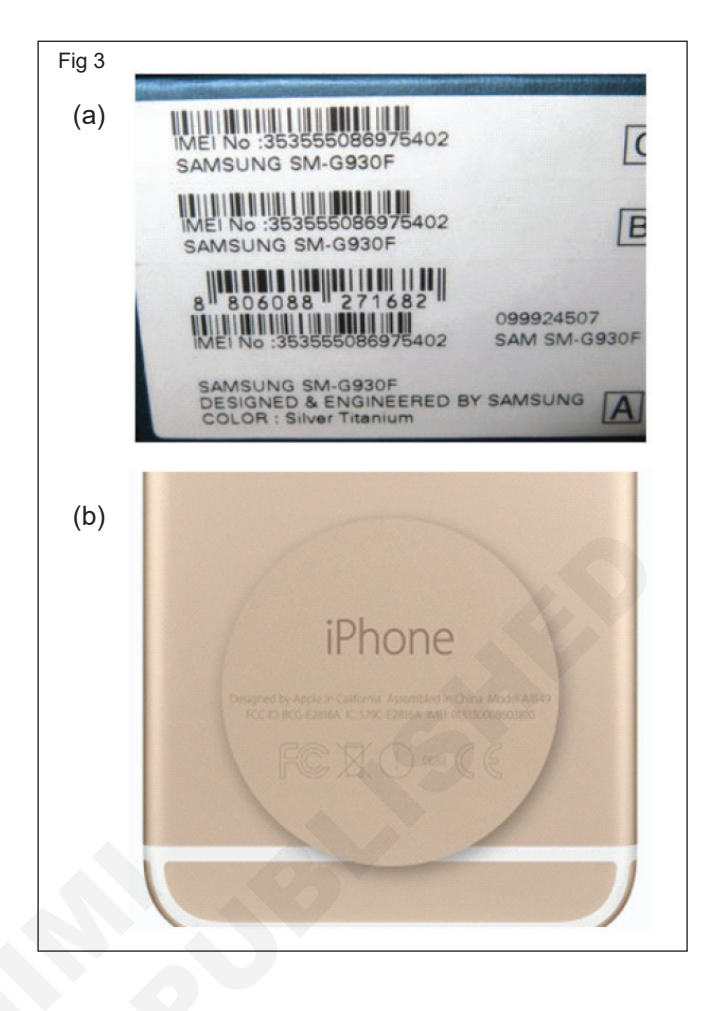

# ఎలక్ట్రానిక్స్ & హార్డ్ పేర్ (E & H) ఎక్సర్ సైజ్ 1.3.24 స్మార్ట్ఫోస్ టెక్నీ షియస్ కమ్ యాప్ టెస్టర్ (Smartphone Technician Cum App Tester) -మల్టీమీడియా హ్యాండ్ సెట్ & ట్రబుల్

# USB మరియు ఈథర్ సెట్ పోర్ట్ యొక్క పని ప్రక్రియను ప్రదర్శించడం (Demonstrate working process of USB and ethernet port)

ల**క్ష్యాలు:** ఈ పాఠం ముగింపులో మీరు చేయగలరు

#### • USB రకాలను గుర్తించండి .

| అవసరాలు (Requirements)                                                                       |         |                                                                                                    |                                                                    |
|----------------------------------------------------------------------------------------------|---------|----------------------------------------------------------------------------------------------------|--------------------------------------------------------------------|
| సాధనాలు మరియు పరికరాలు/పరికరాలు<br>(Tools and Instruments/equipment)<br>• డిజిటల్ మర్టీమీటర్ | - 1 No. | <b>పెటీరియల్<sub>ని</sub> (Materials)</b><br>• USB టైప్ A<br>• USB టైప్ B<br>• USB టైప్ C<br>• USB టైప్ D | - as reqd.<br>- as reqd.<br>- as reqd.<br>- as reqd.<br>- as reqd. |
|                                                                                              |         |                                                                                                    |                                                                    |

#### విధానం (PROCEDURE)

# USB యొక్క వివిధ రకాల గుర్తింపు

- 1 ఇవ్పబడ్డ లాట్ నుంచి లేబుల్ చేయబడ్డ USBలో ఒకదాన్ని ఎంచుకోండి మరియు రకాలను గుర్తించండి.
- 2 పరిశీలనలను పట్టిక 1లో రికార్డ్ చేయండి ( USB యొక్క పేరును గుర్తించడం కొరకు చార్ట్ 1 చూడండి).
- 3 లేబుల్ చేయబడ్డ USB కొరకు 2 యొక్క 1 దశలను పునరావృతం చేయండి.
- 4 పనిని ఇన్ స్టక్టర్ ద్వారా చెక్ చేయించండి.

| _ |       | · · · · · · | ,<br>  |           |
|---|-------|-------------|--------|-----------|
|   | ఎస్.ఐ | లేబుల్ పేరు | టైప్   | వ్యాఖ్యలు |
|   | నెం.  | నెంబరు.     | చేయండి |           |
|   | 1     |             |        |           |
|   | 2     |             |        |           |
|   | 3     |             |        |           |
|   | 4     |             |        |           |
|   | 5     |             |        |           |

#### బల్ల 1

| చార్ట్ 1                  |               |  |
|---------------------------|---------------|--|
| యుఎస్బి యొక్క వివిధ రకాలు | యుఎస్ బి పేరు |  |
|                           |               |  |
|                           |               |  |
|                           |               |  |
|                           |               |  |

# ఎలక్ట్రానిక్స్ & హార్డ్**పేర్ (E & H)** ఎక్సర్ సైజ్ 1.3.25 స్మార్ట్**ఫోస్ టెక్నీ**షియస్ కమ్ యాప్ టెస్టర్ (Smartphone Technician Cum App Tester) -మల్టీమీడియా హ్యాండ్ సెట్ & ట్రబుల్

# విభిన్న రకాల సెట్ వర్క్/డేటా కేబుల్స్ ని ప్రదర్శించడం (Demonstrate different types of network / Data cables)

#### లక్ష్యాలు: ఈ పాఠం ముగింపులో మీరు చేయగలరు

నెట్ వర్క్/డేటా కేబుల్స్ రకాలను గుర్తించండి.

| అవసరాలు (Requirements)                                                        |                     |                                                                 |                          |
|-------------------------------------------------------------------------------|---------------------|-----------------------------------------------------------------|--------------------------|
| సాధనాలు మరియు పరికరాలు/పరికరాలు<br>(Tools and Instruments/equipment)          |                     | పెటీరియల్స్ (Materials)<br>• ఎస్.టీపీ యూటీపీ ఎపీపీ ఎస్.ఎస్.టీపీ | - as read                |
| • ట్రైనీస్ టూల్ కిట్<br>• క్రింపింగ్ టూల్<br>• వివిధ రకాల సెట్ వర్క్ కేబుల్స్ | - 1 Set.<br>- 1 No. | • పైబర్ ఆప్టిక్<br>• యుఎస్ బి డేటా కేటుల్                       | - as reqd.<br>- as reqd. |
| (వర్గీకరించబడినవి)                                                            | - 1 No.             |                                                                 |                          |

## విధానం (PROCEDURE)

#### పని:

- 1 మీ ఇన్ స్టక్టర్ ద్వారా ఇవ్వబడ్డ కేబుల్ లో దేనిసైనా ఎంచుకోండి.
- 2 కేబుల్ రకాన్సి గుర్తించండి.
- 3 సెట్ వర్క్ కేబుల్ కొరకు 1 సెం.మీ వరకు ఇన్సులేషన్ తొలగించండి.
- 4 కేబుల్ యొక్క పేరు మరియు స్పెసిఫికేషన్ లను జాబితా చేయండి.
- 5 మిగిలిన కేటుల్స్ కోసం పై దశలను పునరావృతం చేయండి.
- 6 పనిని మీ ఇన్ స్టక్టర్ ద్వారా తనిఖీ చేయండి.

పట్టిక 1

| క్రమసంఖ్య | కేబుల్ రకం మార్చు | సెట్ వర్క్ / డేటా కేబుల్ | స్పెసిఫికేషన్లు |
|-----------|-------------------|--------------------------|-----------------|
| 1         |                   |                          |                 |
| 2         |                   |                          |                 |
| 3         |                   |                          |                 |
| 4         |                   |                          |                 |
| 5         |                   |                          |                 |

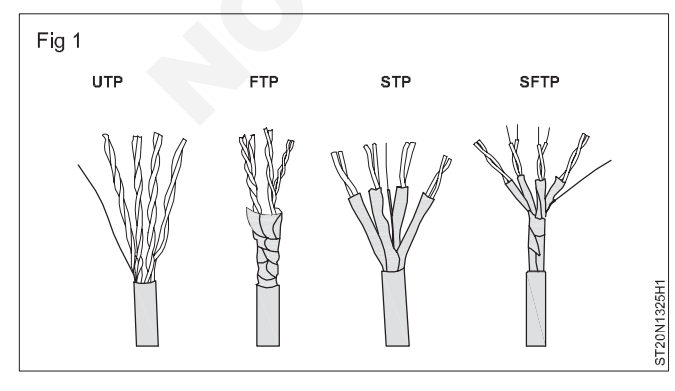

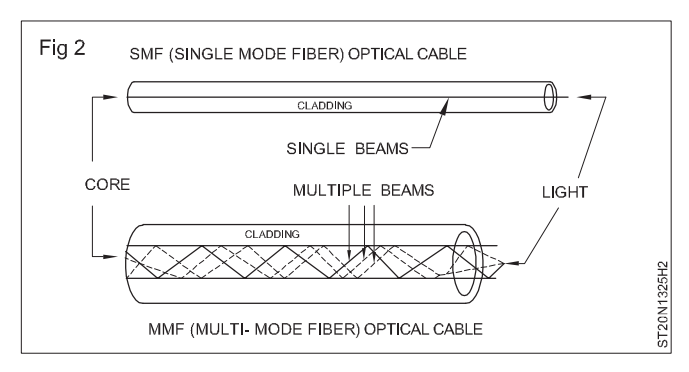

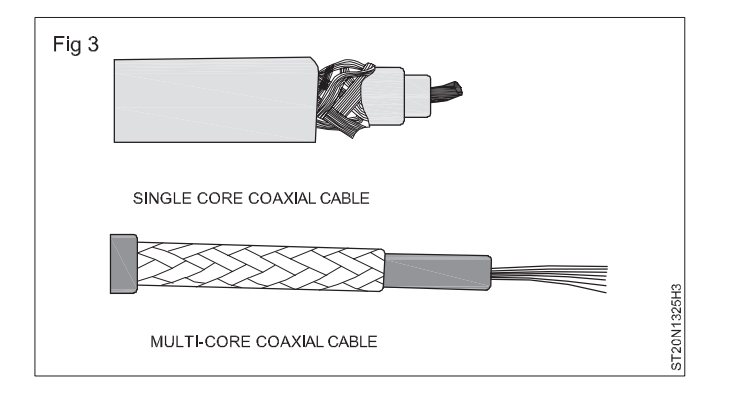

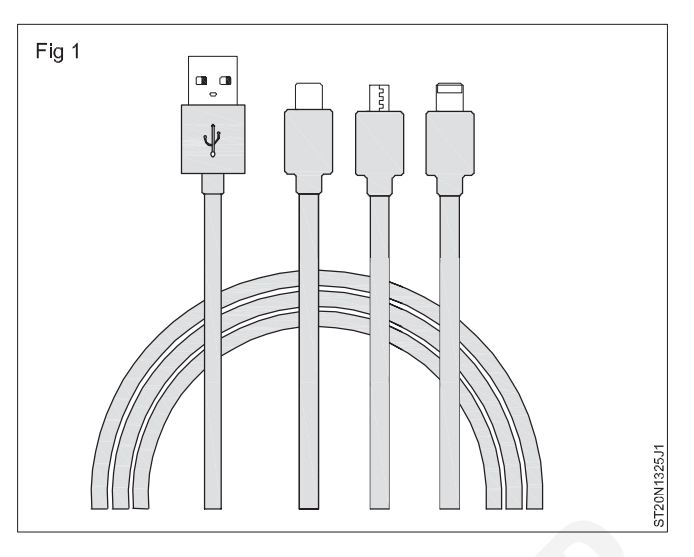

# విభిన్స మల్షీమీడియా హ్యాండ్ సెట్ లను గుర్తించండి (Identify different multimedia handsets)

లక్షాలు: ఈ పాఠం ముగింపులో మీరు చేయగలరు

• వివిధ రకాల మర్టీమీడియా హ్యాండ్ సెట్లను గుర్తించండి

#### అవసరాలు (Requirements)

టూల్స్ మరియు ఇస్ స్ట్రమెంట్ లు/ఎక్విప్ (Tools and Instruments/equipment)

• సెల్ ఫోన్ / ఆండ్రాయిడ్ మొబైల్ - as reqd.

పెటీరియల్స్/కాంపోసెంట్ లు (Materials/Components)

• యూజర్ మాన్యువల్

- as reqd.

విధానం (PROCEDURE)

#### విభిన్న రకాల మర్టీమీడియా హ్యాండ్ సెట్ ల గుర్తింపు

- 1 ఇవ్పబడ్డ లాట్ నుంచి లేబుల్ చేయబడ్డ సెల్ ఫోన్ ల్లో ఒకదాన్ని ఎంచుకోండి మరియు మోడల్ ని గుర్తించండి.
- 2 పరిశీలనలను టేబుల్ 1లో రికార్డ్ చేయండి ( సెల్ ఫోన్ పేరును గుర్తించడం కొరకు దార్ట్ 1 చూడండి).
- 3 లేబుల్ చేయబడిన మిగిలిన సెల్ఫోన్ కోసం 1 నుండి 2 దశలను పునరావృతం చేయండి.
- 4 పనిని ఇన్ స్టక్టర్ ద్వారా చెక్ చేయించండి.

|           | బల్ల            | ų 1         |                  |
|-----------|-----------------|-------------|------------------|
| క్రమసంఖ్య | మోడల్<br>సెంబరు | కంపెనీ పేరు | వ్యాఖ్య<br>మారుు |
| 1         |                 |             | ω                |
| 2         |                 |             |                  |
| 3         |                 |             |                  |
| 4         |                 |             |                  |
| 5         |                 |             |                  |

చార్ట్ 1

| వివిధ సెల్ ఫోస్ లు | కంపెనీ పేరు / మోడల్ సెం. |
|--------------------|--------------------------|
|                    |                          |
|                    |                          |

| ఎలక్ట్రానిక్స్ & హార్డ్ <b>పేర్ (E &amp; H</b> )            | ఎక్సర్ సైజ్ 1.3.27        |
|-------------------------------------------------------------|---------------------------|
| స్మార్ట్ఫోస్ టెక్నీ షియస్ కమ్ యాప్ టెస్టర్ (Smartphone Tecl | nnician Cum App Tester) - |
| మల్టీమీడియా హ్యాండ్ సెట్ & ట్రబుల్                          |                           |

బేసిక్ మల్టీమీటర్ హ్యాండ్ సెట్ యొక్క మదర్ బోర్డ్ యొక్క విభిన్న ఫంక్షనల్ ప్రాంతాలు/బ్లాక్ లను గుర్తించండి (Identify the different functional areas / blocks of motherboard of basicmultimeter handset)

లక్ష్యాలు: ఈ పాఠం ముగింపులో మీరు చేయగలరు

- బేసిక్ మల్టీమీటర్ హ్యాండ్ సెట్ యొక్క విభిన్న ఫంక్షనల్ ప్రాంతాలను గుర్తించడం
- గుర్తించు బ్లాక్ లు మదర్ బోర్డ్ ప్రాథమిక శాస్త్రం multimedia హ్యాండ్ సెట్.

# **అవసరాలు (Requirements)** టూల్స్ మరియు ఇస్ స్ట్రుమెంట్ లు/ఎక్విప్ (Tools and Instruments/equipment) • టైనీస్ టూల్ కిట్ - 1 No. • వివిధ రకాల మొబైల్ ఫోన్లు - as reqd.

విధానం (PROCEDURE)

#### పని

- 1 మీ ఇస్ స్ట్రక్టర్ ద్వారా ఇవ్పబడ్డ మొబైల్ ఫోన్ ల్లో దేనిసైనా ఎంచుకోండి.
- 3 గమనించిన భాగం పేరును జాబితా చేయండి.

4 పనిని మీ ఇన్ స్టక్టర్ ద్వారా తనిఖీ చేయండి.

2 మొబైల్ ఫోన్ యొక్క మదర్ బోర్డ్ యొక్క ఫంక్షనల్ ఏరియా/ బ్లాక్ లను గుర్తించండి.

పట్టిక 1

| SI.No. | మొబైల్ ఫోస్ పేరు  మరియు మోడల్ | మొబైల్ ఫోస్ యొక్క పార్ట్/ట్లాక్ యొక్క పేరు |
|--------|-------------------------------|--------------------------------------------|
| 1      |                               |                                            |
| 2      |                               |                                            |
| 3      |                               |                                            |
| 4      |                               |                                            |

# బేసిక్ మల్టీమీడియా హ్యాండ్ సెట్ యొక్క విభిన్న ఫంక్షనల్ ఏరియాలు

(పటం 1)

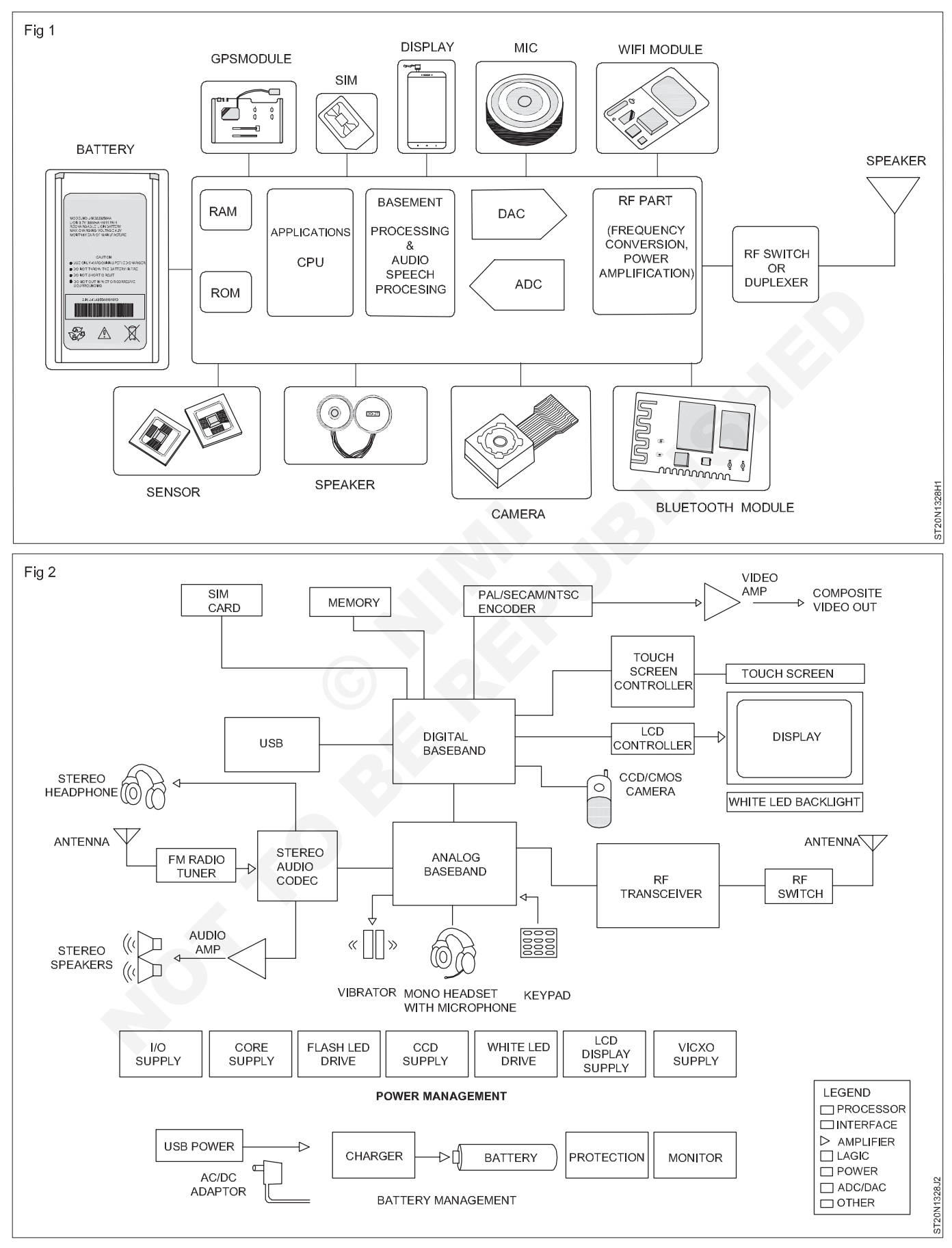

| ఎలక్ట్రానిక్స్ & హార్డ్ పేర్ (E & H)                             | ఎక్సర్ సైజ్ 1.3.28 |
|------------------------------------------------------------------|--------------------|
| స్మార్ట్ఫోస్ టెక్నీపియస్ కమ్ యాప్ టెస్టర్ (Smartphone Technician | Cum App Tester) -  |
| మల్టీమీడియా హ్యాండ్ సెట్ & ట్రబుల్                               |                    |

స్పీకర్, మైక్, పైబ్రేటర్, ఇయర్ఫోస్ కసెక్టర్, డేటా కేబుల్ కసెక్టర్, ఛార్జింగ్ కసెక్టర్ వంటి కాంపోసెంట్లను రీప్లేస్ చేయండి (Perform replacement of component viz, speaker, mic, vibrator, earphone connector, data cable connector, charging connector)

లక్షాలు: ఈ పాఠం ముగింపులో మీరు చేయగలరు

- సెల్ ఫోస్ యొక్క లోపభూయిష్ట కాంపోసెంట్ లను గుర్తించడం
- కాంపోనెంట్ మార్చండి మరియు లోపాన్ని సరిచేయండి.

#### అవసరాలు (Requirements)

# సాధనాలు మరియు పరికరాలు/పరికరాలు

- (Tools and Instruments/equipment)
- టైనీస్ టూల్ కిట్
- లోపభూయిష్టమైన సెల్ ఫోన్/స్మార్ట్ ఫోన్ as reqd
- SMD సోల్గరింగ్ స్టేషన్
- డిజిటల్ మర్టీమీటర్

as reqd
as reqd

- as reqd

#### మెటీరియల్స్/కాంపోసెంట్ లు (Materials/Components)

- నియంత్రిత విద్యుత్ సరఫరా (0-30V DC)
- పైట్రేటర్ as reqd.
   మైక్రోఫోన్ as reqd.
   స్పీకర్ as reqd.
   స్పీకర్ as reqd.
   డేటా కసెక్టర్, ఛార్జింగ్ కసెక్టర్, ఇయర్ ఫోన్ కసెక్టర్ - as reqd.
   క్లీనింగ్ బ్రష్, hPA ద్రావణం - as reqd.

- 1No.

• జంపర్ పైర్, డీసోల్డరింగ్ పైర్ - as reqd.

## విధానం (PROCEDURE)

#### టాస్క్ 1 : సెల్ ఫోస్ స్పీకర్ ను చెక్ చేయడం మరియు మార్చడం

- 1 సెల్ ఫోన్ని ఆన్ చేసి, వాల్యూమ్ కీలను ఆపరేట్ చేయండి, మ్యూజిక్ ప్లే చేయడం ద్వారా స్పీకర్ సౌండ్ ని చెక్ చేయండి
- 2 ఇప్పుడు ఫోన్ స్విచ్ ఆఫ్ చేసి ఫోన్ ను విడదీయండి.
- 3 స్పీకర్ కనెక్షన్ని తీసిపేసి, కొనసాగింపును తనిఖీ చేయండి. (పటం 1)

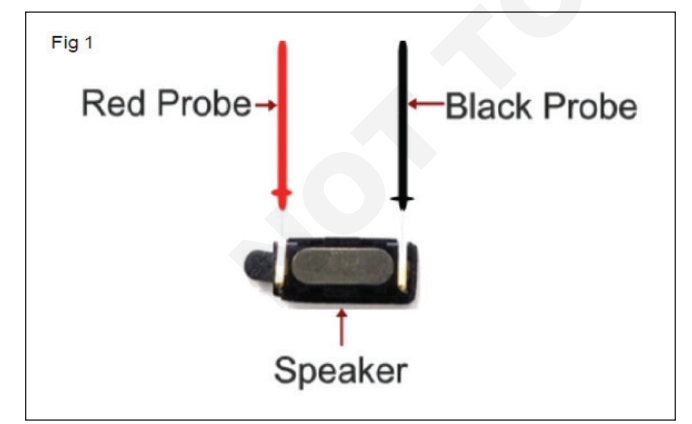

- 4 ఒకపేళ లోపం ఉన్నట్లు తేలితే స్పీకర్ ని అదే విధమైన దానితో మార్చండి.
- 5 ఆడియో ఐసి వరకు స్పీకర్ యొక్క ట్రాక్ లను తనిఖీ చేయండి.) పటం 2)

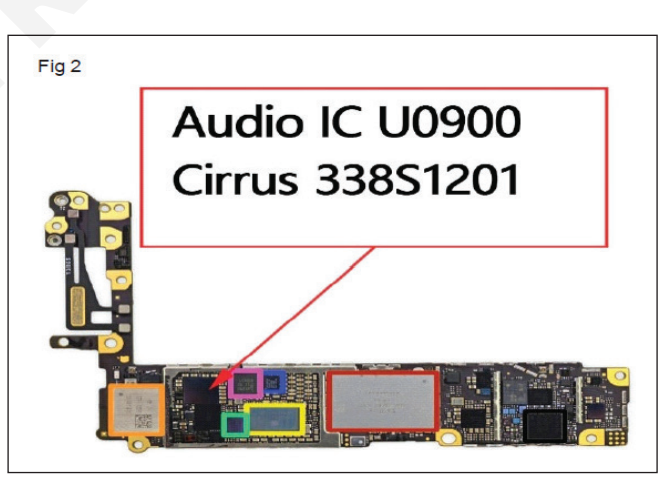

- 6 ఐపిఎ ద్రావణాన్సి ఉపయోగించి ట్రాక్ ని శుభ్రం చేయండి.
- 7 మళ్టీమీటర్ ఉపయోగించి ట్రాక్ యొక్క కంటిన్యూటీని చెక్ చేయండి (పటం 3(a))
- 8 లోపభూయిష్టమైన ట్రాక్ లలో చేరండి. (పటం 3(బి))
- 9 టెస్ట్ ల్యాంప్ ఉపయోగించడం ద్వారా లేదా స్టేషన్ ఉష్ణోగ్రతను 250°C వద్ద మరియు బ్లోయర్ ను 5 వద్ద సోల్డర్ చేయడం ద్వారా ఆడియో ICని పేడి చేయండి.
- 10 ఇప్పుడు ఫోన్ ను అసెంబుల్ చేసి స్పిచ్ ఆన్ చేయండి.

11 ఫోన్ సౌండ్ చెక్ చేయండి. ఒకపేళ సరిగ్గా లేనట్లయితే ICని మార్చడం కొరకు ఇన్ స్ట్రక్టర్ తో చర్చించండి.

12 పనిని ఇన్ స్టక్టర్ ద్వారా చెక్ చేయించండి.

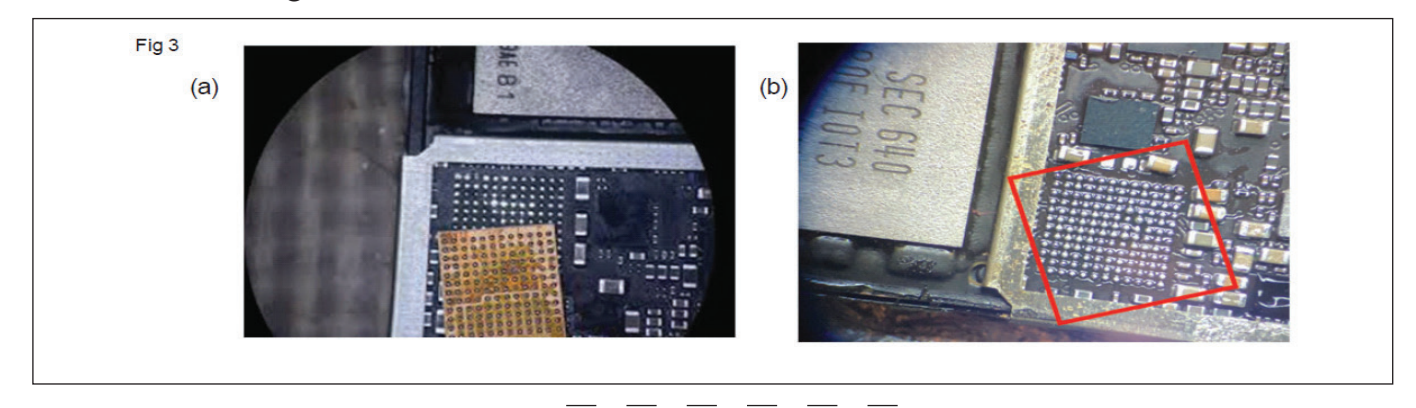

#### టాస్క్ 2: **పైబ్రేటర్ యొక్క టెస్టింగ్/ రీప్లీస్ మెంట్**

- 1 ఫోన్ సెట్టింగ్స్ లో పైట్రేటర్ చెక్ చేయండి.
- 2 ఒకపేళ పైబ్రేటర్ పనిచేయకపోతే ఫోన్ 'ఆఫ్' చేయండి.
- 3 సోల్డరింగ్ ఐరన్ ఉపయోగించి ఫోన్ ను తొలగించండి మరియు పైట్రేటర్ తొలగించండి.
- 4 'RPS'ను 'ఆన్' చేయండి మరియు 1V సెట్ చేయండి.
- 5 పైట్రేటర్ కు 1V DC సప్లై ఇవ్వండి మరియు మోటార్ రన్నింగ్ కండిషన్ చెక్ చేయండి.

# టాస్క్ 3: స్మార్ట్ఫోస్ మైక్ను పరీకించడం మరియు మార్చడం

- వాయిస్ రికార్డ్ చేయడం ద్వారా లేదా కాల్ చేయడం ద్వారా మైక్ ఆరోగ్యాన్ని తనిఖీ చేయండి.
- 2 ఫోన్ స్పిచ్ఛాఫ్ చేసి ఫోన్ ను విడదీయాలి .
- 3 MIC కనెక్షన్ తొలగించండి మరియు పంప్ బ్లోయర్ ఉపయోగించి ధూళిని శుభ్రం చేయండి.
- 4 మీ మర్టీమీటర్ సహాయంతో MIC యొక్క కంటిన్యూటీని చెక్ చేయండి. (పటం 1)

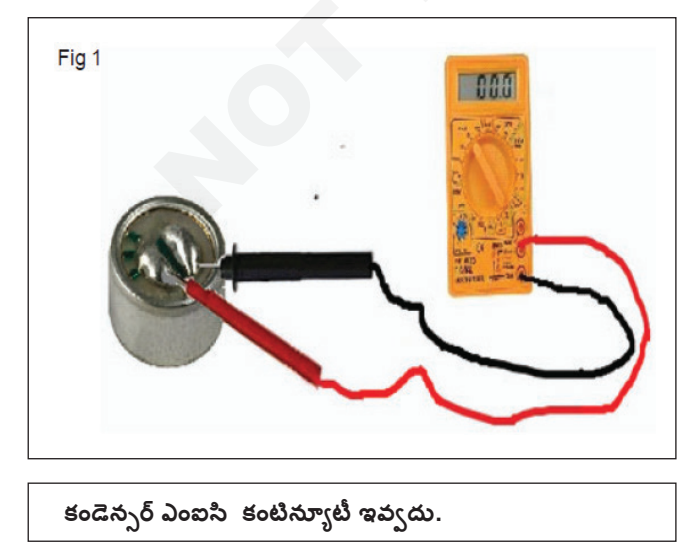

- 6 0.5 V DC యొక్క దశల్లో సప్లై వోల్టేజీని సెమ్మదిగా 1V నుంచి 3Vకు పెంచండి.
- 7 పైబ్రేటర్ పనిచేసే పరిస్థితిని తనిఖీ చేయండి, ఒకవేళ అదేదానితో భర్తీ చేయకపోతే మరియు పరీక్షించండి.
- 8 ఫోన్ ని అసెంబుల్ చేయండి మరియు మీ ఇన్ స్ట్రక్టర్ ద్వారా పనిని చెక్ చేయండి.
- 5 ఆడియో IC వరకు MIC యొక్క ట్రాక్ లను తనిఖీ చేయండి. (పటం 2)
- 6 ఒకపేళ లోపభూయిష్టంగా ఉన్నట్లు కనుగొనబడితే MICని అదే విధమైన దానితో భర్తీ చేయండి.

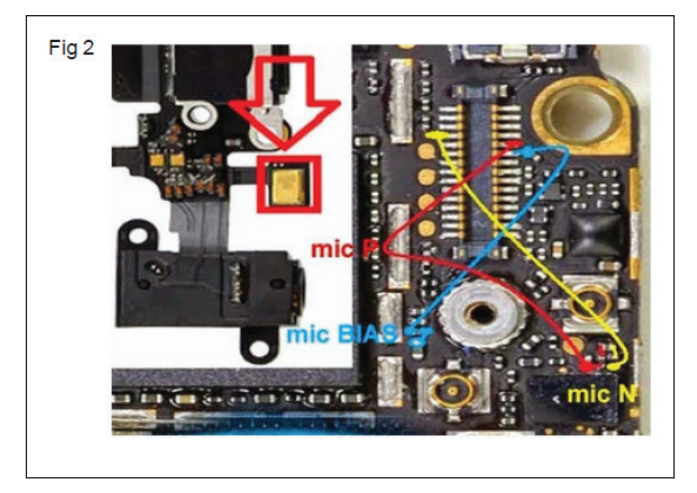

- 7 CTC లేదా IPA ద్రావణాన్ని ఉపయోగించి ట్రాక్ ని శుభ్రం చేయండి.
- 8 మర్టీమీటర్ ఉపయోగించి ట్రాక్ యొక్క కొనసాగింపును తనిఖీ చేయండి.

- 9 లోపభూయిష్టమైన ట్రాక్ లలో చేరండి.
- 10 టెస్ట్ ల్యాంప్ ఉపయోగించడం ద్వారా లేదా స్టేషన్ ఉష్ణోగ్రతను 250°C వద్ద మరియు బ్లోయర్ ను 5 వద్ద సోల్డర్ చేయడం ద్వారా ఆడియో ICని పేడి చేయండి.
- 11 ఇప్పుడు ఫోన్ని అసెంబుల్ చేసి స్విచ్ ఆన్ చేయండి.
- 12 ఫోన్ ధ్వనిని తనిఖీ చేయండి. ధ్వని సరైనది కాకపోతే ICని భర్తీ చేయడానికి బోధకుని సంప్రదించండి.

ఆడియో ఐసి లోపం కొరకు, ఎక్కువగా స్పీకర్ మరియు MIC పనిచేయవు.

13 పనిని ఇన్ స్టక్టర్ ద్వారా చెక్ చేయించండి.

## టాస్క్ 4: డేటా/ఛార్జింగ్/ఆడియో జాక్ ని టెస్టింగ్ చేయడం మరియు రీప్లేస్ చేయడం

- 1 ఫోన్కి ఛార్జరీని కనెక్ట్ చేయండి మరియు స్కీనపై ఛార్జింగ్ సూచన సిగ్నల్ను తనిఖీ చేయండి. కాకపోతే, ఇలాంటి వాటితో భర్తీ చేయండి.
- 2 డేటా కేటుల్ ఉపయోగించి తేదీని ఫోన్ నుండి PCకి బదిలీ చేయండి. ఒరిజినల్ బ్రాండెడ్ కేటుల్ వాడకపోతే..
- 3 ఆడియో జాక్ లో లోపం ఉన్నట్లు తేరితే ఫోన్ స్విచ్ ఆఫ్ చేసి తొలగించారి.
- 4 ఆడియో జాక్ ని డీసోల్డర్ చేయండి మరియు దానిని అదే విధంగా రీప్లేస్ చేయండి.
- 5 ఫోన్ స్పిచ్ ఆన్ చేసి, ఫోన్ ఆడియోను చెక్ చేయండి .
- 6 పనిని ఇన్ స్టక్టర్ ద్వారా చెక్ చేయించండి.

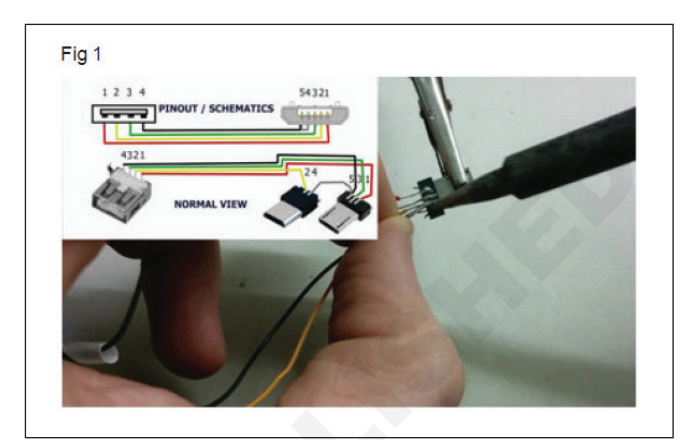

# ఎలక్టానిక్స్ & హార్డ్ పేర్ (E & H) ఎక<sub>\</sub>ర్ సైజ్ 1.3.29 స్మార్ట్ఫోస్ టెక్స్తీషియస్ కమ్ యాప్ టెస్టర్ (Smartphone Technician Cum App Tester) -మల్టీమీడియా హ్యాండ్ సెట్ & ట్రబుల్

సమస్యలను గుర్తించండి మరియు బేసిక్ మొబైల్ హ్యాండ్ సెట్ యొక్క కీప్యాడ్ ని రీప్లేస్ చేయండి మరియు రీఫ్డేస్ చేయండి (Identify problems and replace and keypad of basic mobile handset)

- 1 set

లక్షాలు: ఈ పాఠం ముగింపులో మీరు చేయగలరు

- సెల్ ఫోస్ యొక్క కీ ప్యాడ్ తొలగించి దానిని శుభ్రం చేయడం ప్రాక్టీస్ చేయండి
- ఇవ్వబడ్డ సెల్ ఫోస్ యొక్క డిస్ ప్లే మరియు కీప్యాడ్ ని ప్రాక్టీస్ చేయండి.

#### అవసరాలు (Requirements)

సాదనాలు మరియు పరికరాలు/పరికరాలు (Tools and Instruments/equipment)

- టైనీస్ టూల్ కిట్
- లోపభూయిష్టమైన సెల్ ఫోన్/స్మార్ట్ ఫోన్ - 1 No.
- ప్రెసిషన్ స్కూ డైవర్ సెట్ - 1 set
- యాంటిస్టాటిక్ మణికట్టు పట్టీతో ట్వీజర్లు మరియు హ్యాండ్ గ్లౌజులు - 1 No.
- ప్రోబ్స్ తో కూడిన డిజిటల్ మర్టీమీటర్ - 1 No. పెటీరియల్స్ (Materials) • కాటన్ క్రాత్ - as regd. CTC / IPA సొల్యూషన్ - as reqd. • యూజర్ మాన్యువల్ మొబైల్ సెట్ యొక్క డిస్ ప్లే, కీప్యాడ్ యాక్ససరీలు - as reqd.

## విధానం (PROCEDURE)

టాస్క్ 1: కీప్యాడ్ ను తీసిపేసి, దానిని శుభ్రం చేయండి

- 1 సెల్ ఫోన్ ను పగలగొట్టండి.
- 2 సగం రుద్దే ఆల్కహాల్ మరియు సగం డిస్టిల్డ్ వాటర్ మిక్సీని తయారు చేయండి.
- 3 ఫోన్ కీప్యాడ్ ను మెత్తటి గుడ్డతో తుడిచి దుమ్ము ను తొలగించాలి.
- 4 బ్యాటరీని తిరిగి అమర్చడానికి ముందు లేదా దాని విషయంలో తిరిగి ఉంచడానికి ముందు సెల్ ఫోన్ ను ఆరబెట్టడానికి అనుమతించండి. (పటం 1)
- 5 DMM ఉపయోగించి వరుస మరియు కాలమ్ పిన్ ల యొక్క కంటిన్నూటీని చెక్ చేయండి.
- 6 రీఅసెంబ్లింగ్ కొరకు ఫ్రంట్ కవర్ ని క్లోజ్ చేసేటప్పుడు కీ ప్యాడ్ ని సరైన పొజిషన్ లో ఉంచండి. దాన్ని మార్చాల్సిన ఫోన్ డిస్ ప్లేను అసెంబుల్ చేయవద్దు.
- 7 ఫోన్ స్పిచ్ ఆన్ చేయండి మరియు వర్కింగ్ కండిషన్ చెక్ చేయండి.

Fig 1

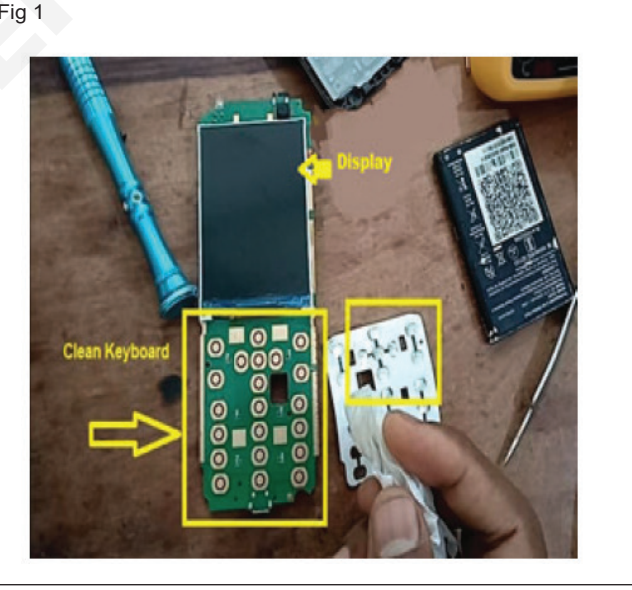

## టాస్క్ 2: డి**స్ ప్లేను మార్చండి**

- 1 చిన్న స్టార్ హెడ్ స్కూని తీసిపేయడం ద్వారా డిస్పేని తీసిపేయండి మరియు సెల్ ఫోన్ నుండి LCD డిస్పేని ఎత్తండి. (పటం) 1)
- 2 మీ సెల్ ఫోన్ లో కొత్త డిస్ ప్లీను ఇన్ స్టాల్ చేయండి మరియు రివర్స్ ఆర్డర్ లో ప్రక్రియను అనుసరించండి.
- 3 బ్యాటరీ మరియు బ్యాటరీ కవర్ చొప్పించండి. ఫోన్ స్విచ్ ఆన్ చేయండి మరియు అది పనిచేస్తుందో లేదో తనిఖీ చేయండి.
- 4 పనిని ఇన్ స్ట్రక్టర్ ద్వారా చెక్ చేయించండి.

Fig 2

#### 

# ఆండ్రాయిడ్ మొబైల్ సిస్టమ్ లో ఉపయోగించే పాపులర్ అప్లికేషస్ ని గుర్తించండి(Identify popular application used in android mobile system)

లక్యాలు: ఈ పాఠం ముగింపులో మీరు చేయగలరు • ఆండ్రాయిడ్ మొబైల్ సిస్టమ్లో ఉపయోగించే ప్రసిద్ధ యాప్**ను గుర్తించండి.** 

#### అవసరాలు (Requirements)

సాధనాలు మరియు పరికరాలు/పరికరాలు (Tools and Instruments/equipment)

• స్మార్ట్ ఫోన్ - 1 No.

#### విధానం (PROCEDURE)

- 1 ఇవ్వబడ్డ లాట్ నుంచి లేబుల్ చేయబడ్డ స్మార్ట్ ఫోన్ ల్లో ఒకదాన్ని ఎంచుకోండి మరియు మోడల్ ని గుర్తించండి.
- 2 పరిశీలనలను పట్టికలో నమోదు చేయండి.

- 3 మిగిలిన లేబుల్ చేయబడిన స్మార్ట్ ఫోన్ కోసం పై దశలను పునరావృతం చేయండి.
- 4 మీ ఇన్ స్టక్టర్ ద్వారా పనిని తనిఖీ చేయండి

#### పట్టిక 1

| SI.No. | కంపెనీ పేరు | మోడల్ సెం. | పూత                   |
|--------|-------------|------------|-----------------------|
| 1      | స్యామ్ సంగ్ | ఏఎస్ఓ      | ఐఆర్సీటీసీ, ఫేస్బుక్. |
| 2      |             |            |                       |
| 3      |             |            |                       |
| 4      |             |            |                       |
| 5      |             |            |                       |
| 6      |             |            |                       |

\_\_\_\_\_

# ఎలక్ట్రానిక్స్ & హార్డ్**పేర్ (E & H)** ఎక్సర్ సైజ్ 1.4.31 స్మార్ట్**ఫోస్ టెక్నీ షియస్ క**మ్ యాప్ టెస్టర్ (Smartphone Technician Cum App Tester) - స్మార్ట్ ఫోస్ విధులు

డౌస్ లోడింగ్ విధానం, బ్యాంకింగ్ ద్వారా రిజిస్ట్రేషస్ ప్రక్రియ, హాట్ స్పాట్ ద్వారా ఇంటర్నెట్ ను పంచుకోవడం, బ్లూటూత్ డేటా కేబుల్, ఓటీజీ, కార్డ్ రీడర్ మొదలైన ఫైల్ షీరింగ్ ప్రక్రియను ప్రదర్శించండి (Demonstrate downloading procedure, registration procedure via banking, sharing internet via hotspot, file sharing procedure of bluetooth data cable, OTG, Card reader etc..)

లక్ష్మాలు: ఈ పాఠం ముగింపులో మీరు చేయగలరు

- డౌస్ లోడ్ ప్రక్రియను ప్రాక్టీస్ చేయండి
- బ్యాంకింగ్ ద్వారా రిజిస్టేషస్ ప్రక్రియను ప్రాక్టీస్ చేయండి
- హాట్ స్పాట్ ద్వారా ఇంటర్నెట్ షీరింగ్ ప్రాక్టీస్ చేయండి
- బ్లూటూత్ యొక్క ఫైల్ షీరింగ్ ప్రక్రియను ప్రాక్టీస్ చేయండి
- డేటా కేబుల్, OTG, కార్డ్ రీడర్ మొదలైన వాటిని ఉపయోగించడం ద్వారా డేటాను బదిలీ చేయడం ప్రాక్టీస్ చేయండి.

| అవసరాలు (Requirements)          |            |                                    |            |
|---------------------------------|------------|------------------------------------|------------|
| సాధనాలు మరియు పరికరాలు/పరికరాలు | (Tools and | పెటీరియల్ <sub>ఎ</sub> (Materials) |            |
| instruments/equipment)          |            | • యూజర్ మాన్యువల్                  | - as reqd. |
| • స్మార్ట్ఫోన్                  | - 1 No.    | • డేటా కేబుల్                      | - as reqd. |
| • డెస్క్ టాప్⁄ ల్యాప్ టాప్      | - 1 No.    | • OTG                              | - as reqd. |
| • ఇంటర్నెట్ కసెక్షన్            | - 1 No.    | • కార్ రీడర్                       | - as regd. |
| • ఎస్ డి కార్డు                 | - 1 No.    | a                                  |            |

విధానం (PROCEDURE)

టాస్క్ 1: మొబైల్ లో వీడియో డౌస్ లోడ్ చేసుకోండి

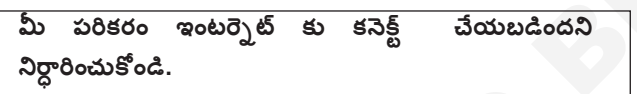

- 1 గూగుల్ ప్ల స్టోర్ కు పెళ్లి ఆల్ వీడియో డౌన్ లోడర్ అప్లికేషన్ ను ఇన్ స్టాల్ చేసుకుని అప్లికేషన్ ను ఇన్ స్టాల్ చేసుకోవాలి. (పటం) 1)
- 2 ఇస్ స్టాల్ చేసిన తరువాత అప్లికేషన్ యొక్క ఓపెన్ ఆప్షన్ మీద తట్టండి. (పటం 2)
   న్ ను
   3 యాప్ని తెరిచి, అనుమతించుపై నొక్కండి. (పటం) 3)
  - 4 వీడియో ఉన్న చివరి పేజీకి పెళ్లి ప్లే చేయడం ప్రారంభించండి. (పటం 4 (ఎ))

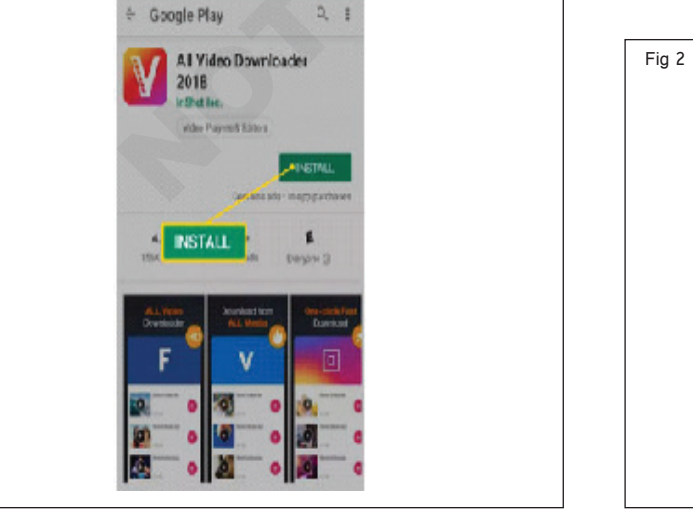

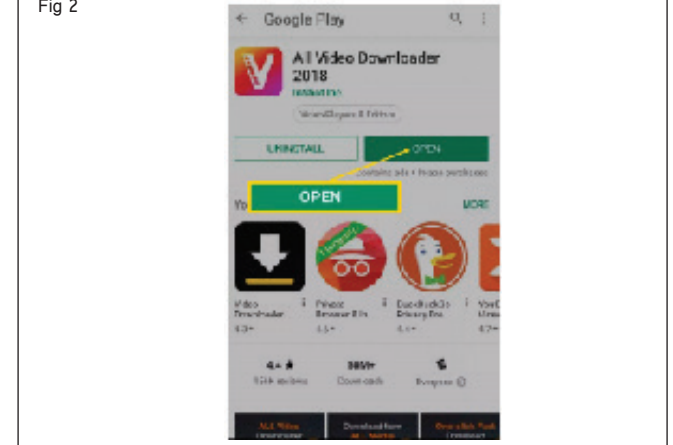

Fig 1

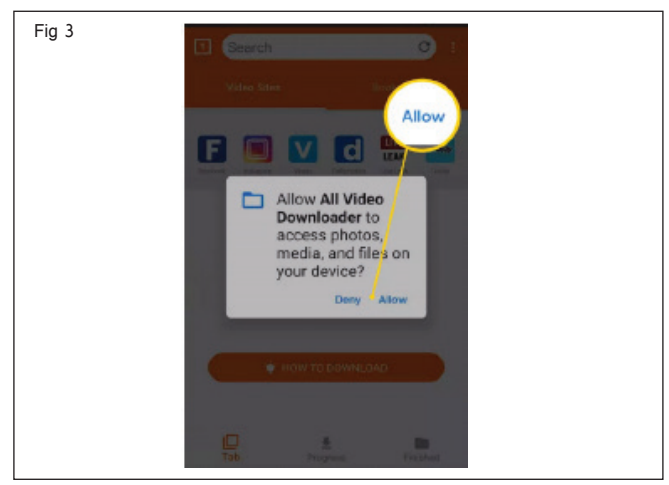

5 స్ర్రీన్ కుడి దిగువ మూలలో డౌన్లోడ్ చిహ్నాన్ని నొక్కండి. (పటం 4 (బి))

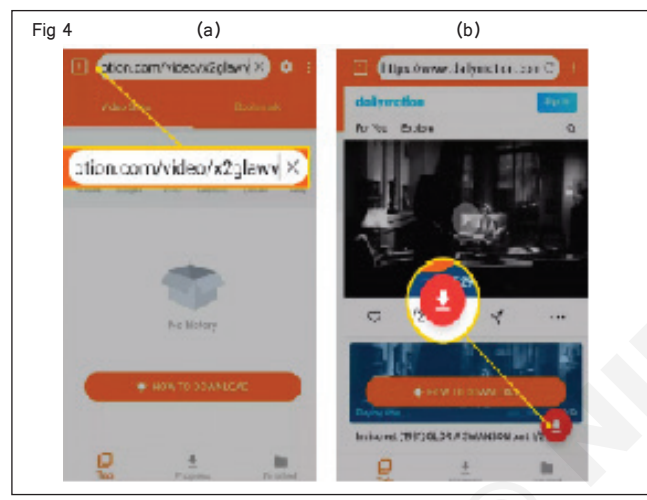

- 6 మీరు సేప్ చేయాలనుకుంటున్న వీడియో నాణ్యతకు కుడి పైపున ఉన్న డౌన్లోడ్ చిహ్నాన్ని నొక్కండి. (పటం 5a&b)
- 7 స్క్రీన్ యొక్క దిగువ మధ్యలో పురోగతిని ట్యాప్ చేయండి. ఈ స్క్రీన్ MP4 ఫైల్ కొరకు మొత్తం పురోగతి మరియు డౌన్ లోడ్ పేగాలను ప్రదర్శిస్తుంది. (పటం 6 (ఎ))

#### టాస్క్ 2: మొబైల్ బ్యాంకింగ్ యాప్ ద్వారా రిజిస్టేషస్ ప్రక్రియ

1 గూగుల్ ప్ల్ స్టోర్ లేదా ఆపిల్ స్టోర్ నుంచి పీఎన్బీ వన్ యాప్పు డౌన్లోడ్ చేసుకుని ఇన్ఫాల్ చేసుకోండి. (పటం 1)

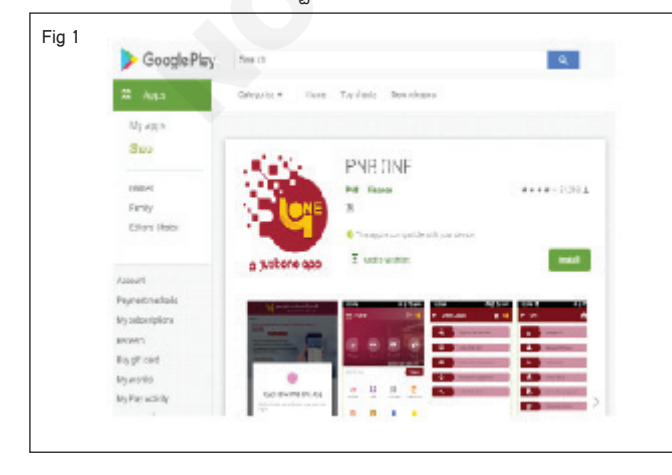

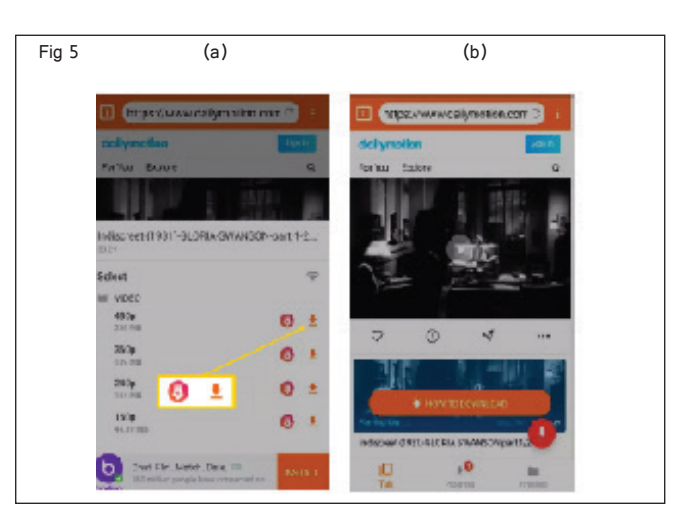

8 MP4ను వీకించడానికి, ప్ల చేయడానికి , భాగస్వామ్యం చేయడానికి లేదా తొలగించడానికి ఫినిష్డ్ ట్యాప్ చేయండి. (పటం) 6(బి))

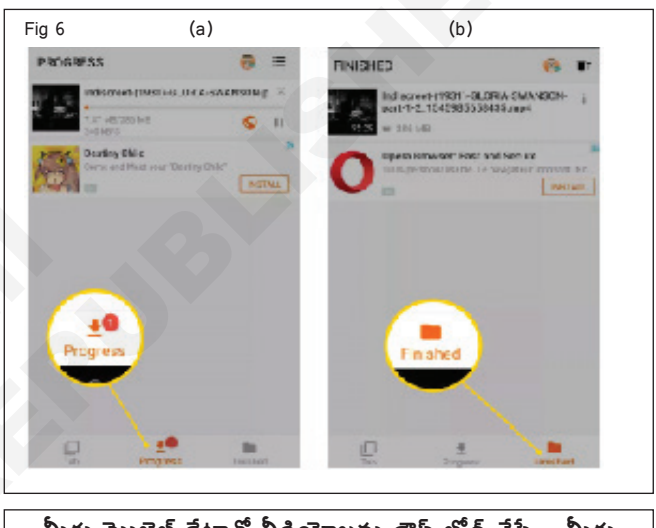

మీరు మొబైల్ డేటాతో వీడియోలను డౌస్ లోడ్ చేస్తే , మీరు మీ క్యారియర్ నుండి అదనపు ఛార్జీలను పొందవచ్చు.

- 9 పనిని ఇన్ స్టక్టర్ ద్వారా చెక్ చేయించండి.
- 2 యాప్ ఓపెన్ చేసి 'న్యూ యూజర్' ఆప్షన్పై క్లిక్ చేయాలి. (పటం 2)

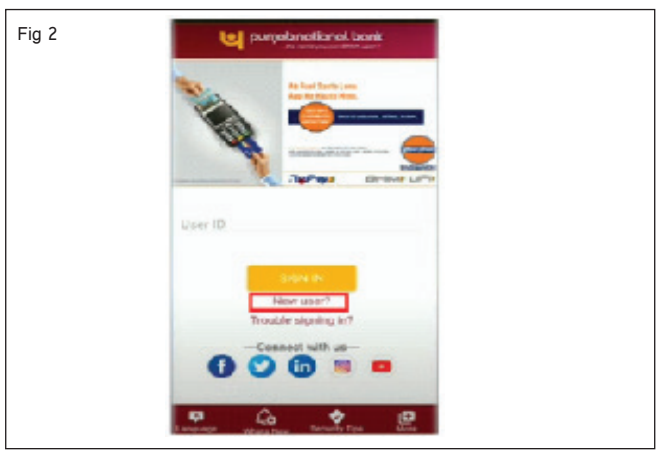

E & H : స్మార్ట్ఫీోస్ టెక్నీ షియస్ కమ్ యాప్ టెస్టర్ : (NSQF రిపైజ్డ్ 2022) - ఎక్సర్ సైజ్ 1.4.31

3 మీరు వీలునామా చూడు a తెర తో సూచనలు గురించి మొబైల్ బ్యాంకింగ్.. 'కంటిన్యూ' మీద క్లిక్ చేయడం కంటే జాగ్రత్తగా చదవండి. (పటం) 3)

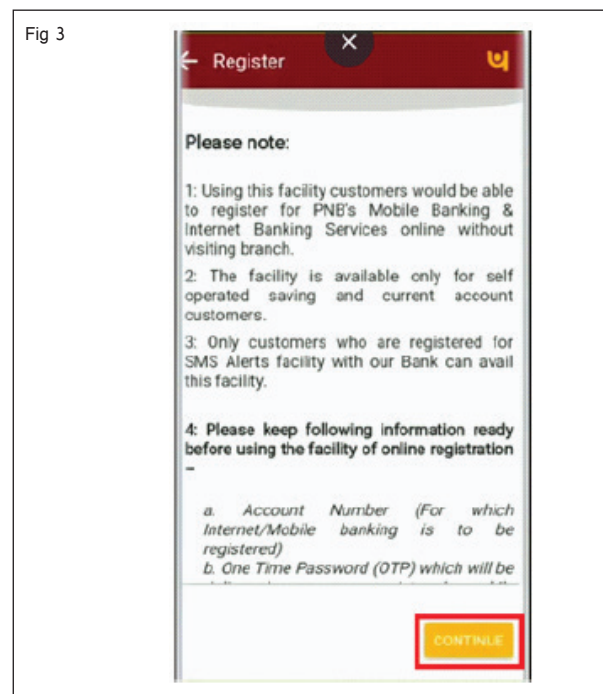

4 క్రింది స్కీన్ లో, మీ ఖాతా సెంబరును నమోదు చేయండి, మీ ప్రాధాన్యత ఆధారంగా రిజిస్ట్రేషన్ ధానల్ ఎంచుకోండి మరియు ఇష్టమైన కార్యాచరణ విధానాన్ని ఎంచుకోండి. వరుసగా 'మొబైల్ అండ్ ఇంటర్నెట్ బ్యాంకింగ్ సర్వీసెస్', 'వ్యూ అండ్ ట్రాన్సాక్షన్' ఎంచుకోవాలి. 'కంటిన్యూ' పై క్లిక్ చేయండి. (పటం 4)

| - Register 🕒                                                                                  |  |
|-----------------------------------------------------------------------------------------------|--|
| 1 2 3 4                                                                                       |  |
| Account number                                                                                |  |
| Registration Channel                                                                          |  |
| Mobile Banking Services                                                                       |  |
| Mobile and Internet Banking     Services                                                      |  |
| Choose Preferred mode of operation                                                            |  |
| 🗆 View Coly                                                                                   |  |
| View and Transaction                                                                          |  |
| Please Note: This option will change your<br>preference for both PhiBOne and internet banking |  |
|                                                                                               |  |
| CONTINUE                                                                                      |  |
|                                                                                               |  |

- 5 మీ రిజిస్టర్డ్ మొబైల్ సెంబర్కు ఓటీపీ వస్తుంది. నిర్దేశిత ఫీల్డ్ లో ఓటీపీ ఎంటర్ చేసి 'కంటిన్యూ' క్లిక్ చేయాలి. (పటం 5)
- 6 16 అంకెల డెబిట్ కార్డు సెంబర్, ఏటీఎం పిస్ ఎంటర్ చేయాలి.
   'కంటిన్యూ' మీద క్లిక్ చేయండి. (పటం 6)

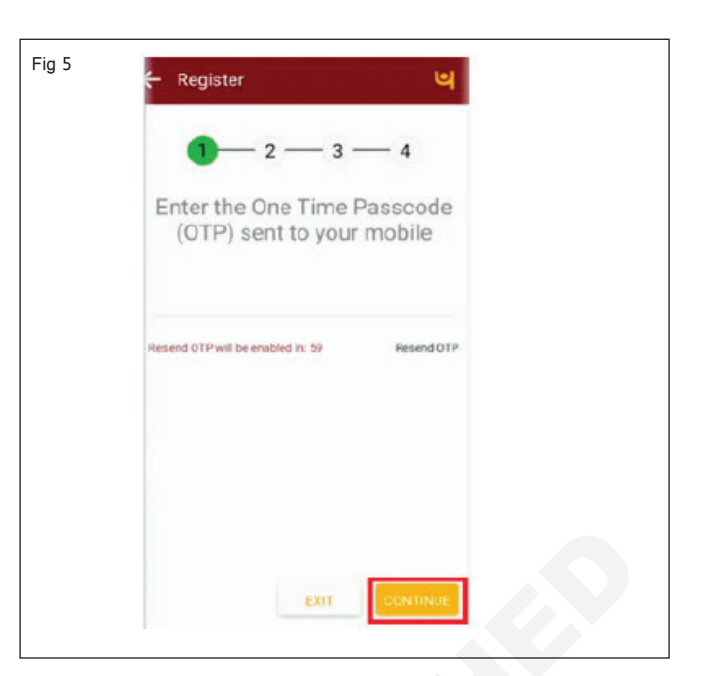

| -     |              |  |
|-------|--------------|--|
| Fig 6 |              |  |
|       | - Register 🕒 |  |
|       | 1 2 3 4      |  |
|       |              |  |
|       |              |  |
|       | ATM PIN      |  |
|       |              |  |
|       |              |  |
|       |              |  |
|       |              |  |
|       |              |  |
|       |              |  |
|       | EXIT         |  |
|       |              |  |

7 మీరు సైన్-ఇన్ పాస్వర్డ్ మరియు లావాదేవీ పాస్వర్డ్ ను సెట్ చేయమని ప్రాంప్ట్ చేయబడతారు. మీరు దిగువ ఎంపికలో పాస్వర్డ్ కు సంబంధించిన విధానాన్ని చూడవచ్చు. మీరు రెండు పాస్వర్డ్ లను ధృవీకరించిన తర్వాత, 'సమర్పించు'పై క్లిక్ చేయండి. (పటం) 7)

ఇక్కడ , మొబైల్ బ్యాంకింగ్ యాఫ్లో మీ ఖాతాలోకి లాగిస్ కావడానికి సైస్-ఇస్ పాస్పర్డ్ ఉపయోగించబడుతుంది. మొబైల్ బ్యాంకింగ్ ద్వారా ఏదైనా డబ్బు ట్రాస్స్-చర్యలను ధృవీకరించడానికి లావాదేవీ పాస్పర్డ్ అవసరం.

- 8 మీ యూజర్ ఐడితో పాటు స్క్రీస్ పై మీరు విజయ సందేశాన్ని అందుకుంటారు. (పటం 8)
- 9 పనిని ఇన్ స్టక్టర్ ద్వారా చెక్ చేయించండి.

| Fig 7 | 🗧 Set Password               |
|-------|------------------------------|
|       | 1 2 3 4                      |
|       | Sign in password             |
|       | Confirm sign in password     |
|       | Transaction password         |
|       | Confirm Transaction Password |
|       | View Password Policy         |
|       |                              |
|       |                              |
|       | EXIT                         |

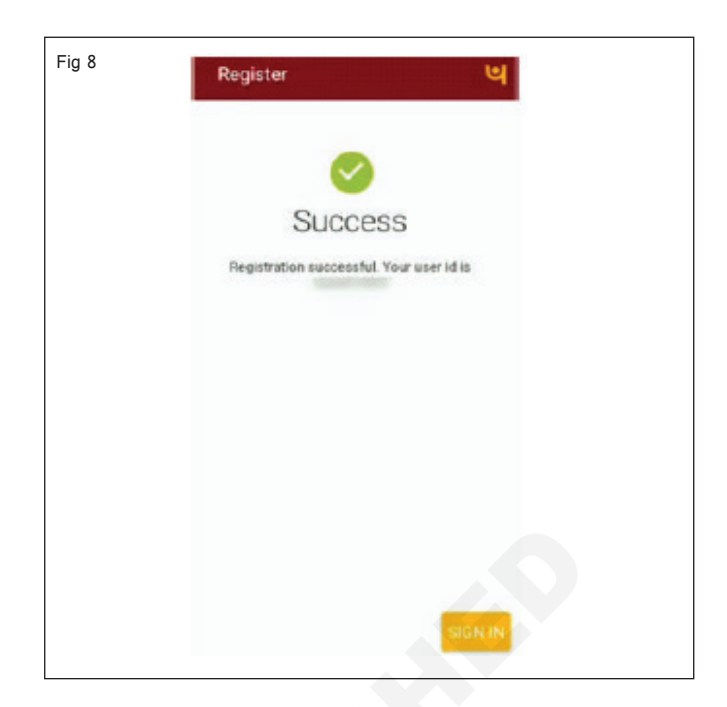

## టాస్క్ 3: **హాట్ స్పాట్ ద్వారా ఇంటర్నెట్ భాగస్వామ్యం**

1 పటంలో చూపించిన విధంగా సెట్టింగ్ కు పెళ్లండి. 1.

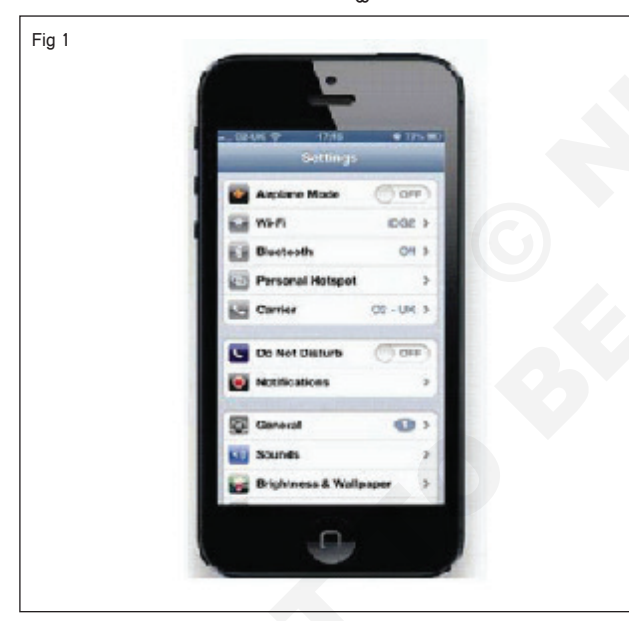

- 2 పర్పనల్ హాట్ స్పాట్ క్లిక్ చేయండి.
- 3 పటం 2లో చూపిన విధంగా Wi-Fi పాస్ వర్డ్ ఎంటర్ పాస్ వర్డ్ పై క్లిక్ చేయండి (మొదటిసారి కనెక్ట్ అయినప్పుడు మీరు పాస్ వర్డ్ ను నమోదు చేసి సేప్ చేయండి)
- 4 పటం 3లో చూపించిన Wi-Fi ఉపయోగించి కనెక్ట్ చేయడానికి క్లిక్ చేయండి.
- 5 ఇప్పుడు ఇంటర్నెట్ కసెక్ట్ అయింది.
- 6 కంప్యూటర్ లో మాదిరిగానే ఇంటర్నెట్ ను బ్రౌజ్ చేయండి .
- 7 పనిని ఇన్ స్ట్రక్టర్ ద్వారా చెక్ చేయించండి.

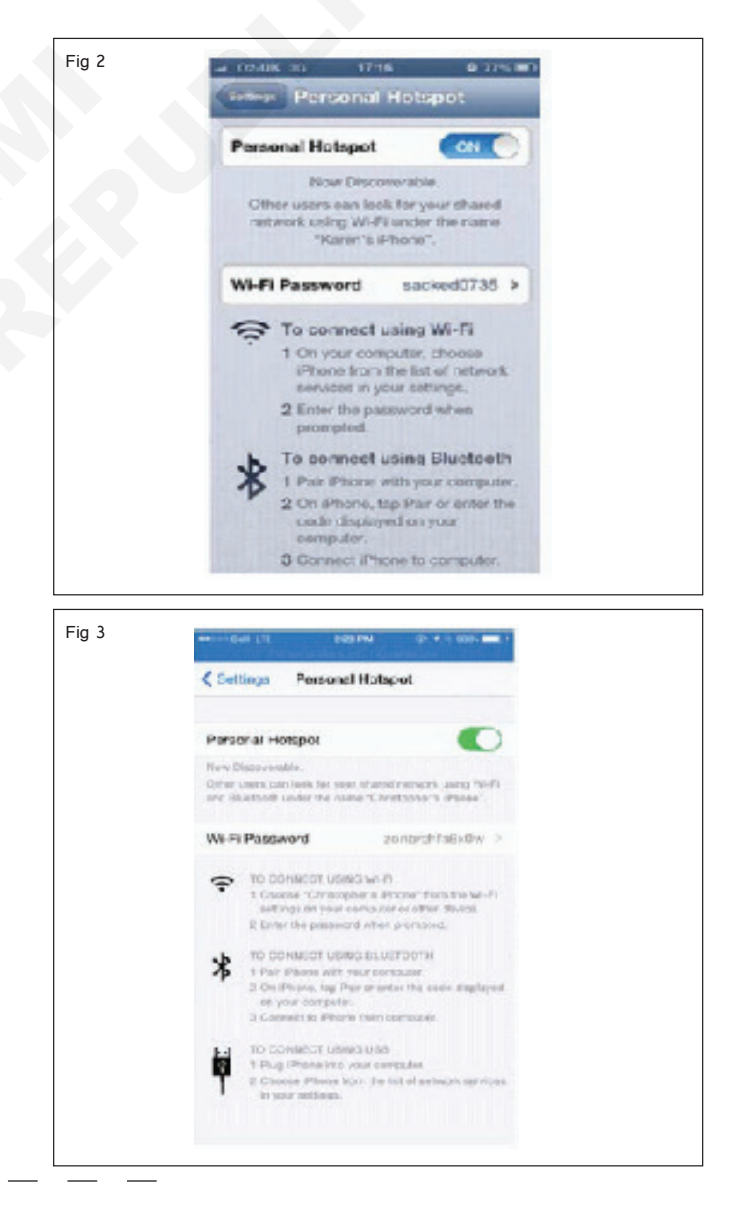

# టాస్క్ 4: **బ్లూటూత్ యొక్క ఫైల్ షేరింగ్ ప్రక్రియ**

1 ప్రధాన మెనుని తెరిచి, సెట్టింగ్ల యాప్పై నొక్కండి. (పటం) 1)

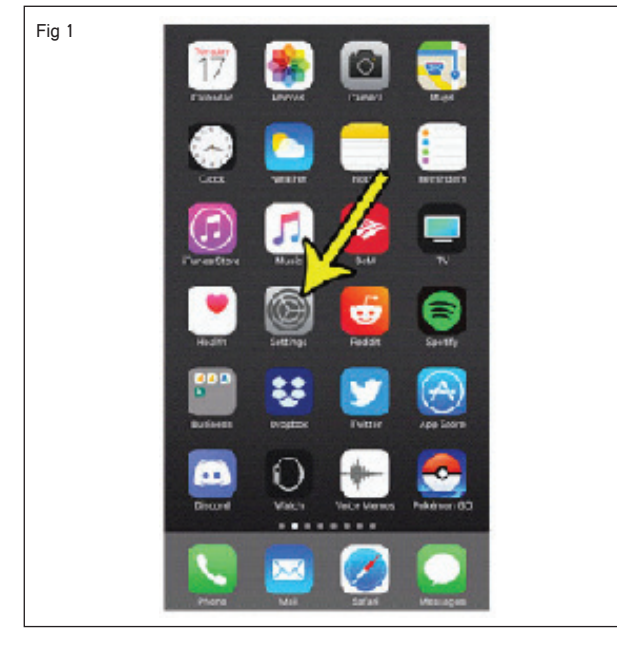

2 కొళాయి శ్లిష్ట పరికరాలు మీద నీ ఫోన్. (పటం) 2 (ఎ))

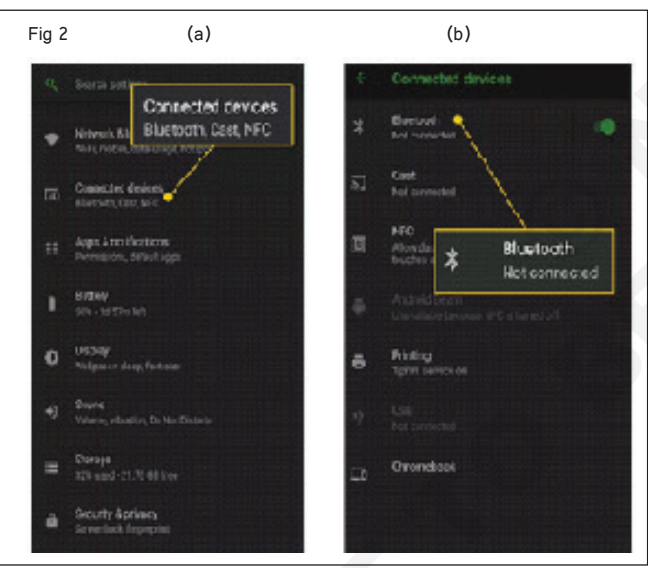

3 ఆ తర్వాత బ్లూటూత్ ఆప్షన్ పై ట్యాప్ చేయాలి. (పటం 2 (బి))

బ్లూటూత్ కు శీఘ్ర ప్రాప్యత కోసం, శీఘ్ర సెట్టింగ్స్ ప్యాసెల్ ను ప్రదర్శించడానికి స్క్రీస్ పై నుండి క్రిందకు స్పైప్ చేయండి.

- 4 మరో ఫోన్ తీసుకుని మునుపటిలాగే బ్లూటూత్ ను స్పిచ్ ఆన్ చేయాలి.
- 5 ఆ తర్వాత పైల్ మేనేజర్ యాప్ను తెరవండి
- 6 మీరు బదిలీ చేయాలనుకుంటున్న పైళ్లను కలిగి ఉన్న ఫోల్డర్ కు పెళ్లండి. (పటం 3)
- 7 మెనూ చిహ్నాన్ని ట్యాప్ చేసి, ఎంచుకోండి.
- 8 మీరు పంపాలనుకుంటున్న పైల్లను ఎంచుకోండి

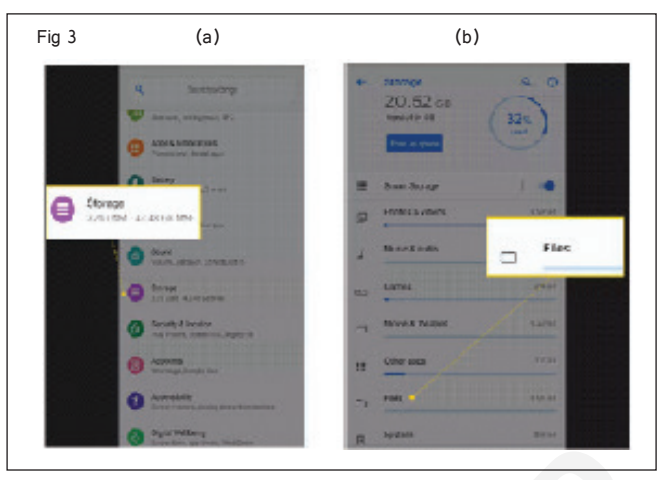

- 9 భాగస్వామ్య చిహ్నాన్ని ట్యాప్ చేయండి. (పటం 4(ఎ))
- 10 భాగస్వామ్య ఎంపికల జాబితాలో, బ్లూటూత్ ను ట్యాప్ చేయండి. (పటం 4(బి))

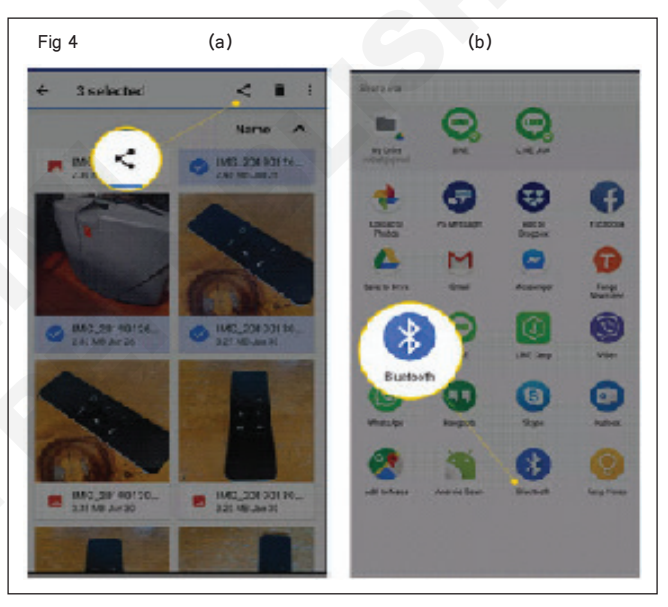

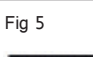

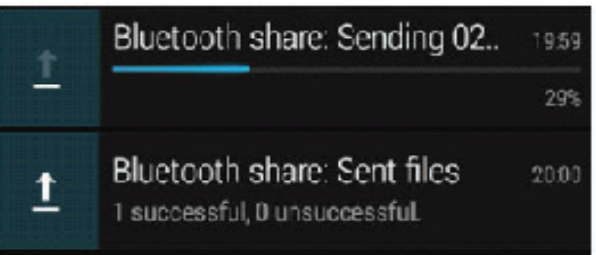

ఫైలు పేరు, ఫైల్ పరిమాణం మరియు పంపే పరికరాన్ని చూపించే రిసీవింగ్ పరికరంపై ఫైల్ బదిలీ నోటిఫికేషస్ కనిపిస్తుంది. ఈ విండో మాయమైపోవచ్చు (ఏమీ బదిలీ చేయబడదు), 15 సెకన్ల వ్యవధిలో ఎటువంటి చర్య తీసుకోబడదు. ఇది జరిగితే, ఫైళ్లను మళ్లీ పంపండి.

12 పనిని బోధకుని ద్వారా తనిఖీ చేయించండి.

## టాస్క్ 5: డేటా కార్డ్ / యుఎస్బి ఫోర్ట్ ఉపయోగించి ఫోస్ నుండి పిసికి డేటాను బదిలీ చేయండి.

1 ఉపయోగం a డేటా కేటుల్ కు అనుసంధించు నీ ఫోన్ కు మీ కంప్యూటర్ యొక్క USB పోర్ట్. (పటం 1)

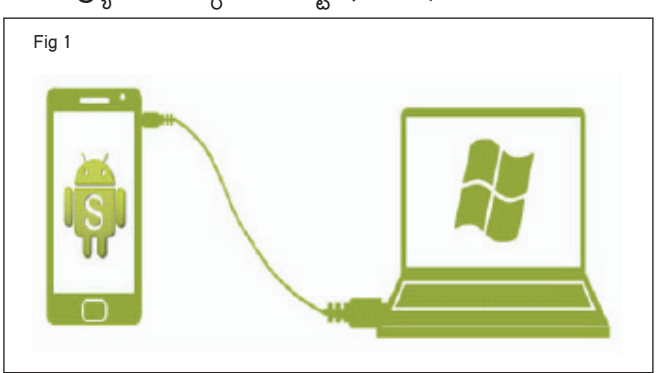

2 మీ మెమొరీ కార్డ్ మీ ఫోన్ లో ఉండేలా చూసుకోండి. (పటం) 2)

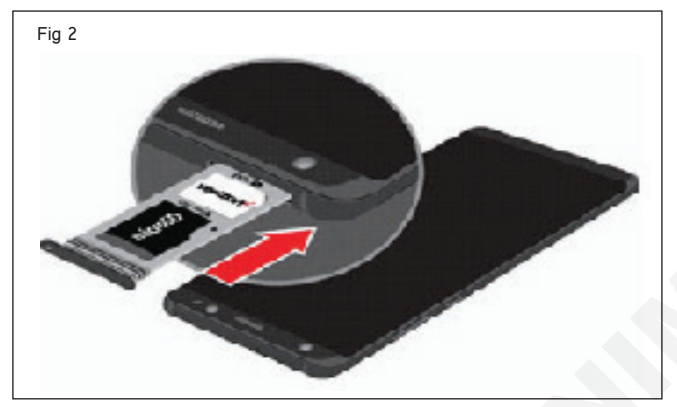

- 3 మీ ఫోన్ లోని USB కనెక్టెడ్ నోటిఫికేషన్ ని టచ్ చేయండి తెర.
- 4 ఏదైనా మోడల్ లో USB స్టోరేజీని ఆన్ చేయండి, పటం 3లో చూపించిన విధంగా స్క్రీన్ కనిపిస్తుంది మరియు PCలో అవసరమైన మెనూ ప్రకారం ఆప్షన్ ఎంచుకోండి.
- 5 నా కంప్యూటర్ మీద క్లిక్ చేయండి మరియు తొలగించదగిన నిల్వను కనుగొనండి. (పటం 4)
- 6 మీ ఫోన్ నుంచి మీకు కావాల్సిన పైళ్లను మీ కంప్యూటర్ కు డ్రాగ్ చేసి డ్రాప్ చేయండి. (పటం 5)
- 7 ఒకపేళ పైళ్లు రూపాంతరం చెందినట్లయితే నోటిఫికేషన్ లకు పెళ్లి USB స్టోరేజీని టర్స్ ఆఫ్ చేయిని ఎంచుకోండి.

## టాస్క్ 6: **ఓటీజీ, కార్డ్ రీడర్ ద్వారా ఫైల్ ట్రాస్స్ ఫర్**.

- 1 USB OTG కేబుల్ ఉపయోగించి USB డ్రైవ్ ని మీ ఫోన్ కు కసెక్ట్ చేయండి. (పటం 1)
- 2 లో కల్ > USB డ్రైప్ > ఫైల్స్ కు పెళ్లండి, USB డ్రైప్ కు నావిగేట్ చేయండి, మీరు కాపీ చేయాలనుకుంటున్న డేటాను ఎంచుకోండి, ఆపై దానిని టార్గెట్ ఫోల్డర్ కు కాపీ చేయండి.
- 3 బదిలీ పూర్తయిన తర్వాత, స్టోరేజ్ > సెట్టింగ్ లకు పెళ్లండి. usB డ్రైప్ > ఎజెక్ట్ >.
- 4 రెండు డిపైజ్ ల నుంచి USB OTG కేటుల్ మరియు USB కేబుల్ ని డిస్ కనెక్ట్ చేయండి.
- 5 పనిని ఇన్ స్టక్టర్ ద్వారా చెక్ చేయించండి.

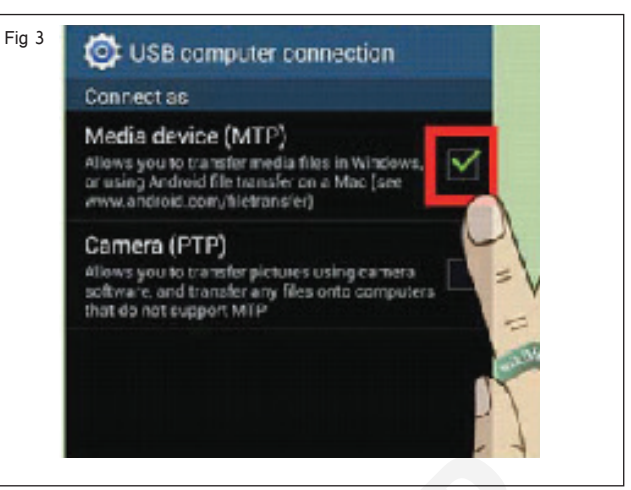

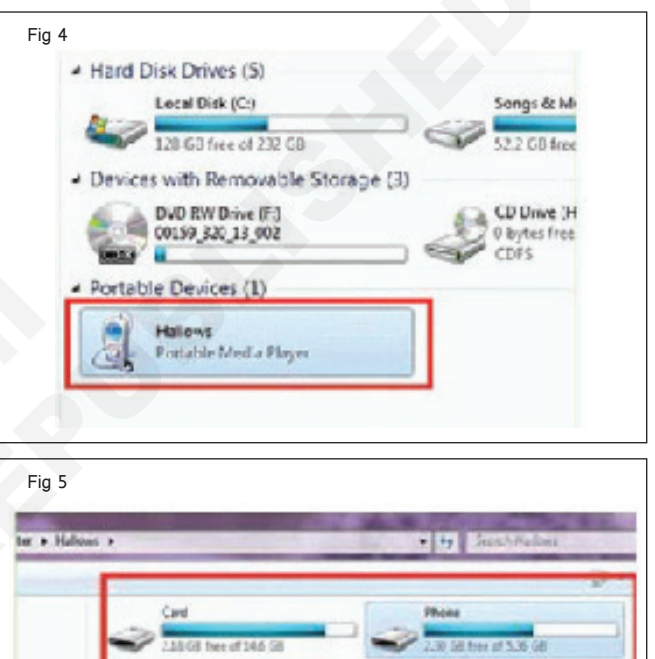

- 8 మీ ఫోన్ మరియు మీ కంప్యూటర్ నుండి డేటా కేబుల్ ను డిస్ కసెక్ట్ చేయండి.
- 9 పనిని ఇస్ స్టక్టర్ ద్వారా చెక్ చేయించండి.

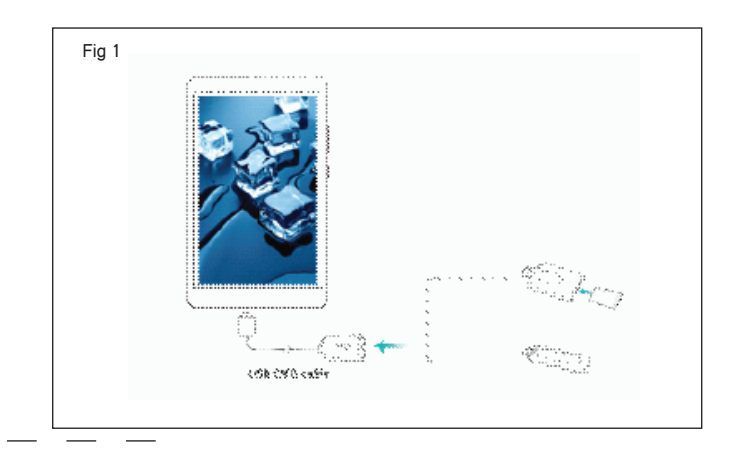

E & H : స్మార్ట్ఫోస్ టెక్నీ షియస్ కమ్ యాప్ టెస్టర్ : (NSQF రిపైజ్డ్ 2022) - ఎక్సర్ సైజ్ 1..4.31

# టాస్క్ 7: ఇంటర్నల్ స్టోరేజ్ నుంచి SD కార్డ్ కు ఫైల్ **షరింగ్**

1 బహిరంగ నా పైళ్లు మీద నీ ఫోన్ (పటం) 1)

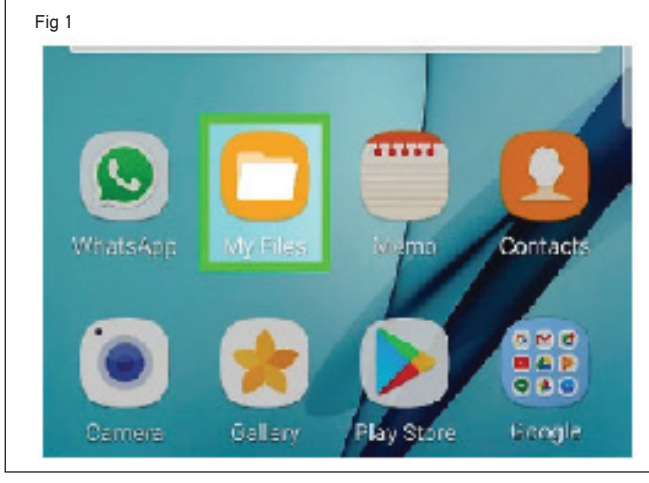

- 2 'డాక్యుమెంట్స్' ఫోల్డర్ మీద తట్టండి. (పటం 2)
- 3 స్కీన్ యొక్క ఎగువ కుడి పైపున (పటం 3) 'మెనూ' ట్యాప్ చేయండి (మూడు నిలువు చుక్కలు)
- 4 'సవరించు' నొక్కండి (పటం 4)
- 5 'అన్సింటిని ఎంచుకోండి' ట్యాప్ చేసి, ఆపై 'మూప్' ట్యాప్ చేయండి
- 6 నా పైల్స్ కు తిరిగి పెళ్లి SD కార్డ్ ట్యాప్ చేయండి (పటం 5)

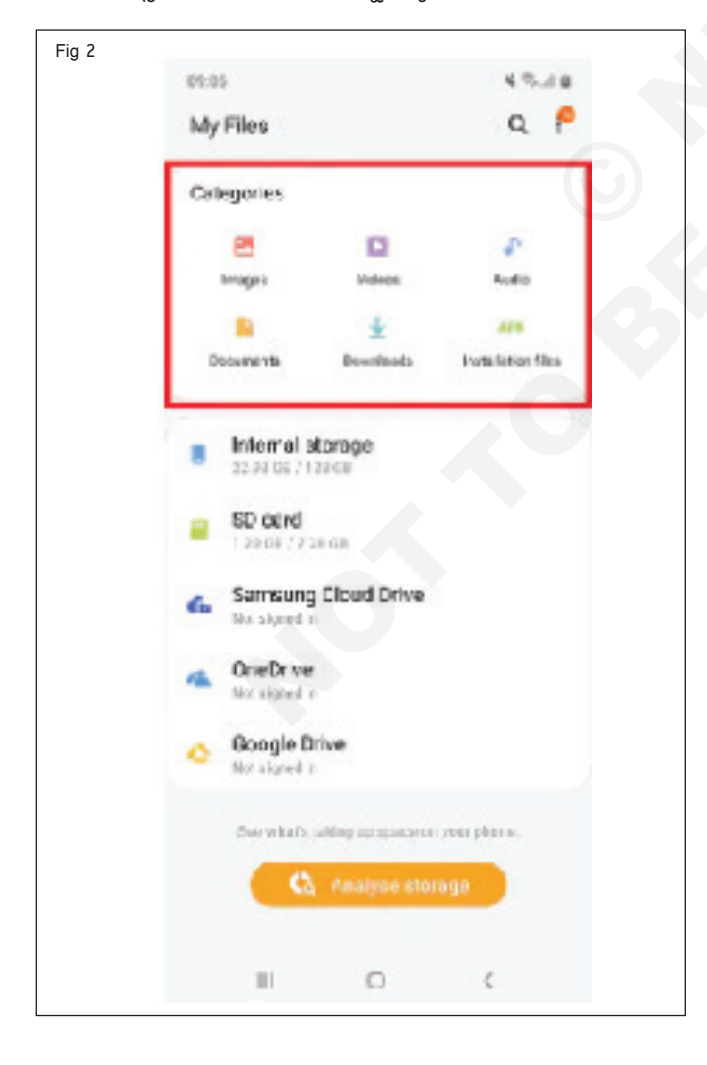

- 7 'OK' మీద క్లిక్ చేయండి మరియు బదిలీ ప్రక్రియ పూర్తయ్యే వరకు పేచి ఉండండి.
- 8 పనిని మీ ఇస్ స్టక్టర్ ద్వారా తనిఖీ చేయండి.

| Fig 3 | 80:00                | K 10.40         |
|-------|----------------------|-----------------|
|       | <                    | Q ≔ 🦻           |
|       | Audio + Music        |                 |
|       | Over_the_Horizon.mp3 | 6.10.00         |
|       | 27 007 2017 1321     | 0.00 190        |
|       |                      |                 |
|       |                      |                 |
|       |                      |                 |
|       |                      |                 |
|       |                      |                 |
|       |                      |                 |
|       |                      |                 |
|       |                      |                 |
|       |                      |                 |
|       |                      |                 |
|       |                      |                 |
|       | III 0                | <               |
|       |                      |                 |
| Fig 4 | 09 fill.             | 87.40           |
|       | <                    | Edit            |
|       | Audio > Music        | Share           |
|       |                      | Sort            |
|       | 27 Nov 2019 15:27    | Analyse storage |
|       |                      | Recycle bin 👴   |
|       |                      |                 |
|       |                      | Settings 😡      |

| g 5 |                                             |
|-----|---------------------------------------------|
|     | 1913 4 S. J. I                              |
|     | My Files Q. ?                               |
|     | Categories                                  |
|     | A D 3                                       |
|     | images Videes Audio                         |
|     | 🔒 🖕 🛤                                       |
|     | Doounteents Downleads Installation Tiles    |
|     | Internal storage<br>22.99 09 / 128 09       |
|     | SD card<br>129 08/728 08                    |
|     | Samoung Cloud Drive                         |
|     | CineDrive<br>Not spredin                    |
|     | C Google Drive<br>Nat Aquedity              |
|     |                                             |
|     | use wheth taking up space on your phone.    |
|     | laas whist's taking up space on your phone. |
|     | Sea where taking up space on your phone.    |

# ఎలక్ట్రానిక్స్ & హార్డ్**పేర్ (E & H)** ఎక్సర్ సైజ్ 1.4.32 స్మార్ట్ఫోస్ టెక్నీ షియస్ కమ్ యాప్ టెస్టర్ (Smartphone Technician Cum App Tester) - స్మార్ట్ ఫోస్ విధులు

విభిన్న టూల్స్ ఉపయోగించి స్మార్ట్ ఫోస్ యొక్క అసెంబ్లింగ్ మరియు డిసెంబ్లింగ్ నిర్వహించండి (Perform assembling and disassembling of smartphone using different tools)

లక్షాలు: ఈ పాఠం ముగింపులో మీరు చేయగలరు

• ఇవ్వబడ్డ స్మార్ట్ ఫోస్ ని విచ్చిన్నం చేయడం ప్రాక్టీస్ చేయండి

• ఇవ్వబడ్డ సెల్ ఫోస్ ని తిరిగి అసెంబ్లింగ్ చేయడం ప్రాక్టీస్ చేయండి.

#### అవసరాలు (Requirements)

| సాధనాలు మరియు పరికరాలు/పరికరాలు<br>Instruments/equipment)             | (Tools and          | <ul> <li>సక్షన్ కప్పు</li> <li>ప్రోబ్స్ తో కూడిన డిజిటల్ మల్టీమీటర్</li> </ul> | - 1 No.<br>- 1 No. |
|-----------------------------------------------------------------------|---------------------|--------------------------------------------------------------------------------|--------------------|
| • ట్రైనీస్ టూల్ కిట్                                                  | - 1 Set.            | మెటీరియల్స్ (Materials)                                                        |                    |
| <ul> <li>స్మార్ట్ఫోన్</li> <li>ప్రెసిషన్ స్కూ డ్రైవర్ సెట్</li> </ul> | - 1 No.<br>- 1 Set. | • యూజర్ మాన్యువల్                                                              | -as reqd.          |
|                                                                       |                     |                                                                                |                    |

# విధానం (PROCEDURE)

1 స్మార్ట్ ఫోన్ స్విచ్ ఆఫ్ చేయండి. (పటం 1)

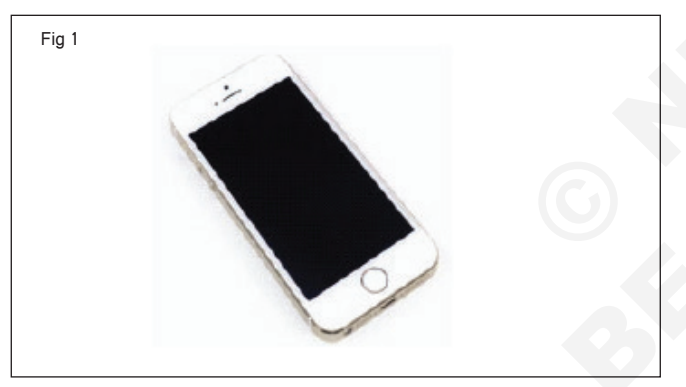

2 మీ SIM తొలగింపు టూల్ ను సెట్టడం ద్వారా SIM ట్రేను తొలగించండి. (పటాలు 2&3)

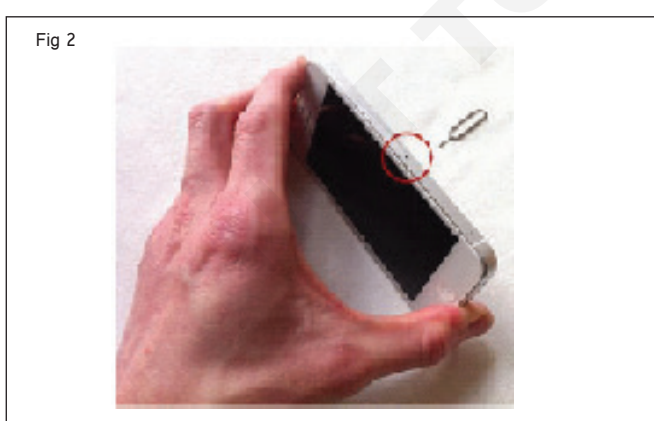

- 3 రెండు పెంటలోబ్ స్కూలను తొలగించండి. (పటం) 4)
- 4 స్కీస్ దిగువన సక్షన్ కప్పును జతచేయండి. పటం 5(ఎ)

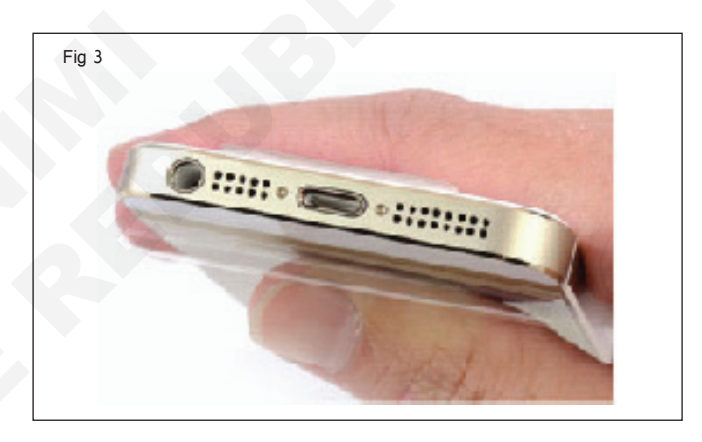

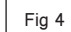

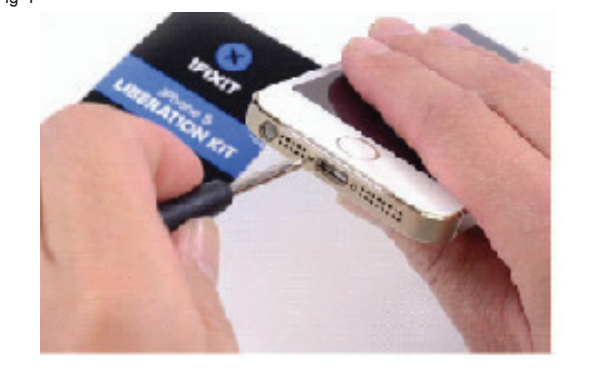

మీ స్ర్రీన్ పగిలిపోతే, సక్షన్ కప్పును దెబ్బతినని ప్రదేశంలో ఉంచడానికి ప్రయత్నించండి.

5 సక్షన్ కప్పును పైకి లాగండి మరియు మీరు స్ర్రీన్ అంచు క్రింద సైలాన్ స్పడ్జర్ యొక్క అంచును పొందడానికి అనుమతించేంత స్కీన్ను ఎత్తాలి. (పటం 5 (బి))

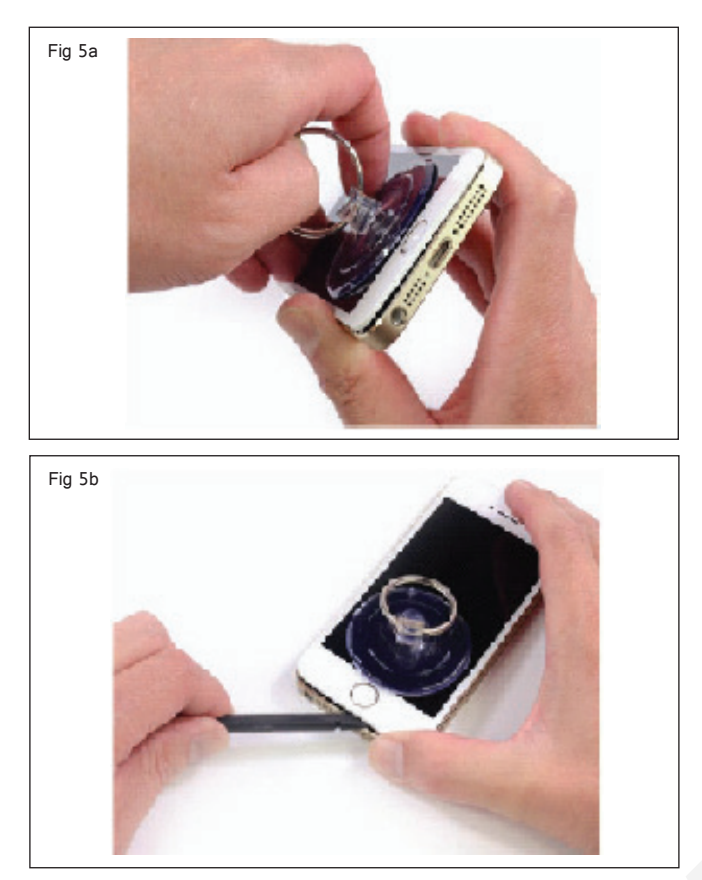

6 మీ ప్లాస్టిక్ సాధనాన్ని స్క్రీన్ రెండు పైపులా అమలు చేయండి.
 (పటం) 6)

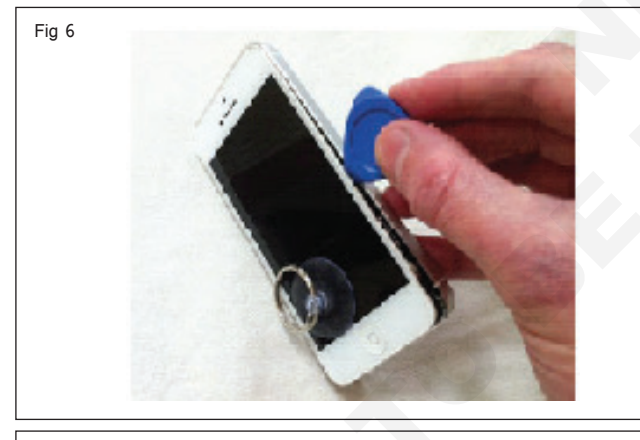

స్కీస్ ను పై భాగంలో పట్టుకుసే రిబ్బస్ కేటుల్స్ ఉన్నాయి, కాబట్టి మీ ఫ్లాస్టిక్ సాధనాన్ని స్క్రీస్ ఎగువ అంచు వెంట రన్ చేయవద్దు.

- 7 ఫోన్ కింది భాగంలో హోమ్ బటన్ లోని టచ్ ఐడీ సెన్సార్ ను లైటనింగ్ పోర్టుకు కేబుల్ కసెక్ట్ చేస్తుంది. సైలాన్ స్పడ్జర్ సహాయంతో రిబ్బన్ కేబుల్ ను జాగ్రత్తగా డిస్ కసెక్ట్ చేయండి. (పటం 7)
- 8 స్కీస్ ను పైకి ఎత్తండి మరియు 3 స్కూల ద్వారా ఉంచబడిన మెటల్ కవర్ ని మీరు చూస్తారు. ఈ స్కూలను తొలగించండి. (పటం 8)
- 9 మూడు ఫ్రంట్ ప్యాసెల్ అసెంబ్లీ కేటుల్**లను డిస్**కసెక్ట్ చేయడానికి సైలాన్ స్పడ్జర్ లేదా పేలుగోళ్లను ఉపయోగించండి. (పటాలు 9&10)

10 ఇయర్ పీస్ తొలగించడానికి, డిస్ ప్లే నుంచి 2 స్కూలను తొలగించండి . (పటం 11)

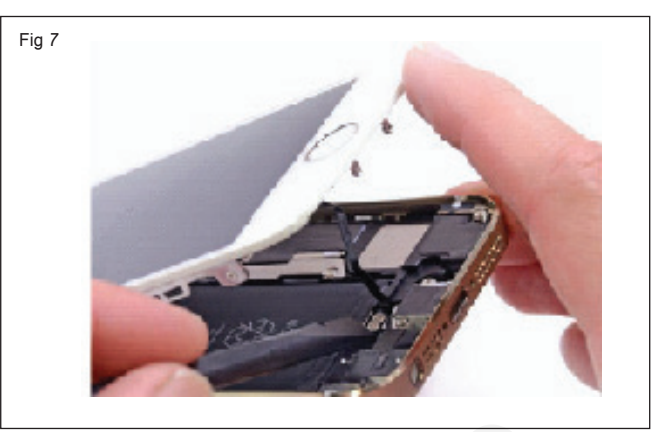

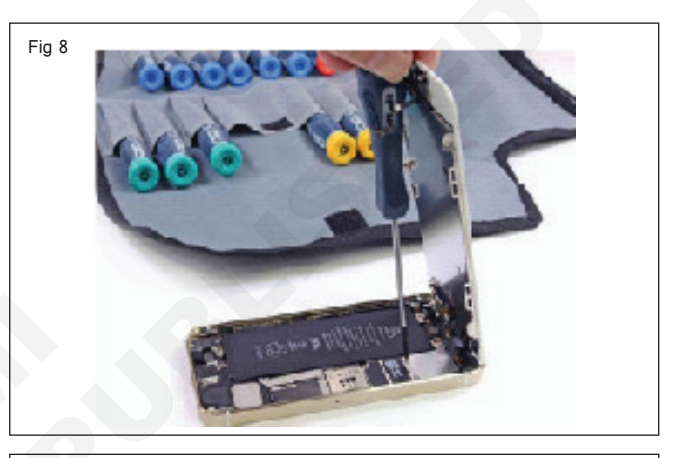

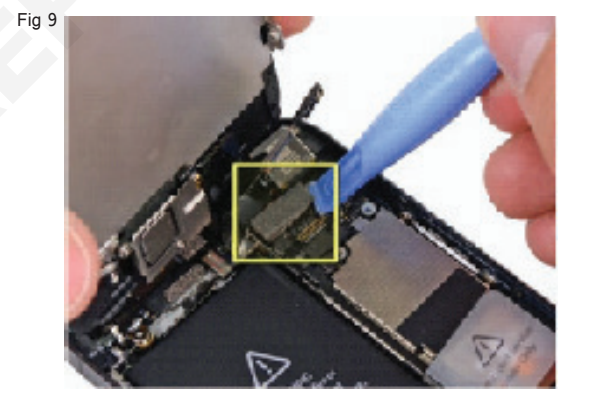

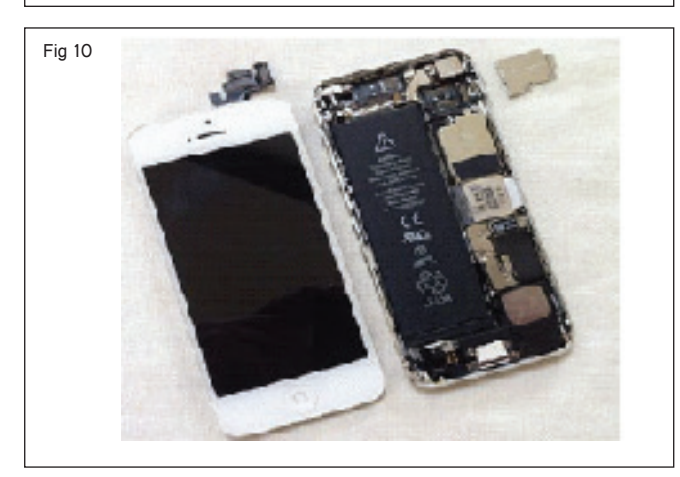

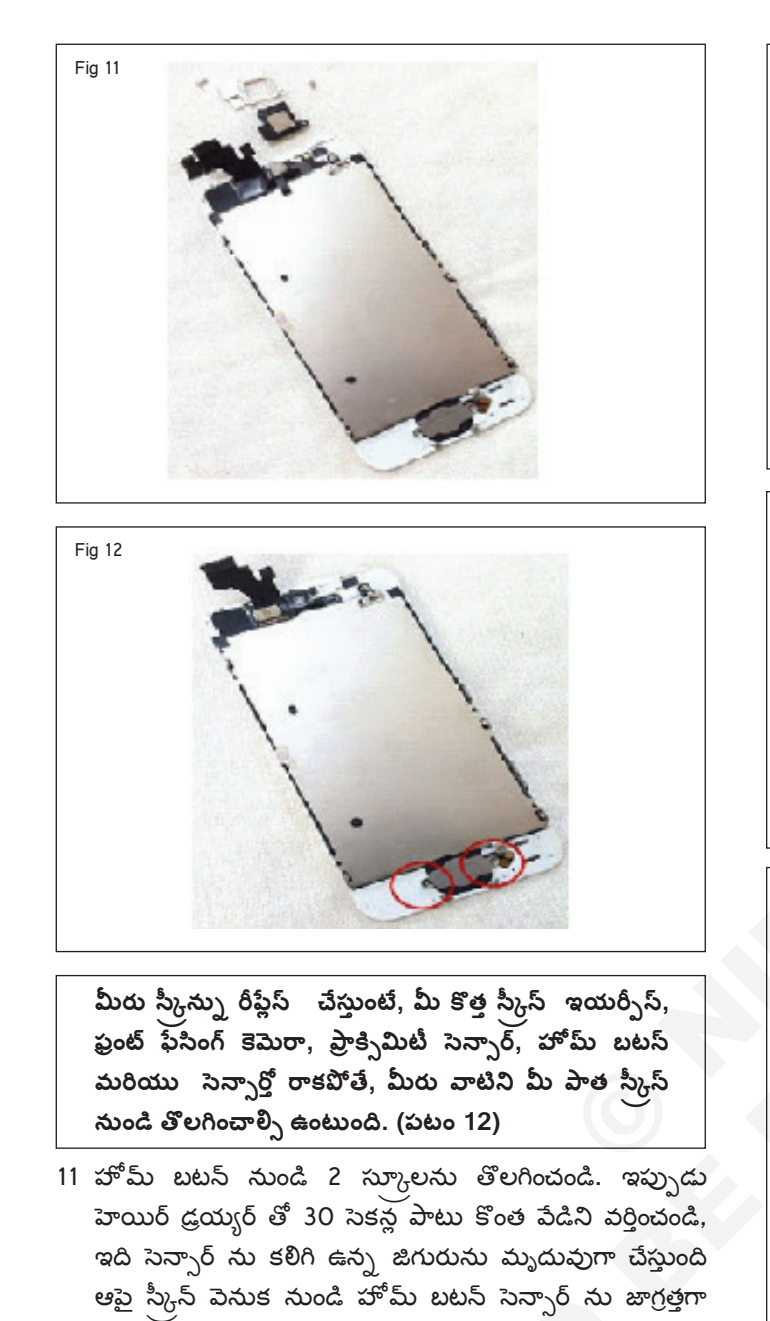

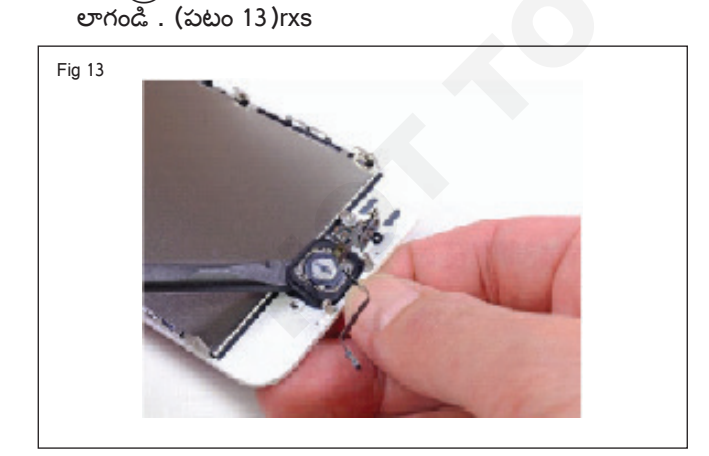

- 12 తరువాత పటం 14లో వృత్తాకారంలో ఉన్న రెండు స్కూలను తొలగించండి.
- 13 LCD షీల్డ్ ఫ్లేట్ ని డిస్ ఫ్లేకు భద్రపరిచే రెండు స్కూలను తొలగించండి . (పటం 15 మరియు 16)

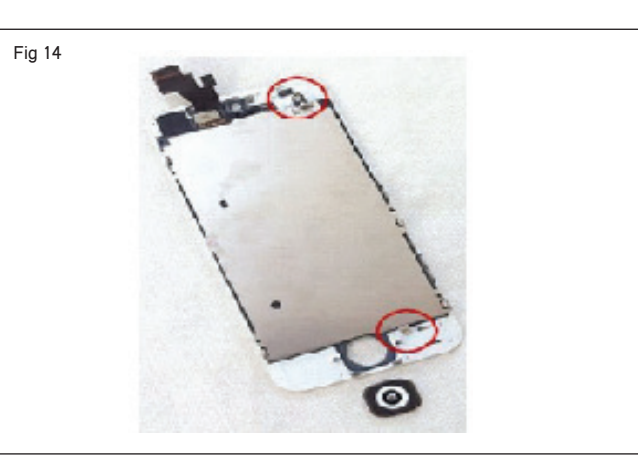

Fig 15

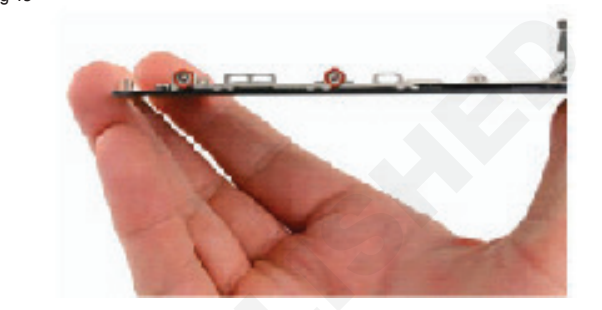

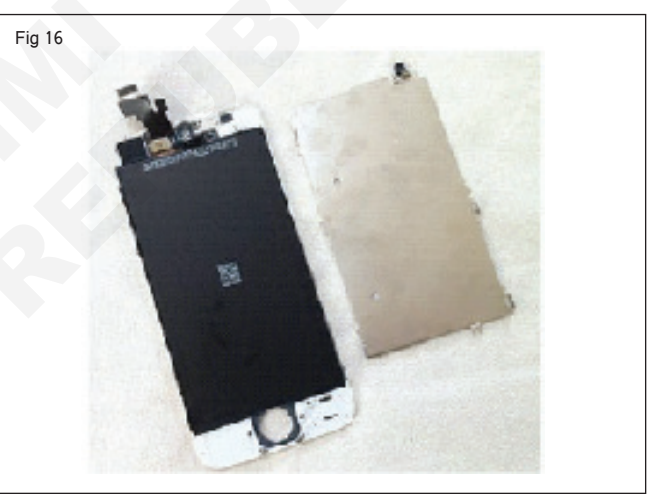

14 తరువాత, వృత్తాకారంలో ఉన్న 3 స్కూలను తొలగించండి (పటం 17)

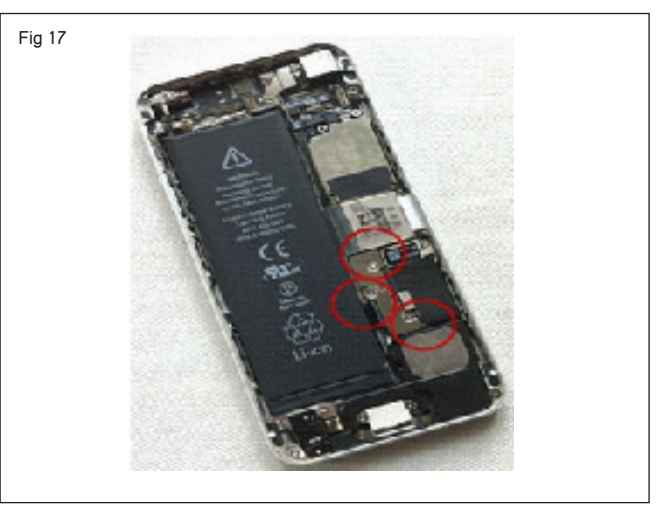

15 లాజిక్ బోర్డుపై ఉన్న సాకెట్ నుంచి బ్యాటరీ కనెక్టర్ ను సున్ని తంగా పైకి లేపడానికి సైలాన్ స్పడ్జర్ ను ఉపయోగించండి. (పటం 18)

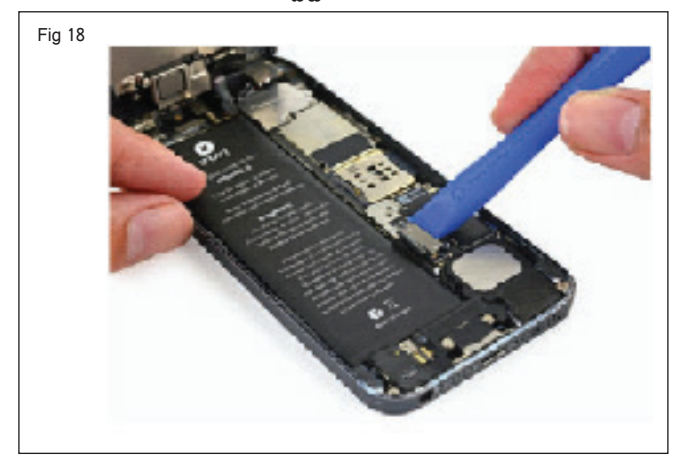

- 16 బాణం ద్వారా సూచించబడ్డ ట్యాబ్ ని లోపలికి లాగండి (పటం 19a&b).
- 17 రెండు రిబ్బన్ కేటుల్స్ డిస్ కసెక్ట్ చేయాల్సి ఉంటుంది, ఇది (పటం 20)లో సూచించబడింది.
- 18 ఇప్పుడు సూచించిన 3 రిబ్బన్ కేటుల్స్ ని డిస్ కనెక్ట్ చేయండి (పటం 21). రిబ్బన్ సెంబరు 1ను మొదట డిస్ కనెక్ట్ చేయండి, తరువాత 2 తరువాత 3.

రిబ్బస్ కేబుల్స్ 2 మరియు 3 రెండు పైపులా డిస్ కసెక్ట్ చేయబడ్డాయని ధృవీకరించుకోండి.

- 19 తరువాత 6 స్కూలను తొలగించండి, లో సర్కిల్ చేయండి (పటం) 22).
- 20 ఇప్పుడు 5 స్కూలను తొలగించండి, ఇది వృత్తాకారంలో ఉంది (పటం 23).
- 21 ఇప్పుడు ఫ్రేమ్ నుంచి సర్క్యూట్ బోర్డును ఎత్తండి. (పటం 24)

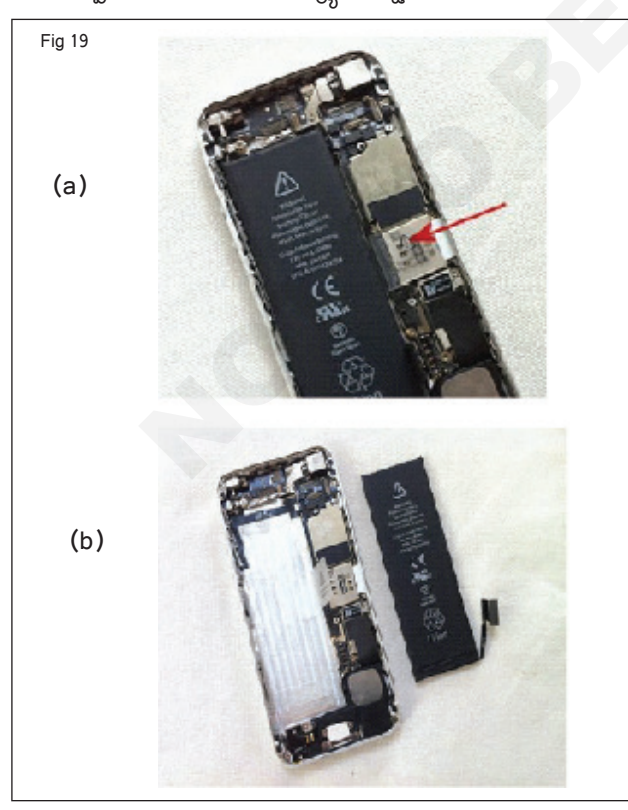

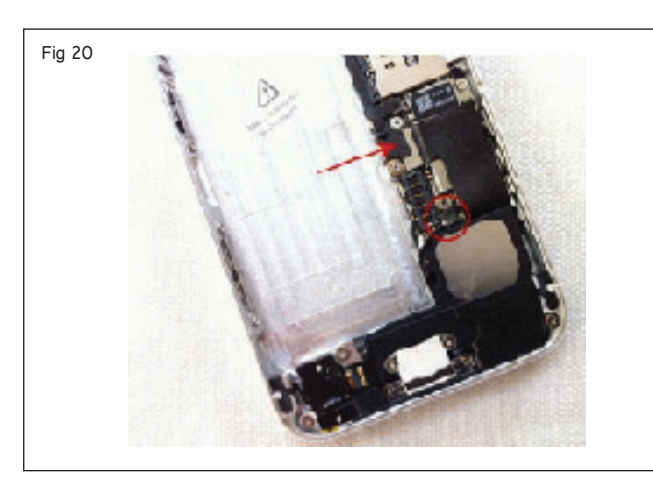

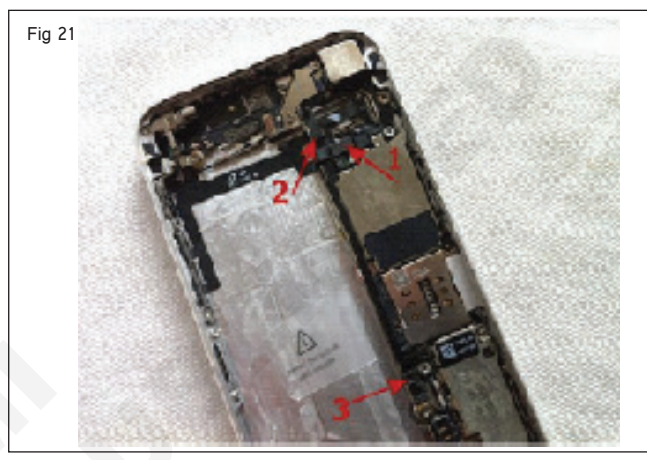

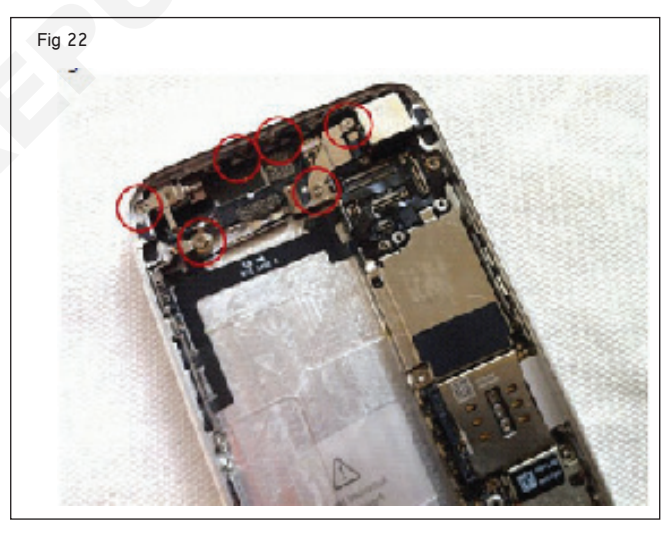

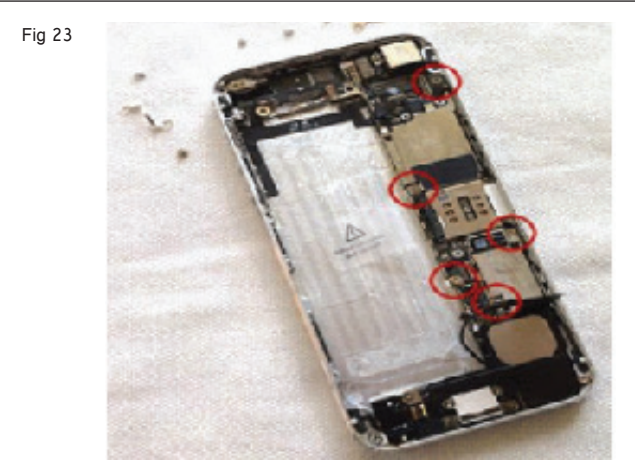

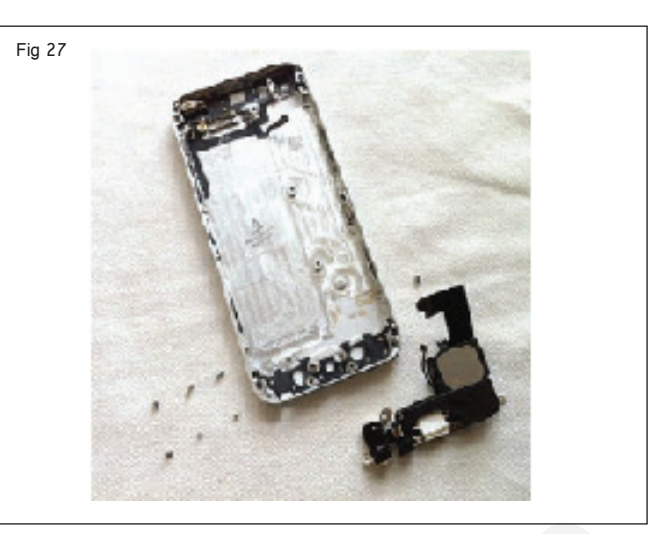

25 తరువాత సర్కిల్ చేసిన 7 స్కూలను తొలగించండి. (పటం) 28)

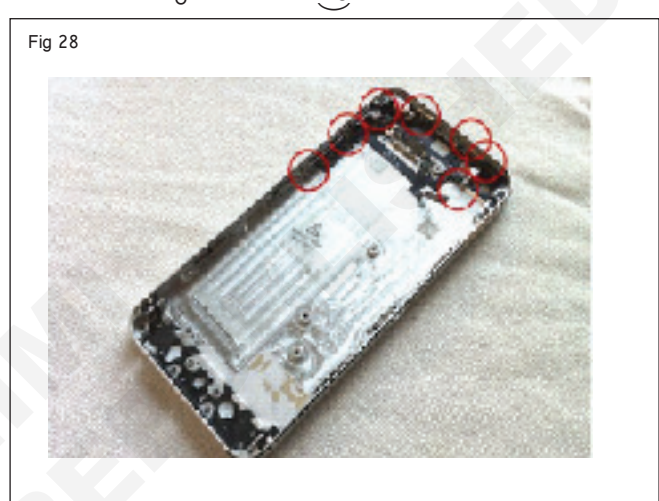

స్కూలు, పైబ్రేటింగ్ మోటార్ ఇప్పుడు ఉచితం . పటం 29 లో బాణం ద్వారా సూచించబడిన వాల్యూమ్, మ్యూట్ స్పిచ్ మరియు పవర్ బట్-టన్ యొక్క రిబ్బన్ కేబుల్ , డబుల్ సైడ్ జిగురు టేప్ తో ఉంచబడుతుంది. జాగ్రత్తగా దీన్ని తొక్క తీయండి.

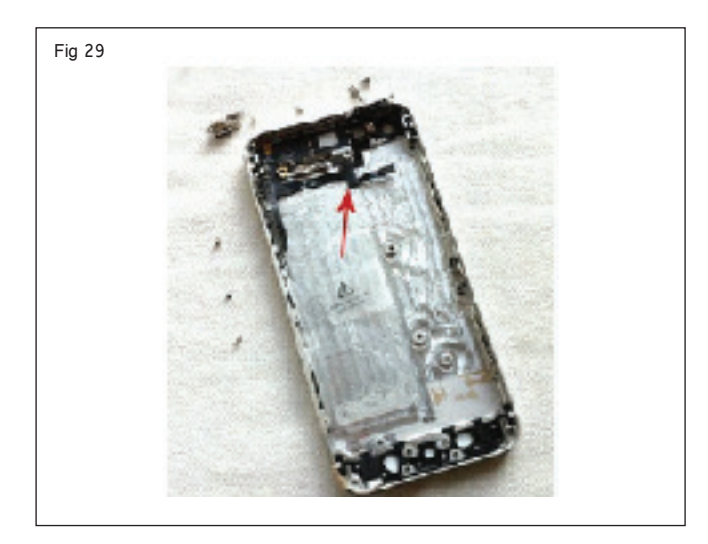

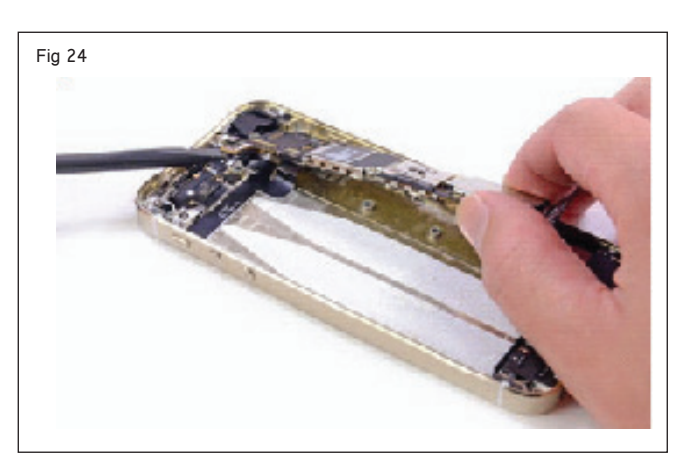

సర్క్యూట్ బోర్డు ఇప్పటికీ అవతలి వైపున ఉన్న రిబ్బస్ కేబుల్ ద్వారా కనెక్ట్ చేయబడింది, కాబట్టి సర్క్యూట్ బోర్డును పైకి లేపండి మరియు దానిని కుడి నుండి ఎడమకు తిప్పండి.

- 22 పటం 25లో సర్కెల్ చేయబడిన రిబ్బన్ కేబుల్ను డిస్కనెక్ట్ చేయండి. దీనికి ప్లగ్ మరియు సాకెట్ కనెక్టర్ ఉంది, కాబట్టి దానిని ఇతరుల మాదిరిగానే డిస్కనెక్ట్ చేయండి
- 23 ఇప్పుడు పటం 26లో వృత్తాకారంలో ఉన్న 7 స్కూలను తొలగించండి మరియు మీరు లౌడ్ స్పీకర్/లైటనింగ్ పోర్ట్ అసెంబ్లింగ్ ను ఉచితంగా ఎత్తవచ్చు.

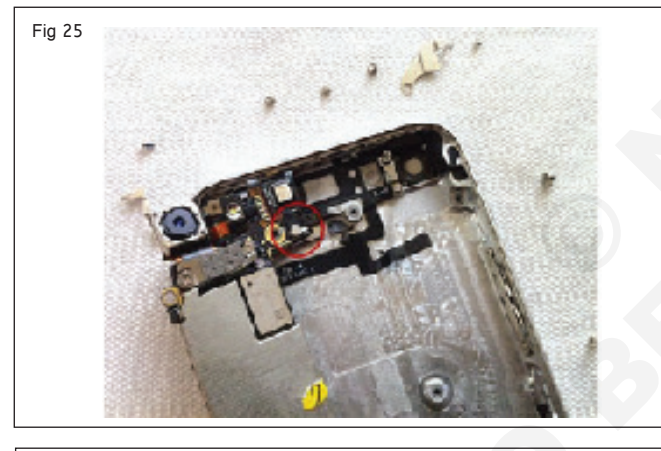

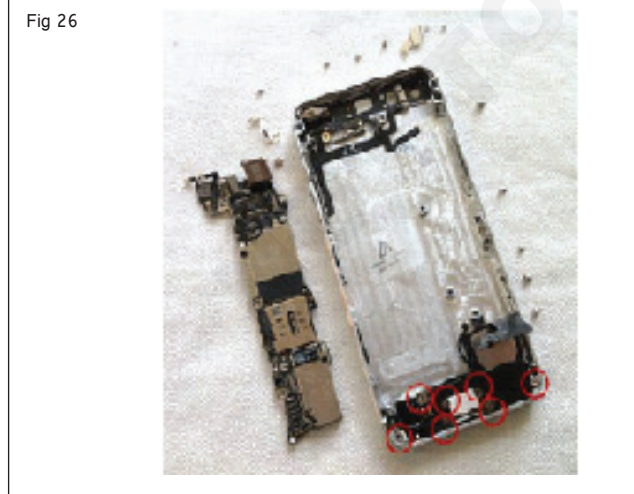

24 స్పీకర్/లైట్సింగ్ రేవు సభ is ఇప్పుడు ఉచిత. (పటం 27)

26 వాల్యూమ్ బటన్లు, మ్యూట్ స్పిచ్, పవర్ బటన్, అన్నీ స్కూలు మరియు రిబ్బన్ కేటుల్స్ కలిగినది ఉంది డిస్ కనెక్ట్ చేయబడింది. (పటం 30)

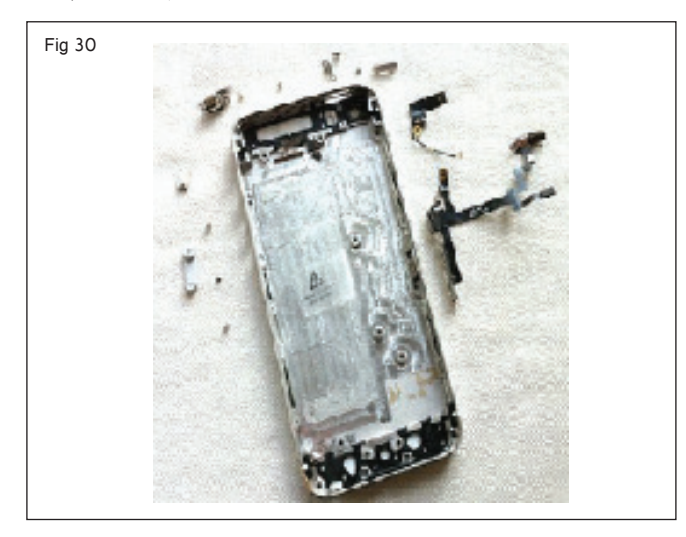

27 డిస్అస్పెంబ్లీ is ఇప్పుడు సమాప్తం. (పటం 31)

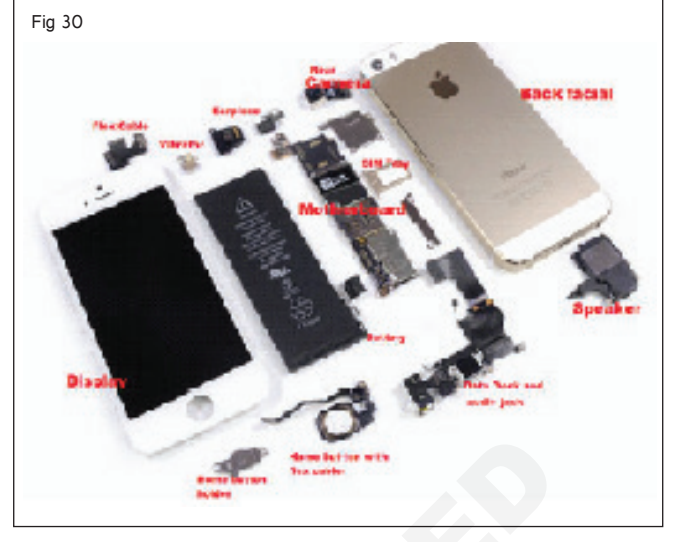

28 తిరిగి కలపడం కోసం మొత్తం విధానాన్ని రివర్స్ చేయండి 29 పనిని బోధకుని ద్వారా తనిఖీ చేయించండి.

# ఎలక్ట్రానిక్స్ & హార్డ్**పేర్ (E & H)** ఎక్సర్ సైజ్ 1.4.33 స్మార్ట్ఫోస్ టెక్నీ షియస్ కమ్ యాప్ టెస్టర్ (Smartphone Technician Cum App Tester) - స్మార్ట్ ఫోస్ విధులు

# పాస్ వర్డ్ క్రాకింగ్ ప్రక్రియను ప్రదర్శించండి (Demonstrate process of password cracking)

- 1 No.

లక్షాలు: ఈ పాఠం ముగింపులో మీరు చేయగలరు

ఆండ్రాయిడ్ ఫోస్లలో అస్లాక్ పాస్ వర్గ్ ను ప్రాక్టీస్ చేయండి.

#### అవసరాలు (Requirements)

సాధనాలు మరియు పరికరాలు/పరికరాలు (Tools and Instruments/equipment) • ఆండ్రాయిడ్ ఫోన్ - 1 No. • డెస్క్ టాప్ కంప్యూటర్/ల్యాప్ టాప్ - 1 No.

• డేటా కేబుల్

# విధానం (PROCEDURE)

#### టాస్క్ 1: ఫ్యాక్టరీ రీసెట్ మోడ్ ఉపయోగించి ప్యాటర్న్ లాక్ పాస్ వర్డ్ ను అస్ లాక్ చేయండి

- 1 మీట 'ఆఫ్' నీ ఫోన్.
- 2 'పవర్ కీ' మరియు 'వాల్యూమ్ డౌన్' కీ నొక్కండి (పటం 1)

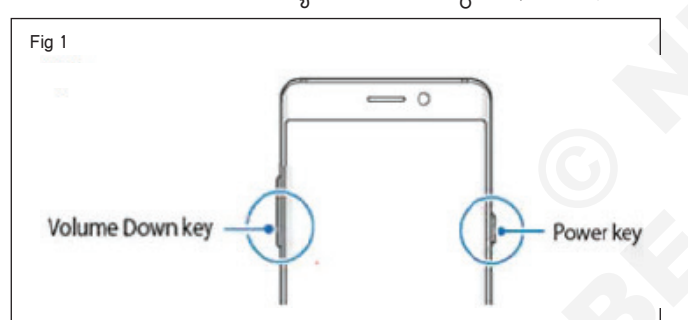

- 3 ఇది రికవరీ మోడ్ లో మీ ఆండ్రాయిడ్ పరికరాన్సి తెరుస్తుంది.
- 4 అధిక కాంతిని తరించడానికి "వాల్యూమ్ అప్/డాన్" ఉపయోగించండి మరియు "డేటా/ఫ్యాక్టరీ రీసెట్ ను తుడిచిపేయండి" ఎంచుకోవడానికి "పవర్ బటన్" నొక్కండి (పటం 2)
- Fig 2 Android system recovery <3e> LRX21V.NM-ASUS\_Z00A-2.15.40.10\_20150125\_1396\_user Volume up/down to move highlight; enter button to select. Taboot system now apply update from ADB wipe data/factory reset wipe cache partition reboot to pootloader power down view recovery logs
- 5 ఫ్యాక్టరీ రీసెట్ పూర్తయిన తరువాత, ఆండ్రాయిడ్ పరికరం రికవరీ మోడ్ కు తిరిగి రండి.
- 6 "రీబూట్ సిస్టమ్ నౌ" ఎంచుకోండి.

టాస్క్ 2: ఆండ్రాయిడ్ డివైజ్ మేనేజర్ ఉపయోగించి పాస్ వర్డ్ ను అస్ లాక్ చేయండి.

- తేదీని ఉపయోగించి ఆండ్రాయిడ్ ను డెస్క్ టాప్ లేదా ల్యాప్ టాప్ కు కనెక్ట్ చేయండి కేబుల్.
- 2 డెస్క్ టాప్ లేదా ల్యాప్ టాప్ ని 'ఆన్' చేయండి.
- 3 ఆండ్రాయిడ్ డిపైజ్ మాంగర్ సైట్ కు పెళ్లండి .
- 4 మీ గూగుల్ అకౌంట్ లోకి సైన్ ఇన్ అవ్వండి.
- 5 'లాక్' ఆప్షన్ మీద క్లిక్ చేయండి, కొత్త లాక్ స్క్రీన్ కనిపిస్తుంది (పటం 1)
- 6 కొత్త పాస్ వర్డ్ ఎంటర్ చేయండి మరియు పాస్ వర్డ్ ని ధృవీకరించండి, ఆపై లాక్ చేయండి.
- 7 లాక్ చేయబడిన మీ ఫోన్ ని రీబూట్ చేయండి మరియు కొత్త పాస్ వర్డ్ ని నమోదు చేయండి.
- 8 ఫోన్ విజయవంతంగా అన్ లాక్ చేయబడుతుంది.

| Your current lock screen will b<br>Don't use your Google account | e replaced with a password lock.<br>t password. |
|------------------------------------------------------------------|-------------------------------------------------|
| New Password                                                     |                                                 |
| Confirm password                                                 |                                                 |
| Recovery message (optional)                                      |                                                 |
| This message will show on you                                    | r lock screen.                                  |
| Phone number (optional)                                          |                                                 |
| A button to call this number wil                                 | Il show on your lock screen.                    |

#### టాస్క్ 3: "ఫర్గెట్ ప్యాటర్స్" ఉపయోగించి ఆండ్రాయిడ్ ఫోస్ ను అస్ లాక్ చేయండి

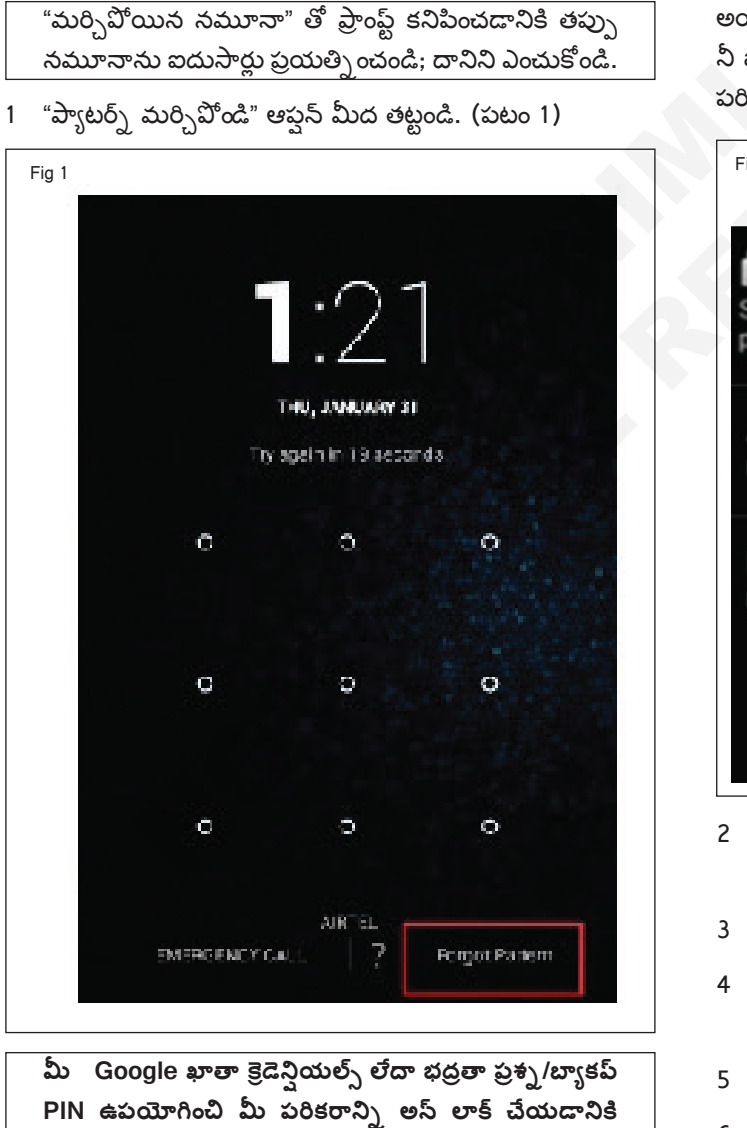

మీకు ఒక ఎంపిక ఇవ్వబడుతుంది.

అయితే నీ గూగుల్ అకౌంట్ ఆప్షన్ ఎంచుకోండి, ఆపై ఎంటర్ చేయండి నీ జీమెయిల్ ID మరియు పాస్ వర్డ్. లాగిన్ చేయండి కు అన్ లాక్ పరికరం.(పటం 2)

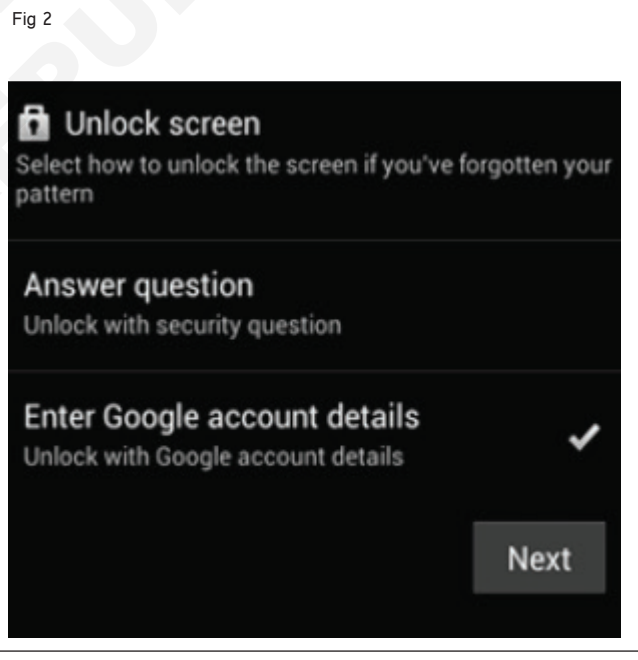

- 2 సమాధాన ప్రశ్న లేదా గూగుల్ ఖాతాను ట్యాప్ చేయండి. ఆ మొబైల్ ఫోన్ లో వాడే గూగుల్ అకౌంట్ ఉండేలా చూసుకోవాలి.
- 3 "సెక్ట్స్" మీద ట్యాప్ చేసిన తరువాత.
- 4 మీ యూజర్ నేమ్ మరియు పాస్ వర్డ్ ని ఉంచండి మరియు "సైన్ ఇన్" మీద తట్టండి. (పటం 3)
- 5 మీ కొత్త ప్యాట్రస్ లాక్ క్రియేట్ చేసిన తర్వాత .
- 6 ఇప్పుడు మీరు మీ ఫోన్ అన్ లాక్ చేయడానికి పాస్ వర్డ్ ను మార్చవచ్చు.

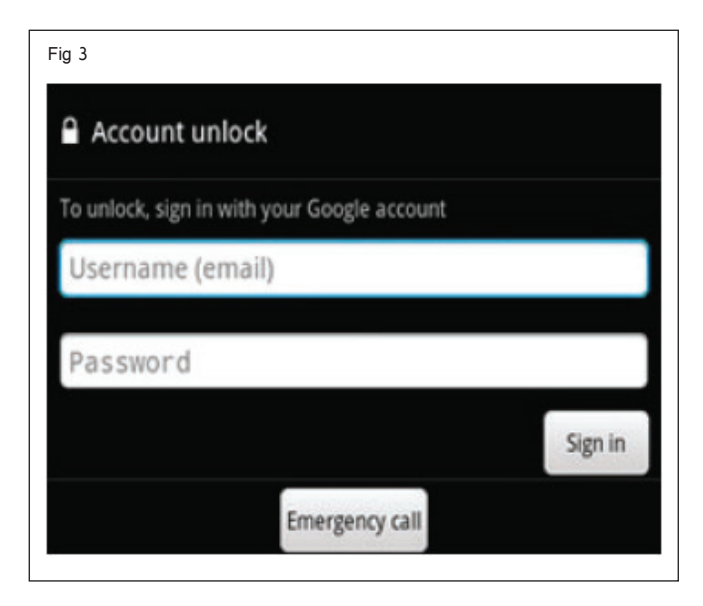

7 పనిని ఇన్ స్ట్రక్టర్ ద్వారా చెక్ చేయించండి.

అదేవిధంగా, మీరు బ్యాకప్ PIN ఉపయోగించి పరికరాన్ని అస్ లాక్ చేయడానికి ఎంచుకోవచ్చు. బ్యాకప్ పిస్ ఎంటర్ చేసి మీ ఫోస్ అస్ లాక్ చేయండి. (పటం 4)

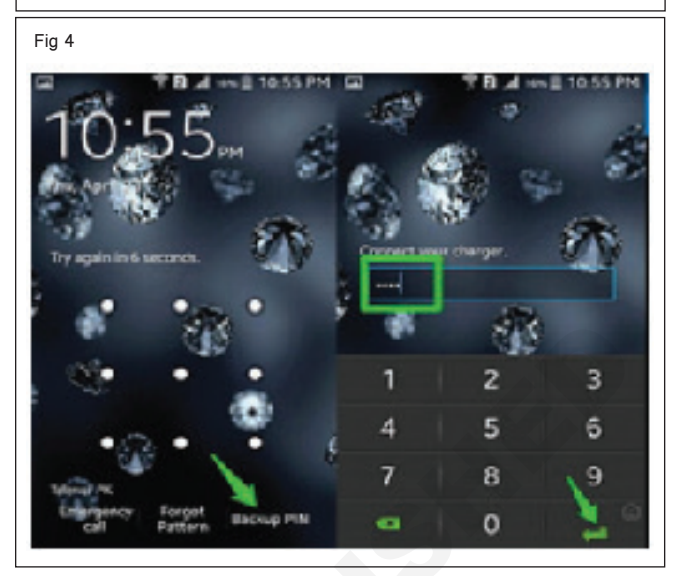
# ఎలక్ట్రానిక్స్ & హార్డ్**పేర్ (E & H)** ఎక్సర్ సైజ్ 1.4.34 స్మార్ట్**ఫోస్ టెక్నీ షియస్ క**మ్ యాప్ టెస్టర్ (Smartphone Technician Cum App Tester) - స్మార్ట్ ఫోస్ విధులు

# మొబైల్ ఫోస్ లలో వివిధ ఆపరేటింగ్ సిస్టమ్ లను (OS) ఇస్ స్టాల్ చేయండి (Install various operating systems (OS) in mobile phones)

లక్ష్మాలు: ఈ పాఠం ముగింపులో మీరు చేయగలరు

మొబైల్ ఫోస్ లో ఆపరేటింగ్ సిస్టమ్ ఇస్ స్టలేషస్ ప్రాక్టీస్ చేయండి.

| అవసరాలు (Requirements)                                                          |                    |                                            |                          |
|---------------------------------------------------------------------------------|--------------------|--------------------------------------------|--------------------------|
| సాధనాలు మరియు పరికరాలు/పరికరాలు                                                 | (Tools and         | పెటీరియల్స్/కాంపోసెంట్ లు (Material/Compon | ents)                    |
| Instruments/equipment)<br>• సెల్ ఫోన్ / ఆండ్రాయిడ్ మొబైల్<br>• డెస్క్ టాప్ పీసీ | - 1 No.<br>- 1 No. | • యూజర్ మాన్యువల్<br>• ఇంటర్నెట్ కసెక్షన్  | - as reqd.<br>- as reqd. |

#### విధానం (PROCEDURE)

#### పద్దలి 1

ఇస్ స్టలేషన్ఆ పరేటింగ్ వ్యవస్థ లో గతిశీల ఫోన్

1 మెయిన్ మెనూ మీద తట్టి సెట్టింగ్ యాప్ ఎంచుకోండి. (పటం 1)

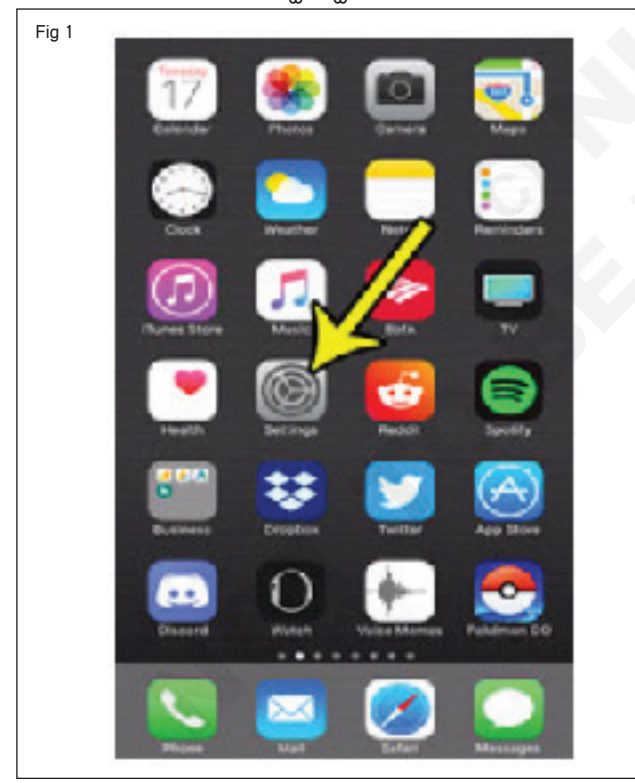

2 తరువాత కంటె కొళాయి మీద సాధారణం ఆప్షన్.. (పటం) 2(ఎ))

- 3 తరువాత సాఫ్ట్ పేర్ అప్ డేట్ ఆస్టన్ మీద ట్యాప్ చేయండి. (పటం 2(బి))
- 4 మీరు నవీకరణను చూడగలిగిన తర్వాత, డౌన్లోడ్ మరియు ఇన్సాల్ మీద ట్యాప్ చేయండి. (పటం 3)
- 5 పనిని ఇన్ స్టక్టర్ ద్వారా చెక్ చేయించండి.

| Fig 2    | (a)          |         | (b)            |              |       |  |
|----------|--------------|---------|----------------|--------------|-------|--|
|          | Settings     |         | < Settings     | General      |       |  |
| 🔁 Arplan | e Mode       | 60      |                |              |       |  |
| 😨 wri    |              | Tesla 0 | About          |              |       |  |
| Bueto:   | -            | 011.1   | Software Upd   | ate          |       |  |
| Celular  |              |         |                |              |       |  |
| D Parson | al Hotspot   |         | Spotlight Sear | ch           |       |  |
| VPN      |              | Co      | Handoff & Suj  | ggested Apps |       |  |
|          |              |         | CarPay         |              |       |  |
| Notifica | tions        |         |                |              |       |  |
| Control  | Center       |         | Accessionty    |              |       |  |
| Do Not   | Distarb      |         | Shorage & Kho  | ud Usage     |       |  |
| ( deres  |              |         | Background A   | po Refresh   |       |  |
| Onplay   | & Brightness |         | Auto-Lock      |              | laver |  |
| walpag   |              |         | Dominiant      |              | 1.0   |  |

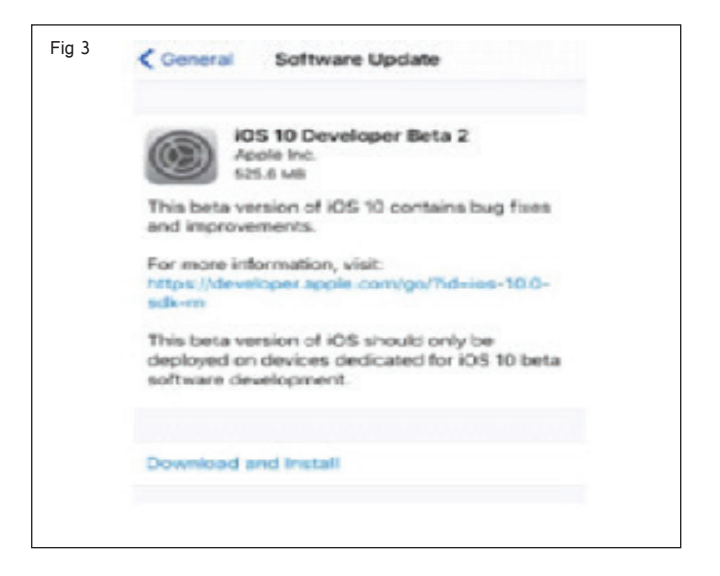

### పద్దతి 2

- 1 మీ కంప్యూటర్కు ఫోన్ను కసెక్ట్ చేయండి
- 2 "బూట్ లోడర్" ని డౌన్ లోడ్ చేయండి మరియు t hefileని సంగ్రహించండి.
- 3 ఇన్ స్టలేషన్ ప్రారంభించడానికి పైల్ ను రన్ చేయండి.
- 4 రీబూట్ కోసం వేచి ఉండండి.

5 మీ ఇన్ స్టక్టర్ ద్వారా పనిని తనిఖీ చేయండి.

#### రాసుకో:-

- కొత్త ఓఎస్ మీ ఫోస్ కు అనుకూలంగా ఉండేలా చూసుకోండి.
- కొత్త OSని ఇస్ స్టాల్ చేయడం వల్ల మీ మొబైల్ ఫోస్ లో ఉన్న అన్ని ప్రస్తుత ప్రోగ్రామ్ లు మరియు ఫైల్స్ డిలీట్ అవుతాయి.

# ఎలక్ట్రానిక్స్ & హార్డ్**పేర్ (E & H)** ఎక్సర్ సైజ్ 1.4.35 స్మార్ట్**ఫోస్ టెక్నీ షియస్ క**మ్ యాప్ టెస్టర్ (Smartphone Technician Cum App Tester) - స్మార్ట్ ఫోస్ విధులు

# రీబూట్ ప్రక్రియను నిర్వహించండి (Perform reboot procedure)

లక్ష్మాలు: ఈ పాఠం ముగింపులో మీరు చేయగలరు

• ఆచరణ రీబూట్ తంతు యొక్క గతిశీల ఫోస్.

#### అవసరాలు (Requirements)

|       |                   | in office into j  |        |     |                                  |                 |
|-------|-------------------|-------------------|--------|-----|----------------------------------|-----------------|
| సాధన  | రాలు మరియు        | పరికరాలు/పరికరాలు | (Tools | and | మెటీరియల్స్/కాంపోసెంట్ లు (Mater | ial/Components) |
| Instr | uments/equipn     | nent)             |        |     | • యూజర్ మాను(వల్                 | - as regd       |
| • సె  | ల్ ఫోన్ / ఆండ్రాం | యిడ్ మొబైల్       | -1     | No. | υ                                | ·               |

### విధానం (PROCEDURE)

చేయు రీబూట్ తంతు యొక్క గతిశీల ఫోన్

- 1 పవర్ బటన్ ను కొన్ని సెకన్ల పాటు నొక్కి ఉంచండి. షట్ డౌన్ లేదా రీబూట్ అనే ఆప్షన్ ఇస్తూ ఒక మెనూ పాప్ అప్ అవుతుంది.
- 2 ఒకవేళ ఫోన్ స్పందించనట్లయితే, పవర్ బటన్ ను నొక్కి ఉంచండి మరియు వాల్యూమ్ ను 20 సెకన్ల వరకు పెంచండి.
- 3 మిగతావన్నీ ఫెయిల్ అయినప్పుడు బ్యాటరీని తీసిపేసి ఫోన్ కు పవర్ ను చంపేయొచ్చు. ఇదే మీ చివరి ప్రయత్నం.
- 4 రీబూట్/రీస్టార్ట్ అనే ఆస్షన్ మీద క్లిక్ చేయండి మరియు మీ ఫోన్ రీబూట్ అవుతుంది. (పటం 1)

మీకు ఆండ్రాయిడ్ ఆపరేటింగ్ సిస్టమ్ యొక్క తాజా పెర్షస్ ఉంటే , మీకు రీస్టార్త్తో సహా ఇతర ఎంపికలు ఉండవచ్చు. అందుబాటులో ఉంటే రీస్టార్ట్ ఎంచుకోవడం ఉత్తమం.

- 5 రీబూట్/రీస్టార్ట్ అనే ఆస్టన్ మీద క్లిక్ చేయండి మరియు మీ ఫోన్ రీబూట్ అవుతుంది. (పటం 1)
- 6 పనిని ఇన్ స్టక్టర్ ద్వారా చెక్ చేయించండి.

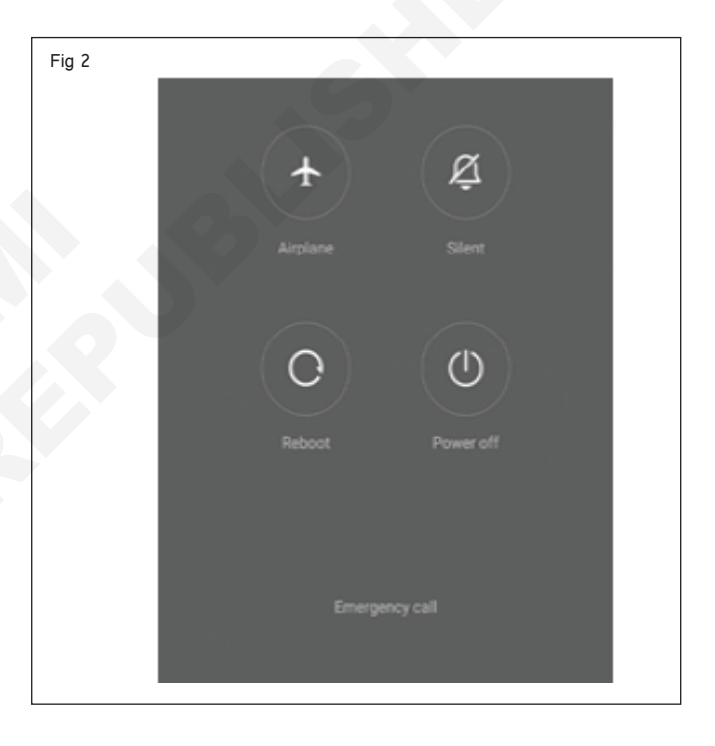

# ఎలక్ట్రానిక్స్ & హార్డ్**పేర్ (E & H)** ఎక్సర్ సైజ్ 1.5.36 స్మార్ట్ఫోస్ టెక్నీ షియస్ కమ్ యాప్ టెస్టర్ (Smartphone Technician Cum App Tester) - మొబైల్ ఫోస్ కాంపోసెంట్ ల రిపేర్ మరియు రీప్లేస్ మెంట్

వివిధ మెషిస్ యొక్క సరైన ఉపయోగం కొరకు విభిన్న పరామీటర్ లను సెట్ చేయడం ప్రాక్టీస్ చేయండి (Practice setting different parameters for proper use of various machine)

లక్ష్యాలు: ఈ పాఠం ముగింపులో మీరు చేయగలరు

- బ్లో యర్ మెషిస్/SMD సోల్డరింగ్ స్టేషస్ ని ఉపయోగించడం ప్రాక్టీస్ చేయండి
- D.C పవర్ సప్లె ఉపయోగించే ప్రాక్టీస్
- ఛార్జింగ్ బూస్టర్ ఉపయోగించడం ప్రాక్టీస్ చేయండి.

#### అవసరాలు (Requirements)

| ອລວບ (Requirements)                               |            |                                        |            |
|---------------------------------------------------|------------|----------------------------------------|------------|
| సాధనాలు మరియు పరికరాలు/పరికరాలు                   | (Tools and | పెటీరియల్ <sub>ఎ</sub> (Materials)     |            |
| Instruments/equipment)                            |            | • ఆండ్రాయిడ్ కోసం బ్యాటరీ బూస్టర్ కిట్ | - as reqd. |
| • ట్రైనీస్ టూల్ కిట్                              | - 1 Set.   | • సోల్డర్ పైర్ 60/40 22SWG             | - as reqd. |
| • SMD సోల్డరింగ్ వర్క్ స్టేషన్                    | - 1 Set.   | • ఫ్లక్స్                              | - as reqd  |
| <ul> <li>నియంత్రిత డీసీ విద్యుత్ సరఫరా</li> </ul> |            | ~ ~                                    |            |
| (0-30V,1A)                                        | - 1 Set.   |                                        |            |
|                                                   |            |                                        |            |

విధానం (PROCEDURE)

TASK 1: SMD సోల్డరింగ్ స్టేషస్ మరియు హాట్ ఎయిర్ బ్లో యర్ సెట్ చేయడం

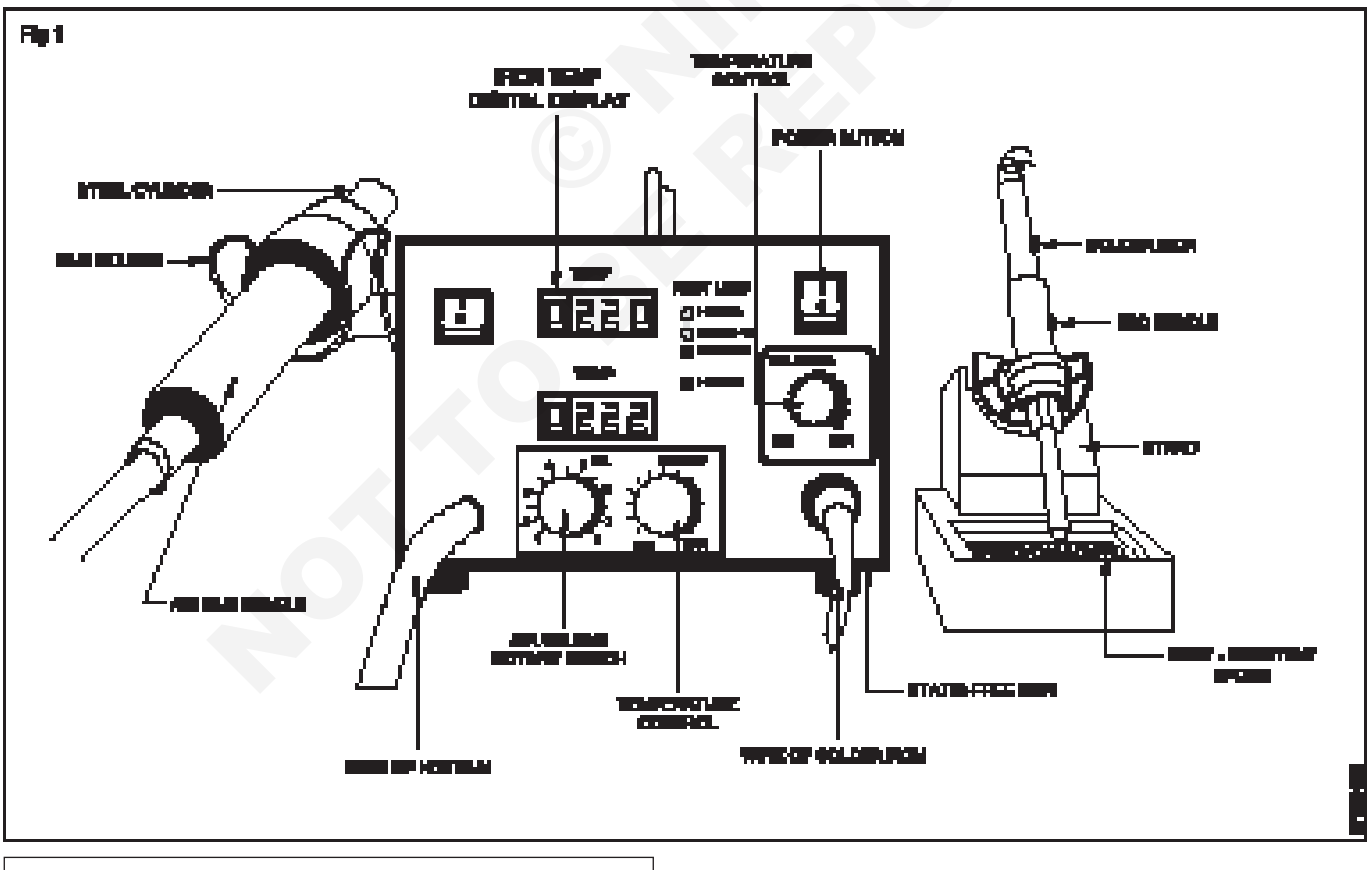

గమనిక: టైనీలకు ఇవ్వడానికి ముందు ప్యాసెల్ లోని అన్ని కంట్రోల్ లు/స్విచ్ లు జీరో పొజిషస్ లో ఉండేలా ఇస్ స్ట్రక్టర్ ధృవీకరించుకోవాలి. 1 SMD కాంపోసెంట్ సోల్డరింగ్ వర్క్ కొరకు సోల్డరింగ్ ఐరన్ పై తగిన బిట్/చిట్కాను ఎంచుకోండి మరియు ఫిక్స్ చేయండి.

- 2 సోల్డరింగ్ పనికి తగిన పేడి గాలి నాజిల్ యొక్క తగిన పరిమాణాన్ని ఎంచుకోండి మరియు ఫిక్స్ చేయండి.
- 3 సోల్డరింగ్ వర్క్ స్టేషన్ స్విచ్ ఆన్ చేయండి మరియు ఉప్లోగ్రతను 275°C వద్ద సెట్ చేయండి.
- 4 హాట్ ఎయిర్ ప్రెజర్ కంట్రోల్ నాబ్ ను మధ్య పొజిషన్ కు సర్దుబాటు చేయండి.
- 5 కరగడానికి సోల్డర్ పైరును చివరన ఉంచడం ద్వారా సోల్డరింగ్ ఇనుము పేడిని పరీజీంచండి

గమనిక : SMD కాంపోసెంట్ లను సోల్డరింగ్ చేసే సమయంలో, సోల్డరింగ్ పనికి వాస్తవంగా అవసరమైన ఉష్ణోగ్రత/గాలి పీడనం కొరకు నియంత్రణలను సర్దుబాటు చేయవచ్చు.

- 6 సెట్టింగ్ ల నియంత్రణ స్థానం, ఉష్ణోగ్రత పరిశీలనలను టీబుల్ 1పై రికార్డ్ చేయండి.
- 7 ఇన్ స్ట్రక్టర్ ద్వారా పనిని తనిఖీ చేయండి మరియు సోల్డరింగ్ వర్క్ స్టషన్ ని స్పిచ్ ఆఫ్ చేయండి.
- 8 275° C ఉష్ణోగ్రత కొరకు సోల్డరింగ్ వర్క్ స్టషన్ యొక్క ఆపరేటింగ్ మాన్యువల్ ప్యాసెల్ పై నియంత్రణలను సర్దుబాటు చేయడం కొరకు రిఫర్ చేయండి మరియు దానిని టీబుల్-1 టర్స్ ఆన్ సోల్డరింగ్ స్టేషన్ లో రికార్డ్ చేయండి.
- 9 సరైన చిట్కా ఉప్లోగ్రతను సెట్ చేయండి.
- 10 సోల్డరింగ్/డీసోలరింగ్ కొరకు పనిచేయడానికి సోల్డరింగ్ వర్క్ స్టేషన్ సిద్ధంగా ఉందని సర్దుబాటు చేయండి.
- 11 పనిని ఇన్ స్టక్టర్ ద్వారా చెక్ చేయించండి.

పట్టిక 1

| క్రమసంఖ్య | కంట్రోల్ యొక్క పేరు/స్విచ్/ | ఫంక్షస్ లు/ఉపయోగాల స్పెసిఫికేషస్ లు | သွာ့ఖ္యలు |
|-----------|-----------------------------|-------------------------------------|-----------|
|           |                             |                                     |           |
|           |                             |                                     |           |
|           |                             |                                     |           |

TASK 2: D.C. పవర్ సప్లె మెషిస్ ఉపయోగించడం కొరకు పరామీటర్ లను సెట్ చేయడం.

- 1 D.C పవర్ సప్లె (Figure 2)లో ముందు ప్యాసెల్ నియంత్రణలు/ స్పిచ్ గుర్తించండి మరియు దానిని టీబుల్ - 2లో రికార్డ్ చేయండి.
- 2 D.C. పవర్ సప్లెతో ఉపయోగించే యాక్ససరీలను గుర్తించండి.
- 3 వోల్టేజ్ కంట్రోల్ నాట్ ని సెమ్మదిగా పెంచడం ద్వారా అవసరమైన D.C . వోల్టేజీని సెట్ చేయండి.

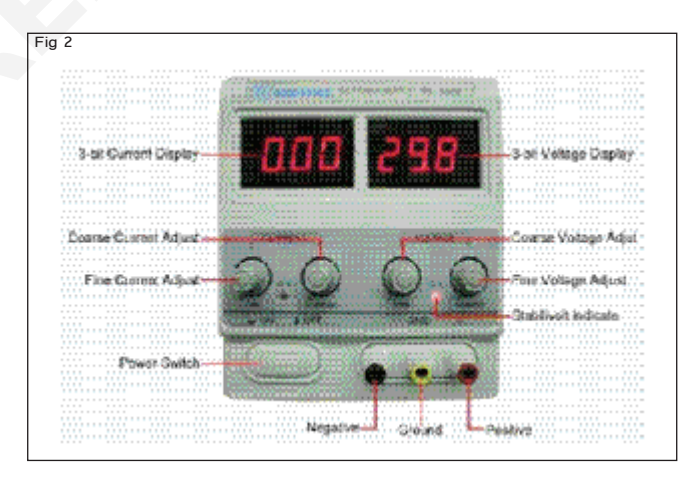

పట్టిక 2

| క్రమసంఖ్య | కంట్రోల్ యొక్క పేరు/స్పిచ్/ | ఫంక్షస్ లు/ఉపయోగాల స్పెసిఫికేషస్ లు | သူးနားက |
|-----------|-----------------------------|-------------------------------------|---------|
|           |                             |                                     |         |
|           |                             |                                     |         |
|           |                             |                                     |         |

\_ \_ \_ \_ \_ \_

#### టాస్క్ 3: బ్యాటరీ ఛార్జర్ ఉపయోగించడం కొరకు పరామీటర్ లను సెట్ చేయడం

- అన్ని ఉపకరణాలతో కూడిన బ్యాటరీ బూస్టర్ బోర్డ్ ను గుర్తించండి
   (పటం) 3)
- 2 అవసరమైన మొబైల్ బ్యాటరీ వోల్టేజ్ కు D.C. పవర్ సప్లైని సెట్ చేయండి.
- 3 బ్యాటరీని బోర్డుపై ఉంచండి మరియు దానిని కనెక్ట్ చేయండి
- 4 పవర్ సప్లెని బోర్డుకు కసెక్ట్ చేయండి.
- 5 పాత బ్యాటరీని యాక్టిపేట్ చేయడం కొరకు "యాక్టిపేషన్ బటన్" మీద క్లిక్ చేయండి.

గమనిక: బ్యాటరీని ధృవీకరించండి "బ్యాటరీని ఛార్జ్ చేయడానికి ముందు యాక్సెస్ తో బకిల్ పూర్తవుతుంది.

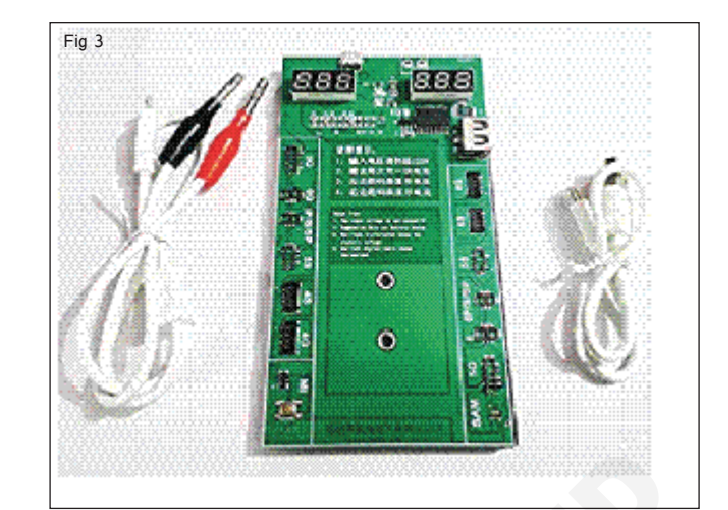

| ఎలక్టానిక్స్ & హార్డ్ <b>పేర్  (E &amp; H</b> )                       | ఎక్సర్ సైజ్   | 1.5.37 |
|-----------------------------------------------------------------------|---------------|--------|
| స్మార్ట్ఫోస్ టెక్నీ పియస్ కమ్ యాప్ టెస్టర్ (Smartphone Technician Cum | App Tester) - | ముబైల్ |
| ఫోస్ కాంపోసెంట్ ల రిపేర్ మరియు రీఫ్లేస్ మెంట్                         |               |        |

# SMD వర్క్ స్టేషస్ మరియు BGA IC రీబాలింగ్ మరియు ఇస్ స్టాల్ చేయడం ప్రదర్శించండి (Demonstrate SMD workstation and BGA IC reballing and Installing)

లక్ష్యాలు: ఈ పాఠం ముగింపులో మీరు చేయగలరు

- సోల్డరింగ్ వర్క్ స్టేషస్ ఉపయోగించి SMD IC సోల్డరింగ్ ప్రాక్టీస్ చేయండి
- వేడి గాలి మరియు సోల్డర్ పేస్ట్ ఉపయోగించి సోల్డరింగ్ వర్క్ స్టేషస్ ఉపయోగించి SMD IC సోల్డరింగ్ ప్రాక్టీస్ చేయండి
- సోల్డరింగ్ వర్క్ స్టేషస్/పేడి గాలిని ఉపయోగించి SMD IC యొక్క డీసోల్డరింగ్ ప్రాక్టీస్ చేయండి.

| అవసరాలు (Requirements)                          |            |                                |            |  |  |
|-------------------------------------------------|------------|--------------------------------|------------|--|--|
| సాధనాలు మరియు పరికరాలు/పరికరాలు                 | (Tools and | మెటీరియల్స్ (Materials)        |            |  |  |
| Instruments/equipment)                          |            | • SMD PCB                      | - as reqd. |  |  |
| • ESD మ్యాట్                                    | - 1 No.    | SMD IC                         | - as reqd. |  |  |
| <ul> <li>అన్ని యాక్ససరీలతో టెంపరేచర్</li> </ul> |            | • రోసిన్ సోల్డర్ మరియు ప్లక్స్ |            |  |  |
| కంట్రోలర్/హాట్ ఎయిర్ ఫ్లో కంట్రోలర్ తో SM       | D          | లను రెక్డ్ గా కత్తిరించాడు.    |            |  |  |
| సోల్డరింగ్ వర్క్ స్టేషన్                        | - 1 Set.   | • ఐపిఎ నొల్యూషన్               | - as reqd. |  |  |
| • ల్యాంప్ తో మాగ్నిఫైయర్ గ్లాస్                 | - 1 No.    | • రోసిస్ సోల్డర్ మరియు ఫ్లక్స్ |            |  |  |
| • డీసోల్డరింగ్ పంపు                             | - 1 No.    | లను రెక్డ్ గా కత్తిరించాడు.    | - as reqd. |  |  |
| • ట్వీజర్స్                                     | - 1 No.    | • క్లీనింగ్ బ్రష్              | - 1 No.    |  |  |
| • పీసీబీ హోల్డర్                                | - 1 No.    |                                |            |  |  |
| • బీజీఏ రీబాలింగ్ కిట్                          | - 1 No.    |                                |            |  |  |

జాగ్రత్తలు:

- 1 వర్క్ బెంచ్ ని నీట్ గా మరియు క్లీస్ గా ఉంచండి.
- 2 కాంపోసెంట్ లను నిల్వ చేయడం కొరకు ESD ప్రూఫ్ బిస్ లు లేదా ట్రేలను ఉపయోగించండి.
- 3 బాడీ స్టాటిక్ ఛార్జ్ యొక్క నిర్మాణాన్ని గ్రౌండ్ కు డిశ్చార్జ్ చేయడం కొరకు ESD మణికట్టు పట్టిని ధరించండి.

టాస్క్ 1: టెంపరేచర్ కంట్రోల్డ్ సోల్డరింగ్ వర్క్ స్టేషస్ ఉపయోగించి సోల్డరింగ్ లీడ్ SMD IC

గమనిక: మదర్ బోర్డ్ ని ఫిక్స్ చేయడం కొరకు PCB హోల్డర్ ఉపయోగించండి

- 1 సోల్డరింగ్ వర్క్ స్టేషన్ ను స్పిచ్ ఆన్ చేయండి మరియు సోల్డరింగ్ ఇనుము యొక్క ఉష్ణోగ్రతను 250° - 280°C పరిధిలో సెట్ చేయండి.
- 2 (పటం 1)లో చూపించిన విధంగా PCB 1 యొక్క ప్యాడ్ లపై ఫ్లక్స్ ని వర్తించండి.

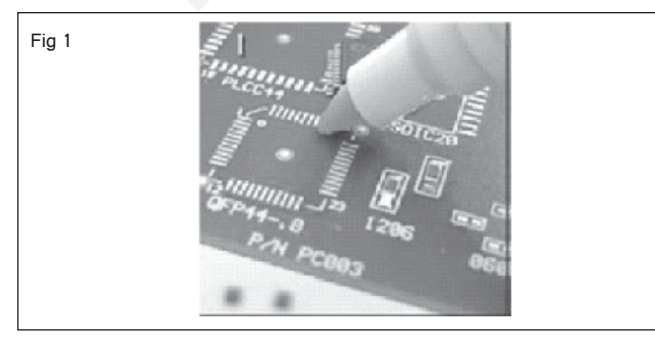

- 3 లెడ్ SMD IC యొక్క పిస్ సెంబరు 1ను గుర్తించండి మరియు వాక్యూమ్ పెస్ ని ఎంచుకోండి మరియు దానిని పిక్ ప్యాడ్ పై సరిగ్గా ఉంచండి (పటం 2).
- 4 అవసరమైతే పట్టకార్లను ఉపయోగించి పటం 3లో చూపిన విధంగా చిప్ ను సమలేఖనం చేయండి/సర్దుబాటు చేయండి.

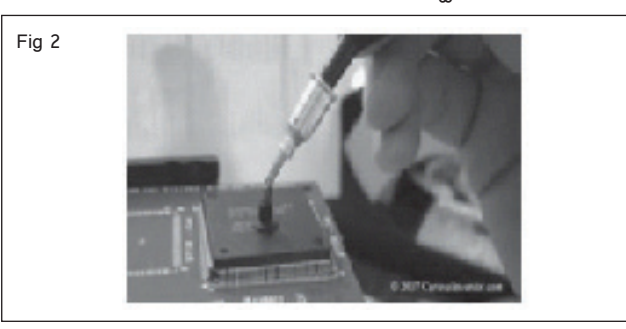

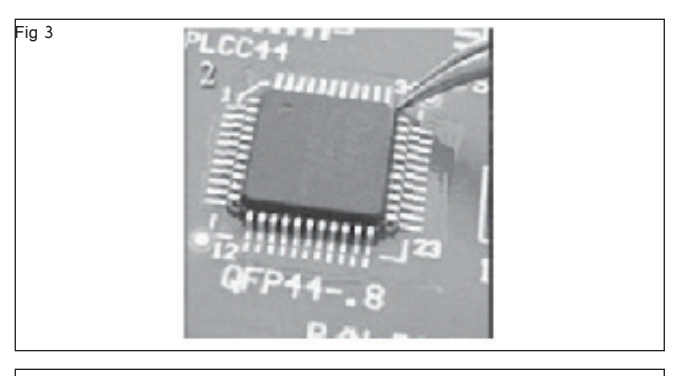

గమనిక: బహుళ పిన్నులను సోల్డర్ చేసిన తర్వాత, హిప్ తొలగించకుండా సర్దుబాట్లు చేయడం చాలా కష్టం.

5 పటం 4లో చూపించిన విధంగా IC యొక్క మొదటి పిన్ పై సోల్డర్ పై కొద్దిగా సోల్డర్ తో సోల్డరింగ్ ఇనుమును ఉపయోగించండి.

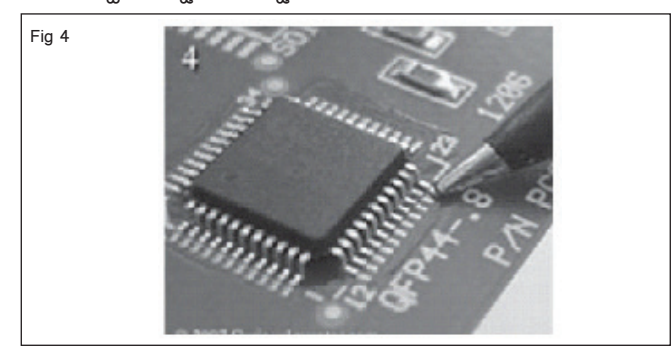

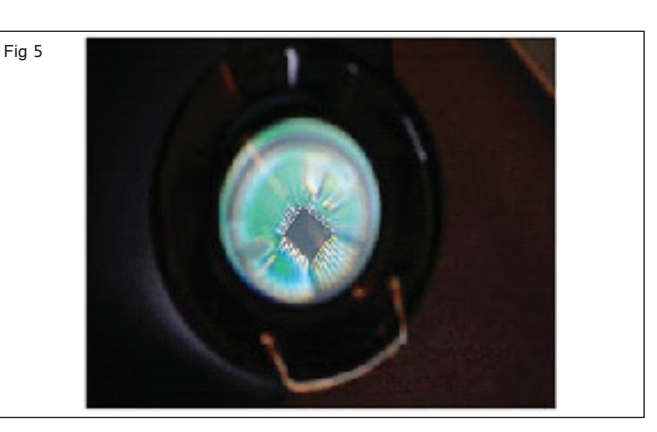

- 6 పటం 5లో చూపించిన విధంగా మాగ్నిపైయర్ ద్వారా అలైన్ మెంట్ సరిగ్గా ఉందో లేదో చెక్ చేయండి.
- 7 IC యొక్క డయాగ్నల్ కార్నర్ పిన్ ని సోల్డర్ చేయండి, అలైన్ మెంట్ ని తిరిగి చెక్ చేయండి మరియు ధృవీకరించండి.
- 8 IC యొక్క అన్ని పిన్ను లపై రీక్విడ్ ప్లక్స్ అపై చేయండి మరియు మిగిరిన పిన్నులను సోల్డర్ చేయండి.
- 9 చెక్ IC టెర్మినల్స్ సరిగ్గా సోల్డర్ చేయబడ్డాయి. ఏదైనా సోల్డర్ వంతెనలు ఏర్పడితే సోల్డర్ విక్ ఉపయోగించి వాటిని తొలగించండి.
- 10 మాగ్సిపైయర్ ఉపయోగించి సోల్డర్ జాయింట్ ని ధృవీకరించండి మరియు ఐపిఎ ద్రావణంతో పిసిబిని శుభ్రం చేయండి.
- 11 పనిని ఇన్ స్ట్రక్టర్ ద్వారా చెక్ చేయించండి.

### టాస్క్ 2: బిజిఎ ఐసి రీబాలింగ్ మరియు ఇస్ స్టాల్

1 దీనికి BGA హీట్ స్టెన్సిల్ ఉపయోగించండి రీబాల్ పటంలో చూపించిన విధంగా IC 1.

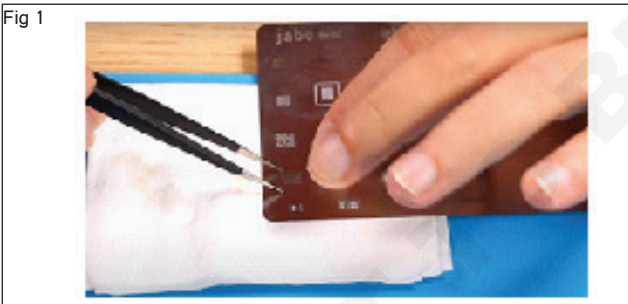

- 2 బిజిఎ హీట్ స్టెన్సిల్ మీద సోల్డర్ పేస్ట్ ను వర్తించండి. (పటం 2)
- 3 స్టెన్సిల్ను ట్వీజర్తో పట్టుకోండి మరియు టంకం పేడి గాలి బ్లో వర్ యొక్క ఉష్ణోగ్రతను 200 ° C వద్ద సెట్ చేయండి మరియు స్టెన్సిల్పై పేడిని ఇవ్వండి. (పటం 3)
- 4 స్టెన్సిల్ నుండి ICని నెమ్మదిగా బయటకు తీసి, మైక్రోస్కో ప సహాయంతో అన్ని బంతులు సరిగ్గా ఉన్నాయో లేదో తనిఖీ చేయండి. (పటం 4)
- 5 ఇప్పుడు పీసీబీపై పెట్టేందుకు ఐసీ సిద్ధమైంది. మీరు ICని ఉంచబోతున్న PCBపై కొంత లిక్విడ్ ప్లక్స్ ఉంచండి. (పటం 5)
- 6 ట్వీజర్ తో మరియు మైక్రోన్కో ప్ సహాయంతో ICని పట్టుకోండి. తనిఖీ అది IC is ఉంచిన మీద ఉచితమైన ఉంచు. (పటం) 6)

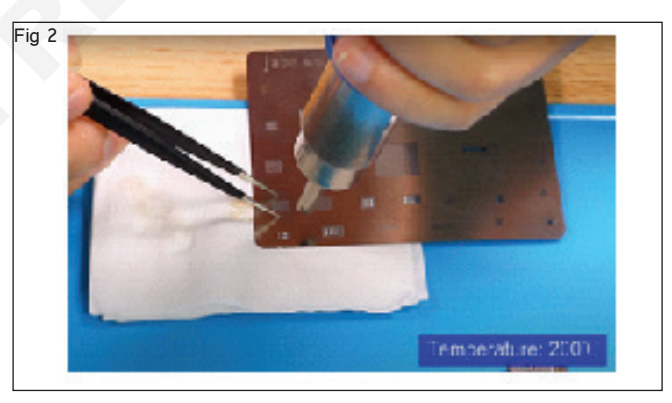

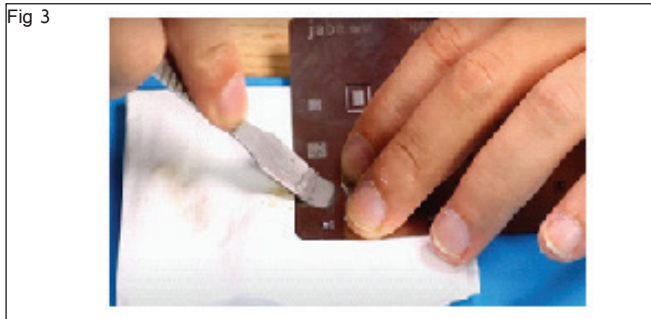

7 ఇప్పుడు డిజిటల్ మళ్టీమీటర్ సహాయంతో మదర్ బోర్డును తనిఖీ చేయండి. (కొనసాగింపు పరీక్ష). పరీక్ష తర్వాత మదర్-బోర్డ్ ఉంచండి మరియు బ్యాటరీ లేదా ఇతర కనెక్టర్లను కనెక్ట్ చేయండి.

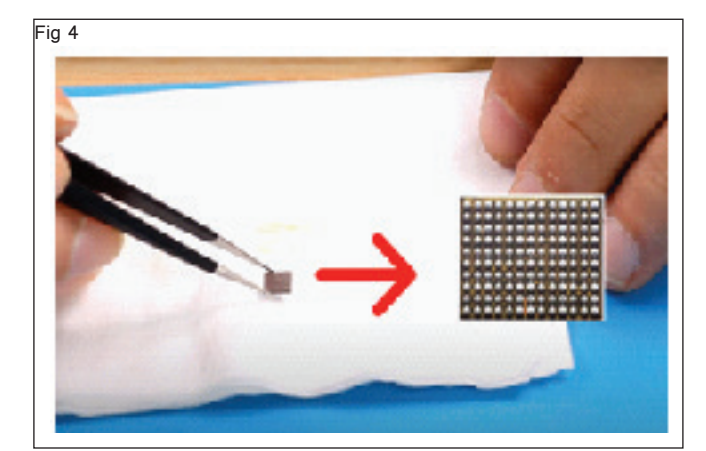

Fig 5

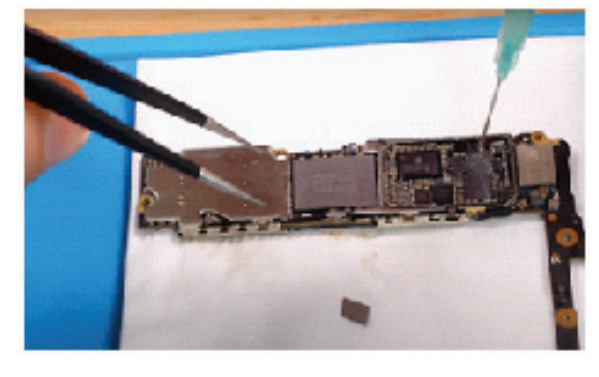

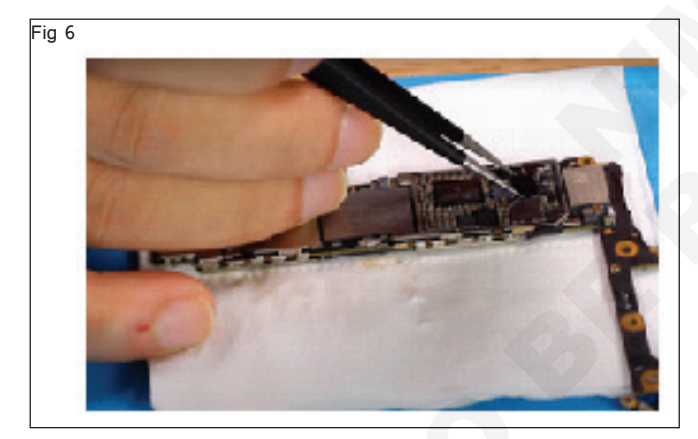

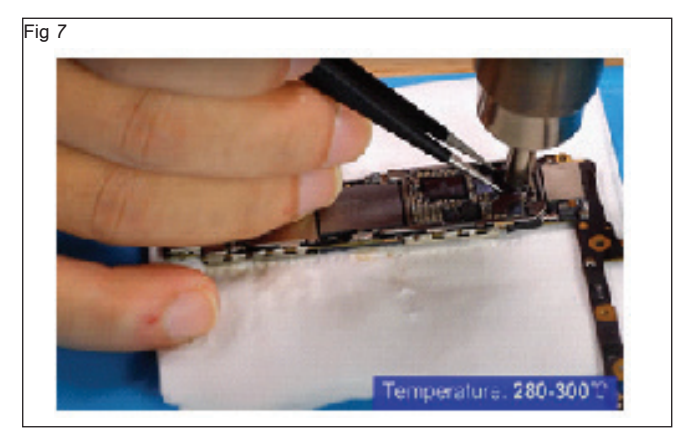

8 ఇప్పుడు ఉష్ణోగ్రత 280° C నుండి 300° C మధ్య ఉండేలా సెట్ చేయండి మరియు పేడిని ఇవ్వండి. (పటం 7)

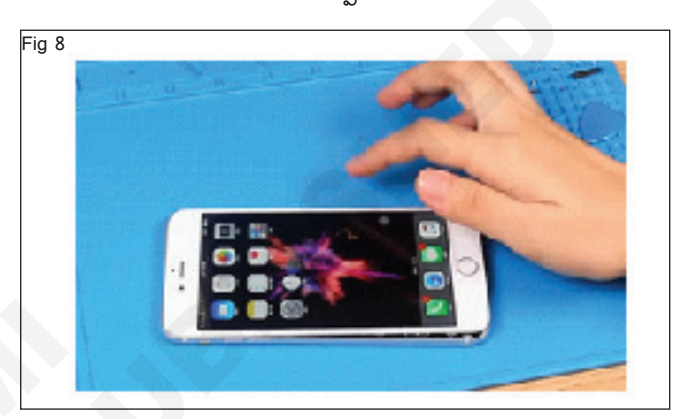

| ఎలక్టానిక్స్ & హార్డ్ <b>పేర్ (E &amp; H</b> )                          | ఎక్సర్ సైజ్  | 1.5.38 |
|-------------------------------------------------------------------------|--------------|--------|
| స్మార్ట్ఫోస్ టెక్నీ షియస్ కమ్ యాప్ టెస్టర్ (Smartphone Technician Cum A | pp Tester) - | మొబైల్ |
| ఫోస్ కాంపోనెంట్ ల రిపేర్ మరియు రీఫ్లేస్ మెంట్                           |              |        |

PCB నుంచి BGA ICని ప్రదర్శించడం మరియు తొలగించడం మరియు IC యొక్క దిగువ నుంచి సోల్డర్ ని క్లియర్ చేయడం (Demonstrate & Remove the BGA IC from the PCB and clear the solder from the bottom of the IC)

లజ్యాలు: ఈ పాఠం ముగింపులో మీరు చేయగలరు

- డీసోల్డర్ మరియు BGA ICని తొలగించడం
- IC మరియు PCB ఉపరితలం నుంచి సోల్డర్ ని క్లియర్ చేయండి.

| అవసరాలు(Requirements)           |            |                                    |            |
|---------------------------------|------------|------------------------------------|------------|
| సాధనాలు మరియు పరికరాలు/పరికరాలు | (Tools and | మెటీరియల్ <sub>ఎ</sub> (Materials) |            |
| Instruments/equipment)          |            | • సోల్డర్                          | - as reqd. |
| • టైనీ టూల్ కిట్                | - 1 Set.   | • ఫ్లక్స్                          | - as reqd. |
| • స్మార్ట్ ఫోన్                 | - as reqd. | •                                  | - as reqd. |
| 65                              |            | • IPA ద్రావణం మరియు బ్రష్          | - as reqd. |

### విధానం (PROCEDURE)

#### డీసోల్డర్ మరియు BGA ICని తొలగించండి

1 ఫోన్ స్పిచ్ ఆఫ్ చేసి బ్యాటరీని తొలగించండి. (పటం 1)

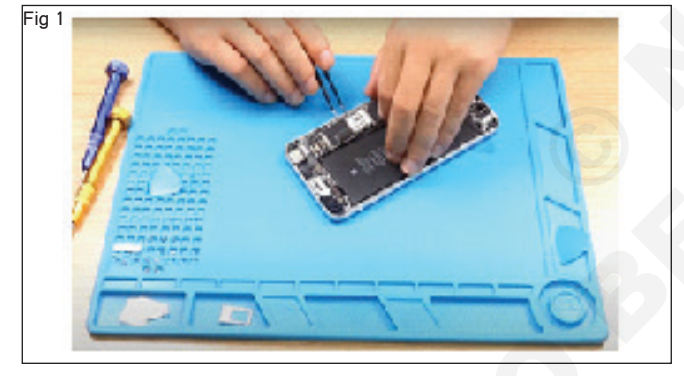

2 మునుపటి వ్యాయామంలో ఇచ్చిన విధంగా ఫోన్ ను తొలగించండి.
 (పటం) 2)

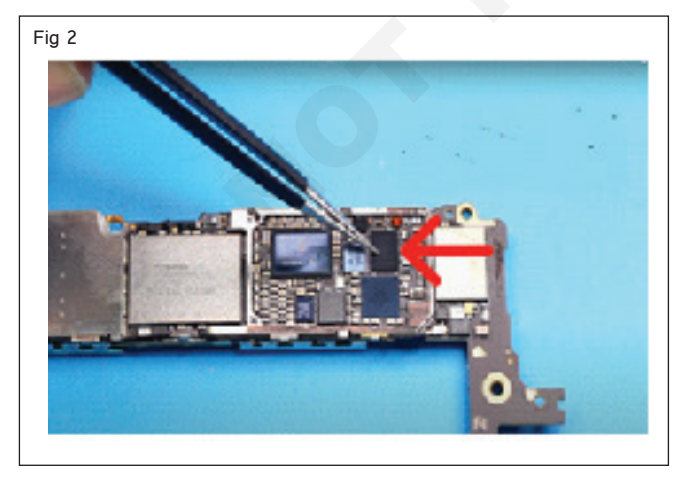

3 PCB హోల్డర్ సహాయంతో మదర్**టోర్డును పరిష్కరించండి.** (పటం) 3)

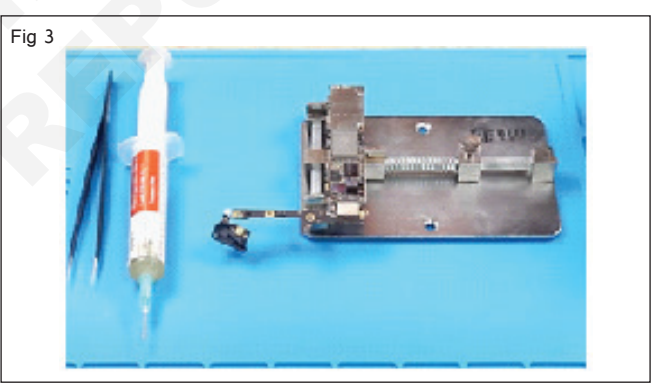

4 పటం 4లో చూపించిన విధంగా 5ml సిరంజిని ఉపయోగించి లోపభూయిష్టమైన ICపై సోల్డర్ ప్లక్స్ ని వర్తించండి.

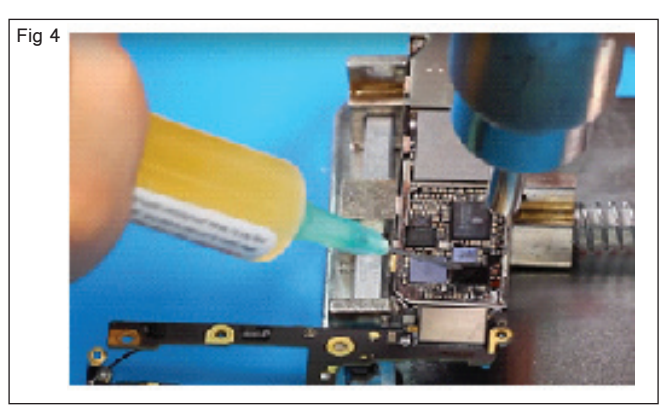

5 ఉష్ణోగ్రతను సర్దుబాటు చేయండి మరియు సెట్ చేయండి (320
- 350) మరియు ఫిగ్ 5లో చూపిన విధంగా తొలగించార్సిన IC మీద వేడి గారిని వర్షించండి.

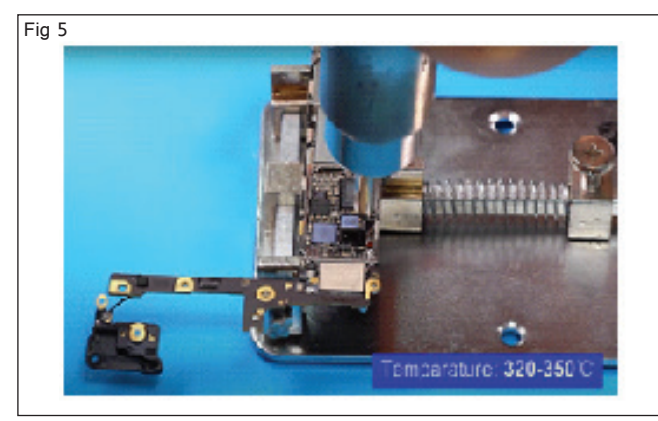

6 తొలగించిన ICని సరైన ప్రదేశంలో ఉంచండి. (పటం 6)

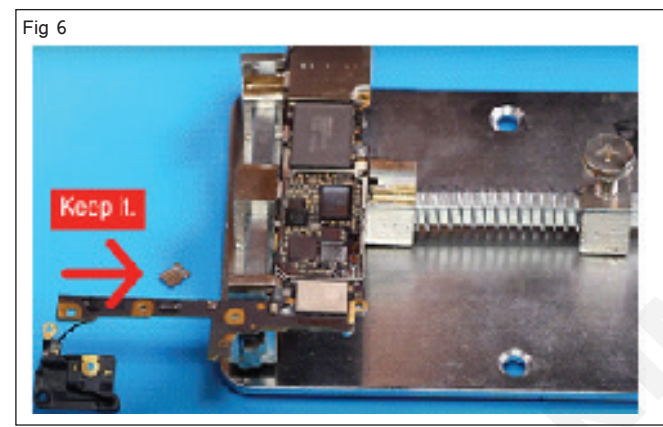

- 7 ఒక పైపు నుండి పైకి లేపడానికి పట్టకార్లను చొప్పించడానికి నెమ్మదిగా ప్రయత్నించండి మరియు PCB నుండి ICని తీసిపేయండి.
- 8 పటం 6లో చూపించిన విధంగా ట్వీజర్ లను ఉపయోగించి ICని తీసిపేయండి.
- 9 IC బోర్డు నుంచి సోల్డర్ ని తొలగించడం కొరకు సోల్డరింగ్ ఇనుమును ఉపయోగించండి . (పటం 7)

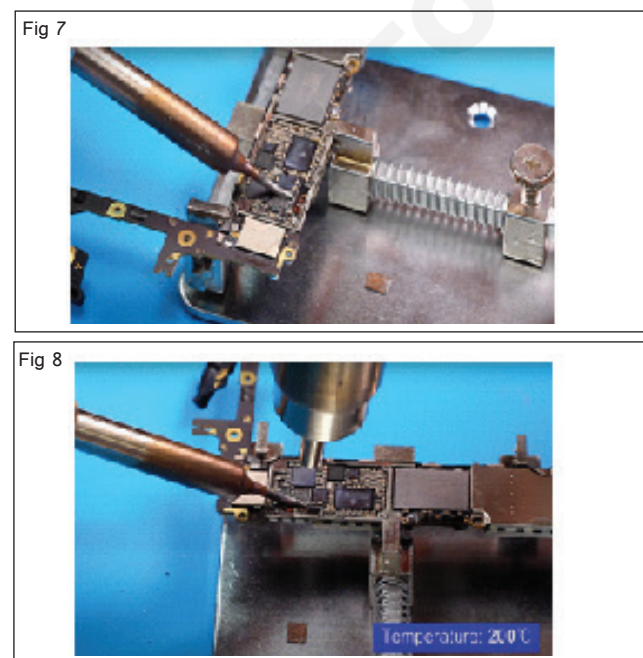

- 10 సరిగ్గా శుభ్రం చేయడానికి కొంత ద్రవ ప్రవాహాన్ని ఉంచండి మరియు పేడి గాలిని ఊదండి. (పటం 8)
- 11 అన్ని ట్రాక్ మరియు ప్యాడ్ లను చూడటానికి మైక్రోస్కో ప్ ఉపయోగించండి . (పటం) 9)

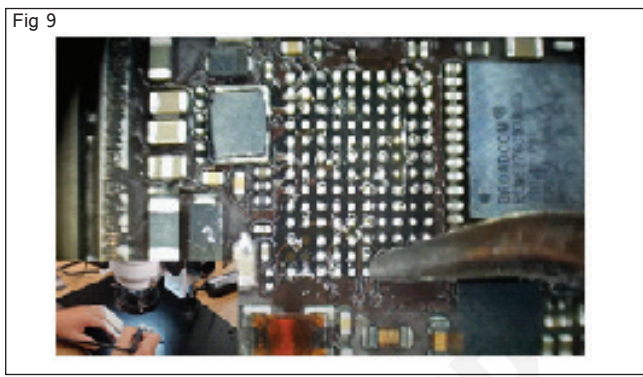

- 12 టంకము విక్ ఉపయోగించి ప్యాడ్లపై ఏదైనా అదనపు టంకము తొలగించండి.
- 13 పటం 10లో చూపించిన విధంగా ఐపిఎ ద్రావణాన్ని ఉపయోగించి సోల్డర్ ప్యాడ్ లను కాటన్ బడ్స్/ట్రష్ తో శుభ్రం చేయండి.

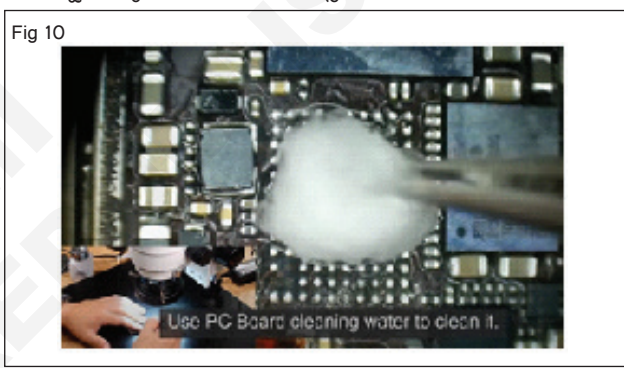

14 మైక్రోస్కో ప్ దెబ్బతిన్న ట్రాక్ లేదా ప్యాడ్లను కనుగొనండి. (పటం) 11)

ఐసోప్రొపైల్ ఆల్కహాల్తో దెబ్బతిన్న ప్రాంతాన్ని బాగా శుభ్రం చేయండి మరియు ఆ ప్రాంతాన్ని లింట్ లేని గుడ్డ లేదా కంప్రెస్డ్ / తయారుగా ఉన్న గాలితో ఆరబెట్టడం ద్వారా అనుసరించండి.

- 15 దెబ్బతిన్న ప్యాడ్ను జాగ్రత్తగా కత్తిరించడానికి ఎక్స్-యాక్టో కత్తిని ఉపయోగించండి.
- 16 టూత్ పిక్ ఉపయోగించి, కండక్టర్ నుండి ఇప్పటికే ఉన్న ఏదైనా సోల్డర్ మాస్క్ ను తొలగించండి. (పటం 12)

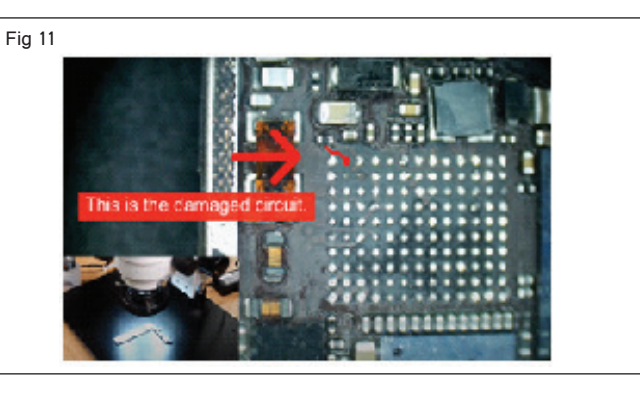

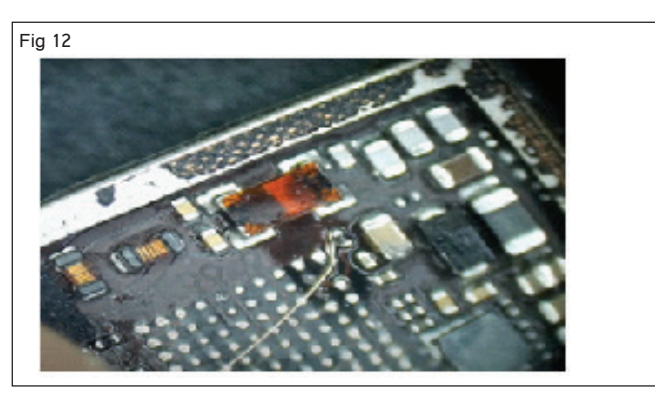

17 జంపర్ వైరుతో ప్యాడ్ ప్రాంతం యొక్క ట్రాక్ ను తయారు చేయండి, ఇది ఒరిజినల్ ట్రాక్ ను అతిక్రమిస్తుంది. (పటం 13)

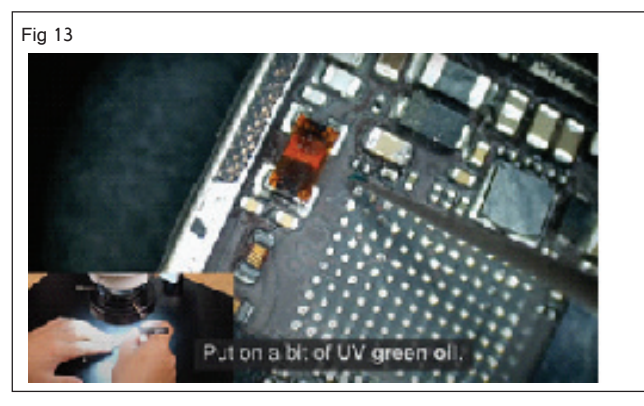

18 కొద్ది మొత్తంలో ఎపోక్సీ రెసిన్ మరియు గట్టిపడటం కలపండి మరియు పిసిబిపై ఉన్న ప్రాంతానికి వర్తించండి. (పటం 14)

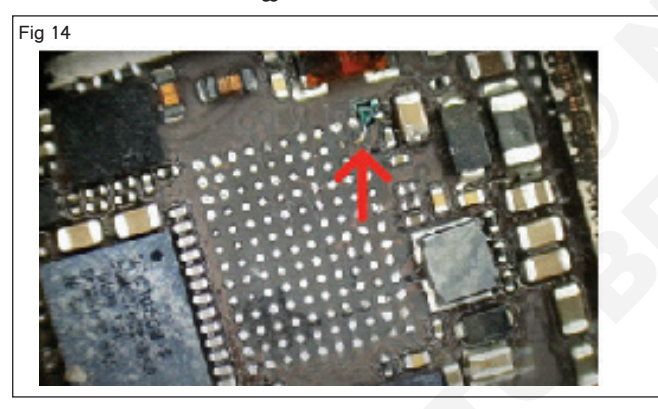

- 19 కడగడం మరియు చేయు a విజువల్ తనిఖీ. పరీక్ష ఎలక్ట్రికల్ కొరకు అవిచ్చిన్నత.
- 20 ఎపోక్సీ రెసిన్ ను ఎండబెట్టడానికి UV క్యూరింగ్ లైట్ ఉపయోగించండి. దీన్ని 20 నుంచి 30 సెకన్ల పాటు ఉంచాలి. (పటం 15)

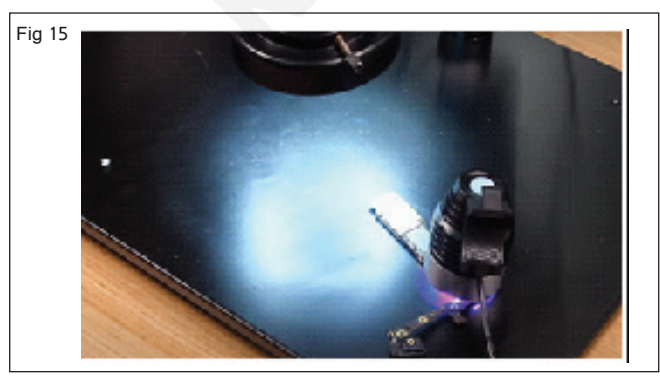

21 IC యొక్క పాడైపోయిన బంతిని శుభ్రం చేయడం కొరకు ICపై కొంత లీక్విడ్ ప్లక్స్ ఉంచండి . (పటం 16)

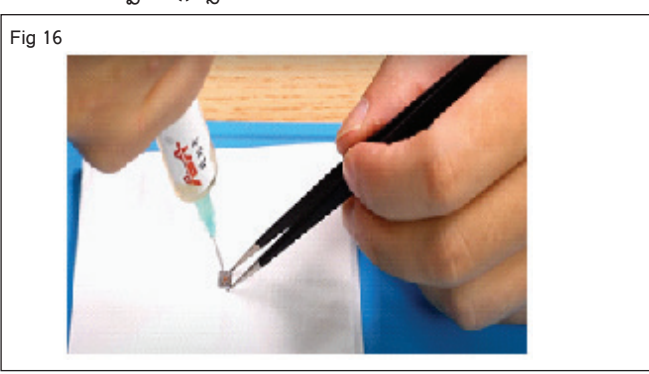

- 22 డీసోల్డరింగ్ విక్ (లేదా) బ్రైడ్ ఉపయోగించి సోల్డర్ ను తొలగించండి.
- 23 ISO-Propyl ఆల్కహాల్ ఉపయోగించి డీబాల్డ్ IC యొక్క దిగువ నుండి ఫ్లక్స్ అవశేషాలను శుభ్రపరచండి. (పటం 18)

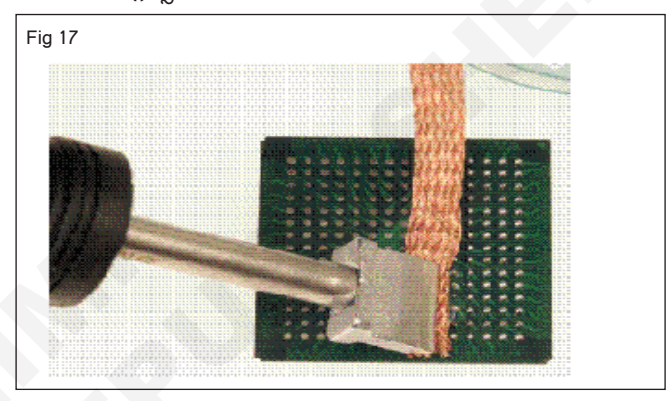

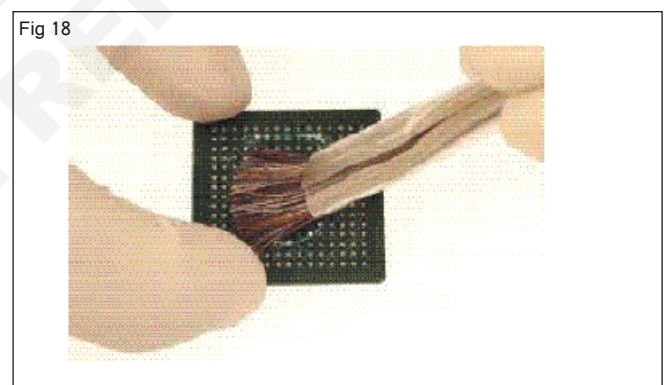

24 నాన్-స్టాటిక్ ప్రేరేపిత వైప్**లను ఉపయోగించడం ద్వారా IC** దిగువన శుభ్రం చేయండి. (పటం 19)

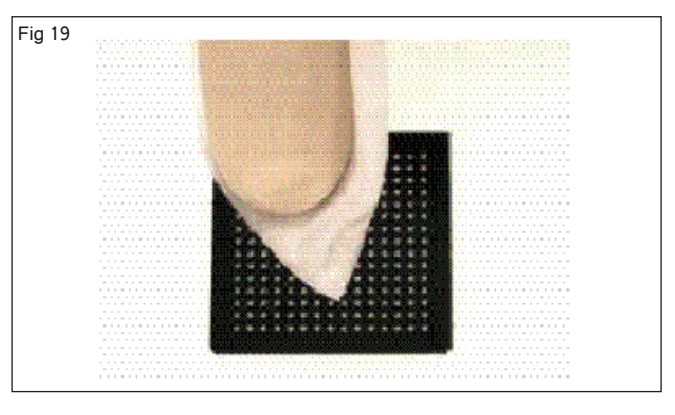

25 శుభ్రం చేయబడ్డ ICని తనిఖీ చేయండి మరియు మీ ఇన్ స్ట్రక్టర్ తో ధృవీకరించండి. (పటం 20)

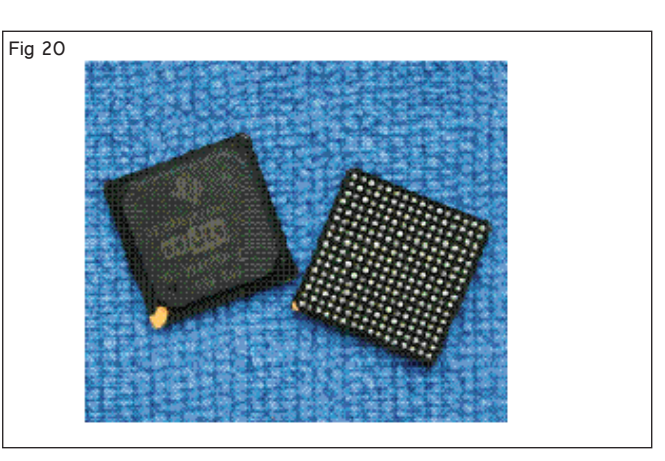

103

# ఎలక్ట్రానిక్స్ & హార్డ్**పేర్ (E & H)** ఎక్సర్ సైజ్ 1.5.39 స్మార్ట్ఫోస్ టెక్నీ షియస్ కమ్ యాప్ టెస్టర్ (Smartphone Technician Cum App Tester) - మొబైల్ ఫోస్ కాంపోసెంట్ ల రిపేర్ మరియు రీప్లేస్ మెంట్

విభిన్న సోల్డరింగ్ ఇనుము (10W/20W) మరియు డీసోల్డరింగ్ పైర్ లేదా విక్ యొక్క ఉపయోగాన్ని ప్రాక్టీస్ చేయండి (Practice use of different soldering iron (10W/20W) and desoldering wire or wick)

లక్షాలు: ఈ పాఠం ముగింపులో మీరు చేయగలరు

- సోల్గరింగ్ ఇనుము 10W ప్రాక్టీస్ చేయండి
- 25W ఉపయోగించి సోల్గరింగ్ ప్రాక్టీస్ చేయండి
- విక్ లేదా జడను ఉపయోగించి డీసోల్గరింగ్ చేయడం.

| అవసరాలు | (Requirements) |
|---------|----------------|
|---------|----------------|

| సాధనాలు మరియు పరికరాలు/పరికరాలు                                                                                                    | (Tools and                                | మెటీరియల్స్ (Materials)                                  |                                                           |
|----------------------------------------------------------------------------------------------------|-------------------------------------------|----------------------------------------------------------|-----------------------------------------------------------|
| Instruments/equipment)                                                                                                    |                                           | • డీసోల్డరింగ్ విక్                                      | - as reqd.                                                |
| <ul> <li>టైనీస్ టూల్ కిట్</li> <li>సోల్డరింగ్ ఇనుము , ఉప్లోగ్రత (10w)</li> <li>సోల్డరింగ్ ఇనుము (25w)</li> <li>స్పాంజ్ తో సోల్డరింగ్ ఐరన్ స్టాండ్</li> </ul> | - 1 Set.<br>- 1 No.<br>- 1 No.<br>- 1 No. | • సోల్డర్ పైర్ 60/40 22SWG<br>• పిసిబి<br>• కాంపోసెంట్స్ | <ul><li>as reqd.</li><li>as reqd.</li><li>1 No.</li></ul> |

### విధానం(PROCEDURE)

టాస్క్ 1: టెంపరేచర్ నియంత్రిత సోల్డరింగ్ ఐరస్/(10W) ఉపయోగించి సోల్డరింగ్ ప్రాక్టీస్

- సోల్డరింగ్ ఐరన్ స్పిచ్ ఆన్ చేయండి మరియు సోల్డరింగ్ ఇనుము
   యొక్క ఉప్లోగ్రతను 400°C/750°F పరిధిలో సెట్ చేయండి.
- 2 శుభ్రం చేయడానికి తడి స్పాంజ్ పై సాల్డరింగ్ ఇనుము చివరను తుడవాలి. (పటం 1)

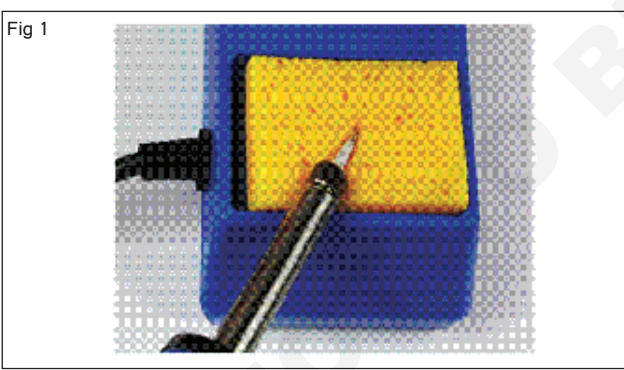

3 తగరం the soldering ఇనుము .(పటం) 2)

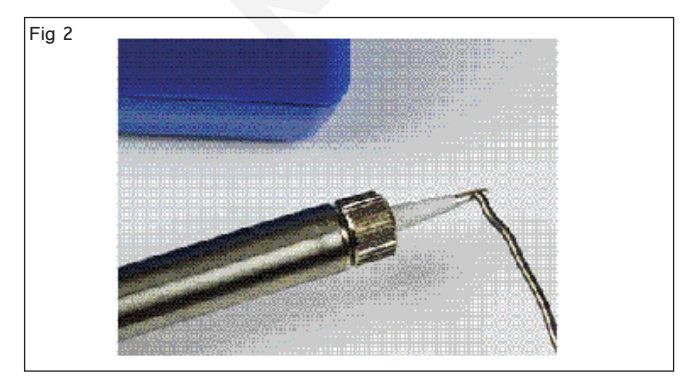

- 4 ఇనుము యొక్క చివరను రాగి ప్యాడ్ మరియు రెసిస్టర్ లెడ్ కు ఒకే సమయంలో తాకండి.
- 5 కాపర్ ప్యాడ్ మరియు సీసంపై సోల్డరింగ్ ఇనుమును పట్టుకోవడం కొనసాగించండి మరియు మీ సోల్డర్ను ఉమ్మడికి తాకండి.

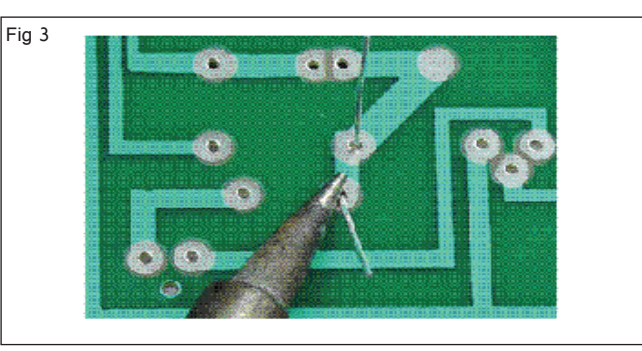

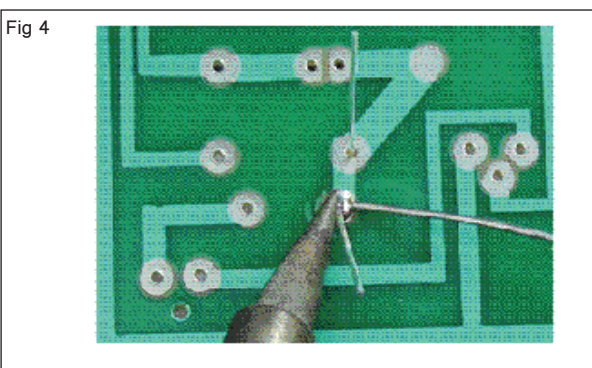

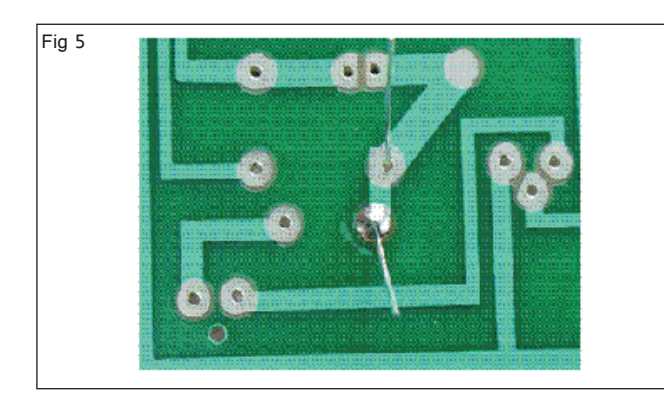

6 టంకం ఇనుమును తీసిపేసి, టంకము సహజంగా చల్లబరచండి

సరైన సోల్డర్ జాయింట్ మృదువుగా, మెరిసేలా ఉంటుంది మరియు అగ్ని పర్వతం లేదా కోస్ ఆకారంలో కనిపిస్తుంది. మీరు మొత్తం ఉమ్మడిని కవర్ చేయడానికి తగినంత సోల్డర్ను కోరుకుంటారు, కానీ ఎక్కువ కాదు, కాబట్టి అది బంతిగా వస్తుంది లేదా సమీపంలోని సీసం లేదా జాయింట్కు చిమ్ముతుంది.

- 7 కాంపోసెంట్ ల యొక్క అదనపు టెర్మినల్స్ ని కట్ చేయండి .
- 8 పనిని ఇన్ స్టక్టర్ ద్వారా చెక్ చేయించండి.

#### టాస్క్ 2: (25W) ఉపయోగించి సోల్డరింగ్ ప్రాక్టీస్ చేయండి

- 1 సోల్డరింగ్ ఐరన్ ని 'ఆన్' చేయండి
- 2 తడి స్పాంజ్పై చిట్కాను శుభ్రం చేసి, పటం 1లో చూపిన విధంగా టైనింగ్ కోసం టంకము పేయండి.

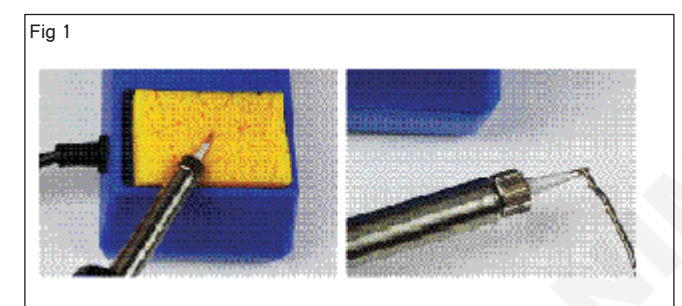

3 పటం 2లో చూపించిన విధంగా పిసిబిపై కాంపోసెంట్ లను ఉంచండి.

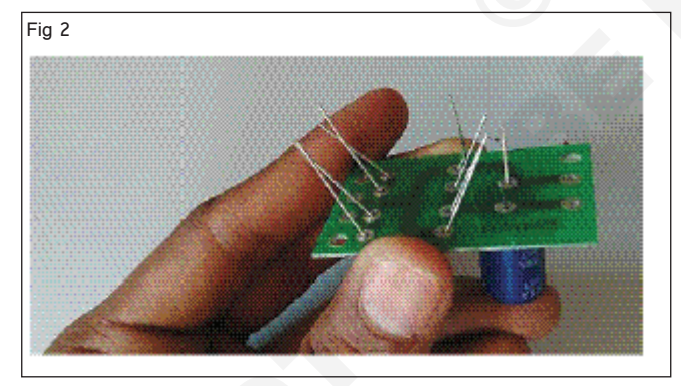

- 4 పటం 3లో చూపించిన విధంగా సోల్డరింగ్ ఇనుమును ఫ్లక్స్ మరియు సోల్డర్ తో కాంపోసెంట్ జాయింట్ పై ఉంచండి.
- 5 సోల్డర్ జాయింట్ బాగుంటే, సోల్డరింగ్ ఇనుమును తొలగించి ఆరనివ్వండి.
- 6 సోల్డరింగ్ సరిగ్గా చేయబడిందా అని తనిఖీ చేయండి మరియు పటం 4లో చూపించిన విధంగా చెడు కీళ్ళు ఉన్నాయా అని చెక్ చేయండి.

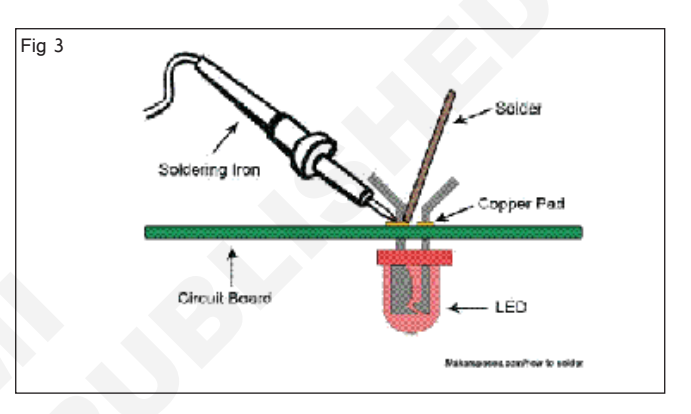

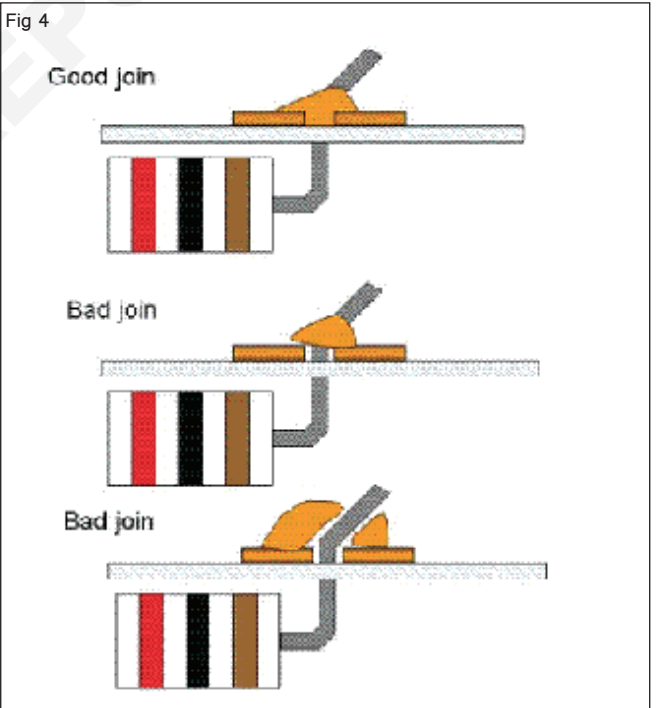

- 7 ఇతర కాంపోసెంట్ లను సోల్డరింగ్ చేయడం కొరకు పై దశలను నిర్వహించండి.
- 8 మీ కండక్టర్ ద్వారా పనిని తనిఖీ చేయండి.

#### టాస్క్ 3: విక్ (లేదా) బైడ్ ఉపయోగించి డీసోల్గరింగ్

- 1 పటం 1 లో చూపించిన విధంగా కాయిల్ నుండి కొన్ని అంగుళాల సోల్డర్ విక్ ను విడదీయండి.
- 2 విక్ యొక్క చివరను ఫ్లక్స్ లో ముంచండి మరియు శుభ్రమైన తొలగింపు కోసం చేయండి.
- 3 మార్క్ చేయబడ్డ సోల్డర్ చేయబడ్డ జాయింట్ మీద జడను ఉంచండి.
- 4 పటం 2 లో చూపించిన విధంగా కావలసిన పిన్ వద్ద జడపై పేడి సోల్డరింగ్ ఇనుప చిహ్సాన్సి ఉంచండి.
- 5 కరిగిన సోల్డర్ ను డీసోల్డర్ విక్ ద్వారా గ్రహించడానికి అనుమతించండి.
- 6 పిసిబి నుండి సోల్డరింగ్ ఇనుము మరియు జడను త్వరగా తొలగించండి.
- 7 విక్ యొక్క ఉపయోగించిన భాగాన్సి కత్తిరించండి.
- 8 PCBపై ప్యాడ్/ట్రాక్ ని గమనించండి మరియు కాంపోనెంట్ లెడ్ ఆ పాయింట్ నుంచి డీసోల్డర్ చేయబడిందని ధృపీకరించుకోండి.
- 10 కాంపోనెంట్ యొక్క ఇతర టెర్మినల్స్ డీసోల్డర్ అవ్వడం కొరకు పై దశలను పునరావృతం చేయండి.
- 11 ఐపిఎ ద్రావణాన్ని ఉపయోగించి పిసిబిని బ్రష్ తో శుభ్రం చేయండి.
- 12 పనిని మీ ఇస్ స్టక్టర్ ద్వారా తనిఖీ చేయండి.

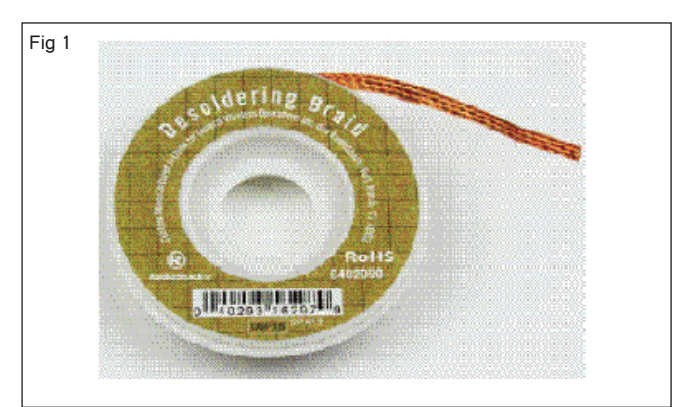

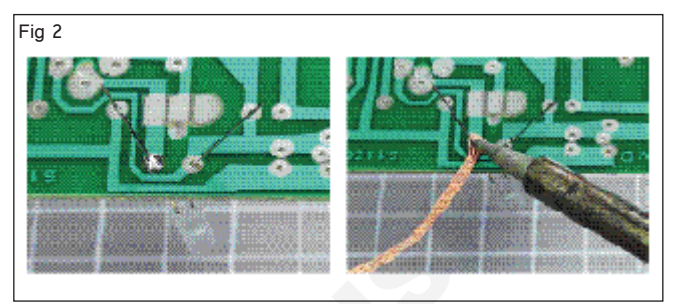

### ఎక<sub>ఎ</sub>ర్ సైజ్ 1.5.40 ఎలక్టానిక్స్ & హార్డ్ పేర్ (E & H) స్మార్ట్ఫోస్ టెక్సీ పియస్ కమ్ యాప్ టెస్టర్ (Smartphone Technician Cum App Tester) - మొబైల్ ఫోస్ కాంపోసెంట్ ల రిపేర్ మరియు రీప్లేస్ మెంట్

# మొబైల్ హ్యాండ్ సెట్ లపై వివిధ ఐసిలను మార్చండి (Replace various ICs on mobile handsets)

లక్షాలు: ఈ పాఠం ముగింపులో మీరు చేయగలరు

మొబైల్ ఫోస్ నుంచి లోపభూయిష్టమైన ICని రీఫ్లీస్ చేయడం ప్రాక్టీస్ చేయండి.

| అవసరాలు( | Requirements ) |
|----------|----------------|
|----------|----------------|

Instruments/equipment)

| అవసరాలు( Requirements ) |       |                   |        |     |  |
|-------------------------|-------|-------------------|--------|-----|--|
| సాధనాలు                 | మరియు | పరికరాలు/పరికరాలు | (Tools | and |  |

- 1 No.

- ESD మ్యాట్ లేదా టేబుల్ టాప్ మరియు ESD మణికట్టు స్టాప్ (రెండూ సేలమట్టం) - 1 Set.
- అందరితో SMD సోల్డరింగ్ వర్క్ స్టేషన్ యాక్సెసరీస్ - 1 Set.
- ల్యాంప్ తో మాగ్పిపైయర్

### • ట్వీజర్లు • రోసిస్ సోల్డర్ మరియు ఫ్లక్స్

లను రెక్డ్ గా కత్తిరించాడు. ఐపిఎ క్లీనింగ్ సొల్యూషన్

పెటీరియల్స్ (Materials)

- క్షినింగ్ బ్రష్

# విధానం (PROCEDURE)

మొబైల్ నుంచి లోపభూయిష్టమైన ICని మార్చడం

### జాగ్రత్తలు:

- 1 వర్క్ బెంచ్ ని నీట్ గా మరియు క్లీస్ గా ఉంచండి.
- 2 కాంపో-నెంట్ లను నిల్వ చేయడానికి ESD పూఫ్ బిస్ లు లేదా ట్రేలను ఉపయోగించండి.
- 3 బాడీ స్టాటిక్ ఛార్జ్ యొక్క నిర్మాణాన్ని గ్రౌండ్ కు డిశ్చార్జ్ చేయడం కొరకు ESD మణికట్టు పట్టీని ధరించండి.
- 1 సెల్ఫోన్ను సమీకరించడానికి లేదా విడదీయడానికి మునుపటి వ్యాయామాన్ని అనుసరించండి. (పటం 1)

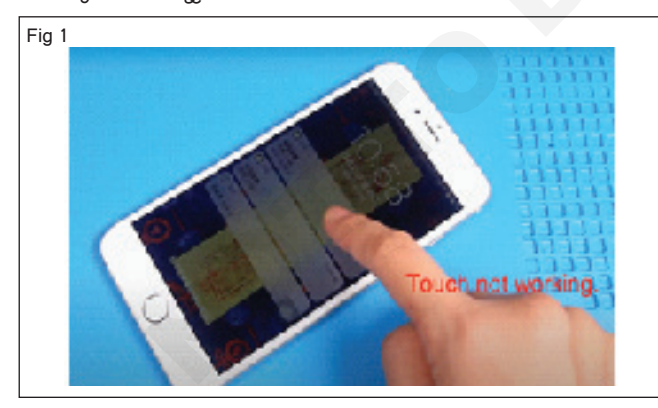

- 2 ఫోన్ ను జాగ్రత్తగా విడదీయండి.
- 3 కెమెరా, కీప్యాడ్, యాంటెన్సా కేబుల్ మొదలైనవాటిని తీయండి. (పటం) 2)
- 4 ఫోన్ నుంచి మదర్ బోర్డ్ ను బయటకు తీయండి. (పటం 3)

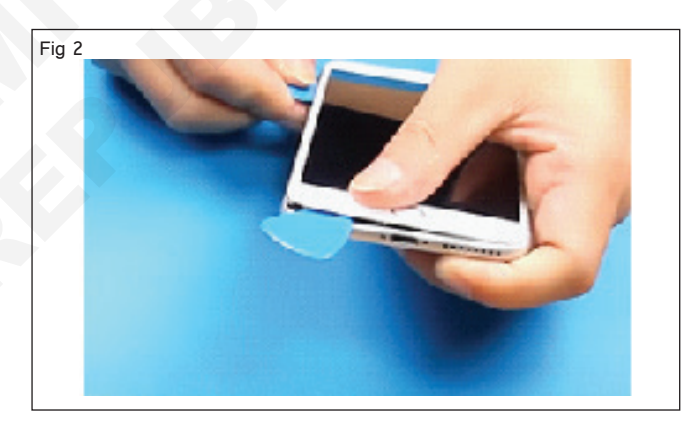

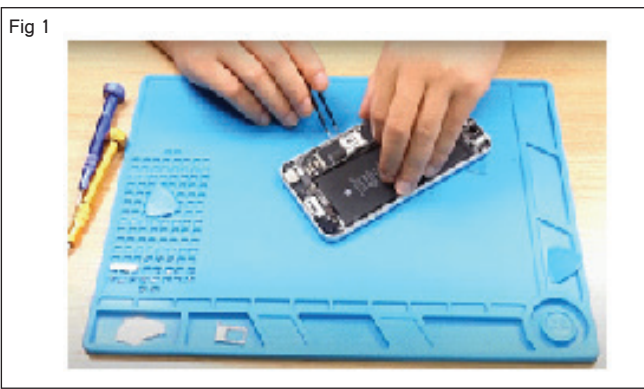

- 5 తప్పుగా ఉన్న ICని గుర్తించిన తర్వాత. (పటం) 4)
- 6 పీసీబీ హోల్డర్ సాయంతో మదర్ బోర్డును సరిచేయాలి. (పటం) 5)
- 7 పటం 6లో చూపించిన విధంగా 5ml సిరంజిని ఉపయోగించి లోపభూయిష్టమైన IC లేదా చిప్ పై సోల్డర్ ఫ్లక్స్ ని వర్తించండి

- as regd.

- as reqd.

- as regd.

- 1 No.

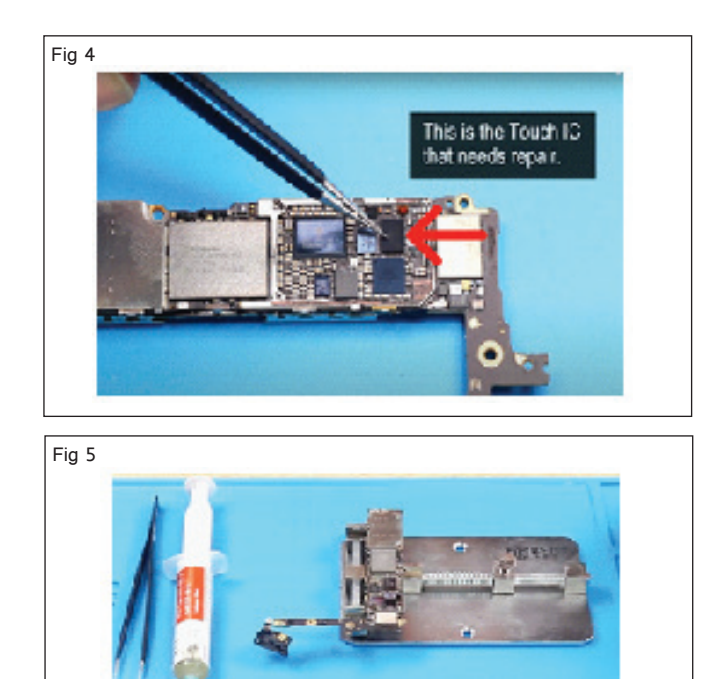

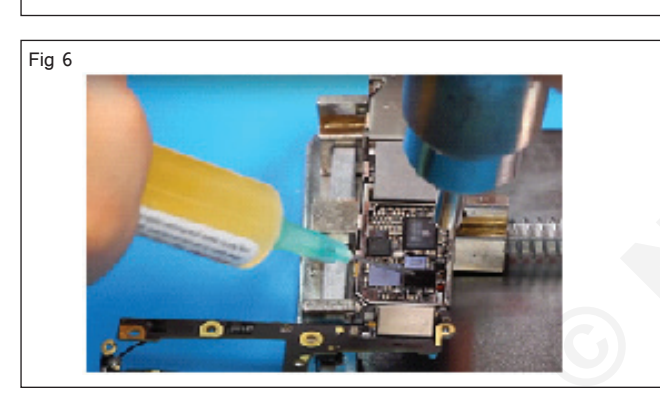

8 ఉష్ణోగ్రతను సర్దుబాటు చేయండి మరియు సెట్ చేయండి (320 - 350) మరియు పటం 7 లో చూపించిన విధంగా తొలగించడానికి IC మీద పేడి గాలిని వర్తించండి.

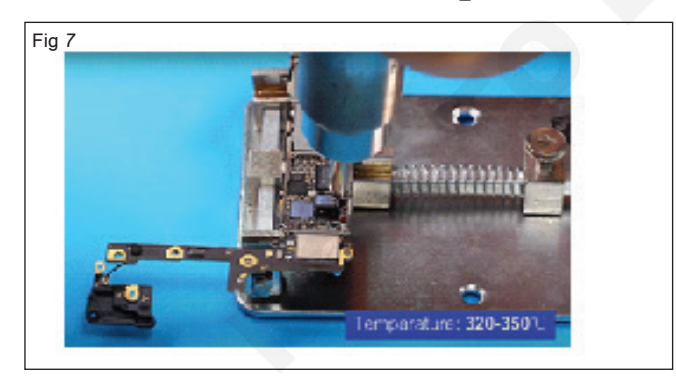

- 9 సెమ్మదిగా ట్వీజర్లను ఒక పైపు నుండి ఎత్తడానికి చొప్పించడానికి ప్రయత్నించండి మరియు పిసిబి నుండి ఐసిని తొలగించండి.
- 10 పటం 8లో చూపించిన విధంగా ట్వీజర్ లను ఉపయోగించి ICని తీసిపేయండి.
- 11 IC బోర్డు నుంచి సోల్డర్ ని తొలగించడం కొరకు ఇప్పుడు సోల్డరింగ్ ఇనుమును ఉపయోగించండి. (పటం 9)

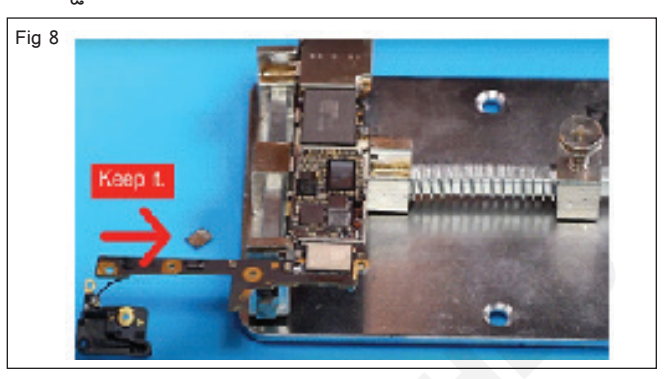

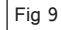

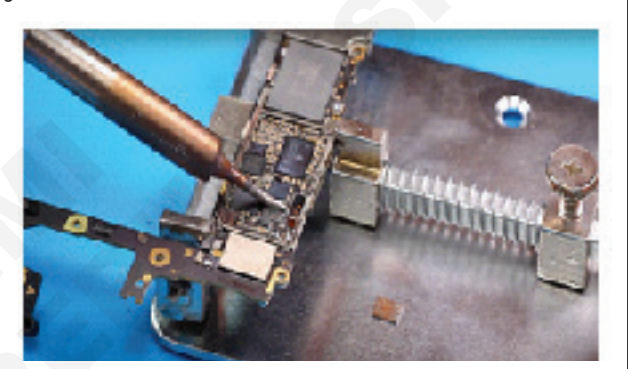

- 12 కొద్దిగా లిక్విడ్ ప్లక్స్ ఉంచండి మరియు సరిగ్గా శుభ్రం చేయడానికి పేడి గాలి బ్లోవర్ సహాయంతో.
- 13 ఇతర లోపభూయిష్ట IC రీప్లేస్ మెంట్ కొరకు పై దశను అనుసరించండి.
- 14 మీ ఇన్ స్ట్రక్టర్ ద్వారా పనిని తనిఖీ చేయండి

# ఎలక్ట్రానిక్స్ & హార్డ్**పేర్ (E & H)** ఎక్సర్ సైజ్ 1.5.41 స్మార్ట్**ఫోస్ టెక్నీ షియస్ క**మ్ యాప్ టెస్టర్ (Smartphone Technician Cum App Tester) - మొబైల్ ఫోస్ కాంపోసెంట్ ల రిపేర్ మరియు రీఫ్జేస్ మెంట్

నీటి ప్రవాహం వల్ల కలిగే నష్టాలను గుర్తించండి మరియు పరిష్కరించడానికి ప్రాక్టీస్ చేయండి (Identify damages from ingress of water and practice to resolve)

లక్ష్మాలు: ఈ పాఠం ముగింపులో మీరు చేయగలరు

- వాటర్ డ్యామేజ్ హ్యాండ్ సెట్ లను గుర్తించడం
- వాటర్ డ్యామేజ్ హ్యాండ్ సెట్ లను పరిష్కరించడం ప్రాక్టీస్ చేయండి.

| అవసరాలు( Requirements )         |            |                          |            |  |
|---------------------------------|------------|--------------------------|------------|--|
| సాధనాలు మరియు పరికరాలు/పరికరాలు | (Tools and | పెటీరియల్స్ (Materials)  |            |  |
| Instruments/equipment)          |            | • పేపర్ టవల్             | - 1 No.    |  |
| • టెనీస్ టూల్ కిట్              | - 1 No.    | • ఉడకని అన్నం            | - as reqd. |  |
| • సెల్ ఫోన్ / ఆండ్రాయిడ్ మొబైల్ | - 1 No.    | • క్రిస్టల్ పిల్లి చెత్త | - as reqd. |  |
| • సిమ్ కార్డ్ ఎజెక్టర్          | - 1 No.    | • సిలికా జెల్            | - as reqd. |  |
| • ఫ్యాన్                        | - 1 No.    | • మెత్తటి గుడ్డ          | - as reqd. |  |
| • టార్చ్ లైట్                   | - 1 No.    |                          |            |  |
| • వాక్యూమ్ క్లీనర్              | - 1 No.    |                          |            |  |

విధానం (PROCEDURE)

#### టాస్క్ 1: వాటర్ డ్యామేజ్ అయిన స్మార్ట్ ఫోస్ ను గుర్తించడం

1 సిమ్ కార్డ్ ఎజెక్టర్ టూల్ పట్టుకోండి. (పటం 1)

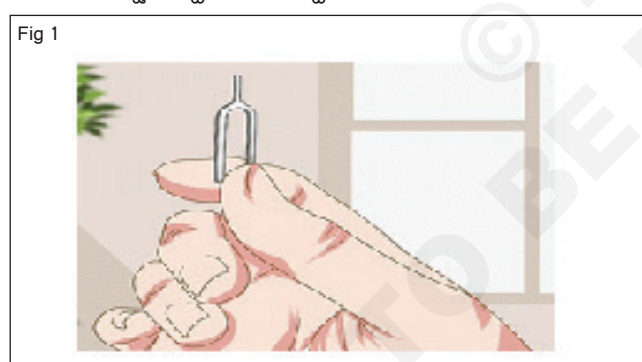

2 జాగ్రత్తగా మరియు సెమ్మదిగా SIM కార్డ్ స్లాట్ యొక్క రంధ్రంలోకి టూల్ ని చొప్పించండి. (పటం 2)

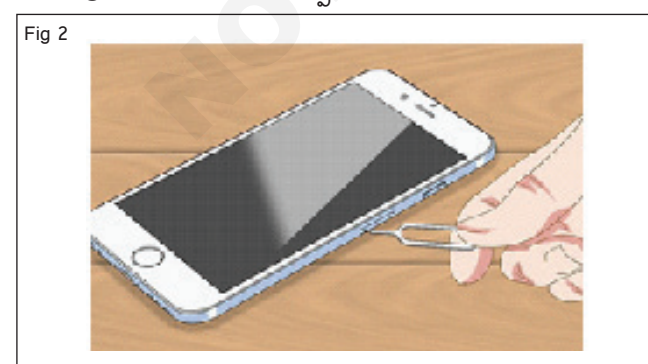

3 కొంచెం ఒత్తిడి వర్తింపజేసిన తరువాత, సిమ్ కార్డ్ ట్రే స్లాట్ నుండి బయటకు వస్తుంది. (పటం 3)

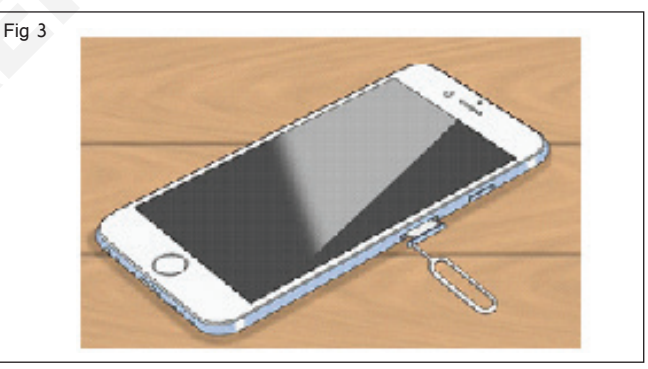

4 SIM స్లాట్ లోపల మీరు పింక్ లేదా పర్పుల్ క్రాస్ లేదా హాష్ మార్క్ తో తెల్లటి లిట్మస్ పేపర్ను చూడవచ్చు. (పటం 4)

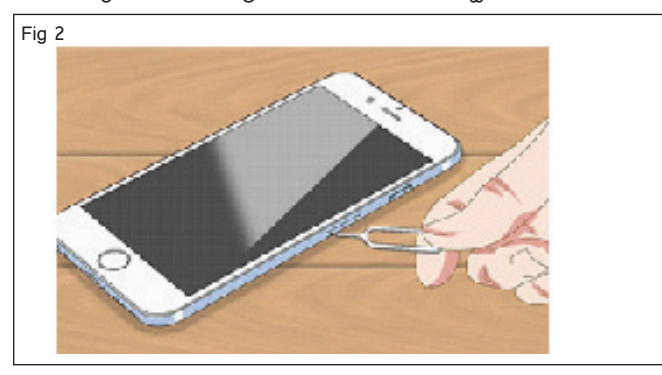

5 సిమ్ స్లాట్ లోపల చూడటానికి లైట్ అప్లై చేయండి. (పటం 5)

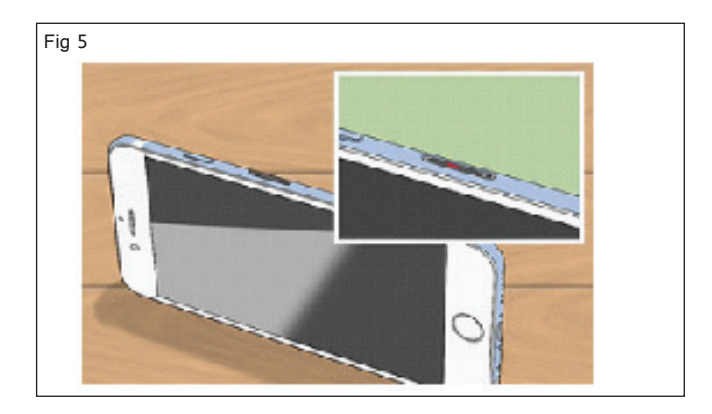

6 మీకు ఎరుపు రంగు కనిపిస్తే, ఫోన్ రీక్పిడ్ కాంటాక్ట్ ఇండికేటర్ (LCI) యాక్టిపేట్ చేయబడిందని అర్థం.

ఎరుపు రంగు కనిపిస్తే ఫోన్ లిక్విడ్ కాంటాక్ట్ ఇండికేటర్ (ఎల్ సీఐ) యాక్టిపేట్ అయిందని, ఆ నీరు లేదా మరో ద్రవం ఫోన్ లోకి వచ్చి దెబ్బతింటుందని అర్థం. లేదంటే తెలుపు లేదా పెండి కనిపిస్తే మీ ఫోన్ పాడయ్యే అవకాశం ఉండదు.

- టాస్క్ 2: వాటర్ డ్యామేజ్ అయిన స్మార్ట్ ఫోస్ ను పరిష్కరించడం
- 1 మీ ఫోన్ స్పిచ్ ఆఫ్ చేయండి. (పటం 6)

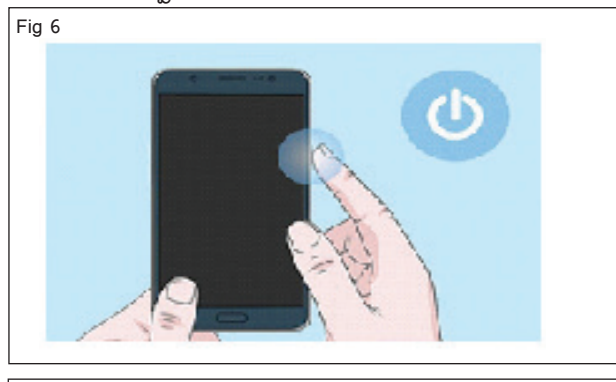

ఫోన్ ఆఫ్ చేస్తే తప్ప ఎలాంటి కీలు నొక్కవద్దు.

2 తీసిపేయు నీ ఫోన్ బ్యాటరీ మరియు మూత మరియు ఉంచు వారు పేపర్ టవల్ పై.. (పటం 7)

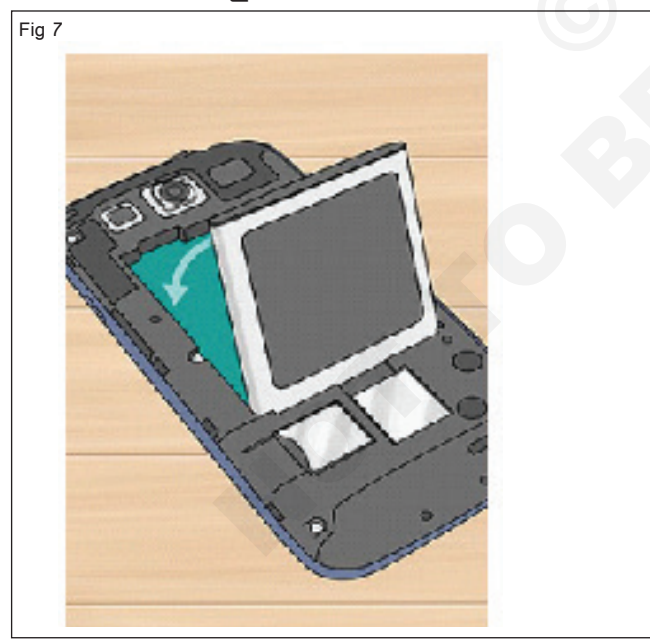

- 3 సిమ్ కార్డు తీసి పేపర్ టవల్ మీద పెట్టాలి. (పటం) 8)
- 4 మీ ఫోన్ లో ఉండే ఏపైనా యాక్ససరీలను తొలగించండి.
   (పటం) 9)

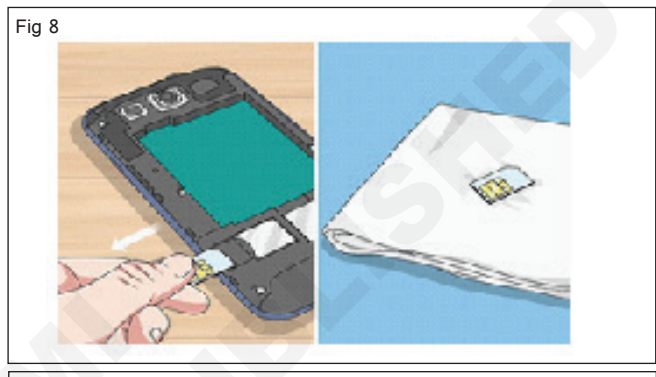

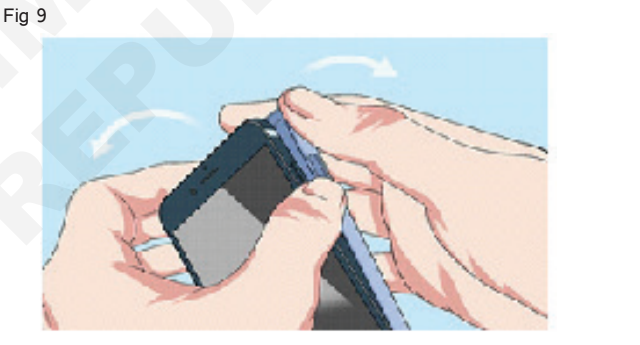

5 మీ ఫోన్ ను 4 కప్పులు (సుమారు 500 గ్రాములు) క్రిస్టల్ క్యాట్ రిట్టర్ తో కప్పండి. (పటం 10)

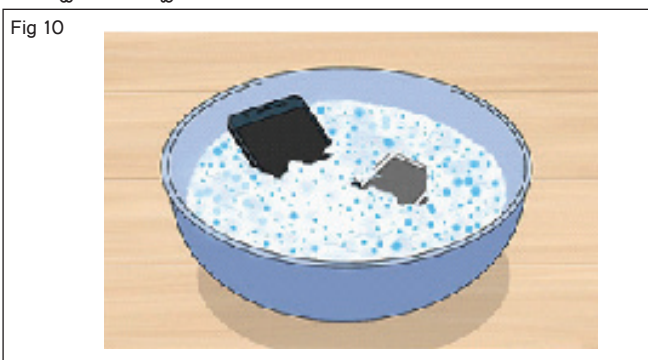

- 6 మీ ఫోన్ ను వండని ఇన్ స్టంట్ రైస్ గిన్నెలో 48-72 గంటలు ఉంచండి. (పటం 11)
- 7 మీకు కొన్ని ఉంటే తక్షణ బియ్యం బదులు సిరికా జెల్ ప్యాకెట్లను ఉపయోగించండి. (పటం 12)
- 8 వాక్యూమ్ క్లీనర్ తో మీ ఫోన్ నుంచి నీటిని బయటకు తీయండి. (పటం 13)

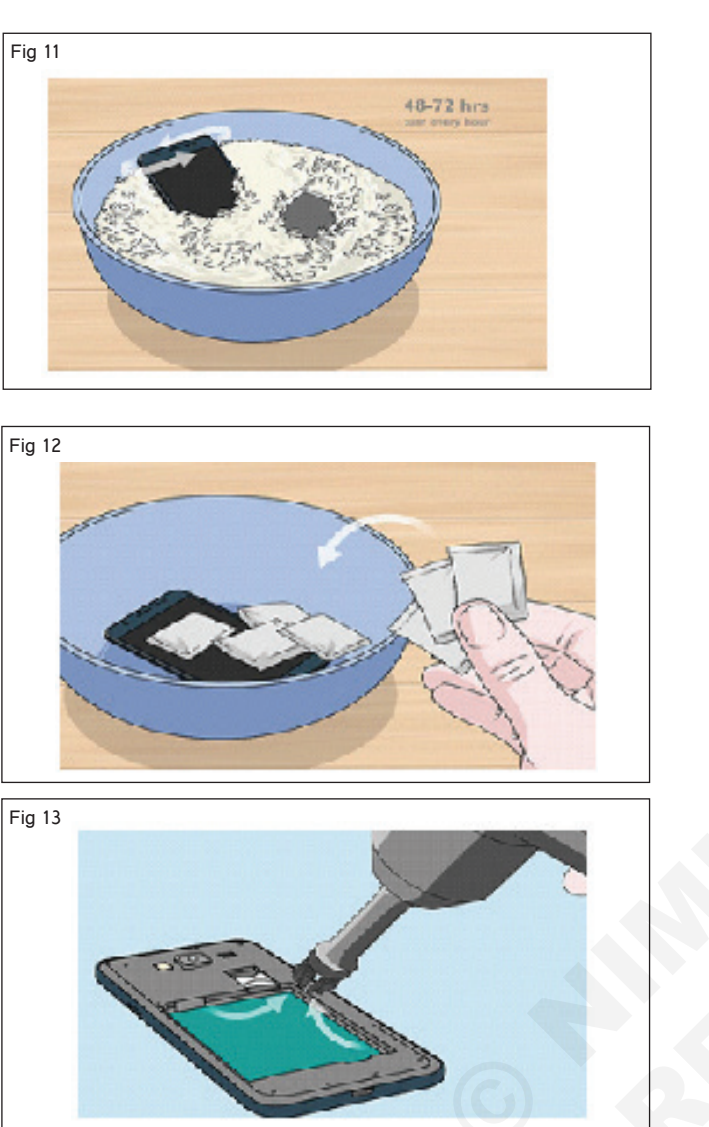

9 మీ ఫోన్ మరియు బ్యాటరీని మృదుపైన రాగ్ లేదా టవల్ తో తుడిచిపేయండి. (పటం 14)

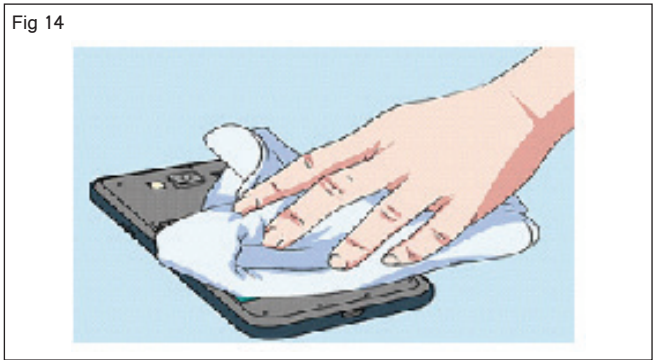

10 మీ ఫోన్ ను ఫ్యాన్ తో ఓపెన్ ఎయిర్ లో ఉంచండి. (పటం 15)

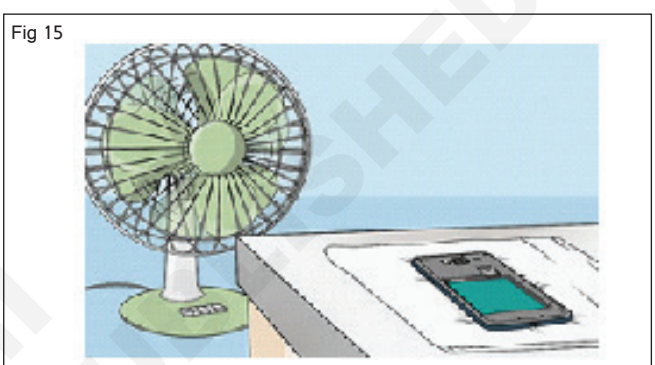

- 11 నీరు బాగా ఆరిన తర్వాత ఫోన్ ను అసెంబుల్ చేయాలి.
- 12 మీ బోధకుడు పనిని తనిఖీ చేయండి.

| the hanging i                                                  | ssues and p                                                     | ractice to resolv                       | e it)                                      |                           |
|----------------------------------------------------------------|-----------------------------------------------------------------|-----------------------------------------|--------------------------------------------|---------------------------|
| లక్ష్యాలు: ఈ పాఠం మ<br>• ఉరితీత సమస్యలన<br>• గుర్తించు మరియు క | ుగింపులో మీరు చేయ<br>ు గుర్తించడం మరియు<br>పరిష్కరించు the ఉరిత | రిగలరు<br>ఎశ్దేషించడం<br>తీయడం సమస్యలు. |                                            |                           |
| అవసరాలు (R                                                     | equirements)                                                    |                                         |                                            |                           |
| సాధనాలు మరి                                                    | యు పరికరాలు/పరి                                                 | కరాలు (Tools and                        | మెటీరియల్ <sub>స్</sub> (Materials)        |                           |
| Instruments/eq                                                 | luipment)                                                       |                                         | • యూజర్ మాన్యువల్                          | - as reqd.                |
| • సెల్ ఫోన్ / ఆ                                                | శండ్రాయిడ్ మొబైల్                                               | - as reqd.                              |                                            |                           |
| విధానం( PROCE                                                  | DURE )                                                          |                                         |                                            |                           |
| ۲. ۲. ۲. ۲. ۲. ۲. ۲. ۲. ۲. ۲. ۲. ۲. ۲. ۲                       | ۲ <sup>6</sup> ۷- ۲۰۰۰ ۹ - ۶ ۲۰۰۰ ۲۰۰۰ ۲۰۰۰                     | × × × × -                               |                                            |                           |
| టాన్కి 1: న్మార్ట్ ఫ న ల                                       | ల ప్యాంగంగ సమస్య                                                | ನು ಗುರ್ತಂಬಡಂ                            |                                            |                           |
| 1 లోపభూయిష్టమైన                                                | ర్ ఫోన్ మరియు దాని                                              | మాన్యుపల్ ఎంచుకొండ.                     | 3 బోధకుడు ఇచ్చిన లక్షణాలను గం              | రునించండి . (లేదా కస్టమర్ |
| 2 ఫోన్ నోట్ లో శా                                              | రీరక లోపాలు మరిం                                                | యు సమస్యలను తనిఖి                       | 4 భిన స్వచి ఆన చయండ్ [నాడ                  | ్యమయ్య భాన లకు మాత్రమ]    |
| చయిండ మెందు<br>చేయండి                                          | ಬ ಮ ಏಂಳಲನಲನ                                                     | က ဗဗာရ ၂ရ ဝန္ဆာဝီ                       | 5 సోండ, స్పెకం, స్కెన, కవ్యాద<br>రమనించండి | ಮುದಲ್ಲನ ಆಂಗ್ಯ ವಧುಲನ       |
|                                                                | ха <b>з</b> к 1                                                 |                                         | 6 గమనించిన సమస్యలు/లోపాల                   | ను నోట్ చేసుకోండి.        |
| Γ                                                              |                                                                 |                                         | 7 సంబావ్స లోపాల జాబితా మరిం                | య వాటి పరిష్కారాలతో కూడి? |
| Make                                                           | Model N                                                         | lo G                                    | ట్రబుల్ షూటింగ్ చార్ట్ 1 చూడండి            |                           |
| క్ర.సం. సంఖ్య                                                  | గమనించండి                                                       | లోపాలు/సమస్యలు                          | చార్ట్ 1                                   |                           |
|                                                                |                                                                 |                                         | 1 ఫోన్ స్లోగా రన్ అవుతోంది.                |                           |
|                                                                |                                                                 |                                         | 2 ఓవర్ హీటింగ్ (కొంత స<br>తరువాత)          | సమయం ఉపయోగించిన           |
|                                                                |                                                                 |                                         | 3 టచ్ ప్యాడ్ సరిగా పనిచేయం                 | పు.                       |
|                                                                |                                                                 |                                         | 4 మర్టీ టాస్కింగ్ ఆప్షన్ పనిచే             | యడం లేదు                  |
|                                                                |                                                                 |                                         |                                            |                           |

- 2 అన్ని యాప్ లను అప్ డేట్ చేయండి.
- 3 మీ మొబైల్ ఫోన్ ను షట్ డౌన్ చేయండి.
- 4 స్పిచ్ ఆఫ్ చేయండి మరియు బ్యాటరీని తొలగించండి. (పటం 1)
- 5 రిసోర్స్ హాగింగ్ యాప్ లను గుర్తించండి. (పటం 2)
- 6 అనవసరమైన యాప్స్ డిలీట్ చేయండి.

- 8 ఎక్స్ టర్నల్ మెమరీ (SD కార్డ్)లో అప్లికేషన్ లను ఇన్ స్టాల్ చేయండి. (పటం 3)
- 9 యాంటీపైరస్ సాఫ్ట్ వేర్ ను ఇన్ స్టాల్ చేయండి.
- 10 SD కార్డ్ మెమొరీ స్పేస్ ని గరిష్ట స్థాయికి ఉపయోగించవద్దు.
- 11 ఫ్యాక్టరీ రీసెట్ ఆప్షన్ ఉపయోగించండి.

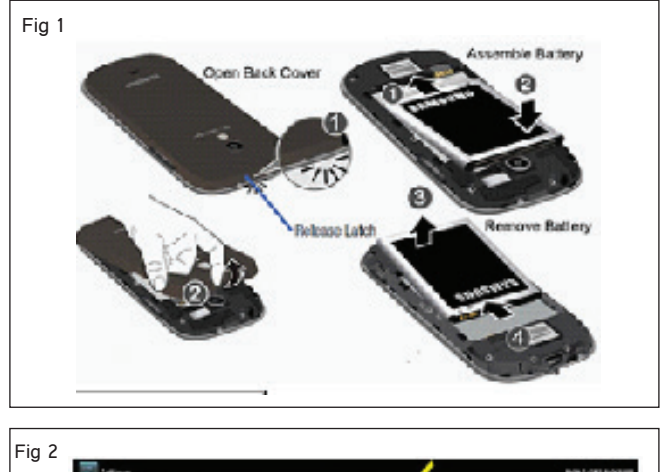

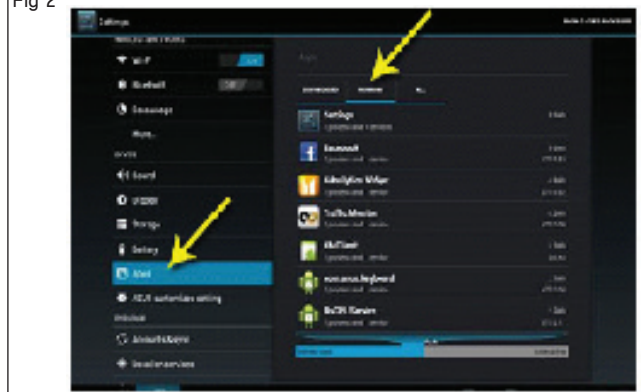

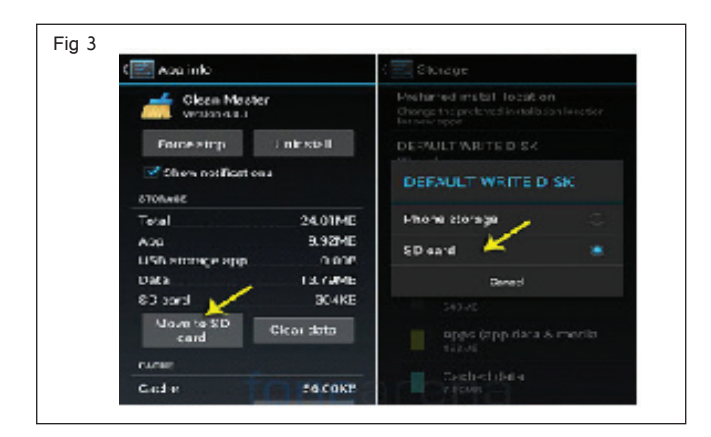

E & H : స్మార్ట్ఫోస్ టెక్నీ షియస్ కమ్ యాప్ టెస్టర్ : (NSQF రిపైజ్డ్ 2022) - ఎక్సర్ సైజ్ 1.5.42

| ఎలక్టానిక్స్ & హార్డ్ <b>పేర్ (E &amp; H</b> )                          | ఎక్సర్ సైజ్   | 1.5.43 |
|-------------------------------------------------------------------------|---------------|--------|
| స్మార్ట్ఫోస్ టెక్నీ షియస్ కమ్ యాప్ టెస్టర్ (Smartphone Technician Cum / | App Tester) - | మొబైల్ |
| ఫోస్ కాంపోసెంట్ ల రిపేర్ మరియు రీఫ్లేస్ మెంట్                           |               |        |

స్మార్ట్ ఫోస్ లలో టచ్ సెన్సార్ మరియు ఫింగర్ ప్రింట్ సెన్సార్ లను మార్చడం ప్రాక్టీస్ చేయండి (Practice replacement of touch sensor and finger print sensor in smartphones)

లజ్యాలు: ఈ పాఠం ముగింపులో మీరు చేయగలరు

- టచ్ సెన్సార్ యొక్క రీప్లేస్ మెంట్ ప్రాక్టీస్ చేయండి
- ఫింగర్ ప్రింట్ సెన్సార్ రీఫ్లేస్ మెంట్ ప్రాక్టీస్ చేయండి.

| అవసరాలు (Requirements)                                    |            |                                                                   |                   |
|-----------------------------------------------------------|------------|-------------------------------------------------------------------|-------------------|
| సాధనాలు మరియు పరికరాలు/పరికరాలు<br>Instruments/equipment) | (Tools and |                                                                   |                   |
| • టైనీస్ టూల్ కిట్<br>• లోపం ( జండాయిగ్ మొకెట్            | - 1 No.    | • సైలాన్ స్పుడ్జర్<br>పెటీరియల్స్/కాంపోసెంట్ లు (Materials/Cpmpor | - 1 No.<br>nents) |
|                                                           | as requ.   | • యూజర్ మాన్యువల్                                                 | - as reqd.        |

విధానం (PROCEDURE)

### టాస్క్ 1: **టచ్ ప్యాడ్ మరియు టచ్ సెన్సార్ భర్తీ**

1 విరిగిన టచ్ ప్యాడ్ లో ఒకదాన్ని ఎంచుకోండి స్మార్ట్ ఫోన్ ఇవ్వబడ్డ లాట్ నుంచి మరియు మోడల్ ని గుర్తించండి. (పటం 1)

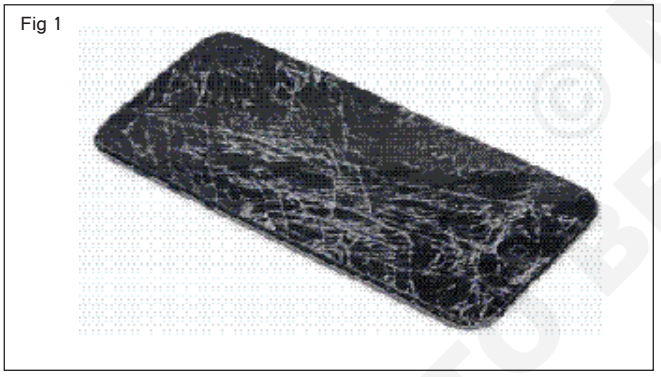

2 ప్రకారం విరిగిన స్కీసేపై ట్యాపింగ్ చేయండి. (పటం) 2)

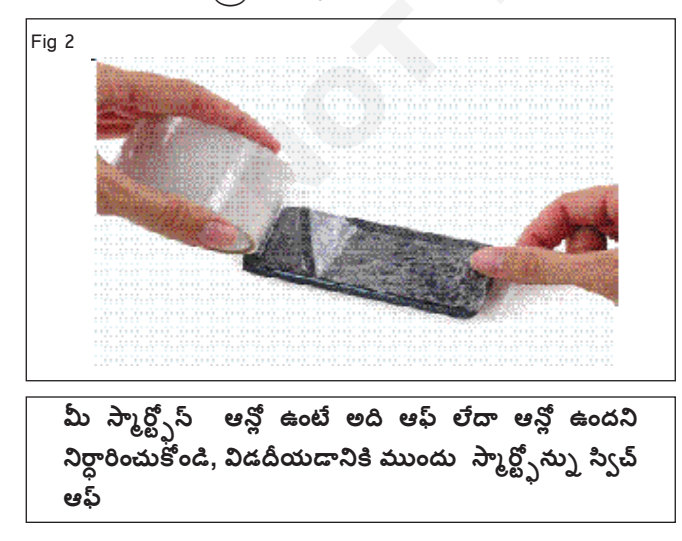

- 3 పెంటలోట్ స్కూలను తొలగించండి. చిత్రం-3
- 4 మీరు ఉపయోగించే సాధనంతో సంబంధం లేకుండా, మీరు మొత్తం డిస్పేను లాగాలని నిర్ధారించుకోవాలి. (పటం 4)

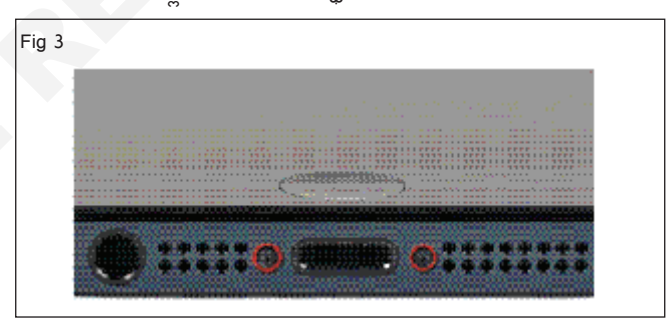

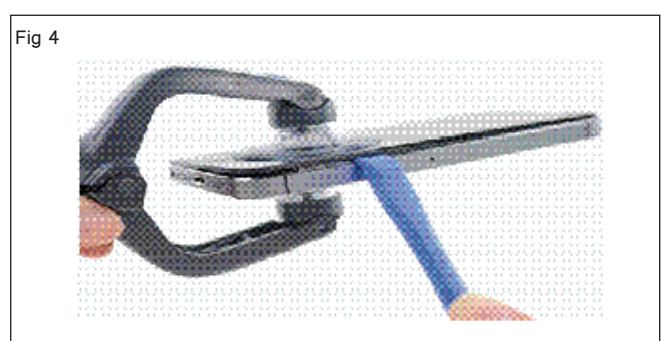

- 5 iSclackలో హ్యాండిల్ను మూసిపేయండి, చూషణ కప్పు దవడలను తెరవండి. (చిత్రం 5)
- 6 మీ ఐఫోన్ అడుగు భాగాన్ని ప్లాస్టిక్ డెస్త్ గేజ్ కు వ్యతిరేకంగా సక్షన్ కప్పుల మధ్య ఉంచండి.

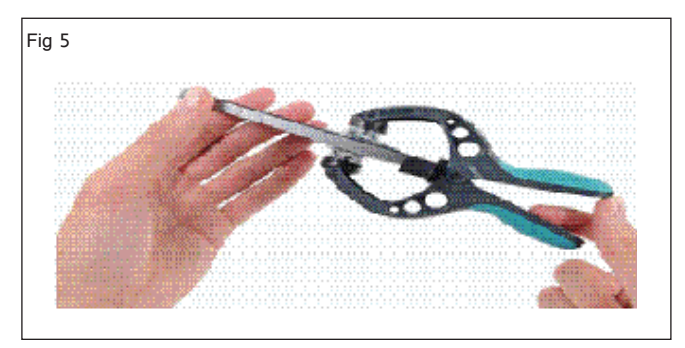

7 మీ ఫోన్ ను సురజీతంగా పట్టుకోండి మరియు సక్షన్ కప్పులను పేరు చేయడానికి ఐస్క్లాక్ యొక్క హ్యాండిల్ మూసిపేయండి, ముందు ప్యానెల్పు పెనుక కేస్ నుండి పైకి లాగండి. (పటం 6)

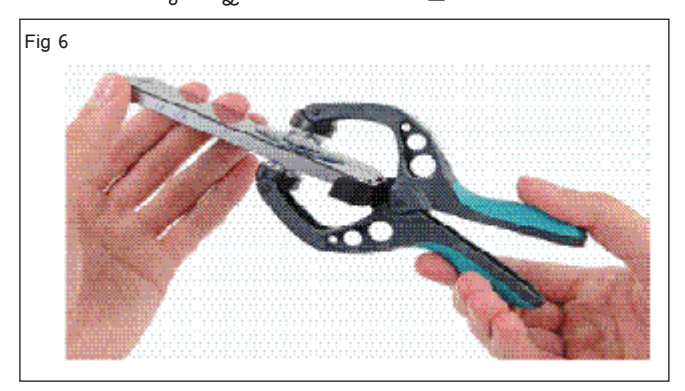

ఐస్కాక్ మీ ఐఫోన్ను సురకితంగా తెరవడానికి రూపొందించబడింది, ఇది ముక్కలను పేరు చేయడానికి సరిపోతుంది, కానీ ఏదైనా కేబుల్స్ను దెబ్బతీయడానికి సరిపోదు.

8 డిస్పేను జాగ్రత్తగా పేరు చేయండి. (చిత్రం 7)

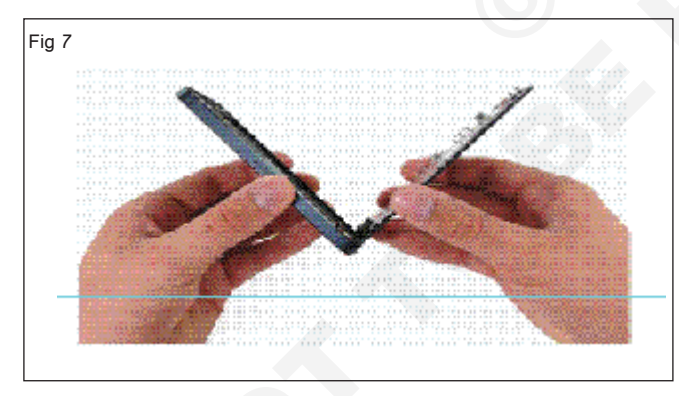

- 9 ఫోన్ నుంచి బ్యాటరీ కనెక్టర్ బ్రాకెట్ స్కూలు మరియు మెటల్ బ్యాటరీ కనెక్టర్ బ్రాకెట్ ను తొలగించండి. (పటం 8ఎ&బి)
- 10 లాజిక్ బోర్డ్లో బ్యాటరీ కసెక్టర్ను దాని సాకెట్ నుండి పైకి లేపడానికి సైలాన్ స్పడ్జర్ని ఉపయోగించండి. (చిత్రం 9)
- 11 లాజిక్ బోర్డుకు ఫ్రంట్ ప్యాసెల్ అసెంబ్లీ కేటుల్ బ్రాకెట్ ను సురక్షితం చేసే దిగువ స్కూలను తొలగించండి. (పటం 10a&b)
- 12 మూడు ముందు ప్యానెల్ అసెంబ్లీ కేటుల్**లను డిస్**కనెక్ట్ చేయడానికి సైలాన్ స్పడ్జర్**ని ఉపయోగించండి (పటం 11**)
- 13 ఫ్రంట్ ఫీసింగ్ కెమెరా బ్రాకెట్ ను డిస్ ప్లీకు భద్రపరిచే రెండు స్కూలను తొలగించండి. (పటం 12ఎ).

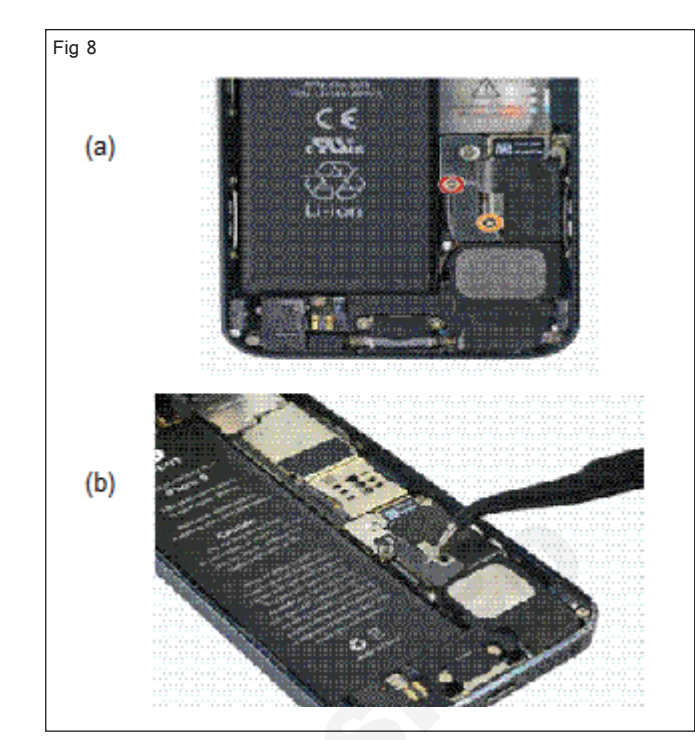

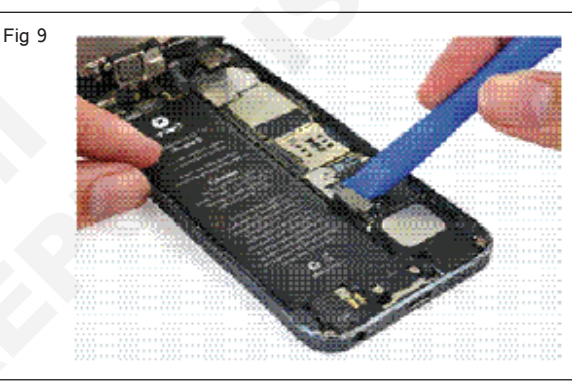

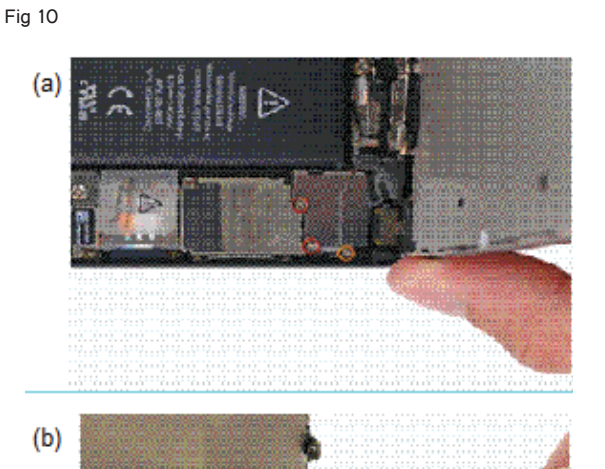

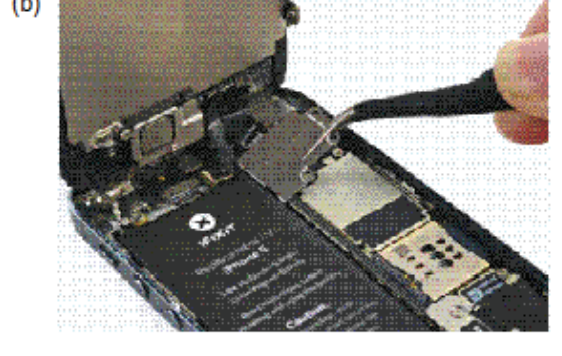

E & H : స్మార్ట్ఫోస్ టెక్నీ షియస్ కమ్ యాప్ టెస్టర్ : (NSQF రిపైజ్డ్ 2022) - ఎక్సర్ సైజ్ 1.5.43

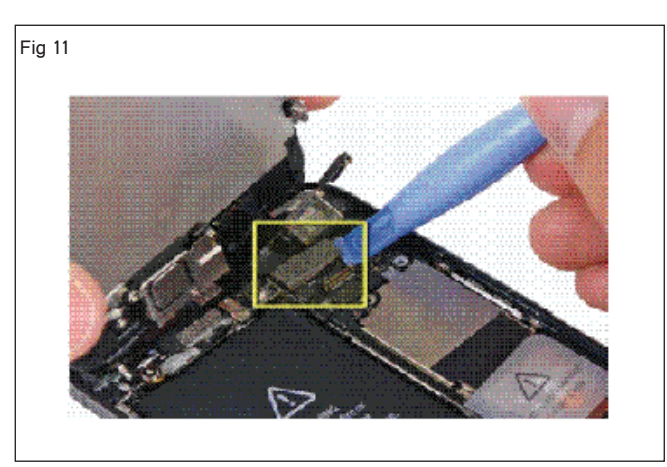

14 డిస్పే అసెంబ్లీ నుండి ఇయర్పీస్ స్పీకర్ బ్రాకెట్ను తీసిపేయండి.(పటం 12 బి)

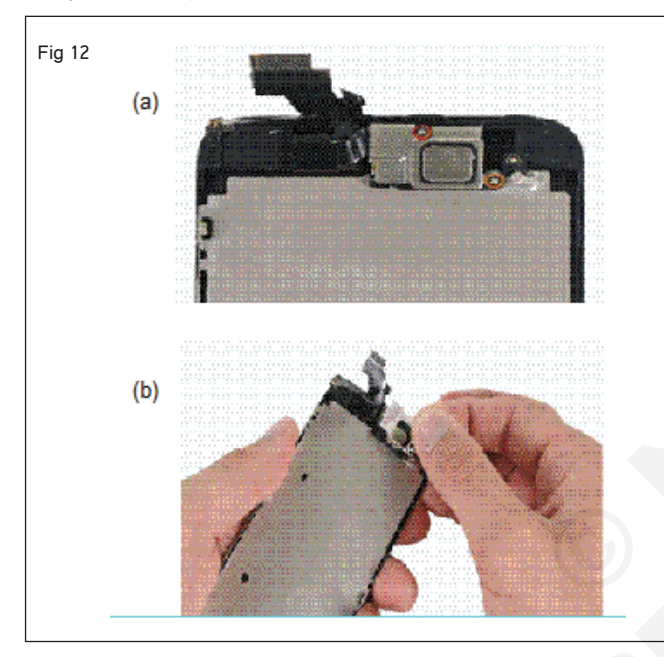

15 ఫోన్ నుండి ఇయర్ఓస్ స్పీకర్ ు తీసిపేయండి. (పటం 13)

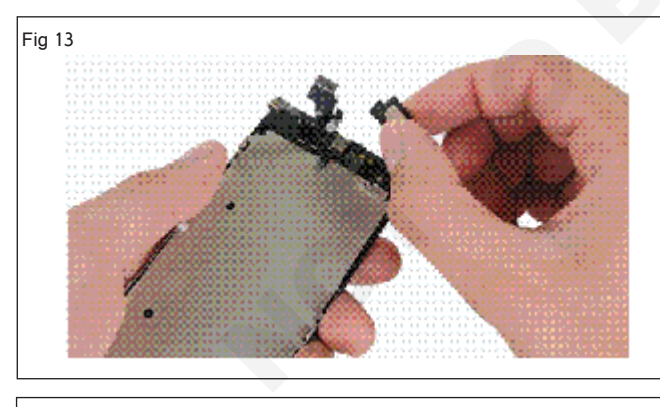

ఎగువ స్కూ వద్ద మెటల్ బ్రాకెట్ క్రింద ఒక చిన్న, నలుపు రంగు ఫ్లాస్టిక్ స్పేసర్ ఉంది. ఎగువ స్కూ మెటల్ బ్రాకెట్ గుండా వెళుతుంది , తరువాత ఈ ఫ్లాస్-టిక్ స్పేసర్ ద్వారా వెళుతుంది.

16 డిస్ ప్లీ అసెంబ్లీ నుండి ఫ్రంట్ ఫీసింగ్ కెమెరా కేబుల్ ను బయటకు తీయడానికి సైలాన్ స్పడ్జర్ లేదా స్పడ్జర్ యొక్క చివరను ఉపయోగించండి. (పటం 15)

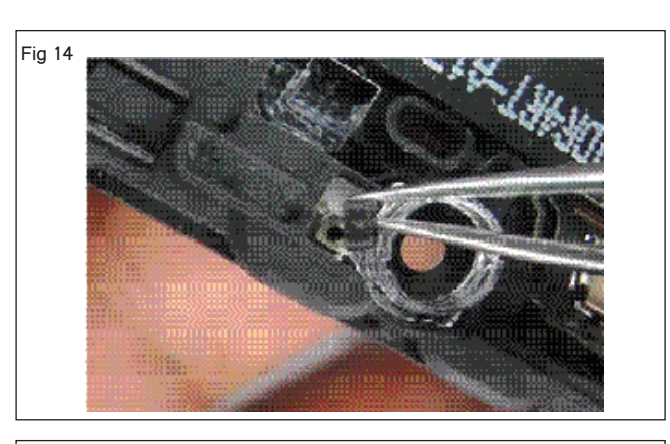

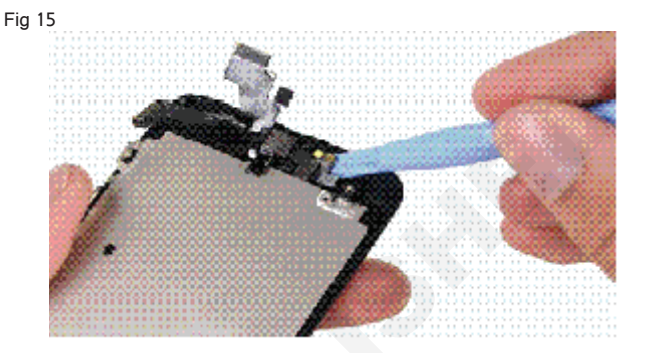

- 17 ఫ్రంట్ ఫీసింగ్ కెమెరా, రియర్ మైక్రోఫోన్ తొలగించండి.
- 18 హోమ్ బటన్ బ్రాకెట్ ను డిస్ ప్లేకు సురజీతం చేస్ రెండు 1.3 ఎంఎం స్కూలను తొలగించండి. (పటం 16)

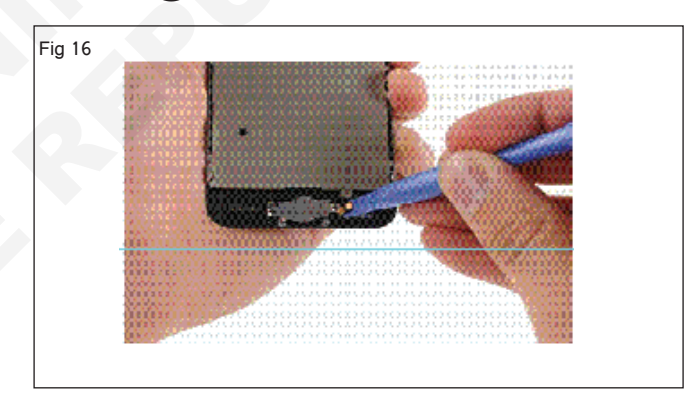

19 LCD ఫ్రేమ్ యొక్క ప్రతి వైపు నుంచి రెండు 1.2 mm స్కూలను తొలగించండి. (పటం 17)

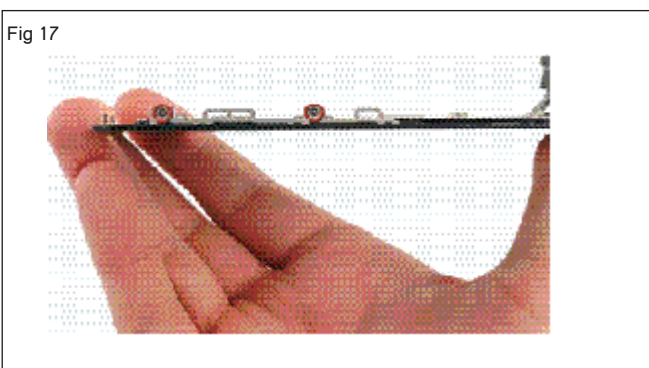

- 20 LCD పీల్డ్ ప్లట్ ని డిస్ ప్లకు భద్రపరిచే రెండు స్కూలను తొలగించండి.
- 21 డిస్పే అసెంబ్లీ నుండి LCD పీల్డ్ ప్లేట్ను తొలగించండి. (చిత్రం 18)

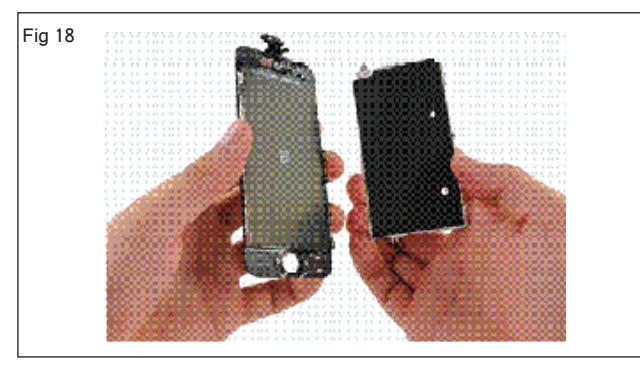

| ig 19 |                                                                                                    |
|-------|----------------------------------------------------------------------------------------------------|
|       |                                                                                                    |
|       | and the second second |
|       |                                                                                                    |
|       |                                                                                                    |
|       |                                                                                                    |
|       |                                                                                                    |

- 22 కొత్త టచ్ ప్యాడ్ తీసుకొని సరైన ప్రదేశంలో ఉంచండి. (పటం) 19)
- 23 ఇప్పుడు ఫోన్ ను తిరిగి అమర్చండి .

24 పనిని ఇన్ స్టక్టర్ ద్వారా చెక్ చేయించండి.

### టాస్క్ 2: స్మార్ట్ ఫోస్ నుంచి ఫింగర్ ప్రింట్ సెన్సార్ రీఫ్లేస్ మెంట్

- 1 ఇప్పుడు ఫోన్ స్పిచ్ ఆఫ్ చేయండి మరియు టాస్క్ 1ను రిఫర్ చేయడం ద్వారా ఫోన్ ని విచ్చిన్నం చేయండి.
- 2 పెనుక కేసు నుండి ముందు ప్యానెల్ అసెంబ్లీని తొలగించండి. (చిత్రం 20)

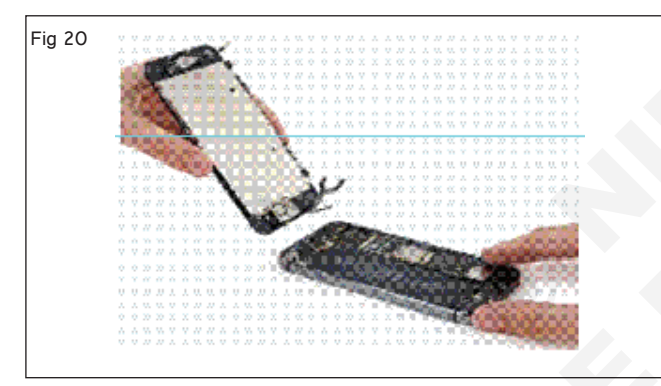

3 హోమ్ బటన్ కేబుల్ సురజీతంగా ఉన్న సింగిల్ క్యాప్టివ్ స్కూను అన్ స్కూ చేయండి. (పటం 21a&b)

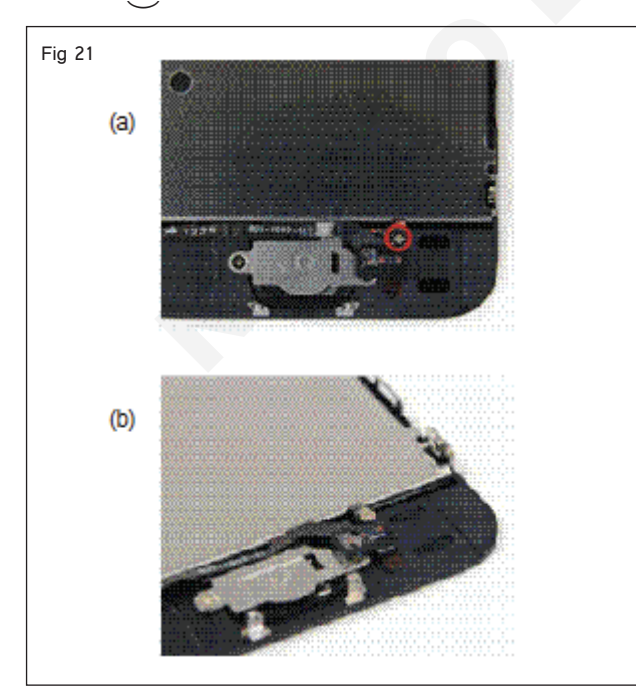

4 హోమ్ బటన్ బ్రాకెట్ కు దూరంగా హోమ్ బటన్ కేబుల్ ను కిందకు మడతపెట్టండి. (పటం 22)

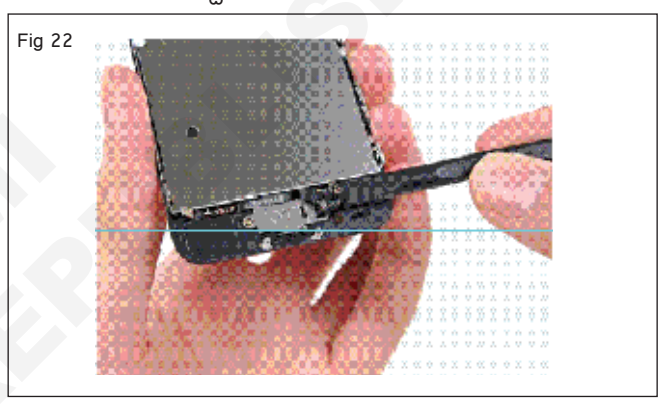

- 5 హోమ్ బటన్ బ్రాకెట్ నుండి రెండు 1.4 మిమీ స్కూలను తొలగించండి . (పటం 23ఎ)
- 6 డిస్ ప్లే నుండి హోమ్ బటన్ బ్రాకెట్ తొలగించండి. (పటం 23 బి).

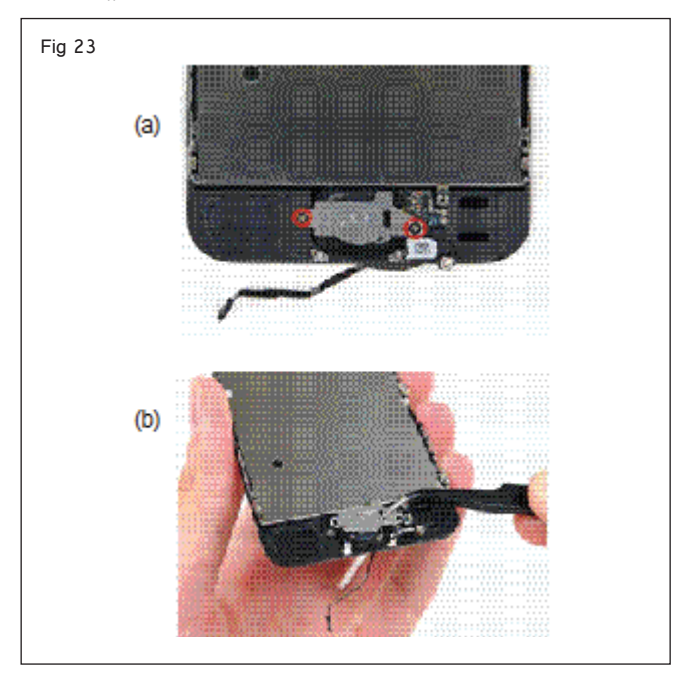

- 7 హోమ్ బటన్ కేబుల్ కింద ఒక స్పడ్జర్ యొక్క చివరను చీల్చండి
- 8 స్పడ్జర్ తో సున్నితంగా రుద్దడం ద్వారా డిస్ ప్లే నుండి మిగిలిన మార్గంలో హోమ్ బటన్ ను తొక్కండి. (పటం 24)

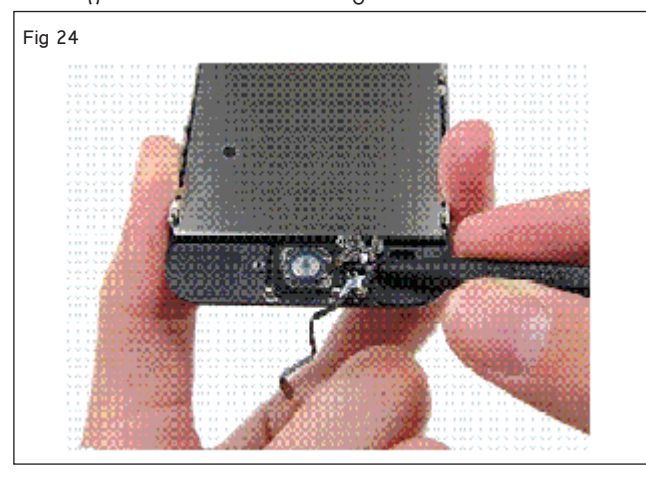

ఫ్రంట్ ప్యాసెల్ అసెంబ్లీ నుండి హోమ్ బటన్ కేటుల్ ను పేరు చేయడానికి కేటుల్ క్రింద ఉన్న స్పడ్జర్ ను సున్నితంగా పనిచేయండి. 9 ఫ్రంట్ ప్యాసెల్ నుండి హోమ్ బటన్ అసెంబ్లీని తొలగించండి. (పటం 25)

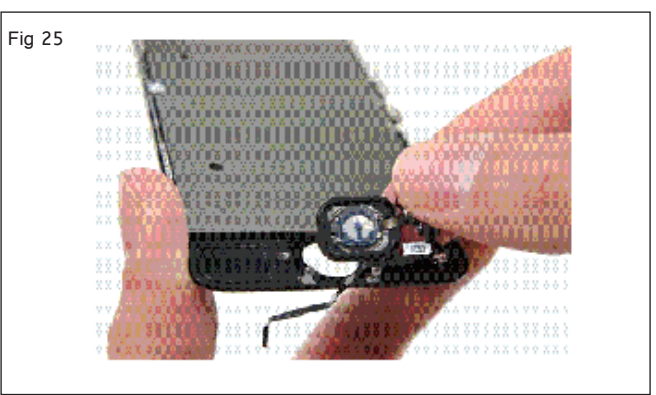

10 రిబ్బన్ కేటుల్ యొక్క రబ్బరు పట్టీని కత్తిరించండి.

- 11 హోమ్ బటన్ నుండి లోపభూయిష్ట ఫింగర్ ప్రింట్ సెన్సార్ తొలగించండి .
- 12 కొత్త పేలిముద్ర సెన్సార్ను అదే స్థలంలో ఉంచండి.
- 13 ఇప్పుడు ఫోన్ ను తిరిగి అమర్చండి.
- 14 పనిని ఇన్ స్ట్రక్టర్ ద్వారా చెక్ చేయించండి.

# ఎలక్ట్రానిక్స్ & హార్డ్**పేర్ (E & H) ఎక్సర్ సైజ్ 1.5.44** స్మార్ట్**ఫోస్ టెక్నీ షియస్ కమ్ యాప్ టెస్టర్ (Smartphone Technician Cum App Tester) - మొబైల్ ఫోస్ కాంపోనెంట్ ల రిపేర్ మరియు రీప్లేస్ మెంట్**

లోపభూయిష్టమైన స్మార్ట్ ఫోస్ ల యొక్క రీప్లేస్ మెంట్ కెమెరాను ప్రాక్టీస్ చేయండి (Practice replacement camera of faulty smartphones)

లజ్యాలు: ఈ పాఠం ముగింపులో మీరు చేయగలరు • లోపభూయిష్టమైన కెమెరాను మార్చడాన్ని ప్రాక్టీస్ చేయండి.

#### అవసరాలు (Requirements)

| <b>、</b> 1                | ,                     |       |                                                  |     |
|---------------------------|-----------------------|-------|--------------------------------------------------|-----|
| సాధనాలు మరియు పరిక        | కరాలు/పరికరాలు (Tools | and   | పెటీరియల్స్/కాంపోసెంట్ లు (Materials/Cpmponents) |     |
| Instruments/equipment)    |                       |       | • యూజర్ మాన్యువల్ - as r                         | eqd |
| • ట్రైనీస్ టూల్ కిట్      | - '                   | l No. | -                                                |     |
| • లోపం ఉన్న స్మార్ట్ ఫోన్ |                       | l No. |                                                  |     |
|                           |                       |       |                                                  |     |

### విధానం (PROCEDURE)

### స్మార్ట్ ఫోస్ నుంచి లోపభూయిష్ట కెమెరాను మార్చడం

- 1 ఇప్పుడు ఫోన్ స్విచ్ ఆఫ్ చేయండి మరియు ఫోన్ ను విడదీయండి.
- 2 లాజిక్ బోర్డ్ దిగువన ఉన్న దాని సాకెట్ నుండి Wi-Fi యాంటెన్నా కేబుల్ కసెక్టర్ను బయటకు తీయడానికి స్పుడ్జర్ యొక్క కొనను ఉపయోగించండి. (చిత్రం 1)

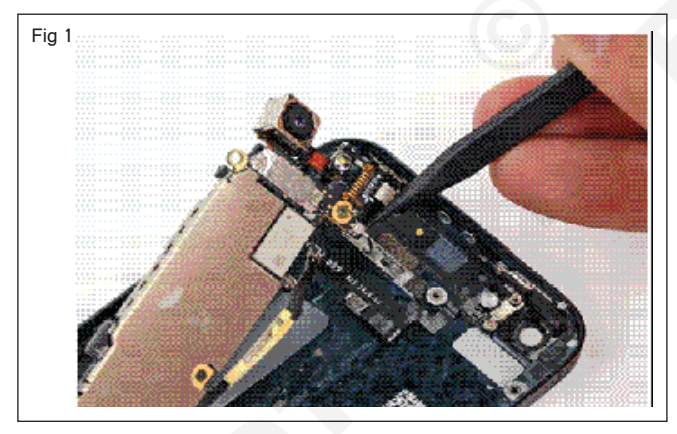

3 పెనుక కేసు నుండి లాజిక్ బోర్డ్ అసెంబ్లీని తీసిపేయండి. (చిత్రం 2)

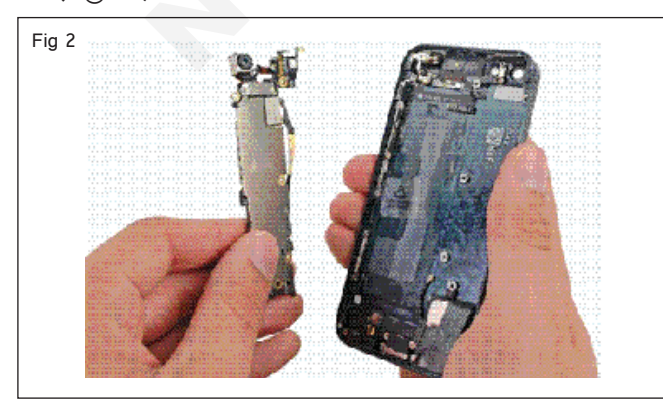

4 లాజిక్ బోర్డుకు పెనుక పైపు కెమెరా బ్రాకెట్ ను భద్రపరిచే రెండు స్కూలను తొలగించండి. (పటం 3)

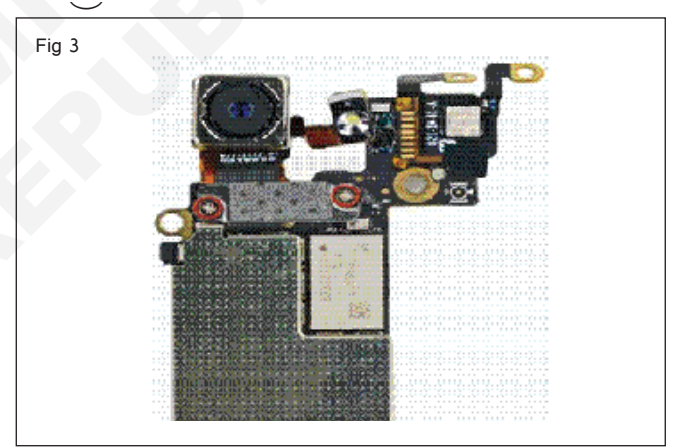

5 లాజిక్ బోర్డు నుంచి రియర్ ఫీసింగ్ కెమెరా బ్రాకెట్ తొలగించండి . (పటం 4)

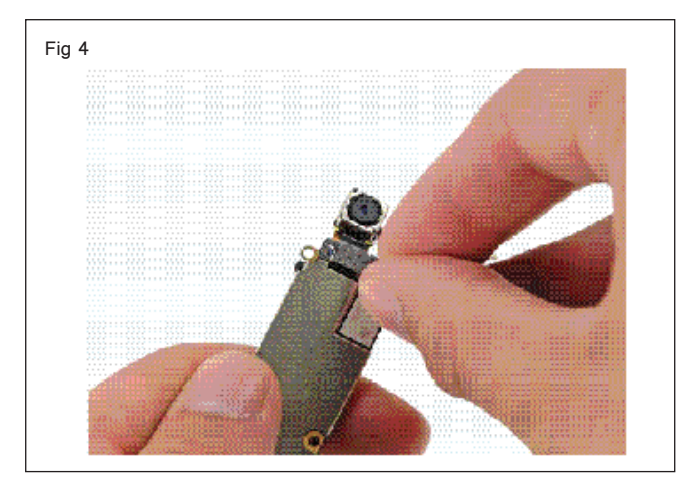

6 లాజిక్ బోర్డ్ లోని దాని సాకెట్ నుండి పెనుక పైపున ఉన్న కెమెరా కేబుల్ను డిస్ కనెక్ట్ చేయడానికి స్పడ్జర్ యొక్క ప్లాట్ ఎండ్ను ఉపయోగించండి. (పటం 5)

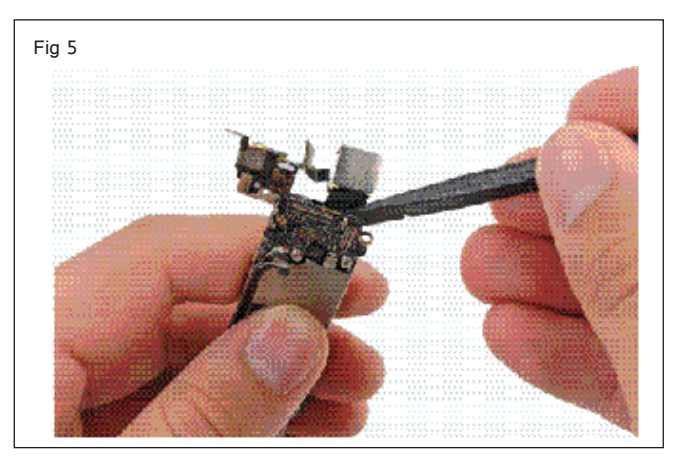

- 7 లాజిక్ బోర్డు నుంచి రియర్ ఫీసింగ్ కెమెరాను తొలగించండి. (పటం 6)
- 8 కొత్త కెమెరాను అదే ప్రదేశంలో ఉంచండి .
- 9 ఇప్పుడు ఫోన్ ను తిరిగి అమర్చండి.

10 పనిని ఇన్ స్టక్టర్ ద్వారా చెక్ చేయించండి.

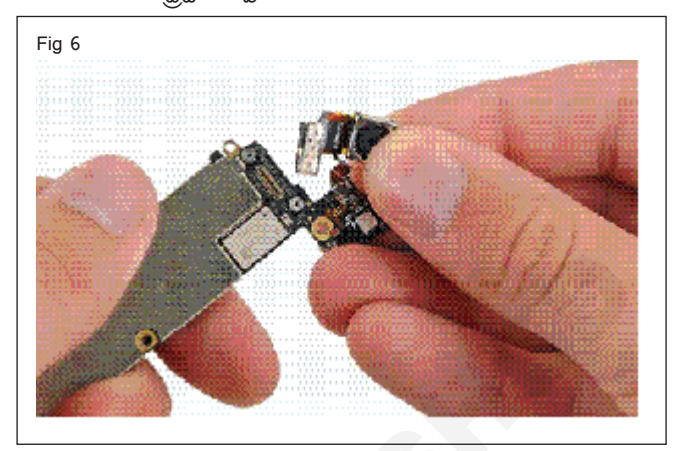

# ఎలక్ట్రానిక్స్ & హార్డ్**వేర్ (E & H)** ఎక్సర్ సైజ్ 1.6.45 స్మార్ట్ఫోస్ టెక్నీ షియస్ కమ్ యాప్ టెస్టర్ (Smartphone Technician Cum App Tester) - స్మార్ట్ ఫోస్ లో సాఫ్ట్ వేర్

ఫ్లాషింగ్ సాఫ్ట్ పేర్ కొరకు విభిన్న ఫ్లాషింగ్ బాక్స్ మరియు ఫ్లాషింగ్ టూల్స్ ఉపయోగించండి (Use different flashing box and flashing tools for flashing software)

లక్ష్మాలు: ఈ పాఠం ముగింపులో మీరు చేయగలరు

• ఫ్లాపింగ్ ప్రాసెస్ సిద్దం చేయండి

• వివిధ బ్రాండ్ల సెల్ ఫోన్లు/ స్మార్ట్ ఫోన్ల ఫ్లాష్ చెక్ చేయండి.

#### అవసరాలు (Requirements)

| సాధనాలు మరియు పరికరాలు/పరికరాలు                | (Tools and | పెటీరియల్స్ (Materials/Components) |
|------------------------------------------------|------------|------------------------------------|
| Instruments/equipment)                         |            | • యూజర్ మానుఁవల్ -as regd          |
| • ఎస్డీ కార్డుతో కూడిన సెల్ ఫోన్/స్మార్ట్ ఫోన్ | - 1 No.    | υ                                  |
| <ul> <li>సెల్ ఫోన్ కు డేటా కనెక్షన్</li> </ul> | - 1 No.    |                                    |

#### విధానం (PROCEDURE)

### సెల్ ఫోస్/స్మార్ట్ ఫోస్ యొక్క వివిధ బ్రాండ్లను ఫ్లాష్ చేస్తోంది ఫోస్/ స్మార్ట్ ఫోస్

- 1 మీ కంప్యూటర్ లో ఆండ్రాయిడ్ USB డ్రైవర్ ని డౌన్ లోడ్ చేసుకొని ఇన్ స్టాల్ చేయండి.
- 2 మీ ఆండ్రాయిడ్ స్మార్ట్ ఫోన్ ను పవర్ ఆఫ్ చేసి బ్యాటరీని తొలగించండి. (అది తొలగించదగినది అయితే). (పటం 1)

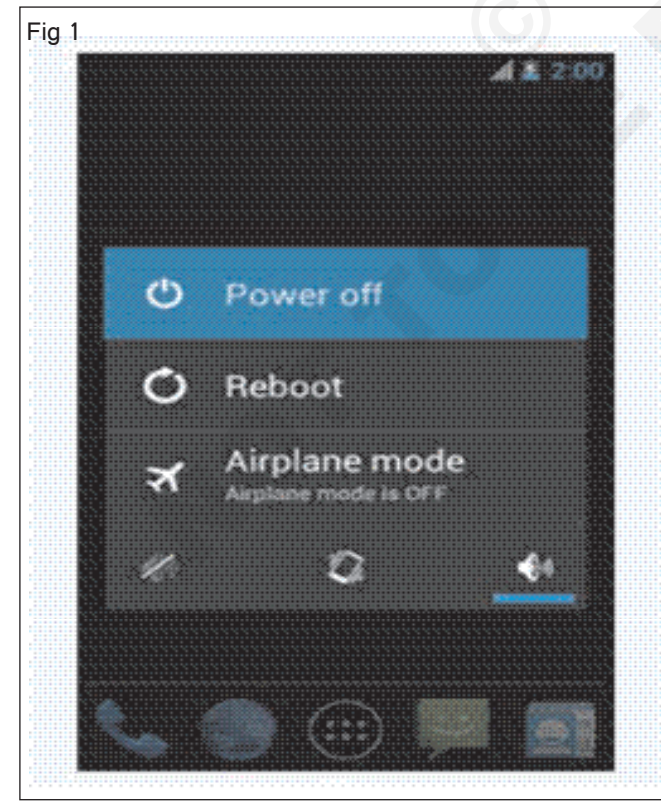

3 మీ ఆండ్రాయిడ్ స్మార్ట్ ఫోన్ లో ప్లాష్ చేయాలనుకుంటున్న స్టాక్ రోమ్ లేదా కస్టమ్ రోమ్ సాఫ్ట్ పేర్ ను డౌన్ లోడ్ చేసుకుని మీ కంప్యూటర్ లో కాపీ చేయండి.

#### చేకాపు

- మీ స్మార్ట్ ఫోస్ ని మీరు ధృవీకరించగల బ్రాండ్ మరియు
   మోడల్ ఒకేలా ఉండాలి.
- 2 మీ స్మార్ట్ ఫోస్ ఆండ్రాయిడ్ పెర్షస్ ను ఎప్పుడూ డౌస్ గ్రేడ్ చేయవద్దు.
- 3 ఏదైనా ప్రయత్నించే ముందు కంప్యూటర్ లో మీ డేటాను పూర్తిగా బ్యాకప్ చేసుకోండి.
- 4 పై ట్యుటోరియల్ స్టాక్ ఫర్మ్ పేర్ లేదా కస్టమ్ రోమ్ తో మాత్రమే పనిచేస్తుంది, ఇది స్కాటర్ ఫైల్ తో వస్తుంది.
- 5 స్మార్ట్ ఫోస్ ప్లాష్ టూల్ ఉపయోగించే ముందు మీ ముఖ్యమైన డేటా బ్యాకప్ తీసుకోండి ఎందుకంటే ప్లాపింగ్ ప్రాసెస్ సమయంలో మీ వ్యక్తిగత డేటా శాశ్వతంగా తొలగించబడుతుంది.
- 4 మీ కంప్యూటర్ లో స్మార్ట్ ఫోన్ ప్లాష్ టూల్ డౌన్ లోడ్ చేసి కాపీ చేయండి. (పటం 2)

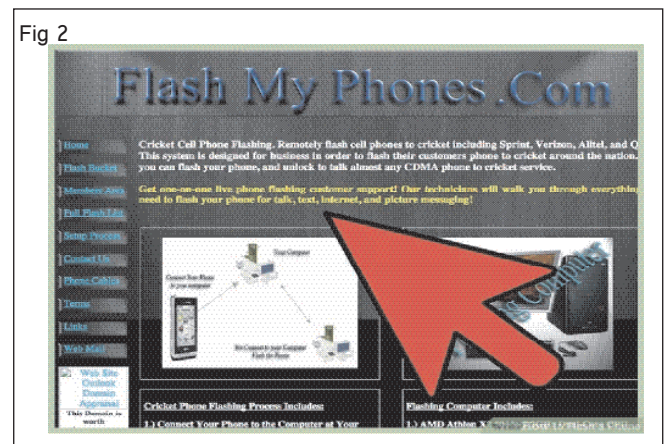

- 5 Flash\_tool.exe ఓపెన్ చేయండి.
- 6 డౌన్ లోడ్ ట్యాబ్ పై క్లిక్ చేయండి .
- 7 డౌన్ లోడ్ ట్యాబ్ లో, ఇప్పుడు స్కాటర్-లోడింగ్ బటన్ మీద క్లిక్ చేయండి. (పటం 3)

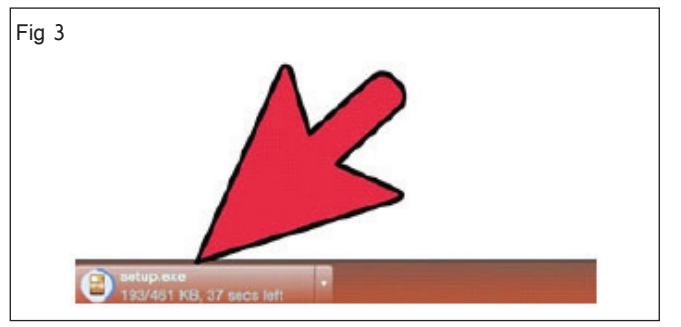

- 8 స్కాటర్ పైల్ ను గుర్తించండి (మీరు స్టాక్ రోమ్ ఫోల్డర్ లో చెల్లాచెదురు పైల్ ను కనుగొంటారు).
- 9 ప్లాపింగ్ ప్రాసెస్ ప్రారంభించడం కొరకు డౌన్ లోడ్ బటన్ మీద క్లిక్ చేయండి. (పటం 4)
- 10 ప్లాపింగ్ ప్రాసెస్ 10 నుండి 15 నిమిషాలు పడుతుంది, ప్లాపింగ్ ప్రాసెస్ పూర్తయిన తర్వాత మీ పరికరం స్వయంచాలకంగా రీబూట్ చేయబడుతుంది.
- 11 USB కేటుల్ ఉపయోగించి మీ స్మార్ట్ ఫోన్ ని కంప్యూటర్ కు కనెక్ట్ చేయండి (బ్యాటరీ లేకుండా - అది తొలగించదగినది అయితే).
- 12 ఫోన్ డిస్ కనెక్ట్ చేయండి మరియు ఫోన్ ని రీస్టార్ట్ చేయండి.
- 13 పనిని ఇన్ స్ట్రక్టర్ ద్వారా చెక్ చేయించండి.

|                                                                   | No Port Available                                                                                                    |                             | SelectPort |
|-------------------------------------------------------------------|----------------------------------------------------------------------------------------------------|-----------------------------|------------|
| Select Build                                                      | C Max Bat                                                                                                    |                             |            |
| SelectProg                                                        | upumer -                                                                                                    |                             |            |
| . Trogrammer Path                                                 | E-V2uk Stock Flori/Allock Romberg_emo                                                                                                    | ni; firehole, 1996, ddr.elf |            |
| Download                                                          | E-Zok Stock FlashStock Riser.                                                                                                    |                             |            |
| Search hate                                                       | E-Wok Stock Flash/Stock Florer                                                                                                    |                             |            |
| Download                                                          | RawProgram                                                                                                    | Patch                       |            |
|                                                                   | : rangeogrand.ord.                                                                                                    | patrikul.                   |            |
|                                                                   |                                                                                                    |                             | liownicad  |
|                                                                   |                                                                                                    |                             |            |
| Status                                                            |                                                                                                    |                             |            |
| Integer Search Pa                                                 | rad Carliguesten<br>dr. E. Was Stork Rash Stock Ren                                                                                                    |                             |            |
|                                                                   | Ne oats 1: "Dat Bock Flash Grock Parel pageographic<br>E 'Zak Book Ren' Stock Post/parch/Parel                                                                                                    |                             |            |
| PATCH By patc                                                     | strong where the state of the strong strong st | \$96_Qd.ef                  |            |
| Raterreccieva<br>PATCH Be path<br>Popponer Path<br>Pooper Index 9 | <ol> <li>Anne altros paras association feature fragmente for</li> </ol>                                                                                                    | ine tille                   |            |

చార్ట్ 1

| ఆండ్రాయిడ్ ఫోస్ ల  కొరకు ఫ్లాష్ టూల్స్ పేరు |                                                                     |  |  |
|---------------------------------------------|---------------------------------------------------------------------|--|--|
| 1                                           | స్యామ్ సంగ్ Kies                                                    |  |  |
| 2                                           | ఎస్పీ ఫ్లాష్ టూల్ - PC కొరకు అత్యుత్తమ ఆండ్రాయిడ్ ఫ్లాషింగ్ టూల్    |  |  |
| 3                                           | ఒడిన్ - స్మార్ట్ ఫోన్ ఫ్లాష్ టూల్                                   |  |  |
| 4                                           | ఎమ్మా సోనీ ఫ్లాష్ టూల్ - ఉత్తమ స్మార్ట్ ఫోన్ ఫ్లాష్ టూల్            |  |  |
| 5                                           | ఎల్ జీ ఫ్లాష్ స్మార్ట్ ఫోన్ ఫ్లాష్ టూల్                             |  |  |
| 6                                           | <b>ఫ్లాష్</b> &బ్యాకప్                                              |  |  |
| 7                                           | అన్ని మొబైల్ టూల్స్ నుండి ఆండ్రాయిడ్ పరికరాలు ప్లాపింగ్ సాఫ్ట్ పేర్ |  |  |

# ఎలక్ట్రానిక్స్ & హార్డ్**పేర్ (E & H)** ఎక్సర్ సైజ్ 1.6.46 స్మార్ట్ఫోస్ టెక్నీ షియస్ కమ్ యాప్ టెస్టర్ (Smartphone Technician Cum App Tester) - స్మార్ట్ ఫోస్ లో సాఫ్ట్ పేర్

నిర్ధిష్ట హ్యాండ్ సెట్ ల ప్రకారం విభిన్న టూల్స్ మరియు బాక్స్ లను గుర్తించండి (Identify different tools and boxes as per specific handsets)

లక్ష్మాలు: ఈ పాఠం ముగింపులో మీరు చేయగలరు

- ఫ్లాపింగ్ టూల్స్ ని గుర్తించండి
- ఆచరణ మిల మిల ప్రక్రియ.

#### అవసరాలు (Requirements)

సాధనాలు మరియు పరికరాలు/పరికరాలు (Tools and Instruments/equipment)

- as read.

- మొబైల్ ఫోన్ / SD కార్డ్ తో స్మార్ట్ ఫోన్ 1 No.
- సెల్ ఫోన్కి డేటా కనెక్షన్
- నెట్ కనెక్షన్తో డెస్కేటాప్ కంప్యూటర్ as reqd.

విధానం (PROCEDURE)

#### టాస్క్ 1: **ప్లాపింగ్ టూల్స్/బాక్స్ ల గుర్తింపు**

| క్రమ సంఖ్య | టూల్ యొక్క పేరు    | బాక్స్ యొక్క పేరు |
|------------|--------------------|-------------------|
| 1          | QFIL ప్లాష్ టూల్   | అక్టోబర్ ప్లస్    |
| 2          | ఎస్పీ ఫ్లాష్ టూల్  | Chimera           |
| 3          | రీటూట్ ఫ్లాష్ టూల్ | UAT               |

#### టాస్క్ 2: QFIL ఫ్లాష్ టూల్ తో ఫ్లాష్

- 1 మీ PCలో ఫ్లాష్ పైల్, ఫ్లాష్ టూల్ మరియు USB డ్రైవ్ లను డౌన్ లోడ్ చేసుకోండి.
- 2 మీ ఆండ్రాయిడ్ ఫోన్ కోసం USB డైవ్ లను ఇన్ స్టాల్ చేయండి.
- 3 మీ కంప్యూటర్ లో ప్లాష్ టూల్ ప్రారంభించండి.
- 4 మీ ఆండ్రాయిడ్ మొబైల్ స్పిచ్ ఆఫ్ చేయండి.
- 5 వాల్యూమ్ అప్ + పవర్ బటన్ నొక్కండి మరియు పట్టుకోండి
- 6 USB కేటుల్ తో మీ ఫోన్ ని కంప్యూటర్ కు కసెక్ట్ చేయండి.

### టాస్క్ 3: ఎస్పీ ఫ్లాష్ టూల్ తో ఫ్లాష్ చేయండి

- 1 SP ప్లాష్ టూల్ ప్యాకేజీని డౌన్ లోడ్ చేయండి మరియు UNZIP చేయండి.
- 2 ఎస్పీ ప్లాష్ టూల్ ఓపెన్ చేయండి.EXE
- 3 జాబితా నుండి రికవరీ బాక్స్ పై క్లిక్ చేయండి.
- 4 ప్రత్యేక విండో నుండి రికవరీ ఇమేజ్ లోడ్ చేయండి, ఆపై ఓపెన్ మీద క్లిక్ చేయండి.
- 5 మీ ఆండ్రాయిడ్ పరికరం ప్రకారం రికవరీ ఇమేజ్ లోడ్ చేయండి.
- 6 రికవరీ ఇమేజ్ చూడండి మరియు రికవరీ బాక్స్ తనిఖీ చేయబడింది.

- 7 ప్లాష్ టూల్ లో ప్లాష్ ఫైల్ ను బ్రౌజ్ చేయండి మరియు డాన్ లోడ్ బటన్ మీద క్లిక్ చేయండి.
- 8 మీ ఫోన్ లోని ప్లాపింగ్ ను గమనించండి.
- 9 ప్లాపింగ్ పూర్తయ్యే వరకు 10 నుండి 15 నిమిషాలు పేచి ఉండండి
- 10 ఫ్లా పింగ్ పూర్తయిన తరువాత, మొబైల్ పరికరం స్వయంచాలకంగా రీబూట్ చేయబడుతుంది.
- 11 పీసీ నుంచి ఫోన్ ను తొలగించండి .
- 12 మీ ఇన్ స్టక్టర్ ద్వారా పనిని తనిఖీ చేయండి
- 7 తరువాత అన్ని బాక్స్ లను అన్ చెక్ చేయండి.
- 8 మీ ఆండ్రాయిడ్ ఫోన్ ను స్పిచ్ ఆఫ్ చేయండి
- 9 USB కేబుల్ తో ఫోన్ ని PCకి కసెక్ట్ చేయండి.
- 10 "డౌన్లోడ్" పై క్లిక్ చేయండి
- 11 ఫ్లాషింగ్ పూర్తయ్యే వరకు కాసేపు వేచి ఉండండి
- 12 మీ మొబైల్ ఫోన్ లో ప్లాషింగ్ చేసిన తరువాత, మీ ఇన్ స్ట్రక్టర్ తో తనిఖీ చేయండి.

# ఎలక్ట్రానిక్స్ & హార్డ్ పేర్ (E & H) ఎక్సర్ సైజ్ 1.6.47 స్మార్ట్ఫోస్ టెక్నీ షియస్ కమ్ యాప్ టెస్టర్ (Smartphone Technician Cum App Tester) - స్మార్ట్ ఫోస్ లో సాఫ్ట్ పేర్

సెక్యూరిటీ లాకింగ్ మరియు ప్రకటనలను నిరోధించడం కొరకు ఉపయోగించే వివిధ హ్యాండ్ సెట్ ల కొరకు సాఫ్ట్ పేర్ ని గుర్తించడం మరియు ఎంచుకోవడం (Identify and select software for various handsets used for security locking & Blocking ads)

లక్షాలు: ఈ పాఠం ముగింపులో మీరు చేయగలరు

• భద్రతా సాఫ్ట్ పేర్ ను గుర్తించండి

• వివిధ హ్యాండ్ సెట్ ల కొరకు సాఫ్ట్ పేర్ ని ఇస్ స్టాల్ చేయండి.

| అవసరాలు (Requirements)                         |            |                                         |            |  |  |
|------------------------------------------------|------------|-----------------------------------------|------------|--|--|
| సాధనాలు మరియు పరికరాలు/పరికరాలు                | (Tools and | మెటీరియల్స్/కాంపోసెంట్ లు (Materials/Co | omponents) |  |  |
| Instruments/equipment)                         |            | • యూజర్ మాన్యువల్                       | -as reqd.  |  |  |
| • ఎస్డీ కార్డుతో కూడిన సెల్ ఫోన్/స్మార్ట్ ఫోన్ | - 1 No.    |                                         |            |  |  |
| • డేటా కనెక్షన్                                | - as reqd  |                                         |            |  |  |

విధానం (PROCEDURE)

టాస్క్ 1: సెక్యూరిటీ సాఫ్ట్ పేర్ ను గుర్తించండి.

- 1 సెక్యూరిటీ సాఫ్ట్ పేర్ యొక్క టేబుల్ 1 చూడండి.
- 2 ప్రతి సాఫ్ట్ వేర్ యొక్క విధిని రాయండి.

టాస్క్ 2: సాఫ్ట్ పేర్ ఎంచుకోండి మరియు ఇస్ స్టాల్ చేయండి

- 1 మీ ఆండ్రాయిడ్ మొబైల్ పరికరాన్ని గూగుల్ ప్లే స్టోర్ తెరవండి.
- 2 టేబుల్ 1లో ఏదైనా ఒక సెక్యూరిటీ సాప్ట్ పేర్ ఫారాన్ని ఎంచుకోండి.
- 3 ఇస్ స్టాల్ ఎంచుకోండి.
- 4 ఇన్ స్టలేషన్ తర్వాత, ఓపెన్ ఎంచుకోండి.
- 5 సబ్ స్కిప్షన్ అగ్రిమెంట్ ను మీరు సమీక్షించిన తర్వాత. అతడి సబ్ స్కిప్షన్ అగ్రిమెంట్ తో సేను ఏకీభవిస్తున్నాను.
- 6 "కంటిన్యూ" ఎంచుకోండి మరియు ఇన్ స్ట్రక్టర్ ద్వారా పనిని చెక్ చేయండి.

| పటిక | - | 1 |
|------|---|---|
| లు   |   |   |

| SI.No | సాఫ్ట్ పేర్ పేరు | ప్రమేయం |
|-------|------------------|---------|
| 1     | Kaspersky        |         |
| 2     | Malwarebytes     |         |
| 3     | Avast            |         |
| 4     | VIPRE            |         |

| 5  | Nox                      |  |
|----|--------------------------|--|
| 6  | సురకిత భద్రత             |  |
| 7  | ఏవీజీ యాంటీవైరస్         |  |
| 8  | Bitdefender గతిశీల భద్రత |  |
| 9  | Knox                     |  |
| 10 | బౌన్సర్                  |  |
| 11 | Firefox కేంద్రీకరించు    |  |
| 12 | Sophos                   |  |
| 13 | సిగ్నల్ మెసెంజర్         |  |
| 14 | సురక్షితమైన కాల్         |  |
| 15 | నా పరికరాన్ని కనుగొనండి  |  |
| 16 | రూట్ పైర్ వాల్ లేదు      |  |
| 17 | Orbot                    |  |
| 18 | లాస్ట్ పాస్              |  |

# ఎలక్ట్రానిక్స్ & హార్డ్**వేర్ (E & H)** ఎక్సర్ సైజ్ 1.6.48 స్మార్ట్**ఫోస్ టెక్నీ షియస్ కమ్ యాప్ టెస్టర్ (Smartphone Technician Cum App Tester) - స్మార్ట్ ఫోస్ లో సాఫ్ట్ వేర్**

లాకింగ్ మరియు అస్ లాక్ సిస్టమ్ యొక్క ప్రక్రియను నిర్వహించండి (Perform process of locking and unlocking system)

- 1 No.

లక్ష్మాలు: ఈ పాఠం ముగింపులో మీరు చేయగలరు

• ఆచరణ కు తాళం మరియు అస్ లాక్ మౌలిక గతిశీల మరియు స్మార్ట్ ఫోస్.

#### అవసరాలు (Requirements)

సాధనాలు మరియు పరికరాలు/పరికరాలు (Tools and Instruments/equipment) • SD కార్డ్ తో కూడిన సెల్ ఫోన్ /స్మార్ట్ ఫోన్ - as reqd.

- డేటా కసెక్షన్ as reqd.
- డెస్క్ టాప్ పీసీ

విధానం (PROCEDURE)

#### పని 1: **తాళం మరియు అస్ లాక్ కీప్యాడ్**

- 1లాంగ్ ప్రెస్ # కీ
- 2 మీ కీప్యాడ్ లాక్ చేయబడింది
- 3 మెనూ కీ మరియు # కీ నొక్కండి.
- 4 మీ కీ ప్యాడ్ పటం 1 అన్ లాక్ చేయబడింది.

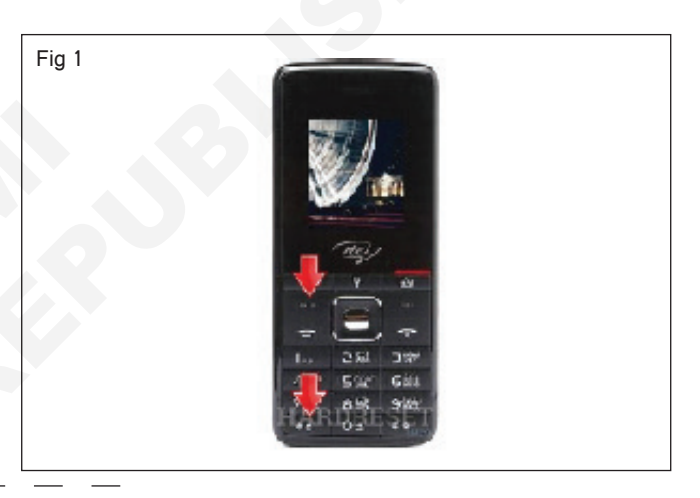

టాస్క్ 2: ఆండ్రాయిడ్ డిపైజ్ మేనేజర్ (ఎడిఎమ్) ఉపయోగించి స్మార్ట్ ఫోస్ అస్ లాక్ చేయండి

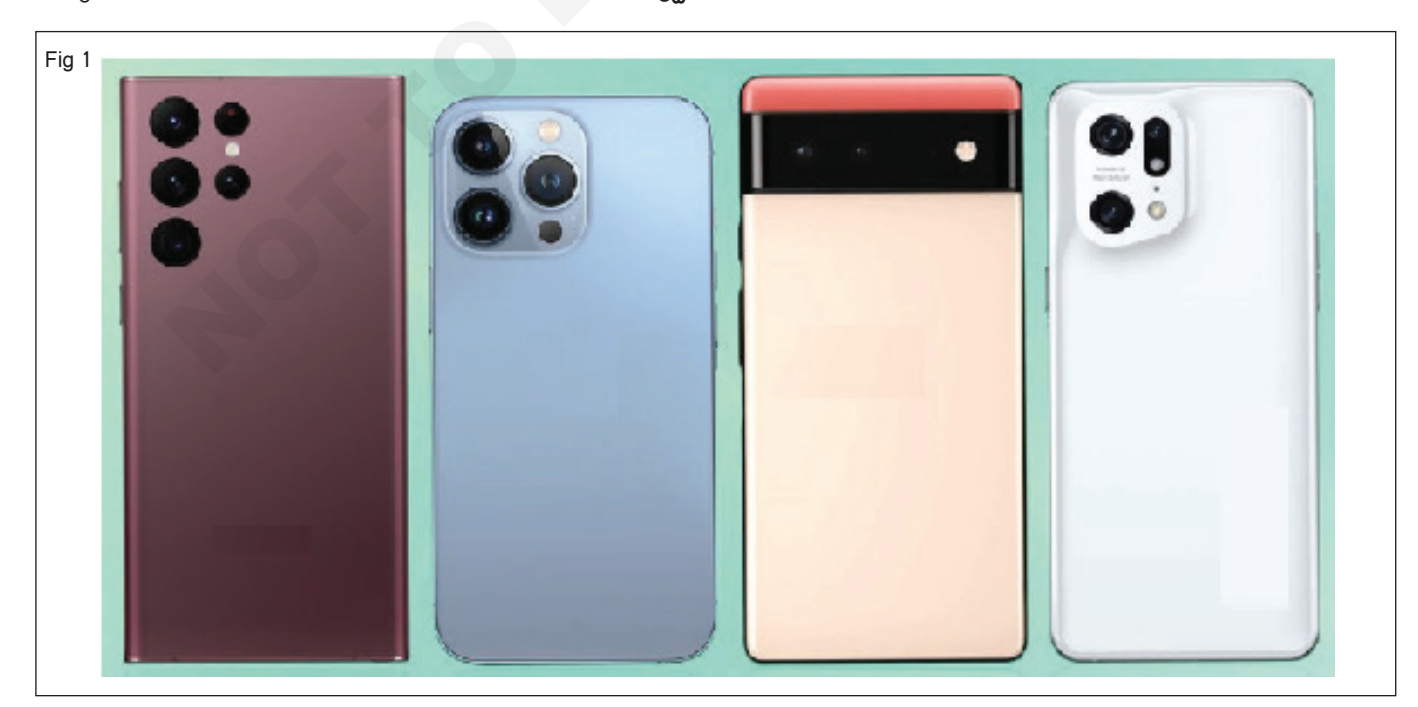

- 1 పటం 1 లో చూపించిన విధంగా మీ ఇన్ స్ట్రక్టర్ ద్వారా ఇవ్పబడ్డ ఏదైనా ఒక స్మార్ట్ ఫోన్ ని ఎంచుకోండి.
- 2 USB డేటా కేబుల్ ఉపయోగించి ఫోన్ ను PCకి కసెక్ట్ చేయండి.
- 3 మీ ఫోన్ లో మీ ఫోన్ గైడ్ ని ఓపెన్ https://my account. google.com/ కనుగొనండి.
- 4 మీ గూగుల్ అకౌంట్ లోకి లాగిస్ అవ్వండి.
- 5 లాగిస్ అయిన తరువాత, అస్ లాక్ చేయడానికి పరికరాన్ని ఎంచుకోండి (పటం 2).

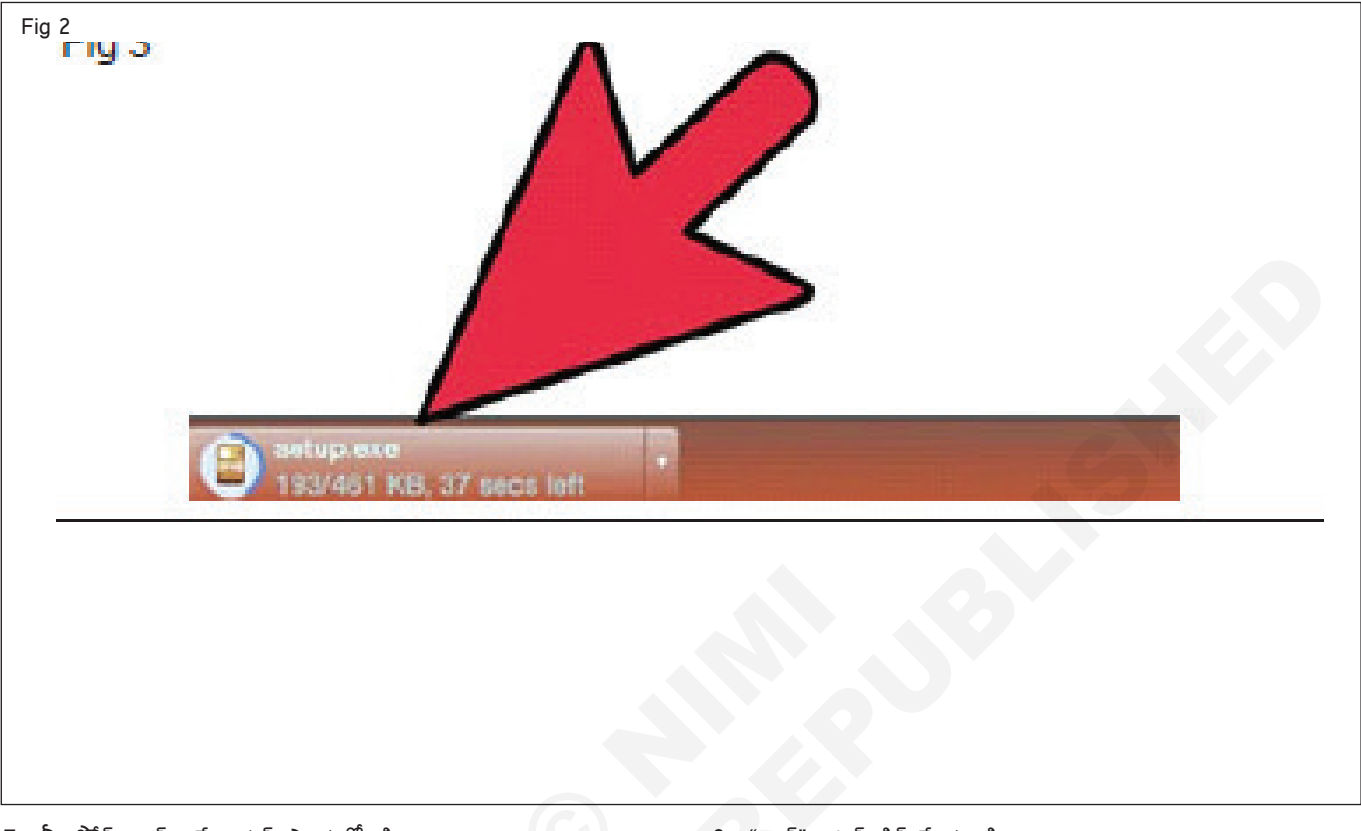

7 మీ ఫోన్ లాక్ అనే ఆప్షన్ ఎంచుకోండి .

- 9 "లాక్" బటన్ క్లిక్ చేయండి.
- 8 ఫోన్లో పాత "పిన్, ప్యాటర్స్ లేదా పాస్పర్డ్" స్థానంలో కొత్త పాస్పర్డ్ను నమోదు చేయండి.
- 10 పటం 4లో చూపించిన విధంగా అన్ లాక్ చేయడానికి కొత్త పాస్ వర్డ్ ఉపయోగించండి మరియు మీ ఇన్ స్ట్రక్టర్ ద్వారా పనిని తనిఖీ చేయండి.

| Fig 3 | Screen Unlocker                                                                                                    | $\square$ Feedback $\square \equiv - X$ |
|-------|----------------------------------------------------------------------------------------------------|-----------------------------------------|
|       |                                                                                                    |                                         |
|       | Screen Lock Removal Completed                                                                                                    |                                         |
|       | Congrats! The screen lock has been removed successfully. Please check if the<br>screen lock has been removed on your device, if not, please go back and try<br>again. |                                         |
|       | Complete Need help? Contact customer service for help >                                                                                                    |                                         |
|       |                                                                                                    |                                         |
## ఎలక్ట్రానిక్స్ & హార్డ్**వేర్ (E & H) ఎక్సర్ సైజ్ 1.6.49** స్మార్ట్**ఫోస్ టెక్నీ షియస్ కమ్ యాప్ టెస్టర్ (Smartphone Technician Cum App Tester) - స్మార్ట్ ఫోస్ లో సాఫ్ట్ వేర్**

మొబైల్ ఫోస్ లో పాస్ వర్డ్ యొక్క ఎస్ క్రిప్షస్ మరియు డీక్రిప్షస్ ప్రాక్టీస్ చేయండి (Practice encryption and decryption of password in mobile phone)

లక్ష్యాలు: ఈ పాఠం ముగింపులో మీరు చేయగలరు

- స్మార్ట్ ఫోస్ లో పాస్ వర్డ్ ను ఎస్ క్రిప్ట్ చేయడం ప్రాక్టీస్ చేయండి
- ఆచరణ కు dencrypt పాస్ వర్డ్ లో స్మార్ట్ ఫోస్.

### అవసరాలు (Requirements)

సాధనాలు మరియు పరికరాలు/పరికరాలు (Tools and Instruments/equipment)

• బ్యాటరీ ఛార్జర్ తో స్మార్ట్ ఫోన్ (ఆండ్రాయిడ్) - as reqd.

## పిధానం (PROCEDURE)

### టాస్క్ 1: మొబైల్ ఫోన్ లో హస్ వర్డ్ ను ఎన్ కొరపేట్ చేయడం పేరాకేటీస్ చేయండి

- 1 ఫోన్ లో పాస్ వర్డ్ ను ఎన్ క్రిప్ట్ చేయడానికి 'సెట్టింగ్' మెనూకు పెళ్లండి.
- 2 పటం 1 లో చూపించిన విధంగా భద్రతా > ఎన్ క్రిప్షన్ > సెట్టింగ్ లు.

గమనిక:- ఎన్ క్రిప్షన్ కోసం ఆండ్రాయిడ్ డిపైజ్ ను ఛార్జర్ లో ప్లగ్ చేయాల్సి ఉంటుంది.

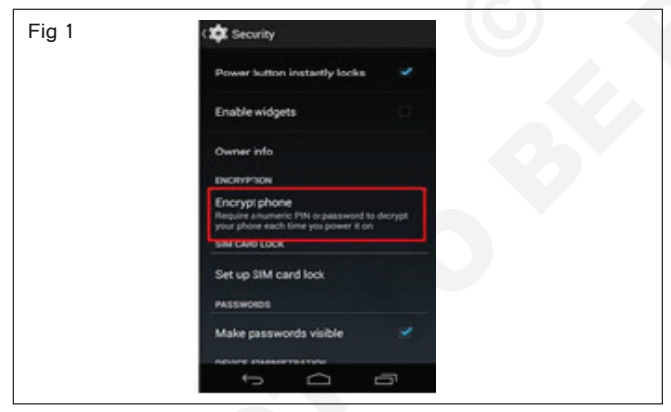

3 ఎంచు Encrypt ఫోన్ (పటం) 2)

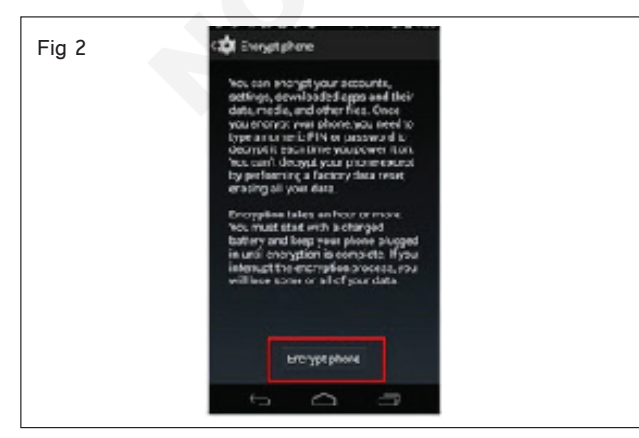

4 ఎంచు 'పిన్' ఆప్షన్ (పటం) 3)

Fig 3

| अस्त 9 का देश 0 क <sup>10</sup> , / <b>11</b> 451                                  |  |
|------------------------------------------------------------------------------------|--|
| Choose screen lock                                                                 |  |
| Nonie<br>Disabled by administrator, encryption policy, or<br>credential storage    |  |
| Slide<br>Deatled by administrator, encryption policy, or<br>credential atcrage     |  |
| NFC Unlock                                                                         |  |
| Face Unlock                                                                        |  |
| Partnerm<br>Disabled by administrator, encryption policy, or<br>credential storage |  |
| PIN                                                                                |  |
| Password                                                                           |  |
|                                                                                    |  |
| t<br>D                                                                             |  |

5 దూరు 'పిస్' అంకె మరియు ద్రువపరచు (పటం) 4)

| Fig 4 | vv⊐∆⊚m<br>tot Confrm you | r PIN    | <b>₩ 1 1 1 1 3 06</b> | 1 |  |
|-------|--------------------------|----------|-----------------------|---|--|
|       | Conf                     | irm your | PIN                   |   |  |
|       |                          |          |                       |   |  |
|       |                          |          |                       |   |  |
|       | Cancel                   |          | Next                  |   |  |
|       | 1                        | 2 ABC    | 3 ter                 |   |  |
|       | 4 64                     | 5 JKL    | 6 MNO                 |   |  |
|       | 7 PORS                   | 8 TUV    | 9 wxyz                |   |  |
|       | •8                       | 0        | Next                  |   |  |
|       | $\sim$                   | $\Box$   | ð                     |   |  |
|       |                          |          |                       |   |  |

6 ఎన్ క్రిప్ట్ ఫోన్ బటన్ ను తాకండి. (పటం 5)

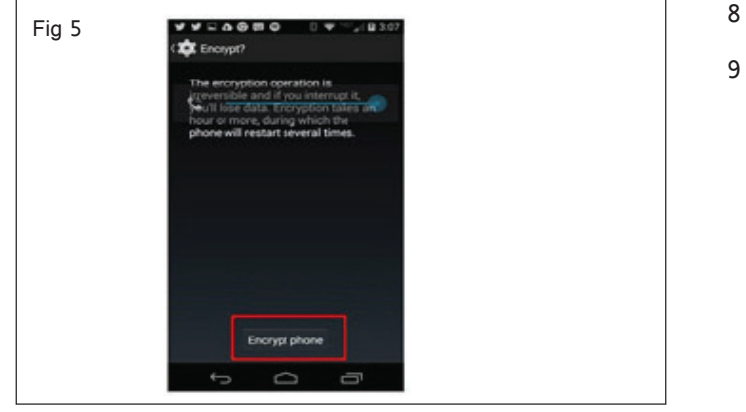

- 7 ఎన్ క్రిప్షన్ తరువాత, పరికరాన్ని 'ఆఫ్' చేయండి.
- 8 పరికరాన్సి 'ఆన్' చేసి, దానికి 'పిన్' అవసరమని తనిఖీ చేయండి.
- 9 మీ ఇన్ స్టక్టర్ ద్వారా పనిని తనిఖీ చేయండి.

## టాస్క్ 2: **ప్రాక్టీస్ ఆస్ డీక్రిప్షస్**

- 1 సెట్టింగ్స్ మెనూ ఓపెన్ చేయండి.
- 2 భద్రత > ఎన్ క్రిప్షన్ ట్యాప్ చేయండి
- 3 డీక్రిప్ట్ ఆప్షన్ ఎంచుకోండి మరియు దానిపై ట్యాప్ చేయండి.
- 4 స్కీస్ దిగువన ఉన్న "డీక్రిప్ట్ ఫోన్" ఎంపికను ట్యాప్ చేయండి.
- 5 మీరు "డీక్రిప్ట్ ఫోన్" ఎంపికను చూడలేకపోతే "సెట్టింగ్స్" కు పెళ్ళండి.
- 6 ఫ్యాక్టరీ డేటా రీసెట్ > బ్యాకప్ > మరియు రీసెట్ సెట్టింగ్ లను ట్యాప్ చేయండి.
- 7 డీక్రిప్షన్ తరువాత మీ ఇన్ స్ట్రక్టర్ ద్వారా వర్క్ చెక్ పొందండి.

## ఎలక్ట్రానిక్స్ & హార్డ్**పేర్ (E & H)** ఎక్సర్ సైజ్ 1.6.50 స్మార్ట్ఫోస్ టెక్నీ షియస్ కమ్ యాప్ టెస్టర్ (Smartphone Technician Cum App Tester) - స్మార్ట్ ఫోస్ లో సాఫ్ట్ పేర్

ఒడిస్ తో పనిచేసే ఫోస్ కొరకు ఫ్లాష్ ఆండ్రాయిడ్ నిర్ధిష్ట సాఫ్ట్ పేర్ ను అప్లై చేసే విధానం (Apply procedure of flash android specific software for working phone with odin)

లక్షాలు: ఈ పాఠం ముగింపులో మీరు చేయగలరు

• ఓడిస్తో పని చేసే ఫోస్ కోసం ఫ్లాష్ ఆండ్రాయిడ్ నిర్దిష్ట సాఫ్ట్ వేర్ యొక్క సాధన విధానం.

## అవసరాలు (Requirements)

| · · ·               | ,                            |  |
|---------------------|------------------------------|--|
| సాధనాలు మరియు హ     | పరికరాలు/పరికరాలు (Tools and |  |
| Instruments/equipme | ent)                         |  |
| • స్మార్ట్ ఫోన్     | -1 No.                       |  |
| • PC                | -1 No.                       |  |
| • USB డేటా కేబుల్   | -1 No.                       |  |
|                     |                              |  |

## విధానం (PROCEDURE)

## పసిచేసే ఫోన్ కొరకు ఫ్**లాష్ ఆండ్**రాయిడ్ సిర్**ధిష్**ట నాఫ్ట్ వీర్ odin

1 మొదట ఓడిన్ యొక్క సరైన సంస్కరణను డౌన్లోడ్ చేయండి. (చిత్రం 1)

| Fig 1 | Construct 12 |      |                                                 |                                                       |                    |                         |
|-------|--------------|------|-------------------------------------------------|-------------------------------------------------------|--------------------|-------------------------|
| 0     | Ddin3        | 1    |                                                 | <b>#</b>                                              |                    |                         |
|       |              |      |                                                 |                                                       |                    |                         |
|       |              |      |                                                 |                                                       |                    |                         |
|       | DOM          |      |                                                 |                                                       |                    | 7                       |
|       | 14 Spec.91   | 74.7 | Adventation<br>Advention of the<br>Mark and the | nord in an<br>and a second second<br>resident L - M - | Next John December | ni tu nif<br>Ni tini ni |
|       |              | 0    |                                                 | 1                                                     |                    |                         |
|       |              | 0    |                                                 |                                                       |                    |                         |
|       |              | 0    |                                                 |                                                       |                    |                         |
|       |              | 0    | OK.                                             |                                                       |                    |                         |
|       |              |      |                                                 |                                                       |                    |                         |
|       |              | 0    | -                                               |                                                       |                    |                         |
|       |              | •    | ry fae                                          | 4                                                     |                    | Rep. 10, 8              |

- 2 ఇన్ స్టాలర్ ను మీ విండోస్ పీసీకి డౌన్ లోడ్ చేసుకోండి.
- 3 పైలును మీకు గుర్తున్న చోటికి అన్ జిప్ చేయండి.
- 4 ఫర్మ్ పేర్ పైళ్లను డౌన్ లోడ్ చేసుకోండి. (పటం 2)
- 5 మీ ఫోన్ ను పవర్ ఆఫ్ చేయండి.
- 6 డౌన్ లోడ్ మోడ్ లోకి బూట్ చేయండి.

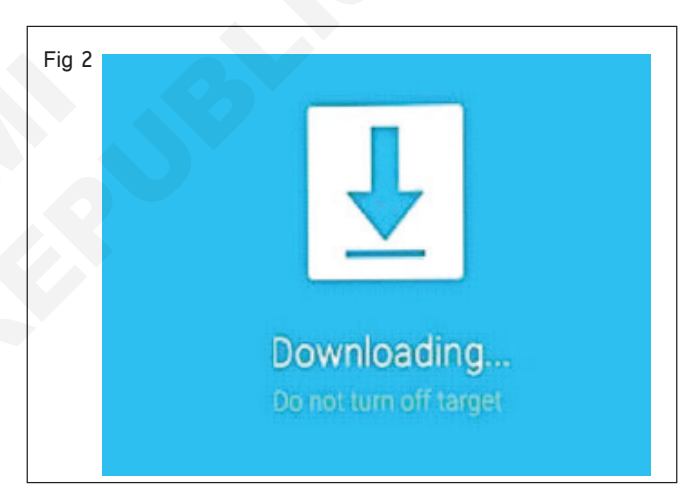

- 7 పాత స్యామ్ సంగ్ ఫోన్లు: పవర్ + హోమ్ + వాల్యూమ్ డౌన్ ను 5 సెకన్ల పాటు నొక్కండి.
- 8 కొత్త స్నామ్ సంగ్ ఫోన్లు: పవర్ + బిక్స్ టై + వాల్యూమ్ డౌన్ ను 5 సెకన్ల పాటు నొక్కండి.
- 9 మద్యలో పెద్ద డౌన్లోడ్ ఐకాన్తో కూడిన టీల్ స్కీన్ను చూడాలి.
- 10 జోడించిన USB కేబుల్ తో మీ ఫోన్ ను మీ PCలో ప్లగ్ చేయండి.
- 11 ఇప్పుడు ఒడిన్ ఓపెన్ చేసి డౌన్ లోడ్ చేసిన ఫర్మ్ పేర్ ను మీ స్మార్ట్ ఫోన్ లో ఇన్ స్టాల్ చేసుకోండి.
- 12 మీ ఫోన్ ను పున్యప్రారంభించండి మరియు మీ కొత్త నవీకరణలను తనిఖీ చేయండి, మీ బోధకుడి ద్వారా పనిని తనిఖీ చేయండి.

## ఎలక్ట్రానిక్స్ & హార్డ్**పేర్ (E & H)** ఎక్సర్ సైజ్ 1.6.51 స్మార్ట్ఫోస్ టెక్నీ షియస్ కమ్ యాప్ టెస్టర్ (Smartphone Technician Cum App Tester) - స్మార్ట్ ఫోస్ లో సాఫ్ట్ పేర్

## యూఎఫ్ఐతో డెడ్ ఫోస్ కోసం ఫ్లాష్ ఆండ్రాయిడ్ నిర్దిష్ట సాఫ్ట్వేర్ను అప్లై చేసే విధానం (Apply procedure of flash android specific software for dead phone with UFI)

లక్ష్మాలు: ఈ పాఠం ముగింపులో మీరు చేయగలరు

• UFIలో డెడ్ ఫోస్ కొరకు ఫ్లాష్ ఆండ్రాయిడ్ నిర్దిష్ట సాఫ్ట్ పేర్ ప్రక్రియను ప్రాక్టీస్ చేయండి.

| అవసరాలు (Requirements)          |            |                                                  |
|---------------------------------|------------|--------------------------------------------------|
| సాధనాలు మరియు పరికరాలు/పరికరాలు | (Tools and | పెటీరియల్స్/కాంపోసెంట్ లు (Materials/Components) |
| Instruments/equipment)          |            | • యూఎస్బీ కేబుల్ - 1 No.                         |
| • స్మార్ట్ ఫోన్                 | - 1 No.    | ĩ                                                |
| • యూఎఫ్ఐ బాక్స్                 | - 1 No.    |                                                  |
| • పీసీ                          | - 1 No.    |                                                  |

## పిధానం (PROCEDURE)

- 1 స్మార్ట్ ఫోన్, డీసోల్డర్ ఈఎంఎంసీని విడదీయండి.
- 2 EMMCని UFI బాక్స్ పై ఉంచండి మరియు లాక్ చేయండి.
- 3 పటం 1లో చూపించిన విధంగా PCలో 'UFI eMMC టూల్ బాక్స్' సాఫ్ట్ పేర్ ని తెరవండి.

| ig 1                                                                                                    |                                                                                      |                                                       |               |                 |              |
|----------------------------------------------------------------------------------------------------|--------------------------------------------------------------------------------------|-------------------------------------------------------|---------------|-----------------|--------------|
| 🐥 UFI(#0) - Android ToolBox v1.50.2016 (#keepworking #ctsyheahtry #staycafa)                                                                                                    |                                                                                      |                                                       |               | -               | οx           |
| E HANN SERVICE ADD SUPPORT                                                                                                    |                                                                                      |                                                       | C             |                 | 00           |
| official website: A                                                                                                    | Devices: () Qualcon                                                                  | im Ha-Use Quicoader vi<br>o la transition name da     | NUB (COMIS)   | EUHV v Jdens    | ity wernee ( |
| https://www.martwaw-forum.cov/forums/th-boo-dongin_182<br>Official facebook saces<br>https://www.forums/iftendonge<br>Official youtube channels                                                                                                    | Brandi<br>Histhorm                                                                   | <ul><li>vudel</li><li></li></ul>                      |               |                 | ~ # B<br>~ I |
| httes://www.versione.com/urkers<br>System info:<br>Processor: Tabel(R) Care(TH) 15:6500 CPU 3.49 CHz (4 CPUs)<br>Incided RNA: 50:88 GB (76 % finee)<br>Us: windows 10 (could LawAL version: 2009, 64-bit)<br>Stereage:<br>Dok pace/Informare package(: 22.247 CHz (200.11 GHz evailable)<br>Loaded drivers:<br>Depoint winnesh, version: 2.0.3.2, date: 12-18-2015<br>Rease "Identify Device" at first, before any other coerabor.<br>UTI Software version 1.5.0.2016<br>Whats new:<br>General changes:<br>ACDI Operation of Umb or ENVIC CDD wind loading pressder:<br>B) ICEN: More buildings and linear species | + ^                                                                                  |                                                       | Filenene      | Trreout         | Dotion       |
| Andreat Toolbox changes:<br>ACD: 8 years security in META mode for Masia Tek devices<br>ACD: 6 greater and the V2 for device with UPS storage<br>BUGPDs: 3 approved types: security reutine<br>BUGPDs: QCH Rend one Wine toout fixed<br>BUGPDs: Ninor bughtes and improvements                                                                                                    | Non-card Lan     Non-card Lan     Preserve cervice be     Acto operate     Downgrate | stowder<br>Striktterig is uner<br>Rotisantening Strik | Hectory Reset | DEM m/p CIEM ed | E DEM unlack |
|                                                                                                    | LI FRANKS TEPES                                                                      | Therefore an 2 of a Lotte                             | THE ARE UPPER |                 |              |

- 4 UFI టూల్ ని ICతో కసెక్ట్ చేయండి
- 5 పటం 2లో చూపించిన విధంగా ఇఎమ్ ఎమ్ సి ఆప్షన్ ను గుర్తించు మీద క్లిక్ చేయండి.

| Proceeding file: Trazymaster54.mbn",<br>Writhin Kervinaster 21 0x26420900 (531 sectors),Done in 0.007 s<br>Princeday file: Tixesarga printin<br>Writing Rescapebalk at 0x36520000 (113 sectors),Core in 0.007 s<br>Proceeding file: "omnit" 300m/n",<br>Writing candidiback at 0x3650000 (284 sectors),Core in 0.027 s<br>Rescape file: "candidated Attraction | ŕ     | VCC. ALL                       | rt Reme<br>VCC1: Auly - Code (24) | e, - Da Nidh: | ale           | ntify eMHC<br>ecteMMC (IS |       |
|----------------------------------------------------------------------------------------------------|-------|--------------------------------|-----------------------------------|---------------|---------------|---------------------------|-------|
| Writhe cmnlib64bek at 0x30C40000 (525 sectors) Done in 0.027 s                                                                                                    |       | and a second bill              | EM 19785 and                      |               |               |                           | 1     |
| Proceeding Rev masteriaek at 0x36040000 (534 sectors) - Done in 0.029 s                                                                                                    |       | notch0 and                     | 210209-MIIII                      |               | _             |                           |       |
| Pressing the "dpAP and a "                                                                                                    |       | Aliantitor                     | imana Ma                          | Mari addraw   | had address   | No.                       | 110   |
| Processing file: "systemuling"                                                                                                    |       | Int. Bitcon/CTT                | ant main his                      | 2x01000000    | 1/0000/555    | 20.68                     | 1.35  |
| Writing sparse mage system at 0x42400000 (7030791 sectors) Done in 6 mine 56.                                                                                                    | 6001  |                                | daugente under ben                | 2-01020000    | 1-0000-0-000  | 1000                      | - i   |
| Precessing file: "vendorumg"<br>Willing meny, image wangles of 0x119100000 (2160408 sectors) - Density 2 mins 1 1                                                                                                    | 182   | L approach and                 | atalan and has                    |               | La Para de la | 10.04                     |       |
| Proceeding file: "usered at a ring"                                                                                                    |       | opportanivor.                  | FORCE BY DICTOR                   | 2002 120000   | 100404TF      | 10100                     |       |
| Writing sparse image exercision at 0x158800000 (15728640 sectors) Done in 8 minut                                                                                                    | 17.5  | L NOOPIST.                     | noseneci                          | 7001406000    | 3631.6411     | Lavno                     |       |
| Acolum parch: update last partition 64 lupercatal with actual size in Backup Header                                                                                                    |       |                                | mineter2                          | 2001-20000    | 101120-PPP    | 1 SOND                    |       |
| Applying patchs Update Ecidiup Heador with LasiUc cableLBADone                                                                                                    |       | M percet                       | persisting                        | 201706000     | DOB/01FFF     | JSMB                      |       |
| Accepting paints, Update Beckup Header, with Content LOA                                                                                                    | - 01  | M nhhn exerve ;                | e mu, Jackin                      | 2103522000    | 1400004000    | 6M8                       |       |
| Applying parchs update Badkup Header with UK, of Parpton Away Jone                                                                                                    |       | <ul> <li>abbaseness</li> </ul> | eppeneserve2.log                  | 2102-22000    | 140710-0111   | 64NB                      |       |
| Applying paids Zero Out Header CRC in Backup HeaderDone                                                                                                    |       | tec tec                        | te:                               | 3607-35000    | JeanHaart     | 408                       |       |
| Applying polds, Update Bedap Heater with Cot of Jackap HeaterDure:<br>where each part as more received (seconds) — earled to water black more received.                                                                                                    | 1     | L and                          | bed                               | 3x07736000    | 140703707     | 0 60                      |       |
| and responses 0x80000900, card statuss 0x80000000, card states 4 (Card is in tra                                                                                                    | anste | La shi                         | abli mba                          | 1w0.7519000   | 1VITESTEE     | 513/10                    |       |
| status. The command@@"s address argument was out of the allowed range for t                                                                                                    | lio s | ,                              |                                   |               |               |                           | - T . |
|                                                                                                    | -     |                                |                                   |               | Bund          | 1                         | -     |

- 6 పూర్తి వివరాలు ప్రోగ్రామ్ ట్యాబ్ లో చూపబడతాయి
- 7 పటం 3 లో చూపించిన విధంగా 'యూజర్ ఏరియా పార్ట్' మీద క్లిక్ చేయండి

| UT (+0) - elvMrC ToolBox v1.4.0.1437                                                                                                    |                     |                     |                    |                                          |               | E           | - X      |
|----------------------------------------------------------------------------------------------------|---------------------|---------------------|--------------------|------------------------------------------|---------------|-------------|----------|
| SANG GOVERAL USERAREAINAE SUBSCRT                                                                                                    |                     |                     |                    |                                          | (2)           | 5 (         | 0        |
| Partition configuration: 0x38                                                                                                    | Devke eMHCP         | ert. Na acc         |                    |                                          | -             | dentify et  | exc (    |
| Research accountedge is sent (netanti)<br>User area is enabled for boot                                                                                                    | were a day of       | UCCU Add v Cl       | et any w           | a will a re                              |               |             | C CORY D |
| Paritionna auccort: 0x07                                                                                                    |                     |                     | 100 0              | 1.1.1.1.1.1.1.1.1.1.1.1.1.1.1.1.1.1.1.1. | · •           | Direct of P | CESP. E  |
| Bestre copper partitioning restore<br>Bestre can have enhanced technological teatures                                                                                                    | HEN-SH STREET       | 101 4               |                    |                                          |               |             |          |
| Device partitioning possible                                                                                                    | Brand: Dppo         | - A371              |                    |                                          |               |             | ~        |
| Boscor figuration protactors: 0w00                                                                                                    | Part time type: GPT | NRR LINUDE          | olai or uncp the h | ana                                      | Property lies | 55 🗌 A      | aign mag |
| Dobteres nifle protection: 0x00                                                                                                    |                     |                     |                    |                                          |               |             |          |
| Fower-on-write protection: possible                                                                                                    | Daubling            | Farmers His         | Thud address       | Day address                              | Chr.          | Time        | Mo. et a |
| Technic Kontegratization possible                                                                                                    | L Discont           | Aught Ad a          | 0.10020005         | 2-0004777                                | 101/27        | 1 ypc       | Hounep   |
| Ucer area note protection: ExXVU                                                                                                    |                     | Double Clark Spini  | CONCEPTION AND A   | 200000911                                | 20100         | protection  |          |
| Foreword protection restures; disabled<br>Enversion write contesting: possible                                                                                                    | actes yenvoe        | Denote Stor to      | CETOD CALCO        | 2000,404-1                               | ALC: NO       |             |          |
| Fermionent write protection (possible)                                                                                                    | Ducista nEx         | DOWNE OW IP an      | 00104215000        | 040140411                                | 3L *10        | -           |          |
| Luck sie ka, wol kouked                                                                                                    | T ADDRAFT           | Debbar Dev Ip       | 02110405000        | DACISSAPAT                               | 1.50 MB       | HOOS        |          |
| ANDROLD System Info:                                                                                                    | Resize Uses         | Dale 3: Realign Per | lives              |                                          | 1.50 MID      | noce        | 1        |
| platicm: msm8455, qui-bit ann#4-v8a                                                                                                    | Classification      | ache Carda Dill C   |                    |                                          | 27 MB         | peratr      | (perm:   |
| board insm8953, rongi CPH1803                                                                                                    | Chair Over          | tock (roas hid a    | escara migarpa     |                                          | C MD          |             |          |
| Liord : OPPO, model: OPH9803 (OPPO A35)                                                                                                    | Clear FRP I         | ene ke              |                    |                                          | ee vin        | pensist     | () Dires |
| Euro redellate CPH1903 (CPPD A36)<br>Fuid de OPI41 171014 026 presion: 7.1 1 Hermath/CPH2000EV 11, 4.15)                                                                                                    | Fallory Re          | vel                 |                    |                                          | 2.48          |             |          |
| http://www.www.www.www.www.www.www.com/analyzicalanalyzicalanalyzica | [Oppo] Ma           | sterClear           | 2                  |                                          | Wipe Da       | ага бі Арр  | 1        |
| out the excepted                                                                                                    | Interior 1 Per      | the second          | and a              |                                          | Wipe D        | sta Only    |          |
| - Our Jak                                                                                                    | [Krieck] Ka         | and the secount i   | uruf.              |                                          | Wine Ar       | no Deta     |          |
|                                                                                                    | Jaom J R            | and Mr Account Los  | cilic              |                                          |               |             |          |

8 'యూజర్' మీద రైట్ క్లిక్ చేయండి పటం 4లో చూపించిన విధంగా 'ఎక్స్ ప్లోర్ పైల్ సిస్టమ్' ఎంచుకోండి.

| cMMC General Unit Protocol Excount Support                               |                    |                                                                                                    |                       |                                            | 3          | 0      |
|--------------------------------------------------------------------------|--------------------|----------------------------------------------------------------------------------------------------|-----------------------|--------------------------------------------|------------|--------|
| Convertion status: FHC Concernment of your High-Speed                    | Covince (manual)   | ensities out and the                                                                                            | UR-RUP/INSPECTO       | UK3 1865 1                                 | tentry ett | NH I   |
| nte teres until might-speen<br>constant autore man all antaria senar     |                    | I among the second second second second second second second second second second second second second second s |                       | -                                          |            | -      |
| 2001 version: 1.02, FW version: 1.10 (May 16 2017 14(24(24))             | VCC: Auto V        | YOCU ALLS - Clobe                                                                                               | TIM Call + BID WIT    | C Rulu V                                   | Nect eMMC  | 0571   |
| Inter fain test Done                                                     | Benaria: Strang    | . Balla                                                                                                    |                       |                                            |            |        |
| tilles.                                                                  | BI2001 90000       | <ul> <li>austres</li> </ul>                                                                                     | 6]                    |                                            |            |        |
| ter: # list (HS SIDE SZERL)                                              | 0.12 1. 007        | 1000                                                                                                    |                       | P TOWNSON                                  | 1 1 1 a    |        |
| wessmale sector more                                                     | Parataon rype: CPT | MOK DANK OCV                                                                                                    | or aven the nois      | (Verrete                                   | I I ASSK   | on mea |
| ware sipply dissi-anitsign (1. All-1. 1994, 2. A-KIAN) 🔪                 |                    |                                                                                                    |                       |                                            |            |        |
| .ard(bGA: BSA (Decrete embedded) - High clenerty NPIC                    | The states         | Sec. 6                                                                                                    | Autom Patrick         |                                            |            | lan.   |
| Folget agree: FACDs (0.ed641.47326505), and 0x07, and margers 0x628870FF | 1 19980 192        | DECOR DETERMINE                                                                                                 | 1300 CC EN 300        | 210 BLCC                                   | TRACTOR    | MOU    |
| en facurre date: Jun 2015                                                | CLUCCH, W.A.       | Cauld shink in Cal                                                                                              | CEACCOCC 01003PPP     | TT KHE                                     |            |        |
| D: 90034w48 41473209 (0079288 70PPe21C                                   | Trenstandi         | Carling has a                                                                                                   | 0.050000 0.050000     |                                            |            |        |
| D D0270172 0F7905FF FFFFFFF 6A4040D2                                     |                    | Lochierieter (14                                                                                                | MALTINE IMPERATE      |                                            |            |        |
| DON (MO)                                                                 | 7 000              | Louble risk of the                                                                                              | Zhilli INIZANA        | 1.576                                      | been       |        |
| 1096 KOB                                                                 |                    | LELEPTOR E CA                                                                                                   | CARCELLE COLORDAN     | 11 116                                     | Dece       |        |
| 1 4026 648                                                               | _ fic              | CALSH SHALE CH                                                                                                  | CARCECEE 080/JP003    | PF . Ci                                    | 100        |        |
| a 14/58 6 0 (15,7 (2,194,432 (wtm))                                      | cod                | Gauble of this Or                                                                                               | C/FCC+CC 000//P023    | \$F 8 <e< td=""><td>500</td><td></td></e<> | 500        |        |
| dot 1 MIS                                                                | rtsaige            | Cauble alde as Cod                                                                                              | CATE2*EC CHOESE20     | ALC NO                                     | beet       |        |
| mr for retiring div 34                                                   | 008                | Cauble old 10 Or                                                                                                | T 0000m0 33333000     | 32 C                                       | dor        |        |
| en acknewledge is sent (dafault)                                         | - fee              | publichte to                                                                                                    | 0.00'87               | 1.00.000                                   | h.         |        |
| nino supporti 6x47                                                       | 1                  | Coulderba a Ca                                                                                                  | OC 88000 0.00 388     |                                            |            |        |
| support partitioning feature                                             |                    | table defenses the                                                                                              |                       |                                            | have b     |        |
| e can have enhanced technological features                               | neer               | Louise new provide the                                                                                          | LC. FL.000 17011-300  |                                            | neer, n    | ·      |
| te partitionny completed                                                 | system             | LOLDA DIR IZ ON                                                                                                 | CD 18 C000 008 C 5888 | ++ 1.4/ 28                                 | test,      | 191    |
| has rendered a unital                                                    | pertit:            | Cauble aldr to OH                                                                                               | 433233xd0 000038208   | FF 22 ME                                   | badt,      | /24    |
| area write protectors: 8cc80                                             | _ cache            | Gauble oldt is Or                                                                                               | EESECCCC 0x76555F     | FF 128 MB                                  | bodie      | 100    |
| en er te protection possible                                             | - reservery        | Souble aldrin Col                                                                                               | 26500000 0x77588P     | 77 X 115                                   | beet, b.   |        |
| dus, not locked                                                          | DRIVE              | Garbh shit is (5)                                                                                               | 2000000 0x75000       | TT SEME                                    |            |        |
|                                                                          | Lines              | Guilde and in the                                                                                               | 34006000 0.20000      | TE CS ME                                   |            |        |
| AND REFLICTION                                                           |                    | Section and Company                                                                                             |                       |                                            |            |        |
| ITE DISTORTES, CELERAL APRICATION/A                                      | Tradettes          | 1474778 (ALC 1) (C)                                                                                             | ADDITE DESCRIPTION    | TT PEPE                                    |            |        |
| memB915, nm e: 3006                                                      | - Leostey          | CONDPUTRE                                                                                                    | AUTOLO WAY            | TT P KR                                    |            |        |
| a OFFO, model: 3006                                                      | /2001.64           | Louble Side iz O                                                                                                | CSULLU 0081.7++       | H- es Me                                   |            |        |
| d: KTUC4P, verden: 4.4.4 KBick (3006 11 150528)                          | Liberda**          | Parallel and in Paral                                                                                           | 0x3/304               | F 12 SL with                               | beat,      | /20    |
| TEP DOWN HISHINGTO PS-ROOT WAY MICHA- CHRISTON TO DOP TO HERE ACTO       | < T 1              | Select image fills.                                                                                             |                       |                                            |            | 3      |
| e: (HYNE) HEARD HETQLZONTTHCHR-CHI/LINSEH FOREY LINEE (BEAZ21)           | 0 1                | Shee brond Horizon                                                                                              |                       |                                            |            |        |
|                                                                          | 1 Sht.             | and a start have say ?-                                                                                         |                       | D dot R:                                   | 21         | MUS.   |

9 మీడియా క్లిక్ చేసి, 'O' ఫోల్డర్ ఎంచుకోండి.

| medica da Alda                                                                                                    | BURNE Installand B.                               | a marken to manage bar          |        |                |                |     |     |             |
|----------------------------------------------------------------------------------------------------|---------------------------------------------------|---------------------------------|--------|----------------|----------------|-----|-----|-------------|
|                                                                                                    | and an and an an an an an an an an an an an an an | droved war der a "wesselfe pill |        |                |                |     |     |             |
| - Diteround                                                                                                    | * Horc                                            | -yee                            | 9.2    | Jok.croscod    | Detic notified | UID | (D  | Att Buts    |
|                                                                                                    | hingour a                                         | Bis with of a diam succes       | m2: 00 | 2141/0017 1201 | OLOBIGOUS LING | 239 | 105 | PHO PHY F   |
|                                                                                                    |                                                   | Logia                           |        |                |                | ~   |     | The Part of |
| and the second second s |                                                   | Allevin                         |        |                |                |     |     |             |
| V-D                                                                                                    |                                                   | 2pca a: kinegr@loWor0+          |        |                |                |     |     |             |
| Bas                                                                                                    |                                                   | Open as field.                  |        |                |                |     |     |             |
| Destaura                                                                                                    |                                                   |                                 | _      |                |                |     |     |             |
| Ping in m                                                                                                    |                                                   |                                 |        |                |                |     |     |             |
| - Alarma                                                                                                    |                                                   |                                 |        |                |                |     |     |             |
| - INURALIVIS                                                                                                    |                                                   |                                 |        |                |                |     |     |             |
|                                                                                                    |                                                   |                                 |        |                |                |     |     |             |
| Huits .                                                                                                    |                                                   |                                 |        |                |                |     |     |             |
| > Descend                                                                                                    |                                                   |                                 |        |                |                |     |     |             |
| 2-0024                                                                                                    |                                                   |                                 |        |                |                |     |     |             |
| - Androk                                                                                                    |                                                   |                                 |        |                |                |     |     |             |
| Tere                                                                                                    |                                                   |                                 |        |                |                |     |     |             |
|                                                                                                    |                                                   |                                 |        |                |                |     |     |             |
|                                                                                                    |                                                   |                                 |        |                |                |     |     |             |
| - Autoria                                                                                                    |                                                   |                                 |        |                |                |     |     |             |
| 3 - C ALCINC                                                                                                    |                                                   |                                 |        |                |                |     |     |             |
| Higukontown                                                                                                    |                                                   |                                 |        |                |                |     |     |             |
| S- MINE                                                                                                    |                                                   |                                 |        |                |                |     |     |             |
| opeare                                                                                                    |                                                   |                                 |        |                |                |     |     |             |
| X- Takenda                                                                                                    |                                                   |                                 |        |                |                |     |     |             |
|                                                                                                    |                                                   |                                 |        |                |                |     |     |             |
|                                                                                                    |                                                   |                                 |        |                |                |     |     |             |
| don market s                                                                                                    |                                                   |                                 |        |                |                |     |     |             |
|                                                                                                    |                                                   |                                 |        |                |                |     |     | -           |

11 ఫైలును PCకి సేప్ చేయండి. పనిని ఇన్ స్ట్రక్టర్ ద్వారా చెక్ చేయించండి.

<sup>10</sup> మీకు కావాల్సిన పైలును రైట్ క్లిక్ చేసి, పటం 5లో చూపించిన

విధంగా 'సేప్ చేయండి' ఎంచుకోండి

## ఎలక్ట్రానిక్స్ & హార్డ్**వేర్ (E & H) ఎక్సర్ సైజ్ 1.6.52** స్మార్ట్**ఫోస్ టెక్నీ షియస్ కమ్ యాప్ టెస్టర్ (Smartphone Technician Cum App Tester) - స్మార్ట్** ఫోస్ లో సాఫ్ట్ వేర్

## ఎంటీకే, ఎస్పీడీ, క్వాల్ కామ్ వంటి వాటితో ఫ్లాష్ ఆండ్రాయిడ్ ఫోస్ ను అప్లై చేయాలి (Apply procedure of flash android phone with MTK, SPD, qualcomm etc.,)

ల**క్ష్యాలు:** ఈ పాఠం ముగింపులో మీరు చేయగలరు

• MTK, SPD, క్వాల్ కామ్ మొదలైన ఫ్లాష్ టూల్లలతో ఫ్లాష్ ఆండ్రాయిడ్ ఫోస్ యొక్క ప్రక్రియను ప్రాక్టీస్ చేయండి.

| అవసరాలు (Requirements)                                    |                    |                                     |                     |
|-----------------------------------------------------------|--------------------|-------------------------------------|---------------------|
| సాధనాలు మరియు పరికరాలు/పరికరాలు<br>Instruments/equipment) | (Tools and         |                                     |                     |
| • స్మార్ట్ ఫోన్<br>• పీసీ                                 | - 1 No.<br>- 1 No. | • యూఎస్బీ కేబుల్<br>• డేటా కనెక్షన్ | - 1 No.<br>-as reqd |

## విధానం (PROCEDURE)

### టాస్క్ 1: ఎంటీకేతో ప్లాష్ ఆండ్రాయిడ్ ఫోస్ తయారీ విధానం

- 1 PCలో VCOM USB డ్రైవర్ డౌన్ లోడ్ చేయండి మరియు ఇన్ స్టాల్ చేయండి.
- 2 పటం 1లో చూపించిన విధంగా PCలో MTK ప్లాష్ టూల్ ని డౌన్ లోడ్ చేయండి మరియు సంగ్రహించండి.

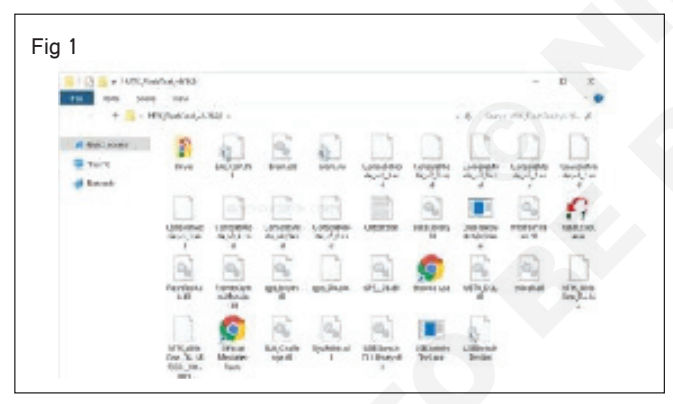

3 పటంలో చూపించిన విధంగా టూల్ ని లాంచ్ చేయడానికి ప్లాష్ -టూల్ .exe ఓపెన్ చేయండి 2.

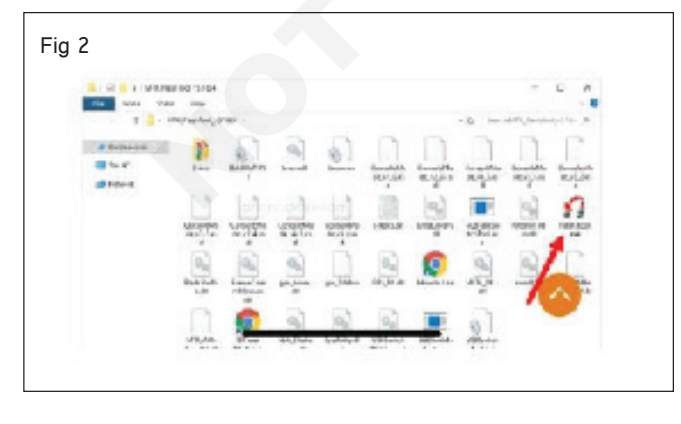

4 లాంచ్ చేసిన తరువాత, స్కాటర్/కాన్ఫిగ్ బటన్ మీద క్లిక్ చేసి, లొకేట్ చేయండి. పటం 3 లో చూపించిన విధంగా ఫర్మ్ పేర్ ఫోల్డర్ నుండి cfg లేదా .txt ఫైల్.

| the Lenner De                                                                                                    | ner Marka M                                                                                                    |                                                                                                    |                                                                                                    |                                                                                                    |                                                                                                    |                                                                                                    |
|----------------------------------------------------------------------------------------------------|----------------------------------------------------------------------------------------------------|----------------------------------------------------------------------------------------------------|----------------------------------------------------------------------------------------------------|----------------------------------------------------------------------------------------------------|----------------------------------------------------------------------------------------------------|----------------------------------------------------------------------------------------------------|
| (hold) hards                                                                                                    | a   Marca Tall                                                                                                    | 1                                                                                                    |                                                                                                    |                                                                                                    |                                                                                                    |                                                                                                    |
| Description 1                                                                                                    | and and a first state                                                                                                    | and the second                                                                                                    | - Luciate                                                                                                    | CP.                                                                                                    | And No.                                                                                               | 2                                                                                                    |
| (see and                                                                                                    | A                                                                                                    | 100 July 10 10 10                                                                                                    | 14-10-10-10-10-10-10-10-10-10-10-10-10-10-                                                                                                    |                                                                                                    |                                                                                                    | . Indeline                                                                                                    |
| Scatter Tax                                                                                                    | 1                                                                                                    |                                                                                                    |                                                                                                    |                                                                                                    |                                                                                                    | - 465                                                                                                    |
| Administra                                                                                                    |                                                                                                    |                                                                                                    |                                                                                                    |                                                                                                    |                                                                                                    | 1 Partie                                                                                                    |
| Gentinetal                                                                                                    |                                                                                                    |                                                                                                    |                                                                                                    |                                                                                                    |                                                                                                    | - 955                                                                                                    |
| Application .                                                                                                    | S. Hardhall                                                                                                    | And a Real Provide                                                                                                    |                                                                                                    |                                                                                                    |                                                                                                    |                                                                                                    |
| -                                                                                                    | The second                                                                                                    | rige same too same                                                                                                    | an partiers                                                                                                    |                                                                                                    |                                                                                                    |                                                                                                    |
|                                                                                                    |                                                                                                    |                                                                                                    |                                                                                                    |                                                                                                    |                                                                                                    |                                                                                                    |
|                                                                                                    |                                                                                                    |                                                                                                    |                                                                                                    |                                                                                                    |                                                                                                    |                                                                                                    |
| 1                                                                                                    |                                                                                                    |                                                                                                    |                                                                                                    |                                                                                                    |                                                                                                    |                                                                                                    |
|                                                                                                    |                                                                                                    |                                                                                                    |                                                                                                    |                                                                                                    |                                                                                                    |                                                                                                    |
|                                                                                                    |                                                                                                    |                                                                                                    |                                                                                                    |                                                                                                    |                                                                                                    | _                                                                                                    |
| Parameters                                                                                                    | Humain                                                                                                    |                                                                                                    |                                                                                                    |                                                                                                    |                                                                                                    |                                                                                                    |
| D ND                                                                                                    | uk/ucircle                                                                                                    | 3.86c,210,06c4                                                                                                    |                                                                                                    |                                                                                                    |                                                                                                    |                                                                                                    |
|                                                                                                    |                                                                                                    |                                                                                                    |                                                                                                    |                                                                                                    |                                                                                                    |                                                                                                    |
|                                                                                                    |                                                                                                    |                                                                                                    |                                                                                                    |                                                                                                    |                                                                                                    |                                                                                                    |
|                                                                                                    |                                                                                                    |                                                                                                    |                                                                                                    |                                                                                                    | mode                                                                                                  | al dentile com                                                                                                    |
| -                                                                                                    |                                                                                                    |                                                                                                    |                                                                                                    |                                                                                                    | andt                                                                                                  | oldmbi con                                                                                                    |
| -                                                                                                    | -                                                                                                    | 7/546 - 6- 6/7                                                                                                    | TE                                                                                                    |                                                                                                    | andh                                                                                                  | oldrnbi con                                                                                                    |
|                                                                                                    | 478                                                                                                    | 1 7058 ( 14 MV                                                                                                    | nge -                                                                                                    |                                                                                                    | andh                                                                                                  | oldmbicon                                                                                                    |
|                                                                                                    | 278                                                                                                    | ///M6   4/100                                                                                                    | 7<br>4                                                                                                    |                                                                                                    | andr                                                                                                  | aldmbi con                                                                                                    |
| 6 years                                                                                                    | 278                                                                                                    | I WHE I HAW                                                                                                    | ар<br>Тар                                                                                                    |                                                                                                    | andh                                                                                                  | aldmbi con                                                                                                    |
| 6 value<br>De tam Se                                                                                                    | are state to                                                                                                    |                                                                                                    | *                                                                                                    |                                                                                                    | andh                                                                                                  | oldmbi.com                                                                                                    |
| 6 tonis<br>De tame 10<br>Berlin (Berlin                                                                                                    |                                                                                                    |                                                                                                    |                                                                                                    |                                                                                                    | andh                                                                                                  | - a s                                                                                                    |
| E variation<br>Sector Sector Sector (Sector Sector Sec                                                                                                    | are the to a                                                                                                    |                                                                                                    | *                                                                                                    | -                                                                                                    | andr<br>á                                                                                             | e a s                                                                                                    |
| Contraction<br>De traces de<br>Destate (traces<br>Reservances)                                                                                                    |                                                                                                    |                                                                                                    | 14 L                                                                                                    | 2                                                                                                    | andh<br>Sin                                                                                           | e a s                                                                                                    |
| E variat<br>Sa tara S<br>Sardal Part<br>Parcelar S<br>Santa Sat                                                                                                    | 2/8<br>( 1400) 141<br>( 1400) 141                                                                                                    |                                                                                                    | nya                                                                                                    | <u></u>                                                                                                    | andh<br>Sandh                                                                                         | e e e                                                                                                    |
| Charles<br>De tales<br>Destado Tento<br>Participanto<br>Destado Tento<br>Desta Tento<br>Alemanto Te                                                                                                    | are for the second second seco                                                                                                    | in di                                                                                                    | nya                                                                                                    |                                                                                                    | andh<br>×                                                                                             | e a e                                                                                                    |
| Contractor<br>Statistics<br>Teacher Statistics<br>Teacher Statistics<br>Statistics<br>Statistics<br>Statistics<br>Statistics<br>Statistics                                                                                                    | ara<br>n ( interes - sea<br>n ( interes - sea)<br>ara ( interes - sea)<br>ara ( interes - sea<br>ara ( interes - sea<br>ara                                                                                                    | van enve<br>Se Se<br>Tere<br>Tere                                                                                                    |                                                                                                    | and a second second sec | andh<br>x<br>x                                                                                        | eldmbi cor<br>e.<br>e.                                                                                                    |
| Contract of the second second                                                                                                    | are<br>are director to<br>a [stores tos]<br>were director<br>game<br>are<br>are<br>are<br>are<br>are<br>are<br>are<br>ar                                                                                                    | 2014 Johnson<br>Alexandress<br>Alexandress<br>Alexa                                                                                                    | а<br>а. собот<br>а. собот                                                                                                    |                                                                                                    | andh<br>×                                                                                             | e a construction de la construcción de la construcción de la construcción de la construcción de la construcción<br>de la construcción de la construcción de la construcción de la construcción de la construcción de la construcción<br>de la construcción de la construcción de la construcción de la construcción de la construcción de la construcción<br>de la construcción de la construcción de la construcción de la construcción de la construcción de la construcción<br>de la construcción de la construcción de la construcc |
| Franker<br>Strategier<br>Strategier<br>Str | are the to a second and the top of the top of top of the top of the top of top of the top of top of                                                                                                    | in the second second se                                                                                                    | 5<br>4<br>5<br>5<br>5<br>5<br>5<br>5<br>5<br>5<br>5<br>5<br>5<br>5<br>5                                                                                                    |                                                                                                    | view<br>view<br>×                                                                                     | e a a                                                                                                    |
| Control Sector                                                                                                    | arti<br>binde to<br>binde to<br>binde to<br>gauge<br>failures<br>balance<br>balance                                                                                                    | inter and                                                                                                    | *                                                                                                    | Guna<br>Conse<br>Lannad Ro<br>Garrier Bo                                                                                                    | Vanie<br>Vanie<br>V                                                                                   |                                                                                                    |
| Francis<br>Status St<br>Taribid Isada<br>Farring State<br>State St<br>State St<br>State St<br>State St<br>State St<br>State St<br>State St<br>State St<br>State St<br>State St<br>State St<br>State St<br>St<br>State St<br>St<br>St<br>St<br>St<br>St<br>St<br>St<br>St<br>St<br>St<br>St<br>St<br>S                                                                                                    | and Mindo to<br>a (Hanny Ya)<br>a (Hanny Ya)<br>a (Hanny Ya)<br>a (Hanny<br>Antan<br>a (Hanny<br>Antan<br>Antan<br>Antai<br>Antan<br>Antan<br>Antai<br>Antai<br>Antan<br>Antan<br>Antan<br>Antai<br>Antai<br>Antai<br>Antai<br>An | With lease<br>a sec a sec<br>real<br>frame<br>frame<br>fr | No. Revealed to                                                                                                    | Const<br>Const<br>Cannol Ru<br>Officia Ru                                                                                                    | andr<br>vinc<br>×                                                                                     | 2.<br>2.                                                                                                    |
| Constant<br>Social Social<br>Products Freedom<br>Social Social<br>Social Social Social<br>Social Social Social Social Social<br>Social Social Soci                                                                                                    | and<br>and the set of the set of th                                                                                                    | 1996 and<br>Sources<br>Face<br>Contract and                                                                                                    | The second second secon |                                                                                                    | andh<br>Xarin<br>X                                                                                    | e<br>e<br>e                                                                                                    |
| Constant<br>Social Social<br>Development<br>Development<br>Develop                                                 | arti<br>la (Many Val)<br>and Angel Val)<br>and Angel Val<br>Angel Val<br>Angel Va                                                                                                    | 1004 0000<br>align align<br>the<br>Internet<br>Theorem                                                                                                    | The Restored Sector                                                                                                    | Entropy Inc.                                                                                                    | Andh<br>Naise<br>X                                                                                    | e a s                                                                                                    |
| Contraction<br>States of States<br>States of States<br>States of States<br>States of States<br>States of States<br>States of States<br>States of States<br>States of States<br>States of States<br>States of States                                                                                                    | and Minde to<br>a binner vol<br>a binner vol<br>and de anner<br>anner<br>annner<br>anner<br>anner<br>anner<br>anner<br>annner<br>anner<br>anner<br>anner<br>anner<br>annere | 1044 9440<br>Alta Alta<br>Yan<br>Yan<br>Yan                                                                                                    | A Locar                                                                                                    | Cons<br>Form                                                                                                    | Traine<br>X<br>X<br>X<br>X<br>X<br>X<br>X<br>X<br>X<br>X<br>X<br>X<br>X<br>X<br>X<br>X<br>X<br>X<br>X |                                                                                                    |
| Constant<br>Social Social<br>Social Social Social<br>Social Social Social<br>Social Social Social<br>Social Social Social Social<br>Social Social Social Social Social Social<br>Social Social Social Social Social Social Social Social<br>Social Social                                                                                                    | and March in<br>a linear stall<br>and the second stall<br>and the second stall and the second stall<br>and the second                                                                                                    |                                                                                                    | The second second secon |                                                                                                    | andh<br>Jurine<br>X<br>H<br>Jurine                                                                    | eldmikecer<br>P. 3 A<br>P. 4<br>Market<br>Co                                                                                                    |

- 5 అనుసంధించు నీ గతిశీల ఫోన్ కు PC
- 6 'డౌన్ లోడ్' మీద క్లిక్ చేయండి ఫ్లాషింగ్ ప్రాసెస్ ప్రారంభమవుతుంది, ఇన్ స్టక్టర్ ద్వారా పనిని తనిఖీ చేయండి.

### టాస్క్ 2 : ఎస్పీడీతో ప్లాష్ ఆండ్రాయిడ్ ఫోస్ తయారీ విధానం

- 1 డైవర్ లను ఇస్ స్టాల్ చేయండి
- 2 డౌన్ లోడ్ చేసిన SP ఫ్లాష్ టూల్ ని అన్ జిప్ చేయండి మరియు flash\_tool.exe లాంచ్ చేయండి.
- 3 స్కాటర్ లోడింగ్ ఫైల్ ను గుర్తించండి మరియు ఫర్మ్ పేర్ ఫోల్డర్ నుంచి Android\_Scatter.txt ఎంచుకోండి
- 4 పటం 1 లో చూపించిన విధంగా డౌన్ లోడ్ ను మాత్రమే ఎంచుకోండి x డౌన్ లోడ్ ప్రారంభించండి.
- 5 మీ పరికరాన్ని PCతో కనెక్ట్ చేయండి, ఫోన్ పెంటనే ప్లాషింగ్ ప్రారంభిస్తుంది.

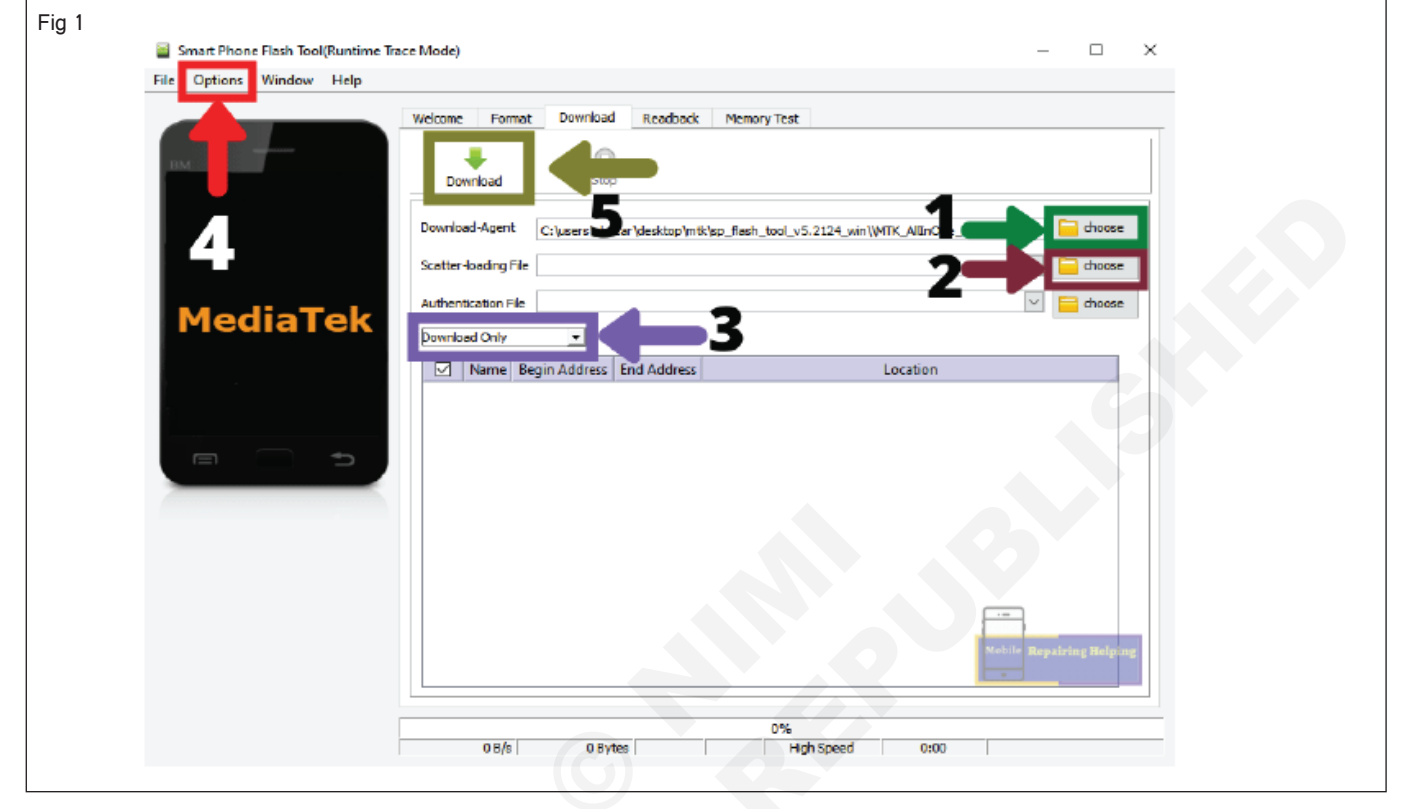

6 పటం 2 లో చూపించిన విధంగా డౌన్ లోడింగ్ చేయబడుతుంది. 7 పనిని ఇన్ స్టక్టర్ ద్వారా చెక్ చేయించండి.

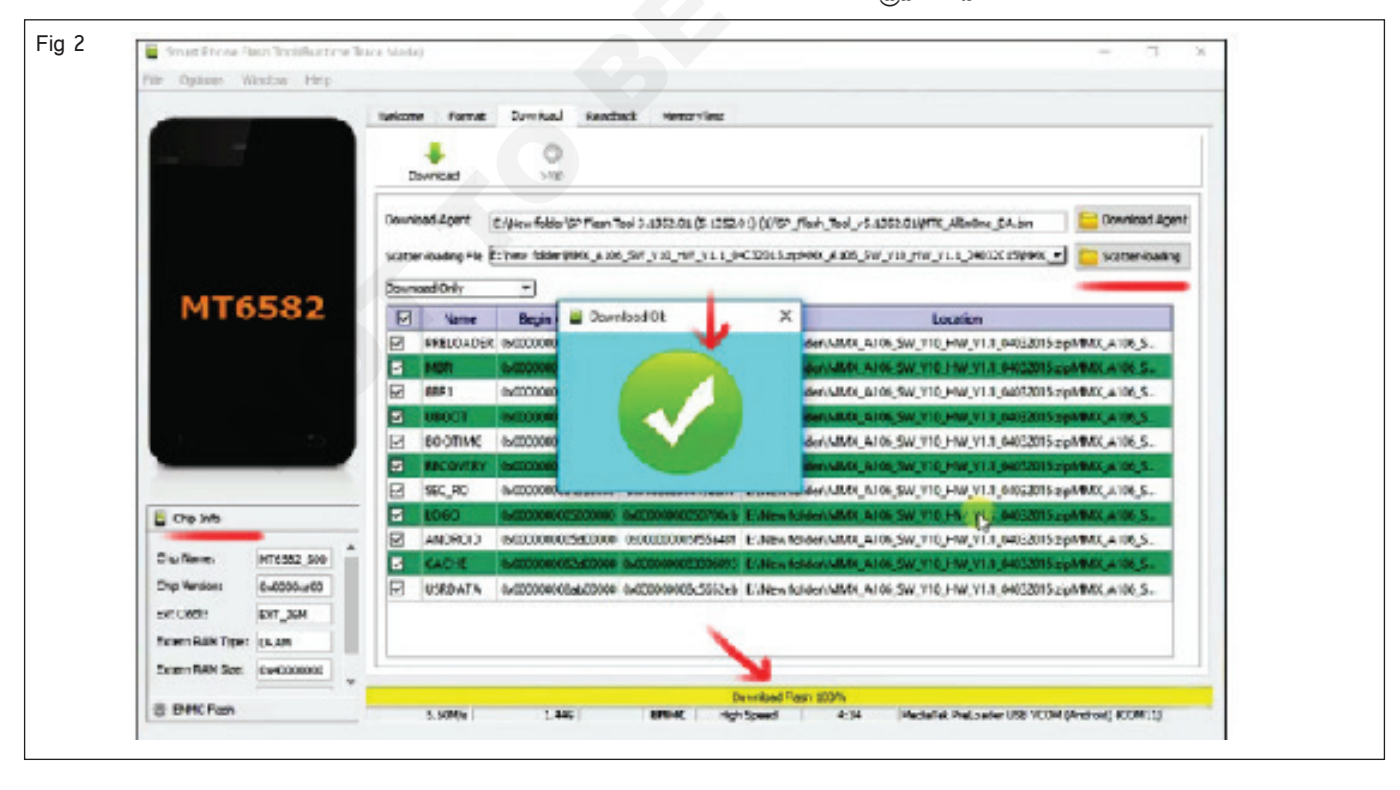

## టాస్క్ 3: క్వాల్ కామ్ తో ఫ్లాష్ ఆండ్రాయిడ్ ఫోస్ విధానం.

- 1 ఫర్మ్ పేర్ లో మీ డిపైస్ స్టాక్ ని డౌన్ లోడ్ చేసుకోండి, మీ PCలో జిప్ పైల్ ను సంగ్రహించండి.
- 2 మీ విండోస్ లో క్వాల్ కామ్ యూఎస్ బీ డ్రైవర్ ను ఇన్ స్టాల్ చేసుకోండి.
- 3 QFIL (క్వాల్ కాం ఫ్లాష్ ఇమేజ్ లోడర్) ఫ్లాష్ టూల్ డౌన్ లోడ్ చేసుకోండి.
- 4 ప్లాష్ టూల్ ఇన్ స్టాల్ చేసి క్వాల్ కామ్ ఫ్లాష్ టూల్ లాంచ్ చేయండి.
- 5 మీ పరికరాన్ని స్పిచ్ ఆఫ్ చేసి PCతో కనెక్ట్ చేయండి, వాల్యూమ్ అప్ కీని ప్రెస్ చేయండి మరియు పట్టుకోండి
- 6 లో తళుక్కుమను పనిముట్టు ఎంచు చదును నిర్మించు రకం క్లిక్ చేయండి 'బ్రౌజ్ చేయండి' గుండీ x ఎంచు స్టాక్ .rom పటం 1 లో చూపించిన విధంగా ఫర్మ్ పేర్.

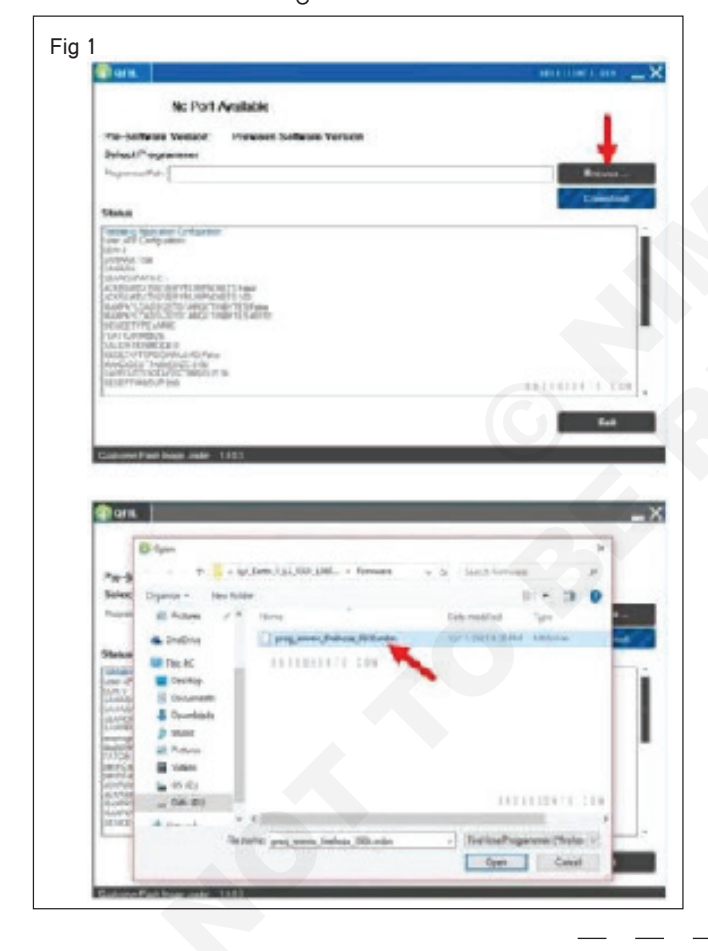

- 7 మీ ఫర్మ్ పేర్ జోడించిన తర్వాత, డేటా డౌన్ లోడ్ చేయబడింది.
- 8 'లోడ్ ఎక్స్ ఎంఎల్ ' బటన్ క్లిక్ చేసి రా ప్రోగ్రామ్ ఎంచుకోండి . పటం 2 లో చూపించిన విధంగా Xml మరియు ప్యాచ్ O.Xml పైల్.

| No Post decelution                                                                                                    |                |
|----------------------------------------------------------------------------------------------------|----------------|
|                                                                                                    | Detection.     |
| Select Build Type                                                                                                    |                |
| © Herstein Orlean auf                                                                                                    |                |
| Solect Programman                                                                                                    |                |
| Foreign an E. Sod Dest, "setsidest formans, anne, transie (109) on at                                                                                                    | tree.          |
| Laner Italia                                                                                                    |                |
| Sand Sat. Killsh Shad Haddillink Sam                                                                                                    |                |
| Destinal                                                                                                    |                |
| Real Yogram Pala                                                                                                    | and the second |
|                                                                                                    | Transfer 5     |
|                                                                                                    |                |
|                                                                                                    |                |
| -                                                                                                    |                |
| Table<br>(Composition of the Second Second Sec         |                |
| Table<br>(All office and a local game)<br>many houses that if the local factor factor from the<br>property property of the local factor from the property property of the<br>property property of the local factor from the property property of the<br>property property of the local factor from the property property of the local factor from the property property of the local factor from the property property of the local factor from the property property of the local factor from the property property of the local factor from the property property of the local factor from the property property of the local factor from the property property of the local factor from the local factor from the local factor from the property property of the local factor from the local factor from the local factor factor factor from the local factor factor from the local factor factor |                |

## ఎలక్ట్రానిక్స్ & హార్డ్**పేర్ (E & H)** ఎక్సర్ సైజ్ 1.6.53 స్మార్ట్ఫోస్ టెక్నీ షియస్ కమ్ యాప్ టెస్టర్ (Smartphone Technician Cum App Tester) - స్మార్ట్ ఫోస్ లో సాఫ్ట్ పేర్

| మొబైల్ ఫోస్ నుండి కంప్యూటర్ కు | బ్యాకప్ డేటాను సృష్టించండి మరియు | పునరుద్దరించండి (Create |
|--------------------------------|----------------------------------|-------------------------|
| & restore backup data from i   | mobile phone to a computer)      | *                       |

లక్ష్యాలు: ఈ పాఠం ముగింపులో మీరు చేయగలరు

• మొబైల్ ఫోస్ నుండి కంప్యూటర్ కు బ్యాకప్ డేటాను సృష్టించండి మరియు పునరుద్ధరించండి.

| ಆ                | ఎసరాలు (Requirements)                                                                        |                                                                                |
|------------------|----------------------------------------------------------------------------------------------|--------------------------------------------------------------------------------|
| సి               | ాధనాలు మరియు పరికరాలు/పరికరాలు (Tools and                                                    |                                                                                |
| Ir               | nstruments/equipment)                                                                        |                                                                                |
| •                | స్మార్ట్ ఫోన్ - 1 No.<br>పీసీ - 1 No.                                                        | • యూఎస్బీ కేబుల్ - 1 No                                                        |
| విదా             | నం (PROCEDURE)                                                                               |                                                                                |
| టాస్క్           | 1: మొబైల్ ఫోస్ నుంచి PCకి బ్యాకప్ డేటాను సృష్టించడం మరియ                                     | యు పునరుద్ధరించడ.                                                              |
| 1 ්<br>දී        | మొబైల్ ఫోన్ లోని కెమెరాను ఉపయోగించి చిత్రం/వీడియో<br>యండి.                                   | 5 నా కంప్యూటర్ ఎంచుకోండి, మొబైల్ ఫోన్ మోడల్ పై డబుల్ క్ల<br>చేయండి.            |
| 2                | రోటో / వీడియో ఫైల్లలో చిత్రం / వీడియోను సేప్ చేయండి.                                         | 6 మీరు బ్యాకప్ చేయాలనుకుంటున్న పైళ్లను ఎంచుకోండి                               |
| 3 (<br>చే        | JSB కేబుల్ ఉపయోగించి మీ మొబైల్ ఫోన్ ని PCకి కసెక్ట్<br>యండి.                                 | 7 మీ PCలో కొత్త ఫోల్డర్ ను తెరవండి మరియు ఎంచుకున్న పైళ్లన<br>కాపీ చేయండి.      |
| 4 <sup>°</sup> c | స్థితి పట్టీని ట్యాప్ చేసి, పటం 1 లో చూపించిన   విధంగా బదిలీ<br>ూడ్ కొరకు పైళ్లను ఎంచుకోండి. | 8 USB కేబుల్ ని డిస్ కసెక్ట్ చేయండి, ఇన్ స్ట్రక్టర్ ద్వారా పని<br>చెక్ చేయండి. |
| Fig              | 6:10 35% û                                                                                   | 6:10 RI 🕈 R R L                                                                |
|                  | Sun, Jul 3 🕅 🕈 🗟 🖄                                                                           | ← USB Preferences Q                                                            |
|                  |                                                                                              |                                                                                |
|                  | No StM card - Emergency calls only                                                           | File Transfer                                                                  |
|                  | Android System      Charging this device via USB                                             | O USB tethering                                                                |
|                  | Tap for more options.                                                                        | O MIDI                                                                         |
|                  | MANAGE NOTIFICATIONS                                                                         | O PTP                                                                          |
|                  | 1000 TW                                                                                      | No data transfer     ANDROID EURODONY                                          |

## ఎలక్ట్రానిక్స్ & హార్డ్**వేర్ (E & H)** ఎక్సర్ సైజ్ 1.6.54 స్మార్ట్**ఫోస్ టెక్నీ షియస్ కమ్ యాప్ టెస్టర్ (Smartphone Technician Cum App Tester) - స్మార్ట్ ఫోస్ లో సాఫ్ట్ వేర్**

అనధికారిక వినియోగదారుల నుండి సురజీతమైన Wi-Fi రక్షణను ఏర్పాటు చేయండి (Establish secure Wi-Fi protection from unauthorized users)

లక్ష్యాలు: ఈ పాఠం ముగింపులో మీరు చేయగలరు

నిర్ధారించు సురకితం Wi-Fi సంరక్షణ నుండి అనధికారికం యూజర్లు.

| అవసరాలు (Requirements)       |                |  |
|------------------------------|----------------|--|
| సాధనాలు మరియు పరికరాలు/పరికర | ూలు (Tools and |  |
| Instruments/equipment)       |                |  |
| • స్మార్ట్ ఫోన్              | -No.           |  |
| • డేటా కసెక్షన్              | -as reqd       |  |

## విధానం (PROCEDURE)

### టాస్క్ 1 : అనధికారిక యూజర్ల నుంచి సురజీతమైన పైపై ప్రొటెక్షస్ ఏర్పాటు చేయడ.

1 చిత్రం1లో చూపిన విధంగా సరైన మరియు సురజీతమైన సెట్వర్క్ ను ఎంచుకోండి.

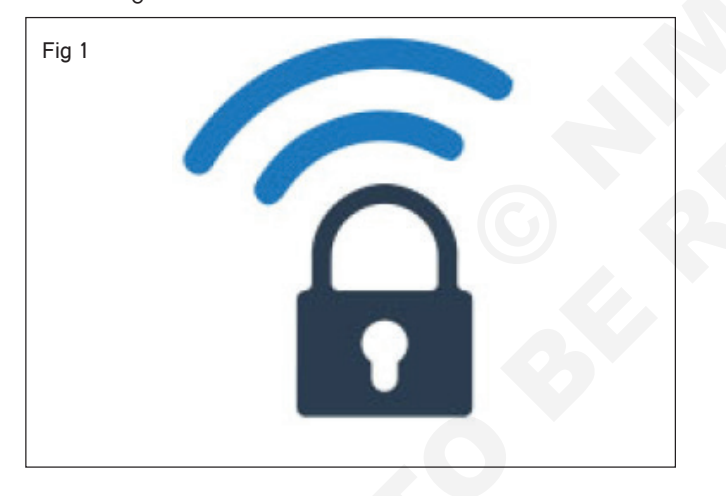

- 2 హాట్ స్పాట్ లలో మీ వ్యక్తిగత డేటా మరియు పాస్ వర్డ్ ఉపయోగించడం మానుకోండి.
- 3 ఐఓఎస్ కోసం కసెక్ట్ చేయడానికి ఆస్క్ లో [అడగండి] ఆన్ చేయండి.
- 4 మీ మొబైల్ పరికరంలో భద్రతా సాఫ్ట్ పేర్ సాధనాలను ఇన్ స్టాల్ చేయండి మరియు మీ పరికరాన్సి ఎన్ క్రిఫ్ట్ చేయండి.
- 5 (VPN) వర్సువల్ పైపేట్ సెట్ వర్క్ ఉపయోగించండి.
- 6 మీ OS మరియు అప్లికేషన్ లను అప్ డేట్ చేయండి, ఇన్ స్ట్రక్టర్ ద్వారా పనిని చెక్ చేయండి.

## ఎలక్ట్రానిక్స్ & హార్డ్**పేర్ (E & H)** ఎక్సర్ సైజ్ 1.7.55 స్మార్ట్ఫోస్ టెక్నీ షియస్ కమ్ యాప్ టెస్టర్ (Smartphone Technician Cum App Tester) - స్మార్ట్ ఫోస్ లో ట్రబుల్ షూటింగ్ఇస్ స్టిట్యూట్ ల యొక్క వివిధ విభాగాలను మరియు వివిధ

# మొబైల్ ఫోస్ ని విడదీసి , దానిని PCB హోల్డర్ మీద ఉంచండి (Disassemble mobile phone and place it on a PCB holder)

లజ్యాలు: ఈ అభ్యాసం చివరలో మీరు వీటిని చేయగలుగుతారు • స్మార్ట్ ఫోస్ ను తీసి పీసీబీ హోల్డర్ పై ఉంచాలి

## అవసరాలు (Requirements)

| సాధనాలు మరియు పరికరాలు/పరికరాలు   |  |
|-----------------------------------|--|
| (Tools and Instruments/equipment) |  |

- టైనీస్ టూల్ కిట్
- 1 Set.

స్మార్ట్ ఫోన్ పీసీబీ హోల్డర్

- 1 No. - 1 Set.
- మెటీరియల్<sub>ఎ</sub> (Materials)
- సిమ్ రిమూవల్ టూల్
- సక్షన్ కప్పు

No.

\_\_\_\_\_ విధానం (PROCEDURE)

## స్మార్ట్ ఫోస్ ని తీసి, దానిని PCB హోల్డర్ మీద ఉంచండి.

1 స్మార్ట్ ఫోన్ స్పిచ్ ఆఫ్ చేయండి. (పటం 1)

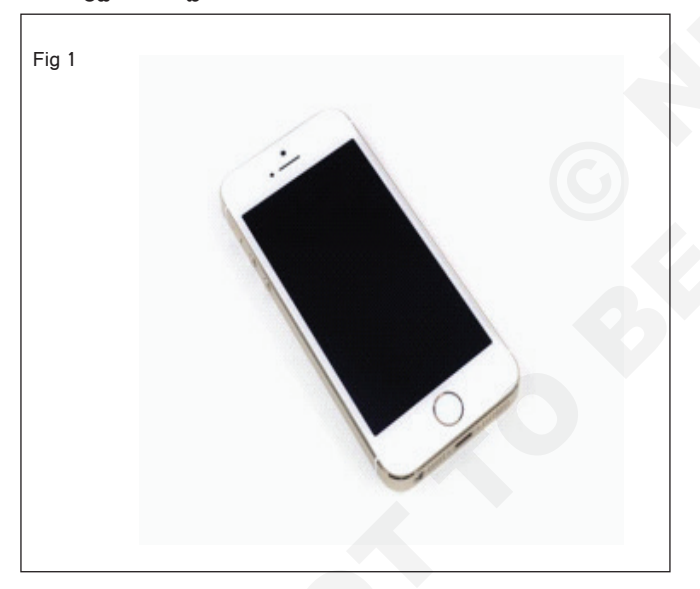

- 2 మీ SIM తొలగింపు టూల్ ను సెట్టడం ద్వారా SIM ట్రేను తొలగించండి. (పటం 2&3)
- 3 రెండు పెంటాలోబ్ స్కూలను తొలగించండి. (పటం 4)

మీ స్క్రీస్ పగిలిపోతే, సక్షస్ కప్పును దెబ్బతినని ప్రదేశంలో ఉంచడానికి ప్రయత్నించండి.

4 స్కీస్ దిగువన సక్షన్ కప్పును జతచేయండి. (పటం 5ఎ)

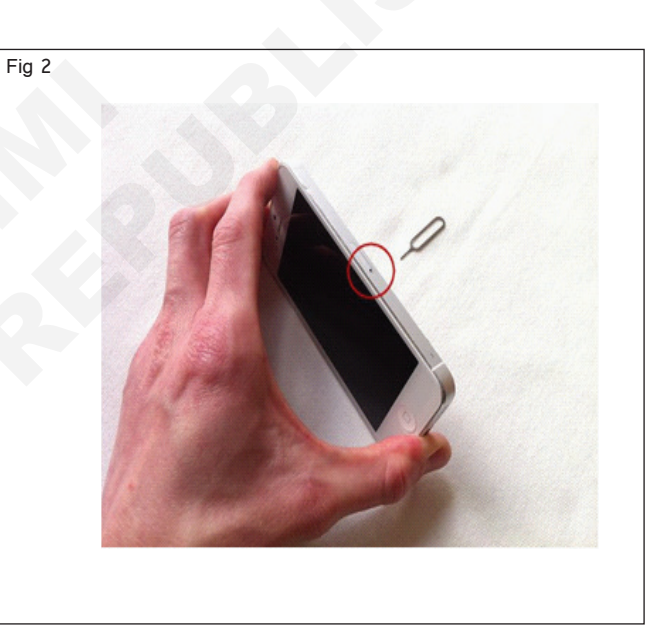

- 1 No.

- 1 No.

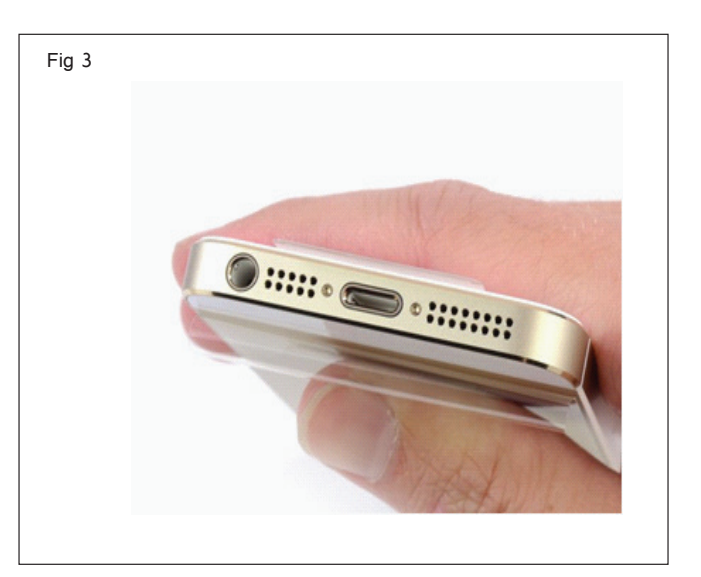

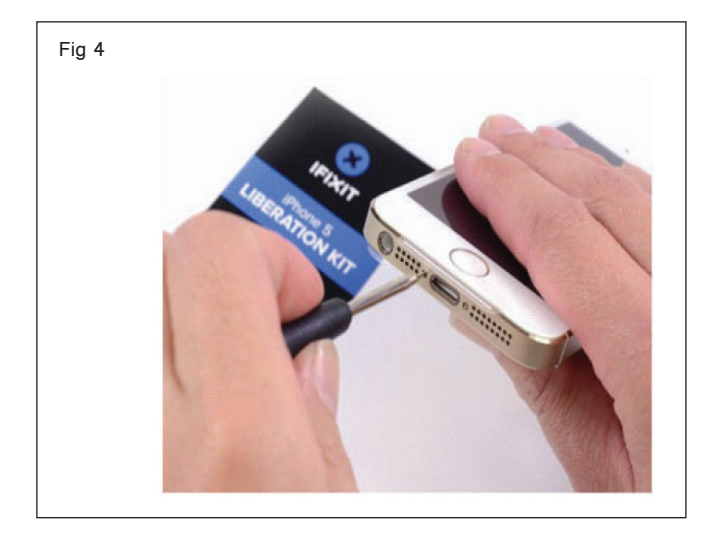

5 సక్ర.స్ కప్పును పైకి లాగండి మరియు స్క్రీస్ అంచు కింద సైలాన్ స్పడ్జర్ యొక్క అంచును పొందడానికి మిమ్మల్ని అనుమతించేంత స్కీన్ను ఎత్తాలి . (పటం 5 బి)

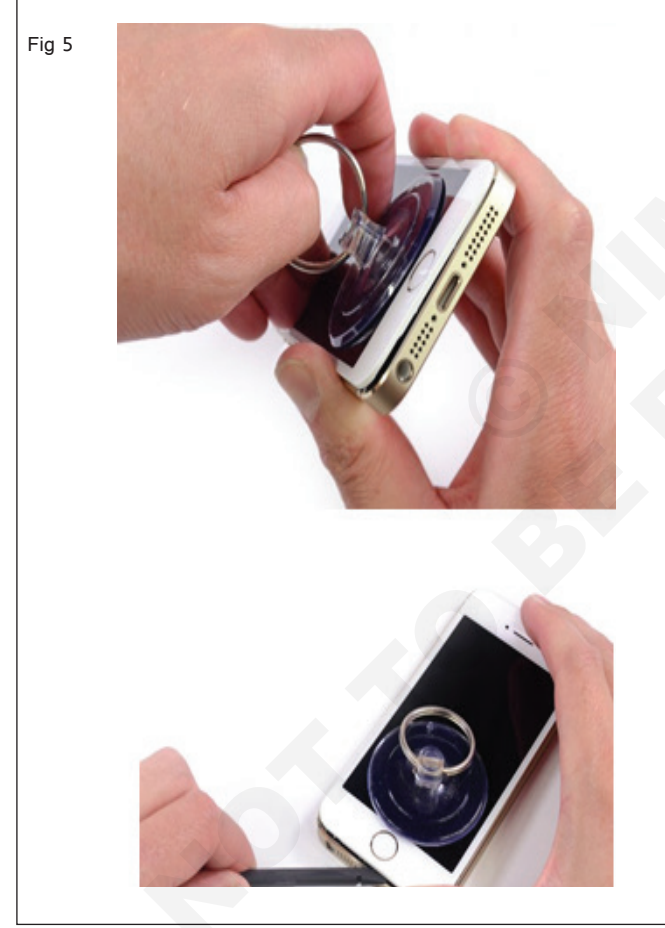

6 పరుగెత్తు నీ పోతపోసిన పనిముట్టు కలిసి రెండు వైపులు యొక్కతెర. (పటం 6)

స్రీస్ ను పై భాగంలో పట్టుకునే రిబ్బస్ కేబుల్స్ ఉన్నాయి, కాబట్టి మీ ప్లాస్టిక్ సాధనాన్ని స్కీస్ ఎగువ అంచు పెంట రస్

7 ఫోన్ కింది భాగంలో హోమ్ బటన్ లోని టచ్ ఐడీ సెన్సార్ను లైటనింగ్ పోర్టుకు కేబుల్ కనెక్ట్ చేస్తుంది . సైలాన్ స్పడ్జర్స హాయంతో రిబ్బన్ కేబుల్ ను జాగ్రత్తగా డిస్ కనెక్ట్ చేయండి. (పటం 7)

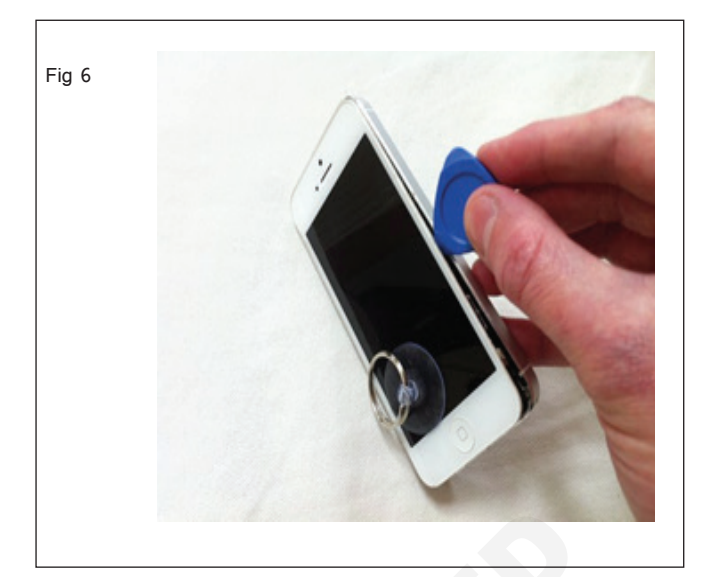

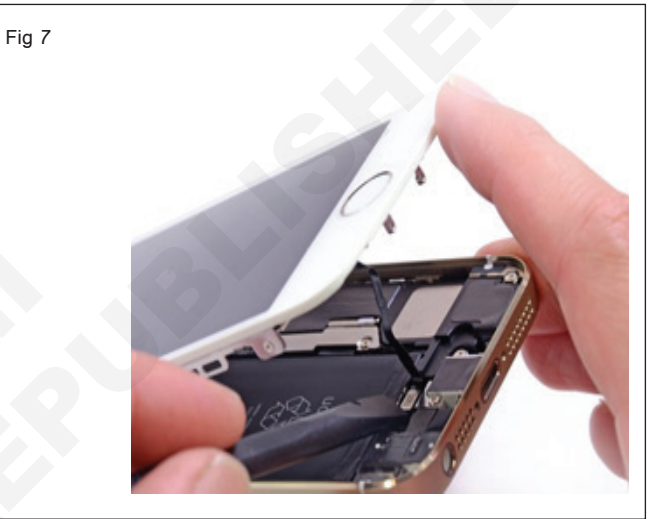

8 స్కీస్ సేసు పైకి ఎత్తండి మరియు మీరు 3 స్కూల ద్వారా ఉంచబడిన మెటల్ కవర్ ను చూస్తారు. ఈ స్కూలను తొలగించండి.. (పటం 8)

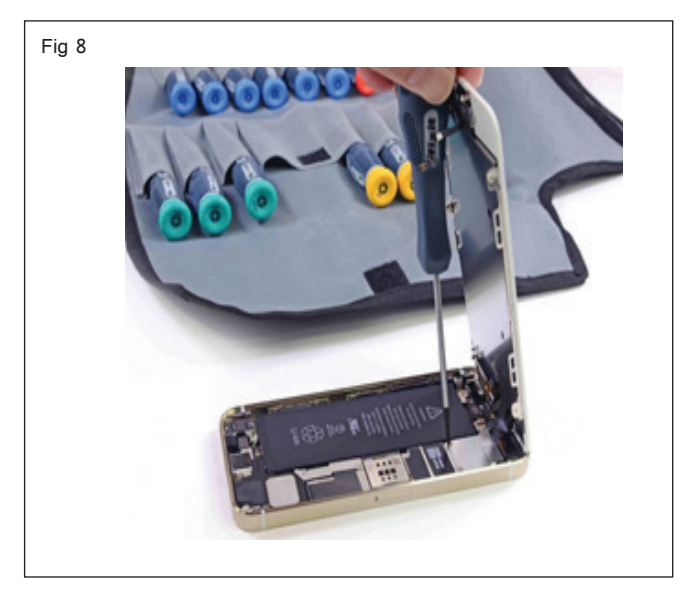

9 మూడు ఫ్రంట్ ప్యానెల్ అసెంబ్లింగ్ కేబుల్స్ ని డిస్ కనెక్ట్చే యడం కొరకు నైలాన్ స్పడ్జర్ లేదా గోరును ఉపయోగించండి. (పటం 9)

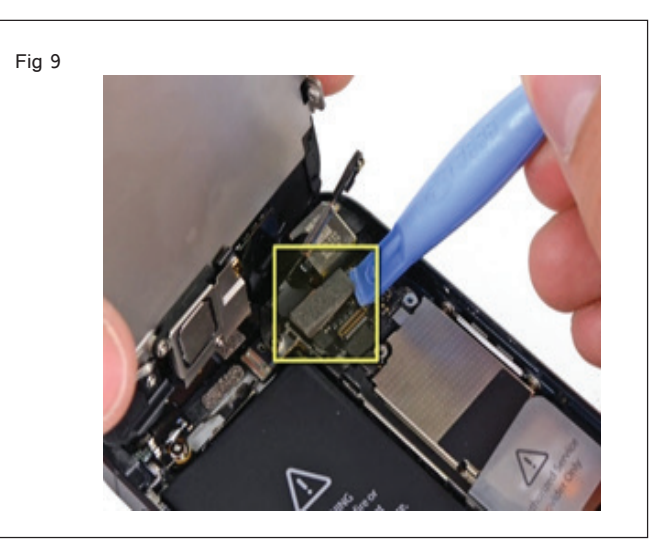

మీరు స్క్రీన్ను రీప్లేస్ చేస్తుంటే, మీ కొత్త స్క్రీస్ ఇయర్ఫీస్, ఫ్రంట్ ఫీసింగ్ కెమెరా, ప్రాక్సిమిటీ సెన్సార్, హోమ్ బటస్ మరియు సెన్సార్తో రాకపోతే, మీరు వాటిని మీ పాత స్క్రీస్ నుండి తొలగించాల్పి ఉంటుంది. (పటం 10)

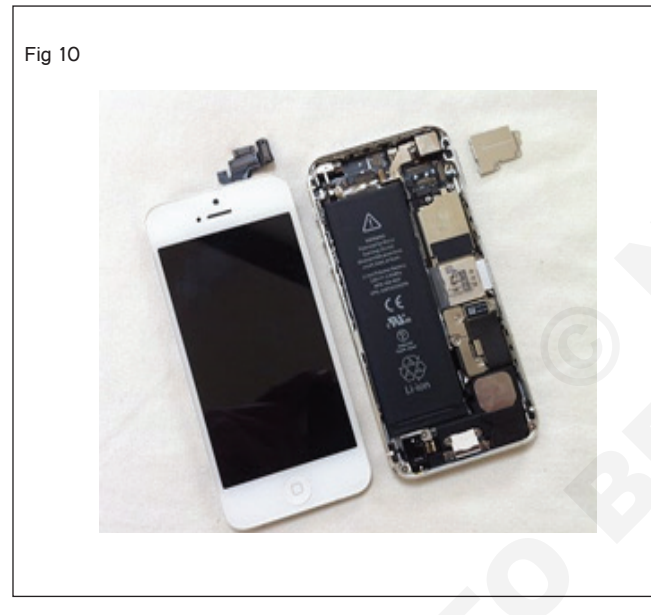

10 తర్వాత, పటం 11లో సర్కిల్ చేసిన 3 స్కూలను తొలగించండి (పండు 11).

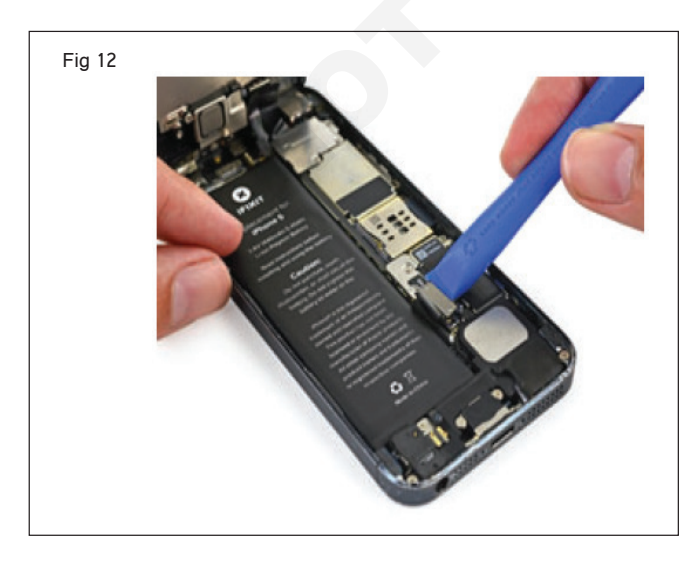

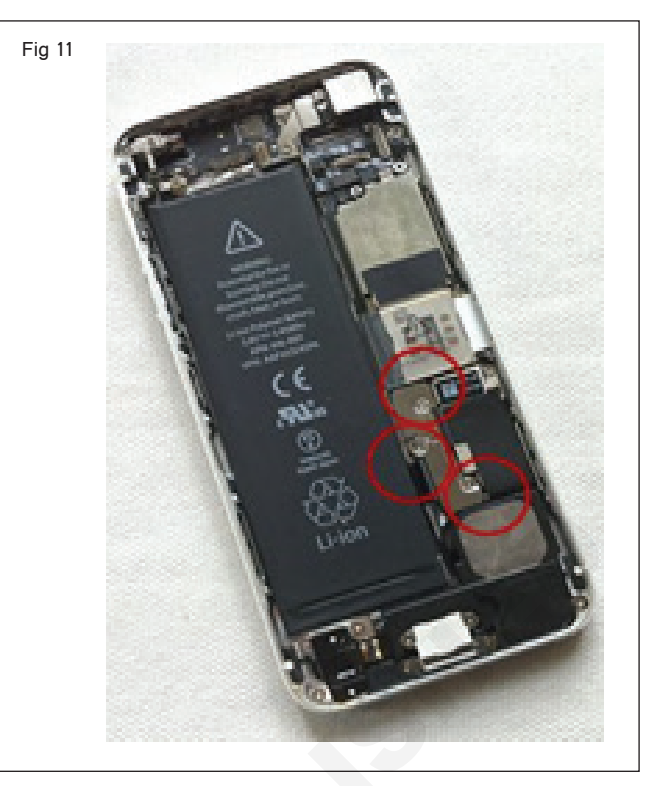

- 11 లాజిక్ బోర్డ్ లో బ్యాటరీ కనెక్టర్ను దాని సాకెట్ నుండి పైకి లేపడానికి సైలాన్ స్పడ్జరీని ఉపయోగించండి. (చిత్రం 12)
- 12 చిత్రం13a&b లో బాణం సూచించిన ట్యాబ్ను లాగండి.

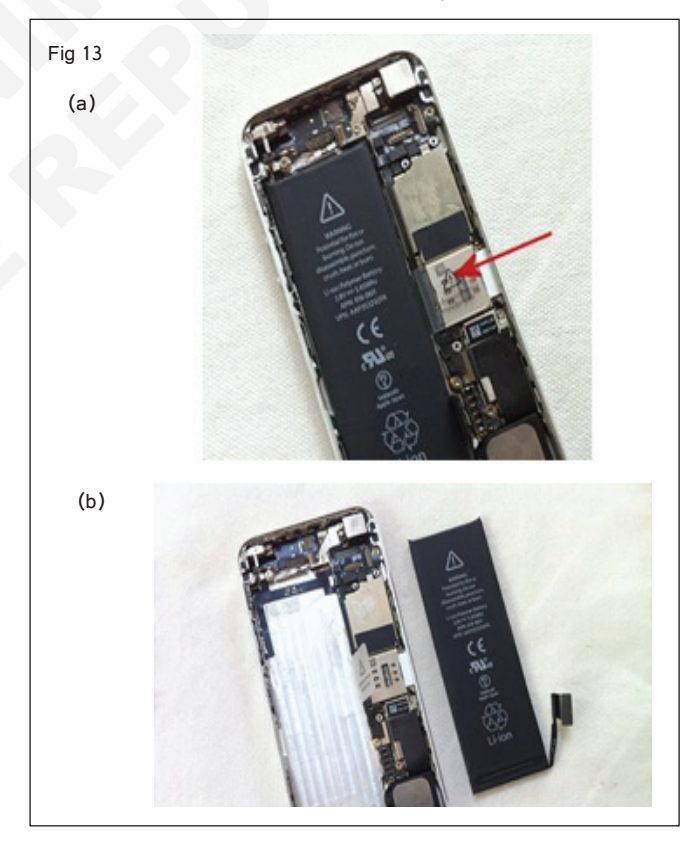

13 డు రిబ్బను కేటుల్స్ అక్కర కు అవ్వు డిస్ కనెక్ట్ చేయబడింది, సూచించబడింది పటం 14 లో

రిబ్బస్ కేబుల్స్ 2 మరియు 3 రెండు వైపులా డిస్ కనెక్ట్ చేయబడ్డాయని ధృవీకరించుకోండి.

- 14 ఇప్పుడు పటం 15లో సూచించిన మూడు రిబ్బన్ కేటుల్స్ ను డిస్ కనెక్ట్ చేయండి. రిబ్బన్ సెంబరు 1ను మొదట డిస్ కనెక్ట్ చేయండి, తరువాత 2 తరువాత 3
- 15 తరువాత పటం 16లో వృత్తాకారంలో ఉన్న 6 స్కూలను తొలగించండి.

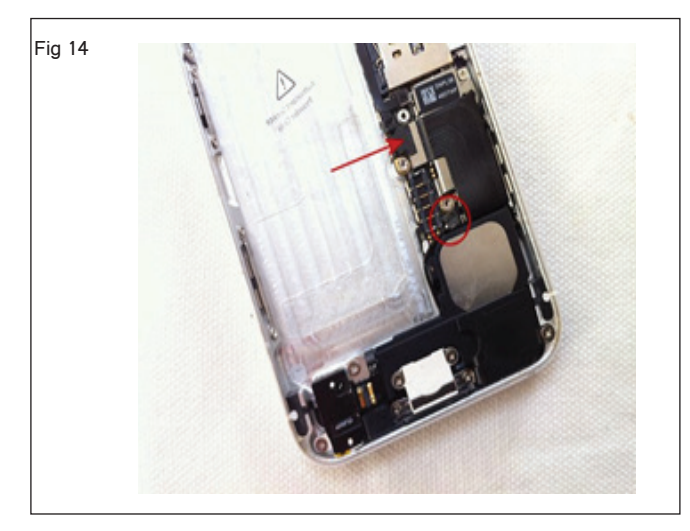

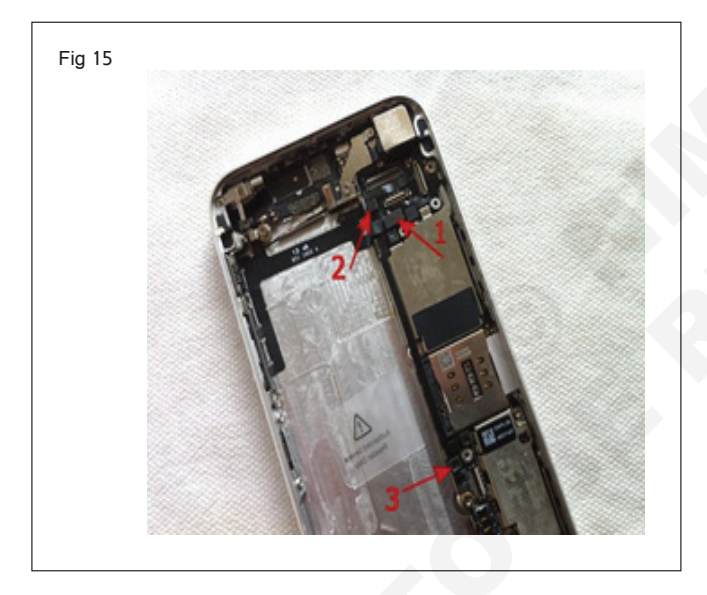

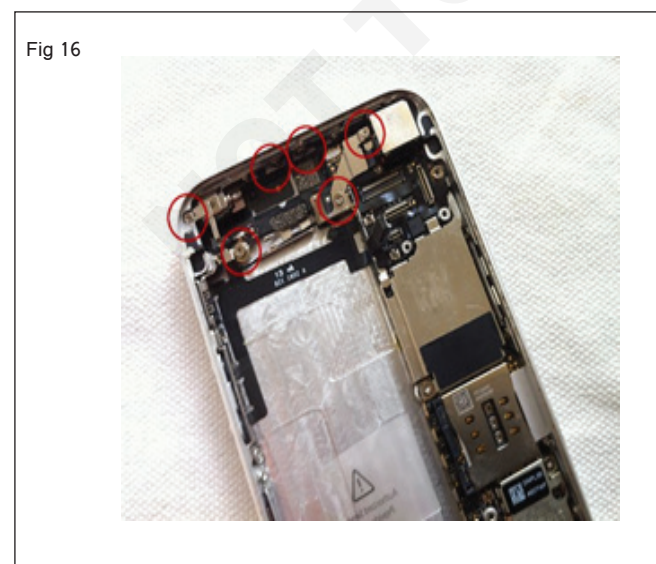

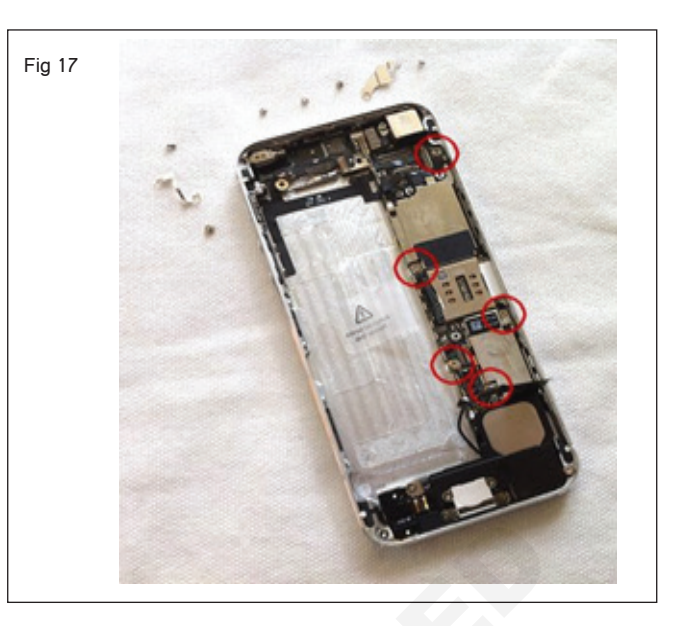

- 16 ఇప్పుడు పటం 17లో వృత్తాకారంలో ఉన్న 5 స్కూలను తొలగించండి.
- 17 ఇప్పుడు సర్క్యూట్ బోర్డును ఫ్రేమ్ నుంచి పైకి లేపండి. (పటం 18)

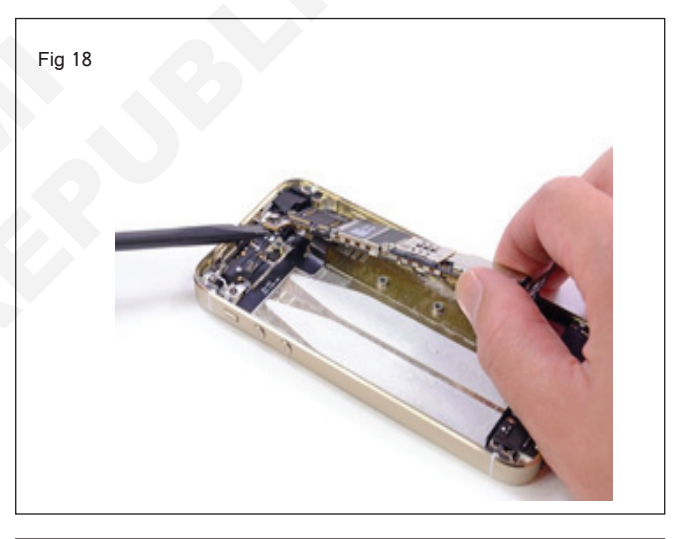

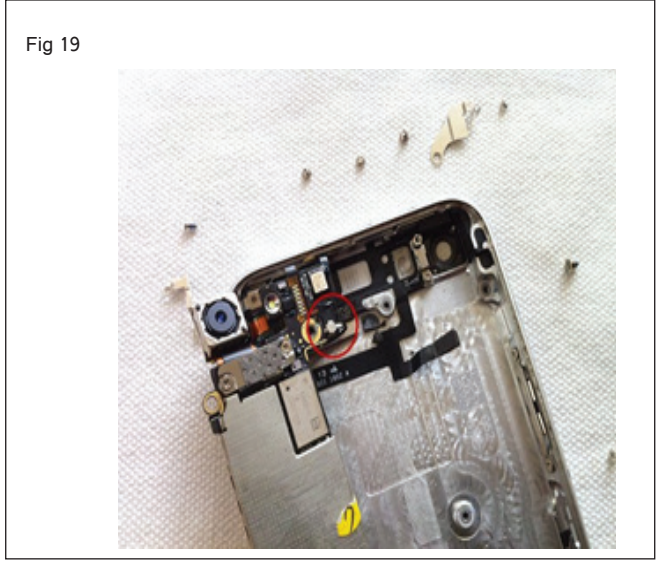

సర్క్యూట్ బోర్డు ఇప్పటికీ అవతలి పైపున ఉన్న రిబ్బన్కే బుల్ ద్వారా కసెక్ట్ చేయబడింది, కాబట్టి సర్క్యూట్ బోర్డును పైకి లేపండి మరియు దానిని కుడి నుండి ఎడమకు తిప్పండి.

- 18 పటం 19లో వృత్తాకారంలో ఉన్న రిబ్బన్ కేటుల్ ను డిస్ కనెక్ట్చే యండి. ఇది ప్లగ్ మరియు సాకెట్ కనెక్టర్ ను కలిగి ఉంది, కాబట్టిదీనిని ఇతరుల మాదిరిగానే డిస్ కనెక్ట్ చేయండి.
- 19 ఇప్పుడు తీసిపేయు the 7 స్కూలు, వృత్తాకారంలో ఉంది లో అంజార పండు 20,మరియు మీరు డబ్బా ఎత్తడం the లౌడ్ స్పీకర్/లైట్సింగ్ రేవు సభ ఉచిత.

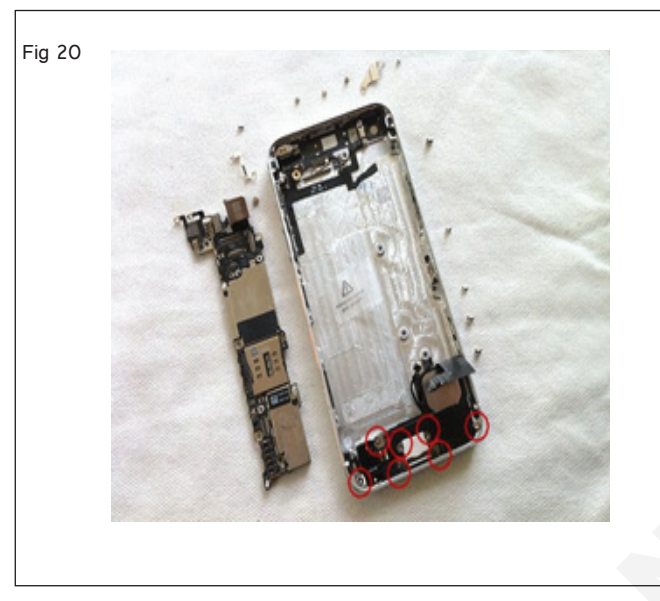

- 20 వాల్యూమ్ బటన్లు, మ్యూట్ స్పిచ్, పవర్ బటన్, అన్ని స్కూలు మరియు రిబ్బన్ కేటుల్స్ డిస్ కనెక్ట్ చేయబడ్డాయి.
- 21 డిస్అస్పెంబ్లీ is ఇప్పుడు సమాప్తం.

స్కూలు, పైబ్రేటింగ్ మోటార్ ఇప్పుడు ఉచితం . వాల్యూమ్ కోసం రిబ్బస్ కేటుల్, మ్యూట్ స్పిచ్ మరియు పవర్ బట్-టస్, డబుల్ సైడ్ జిగురు టీఫ్తో ఉంచబడుతుంది. జాగ్రత్తగా దీన్ని తొక్క తీయండి.

- 22 ఇప్పుడు లాజిక్ బోర్డును పటం 21లో చూపించిన విధంగా పిసిబిహోల్డర్ పై ఉంచండి.
- 23 బోధకునిచే పనిని తనిఖీ చేయండి.

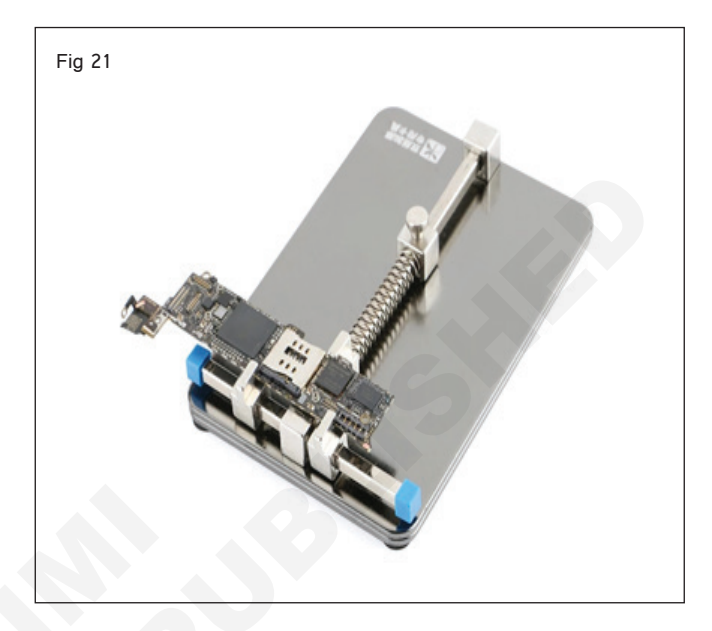

## ఎలక్ట్రానిక్స్ & హార్డ్**వేర్ (E & H)** ఎక్సర్ సైజ్ 1.7.56 స్మార్ట్**ఫోస్ టెక్నీ షియస్ కమ్ యాప్ టెస్టర్ (Smartphone Technician Cum App Tester) - స్మార్ట్ ఫోస్ లో ట్రబుల్ షూటింగ్**

మల్టీమీటర్ ఉపయోగించి మొబైల్ PCB ట్రాక్ లను చెక్ చేయండి మరియు లోపం/తప్పిపోయిన ట్రాక్ లను కనుగొనండి (Check mobile PCB tracks using multimeter and find the fault/ missing tracks)

లక్ష్మాలు: ఈ అభ్యాసం చివరలో మీరు వీటిని చేయగలుగుతారు

• మర్బీమీటర్ ఉపయోగించి మొబైల్ PCB ట్రాక్ లు మరియు తుది లోపాలను చెక్ చేయండి.

| అవసరాలు (Requirements)                                               |          |                         |         |
|----------------------------------------------------------------------|----------|-------------------------|---------|
| సాధనాలు మరియు పరికరాలు/పరికరాలు<br>(Tools and Instruments/equipment) |          | పెటీరియల్స్( Materials) |         |
| • ఫాల్ట్ మొబైల్                                                      | - 1 No.  | • మర్టీమీటర్            | - 1 No. |
| • టైనీస్ టూల్ కిట                                                    | - 1 No.  | -                       |         |
| • పీసీబీ హోల్డర్                                                     | - 1 Set. |                         |         |

## విధానం (PROCEDURE)

టాస్క్ 1 : మొబైల్ PCB ట్రాక్ ని చెక్ చేయడం మరియు మల్దీమీటర్ ఉపయోగించి లోపాలను కనుగొనడం.

- Disassemble మొబైల్ పిసిబి మరియు ఉంచు ఇది మీద పిసిబి పటం 1 లో చూపించిన విధంగా హోల్డర్.
- 4 అయితే 'బీప్' ధ్వని కాదు సంజనిత జాడ తప్పిపోయిన.
- 2 మళ్టీమీటర్ ను కంటిన్యూటీ మోడ్ లో ఉంచండి.
- 3 పటం 2లో చూపించిన విధంగా ప్రోట్ ని PCB ట్రాక్ పై ఉంచండి.

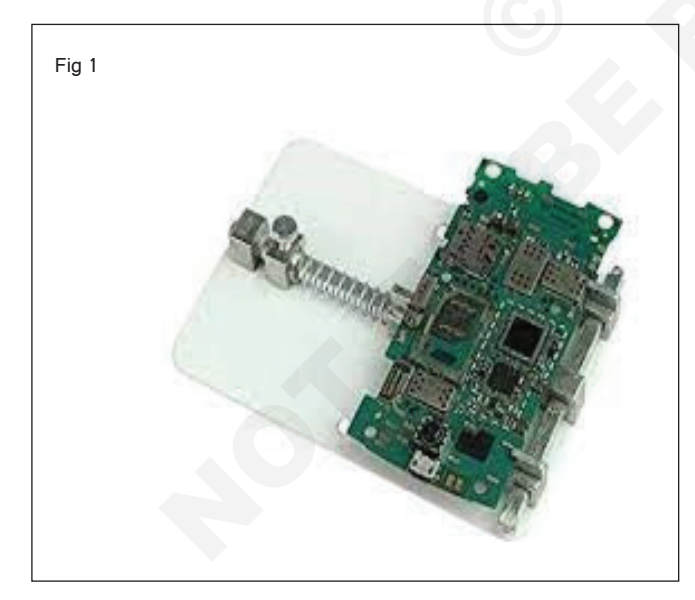

5 పనిని ఇన్ స్టక్టర్ ద్వారా చెక్ చేయించండి.

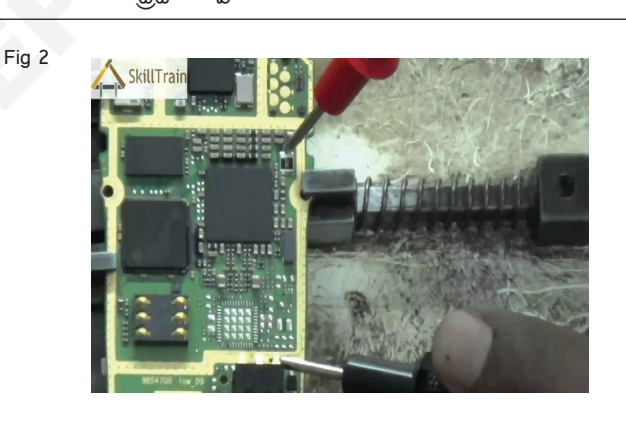

| ఎలక్టానిక్స్ & హార్డ్ <b>వేర్ (E &amp; H</b> )                        | ఎక్సర్ సైజ్ | 1.7.57     |
|-----------------------------------------------------------------------|-------------|------------|
| స్మార్ట్ఫోస్ టెక్నీ షియస్ కమ్ యాప్ టెస్టర్ (Smartphone Technician Cum | App Tester) | - స్మార్ట్ |
| ఫోస్ లో ట్రబుల్ షూటింగ్                                               |             |            |

## లిక్విడ్ సోల్డరింగ్ ఫ్లక్స్ అప్లై చేయడం ద్వారా జంపర్ పైర్ యొక్క సోల్డరింగ్ నిర్వహించండి(Perform soldering of jumper wire by applying liquid soldering flux)

## లక్షాలు: ఈ అభ్యాసం చివరలో మీరు వీటిని చేయగలుగుతారు • లిక్విడ్ ఫ్లక్స్ అప్లై చేయడం ద్వారా జంపర్ యొక్క సోల్డరింగ్ ప్రాక్టీస్ చేయండి.

| అవసరాలు (Requirements)                                                                                      |                                  |                                                                                                    |                                              |  |  |
|----------------------------------------------------------------------------------------------------|----------------------------------|----------------------------------------------------------------------------------------------------|----------------------------------------------|--|--|
| సాధనాలు మరియు పరికరాలు/పరికరాలు<br>(Tools and Instruments/equipment) మెటీరియల్స్(Materials)                 |                                  |                                                                                                    |                                              |  |  |
| <ul> <li>స్మార్ట్ ఫోన్- 1 No.</li> <li>టైనీ టూల్ కిట</li> <li>పీసీబీ హోల్డర్</li> <li>జంపర్ పైర్</li> </ul> | - 1 Set.<br>- 1 No.<br>-as reqd. | <ul> <li>లిక్విడ్ ఫ్లక్స్</li> <li>ఐపిఎ సొల్యూషన్</li> <li>దీపంతో భూతద్దం</li> <li>సోల్డరింగ్ ఇనుము</li> </ul> | -as reqd.<br>-as reqd.<br>- 1 No.<br>- 1 No. |  |  |

## విధానం (PROCEDURE)

## లిక్విడ్ ఫ్లక్స్ అప్లై చేయడం ద్వారా సోల్డరింగ్ ప్రాక్టీస్

- 1 మునుపటి వ్యాయామం ద్వారా మొబైల్ ఫోన్న విడదీయండి.
- 2 ఉంచు ఇది మీద a పిసిబి హోల్డర్.. (పటం 1)

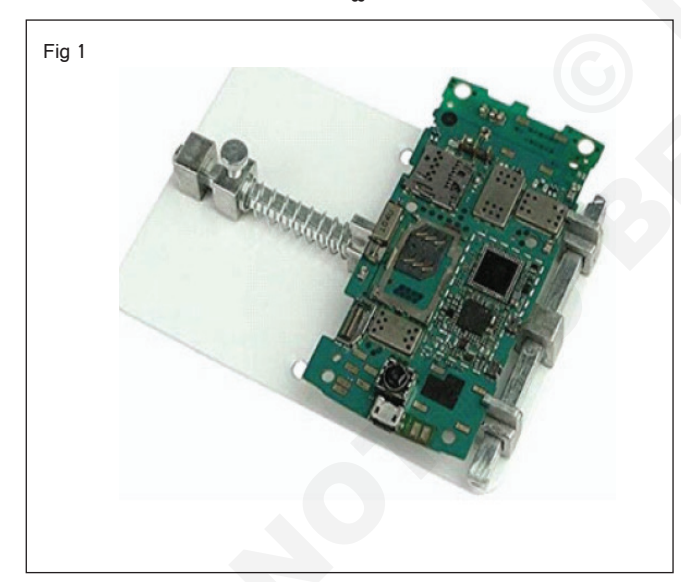

- 3 మర్టీమీటర్ని ఉపయోగించి, ట్రాక్ని తనిఖీ చేయండి మరియు జంపర్ అవసరమయ్యే తప్పు లేదా తప్పిపోయిన ట్రాక్ ను కనుగొనండి. (చిత్రం 2)
- 4 ఐసోప్రొపైల్ ఆల్కహాల్ అప్లై చేసి పిసిబిని శుభ్రం చేయండి. (పటం 3)
- 5 బ్రష్ ఉపయోగించండి మరియు సరిగ్గా శుభ్రం చేయండి.

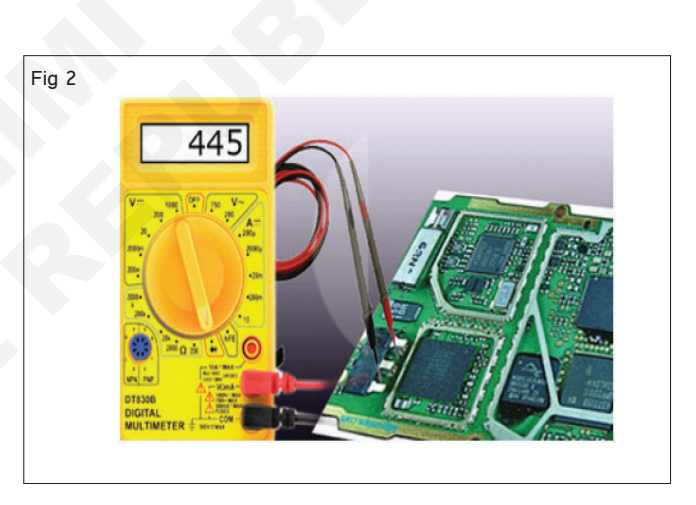

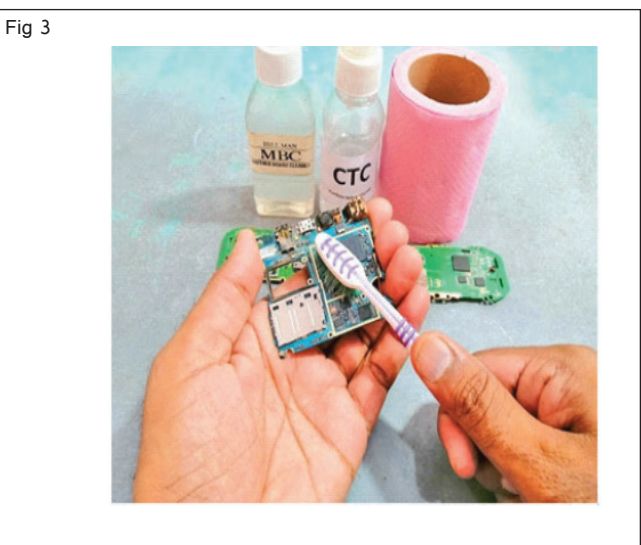

6 మీరు జంపర్ పైరును సోల్డర్ చేయార్సిన పాయింట్లకు రిక్విడ్స్ ల్డరింగ్ ఫ్లక్స్ వర్తించండి. (పటం 4)

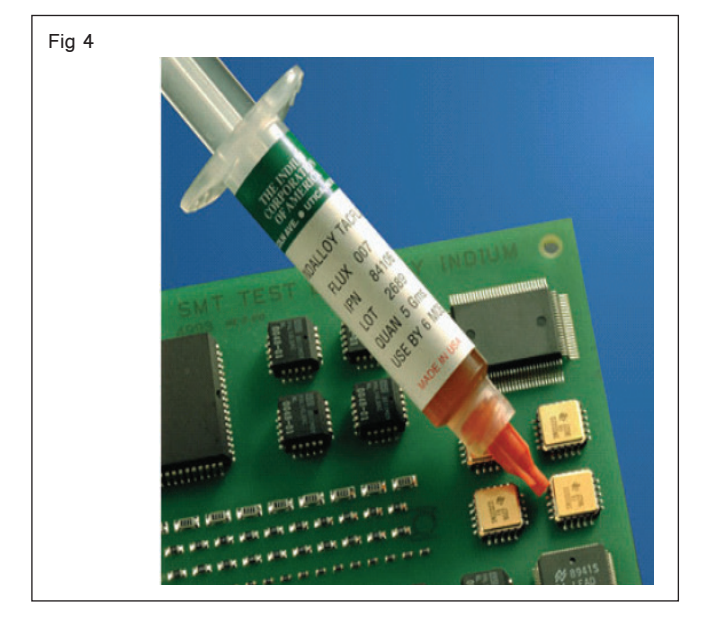

- 7 కావలసిన పొడవుకు జంపర్ పైర్ కట్ మరియు బ్లేడ్ కట్టర్ ఉపయోగించి దాని లామిసేషన్ తొలగించండి.
- 8 జంపర్ పైరు యొక్క ఒక చివరను పట్టుకోండి మరియు దానినిలోపభూయిష్ట సర్క్యూట్ ట్రాక్ యొక్క ఒక బిందువుకు సోల్డర్ చేయండి. (పటం 5)

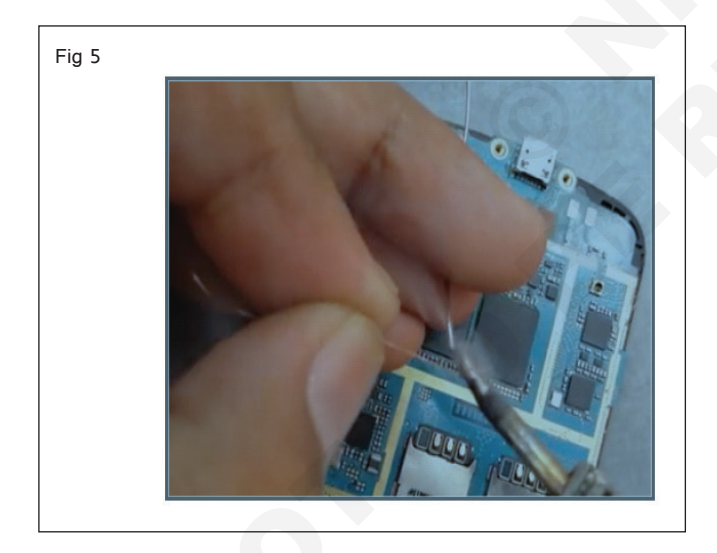

9 తీగను పట్టుకోవడానికి మంచి నాణ్యమైన ట్వీజర్లను ఉపయోగించండి మరియు సోల్డర్ కు సోల్డర్ కు సోల్డర్ ఐరన్మ రియు సోల్డర్ పైర్ యొక్క మంచి నాణ్యతను ఉపయోగించండి. (పటం) 6)

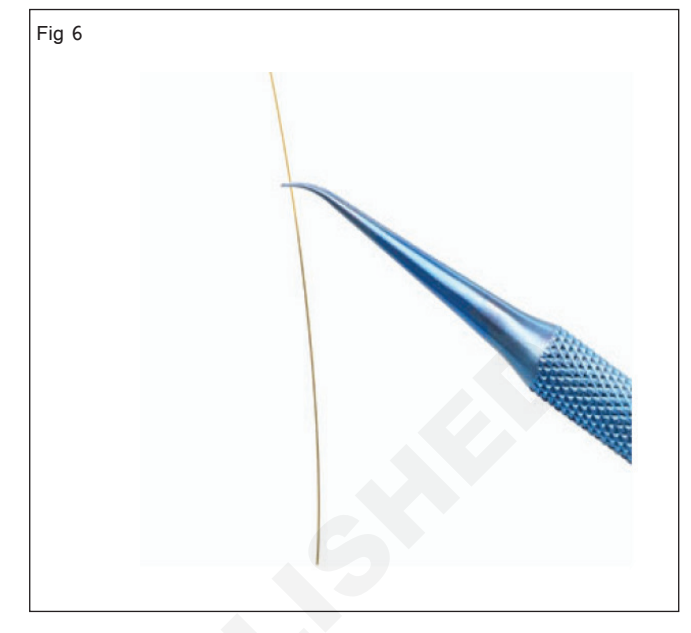

- 10 ఇప్పుడు జంపర్ పైర్ యొక్క మరొక చివరను పట్టుకోండి మరియు ట్రాక్ యొక్క ఇతర బిందువుకు టంకము పేయండి. (చిత్రం 7)
- 11 మల్టీమీటర్ ఉపయోగించి జంపర్ ని చెక్ చేయండి.
- 12 పనిని ఇన్ స్టర్టర్ ద్వారా చెక్ చేయించండి.

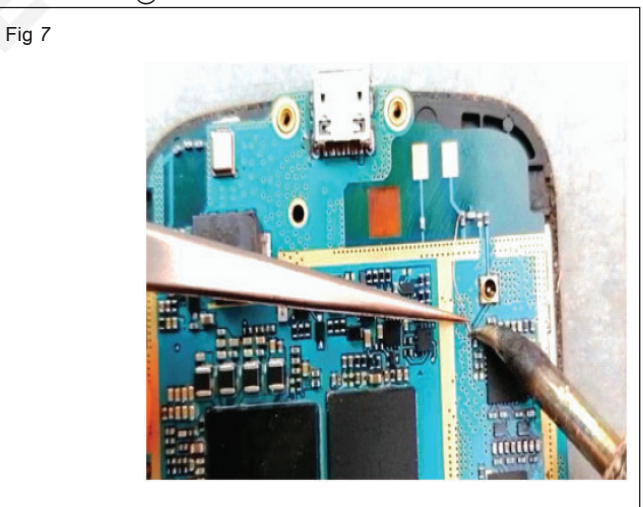

## ఎలక్ట్రానిక్స్ & హార్డ్**పేర్ (E & H)** ఎక్సర్ సైజ్ 1.7.58 స్మార్ట్**ఫోస్ టెక్నీ షియస్ కమ్ యాప్ టెస్టర్ (Smartphone Technician Cum App Tester) - స్మార్ట్ ఫోస్ లో ట్రబుల్ షూటింగ్**

# మల్టీమీటర్ ఉపయోగించి జంపర్ యొక్క కంటిన్యూటీని చెక్ చేయండి(Check the continuity of jumper using multimeter)

లజ్యాలు: ఈ అభ్యాసం చివరలో మీరు వీటిని చేయగలుగుతారు • మర్టీమీటర్ ఉపయోగించి జంపర్ యొక్క కొనసాగింపును తనిఖీ చేయండి

### అవసరాలు (Requirements)

## టూల్స్ మరియు ఇస్ స్ట్రుమెంట్ లు/ఎక్విప్ మెంట్ (Tools and Instruments/equipment)

| • | స్మార్ట్ ఫోన్       | - 1 No.  |
|---|---------------------|----------|
| • | టెనీ యొకు టూల్ కిట్ | - 1 Set. |

- ట్రైని యొక్క టూల్ కెట్ 1 Set. • మరీమీటర్ - 1 No.
- మర్టీమీటర్

## విధానం (PROCEDURE)

### టాస్క్ 1: మల్టీమీటర్ ఉపయోగించి జంపర్ యొక్క కంటిన్యూటీని చెక్ చేయడం.

- 1 మునుపటి పని నుంచి మొబైల్ ఫోన్ PCBని జంపింగ్ తో తీసుకోండి (1.7.57 చూడండి)
- 4 బజర్ మోగితే ట్రాక్ ఓకే.

- 2 మర్టీమీటర్ ను కంటిన్యూటీ మోడ్ లో ఉంచండి.
- 3 పటం 1లో చూపించిన విధంగా ట్రాక్ యొక్క ఒక చివర ఎరుపు ప్రోట్ మరియు ట్రాక్ యొక్క మరొక చివర నలుపు ప్రోట్ ఉంచండి.

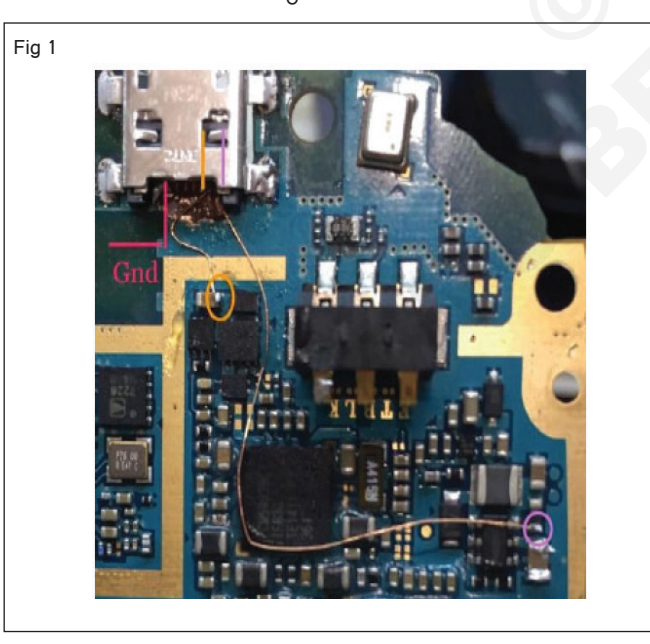

5 కాకపోతే, మళ్లీ జంపింగ్ చేయండి మరియు ఇన్ స్ట్రక్టర్ ద్వారా పనిని తనిఖీ చేయండి

## ఎలక్ట్రానిక్స్ & హార్డ్**పేర్ (E & H)** ఎక్సర్ సైజ్ 1.7.59 స్మార్ట్ఫోస్ టెక్నీ షియస్ కమ్ యాప్ టెస్టర్ (Smartphone Technician Cum App Tester) - స్మార్ట్ ఫోస్ లో ట్రబుల్ షూటింగ్

## సెట్ వర్క్ సమస్యలను గుర్తించడం మరియు ప్రాక్టీస్ చేయడం(Identify and practice troubleshooting of network issues)

ల<mark>జ్యాలు:</mark> ఈ అభ్యాసం చివరలో మీరు వీటిని చేయగలుగుతారు • గుర్తించు మరియు ఆచరణ ట్రబుల్ షూటింగ్ యొక్క సెట్ వర్క్ సమస్యలు.

## అవసరాలు (Requirements)

టూల్స్ మరియు ఇస్ స్ట్రుమెంట్ లు/ఎక్విప్ మెంట్ (Tools and Instruments/equipment)

- స్మార్ట్ ఫోన్
- డేటా కసెక్షన్

1 No.as reqd.

## విధానం (PROCEDURE)

టాస్క్ 1 : నెట్ వర్క్ సమస్యల ట్రబుల్ షూటింగ్.

- 1 మీ స్మార్ట్ ఫోన్ ని పునఃప్రారంభించండి.
- 2 ఒకవేళ ఎయిర్ ప్లీన్ మోడ్ ఆన్ అయితే 'ఆఫ్' ట్యాప్ చేయండి
- 3 పటం 1 (ఎ) 1(బి)లో చూపించిన విధంగా మొబైల్ డేటా (లేదా) పై-ఫైని 'ఆన్' చేయండి.

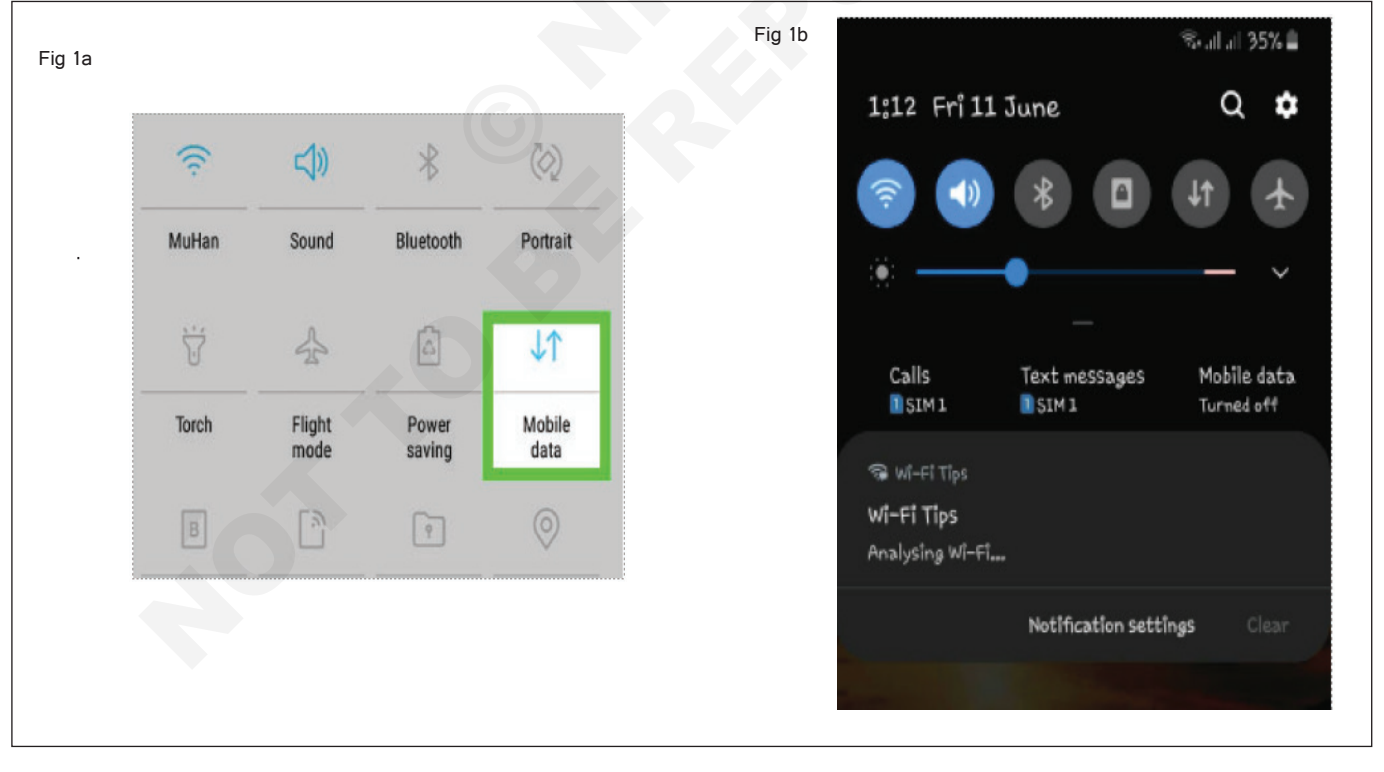

- 4 సెట్టింగ్ లను ట్యాప్ చేయండి, మొబైల్ నెట్ వర్క్ ఎంచుకోండి మరియు పటం 2లో చూపించిన విధంగా నెట్ వర్క్ ఆపరేటర్ ని ఎంచుకోండి
- 5 కాకపోతే, నెట్ వర్క్ ICని మార్చండి మరియు ఇన్ స్ట్రక్టర్ ద్వారాపనిని చెక్ చేయండి.

| Fig 2 |                                                                                                    |  |  |  |  |
|-------|----------------------------------------------------------------------------------------------------|--|--|--|--|
| -     | < Network operators                                                                                                    |  |  |  |  |
|       |                                                                                                    |  |  |  |  |
|       | Select automatically<br>Let your phone choose the best mobile network<br>for you. If you turn this off, you can choose from<br>a list of available networks. |  |  |  |  |
|       | Available networks                                                                                                    |  |  |  |  |
|       | Airtel                                                                                                    |  |  |  |  |
|       | IND-JIO                                                                                                    |  |  |  |  |
|       | Reliance                                                                                                    |  |  |  |  |
|       | Vodafone IN                                                                                                    |  |  |  |  |
|       | CellOne                                                                                                    |  |  |  |  |

## ఎలక్ట్రానిక్స్ & హార్డ్**పేర్ (E & H)** ఎక్సర్ సైజ్ 1.7.60 స్మార్ట్ఫోస్ టెక్నీ షియస్ కమ్ యాప్ టెస్టర్ (Smartphone Technician Cum App Tester) - స్మార్ట్ ఫోస్ లో ట్రబుల్ షూటింగ్

## హీట్-సింక్ యొక్క పని ప్రక్రియను ప్రదర్శించడం(Demonstrate working process of heat-sink)

మెటీరియల్స్ (Materials)

• హీట్ సింక్ జిగురు

**లక్ష్యాలు:** ఈ అభ్యాసం చివరలో మీరు వీటిని చేయగలుగుతారు

• హీట్ సింక్ యొక్క పని ప్రక్రియను ప్రాక్టీస్ చేయండి.

## అవసరాలు (Requirements)

#### సాధనాలు మరియు పరికరాలు/పరికరాలు (Tools and Instruments/equipment)

- టైనీస్ టూల్ కిట్
- స్మార్ట్ ఫోన్
  - న్మాం ఫోన
- 1 No.

- 1 No.

- as reqd.

• రాగి ఉష్ణ ఉష్ణం - సింక్ స్టిక్కర

## విధానం (PROCEDURE)

టాస్క్ 1: ఉష్ణం యొక్క పని ప్రక్రియను ప్రదర్శించడానికి - సింక్

గమనిక:- మొబైల్ ఫోస్ ఆమె ఎస్ ఒసి కాంపోసెంట్స్ హీట్ డిస్టిబ్యూషస్ కొరకు ఫోస్ యొక్క మొత్తం బాడీ హీట్ సింక్

- 1 పటం 1లో చూపించిన అవసరమైన పరిమాణంలో థర్మల్ హీట్ సింక్ స్టిక్కర్ తయారు చేయండి.
- 2 స్మార్ట్ ఫోన్ను విడదీయండి.
- 3 థర్మల్ స్టిక్కర్ పై హీట్ సింక్ జిగురును వర్తించండి.
- 4 SOC కాంపోసెంట్ లపై థర్మల్ స్టిక్కర్ ని ఫిక్స్ చేయండి.
- 5 స్మార్ట్ ఫోన్ ని తిరిగి అసెంబుల్ చేయండి, హీట్ డిస్ట్రిబ్యూషన్ నిచెక్ చేయడానికి యాప్ లను ఉపయోగించండి మరియు మీ ఇన్ స్టక్టర్ ద్వారా పనిని చెక్ చేయండి.

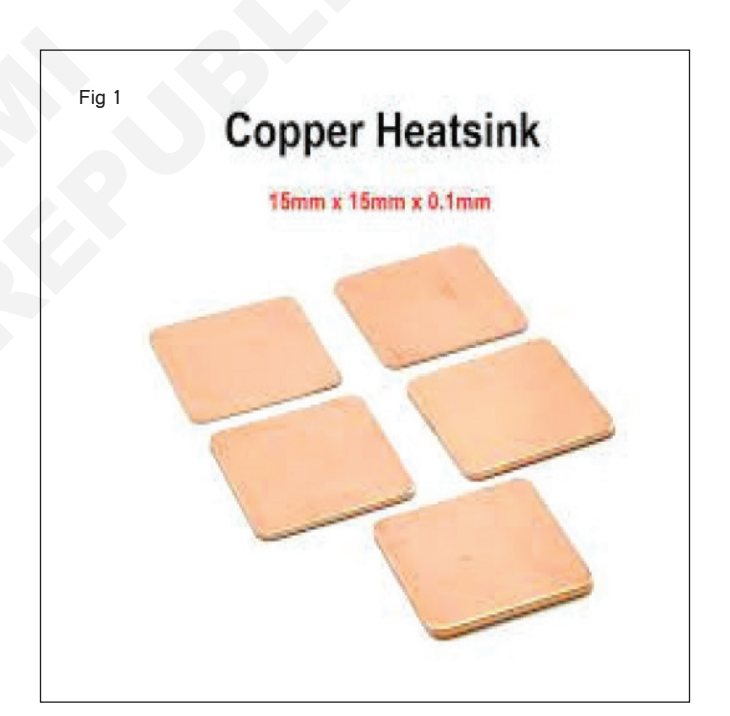

as regd.

| ఎలక్టానిక్స్ & హార్డ్ <b>వేర్ (E &amp; H</b> )                        | ఎక్సర్ సైజ్   | 1.8.61     |
|-----------------------------------------------------------------------|---------------|------------|
| స్మార్ట్ఫోస్ టెక్నీ షియస్ కమ్ యాప్ టెస్టర్ (Smartphone Technician Cun | n App Tester) | - టాబ్లెట్ |
| లు మరియు దాని విధులు                                                  |               |            |

వివిధ టాబ్లెట్ లను గుర్తించడం మరియు విభిన్న సాఫ్ట్ పేర్ మరియు విభిన్న ఆపరేటింగ్ సిస్టమ్ ల ఇస్ స్టలేషస్ నిర్వహించడంరీఫ్లేస్ చేయండి (Identify various tablets and perform installation of different software and different operating systems)

లక్ష్యాలు: ఈ పాఠం ముగింపులో మీరు చేయగలరు

• వివిధ టాబ్లెట్ లను గుర్తించండి

• టాబ్లెట్ లో విభిన్న OS & సాఫ్ట్ పేర్ ఇస్ స్టలేషస్ .

|                                                                      | అవసరాలు (Requirements)                                                          |                                                  |                                           |                          |
|----------------------------------------------------------------------|---------------------------------------------------------------------------------|--------------------------------------------------|-------------------------------------------|--------------------------|
| సాధనాలు మరియు పరికరాలు/పరికరాలు<br>(Tools and Instruments/equipment) |                                                                                 | మెటీరియల్స్/కాంపోనెంట్ లు (Materials/Components) |                                           |                          |
|                                                                      | <ul> <li>టాబ్లెట్ (విభిన్న మోడల్)</li> <li>పీసీ</li> <li>డేటా కేబుల్</li> </ul> | - as reqd.<br>- 1 No.<br>- as reqd.              | • యూజర్ మాన్యువల్<br>• ఇంటర్నెట్ కసెక్షన్ | - as reqd.<br>- as reqd. |
|                                                                      |                                                                                 |                                                  |                                           |                          |

### విధానం (PROCEDURE)

#### టాస్క్ 1: **టాబ్లెట్ల గుర్తింపు**

- ఇవ్పబడ్డ లాట్ నుంచి లేబుల్ చేయబడ్డ టాబ్లెట్ ల్లో ఒకదాన్ని ఎంచుకోండి మరియు మోడల్ ని గుర్తించండి.
- 2 పరిశీలనలను పట్టిక 1లో రికార్డ్ చేయండి ( టాబ్లెట్ పేరును గుర్తించడం కొరకు దార్ట్ 1 చూడండి).
- 3 మిగిలిన లేబుల్ టాబ్లెట్ కోసం 2 యొక్క 1 దశలను పునరావృతం చేయండి.
- 4 పనిని ఇన్ స్ట్రక్టర్ ద్వారా చెక్ చేయించండి.

|                     |                 | చార్ట్ 1       |                     |
|---------------------|-----------------|----------------|---------------------|
| క్రమసంఖ్య.<br>కాదు. | మోడల్<br>సెంబరు | కంపెనీ<br>పేరు | వ్యాఖ్యలు<br>మార్చు |
| 1                   |                 |                |                     |
| 2                   |                 |                |                     |
| 3                   |                 |                |                     |
| 4                   |                 |                |                     |
| 5                   |                 |                |                     |

| వార్ | 1 |
|------|---|
| 63   |   |

| వివిధ టాబ్లెట్ లు              | కంపెనీ పేరు / మోడల్ సెం. |
|--------------------------------|--------------------------|
| శాంసంగ్ గెలాక్సీ ట్యాట్ ఎ 10.5 |                          |

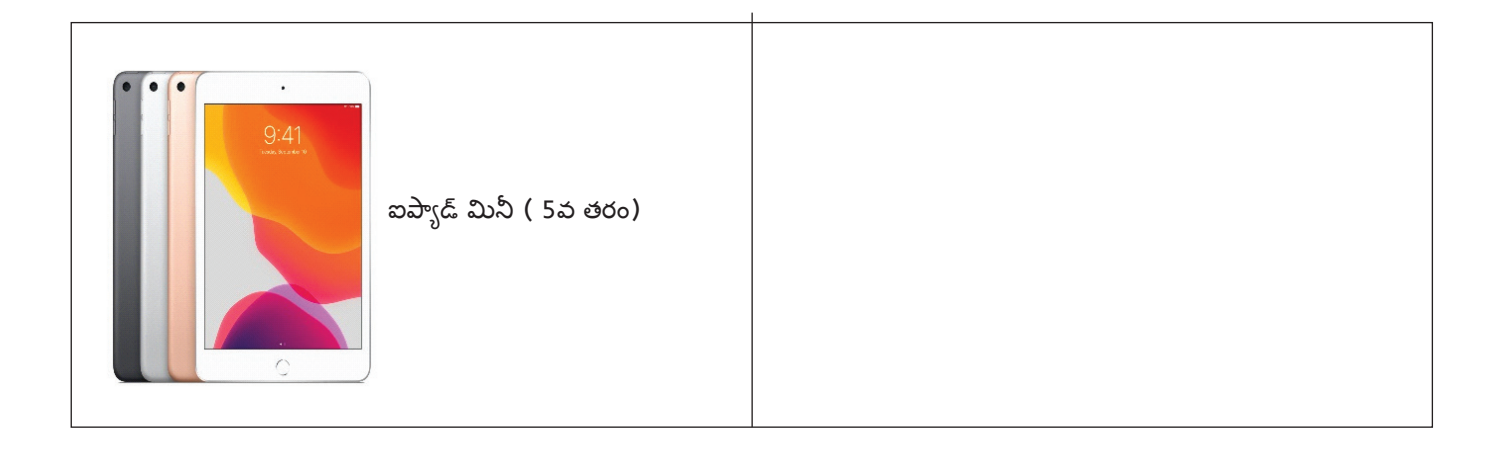

## టాస్క్ 2: టా**బ్లెట్ లో విభిన్న OS & S/W ఇస్ స్టలేషస్**

- 1 మీ పీసీలో ప్లాష్ టూల్ ఓపెన్ చేయండి.
- 2 "డౌన్ లోడ్ ఏజెంట్" లో PCలో మీరు ఇన్ స్టాల్ చేసిన ఫ్లాష్ టూల్ ని ఎంచుకోండి
- 3 "స్కాటర్ లో డింగ్" లో OS మోడల్ ప్యాకేజీ నుంచి ఫర్మ్ పేర్ లో 'స్కాటర్ పైల్' ఎంచుకోండి
- 4 పటం .1 లో చూపించిన విధంగా డౌన్ లోడ్ ఎంచుకోండి
- 5 USB/డేటా కేబుల్ ఉపయోగించి టాబ్లెట్ ని PCకి కసెక్ట్ చేయండి.
- 6 ఒకసారి గుర్తించిన తరువాత, 100% పూర్తి "సరే" డౌన్ లోడ్ చేయండి
- 7 టాబ్లెట్ లో OS ఇన్ స్టాల్ చేయబడింది, ఇన్ స్ట్రక్టర్ ద్వారా పనిని చెక్ చేయండి.

|          |                      | Designation    |             |                                                                       |        |      |
|----------|----------------------|----------------|-------------|-----------------------------------------------------------------------|--------|------|
|          | Welcome Format       | Downsbad       | Readback    | Memory rest                                                           |        |      |
| ISM 2    | Download             | Stop           |             |                                                                       |        |      |
|          |                      |                |             |                                                                       |        | 1000 |
|          | Download-Agent       | C:/Use user/Do | wnioads\SP_ | Flash_Tool_v5.1904_Win\SP_Flash_Tool_v5.1904_Win\WffK_AllInOne_DA.bin |        | ose  |
|          | Scatter-loading File |                | ~           |                                                                       | C che  | ase  |
| MediaTek | Authentication File  |                |             |                                                                       | 🖂 🧮 da | ose  |
|          | Download Only        | -              | -           |                                                                       |        |      |
|          |                      |                |             |                                                                       |        |      |
|          |                      |                |             |                                                                       |        |      |

## ఎలక్ట్రానిక్స్ & హార్డ్**పేర్ (E & H) ఎక్సర్ సైజ్ 1.8.62** స్మార్ట్ఫోస్ టెక్నీ షియస్ కమ్ యాప్ టెస్టర్ (Smartphone Technician Cum App Tester) - టాబ్లెట్ లు మరియు దాని విధులు

## టాబ్లెట్ నుండి కంప్యూటర్ కు బ్యాకప్ డేటాను సృష్టించండి మరియు పునరుద్ధరించండి (Create & restore backup data from tablet to a computer)

లక్ష్యాలు: ఈ పాఠం ముగింపులో మీరు చేయగలరు

బ్యాకప్ డేటాను ట్యాబ్ నుండి PCకి సృష్టించండి మరియు పునరుద్దరించండి

## అవసరాలు (Requirements)

టూల్స్ మరియు ఇస్ స్ట్రుమెంట్ లు/ఎక్విప్ మెంట్ (Tools and Instruments/equipment)

- మాత్ర as reqd.
- PC 1 No.
- USB కేబుల్ 1 No.

## విధానం (PROCEDURE)

## టాస్క్ 1: ట్యాబ్ నుంచి PCకి బ్యాకప్ డేటాను సృష్టించడానికి మరియు పునరుద్దరించడానికి

- 1 టాబ్లెట్ లోని కెమెరాను ఉపయోగించి చిత్రం, వీడియో తీయండి.
- 2 ఫోటో ఫైల్ లో చిత్రాన్ని సేప్ చేయండి
- 3 వీడియో పైలులో వీడియోను సేప్ చేయండి.
- 4 USB కేబుల్ ఉపయోగించి మీ టాబ్లెట్ ని PCకి కనెక్ట్ చేయండి. (పటం 1)

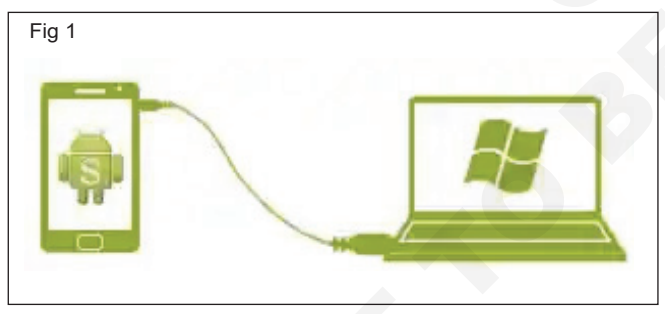

- 5 మీ టాబ్లెట్ మోడల్ PCలో కనుగొనబడింది.
- 6 నా కంప్యూటర్ ఎంచుకోండి, టాబ్లెట్ పేరుపై డబుల్ క్లిక్ చేయండి.
- 7 మీరు బ్యాకప్ చేయాలనుకుంటున్న పైళ్లను ఎంచుకోండి.
- 8 మీ PCలో కొత్త ఫోల్డర్ ను తెరవండి మరియు ఎంచుకున్న పైళ్లను కాపీ చేయండి. (పటం 2)
- 9 USB కేబుల్ ని డిస్ కసెక్ట్ చేయండి, ఇన్ స్ట్రక్టర్ ద్వారా పనిని చెక్ చేయండి

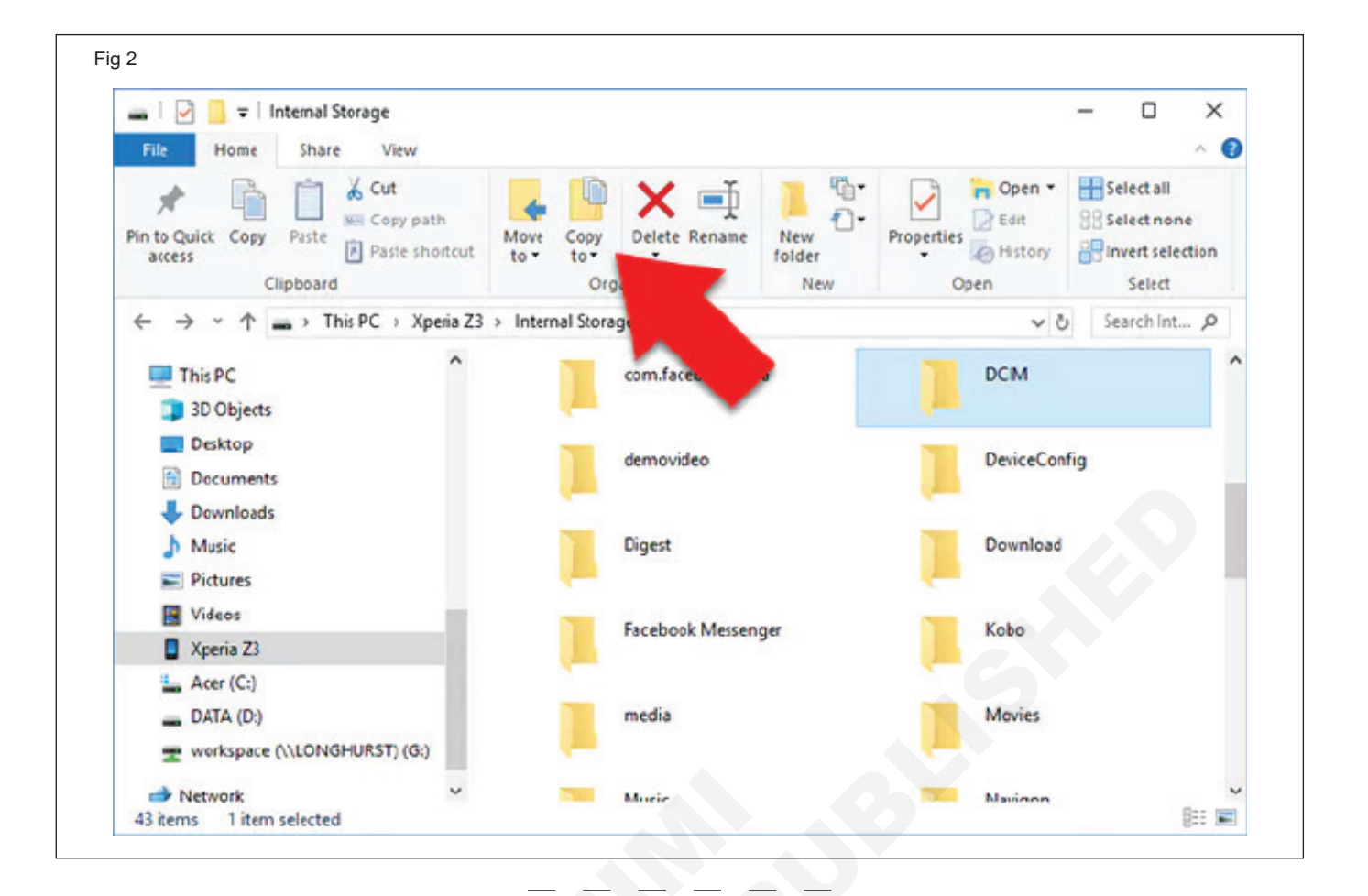

## ఎలక్ట్రానిక్స్ & హార్డ్ పేర్ (E & H) ఎక్సర్ సైజ్ 1.8.63 స్మార్ట్ఫోస్ టెక్నీ షియస్ కమ్ యాప్ టెస్టర్ (Smartphone Technician Cum App Tester) - టాబ్లెట్ లు మరియు దాని విధులు

## టాబ్లెట్ నుండి కంప్యూటర్ కు బ్యాకప్ డేటాను సృష్టించండి మరియు పునరుద్ధరించండి (Identify different connectors and sockets)

లక్షాలు: ఈ పాఠం ముగింపులో మీరు చేయగలరు

• వివిధ కనెక్టర్లు మరియు సాకెట్లను గుర్తించండి

#### అవసరాలు (Requirements)

| టూల్స్ మరియు ఇస్ స్ట్రుమెంట్ లు/ఎక్విప్ మెంట్ |  |
|-----------------------------------------------|--|
| (Tools and Instruments/equipment)             |  |

• టైనీస్ టూల్ కిట్

• మాత్ర

- 1 Set. - as reqd.

విధానం (PROCEDURE)

## విభిన్న కనెక్టర్ లు మరియు సాకెట్ లను గుర్తించండి.

1 ట్యాబ్లెట్ స్విచ్ ఆఫ్ చేయండి మరియు పటం 1లో చూపించిన విధంగా టాబ్లెట్ ని తొలగించండి.

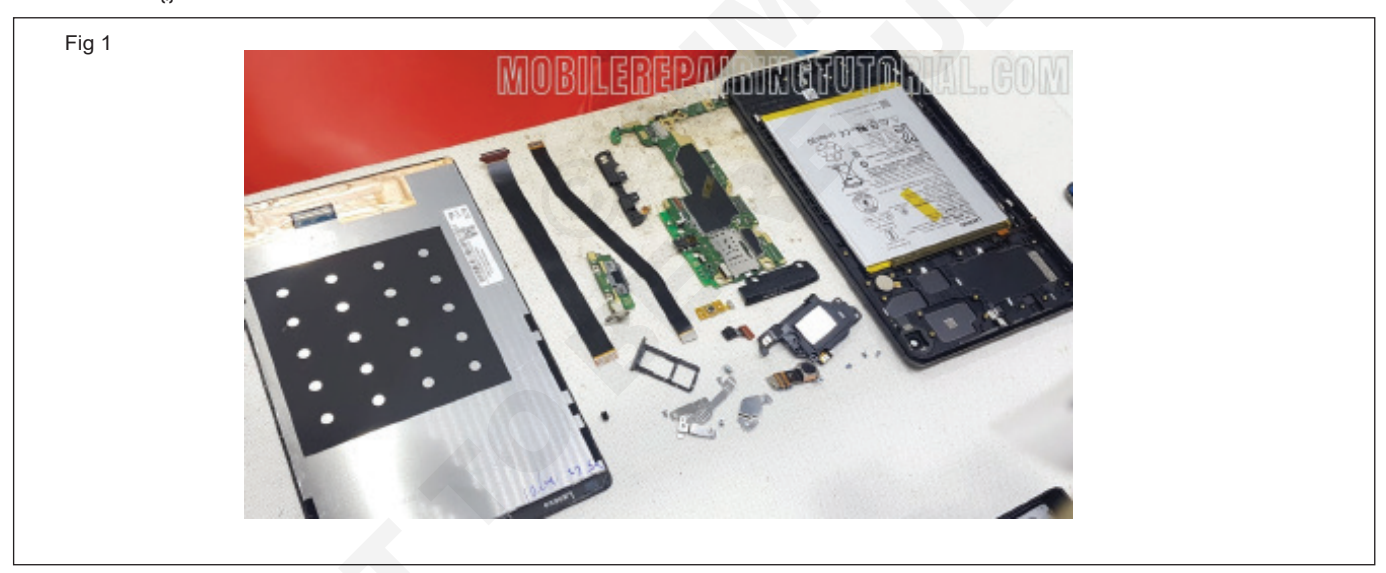

2 భాగాలను గుర్తించండి మరియు పరిశీలనను పట్టిక 1లో రికార్డ్ చేయండి.

| క్రమసంఖ్య | విగ్రహం        | కసెక్టర్/సాకెట్ యొక్క<br>పేరు | ప్రమేయం |
|-----------|----------------|-------------------------------|---------|
| 1         | and the second |                               |         |

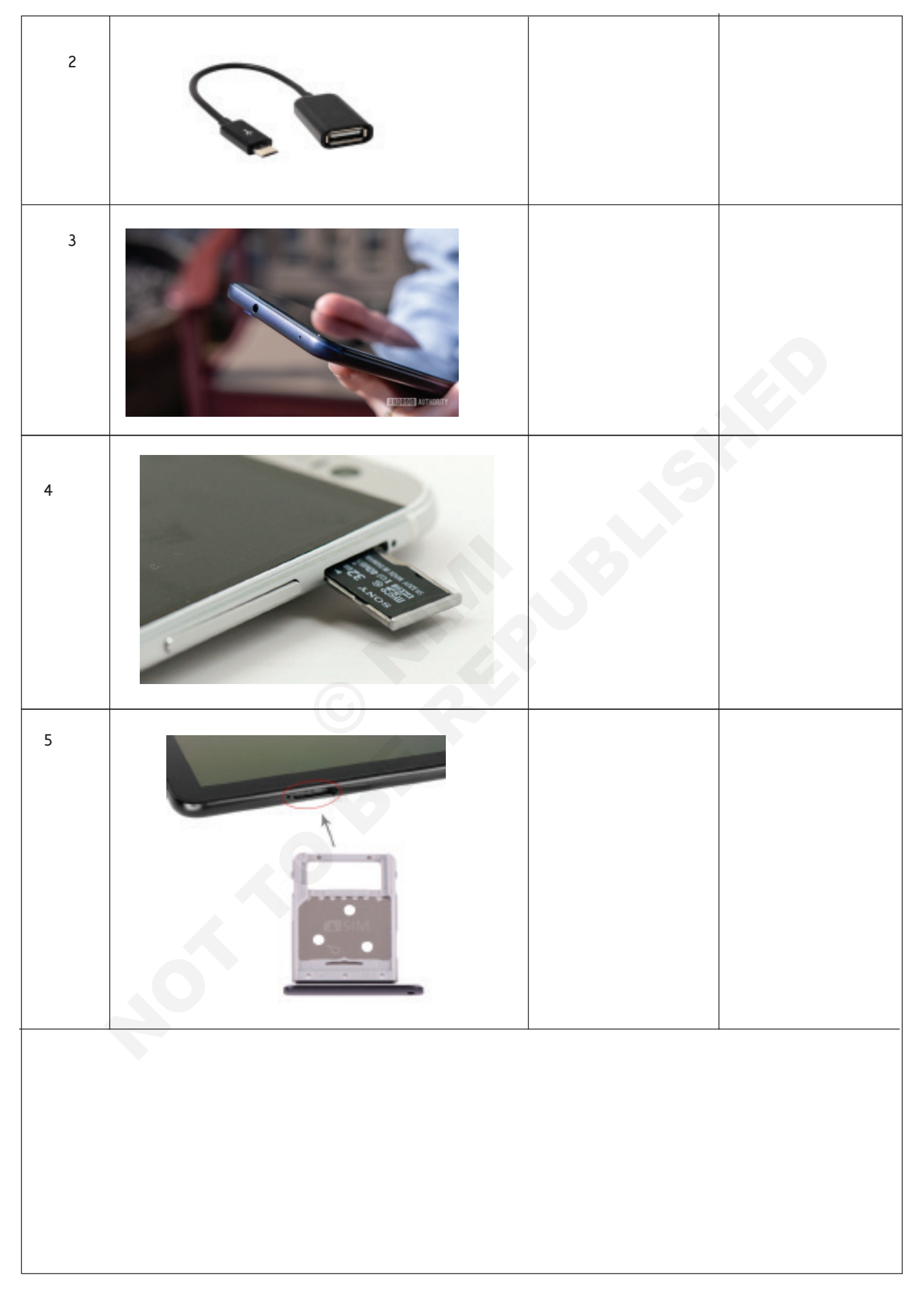

| 6 |  |  |
|---|--|--|
|   |  |  |

3 పనిని ఇస్ స్ట్రక్టర్ ద్వారా చెక్ చేయించండి.

## ఎలక్ట్రానిక్స్ & హార్డ్**పేర్ (E & H)** ఎక్సర్ సైజ్ 1.8.64 స్మార్ట్**ఫోస్ టెక్నీ షియస్ క**మ్ యాప్ టెస్టర్ (Smartphone Technician Cum App Tester) - టాబ్లెట్ లు మరియు దాని విధులు

## టాబ్లెట్ యొక్క మదర్ బోర్డ్ మరియు హార్డ్ డిస్క్ రిపేర్ చేయండి (Repair motherboard and hard disk of tablet)

లక్ష్యాలు: ఈ పాఠం ముగింపులో మీరు చేయగలరు • మదర్**బోర్డు మరియు టాబ్లెట్ హార్డ్ డిస్క్ రిపేరు** 

### అవసరాలు (Requirements)

#### టూల్స్ మరియు ఇస్ స్ట్రుమెంట్ లు/ఎక్విప్ మెంట్ (Tools and Instruments/equipment)

- టైనీస్ టూల్ కిట్
- ఫాల్ట్ టాబ్లెట్

- as reqd.

- 1 Set.

## విధానం (PROCEDURE)

## టాస్క్ 1: ట్యాబ్ యొక్క మదర్ బోర్డ్ మార్చడం

- 1 టాబ్లెట్ ను విడదీయండి.
- 2 మర్టీమీటర్ ఉపయోగించి కాంపోసెంట్ లను చెక్ చేయండి.
- 3 కంటిన్యూటీ కోసం చెక్ చేయండి
- 4 పటం 1లో చూపించిన విధంగా ఫాల్ట్ కాంపోసెంట్ ని డీసోల్డర్ చేయడం కొరకు SMD రీవర్క్ స్టేషన్ ఉపయోగించండి.

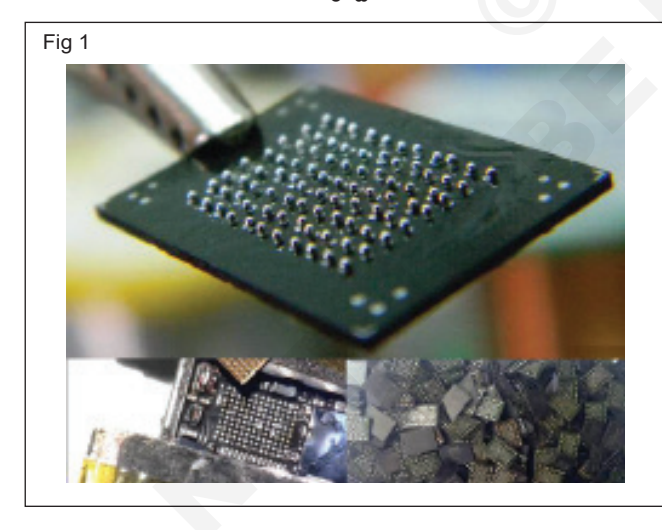

5 పటం 2 లో చూపించిన విధంగా స్టెన్సిల్ మరియు సోల్డర్ ఉపయోగించి మదర్ బోర్డ్ కు రీబాల్ IC.

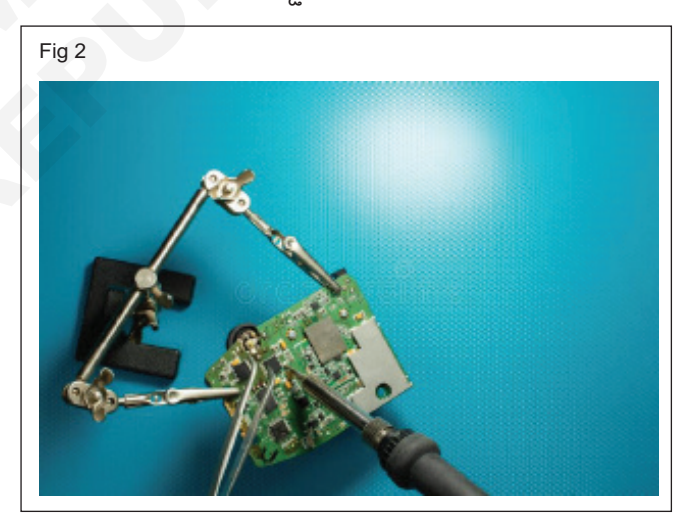

6 బోధకుడు పనిని తనిఖీ చేయండి.

## ఎలక్ట్రానిక్స్ & హార్డ్**పేర్ (E & H) ఎక్సర్ సైజ్ 1.8.65** స్మార్ట్ఫోస్ టెక్నీ షియస్ కమ్ యాప్ టెస్టర్ (Smartphone Technician Cum App Tester) - టాబ్లెట్ లు మరియు దాని విధులు

# మల్టీమీటర్ ఉపయోగించడం ద్వారా ICల లోపాన్ని గుర్తించడం/సూచించడం (Identify / indicate the ICs fault by using multimeter)

## లక్ష్యాలు: ఈ పాఠం ముగింపులో మీరు చేయగలరు

• మల్టీమీటర్ ఉపయోగించడం ద్వారా IC లోపాన్ని గుర్తించండి మరియు సూచించండి.

| అవసరాలు (Requirements)                                                                        |                                |                                                                                                    |                                             |  |
|-----------------------------------------------------------------------------------------------|--------------------------------|----------------------------------------------------------------------------------------------------|---------------------------------------------|--|
| టూల్స్ మరియు ఇస్ స్ట్రుమెంట్ లు/ఎక్విప్ మెంట్                                                 |                                | మెటీరియల్స్ (Materials)                                                                                |                                             |  |
| (Tools and Instruments/equipment)<br>• టాబ్లెట్<br>• ట్రైనీ టూల్ కిట్<br>• డిజిటల్ మళ్టీమీటర్ | - 1 No.<br>- 1 Set.<br>- 1 No. | <ul> <li>ట్వీజర్</li> <li>SMD రీవర్క్ స్టేషన్</li> <li>లాంగ్ తో భూతద్దం</li> <li>స్టెన్సిల్</li> </ul> | - 1 No.<br>- 1 No.<br>- 1 No.<br>- as reqd. |  |

## విధానం (PROCEDURE)

టాస్క్ 1: మల్టీమీటర్ ఉపయోగించి ICల లోపాన్ని గుర్తించండి మరియు సూచించండి.

- 1 టాబ్లెట్ ని విడదీయండి
- 2 పటం 1లో చూపించిన విధంగా మర్టీమీటర్ ఉపయోగించి ICని తనిఖీ చేయండి.

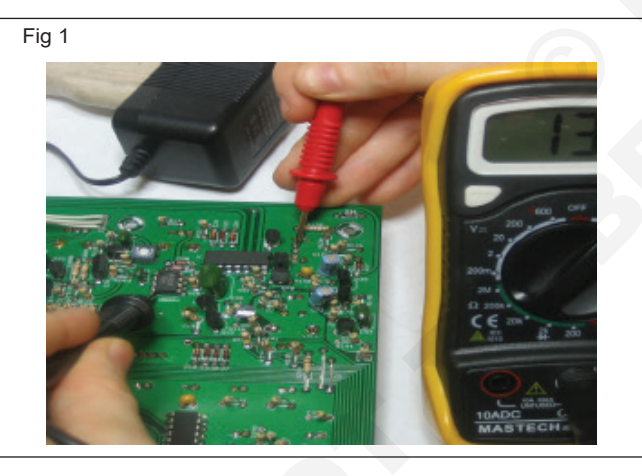

- 3 మక్టీమీటర్ 'బీప్' ధ్వనిని ఉత్పత్తి చేయకపోతే.
- 4 IC లోపంతో గుర్తించబడింది, దానిని పట్టిక 1లో నమోదు చేయండి.
- 5 బోధకుడు పనిని తనిఖీ చేయండి

| పటిక | 1 |
|------|---|
| ల    |   |

|      | 6          |                    |
|------|------------|--------------------|
| S.NO | మోడల్ పేరు | లోపం యొక్క పేరు IC |
|      |            |                    |
|      |            |                    |
|      |            |                    |
|      |            |                    |
|      |            |                    |
|      |            |                    |
|      |            |                    |

## ఎలక్ట్రానిక్స్ & హార్డ్**పేర్ (E & H) ఎక్సర్ సైజ్ 1.8.66** స్మార్ట్**ఫోస్ టెక్నీ షియస్ క**మ్ యాప్ టెస్టర్ (Smartphone Technician Cum App Tester) - టాబ్లెట్ లు మరియు దాని విధులు

టాబ్లెట్ పిసిబి యొక్క వివిధ విభాగాలను తనిఖీ చేయండి (Check different sections of tablet PCB)

#### లక్షాలు: ఈ పాఠం ముగింపులో మీరు చేయగలరు

- SIM చెక్ చేయండి మరియు రీప్లేస్ చేయండి
- MICని చెక్ చేయండి మరియు రీప్లేస్ చేయండి
- స్పీకర్ ని చెక్ చేయండి మరియు మార్చండి
- బజర్/రింగర్ చెక్ చేయండి మరియు మార్చండి
- కెపెరాను తనిఖీ చేయండి మరియు మార్చండి
- బ్లూటూత్ యొక్క ట్రబుల్ షూటింగ్
- పై-ఫై చిత్రీకరణలో ఇబ్బంది
- టచ్ స్కీస్/ టచ్ ప్యాడ్ చెక్ చేయండి మరియు మార్చండి.
- డిస్ ప్లీ లైట్ ని చెక్ చేయండి మరియు మార్చండి.
- ఫింగర్ ప్రింట్ మాడ్యూల్ ని చెక్ చేయండి మరియు రీప్లేస్ చేయండి .

### అవసరాలు (Requirements)

| టూల్స్ మరియు ఇస్ స్ట్రుమెంట్ లు/ఎక్విప్ | మెంట్       | పెటీరియల్ <sub>ఎ</sub> (Materials)                |  |  |
|-----------------------------------------|-------------|---------------------------------------------------|--|--|
| (Tools and Instruments/equipment)       |             | సెల్ ఫోస్ ఉపకరణాలు                                |  |  |
| • మొబైల్ ఫోన్                           | - as reqd.  | • 3) 5 3, K5 33, m 3, 5, mas 25, ards 3, K5 3, K5 |  |  |
| • టైనీస్ టూల్ కిట్                      | - 1 No.     | టుక, నృకర, కమరా, నమ స్థాద, ఉన్న లైద, నృకర, ఫరగర   |  |  |
| • ఐపీఏ సొల్యూషన్                        | - 1 bottle. | Soci, 1200, 0000                                  |  |  |
| • మర్టీమీటర్                            | - 1 No.     |                                                   |  |  |
| • డేటా కసెక్షన్                         | - as reqd.  |                                                   |  |  |
|                                         |             |                                                   |  |  |

#### విధానం (PROCEDURE)

టాస్క్ 1: సి**పు చెక్ చేయండి మరియు మార్చండి** 

- 1 SIM డైరెక్షన్ సరిగ్గా ఉందో లేదో చెక్ చేయండి.
- 2 మీ SIM ట్రేను తనిఖీ చేయండి మరియు సరిగ్గా తిరిగి చొప్పించండి.
- 3 వివిధ మొబైల్ పరికరాలను ఉపయోగించడం ద్వారా సిమ్ కార్డ్ యాక్టిప్ గా ఉందో లేదో పరీక్షించండి.
- 4 సిమ్ కార్డ్ చిట్కాలు మరియు కనెక్టర్ ను శుభ్రం చేయండి.
- 5 మొబైల్ ఫోన్ సెట్టింగ్ లు "ప్లెట్ మోడ్" లేదా "నార్మల్"లో ఉన్నట్లయితే తనిఖీ చేయండి.
- 6 సిమ్ కార్డ్ సెట్టింగ్ లను ప్రారంభించండి

మొబైల్ నెట్ వర్క్ > SIM కార్డ్ సెట్టింగ్ ల > సెట్టింగ్ లను తెరవండి > "ప్రారంభించు" > సిమ్ ట్యాప్ చేయండి.

- 7 కాష్ డేటాను క్లియర్ చేయండి
- 8 "సెట్టింగ్ లు" > "నిల్ఫ" > "స్టోరేజీ సెట్టింగ్ లు" కు పెళ్లండి.
- 9 "అంతర్గత నిల్వ" ఎంచుకోండి
- 10 "క్యాచెడ్ డేటా"ను ట్యాప్ చేయండి
- 11 "క్లియర్" ట్యాప్ చేయండి
- 12 ఒకపేళ సమస్య ఇంకా కొనసాగినట్లయితే, SIM ICని మార్చండి.
- 13 పనిని ఇన్ స్టక్టర్ ద్వారా చెక్ చేయించండి.

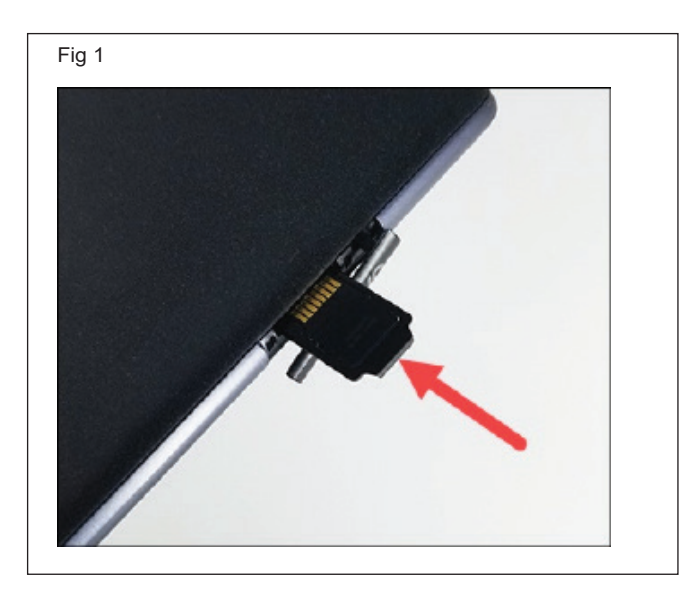

#### టాస్క్ 2: MICని చెక్ చేయండి మరియు రీప్లేస్ చేయండి

- 1 మర్టీమీటర్ను "ఓం" రేంజ్లో ఉంచండి.
- 2 మైక్రోఫోన్ యొక్క ఓమిక్ విలువను తనిఖీ చేయండి.
- 3 ఒకపేళ విలువ 600  $\Omega$  1800  $\Omega$  మధ్య లేనట్లయితే, అప్పుడు మైక్రోఫోన్ ని మార్చండి.
- 4 ఒకపేళ మీరు ఏదైనా బీప్/బజర్ సౌండ్ ని గమనించినట్లయితే, అప్పుడు MICలో లోపం ఉంది మరియు దానిని రీప్లీస్ చేయండి.
- 5 పనిని ఇన్ స్టక్టర్ ద్వారా చెక్ చేయించండి.

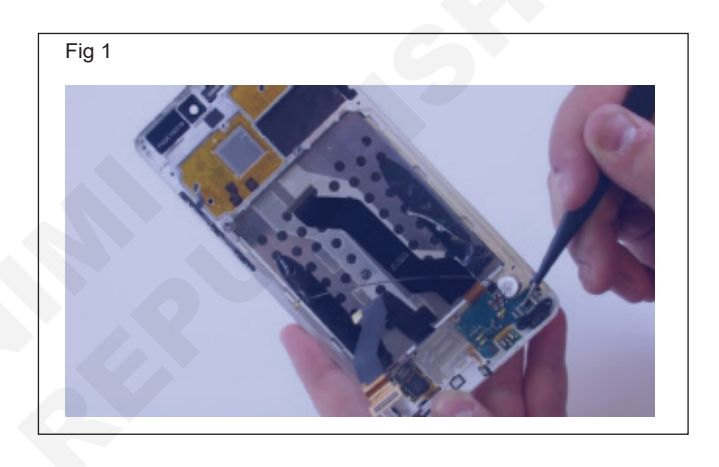

### పని 3: తనిఖీ మరియు రీప్లేస్ చేయండి భాషి

- 1 మర్టీమీటర్ ని "ఓమ్స్" రేంజ్ లో ఉంచండి.
- 2 మైక్రోఫోన్ యొక్క ఓమిక్ విలువను తనిఖీ చేయండి.
- 3 ఒకపేళ విలువ 25 Ω 35Ω మధ్య లేనట్లయితే, అప్పుడు చెవి ముక్క/స్పీకర్ ని మార్చండి.
- 4 ఒకపేళ మీరు ఏదైనా బీప్/బజర్ సౌండ్ ని గమనించనట్లయితే, అప్పుడు స్పీకర్ లో లోపం ఉంది, మరియు దానిని మార్చండి.
- 5 పనిని ఇన్ స్టక్టర్ ద్వారా చెక్ చేయించండి.

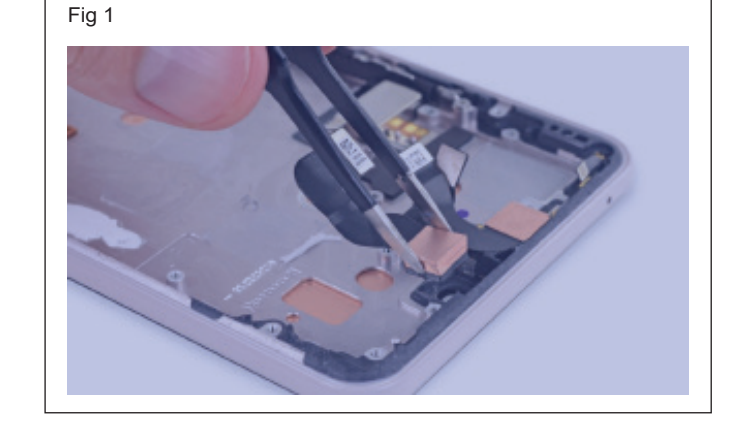

#### పని 4: తనిఖీ మరియు రీప్లేస్ చేయండి బజర్ / రింగర్

- 1 మర్దీమీటర్ ని "బజర్" మోడ్ లో ఉంచండి.
- 2 బీప్/బజర్ సౌండ్ ఉండాలి, మరియు ఓమిక్ విలువ 8 $\Omega$  10  $\Omega$  మధ్య ఉంటుంది.
- 3 ఒకపేళ మీరు బీప్/బజర్ సౌండ్ ని గమనించనట్లయితే, అప్పుడు రింగర్ లో లోపం ఉంది మరియు దానిని మార్చండి.
- 4 పనిని ఇస్ స్టక్టర్ ద్వారా చెక్ చేయించండి.

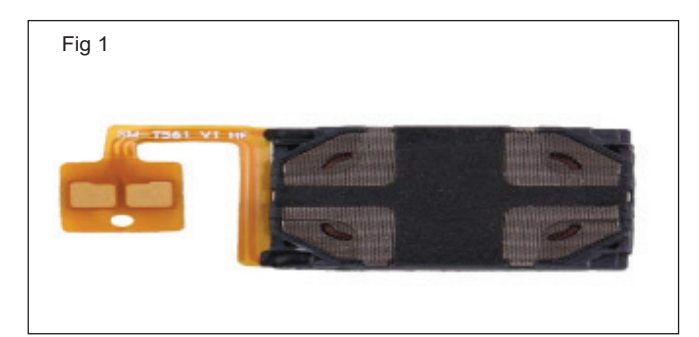

#### టాస్క్ 5: కెమెరాను తనిఖీ చేయండి మరియు మార్చండి

- 1 పరికరాన్ని రీబూట్ చేయండి మరియు "కాష్" డేటాను క్లియర్ చేయండి.
- 2 పరికరాన్ని 10 నుండి 15 నిమిషాల పాటు "ఆఫ్" చేయండి.
- 3 పరికరాన్సి రీఛార్జ్ చేయండి మరియు దానిని 'ఆన్' చేయండి
- 4 "సెట్టింగ్ లు > అప్లికేషన్ లు & నోటిఫికేషన్ లు > కెమెరాకు పెళ్లండి.
- 5 "నిల్స" ట్యాప్ చేయండి మరియు "క్లియర్ డేటా" ట్యాప్ చేయండి.
- 6 కెమెరా సరిగ్గా పనిచేస్తుందో లేదో తనిఖీ చేయండి.
- 7 ఇది దానిని ఇలాంటి వాటితో భర్తీ చేయదు మరియు మీ బోధకుడిచే పనిని తనిఖీ చేయించండి.

#### టాస్క్ 6: **బ్లూటూత్ ట్రబుల్ షూటింగ్**

- 1 మొబైల్ ఫోన్ రీస్టార్ట్ చేయండి
- 2 శీఘ్ర సెట్టింగ్ ల ప్యాసెల్ ను క్రిందికి స్వైప్ చేయండి
- 3 కాసేపు దానిని "ఆఫ్ " చేయడానికి "బ్లూటూత్ ఐకాన్ " ను ట్యాప్ చేయండి.
- 4 ఇప్పుడు దానిని "ఆన్" చేయడానికి "బ్లూటూత్ ఐకాన్" ను ట్యాప్ చేయండి.
- 5 బ్లూటూత్ కనె ్షన్ అలాగే బ్లూటూత్ పరికరాన్ని పునఃప్రారంభించండి.
- 6 బ్లూటూత్ సరిగ్గా కనెక్ట్ కాకపోతే, బ్లూటూత్ క్యాచీ మరియు డేటాను క్లియర్ చేయండి.
- 7 బ్లూటూత్ > అప్లికేషన్ లు మరియు నోటిఫికేషన్ ల > "సెట్టింగ్ లు" తెరవండి
- 8 "స్టోరేజ్ & క్యాచీ" మీద తట్టి, స్టోరేజ్ మరియు క్యాచీ డేటా రెండింటినీ క్లియర్ చేయండి.
- 9 ఇది పనిచేస్తుందో లేదో చూడటానికి మీ బ్లూటూత్ పరికరంతో తిరిగి కనెక్ట్ చేయండి.
- 10 "సెట్టింగ్ లు" ఎంచుకోవడం ద్వారా , జతచేయబడిన అన్ని పరికరాలను తొలగించండి ఇంతకు ముందు కనెక్ట్ చేయబడిన పరికరాల > బ్లూ టూత్ > కనెక్ట్ చేయబడ్డ పరికరాలను >.
- 11 స్క్రీస్ మీద "మర్చిపోడి" ట్యాప్ చేయండి మరియు దానిని ధృవీకరించండి.

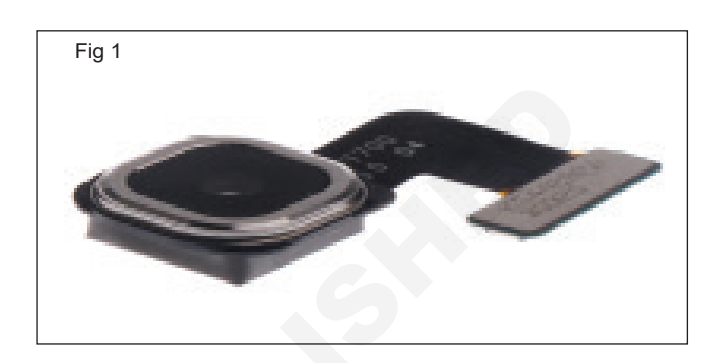

12 అయినా సమస్య కొనసాగుతూనే ఉంది సాఫ్ట్ వేర్ ని అప్ డేట్ చేసి ఇన్ స్ట్రక్టర్ ద్వారా పనిని చెక్ చేయించండి.

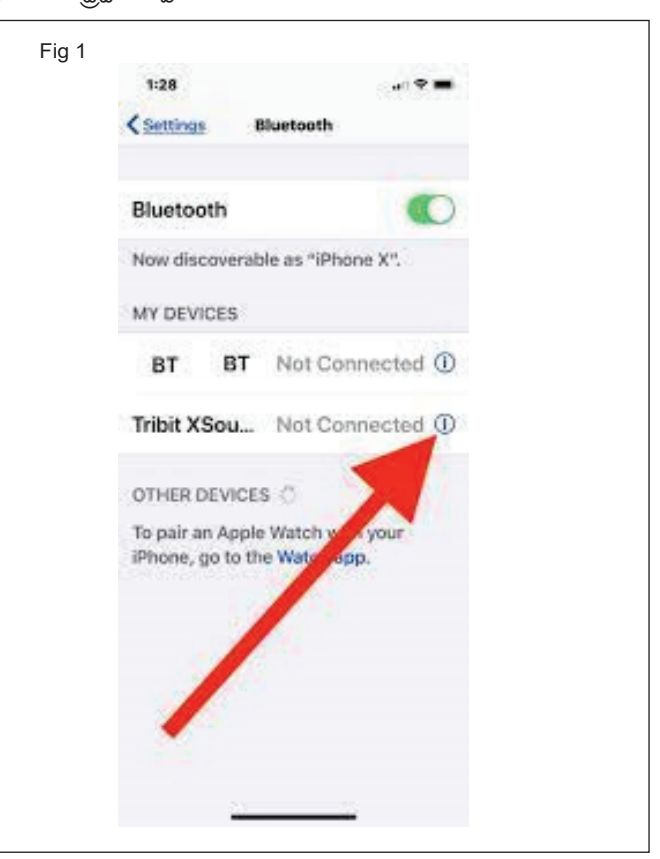

## టాస్క్ 7: **పై-పై షూటింగ్లో ఇబ్బంది**

- 1 మొబైల్ ఫోన్ ను రీస్టార్ట్ చేయండి
- 2 ఆండ్రాయిడ్ డిపైజ్ ఆస్టనల్ రేంజ్ లో ఉండేలా చూసుకోవాలి.
- 3 సెట్టింగ్స్ ఓపెన్ చేసి, పైపై సెలెక్ట్ చేయండి.
- 4 "సెట్ వర్క్ మర్చిపోండి" ఎంచుకోండి.
- 5 మీ పాస్ వర్డ్ తో ఆండ్రాయిడ్ పరికరాన్ని Wi-Fiకి కసెక్ట్ చేయండి.
- 6 ఒకపేళ సమస్య ఇంకా కొనసాగినట్లయితే, MODEM మరియు రూటర్ ని పునఃప్రారంభించండి.
- 7 పనిని ఇన్ స్టర్టర్ ద్వారా చెక్ చేయించండి.

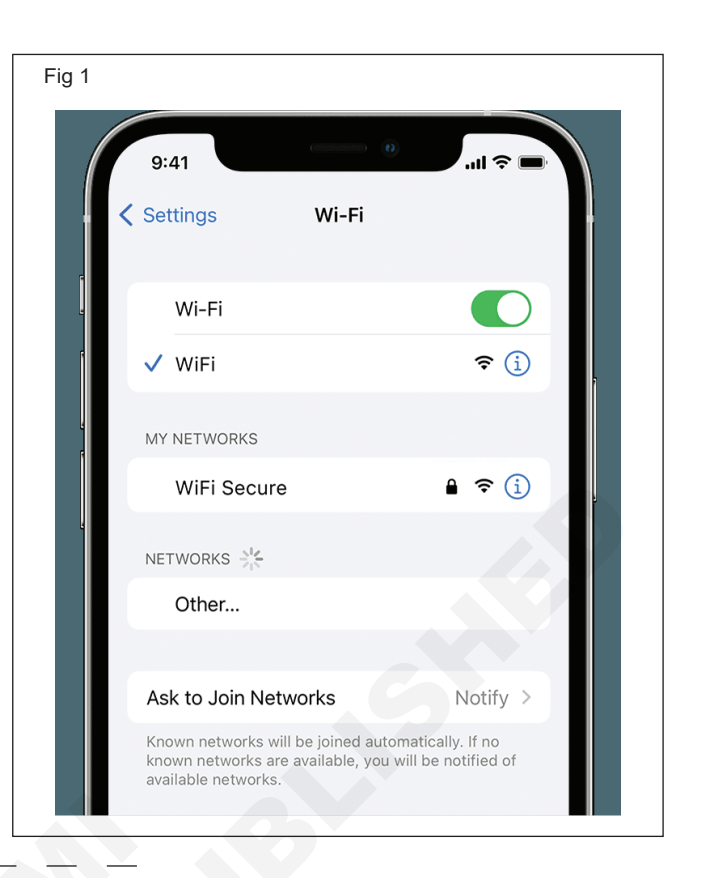

టాస్క్ 8: టచ్ స్రీస్/టచ్ ప్యాడ్ సమస్యను చెక్ చేయండి మరియు రీప్లేస్ చేయండి

- 1 మీ ఫోన్ రీబూట్ చేసి చెక్ చేయండి.
- 2 స్కీన్ ప్రొటెక్టర్ తొలగించండి మరియు టచ్ స్కీన్ ని శుభ్రం చేయండి/ క్లాత్ తో టచ్ ప్యాడ్ మరియు చెక్ చేయండి.
- 3 ఒకపేళ తడిగా ఉంటే , పరికరాన్ని ఆరబెట్టి తనిఖీ చేయండి.
- 4 పరికరం డ్రాప్ చేయబడితే , అంచులను ట్యాప్ చేసి తనిఖీ చేయండి.
- 5 ఒకవేళ సమస్య ఇంకా ఉన్నట్లయితే, టచ్ స్రీన్/టచ్ ప్యాడ్ డైవర్ ని అప్ డేట్ చేయండి మరియు తిరిగి ఇన్ స్టాల్ చేయండి.
- 6 పనిని ఇన్ స్ట్రక్టర్ ద్వారా చెక్ చేయించండి.

### టాస్క్ 9: డిస్ ప్లే లైట్ ని చెక్ చేయండి మరియు రీప్లీస్ చేయండి

- 1 తనిఖీ తేజస్సు లో సెట్టింగ్ లు.
- 2 కాకపోతే డిస్ ప్లే మార్చుకుని చెక్ చేసుకోండి.
- 3 కాకపోతే "బజర్" మోడ్ లో మల్టీమీటర్ ఉపయోగించి అన్ని LED లను చెక్ చేయండి.
- 4 లోపభూయిష్టమైన LEDని మార్చండి
- 5 కాకపోతే, లైట్ సెక్షన్ యొక్క ట్రాక్ చెక్ చేయండి, అవసరమైతే జంపర్ చేయండి.
- 6 కాకపోతే, SMD బూస్టింగ్ కాయిల్ చెక్ చేయండి మరియు అవసరమైతే మార్చండి.
- 7 కాకపోతే, లైట్ ICని మార్చండి.
- 8 కాకపోతే, పవర్ ICని రీబాల్/మార్చండి.
- 9 పనిని ఇన్ స్టర్టర్ ద్వారా చెక్ చేయించండి.

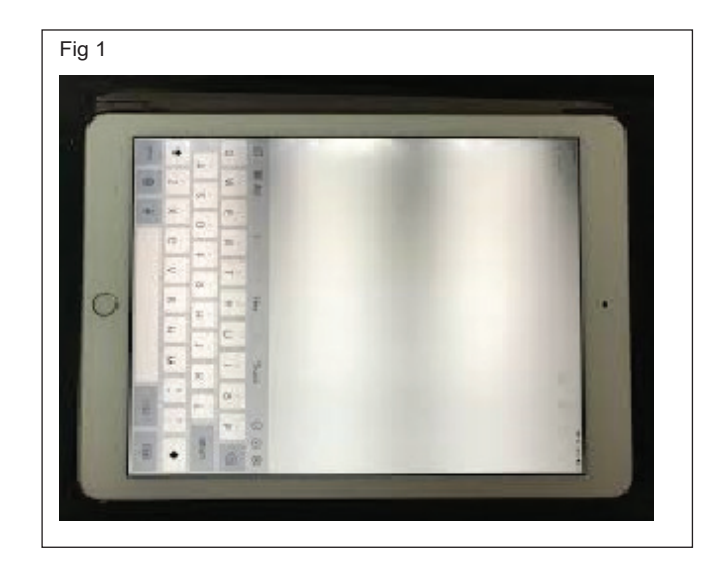
# టాస్క్.10 : పేలిముద్ర మాడ్యూల్ చెక్ చేయండి మరియు మార్చండి

- 1 కాటన్ శుభ్రముపరచు ఉపయోగించి పేలిముద్ర మాడ్యూల్ను శుభ్రం చేసి తనిఖీ చేయండి
- 2 మీ పేలిముద్ర మాడ్యూల్ ను రీకాలిబ్రేట్ చేయండి మరియు తనిఖీ చేయండి.
- 3 అంతర్నిర్మిత డిస్ ప్లీ ఫింగర్ ప్రింట్ స్కానర్ కోసం స్కీన్ ప్రొటెక్టర్ ను తొలగించండి.
- 4 కాకపోతే మీ ఫోన్ సాఫ్ట్ పేర్ ను అప్ డేట్ చేసుకుని చెక్ చేసుకోండి.
- 5 లేదంటే ఫోన్ రీస్టార్ట్ చేసి చెక్ చేసుకోండి.
- 6 సమస్య ఇంకా ఉంటే, మీ పేలిముద్ర సెన్సార్సు మార్చండి.
- 7 పనిని ఇన్ స్టక్టర్ ద్వారా చెక్ చేయించండి.

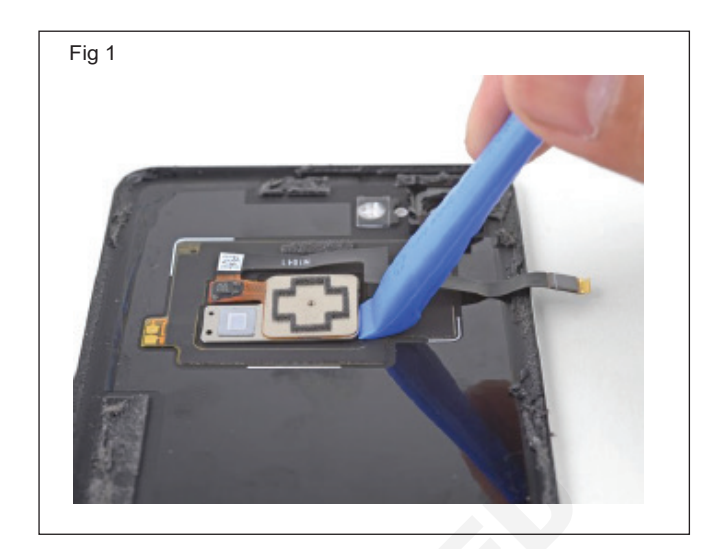

ఎలక్ట్రానిక్స్ & హార్డ్**పేర్ (E & H)** ఎక్సర్ సైజ్ 1.9.67 స్మార్ట్**ఫోస్ టెక్నీ షియస్ కమ్ యాప్ టెస్టర్ (Smartphone Technician Cum App Tester) - స్మార్ట్ ఫోస్ లో యాప్ టెస్టింగ్ నిర్వహించండి** 

విభిన్న గవర్నమెంట్ ప్రమోషనల్ యాప్ యొక్క ఫంక్షనాలిటీని ఇస్ స్టాల్ చేయండి మరియు చెక్ చేయండి (Install and check functionality of different government promotional app)

లక్యాలు: ఈ పాఠం ముగింపులో మీరు చేయగలరు

• గవర్న మెంట్, ప్రమోషనల్ యాప్ ఇస్ స్టాల్ చేయడం ప్రాక్టీస్ చేయండి.

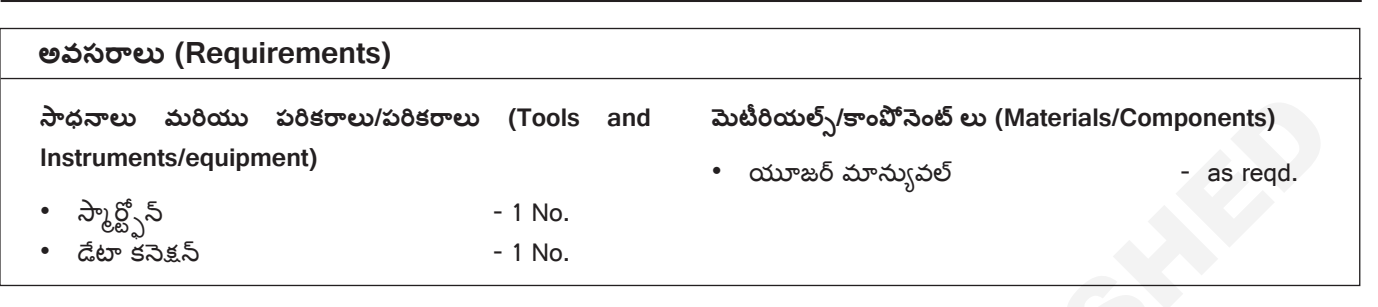

విధానం (PROCEDURE)

# ఇస్ స్టలేషస్ యొక్క ప్రభుత్వం ప్రమోషనల్ .app

- 1 మీ స్మార్ట్ ఫోన్ ఓపెన్ చేయండి.
- 2 మెయిన్ మెనూకు పెళ్లి ప్లే స్టోర్ ఐకాన్ మీద తట్టండి. (పటం 1)

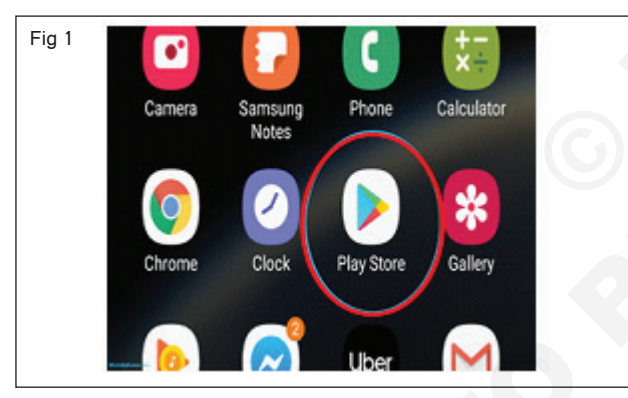

3 ఇప్పుడు అప్లికేషన్ పేరు రాయండి. (పటం 2&3)

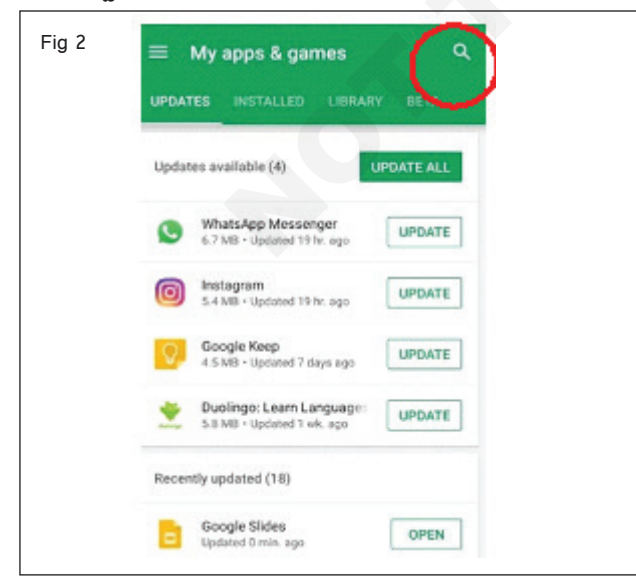

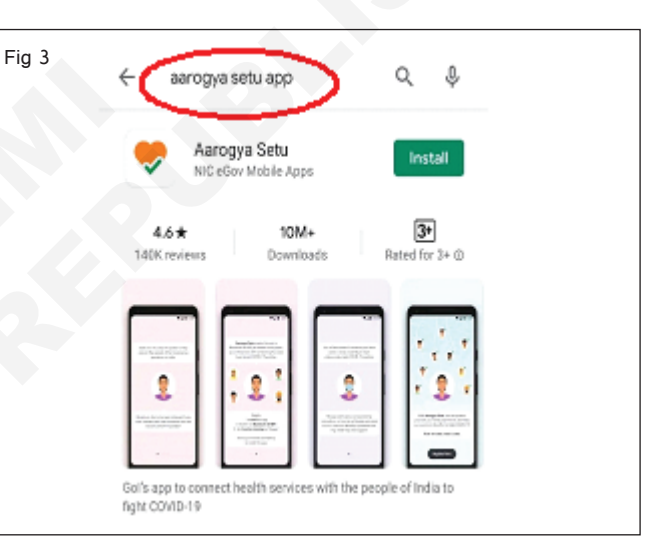

- 4 కొళాయి మీద పెతుకు ఆప్షన్..
- 5 తరువాత ఇన్ స్టాల్ ఆస్షన్ మీద ట్యాప్ చేయండి. (పటం 4)

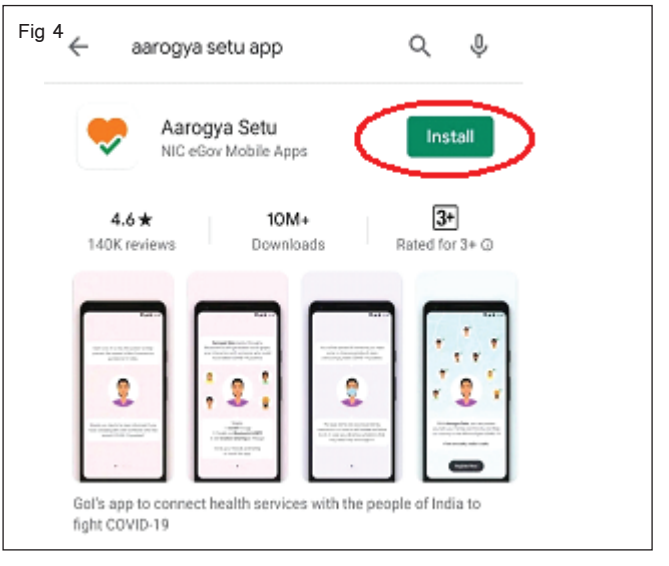

- 6 ఇన్సాల్ చేసిన తర్వాత మీ స్మార్ట్ఫోన్లో ఆరోగ్య సేతు యాప్ ఓపెన్ చేయండి.
- 7 11 భాషల నుంచి ఎంచుకోవచ్చు. పటం 5 లో చూపించిన విధంగా మీకు నచ్చినదాన్ని ఎంచుకోండి.

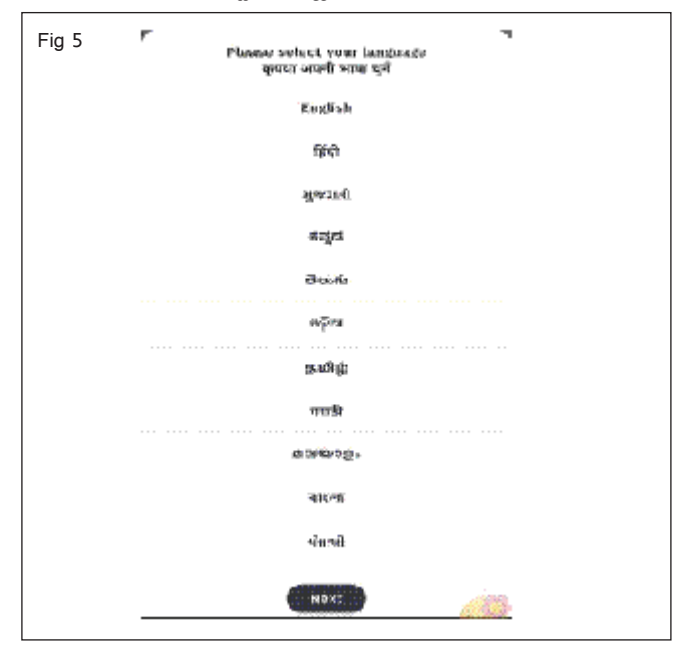

8 భాషని ఎంచుకున్న తర్వాత, మీరు Figure 6&7a&bలో చూపిన విధంగా యాప్ గురించి కొంచెం చెప్పే రెండు స్లయిడ్ల ద్వారా పెళ్లాలి.

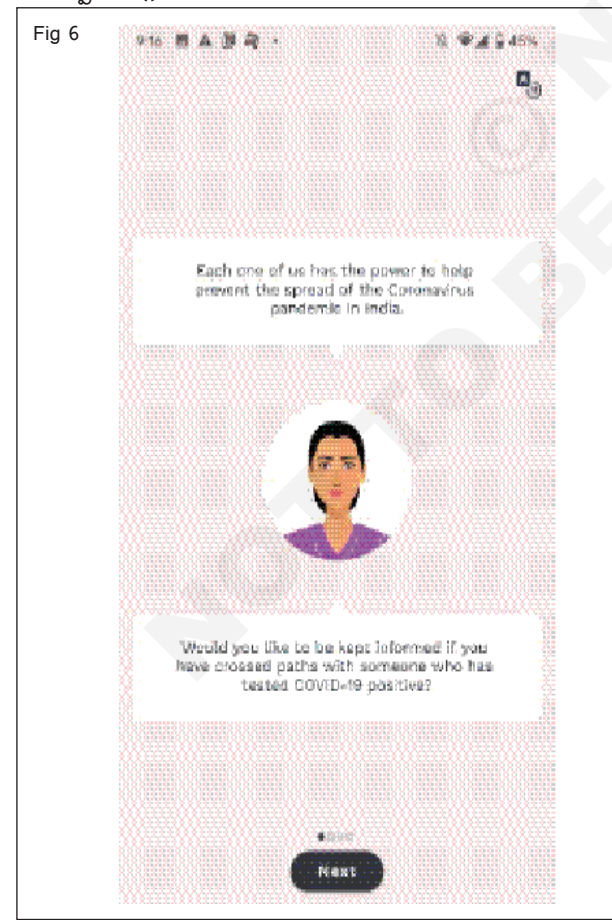

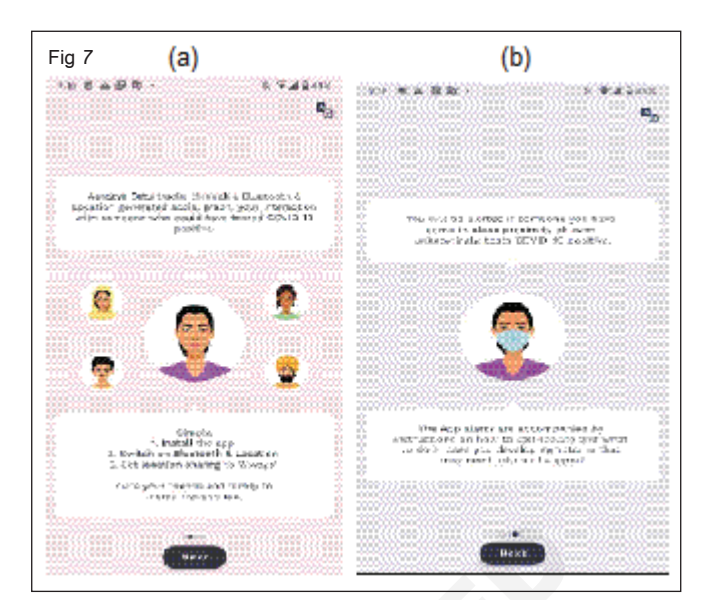

9 ఇప్పుడు యాప్ కు లొకేషన్, బ్లూటూత్, డేటా షీరింగ్ పర్మిషన్స్ ఇచ్చి 'ఐ అగ్రీ' ఆప్షన్ ఎంచుకుని ప్రాసెస్ పూర్తి చేయాలి. మీరు అనువర్తనాన్ని ఉపయోగిస్తున్నప్పుడు మీ స్మార్ట్ ఫోన్ లో బ్లూటూత్ ను ఆన్ చేయాలని గుర్తుంచుకోండి. (పటం 8a&b)

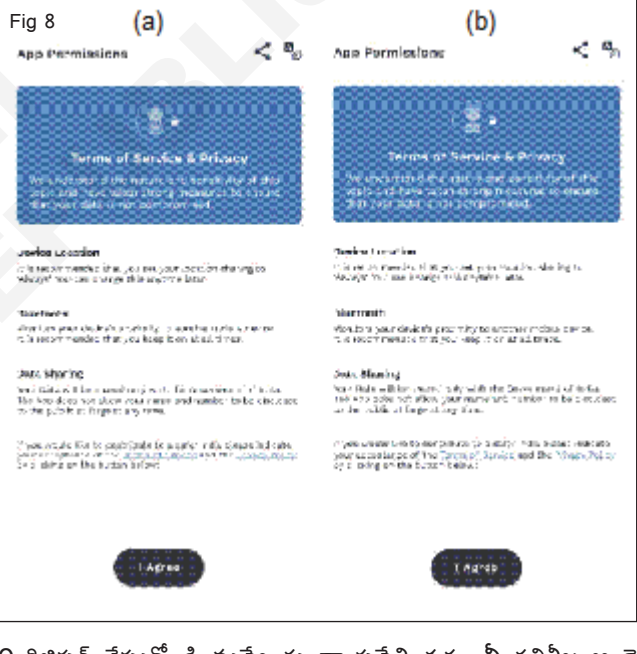

- 10 రిజిస్టర్ చేసుకోండి నువ్వే గుండా ప్రవేశించడం నీ గతిశీల అంకె మరియు ఓటీపీ ద్వారా పెరిపై చేస్తారు. (పటం 9a&b)
- 11 ఇవన్నీ పూర్తయిన తర్వాత మిమ్మల్ని ఆరోగ్య సీతు యాప్ మెయిన్ పేజీకి తీసుకెళ్లి ఆపరేట్ చేయడానికి సిద్ధంగా ఉంటారు. (పటం 10)
- 12 శిక్షకునిచే పనిని తనిఖీ చేయండి.

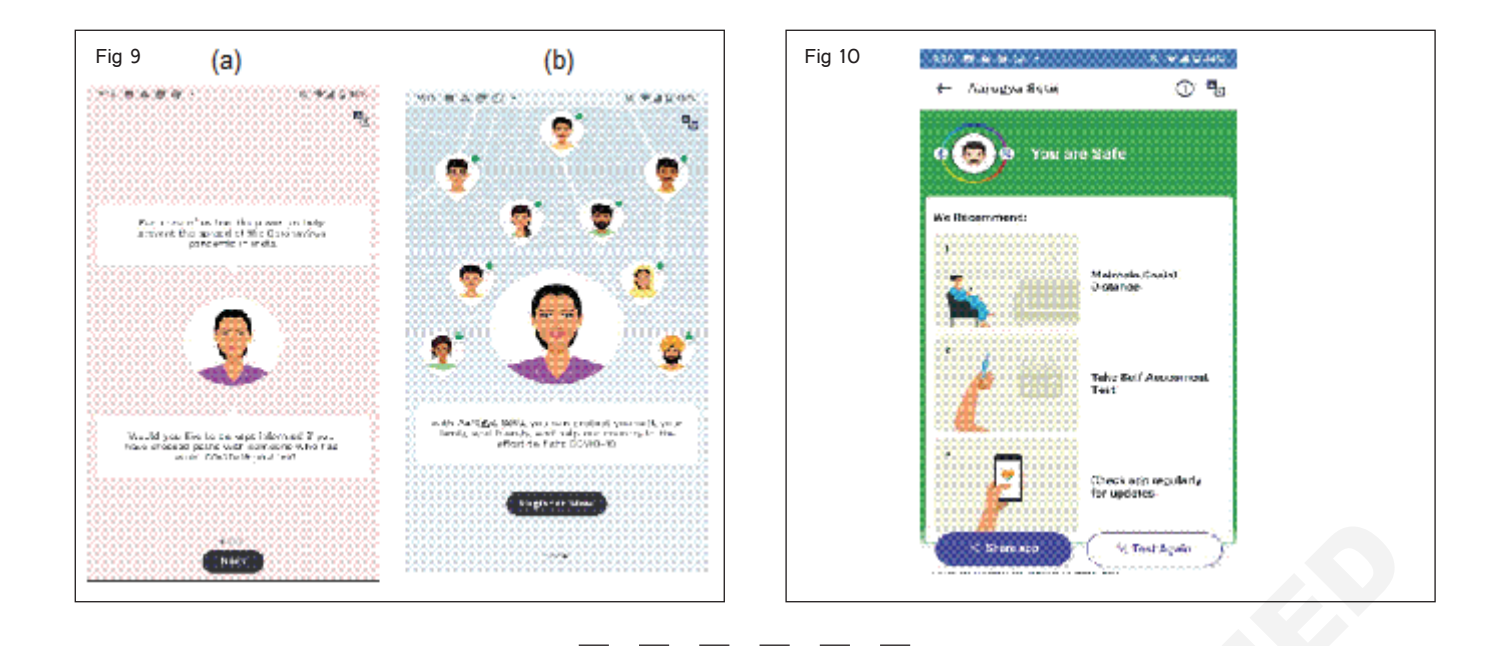

# 

అనువర్తనం దాని ఉద్దేశ్యాన్ని నెరపేరుస్తుందో లేదో తనిఖీ చేయడానికి ఫంక్షనల్ టెస్ట్ద్ నిర్వహించండి (Perform functional test to check if the app meets its purpose)

లక్యాలు: ఈ పాఠం ముగింపులో మీరు చేయగలరు • యాప్ల ఫంక్షనల్ టెస్టింగ్ ప్రాక్టీస్ చేయండి.

### అవసరాలు (Requirements)

సాధనాలు మరియు పరికరాలు/పరికరాలు (Tools and Instruments/equipment)

• సెల్ ఫోన్

డేటా కసెక్షన్

- 1 No.

- as reqd.

# విధానం (PROCEDURE)

#### టాస్క్ 1 : **యాప్ప్ యొక్క ఫంక్షనల్ టెస్టింగ్ నిర్వహించండి**

- 1 మీ ఇస్ స్టక్టర్ ఇచ్చిన సెల్ ఫోన్ లో ఏదైనా ఒకదాన్ని ఎంచుకోండి.
- 2 డేటా తేదీ కనెక్షన్ లభ్యతను తనిఖీ చేయండి.
- 3 పటం 1లో చూపిన విధంగా ప్లే స్టోరీకి పెళ్లి, ఏదైనా ఒక అప్లికేషన్ను ఇన్స్టాల్ చేయండి..

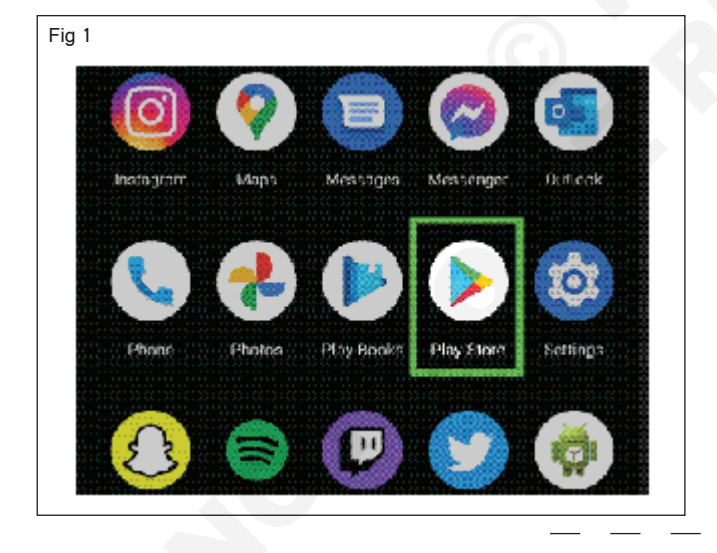

- 4 యాప్ ఇన్ స్టాల్ లు మరియు లాంచ్ లను సరిగ్గా తనిఖీ చేయండి.
- 5 యూజర్ సులభంగా సైన్ అప్ చేసి యాప్ లోకి లాగిన్ అవ్వొచ్చు.
- 6 టెక్స్ బాక్సులు, బటన్ లు, మెనూలు మరియు ఐకాన్ లు సరిగ్గా పనిచేస్తున్నాయని తనిఖీ చేయండి.
- 7 పాప్-అప్ సందేశాలు మరియు నోటిఫికేషన్ లను తనిఖీ చేయండి సరైన విరామాల్లో కనిపిస్తాయి.
- 8 డిస్ ప్లే స్కీన్, నావిగేషన్ లు మరియు వాల్యూమ్ ఫంక్షన్ లను సరిగ్గా తనిఖీ చేయండి.
- 9 మీ ఇస్ స్టక్టర్ ద్వారా పనిని తనిఖీ చేయండి.

# ఎలక్ట్రానిక్స్ & హార్డ్**పేర్ (E & H)** ఎక్సర్ సైజ్ 1.9.69 స్మార్ట్**ఫోస్ టెక్నీ షియస్ కమ్ యాప్ టెస్టర్ (Smartphone Technician Cum App Tester) - స్మార్ట్ ఫోస్ లో యాప్ టెస్టింగ్ నిర్వహించండి**

స్టోరేజ్ టెస్టింగ్, కంపాటబిలిటీ టెస్టింగ్ మరియు అప్లికేషస్ రెస్పాస్స్ టెస్టింగ్ ప్రదర్శించండి (Demonstrate storage testing, compatibility testing and application response testing)

లక్ష్మాలు: ఈ పాఠం ముగింపులో మీరు చేయగలరు

నిల్ప పరీక్ష, అనుకూలత పరీక్ష మరియు అప్లికేషస్ ప్రతిస్పందన పరీక్షలను నిర్వహించండి.

### అవసరాలు (Requirements)

| సాధనాలు మరియు పరికరాలు/పరికరాలు<br>Instruments/equipment) | o (Tools and |  |
|-----------------------------------------------------------|--------------|--|
| • స్మార్ట్ఫోస్<br>• దేశా కెన్                             | - 1 No.      |  |
| - LL SNEN                                                 |              |  |

# విధానం (PROCEDURE)

# టాస్క్ 1 : **స్టోరేజ్ టెస్టింగ్ నిర్వహించండి**

1 హోమ్ స్రీన్ నుండి, యాప్**లను ఎంచుకోండి లేదా మీ యాప్**లను యాక్సెస్ చేయడానికి పైకి స్పెప్ చేయండి. (చిత్రం 1)

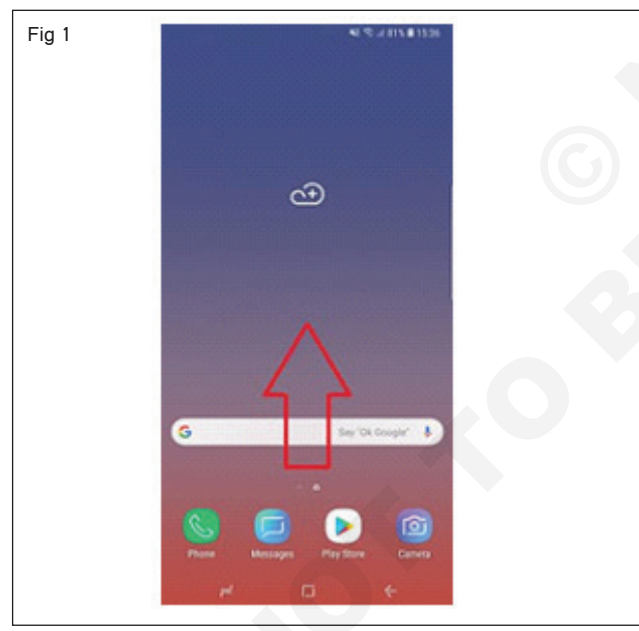

- 2 సెట్టింగ్స్ అనువర్తనాన్ని ఎంచుకోండి. (పటం 2)
- 3 ఎంచుకో కిటుకు సంరక్షణ లేదా కిటుకు జాగ్రత్త. (పటం) 3)
- 4 (పటం 4)లో చూపించిన విధంగా స్టోరేజీని ఎంచుకోండి.
- 5 ఇది ఇప్పుడు మీ పరికరంలో ఎంత నిల్ప మిగిలి ఉందో చూపిస్తుంది. మీ వద్ద ఎస్డీ కార్డు ఉంటే, ఎస్డీ కార్డులో మిగిలిన స్థలం స్క్రీన్ దిగువన కనిపిస్తుంది. (పటం 5)
- 6 పనిని ఇన్ స్టక్టర్ ద్వారా చెక్ చేయించండి.

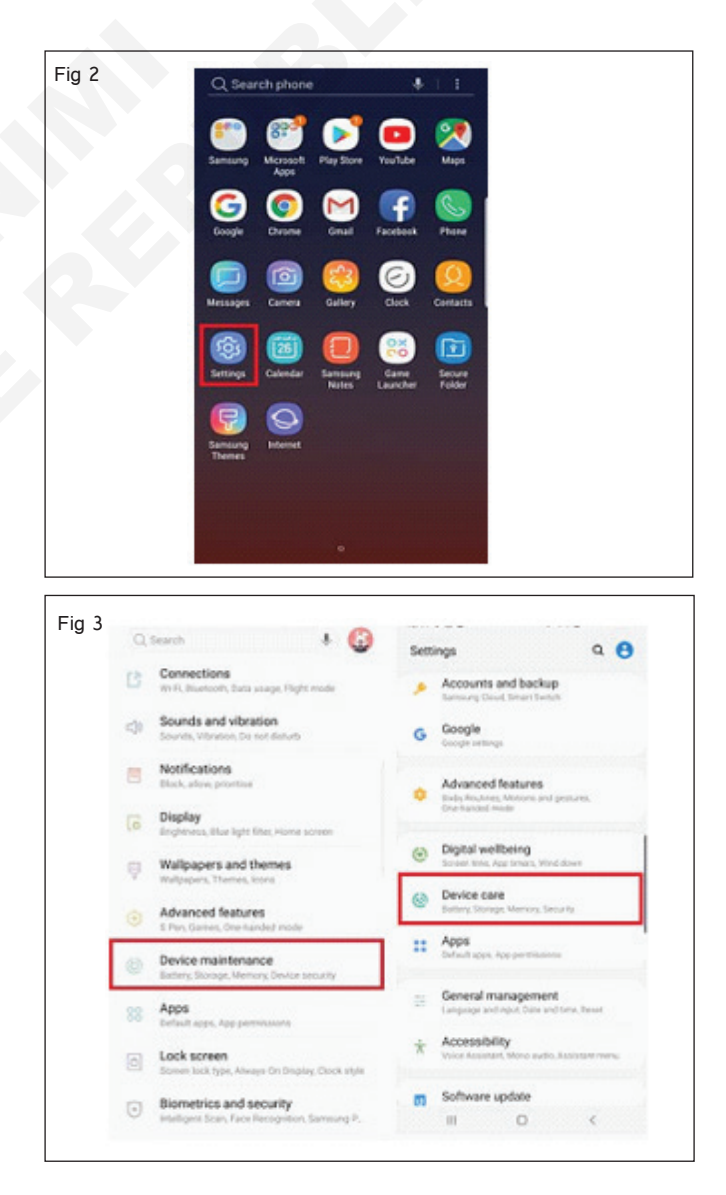

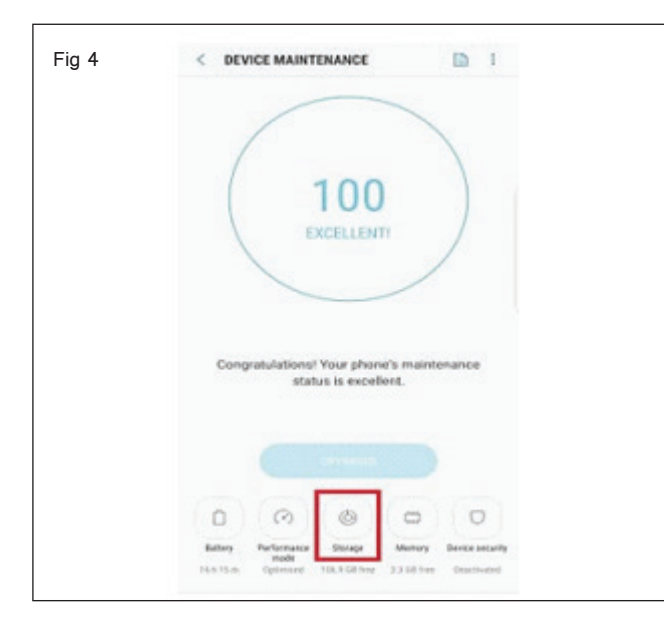

| 21.100<br>VT2108<br>Dystem/sear<br>Unicensory<br>Available sou  | dara 21.1 GB<br>data 43.40<br>ice: 106.9 GB   |  |
|-----------------------------------------------------------------|-----------------------------------------------|--|
| Free up storage space by deleting a<br>cached residual, and adv | nneoissany data, such es<br>enticement friez. |  |
| USER DATA                                                       | presented by (2 (march)                       |  |
| Documents                                                       | 0 MB                                          |  |
| E Images                                                        | 4.67 MD                                       |  |
| and Audio                                                       | 4.64 MD                                       |  |
| Videos                                                          | 0 MB                                          |  |
| 88 Applications                                                 | 934 MB                                        |  |
|                                                                 |                                               |  |

# టాస్క్ 2: **కంపాటబిలిటీ టెస్టింగ్ నిర్వహించండి**

- 1 ఆండ్రాయిడ్ ఫోన్ తీసుకుని, ఏ టాపిక్ సెర్చ్ చేయాలన్నా 'గూగుల్' బ్రౌజర్ ట్యాప్ చేయండి.
- 2 ఐఫోన్ తీసుకోండి, అదే టాపిక్ శోధించడానికి 'సఫారీ' బ్రౌజర్ ను ట్యాప్ చేయండి.

#### టాస్క్ 3 : అఫ్లికేషస్ రెస్పాస్స్ టెస్టింగ్

- 1 యాప్ ఓపెన్ చేయండి ఉదా. , ఫ్లిప్ కార్ట్.
- 2 ప్రొడక్ట్ ల జాబితా ప్రదర్శించబడుతుంది

3 పనితీరును పోల్చండి, పనిని ఇస్ స్ట్రక్టర్ ద్వారా తనిఖీ చేయండి.

- 3 మీ ప్రొడక్ట్ మరియు ఆర్డర్ ఎంచుకోండి.
- 4 మీ ఇన్ స్టక్టర్ ద్వారా పనిని తనిఖీ చేయండి.

# ఎలక్ట్రానిక్స్ & హార్డ్**పేర్ (E & H)** ఎక్సర్ సైజ్ 1.9.70 స్మార్ట్ఫోస్ టెక్నీ షియస్ కమ్ యాప్ టెస్టర్ (Smartphone Technician Cum App Tester) - స్మార్ట్ ఫోస్ లో యాప్ టెస్టింగ్ నిర్వహించండి

# మొబైల్ యాప్ యొక్క ఫంక్షనల్ టెస్టింగ్ (Functional testing of mobile app)

లక్షాలు: ఈ పాఠం ముగింపులో మీరు చేయగలరు

మొబైల్ అప్లికేషస్ యొక్క ఫంక్షనల్ టెస్టింగ్ నిర్వహించండి.

#### అవసరాలు (Requirements)

| సాధనాలు                | మరియు      | పరికరాలు/పరికరాలు | (Tools  | and |  |  |
|------------------------|------------|-------------------|---------|-----|--|--|
| Instruments/equipment) |            |                   |         |     |  |  |
| • స్మార్ట్స్           | 5          |                   | - 1 No. |     |  |  |
| • అంతర్జా              | ల చుక్కాని |                   | - 1 No. |     |  |  |

విధానం (PROCEDURE)

# టాస్క్ 1 : మెమరీ లీకేజీ టెస్టింగ్ నిర్వహించండి

- 1 మొబైల్ ఫోన్ లో మూవీని డౌన్ లోడ్ చేసుకోండి.
- 2 ఒకపేళ స్టోరేజీ నిండినట్లయితే, డౌన్ లోడ్ పెండింగ్ లో ఉంది.
- 3 మీ మొబైల్ ఫోన్ నుండి అనవసరమైన డేటా / ఫైల్స్ క్లియర్ చేయండి.
- 4 పటం 1 లో చూపించిన విధంగా అనవసరమైన యాప్ లను అన్ ఇన్ స్టాల్ చేయండి
- 5 మెమరీ స్పేస్ ఖాళీ అయింది. ఇప్పుడు డౌన్ లోడ్ అవుతుంది. పనిని ఇన్ స్టక్టర్ ద్వారా చెక్ చేయించండి.

|        |                      | ♥2 ■1 | 2:34 |       |                                  | 💎 🗟 🖥 1234  |                                              |
|--------|----------------------|-------|------|-------|----------------------------------|-------------|----------------------------------------------|
| Setti  | ings                 | ٩     | :    | ÷     | Аррз                             | <b>\$</b> 1 | ← App info                                   |
| Nevice |                      |       |      | \$    | Android System WebYlew<br>125 MB |             | Geekbench 3<br>Version 3.3 2                 |
| Þ      | Display              |       |      |       | Calculator<br>0 co B             |             | UNINSTALL FORCE STOP                         |
| •      | Sound & notification |       |      | 31    | Colendar<br>40.10 MB             |             | Storage<br>18.86 M3 used in Internal storage |
| 9      | Apps                 |       |      | · • · | Camero<br>175 ND                 |             | Data usago<br>536 KD uzed zince 9 Nov        |
|        | Storage & USB        |       |      | Ø     | Chrome<br>63.98 MB               |             | Permissions<br>No permissions requested      |
|        | Battery              |       |      | 9     | Clock<br>14.00 MD                |             | Notifications<br>Normal                      |
|        | Memory               |       |      | -     | Cloud Print                      |             | Open by default<br>No defaults set           |
| •      | Users                |       |      | E     | Contacts                         |             | Battery                                      |
| ]4     | Тар & рау            |       |      |       |                                  |             |                                              |
|        | < 0                  |       |      |       | < 0                              |             |                                              |

#### టాస్క్ 2: అంతరాయం కలిగించే టెస్టింగ్ నిర్వహించండి

- 1 సెట్టింగ్ లకు పెళ్లండి → యాప్ ట్యాప్ చేయండి (ఉదా.Gmail)
   → నోటిఫికేషన్ 'ఆన్' ట్యాప్ చేయండి
- 2 మొబైల్ లో వీడియో చూస్తున్న ప్పుడు మీ స్క్రీన్ లో నోటిఫికేషన్ పాప్ అప్ అవుతుంది. (పటం 2)
- 3 నోటిఫికేషన్ ను ట్యాప్ చేసి మెయిల్ ఓపెన్ చేయండి.
- 4 పనిని బోధకుడు తనిఖీ చేయండి.

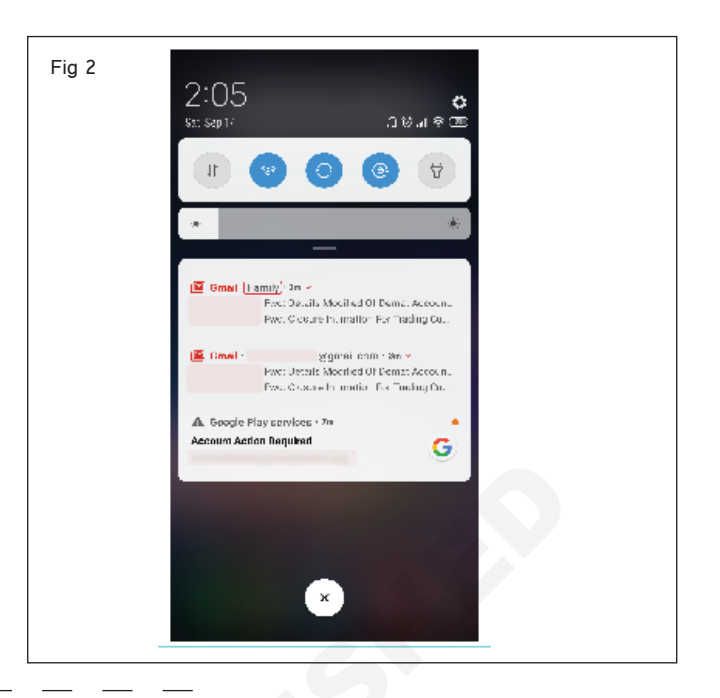

#### టాస్క్ 3 : యూజబిలిటీ టెస్టింగ్ నిర్వహించండి

- 1 బహిరంగ an .app ఉదా., messaging .app.
- 2 మెసేజింగ్ యాప్ ఉపయోగిస్తున్నప్పుడు కాల్ చేయడానికి.
- 3 కాంటాక్ట్ సమాచారం మీద ట్యాప్ చేయండి → కాల్ ట్యాప్ చేయండి.
- 4 కాల్ చేసిన తరువాత, గోటో ఇటీవలి అప్లికేషన్ ఐకాన్ ను పొందండి లేదా దిగువ నుండి పైకి లాగండి మరియు లాంగ్ ప్రెస్ చేయండి. (పటం 1)
- 5 గతంలో వాడిన యాప్ డిస్ ప్లేలోకి వస్తుంది.
- 6 పనిని ఇన్ స్టక్టర్ ద్వారా చెక్ చేయించండి.

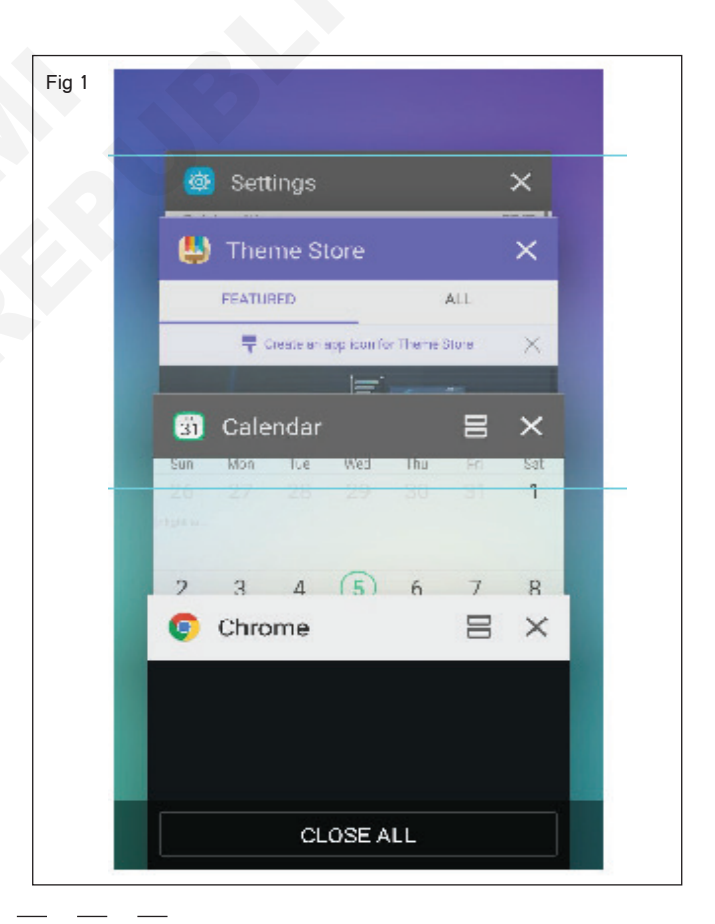

#### టాస్క్ 4: ఇస్ స్టలేషస్ టెస్టింగ్ నిర్వహించండి

- 1 బహిరంగ ఆడు షాప్.
- 2 ఏదైనా యాప్ కోసం సెర్చ్ చేసి యాప్ సెలెక్ట్ చేసుకోవాలి.
- 3 పటం 1 లో చూపించిన విధంగా వ్యవస్థాపనను ట్యాప్ చేయండి.
- 4 నోటిఫికేషన్ బార్ లో యాప్ డౌన్ లోడింగ్ చెక్ చేయండి.
- 5 100% డౌన్ లోడింగ్ పూర్తయిన తర్వాత ,'ఓపెన్' ట్యాప్ చేయండి.
- 6 మీ 'యాప్'ను ఇన్ స్టాల్ చేసి, ఇన్ స్ట్రక్టర్ ద్వారా పనిని చెక్ చేసుకోండి.

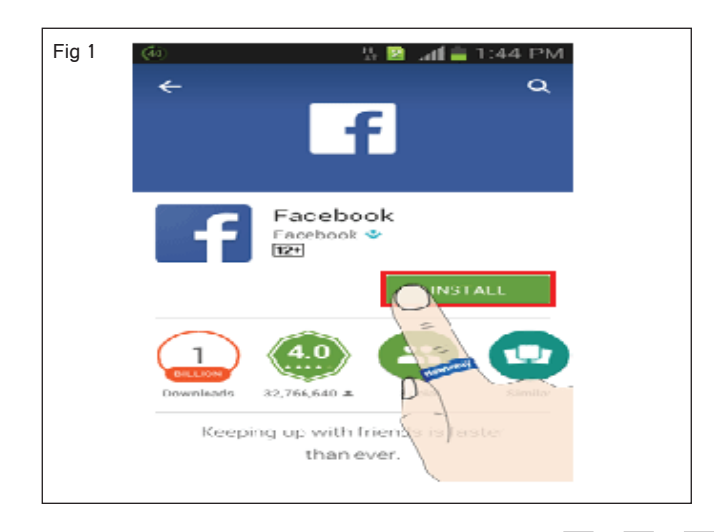

# టాస్క్ 5 : **సర్టిఫికేషస్ టెస్టింగ్ నిర్వహించండి**

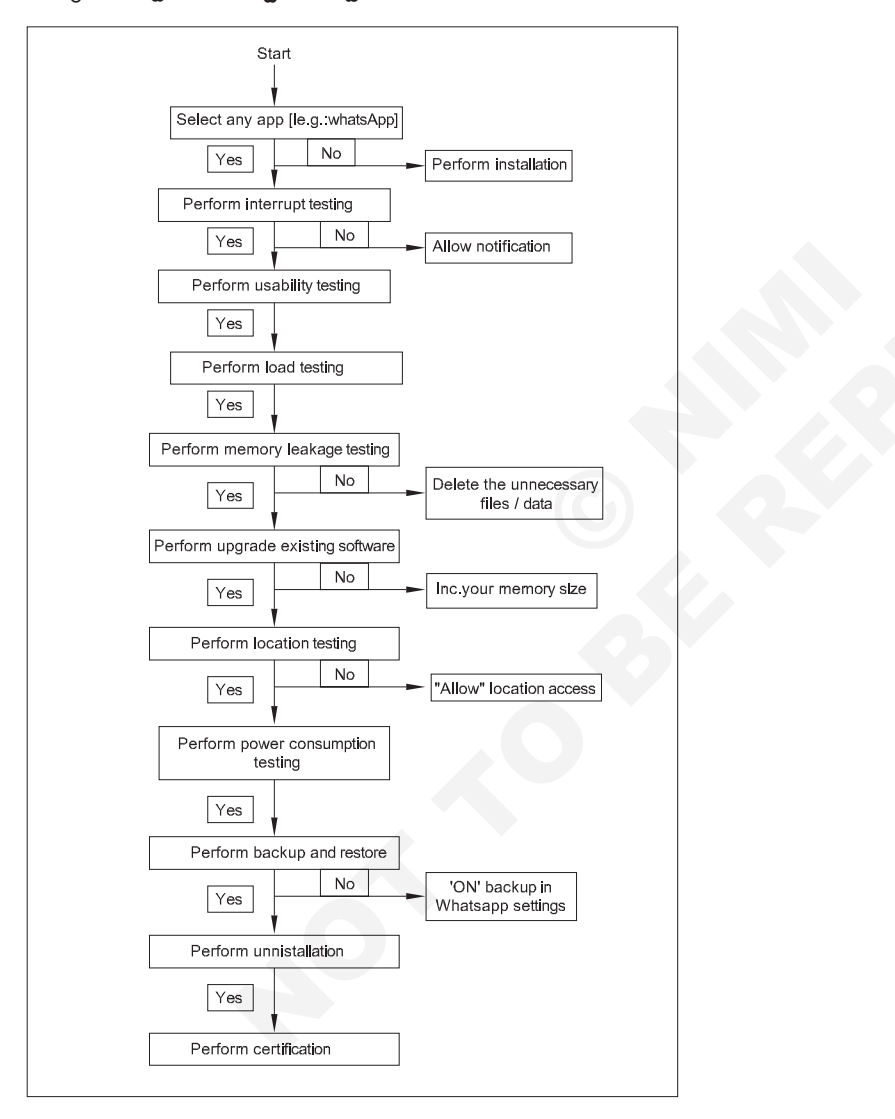

### టాస్క్ 6 : లొకేషస్ టెస్టింగ్

- 1 తిప్పు స్థానము 'ఆన్' లో హోదా కమ్మి లాంటి చూపించబడింది లో పటం 1
- 2 వాట్సప్ ట్యాప్ చేయండి.
- 3 ఇప్పుడు మీరు మీ ప్రస్తుత స్థానాన్ని భాగస్వామ్యం చేయవచ్చు .
- 4 పనిని ఇన్ స్ట్రక్టర్ ద్వారా చెక్ చేయించండి.

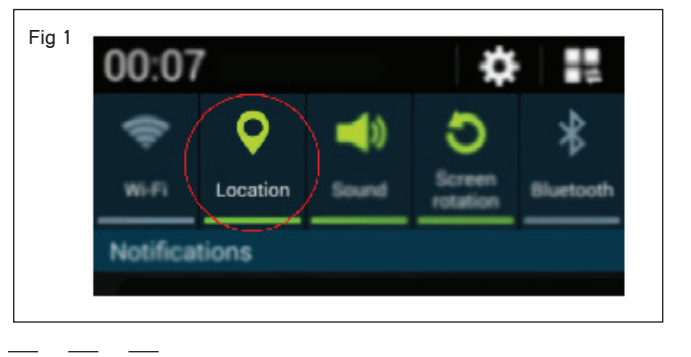

#### పని 7 : అప్ గ్రేడ్ చేయడం ఉన్న సాఫ్ట్ పేర్

- 1 మెనూలోని సెట్టింగ్ లను ట్యాప్ చేయండి.
- 2 సిస్టమ్ అప్లికేషన్ అప్ డేట్ మీద ట్యాప్ చేయండి.
- 3 పటం 1 లో చూపించిన విధంగా పెండింగ్ లో ఉన్న అన్ని అప్డికేషన్ లను అప్ డేట్ చేయండి.
- 4 పనిని ఇన్ స్ట్రక్టర్ ద్వారా చెక్ చేయించండి.

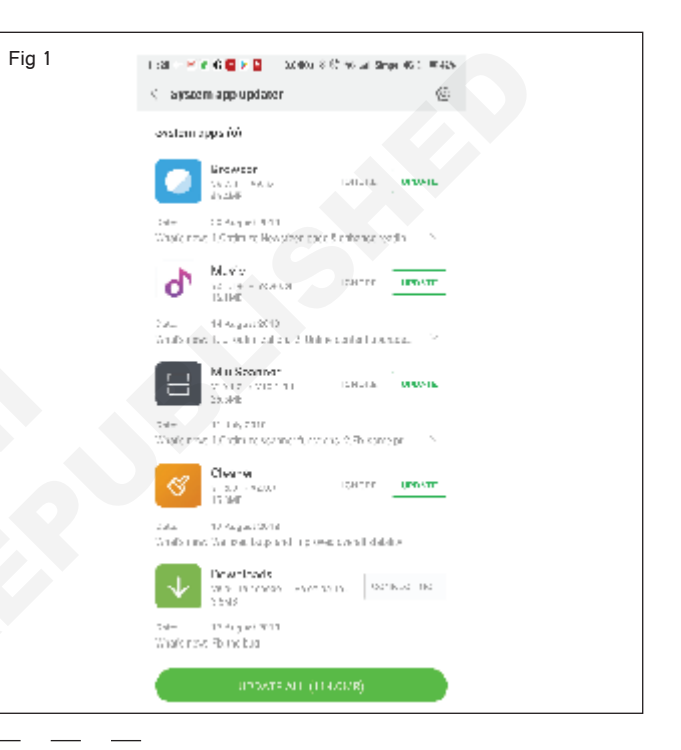

#### టాస్క్ 8 : లోడ్ టెస్టింగ్

- 1 ఏదైనా యాప్ ఇన్ స్టాల్ చేసిన తర్వాత .. ఉదా. , వాట్సప్.
- 2 వివిధ మొబైల్ ఫోన్లలో బహుళ యూజర్లు 'వాట్సప్'ను ఎంచుకోండి.

# టాస్క్ 9 : అస్ ఇస్ స్టాలేషస్ టెస్టింగ్

- 1 సెట్టింగ్ కు పెళ్లండి -> యాప్ మేనేజర్ ని ట్యాప్ చేయండి.
- 2 అందులో ఏదైనా అనవసరమైన యాప్ ఉంటే ఆ యాప్ పై ట్యాప్ చేయండి.
- 3 ఇక్కడ మీరు ఈ యాప్ కవర్ చేసిన మొత్తం స్టోరేజీని చూడవచ్చు. పటం 1.

- 3 యాప్ ఓపెన్ అవుతుంది, ఇన్ స్టక్టర్ ద్వారా పనిని చెక్ చేయండి.
- 4 పటం 2 లో చూపించిన విధంగా "అన్ఇన్సాల్" ఆస్షన్ మీద తట్టండి.
- 5 పనిని ఇన్ స్టక్టర్ ద్వారా చెక్ చేయించండి.

| g 1                                   |               | Fig 2 | 3:16 @ 191 10 173% a                |
|---------------------------------------|---------------|-------|-------------------------------------|
| 3:16 🖤                                | 10 St # 73% B |       | < App info                          |
| < App info                            |               |       | Paramount+                          |
| Paramount+<br>Installed               |               |       | Privacy                             |
| Privacy                               |               |       | Notifications<br>Allowed            |
| Notifications<br>Allowed              |               |       | Permissions                         |
| Permissions<br>No permissions allowed |               |       | No permissions allowed              |
| App timer                             |               |       | App timer                           |
| Remove permissions if a               | pp is         |       | Remove permissions if app is unused |
| unused                                |               |       | Defaults                            |
| Defaults<br>Set as default            |               |       | Set as default<br>In this app       |
| In this app                           |               |       |                                     |
| Usage                                 |               |       | Paramount+                          |
| 1.89 MB used since Feb 1              |               |       |                                     |
| Ratton                                |               |       | Cancel OK                           |
| C Ö                                   | 0             |       |                                     |
| Open Uninsta                          | II Force stop |       | and an and a start way              |
| < 0                                   | 111           |       |                                     |

టాస్క్ 10: బ్యాకప్ చేయండి మరియు టెస్టింగ్ పునరుద్దరించండి

- 1 'వాట్సప్' యాప్ ఓపెన్ చేయండి
- 2 సెట్టింగ్ ల చిహ్నాన్ని ట్యాప్ చేయండి.
- 3 'చాట్స్' ట్యాప్ చేయండి, పటం 1 లో చూపించిన విధంగా 'చాట్ బ్యాకప్' ఎంచుకోండి.
- 4 ఆటో బ్యాకప్ ఆప్షన్ ఆన్ చేయండి. (డైలీ/వీక్లీ/నెలవారీ)
- 5 పనిని ఇన్ స్ట్రక్టర్ ద్వారా చెక్ చేయించండి.

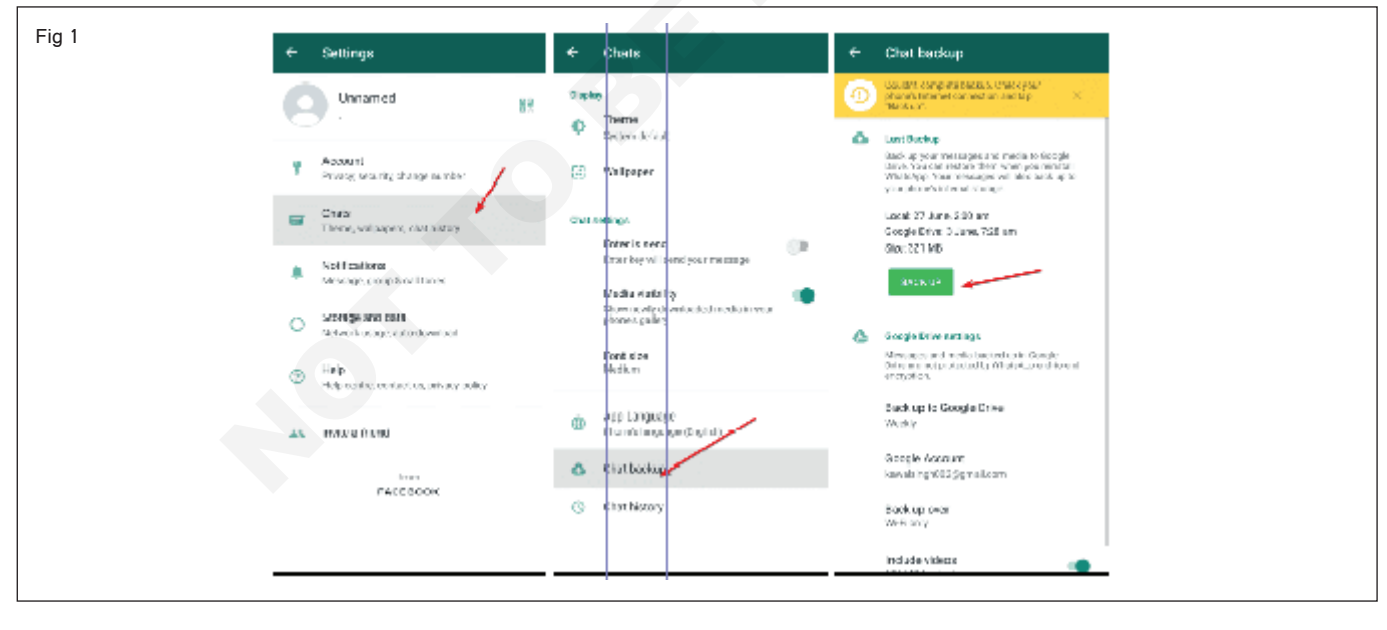

# టాస్క్ 11: **పవర్ వినియోగ టెస్టింగ్ నిర్వహించండి**

- 1 ఎంచు సెట్టింగ్ లు .app లో నీ గతిశీల ఫోన్.
- 2 బ్యాటరీ మీద ట్యాప్ చేయండి.
- 3 ప్రతి యాప్ కు బ్యాటరీ లెవల్ డిస్ ప్లే అవుతుంది.
- 4 పటం 1లో చూపించిన విధంగా ఒక యాప్ కొరకు వినియోగించే పవర్ యాక్టివిటీలో కనిపిస్తుంది.

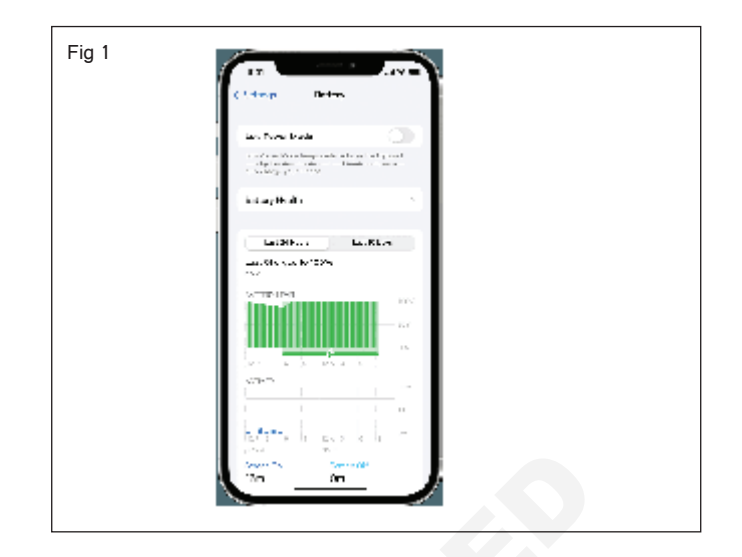

E & H : స్మార్ట్ఫోస్ టెక్నీ షియస్ కమ్ యాప్ టెస్టర్ : (NSQF రిపైజ్డ్ 2022) - ఎక్సర్ సైజ్ 1.9.70

# ఎలక్ట్రానిక్స్ & హార్డ్**వేర్ (E & H)** ఎక్సర్ సైజ్ 1.9.71 స్మార్ట్**ఫోస్ టెక్నీ షియస్ కమ్ యాప్ టెస్టర్ (Smartphone Technician Cum App Tester) - స్మార్ట్** ఫోస్ లో యాప్ టెస్టింగ్ నిర్వహించండి

# స్మార్ట్ ఫోస్ లో యాప్ టెస్టింగ్ (App testing in smartphone)

లక్ష్యాలు: ఈ పాఠం ముగింపులో మీరు చేయగలరు

- డౌస్ లోడ్, ఇస్ స్టలేషస్ ఎగ్జిక్యూషస్
- ఇంటిగ్రేషస్ టెస్టింగ్
- ఆటో అప్ డేట్స్ టెస్టింగ్
- క్రాస్ ఓఎస్ టెస్టింగ్
- దాటు కిటుకు టెస్టింగ్ మరియు దాటు పెర్షస్ టెస్టింగ్.

#### అవసరాలు (Requirements)

| సాధనాలు మరియు పరికరాలు/పరికరాలు (Tools and<br>Instruments/equipment) |  |
|----------------------------------------------------------------------|--|
| • స్మార్ట్ఫోన్ - 1 No.<br>• డేటా కనెక్షన్ - as reqd.                 |  |

విధానం (PROCEDURE)

టాస్క్ 1 : డౌస్ లోడ్, ఇస్ స్టలేషస్ ఎగ్జిక్యూషస్ డౌస్ లోడ్

1 పటం 1 లో చూపించిన విధంగా మెనూలో ప్ల్ స్టోర్ ని ట్యాప్ చేయండి

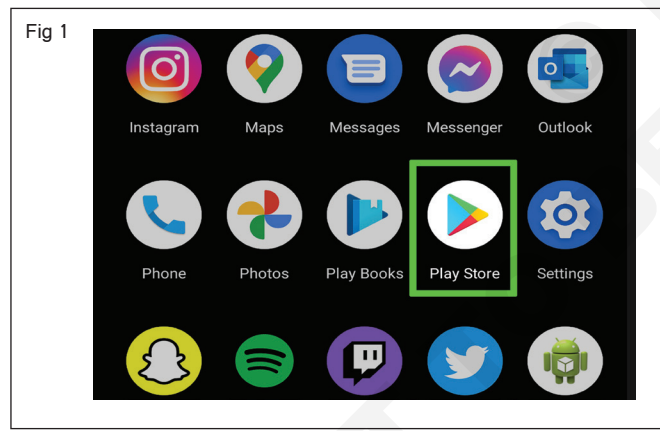

2 ఏదైనా యాప్ పీరును టైప్ చేయండి, ఉదాహరణకు పటం 2 లో చూపించిన విధంగా సెర్స్ బార్ లో వాట్సాప్.

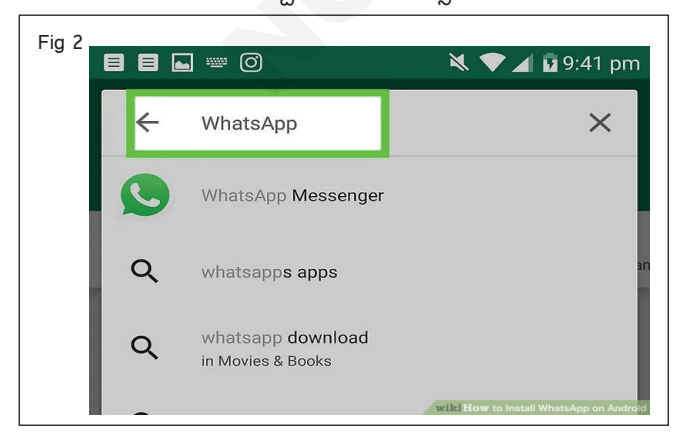

3 కొళాయి వాట్సప్ దూత మరియు కొళాయి ఇన్ స్టాల్ చేయండి, లాంటి చూపించబడింది లో పటం 3.

| Fig 3 |                                          |
|-------|------------------------------------------|
|       | WhatsApp Messenger<br>WhatsApp Inc.      |
|       | Communication #4 Top free                |
|       | INSTALL                                  |
|       | Rate this app                            |
|       | Tell others what you think               |
|       | WILL How to Install WinatsApp on Android |

- 4 100% పూర్తయిన తర్వాత యాప్ డౌన్ లోడ్ చేసుకోవడం మొదలవుతుంది.
- 5 పనిని ఇన్ స్టక్టర్ ద్వారా చెక్ చేయించండి.

#### ఇస్ స్టలేషస్:

- 1 డౌన్ లోడ్ చేసిన తరువాత, పటం 4 లో చూపించిన విధంగా "ఓపెన్" డిస్ ప్లే చేయబడుతుంది
- 2 ఓపెన్ చేస్తే యాప్ ఇన్ స్టాల్ చేయడం ప్రారంభమవుతుంది.
- 3 100 శాతం పూర్తయిన తర్వాత యాప్ ను ఇన్ స్టాల్ చేశారు.

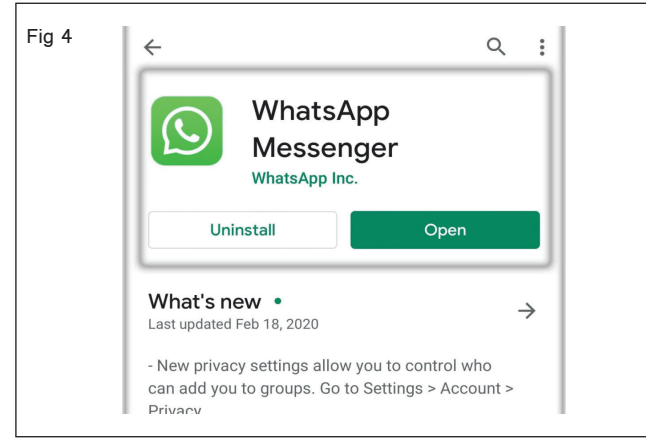

#### ఆరిశిశ్:

1 పటం 5 లో చూపించిన విధంగా అంగీకరించు ట్యాప్ చేయండి మరియు కొనసాగించండి.

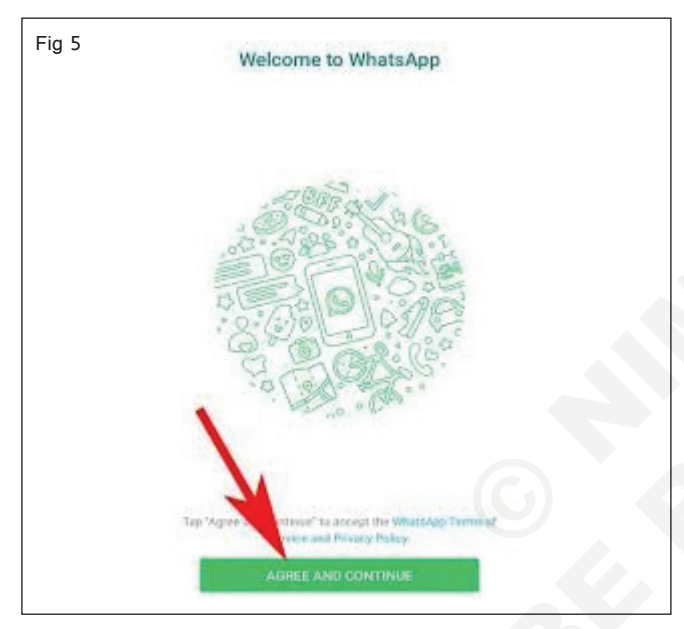

2 పటం 6 లో చూపించిన విధంగా మీ దేశ కోడ్ మరియు ఫోన్ సెంబరు నమోదు చేయండి.

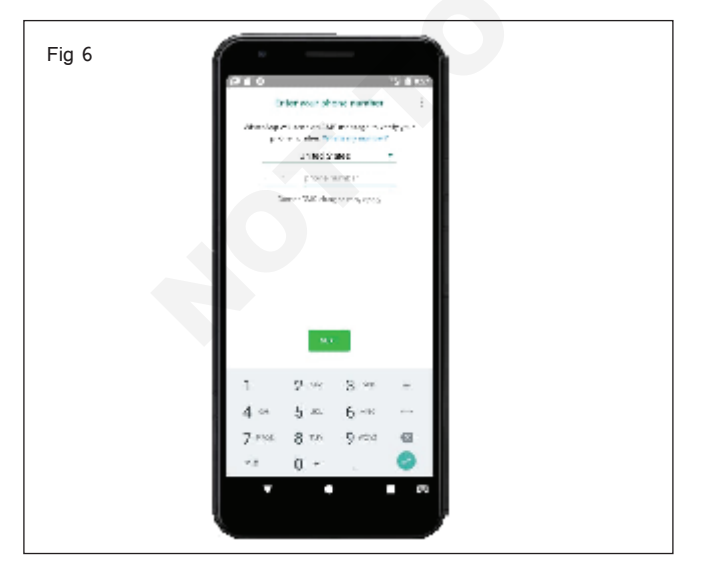

3 రిజిస్టర్డ్ ఫోన్ సెంబరుకు పెరిఫికేషన్ కోడ్ పంపబడుతుంది, పటం 7లో చూపించిన విధంగా దానిని నమోదు చేయండి.

| =ig 7<br>9:41 🗵 ⊚                                       | ₹₫₿              |
|---------------------------------------------------------|------------------|
| Verify                                                  | :                |
| Waiting to automatically detect an SM<br>. Wrong number | Sisent to<br>er? |
| Enter 6-digit code                                      |                  |
| Resend SMS                                              | 0r14             |
| Call me                                                 | 0.14             |

4 పటం 8 లో చూపించిన విధంగా మీ డిస్ ప్లే పేరు మరియు ప్రొపైల్ ఫోటోను నమోదు చేయండి

| Fig 8 |                                                                |
|-------|----------------------------------------------------------------|
| 1     | 200. W · • • • • • • •                                         |
|       | Profeciale                                                     |
|       | These owneys marked of optione profile profile profile profile |
|       |                                                                |
|       | Type your name insta                                           |
|       |                                                                |
|       |                                                                |
|       | d'wieine't'y'u'i'o'p'                                          |
|       | ASDFOHJŘL                                                      |
|       | 🔹 Z X C V В N М 🐼                                              |
|       | 7123 😤 🔀 🗰 100 120 . 🧭                                         |
|       |                                                                |
|       | **                                                             |

5 వాట్సప్.. is తయారు కు ఉపయోగం.

### టాస్క్ 2 : **ఇంటిగ్రేషస్ టెస్టింగ్**

- 1 ఎప్పుడు మీరు లాగిన్ కు చీటి రిజర్వేషన్ .app.
- 2 మీ యూజర్ ఐడీ, పాస్ వర్డ్ అందించి, పటం 1లో చూపించిన విధంగా క్యాప్పా కోడ్ తో ఎంటర్ చేయండి.
- 3 తరువాత పేజీలో, పటం 2 లో చూపించిన విధంగా మీరు మీ సేప్ చేసిన డేటాను చూస్తారు.
- 4 చివరగా, రెండు మాడ్యూల్స్ ఒకదానితో ఒకటి అనుసంధానించబడతాయి .
- 5 పనిని ఇన్ స్ట్రక్టర్ ద్వారా చెక్ చేయించండి.

| Fig 1 |                                                                                                    |
|-------|----------------------------------------------------------------------------------------------------|
|       | Login                                                                                                    |
|       | User ID :<br>Password<br>Capicha<br>Capicha letters are case sensitive and to be entered in<br>Upper Case only<br>ERQJ3C<br>Request OTP |
|       | Forgot Password<br>Sign up<br>NGeT Agent Login Agent Login<br><u>Mumbai Suburban Season Ticket</u>                                      |

| Fig 2                                                                                   |                                                                                                    |                                                                                                    |
|-----------------------------------------------------------------------------------------|----------------------------------------------------------------------------------------------------|----------------------------------------------------------------------------------------------------|
| ← → C [ https://www.irctc.co.in/eticketing/resendVerifi                                 | cationcode.jsf                                                                                         | ९ ☆ 📷 🚑 🖇 🥥 🚍                                                                                                    |
| 🔛 Apps Ġ Hindi 🏟 Settings 🗋 Chrome 😹 IRCTC Booking Inform [                             | Care View 🛛 🖞 IRCTC 15 :: Status of T 🔄 Free Download Bara 🗠 📋 Magic Autofill 🛃 Occupancy Report       | IRCTC Hotel India, Bo 💝 Convert PDF to Word »                                                                                                    |
| Indian Railway Catering and Tourism Corporation Lin<br>A Government of India Enterprise | nited                                                                                                  | Centre For Railway Information Systems<br>(An opazitation of the Ministry of Railways Cort. of Indua<br>(Ministry of Railways Cort. of Indua<br>(Ministry of Railways Co |
| Mobile and Email V                                                                      | erification Process                                                                                    | Home Contactos                                                                                                    |
| Dear Customer ! Y                                                                       | our Mobile and Email Verification is not completed ,kindly complete it in below to use the services    |                                                                                                    |
|                                                                                         | Mobile * P177207445 REd& Mobile Mobile Mobile Number Not Verify Mobile No with OTP                     | Verified×                                                                                                    |
|                                                                                         | Email *Email (d Verified ✔                                                                             |                                                                                                    |
|                                                                                         | Mobile Change OTP Confirmation                                                                         |                                                                                                    |
|                                                                                         | Mobile verified Successfully  Crose In case you didn't receive OTP, click here and we'll send it again |                                                                                                    |
| https://www.irctc.co.in/eticketing/resendVerificationcode.jst#                          | Vienne RuPay) inctr                                                                                    | ph ©2016 - www.indt.co.m.A.II Rights Reserved<br>Designed and Hosted by CRIS<br><u>Compatible Browser</u>                                                                                                    |

# టాస్క్ 3 : **ఆటో అప్ డేట్స్ టెస్టింగ్**

- 1 మీ మొబైల్ ఫోన్ లో సెట్టింగ్స్ యాప్ ను ఎంచుకోండి.
- 2 సాఫ్ట్ పేర్ నవీకరణను ట్యాప్ చేయండి.
- 3 పటం 1 లో చూపించిన విధంగా ఆటోమేటిక్ అప్ డేట్ లో 'ఆన్' ట్యాప్ చేయండి
- 4 కొత్త పెర్షన్ విడుదలైనప్పుడు, మీ ఫోన్ ఆటో అప్ డేట్ కోసం నోటిపై చేస్తుంది.
- 5 అప్ డేట్ ఆప్షన్ మీద ట్యాప్ చేసి, ఇన్ స్ట్రక్టర్ ద్వారా పనిని చెక్ చేసుకోండి.

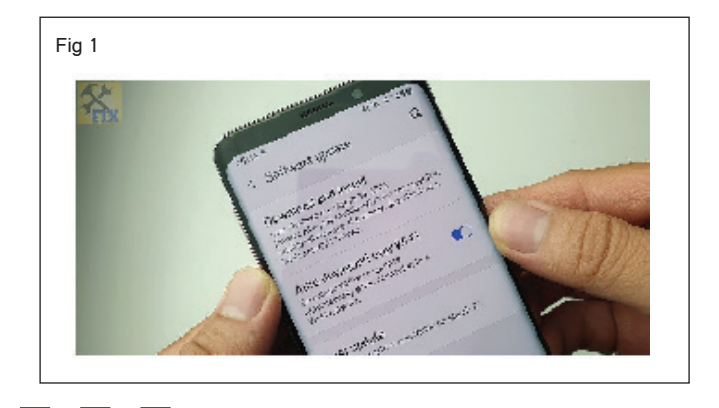

E & H : స్మార్ట్ఫోస్ టెక్నీ షియస్ కమ్ యాప్ టెస్టర్ : (NSQF రిపైజ్డ్ 2022) - ఎక్సర్ సైజ్ 1.9.71

### టాస్క్ 4 : క్రాస్ OS/క్రాస్ డిపైజ్/క్రాస్ పెర్షస్ టెస్టింగ్

- 1 విభిన్న సాప్ట్ పేర్ మరియు పెర్షన్ తో విభిన్న పరికరాన్ని ఎంచుకోండి .
- 2 పేటీఎం యాప్ ను పేరే డిపైస్ లో ఇన్ స్టాల్ చేసుకోండి.
- 3 విభిన్న పరికరంలో మీ బ్యాంక్ ఖాతాను సింక్రసైజ్ చేయడం ద్వారా యాప్ యాక్టిపేట్ చేయండి.
- 4 కనీస మొత్తాన్ని చెల్లించాలి. ఉదా: మీ టీమ్ మెంబర్ కు రూ.1.
- 5 పేటీఎం యాప్ ను ట్యాప్ చేసి పాస్ వర్డ్ ఎంటర్ చేయండి.
- 6 మొత్తాన్ని ఎంటర్ చేసి యూపీఐ అని టైప్ చేసి పేమెంట్ చేయాలి.
- 7 విభిన్న పరికరం యొక్క పనితీరును ధృవీకరించండి మరియు ఇన్ స్టక్టర్ ద్వారా పనిని తనిఖీ చేయండి.

E & H : స్మార్ట్ఫోస్ టెక్నీ షియస్ కమ్ యాప్ టెస్టర్ : (NSQF రిపైజ్ల్ 2022) - ఎక్సర్ సైజ్ల్ 1.9.71

# ఎలక్ట్రానిక్స్ & హార్డ్**పేర్ (E & H)** ఎక్సర్ సైజ్ 1.9.72 స్మార్ట్ఫోస్ టెక్నీ షియస్ కమ్ యాప్ టెస్టర్ (Smartphone Technician Cum App Tester) - స్మార్ట్ ఫోస్ లో యాప్ టెస్టింగ్ నిర్వహించండి

# స్కీస్ ధృవీకరణలను తనిఖీ చేయండి మరియు అన్ని నావిగేషస్ లను ధృవీకరించండి (Check screen validations and verify all navigations)

లక్ష్మాలు: ఈ పాఠం ముగింపులో మీరు చేయగలరు

- స్కీస్ ధృవీకరణను తనిఖీ చేయండి
- సరిచూచు అందరూ నౌకాయానం.

#### అవసరాలు (Requirements)

| సాధనాలు             | మరియు | పరికరాలు/పరికరాలు | (Tools  | and |  |
|---------------------|-------|-------------------|---------|-----|--|
| Instrumer           |       |                   |         |     |  |
| • ನ್ <u>ಮಾ</u> ರ್ , | 5     |                   | - 1 No. |     |  |

• టైనీస్ టూల్ కిట్

- as regd.

# విధానం (PROCEDURE)

#### టాస్క్ 1 : **తనిఖీ తెర** validation

- 1 మెనూలోని సెట్టింగ్ లను ట్యాప్ చేయండి.
- 2 ప్రదర్శనను ట్యాప్ చేయండి.
- 3 పటం 1 లో చూపించిన విధంగా బ్రైట్ నెస్ లెవల్ ని సర్దుబాటు చేయండి లేదా 'ఆన్' ఆటోమేటిక్ లేదా అడాప్టివ్ బ్రైట్ నెస్ ని టర్స్ చేయండి.
- 4 లైట్ లేదా డార్క్ మోడ్ ని ట్యాప్ చేయండి.
- 5 స్క్రీన్ మోడ్ ను ట్యాప్ చేయండి మరియు తెల్లని సమతుల్యతను చల్లగా లేదా పెచ్చగా సర్దుబాటు చేయండి.
- 6 పనిని ఇన్ స్టక్టర్ ద్వారా చెక్ చేయించండి.

### టాస్క్ 2 : **సరిచూచు అందరూ నౌకాయానం**

- సెట్టింగ్ లను తెరిచి, ప్రదర్భనను ట్యాప్ చేయండి.
- 2 నావిగేషన్ బార్ ను ట్యాప్ చేయండి.
- 3 నావిగేషన్ బటన్ ను ట్యాప్ చేయండి మరియు పటం 1aలో చూపించిన విధంగా బటన్ క్రమాన్సి ఎంచుకోండి
- 4 పటం 1bలో చూపించిన విధంగా పూర్తి స్క్రీన్ సంజ్ఞలను ట్యాప్ చేయండి
- 5 పనిని ఇన్ స్టక్టర్ ద్వారా చెక్ చేయించండి.

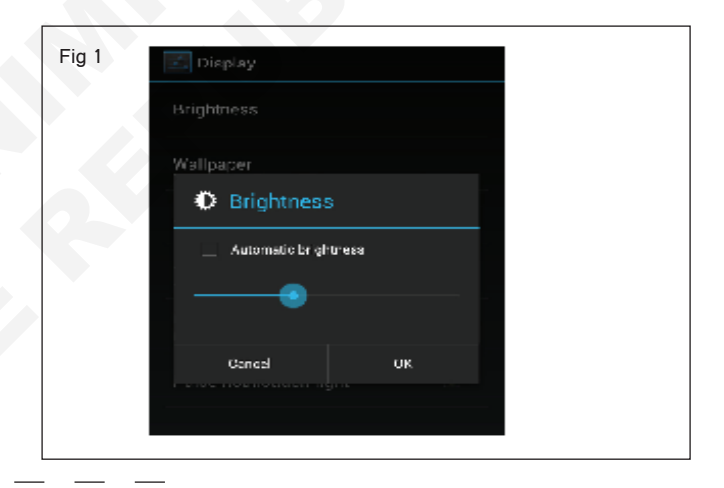

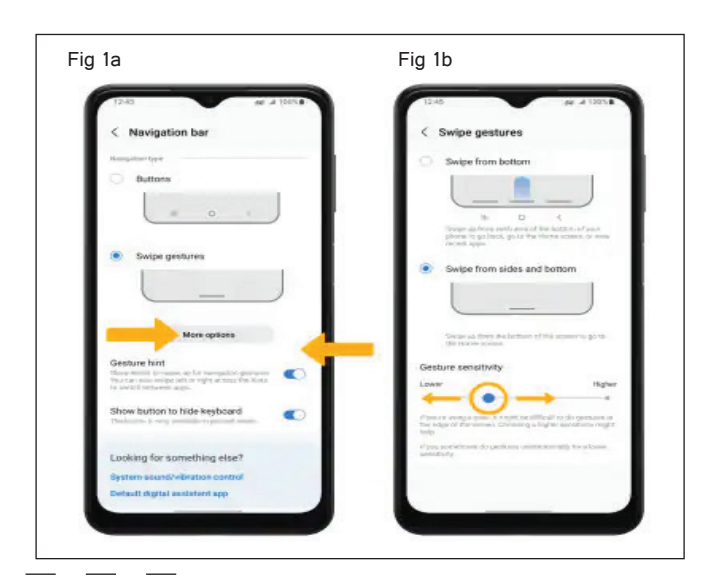

# ఎలక్ట్రానిక్స్ & హార్డ్**పేర్ (E & H)** ఎక్సర్ సైజ్ 1.10.73 స్మార్ట్**ఫోస్ టెక్నీ షియస్ కమ్ యాప్ టెస్టర్ (Smartphone Technician Cum App Tester) - బేసిక్ సెక్యూరిటీ ఫీచర్స్ & సెట్టింగ్స్**

నెట్ వర్క్ కనెక్షస్ లు, SD కార్డ్ ఇంటరాక్షస్ లు మరియు బ్లూటూత్ టెస్టింగ్ ప్రాక్టీస్ చేయండి (Practice network connections, SD card interactions and bluetooth testing)

లక్ష్మాలు: ఈ పాఠం ముగింపులో మీరు చేయగలరు

స్మార్ట్ ఫోస్ యొక్క నెట్ వర్క్ కనెక్షస్ ప్రాక్టీస్ చేయండి

SD కార్డ్ ఇంటరాక్షస్ మరియు బ్లూటూత్ ను పరీకించండి.

### అవసరాలు (Requirements)

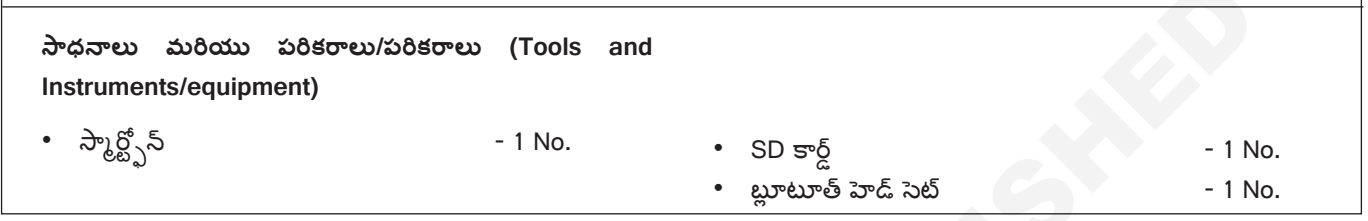

# విధానం (PROCEDURE)

### టాస్క్ 1: స్మార్ట్ ఫోస్ నెట్ వర్క్ కనెక్షస్ చేయండి

1 ముందుగా మెయిన్ మెనూలోకి పెళ్లి సెట్టింగ్ పై ట్యాప్ చేయండి. (పటం) 1)

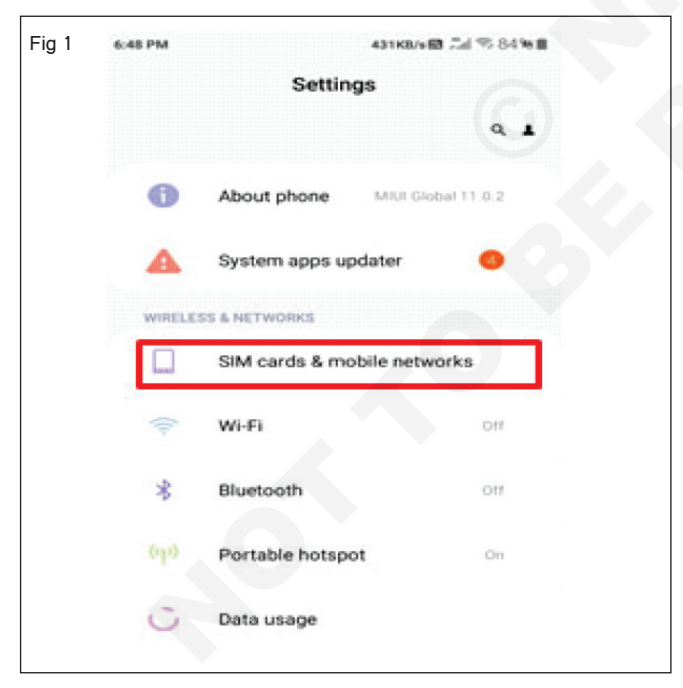

- 2 పటం 1 లో చూపించిన విధంగా "SIM కార్డ్ & మొబైల్ నెట్ వర్క్ లు" ఆప్షన్ మీద ట్యాప్ చేయండి.
- 3 ఇక్కడ మీరు పటం 2 లో చూపించిన విధంగా నెట్ వర్క్ సంబంధిత సెట్టింగ్ లను చూడవచ్చు.
- 4 కొరకు SIM కార్డు సెట్ వర్క్ సెట్టింగ్ ట్యాప్ చేయండి మీద the సెట్ వర్క్ ప్రొపైడర్ పేరు పటం 2లో మార్క్ చేయబడింది.

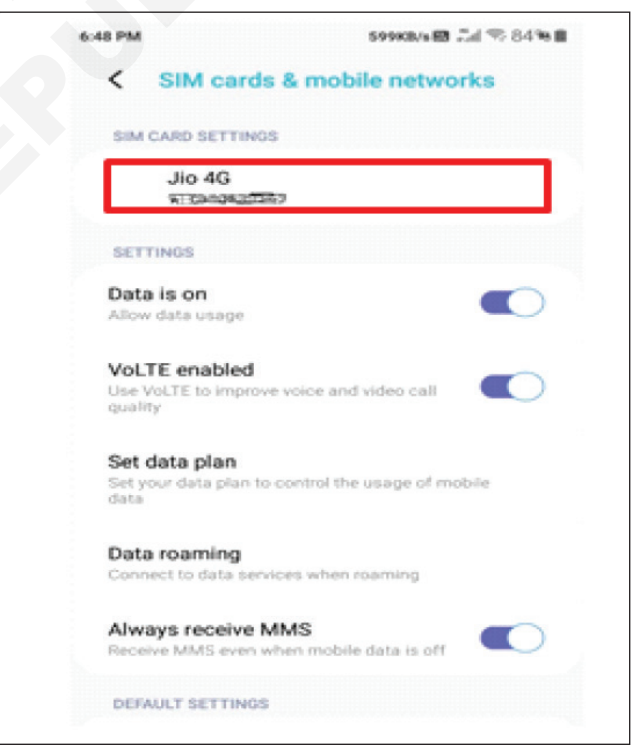

- 5 ఇక్కడ మీరు సర్వీస్ ప్రొపైడర్ పేరును మార్చవచ్చు .
- 6 తరువాత "మొబైల్ సెట్ వర్క్" మీద ట్యాప్ చేయండి. (పటం 3)
- 7 ఇక్కడ మీరు మాన్యువల్ లేదా ఆటోమేటిక్ గా నెట్ వర్క్ ని చూడవచ్చు.

| Edit SIM card name 3ko 46<br>Edit SIM card number 917980630147<br>MOBILE NETWORK<br>Access Point Names<br>Preferred network type | EDIT SIM INFO          |              |
|----------------------------------------------------------------------------------------------------|------------------------|--------------|
| Edit SIM card number 917980630147 MOBILE NETWORK Access Point Names Preferred network type                                       | Edit SIM card name     | Jio 4G       |
| MOBILE NETWORK<br>Access Point Names<br>Preferred network type                                                                   | Edit SIM card number   | 917980630147 |
| Access Point Names Preferred network type                                                                                        | MOBILE NETWORK         |              |
| Preferred network type                                                                                                    | Access Point Names     |              |
|                                                                                                    | Preferred network type |              |
| Mobile networks                                                                                                    | Mobile networks        |              |
|                                                                                                    |                        |              |
|                                                                                                    |                        |              |

8 పటం 4 లో చూపించిన విధంగా డిఫాల్ట్ గా ఆటోమేటిక్ గా సెట్ చేయండి.

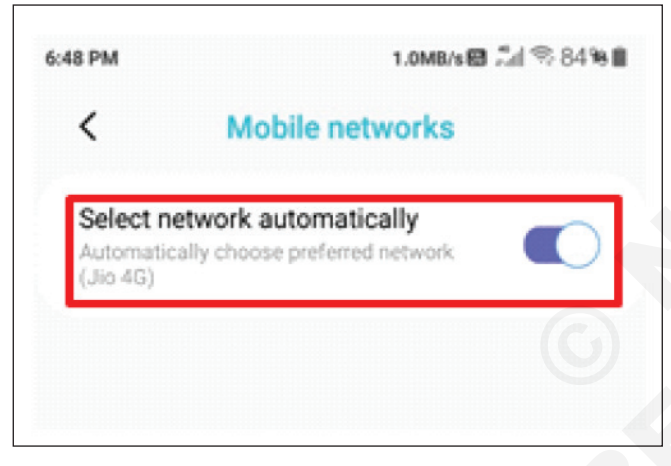

- 9 మాన్యువల్ నెట్ వర్క్ సెట్టింగ్ కోసం, యాక్సెస్ పాయింట్ పర్లపై ట్యాప్ చేయండి. (పటం 5)
- 10 ఇక్కడ మీరు సెట్వర్క్ యొక్క మాన్యువల్ సెట్టింగ్ను చూడవచ్చు. (పటం) 6)
- 11 దాని తరువాత మీరు స్ర్రీస్ పై సెట్ వర్క్ పరామీటర్ ను చూడవచ్చు.
- 12 పనిని ఇన్ స్టక్టర్ ద్వారా చెక్ చేయించండి.

#### టాస్క్ 2: SD కార్డ్ ఇంటరాక్షస్

- 1 మీ ఫోన్లోని SD కార్డ్ స్లాట్లో మైక్రో SD కార్డ్**ని చొప్పించండి.** (చిత్రం 7)
- 2 మొబైల్ స్పిచ్ ఆన్ చేయండి. (పటం 8)
- 3 ప్రధాన మెను నుండి "సెట్టింగ్లు"పై నొక్కండి. (చిత్రం 9)

| 6:48 PM    | 530           | KB/s 🖼 👬 🗟 84 % 🔳 |
|------------|---------------|-------------------|
| <          | APNs          |                   |
| GENERAL    |               |                   |
| > Internet |               | :                 |
| Jonet      |               |                   |
|            |               |                   |
|            |               |                   |
|            |               |                   |
|            |               |                   |
|            |               |                   |
|            |               |                   |
|            |               |                   |
|            |               |                   |
|            |               |                   |
|            | + 0           |                   |
|            | New APN Reset |                   |

| 6:48 PM  | 599KB/s 躍 👬 🕯 84% 🔳 |
|----------|---------------------|
| <        | New Access Point    |
| Name     |                     |
| Not set  |                     |
| APN      |                     |
| Not set  |                     |
| Proxy    |                     |
| Not set  |                     |
| Port     |                     |
| Not set  |                     |
| Username | 9                   |
| Not set  |                     |
| Password | 1                   |
| Not set  |                     |
| Server   |                     |
| NUL SEL  |                     |
|          | 000<br>More         |

- 4 "రిఫార్మేట్" మీద క్లిక్ చేయండి. (పటం 10)
- 5 ఎంచుకో "మౌంట్ SD కార్డు" ఎప్పుడు reformatting ఉంది ఉంది పూర్తయింది. (పటం 11)
- 6 పనిని ఇన్ స్ట్రక్టర్ ద్వారా చెక్ చేయించండి.

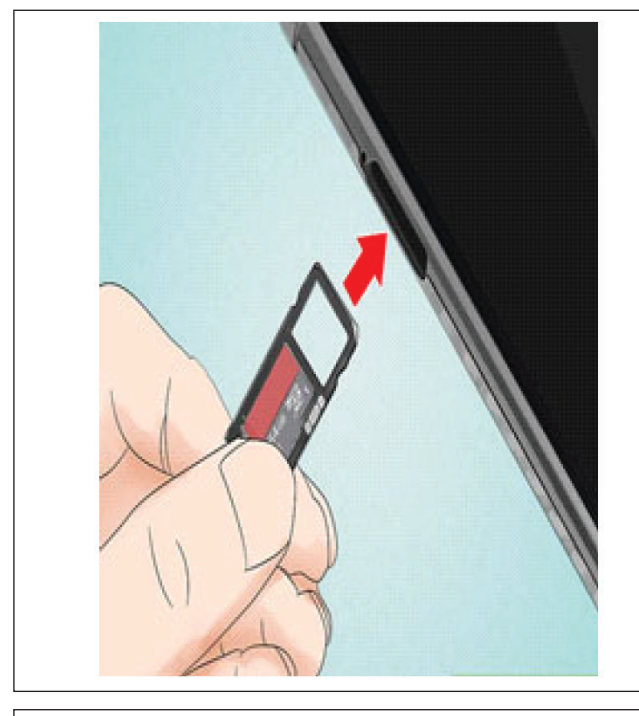

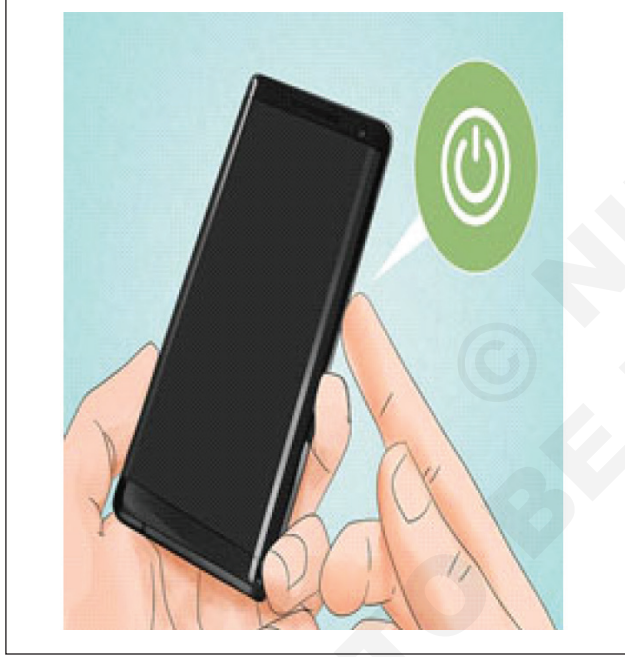

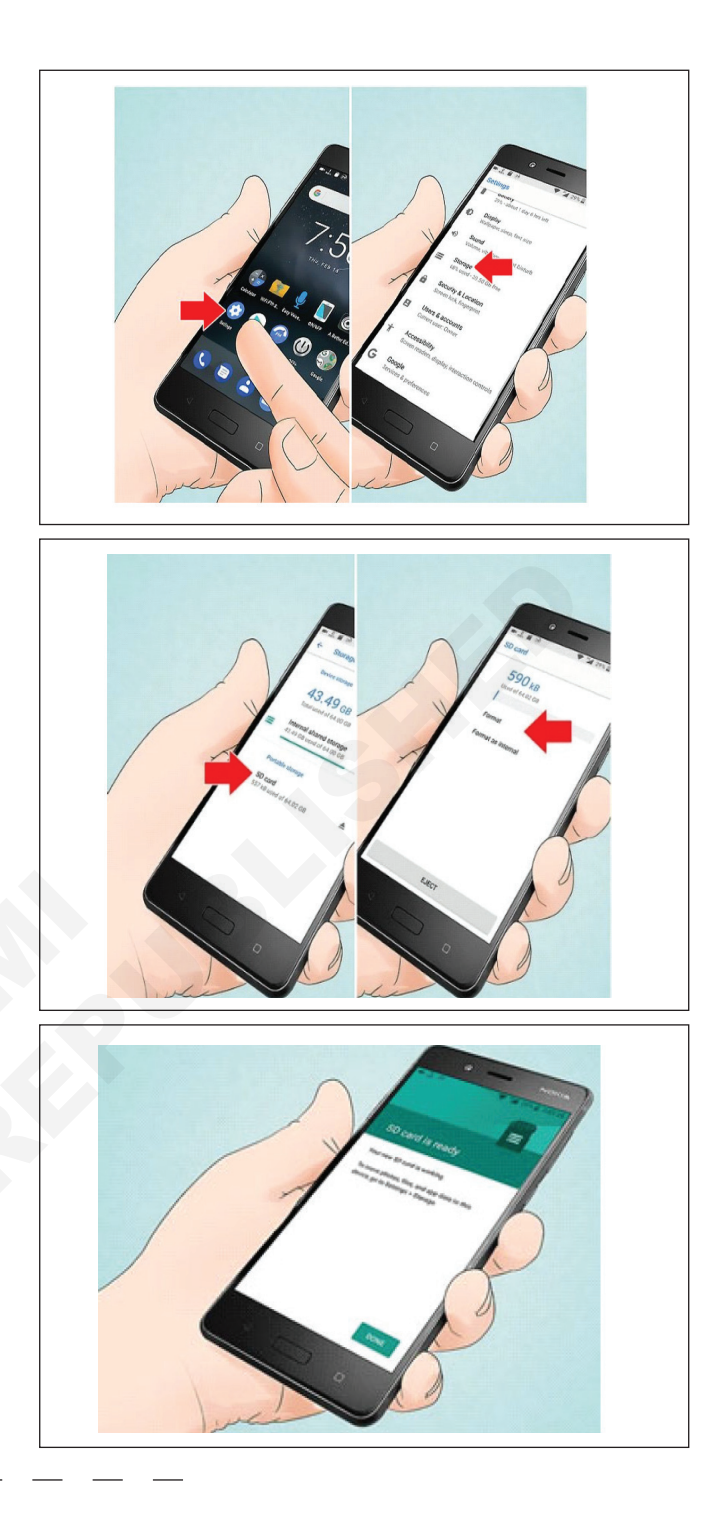

టాస్క్ 3: **బ్లూటూత్ కనెక్టివిటీ** 

1 మీ హెడ్ సెట్ ఛార్జ్ చేయండి. (పటం 12)

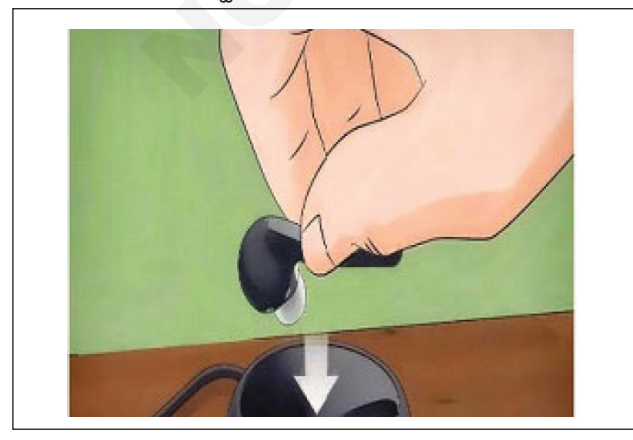

2 మీ హెడ్ సెట్ ను "పెయిరింగ్ మోడ్"లో ఉంచండి. (పటం 13)

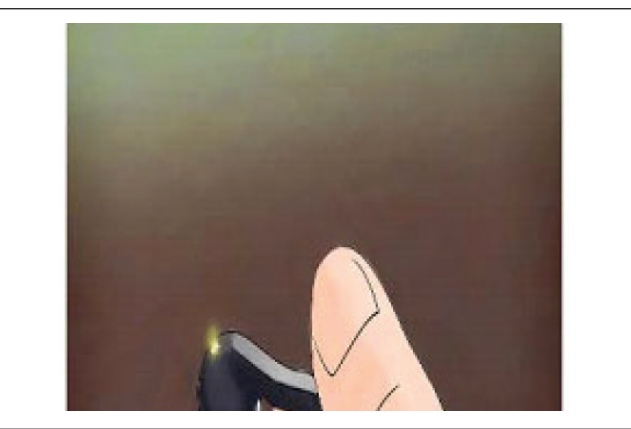

E & H : స్మార్ట్ఫోస్ టెక్నీ షియస్ కమ్ యాప్ టెస్టర్ : (NSQF రిపైజ్డ్ 2022) - ఎక్సర్ సైజ్ 1.10.73

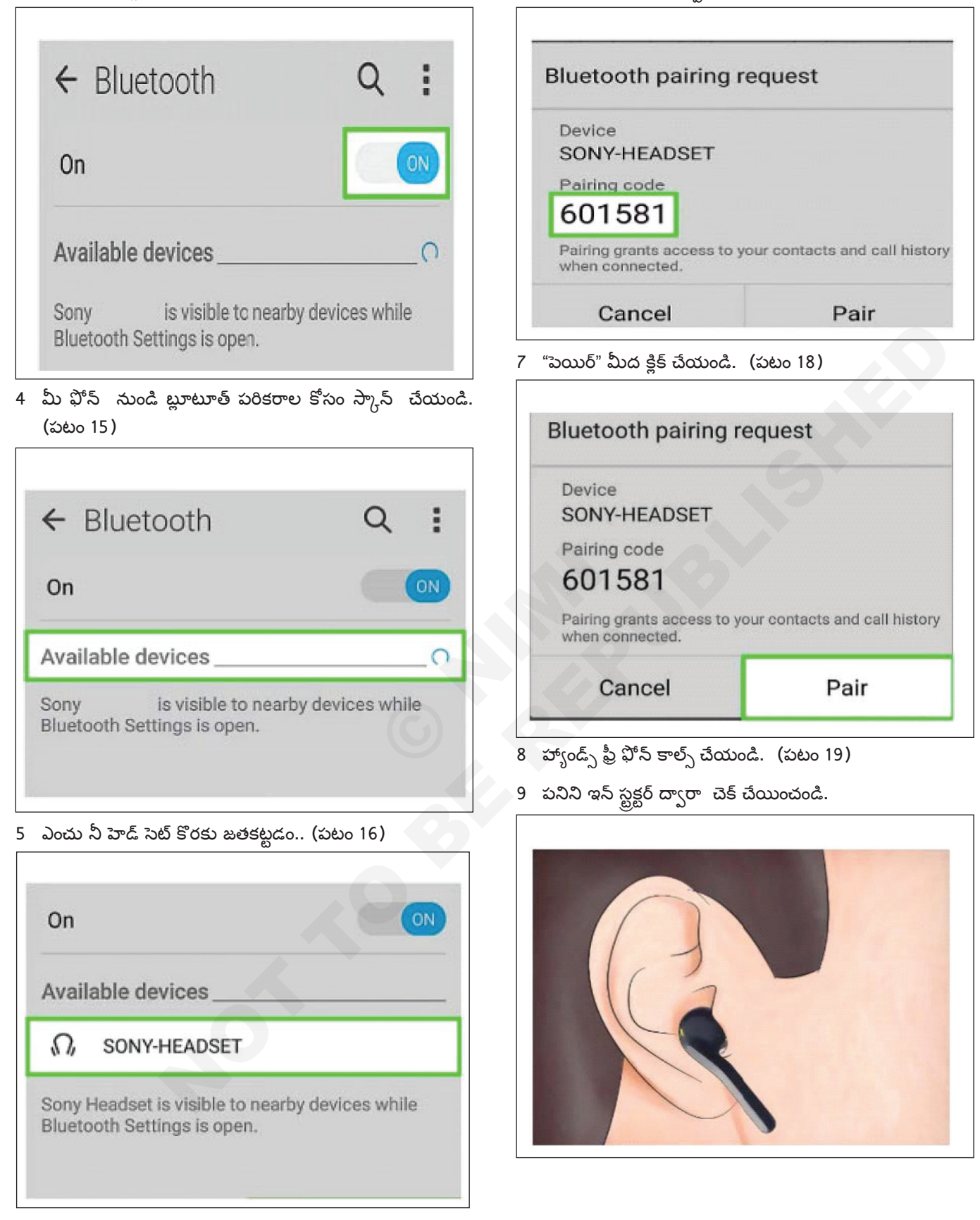

6 అడిగితే పిన్ కోడ్ ఇవ్వండి . (పటం 17)

# 

మొబైల్ అప్లికేషస్ మరియు సెట్టింగ్ టెస్టింగ్ లో అత్యుత్తమ పద్ధతులను వర్తింపజేయండి (Apply best practices in mobile app and setting testing)

ల<mark>జ్యాలు:</mark> ఈ పాఠం ముగింపులో మీరు చేయగలరు • SD కార్డ్ ఇంటరాక్షస్ మరియు బ్లూటూత్**ను పరీ**క్షించండి.

### అవసరాలు (Requirements)

సాధనాలు మరియు పరికరాలు/పరికరాలు (Tools and Instruments/equipment)

• స్మార్ట్ఫోన్

- 1 No.

# విధానం (PROCEDURE)

### మొబైల్ అప్లికేషస్ టెస్టింగ్

ముందుగా మెయిన్ మెనూలోకి పెళ్లి సెట్టింగ్ పై ట్యాప్ చేయండి.
 (పటం 1)

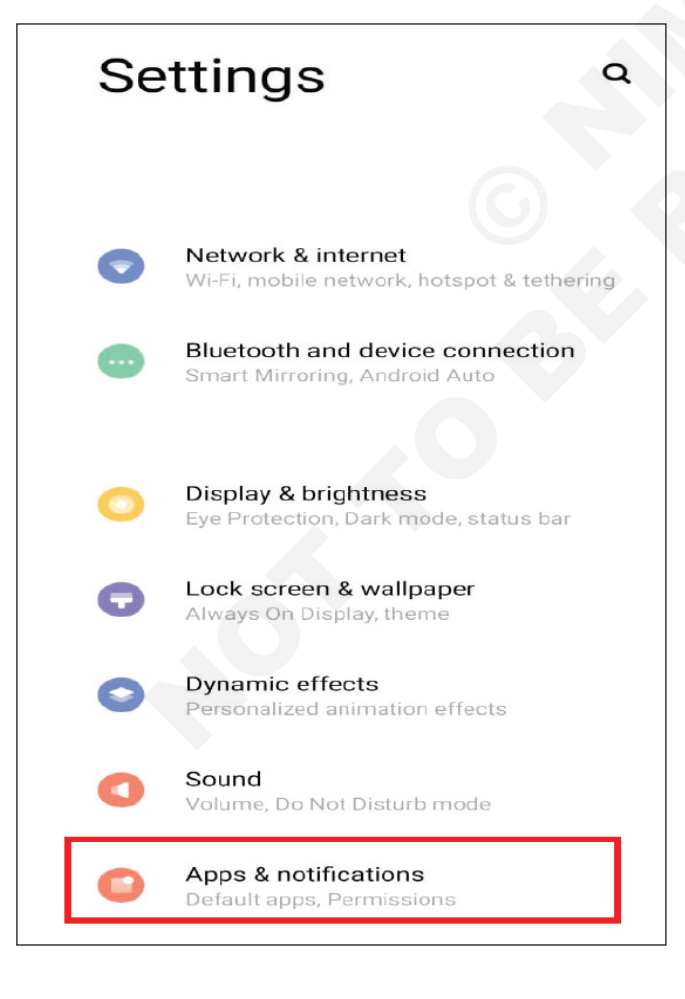

- 2 తరువాత "యాప్ప్ & నోటిఫికేషన్స్" మీద ట్యాప్ చేయండి.
- 3 తర్వాత "మొత్తం 69 యాప్**లను చూడండి"పై నొక్కండి.** (చిత్రం 2)

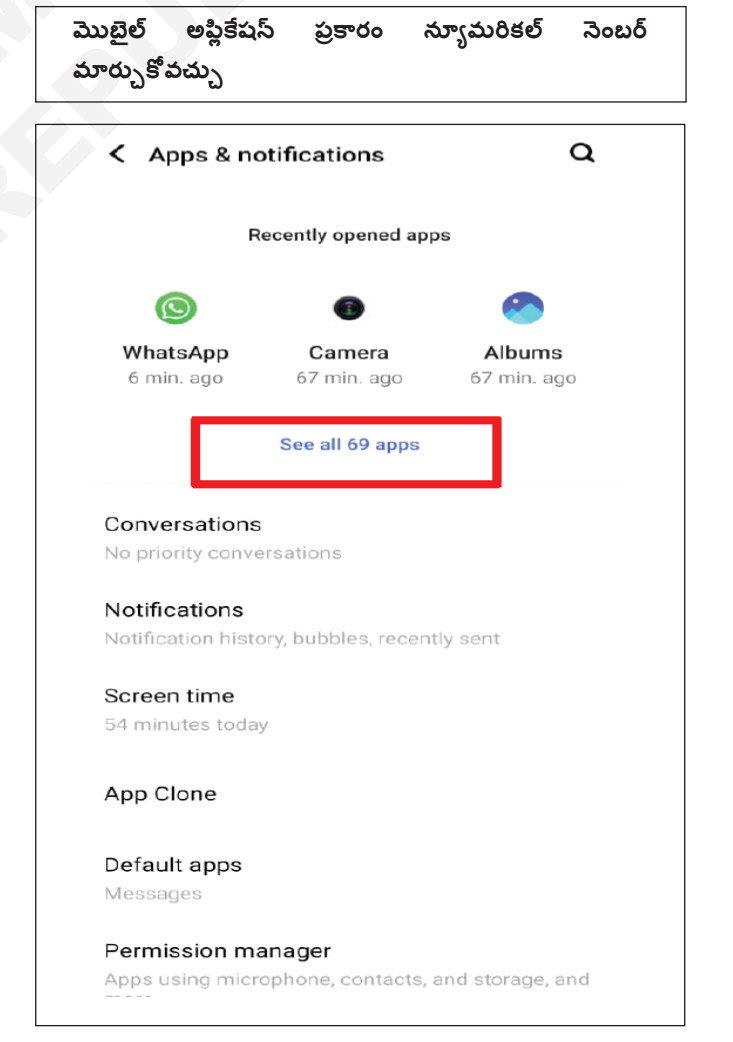

4 దీని తరువాత మీరు పటం 3 లో చూడగలిగిన విధంగా అప్లికేషన్ యొక్క మొత్తం సమాచారాన్ని చూడవచ్చు.

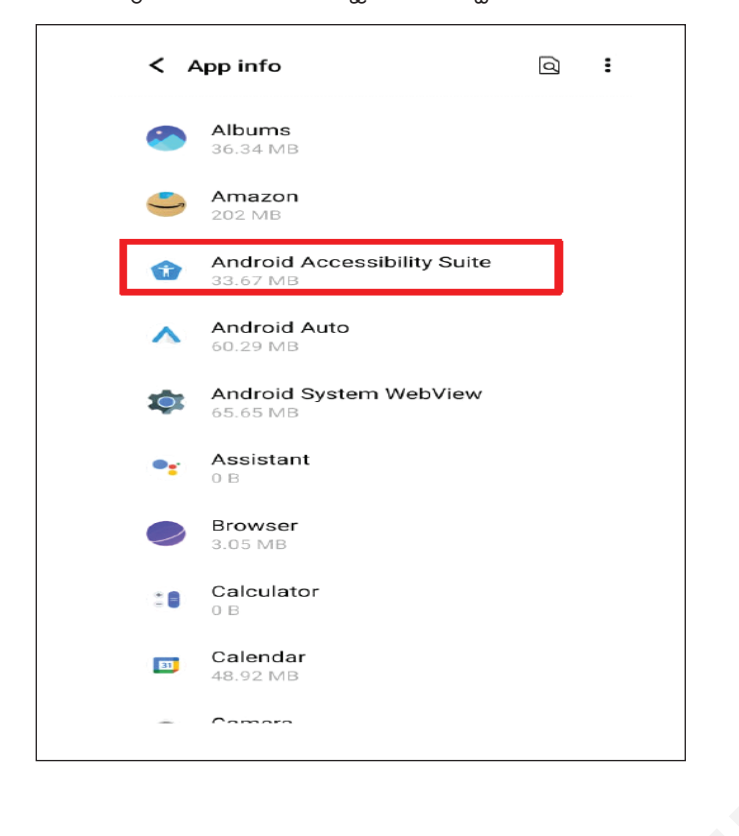

- 5 ఏదైనా యాప్లపై ట్యాప్ చేసి మొత్తం సమాచారాన్ని చెక్ చేసుకోవారి.
- 6 ఇక్కడ నుంచి యాప్స్ ను అన్ ఇన్ స్టాల్ చేసుకోవచ్చు. (పటం 4)
- 7 ఒక్కొక్కటిగా పెళ్లి మొత్తం సమాచారాన్సి పట్టిక 1లో రాయండి.
- 8 పనిని ఇన్ స్టక్టర్ ద్వారా చెక్ చేయించండి.

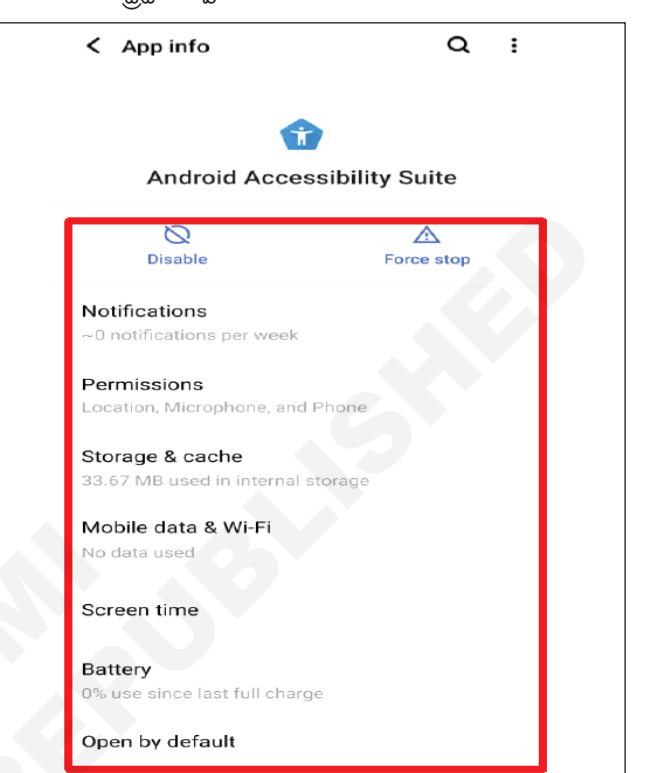

పట్టిక 1

| క్రమసంఖ్య | మోడల్ సెం. | విధులు | వ్యాఖ్యలు |
|-----------|------------|--------|-----------|
|           |            |        |           |

# ఎలక్ట్రానిక్స్ & హార్డ్**పేర్ (E & H)** ఎక్సర్ సైజ్ 1.10.75 స్మార్ట్ఫోస్ టెక్నీ షియస్ కమ్ యాప్ టెస్టర్ (Smartphone Technician Cum App Tester) - బేసిక్ సెక్యూరిటీ ఫీచర్స్ & సెట్టింగ్స్

# పెబ్ సెక్యూరిటీ టెస్టింగ్ నిర్వహించండి (Perform web security testing)

ల**క్షాలు:** ఈ పాఠం ముగింపులో మీరు చేయగలరు

• చేయు సాలెగూడు భద్రత టెస్టింగ్.

#### అవసరాలు (Requirements)

సాధనాలు మరియు పరికరాలు/పరికరాలు (Tools and Instruments/equipment)

• స్మార్ట్సోస్ - 1 No.

#### విధానం (PROCEDURE)

# మొబైల్ నెట్ వర్క్ యొక్క టెస్టింగ్

ముందుగా పెయిన్ మెనూలోకి పెళ్లి సెట్టింగ్ పై ట్యాప్ చేయండి.
 (పటం) 1)

| Se | ettings a                                                        |
|----|------------------------------------------------------------------|
| O  | Network & internet<br>Wi-Fi, mobile network, hotspot & tetherin  |
| •  | Bluetooth and device connection<br>Smart Mirroring, Android Auto |
| 0  | Display & brightness<br>Eye Protection, Dark mode, status bar    |
| 0  | Lock screen & wallpaper<br>Always On Display, theme              |
| 0  | Dynamic effects<br>Personalized animation effects                |
| 0  | Sound<br>Volume, Do Not Disturb mode                             |
| 0  | Apps & notifications<br>Default apps, Permissions                |

- 2 "సెట్వర్క్ & ఇంటర్నెట్"పై నొక్కండి
- 3 SIM కార్డ్ మరియు మొబైల్ నెట్ వర్క్ మీద ట్యాప్ చేయండి. (పటం 2)
- 4 ఇక్కడ మీరు మొబైల్ డేటా కనెక్షన్ మార్చవచ్చు
- 5 పటం 3లో చూపించిన విధంగా SIM కార్డ్ ఆప్షన్ మీద తట్టండి.

| <                  | Network & internet                          | Q |
|--------------------|---------------------------------------------|---|
| <b>Wi</b> -<br>Off | Fi                                          |   |
| SIN<br>Jio         | A card and mobile network                   |   |
| Ho                 | tspot & tethering<br>spot on                |   |
| Da<br>Off          | ta Saver                                    |   |
| Air                | plane mode                                  |   |
| <b>VP</b><br>Nor   | N                                           |   |
| <b>Pri</b><br>Off  | vate DNS                                    |   |
|                    |                                             |   |
| <                  | SIM card and mobile network                 | ۹ |
| Ma                 | bile data<br>ess data using mobile network. | - |
| PRE                | FERRED SIM FOR                              |   |

Mobile data

Phone calls

SIM 1

2 No SIM

- 6 4a&bలో చూపిన విధంగా యాప్ డేటా వినియోగంపై నొక్కండి
- 7 పనిని ఇన్ స్టక్టర్ ద్వారా చెక్ చేయించండి.

| (a)                                                                                                    |   | (b)                                                                                                    |        |
|----------------------------------------------------------------------------------------------------|---|----------------------------------------------------------------------------------------------------|--------|
| < SIM card1                                                                                                    | ٩ | K Mobile data usage                                                                                                    | c      |
| Enable the SIM card                                                                                                    |   | APR 16 - MAY                                                                                                    | 15 👻 🔅 |
| SIM INFORMATION                                                                                                    |   | 1.27 GB USED                                                                                                    |        |
| SIM name<br>SIM 1                                                                                                    |   |                                                                                                    | 2.0 o  |
| Number                                                                                                    |   | ſ                                                                                                    |        |
| NETWORK                                                                                                    |   |                                                                                                    |        |
|                                                                                                    |   |                                                                                                    |        |
| Roaming<br>Connect to data services when roaming                                                                                                    |   | Apr 16                                                                                                    | May 16 |
| Roaming<br>Connect to data services when roaming<br>App data usage<br>1.26 GB used Apr 16 - May 15                                                                                   |   | Apr 16<br>Could day and a second second | May 16 |
| Roaming<br>Connect to data services when roaming<br>App data usage<br>1.26 GB used Apr 16 - May 15<br>Preferred network type<br>40 (preferred)/30/20                                 |   | Apr 16<br>accounting<br>Hotspot & tethering<br>512 MB                                                                                                    | May 16 |
| Roaming<br>Connect to data services when roaming<br>App data usage<br>1.26 GB used Apr 16 - May 15<br>Preferred network type<br>4G (preferred)/3G/2G<br>Automatically select network |   | Apr 16<br>accounting<br>Hotspot & tethering<br>512 MB<br>WhatsApp<br>476 MB                                                                                                    | May 16 |

# ఎలక్ట్రానిక్స్ & హార్డ్**పేర్ (E & H)** ఎక్సర్ సైజ్ 1.10.76 స్మార్ట్ఫోస్ టెక్నీ షియస్ కమ్ యాప్ టెస్టర్ (Smartphone Technician Cum App Tester) - బేసిక్ సెక్యూరిటీ ఫీచర్స్ & సెట్టింగ్స్

# UI టెస్టింగ్ తో అప్లికేషస్ యొక్క లుక్ మరియు అనుభూతి (Look and feel of the application with UI testing)

లక్షాలు: ఈ పాఠం ముగింపులో మీరు చేయగలరు • ఫోస్ యొక్క UI ఆపరేటింగ్ సిస్టమ్.

#### అవసరాలు (Requirements) సాధనాలు మరియు పరికరాలు/పరికరాలు (Tools and మెటీరియల్స్/కాంపోనెంట్ లు (Materials/Components) Instruments/equipment) - as reqd. యూజర్ మాన్యువల్ స్మార్ట్షోన్ - 1 No. విదానం (PROCEDURE) ఫోస్ యొక్క యుఐ ఆపరేటింగ్ సిస్టమ్ యొక్క టెస్టింగ్ 3 ఇక్కడ మీరు UIని చూడవచ్చు . ముందుగా మెయిన్ మెనూలోకి పెళ్లి సెట్టింగ్ పై ట్యాప్ చేయండి. పటం 2బిలో చూపించిన విధంగా సాఫ్ట్ పేర్ సమాచారాన్ని ట్యాప్ 1 (పటం 1) చేయండి. Settings 0 5 తరువాత స్లైడ్ సమాచారాన్స్గి గ్రహించి టేటుల్ 1 లో రికార్డ్ Jovi Home 0 చేయండి. Ultra Game Mode పనిని ఇస్ స్టక్టర్ ద్వారా చెక్ చేయించండి. 6 Fig 2 (a) (b) Shortcuts & accessibility F Q < About phone Software information Q Digital Wellbeing & parental controls OS version Model Accounts C Serial number Funtouch OS Google G Hardware version Build number R System Baseband version 8.00+3.00 GB on, Language and inpu .2 GHz Kernel version About phone O ì Compile time 128 GB 2 ఫోన్ గురించి"పై నొక్కండి Android security update are information ఇక్కడ నుండి మీరు పటం 2A లో మార్క్ చేయబడ్డ తాజా UI పెర్షస్ ని అప్ డేట్ చేయవచ్చు.

పట్టిక 1